# Body Electrical System

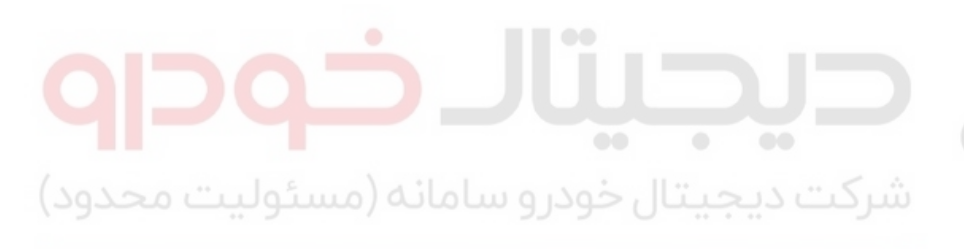

اولین سامانه دیجیتال تعمیرکاران خودرو در ایران

WWW.DIGITALKHODRO.COM

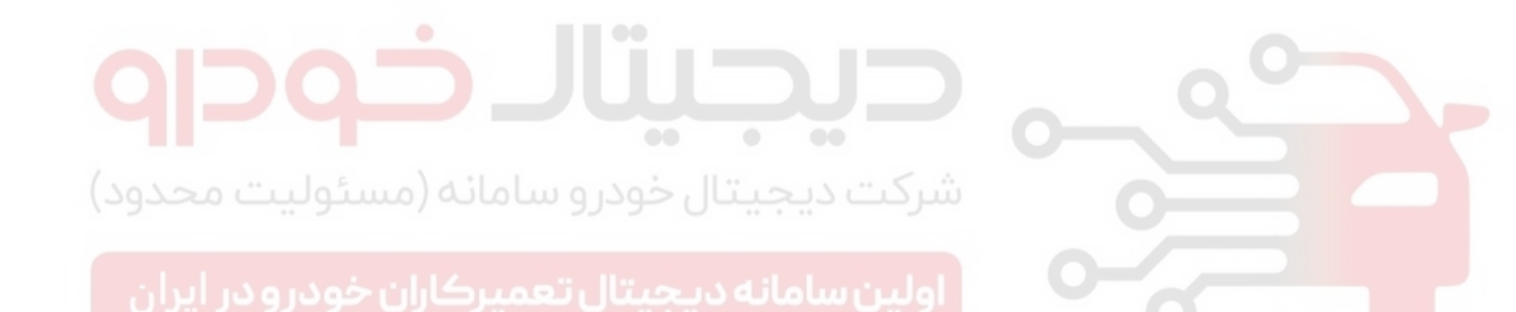

#### GENERAL

# GENERAL

# GENERAL TROUBLESHOOTING

INFORMATION E1998D25

#### **BEFORE TROUBLESHOOTING**

- 1. Check applicable fuses in the appropriate fuse/relay box.
- 2. Check the battery for damage, state of charge, and clean and tight connections.
  - **NOTE** 
    - Do not quick-charge a battery unless the battery ground cable has been disconnected, otherwise you will damage the alternator diodes.
    - Do not attempt to crank the engine with the battery ground cable loosely connected or you will severely damage the wiring.
- 3. Check the alternator belt tension.

#### HANDLING CONNECTORS

- 1. Make sure the connectors are clean and have no loose wire terminals.
- 2. Make sure multiple cavity connectors are packed with grease (except watertight connectors).
- All connectors have push-down release type locks (A).

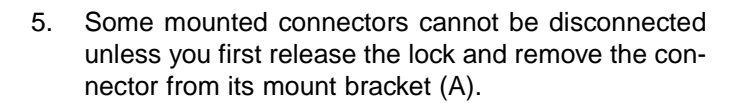

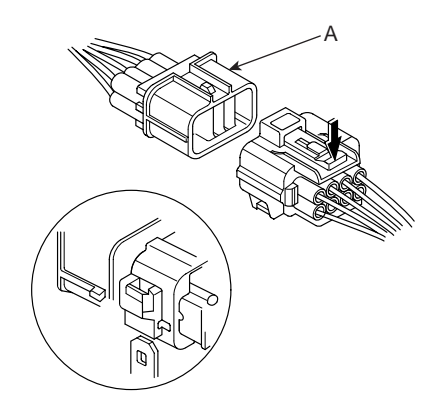

ETKD150B

- 6. Never try to disconnect connectors by pulling on their wires; pull on the connector halves instead.
- 7. Always reinstall plastic covers.

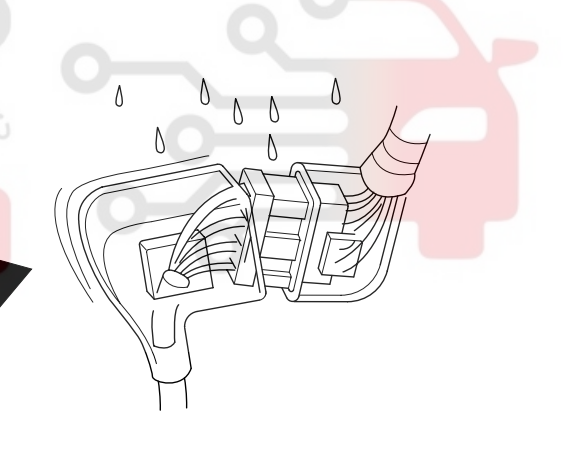

ETKD150C

8. Before connecting connectors, make sure the terminals (A) are in place and not bent.

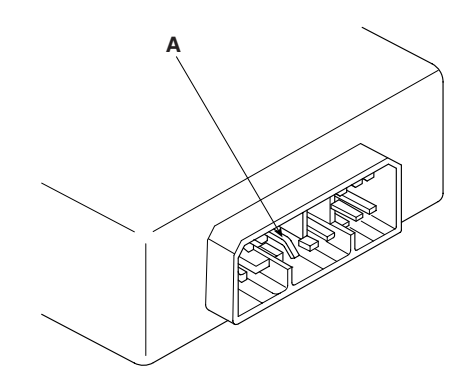

ETKD150D

ETKD150A

4. Some connectors have a clip on their side used to attach them to a mount bracket on the body or on another component. This clip has a pull type lock.

# 021- 62 99 92 92

9. Check for loose retainer (A) and rubber seals (B).

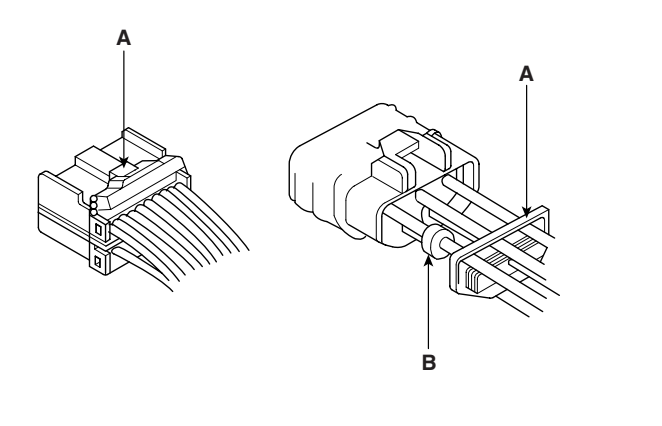

ETKD150E

10. The backs of some connectors are packed with grease. Add grease if necessary. If the grease (A) is contaminated, replace it.

#### **BODY ELECTRICAL SYSTEM**

#### HANDLING WIRES AND HARNESSES

- 1. Secure wires and wire harnesses to the frame with their respective wire ties at the designated locations.
- 2. Remove clips carefully; don't damage their locks (A).

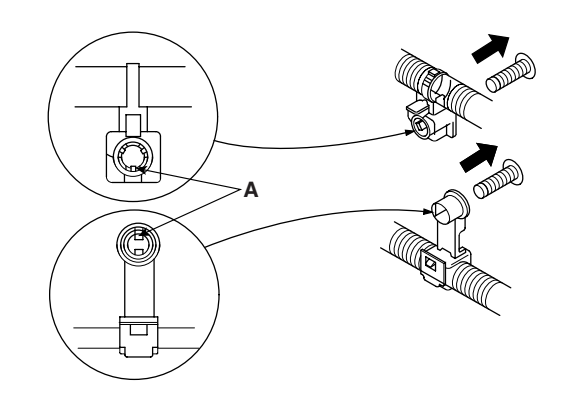

ETKD150H

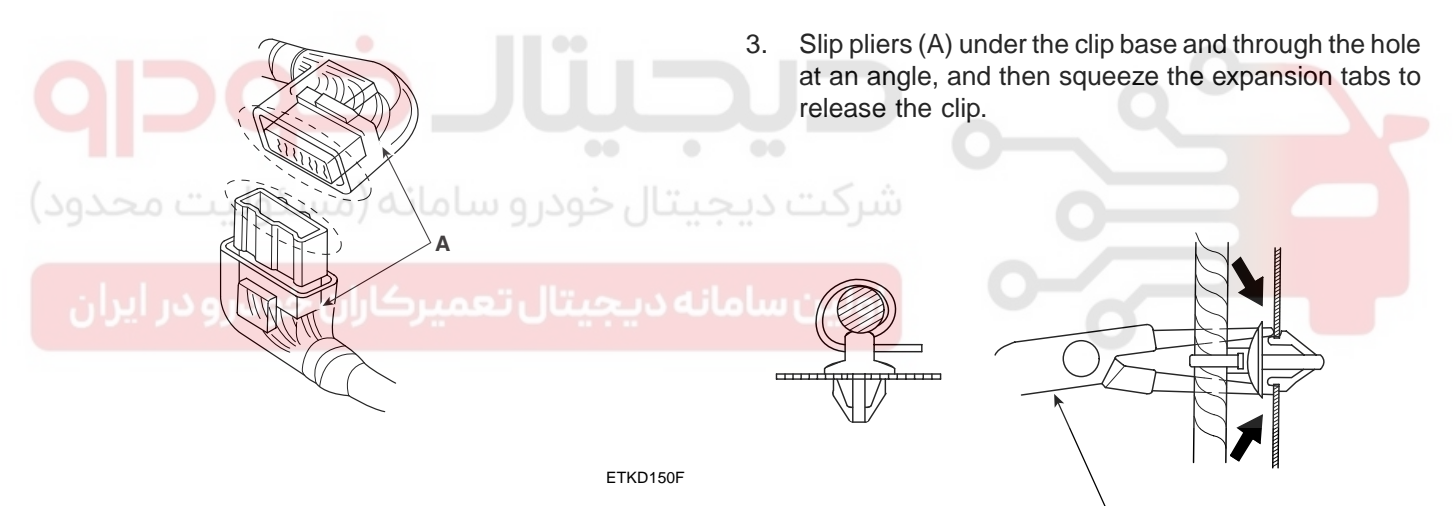

- 11. Insert the connector all the way and make sure it is securely locked.
- 12. Position wires so that the open end of the cover faces down.

ETKD150I

- 4. After installing harness clips, make sure the harness doesn't interfere with any moving parts.
- 5. Keep wire harnesses away from exhaust pipes and other hot parts, from sharp edges of brackets and holes, and from exposed screws and bolts.

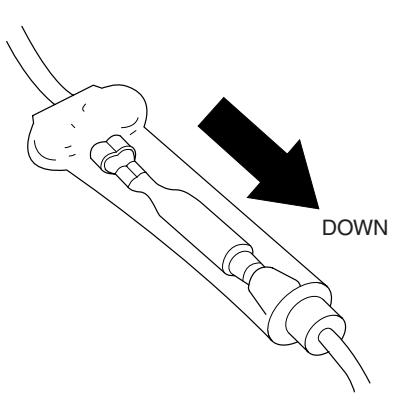

ETKD150G

# WWW.DIGITALKHODRO.COM

# 021-62999292

BE -5

#### GENERAL

- 6. Seat grommets in their grooves properly (A). Do not leave grommets distorted (B).
- 5. Use a probe with a tapered tip.

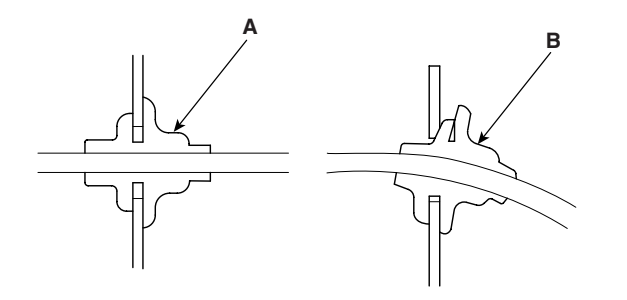

ETKD150J

#### **TESTING AND REPAIRS**

- Do not use wires or harnesses with broken insulation. Replace them or repair them by wrapping the break with electrical tape.
- 2. After installing parts, make sure that no wires are pinched under them.
- 3. When using electrical test equipment, follow the manufacturer's instructions and those described in this manual.
- 4. If possible, insert the probe of the tester from the wire side (except waterproof connector).

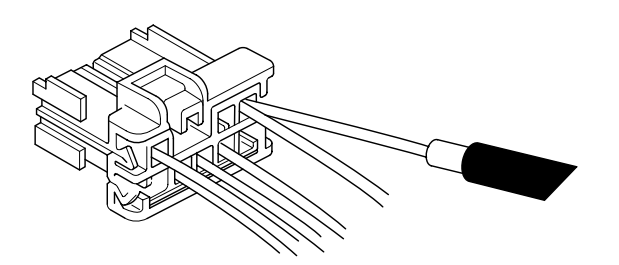

ETKD150K

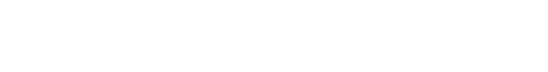

ETKD150L

#### FIVE-STEP TROUBLESHOOTING

- Verify the complaint Turn on all the components in the problem circuit to verify the customer complaint. Note the symptoms. Do not begin disassembly or testing until you have narrowed down the problem area.
- 2. Analyze the schematic

Look up the schematic for the problem circuit. Determine how the circuit is supposed to work by tracing the current paths from the power feed through the circuit components to ground. If several circuits fail at the same time, the fuse or ground is a likely cause. Based on the symptoms and your understanding of the circuit operation, identify one or more possible causes of the problem.

- Isolate the problem by testing the circuit. Make circuit tests to check the diagnosis you made in step 2. Keep in mind that a logical, simple procedure is the key to efficient troubleshooting. Test for the most likely cause of failure first. Try to make tests at points that are easily accessible.
- Fix the problem Once the specific problem is identified, make the repair. Be sure to use proper tools and safe procedures.
- 5. Make sure the circuit works Turn on all components in the repaired circuit in all modes to make sure you've fixed the entire problem. If the problem was a blown fuse, be sure to test all of the circuits on the fuse. Make sure no new problems turn up and the original problem does not recur.

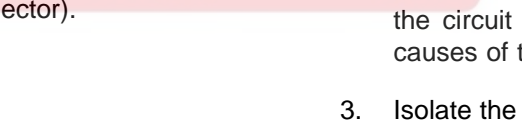

# BODY ELECTRICAL SYSTEM

# AUDIO SYSTEM

#### COMPONENT LOCATION E08C130C

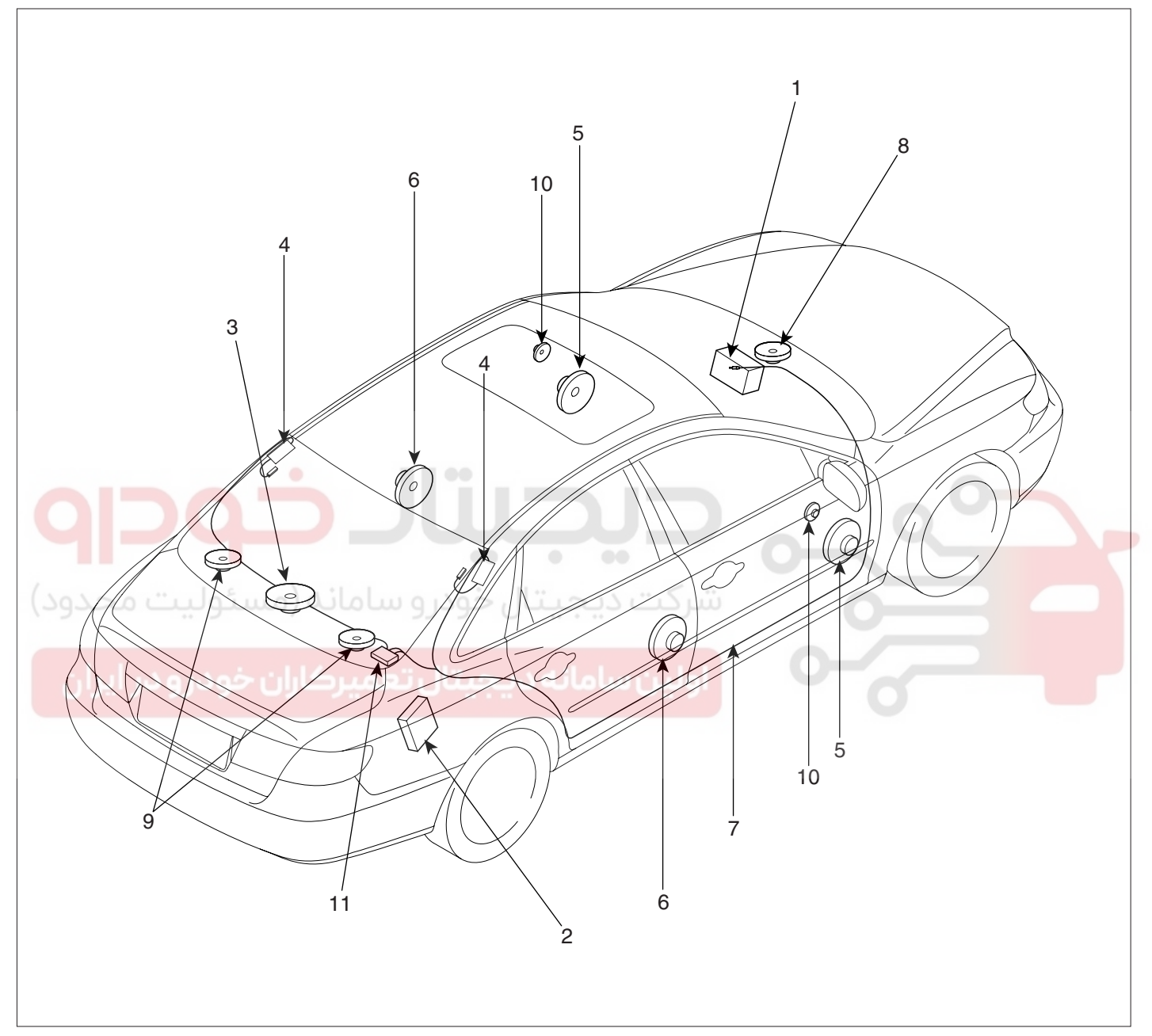

- 1. Audio unit
- 2. External amplifier
- 3. Woofer speaker
- 4. Glass antenna
- 5. Front door speaker
- 6. Rear door speaker

- 7. Antenna feeder cable
- 8. Front center speaker
- 9. Rear package tray speaker
- 10. Tweeter speaker
- 11. Diversity
- 12. Roof antenna

ETBF020A

# WWW.DIGITALKHODRO.COM

# AUDIO SYSTEM

#### SPECIFICATION E018F3E5

#### AUDIO

| Item                               |    | Specification                                  |  |                                   |                                    |  |
|------------------------------------|----|------------------------------------------------|--|-----------------------------------|------------------------------------|--|
| Model                              |    | AM/FM/Cassette AM/FM/MP3<br>(M440) (M445)      |  | AM/FM/Cas-<br>sette/MP3<br>(M455) | AM/FM/Cas-<br>sette/6CDC<br>(M465) |  |
| Power supply                       |    | DC 14.4V                                       |  |                                   |                                    |  |
| Rated output                       |    | Max 43W x 4                                    |  | 3.2Vrms                           |                                    |  |
| Speaker impedance                  |    | 4Ω x 4                                         |  | 10Ω                               |                                    |  |
| Antenna                            |    | 80PF 75Ω                                       |  |                                   |                                    |  |
| Tuning type                        |    | PLL synthesized type                           |  |                                   |                                    |  |
|                                    | FM | 87.5~108 MHz / 100KHz (General), 50KHz(Europe) |  |                                   |                                    |  |
| Frequency range /<br>Channel space | AM | 531~1602 KHz / 9KHz (General)                  |  |                                   |                                    |  |
|                                    | MW | 522~1620 KHz / 9KHz (Europe)                   |  |                                   |                                    |  |
|                                    | LW | 153~279 KHz / 1KHz (Europe)                    |  |                                   |                                    |  |

# SPEAKER

| SPEAKER                  |                |                |            |            |            |                      |
|--------------------------|----------------|----------------|------------|------------|------------|----------------------|
| Item                     |                | Specification  |            |            |            |                      |
| Model                    | Front          | Rear           | Tweeter    |            |            | -                    |
| Input power              | Max 40W        | Max 40W        | Max 40W    | ۔ شر       | 0          |                      |
| Impedance                | <b>4±0.6</b> Ω | <b>4±0.6</b> Ω | 4±0.6Ω     |            |            | -                    |
| Audio external amplifier | Front          | Rear           | Tweeter    | Center     | Sub v      | voofer               |
| Input power              | Max 45W        | Max 45W        | Max 45W    | Max 45W    | Max        | 45W                  |
| Impedance                | <b>2</b> Ω     | <b>2</b> Ω     | <b>2</b> Ω | <b>2</b> Ω | 29         | 3                    |
| DVD external amplifier   | Front          | Rear           | Tweeter    | Center     | Sub woofer | Rear package<br>tray |
| Input power              | Max 55W        | Max 55W        | Max 55W    | Max 55W    | Max 55W    | Max 55W              |
| Impedance                | <b>2</b> Ω     | <b>2</b> Ω     | <b>2</b> Ω | <b>2</b> Ω | <b>2</b> Ω | <b>2</b> Ω           |

#### **EXTERNAL AMPLIFIER**

| Item         | Audio     | DVD        |
|--------------|-----------|------------|
| Power supply | DC 14.4V  | DC 14.4V   |
| Output power | 45W x 7ch | 55W x 11ch |

# AUDIO UNIT

#### COMPONENT E2022732

#### AM/FM/CASSETTE (M440)

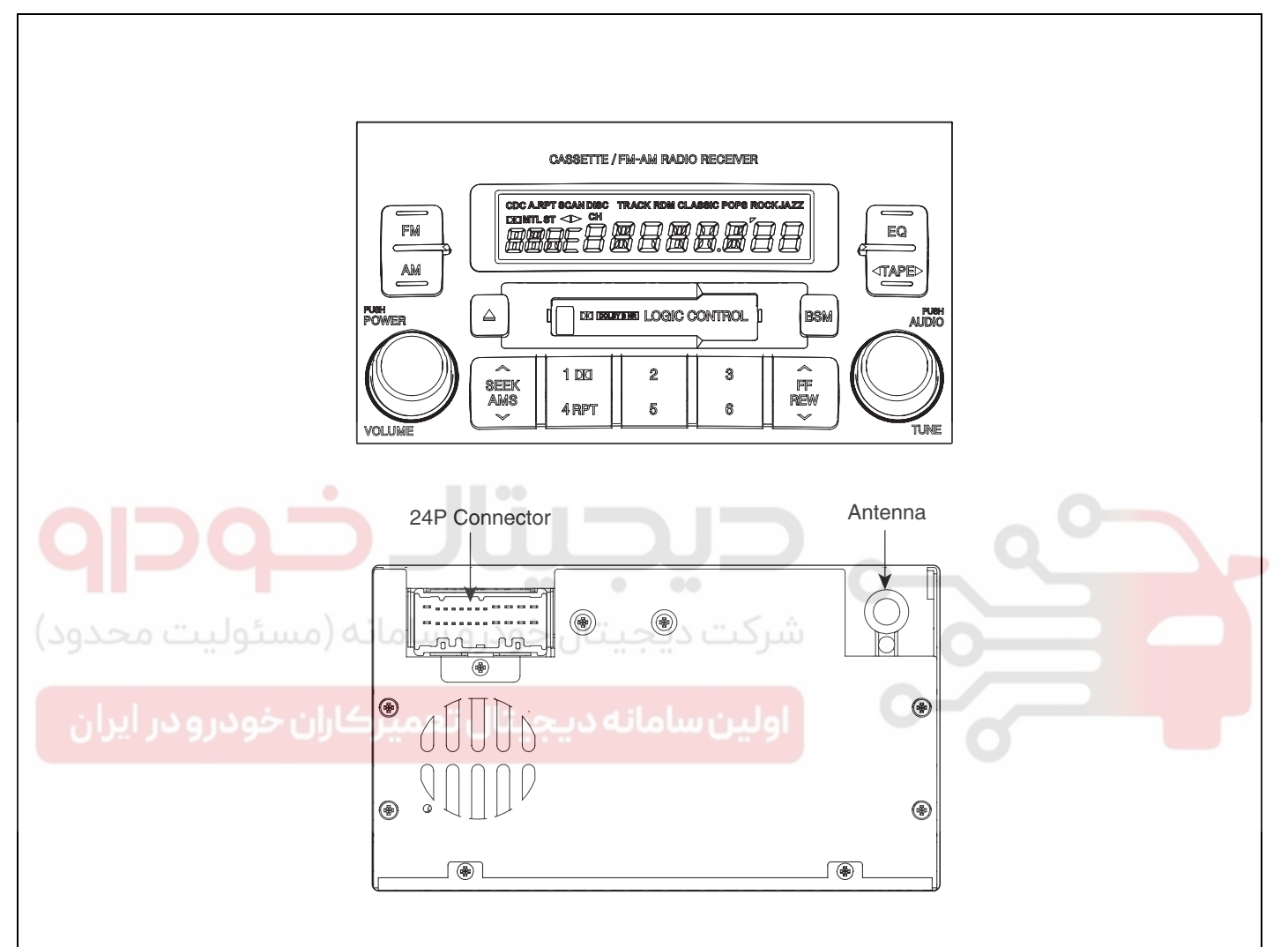

| 24P Connector          |    | Description             | Pin | Description             |
|------------------------|----|-------------------------|-----|-------------------------|
|                        | 1  | Front left speaker (+)  | 13  | Front left speaker (-)  |
|                        | 2  | Front right speaker (+) | 14  | Front right speaker (-) |
|                        | 3  | Rear right speaker (+)  | 15  | Rear right speaker (-)  |
| 123456789101112        | 4  | Rear left speaker (+)   | 16  | Rear left speaker (-)   |
| 1314151617181922122324 | 5  | Illumination (+)        | 17  | Illumination (-)        |
|                        | 6  | Steering remote control | 18  | Remote control ground   |
|                        | 7  | Rear arm remote control | 19  | MUTE                    |
|                        | 8  | -                       | 20  | -                       |
|                        | 9  | -                       | 21  | -                       |
|                        | 10 | -                       | 22  | -                       |
|                        | 11 | ACC                     | 23  | Antenna B+              |
|                        | 12 | Battery                 | 24  | Ground                  |
| <b>-</b>               |    | •                       |     |                         |

ETBF021B

# WWW.DIGITALKHODRO.COM

### AUDIO SYSTEM

#### AM/FM/MP3 (M445)

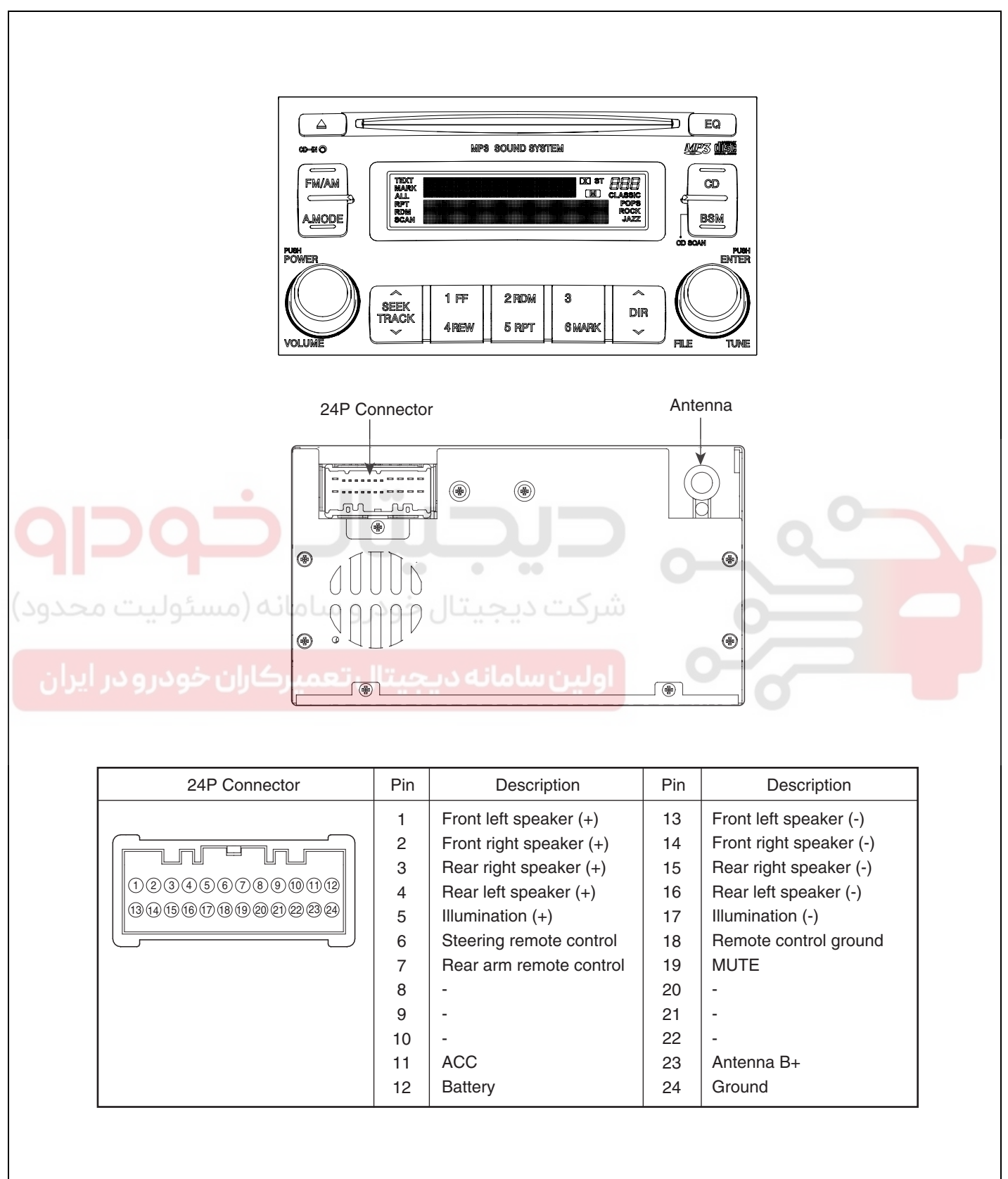

ETBF021C

# BODY ELECTRICAL SYSTEM

AM/FM/CASSETTE/MP3 (M455)

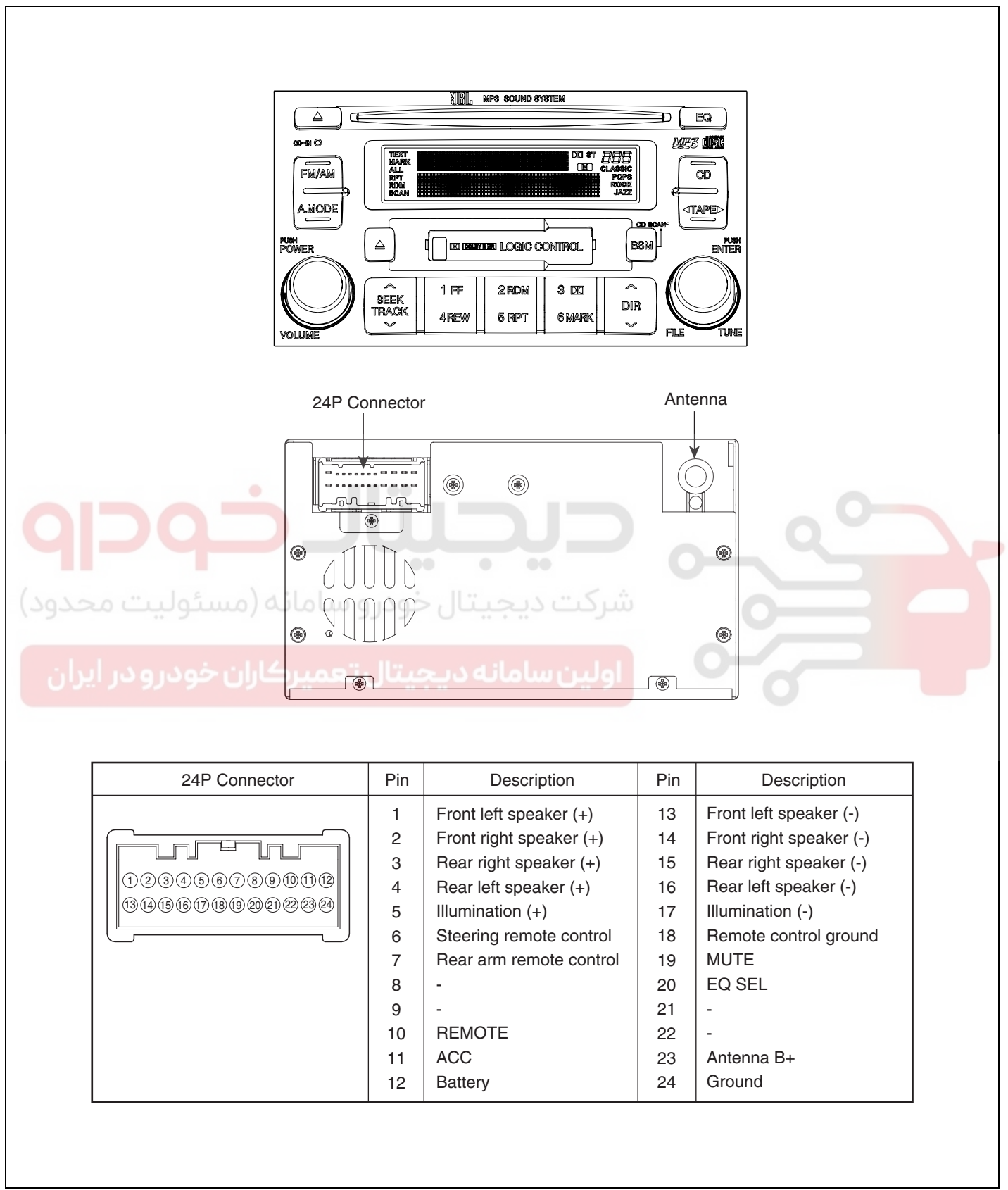

ETBF021D

### AUDIO SYSTEM

BE -11

#### AM/FM/CASSETTE/6CDC (M465)

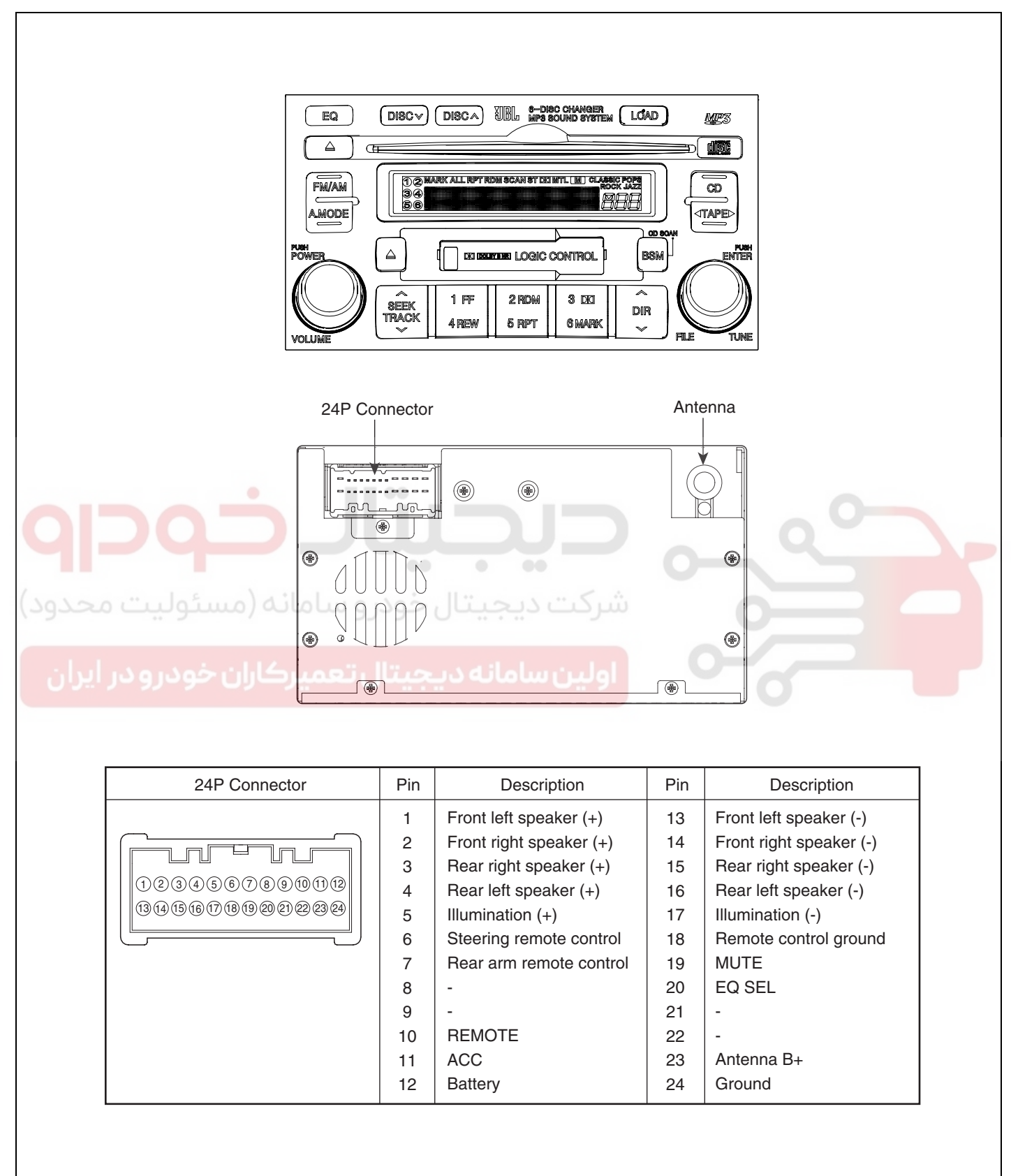

ETBF021E

**BODY ELECTRICAL SYSTEM** 

#### BE -12

#### INSPECTION E689984E

#### TAPE HEAD AND CAPSTAN CLEANING

- 1. To obtain optimum performance, clean the head, and capstan as often as necessary, depending on frequency of use and tape cleanness.
- 2. To clean the tape head and capstan, use a cotton swab dipped in ordinary rubbing an alcohol. Wipe the head and capstan.

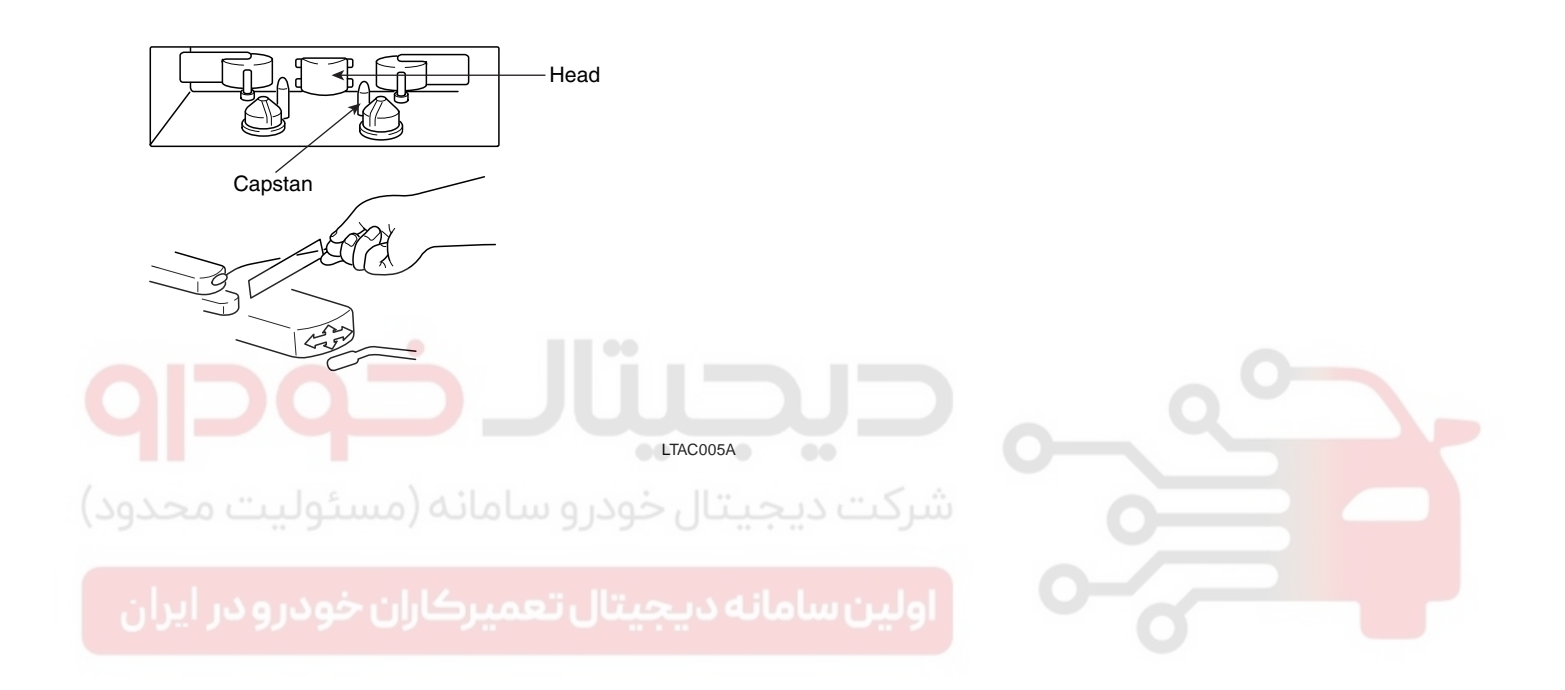

# WWW.DIGITALKHODRO.COM

#### REPLACEMENT EC419C89

- 1. Disconnect the negative (-) battery terminal.
- 2. Remove the crash pad center garnish.( Refer to the Body group Crash pad)
- 3. Remove the center facia panel (A) after loosening the screws. Avoid damaging retaining clips.

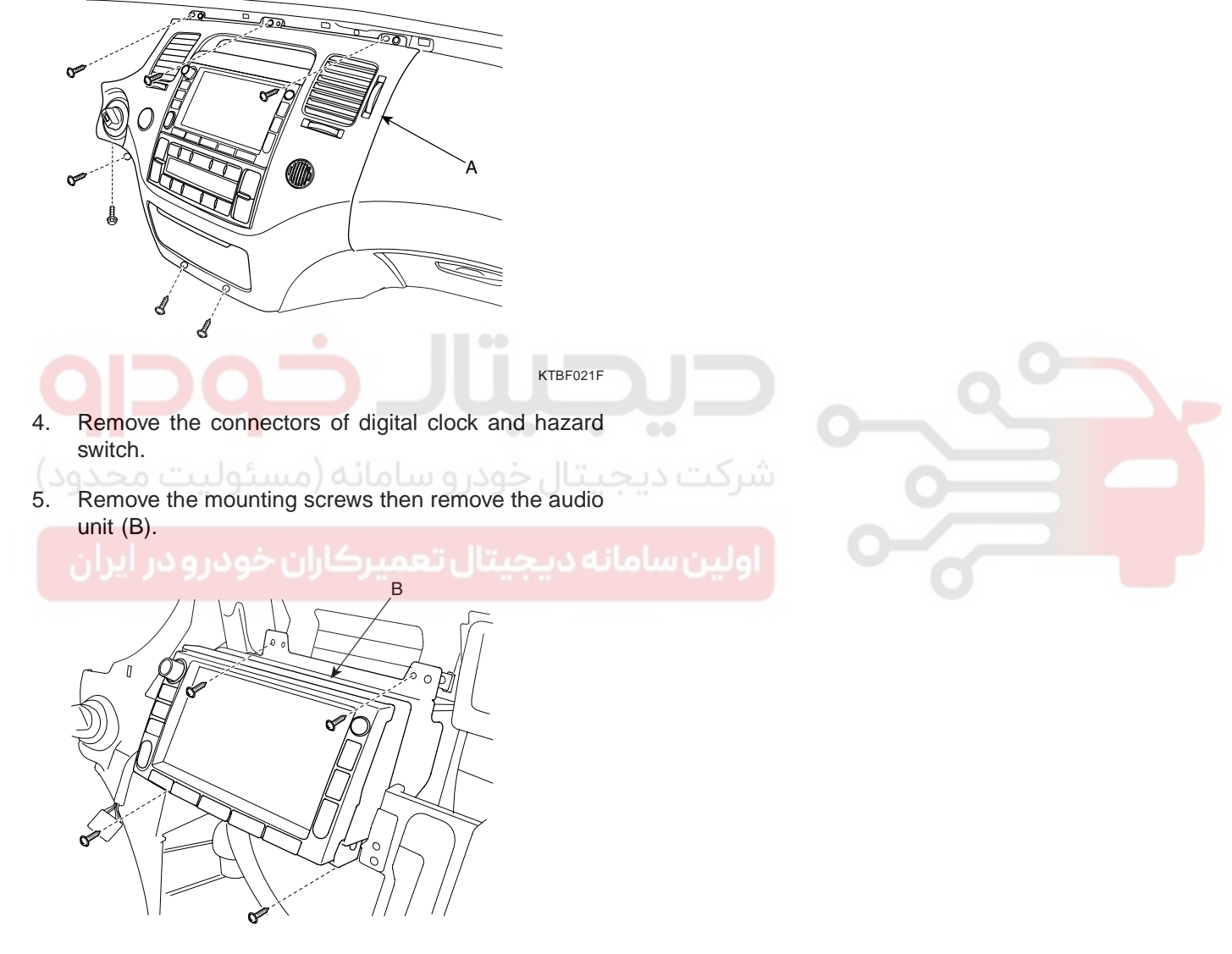

KTBF021G

6. Installation is the reverse of removal.

# 021-62999292

#### BE -14

# SPEAKERS

#### INSPECTION E23344B7

 Check the speaker with an ohmmeter. If an ohmmeter indicates the correct impedance of the speaker when checking between the speaker (+) and speaker (-) of the same channel, the speaker is ok.

Specified impedance :  $2 \sim 4 \Omega$ 

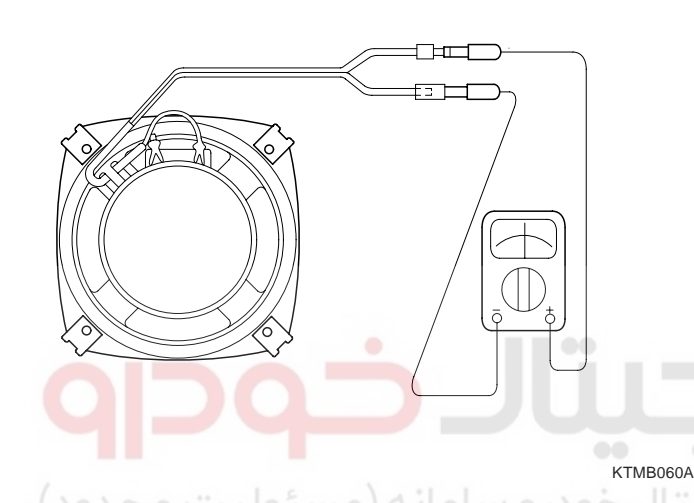

#### REPLACEMENT E34E0C71

# تال تعميركاران خود FRONT SPEAKER

- 1. Remove the front door trim panel (Refer to the Body group Front door).
- 2. Remove the front speaker (A) after removing 4 rivets.

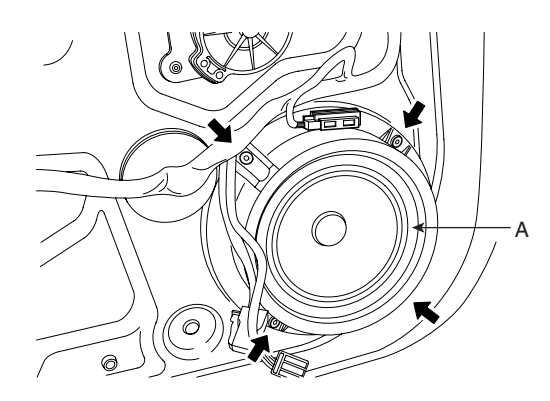

3. Installation is the reverse of removal.

# BODY ELECTRICAL SYSTEM

#### REAR SPEAKER

- 1. Remove the rear door trim panel (Refer to the Body group Rear door).
- 2. Remove the rear speaker (A) after removing 4 rivets.

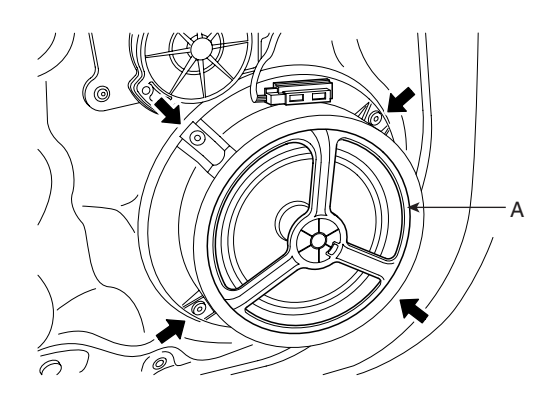

KTBF022C

3. Installation is the reverse of removal.

#### REAR SPEAKER (DVD EXTERNAL AMPLIFIER)

- Remove the rear seat (Refer to the Body group Rear seat).
- 2. Remove the rear package tray (Refer to the Body group Rear seat).
- 3. Remove the rear package tray speaker (A) after removing 2 bolts.

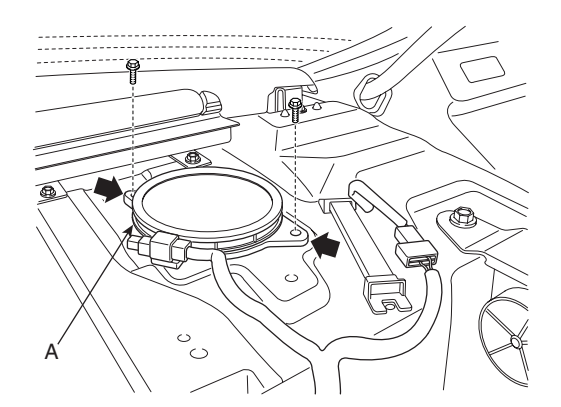

KTBF022G

4. Installation is the reverse of removal.

KTBF022B

# WWW.DIGITALKHODRO.COM

# 021-62999292

BE -15

#### AUDIO SYSTEM

#### TWEETER SPEAKER

- 1. Remove the front door trim panel (Refer to the Body group Front door).
- 2. Remove the tweeter speaker (A) after loosening 2 screws and disconnecting the connector.

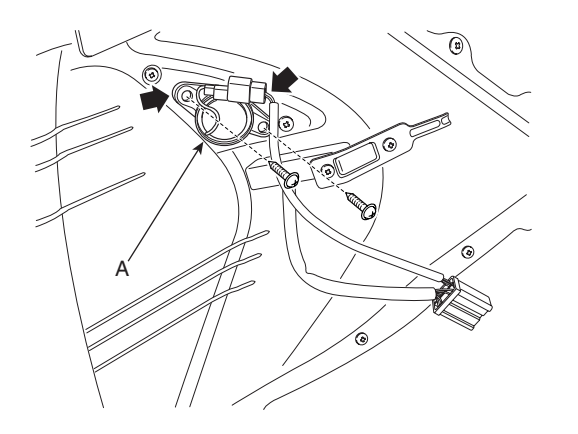

#### EXTERNAL AMPLIFIER

- 1. Remove the right luggage side trim.
- 2. Remove the external amplifier (B) from the quarter inner panel (A) after removing 3 nuts.

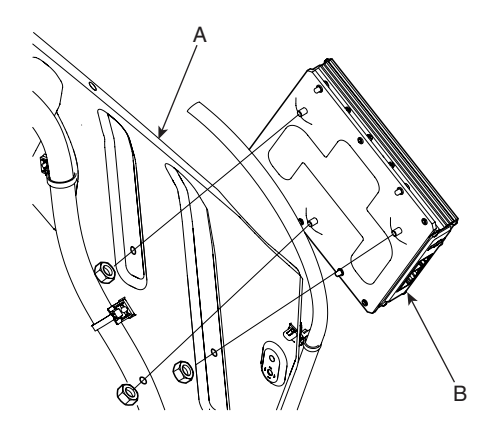

Installation is the reverse of removal.

FRONT CENTER SPEAKER

speaker grill.

KTBF022F

KTBF022D

3.

1.

3. Installation is the reverse of removal.

#### WOOFER SPEAKER

- Remove the rear seat. (Refer to the Body group -Rear seats)
- 2. Remove the rear package tray. (Refer to the Body group Package tray)
- 3. Remove the woofer speaker (A) after removing 4 bolts.

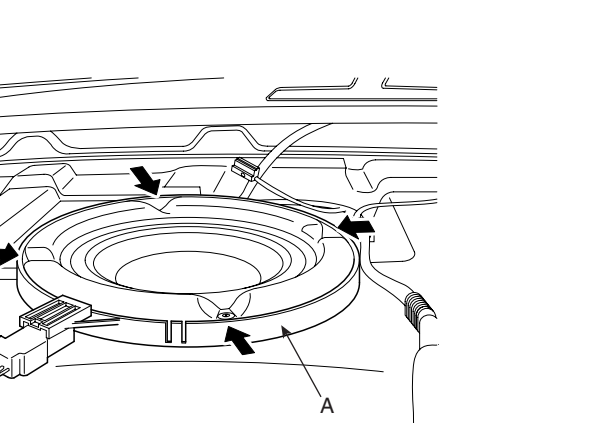

Remove the center speaker (A) after front center

KTBF022H

2. Installation is the reverse of removal.

KTBF022E

4. Installation is the reverse of removal.

# 021-62999292

#### BE -16

# ANTENNA

#### INSPECTION E62D929B

#### **GLASS ANTENNA TEST**

1. Wrap aluminum foil (A) around the tip of the tester probe (B) as shown.

#### b b b

#### **BODY ELECTRICAL SYSTEM**

#### **GLASS ANTENNA REPAIR**

# 🔟 ΝΟΤΕ

To make an effective repair, the broken section must be no longer than one inch.

1. Lightly rub the area around the broken section (A) with fine steel wool, and then clean it with alcohol.

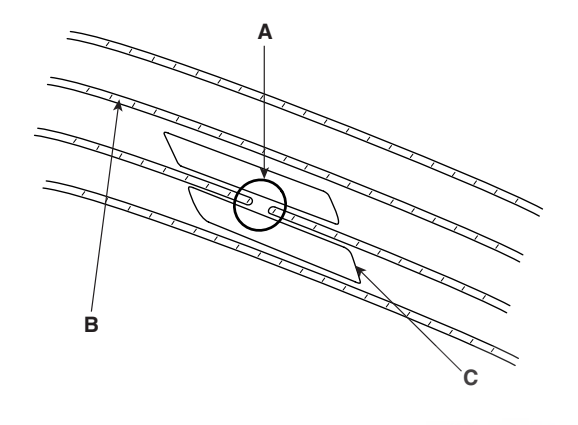

- ETKD004K
- 2. Carefully mask above and below the broken portion of the glass antenna wire (B) with cellophane tape (C).
  - Using a small brush, apply a heavy coat of silver conductive paint (A) extending about 1/8<sup>"</sup> on both sides of the break. Allow 30 minutes to dry.

#### 🚺 ΝΟΤΕ

3.

Thoroughly mix the paint before use.

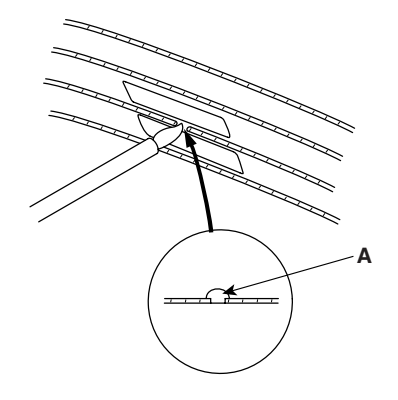

ETKD006Z

- 4. Check for continuity in the repaired wire.
- 5. Apply a second coat of paint in the same way. Let it dry three hours before removing the tape.

# Touch one tester probe to the glass antenna terminal (A) hear, and move the other tester probe along the

B

(A) hear, and move the other tester probe along the antenna wires to check that continuity exists.

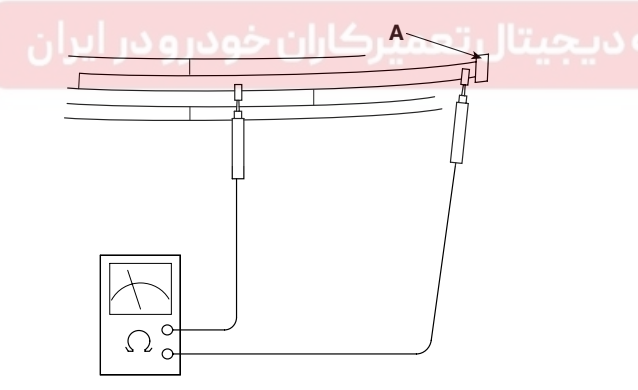

ETKD004A

# WWW.DIGITALKHODRO.COM

# 021- 62 99 92 92

**BE -17** 

#### AUDIO SYSTEM

#### DIVERSITY & RADIO AMPLIFIER INSPECTION

- 1. Disconnect power connector 1P (A) from the diversity.
- 2. Turn the radio ON. Measure the voltage between the harness side power connector and body ground.
- OK : approximately 12V (ACC+)

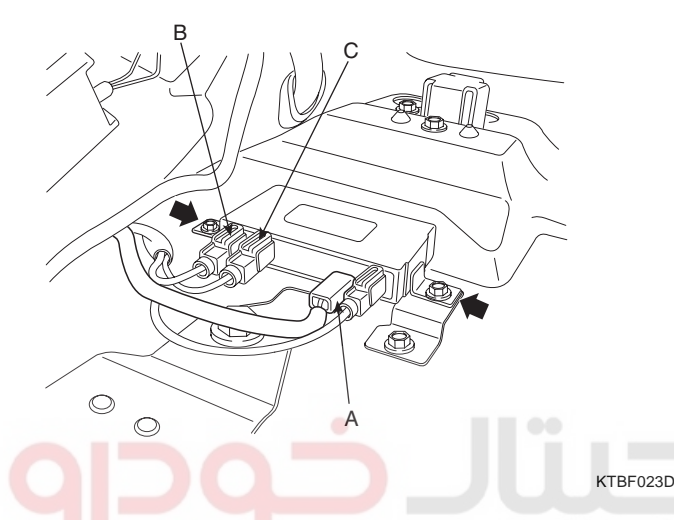

- 7. Check for continuity between terminals of harness side connector and antenna grid terminals (AM, FM).
- 8. Check the grid lines that continuity exists.
- When a poor radio reception is not repaired through the above inspection methods, replace the amp.
  If the radio reception is still poor, check the radio cable for short and radio head unit for failure.

#### ANTENNA CABLE

3.

- 1. Remove the antenna jack from the audio unit and antenna.
- 2. Check for continuity between the center poles of antenna cable.

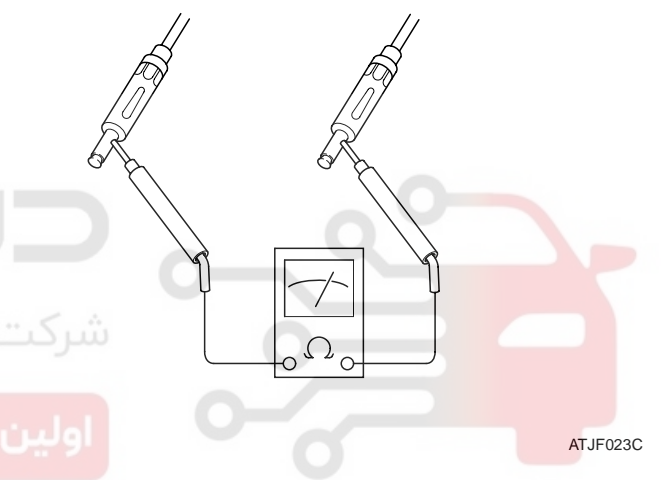

- 3. Remove the radio feeder cable from the diversity and radio amp.
- 4. Check for continuity between diversity and right side radio amp feeder cable (B).
- 5. Check for continuity between diversity and left side radio ampl feeder cable (C).
- 6. Disconnect the 2P power connector from the glass antenna radid amp.
- Check for continuity between the outer poles of antenna cable. There should be continuity.

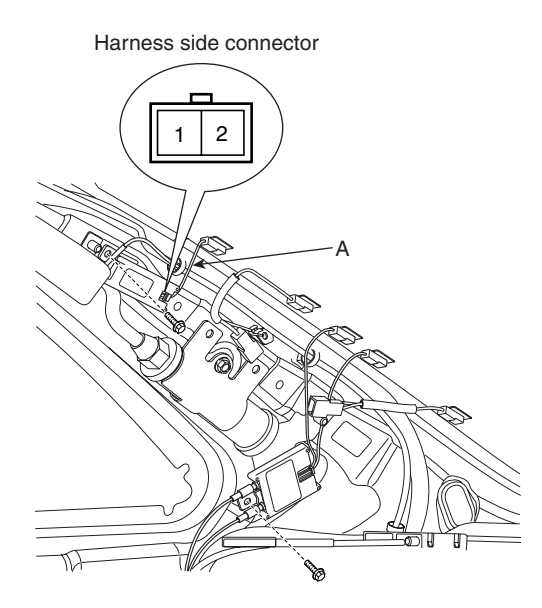

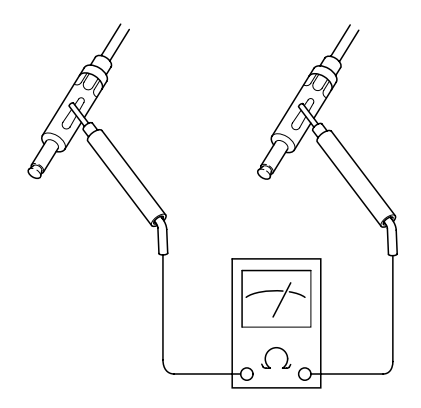

ATJF023D

ETBF023E

# WWW.DIGITALKHODRO.COM

#### BE -18

#### **BODY ELECTRICAL SYSTEM**

- 4. If there is no continuity, replace the antenna cable.
- 5. Check for continuity between the center pole of antenna cable and terminal of glass antenna. There should be continuity.

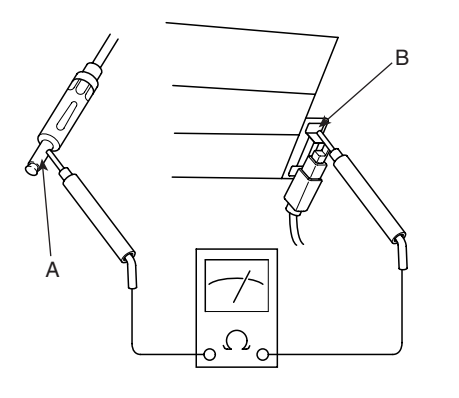

ATJF023E

- 6. If there is no continuity, replace the antenna amplifier.
- 7. Check for continuity between the center pole (A) and outer pole (B) of antenna cable. There should be no continuity.

If there is continuity, replace the antenna cable.

8.

#### REPLACEMENT E3EDOF16

- 1. Remove the rear filler trim and package tray. (Refer to Body group-Interior trim).
- 2. Remove the diversity after removing 1P connector (A) and radio feeder cable (B).

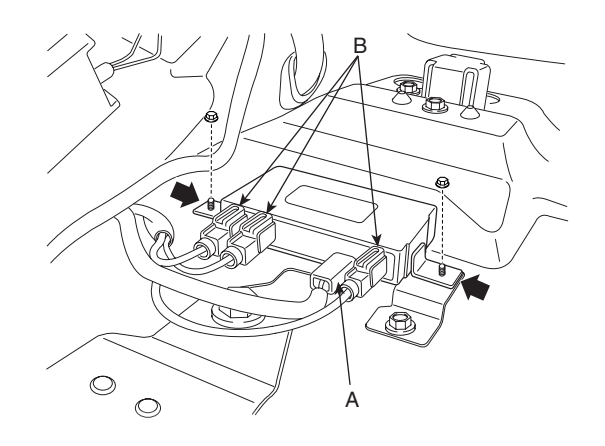

KTBF023B

3. Remove the glass antenna radio amplifier (A) -Left/Right each 1 ea- after removing radio feeder cable (B) and amplifier wiring (C) from the glass antenna radio amplifier (A).

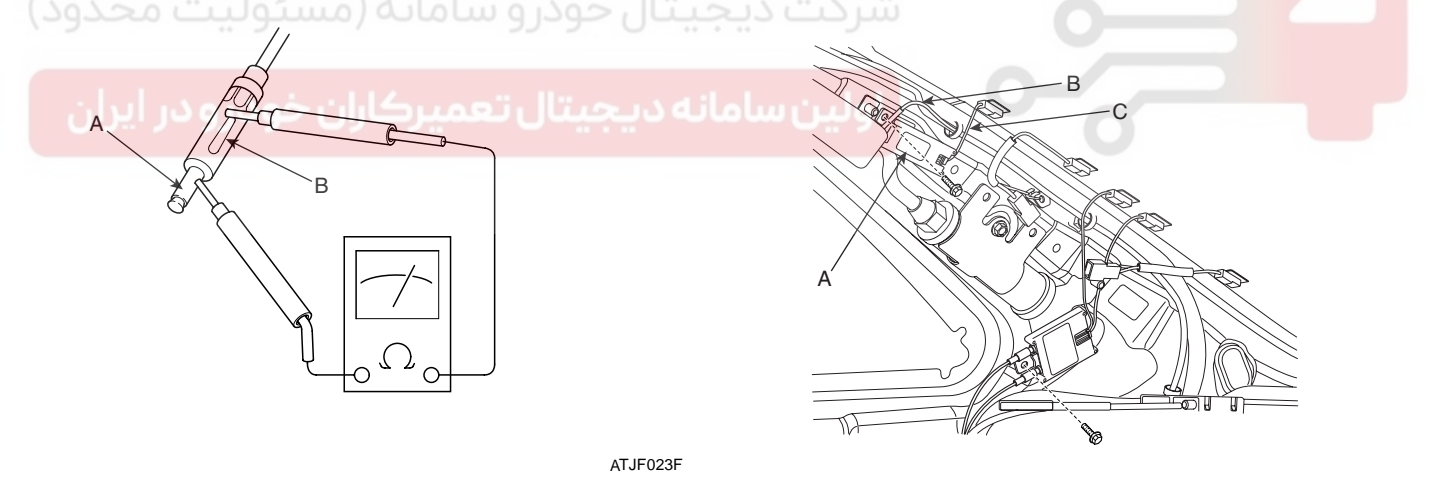

KTBF023C

4. Installation is the reverse of removal.

# AUDIO REMOTE CONTROL

#### CIRCUIT DIAGRAM EE6A7C07

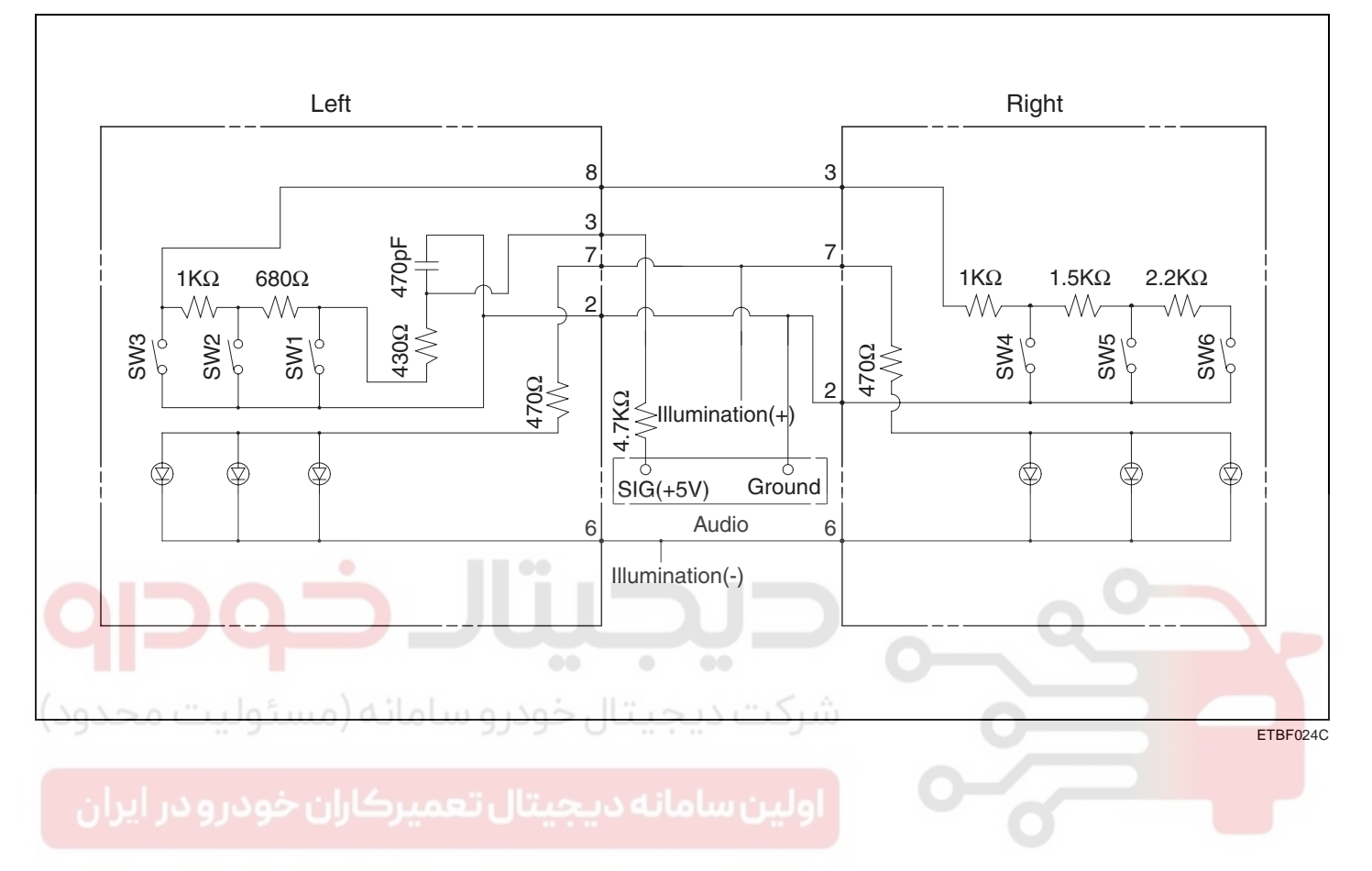

BE -19

# 021-62999292

#### BE -20

#### INSPECTION E06D0678

1. Check for resistance between No.2 and No.3 terminals in each switch position.

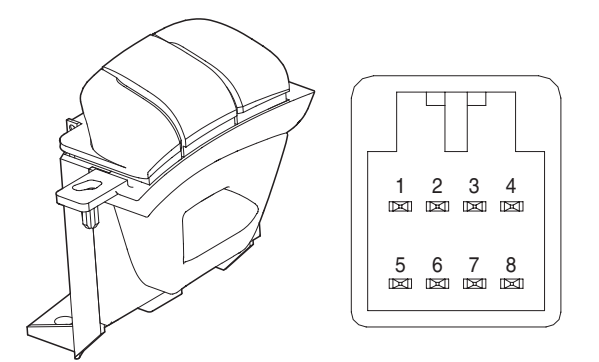

| KTBF024B |
|----------|
|----------|

| Switch         | Connector<br>terminal | Resistance<br>(±5%) |  |
|----------------|-----------------------|---------------------|--|
| VOLUME<br>DOWN | 2 - 3 (Right)         | <b>6.81 k</b> Ω     |  |
| VOLUME UP      | 2 - 3 (Right)         | 4.61 kΩ             |  |
| یت MODE ود)    | 2 - 3 (Left)          | 2.11 kΩ             |  |
| SEEK DOWN      | 2 - 3 (Right)         | 1.11 kΩ             |  |
| SEEK UP 9J     | 2 - 3 (Left)          | <b>430</b> Ω        |  |
| MUTE           | 2 - 3 (Right)         | <b>311 k</b> Ω      |  |

# BODY ELECTRICAL SYSTEM

#### REPLACEMENT E2420AFD

- 1. Disconnect the negative (-) battery terminal.
- 2. Remove the driver airbag module. (Refer to the Airbag group)

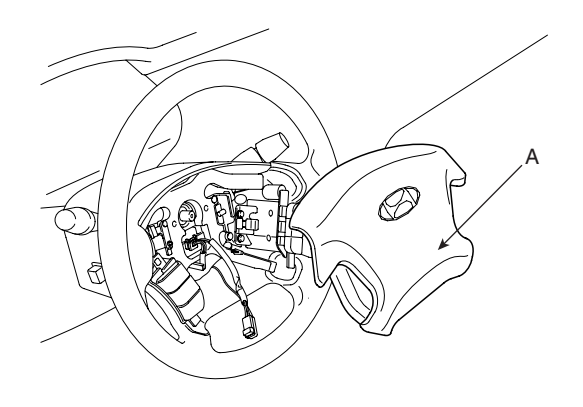

KTBF452A

 Remove the audio remote control switch (A) after remove the steering wheel remote control switch connector and 2 screws.

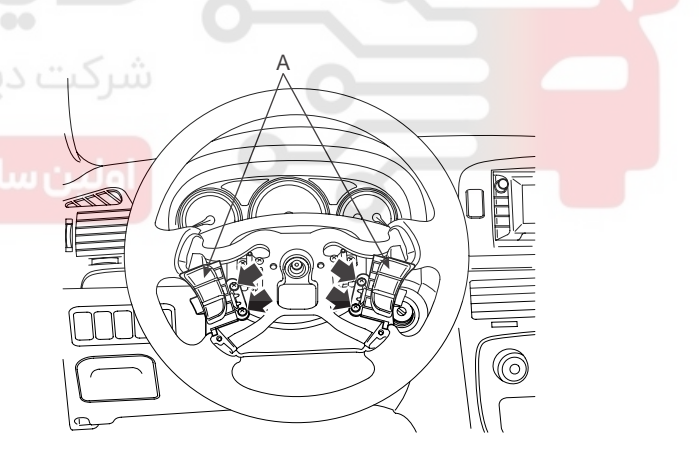

KTRE024A

4. Installation is the reverse of removal.

# AUDIO SYSTEM

#### TROUBLESHOOTING E7CCAE8A

There are six areas where a problem can occur: wiring harness, the radio, the cassette tape deck, the CD player, and speaker. Troubleshooting enables you to confine the problem to a particular area.

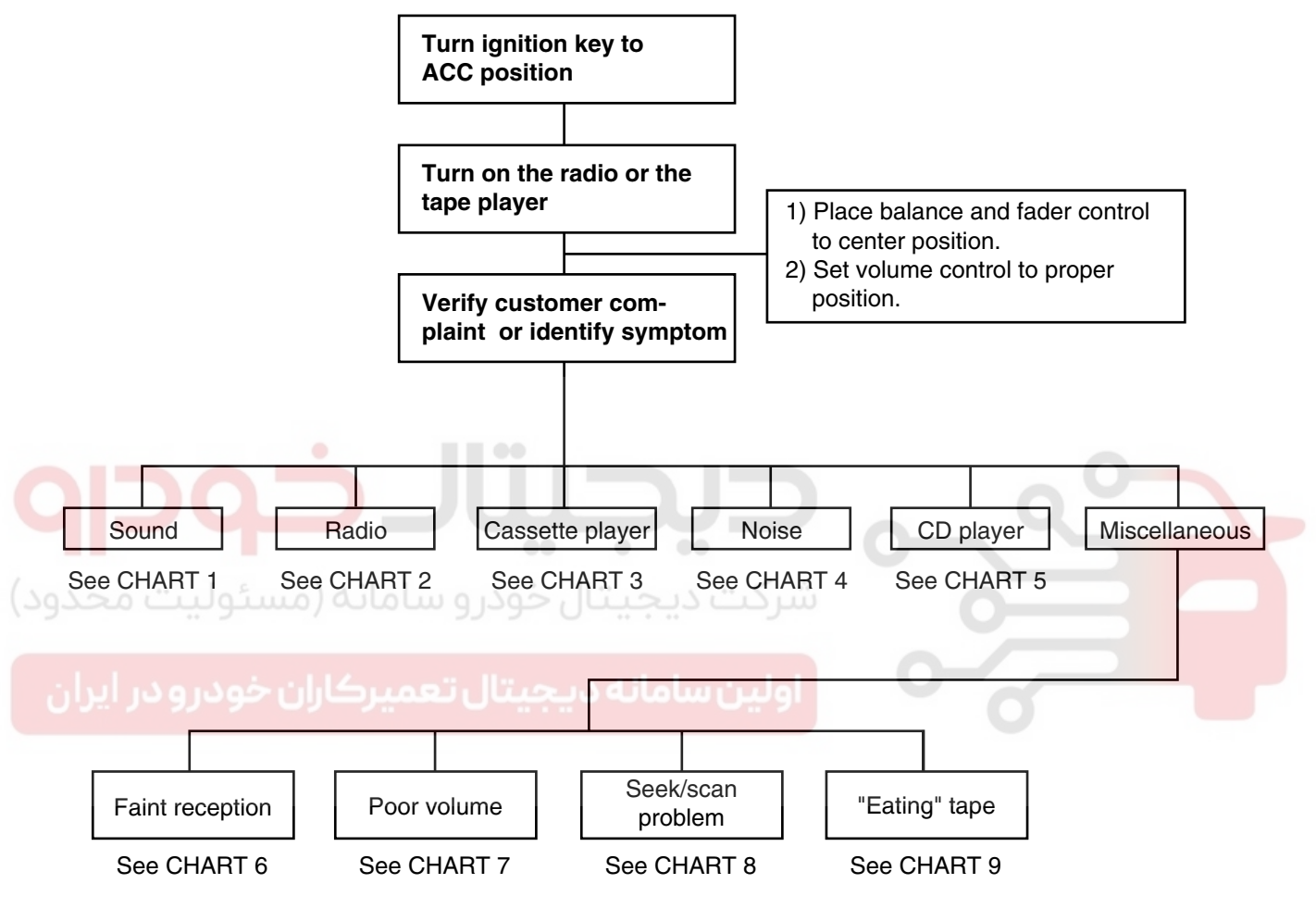

LTIF001A

BE -22

#### **BODY ELECTRICAL SYSTEM**

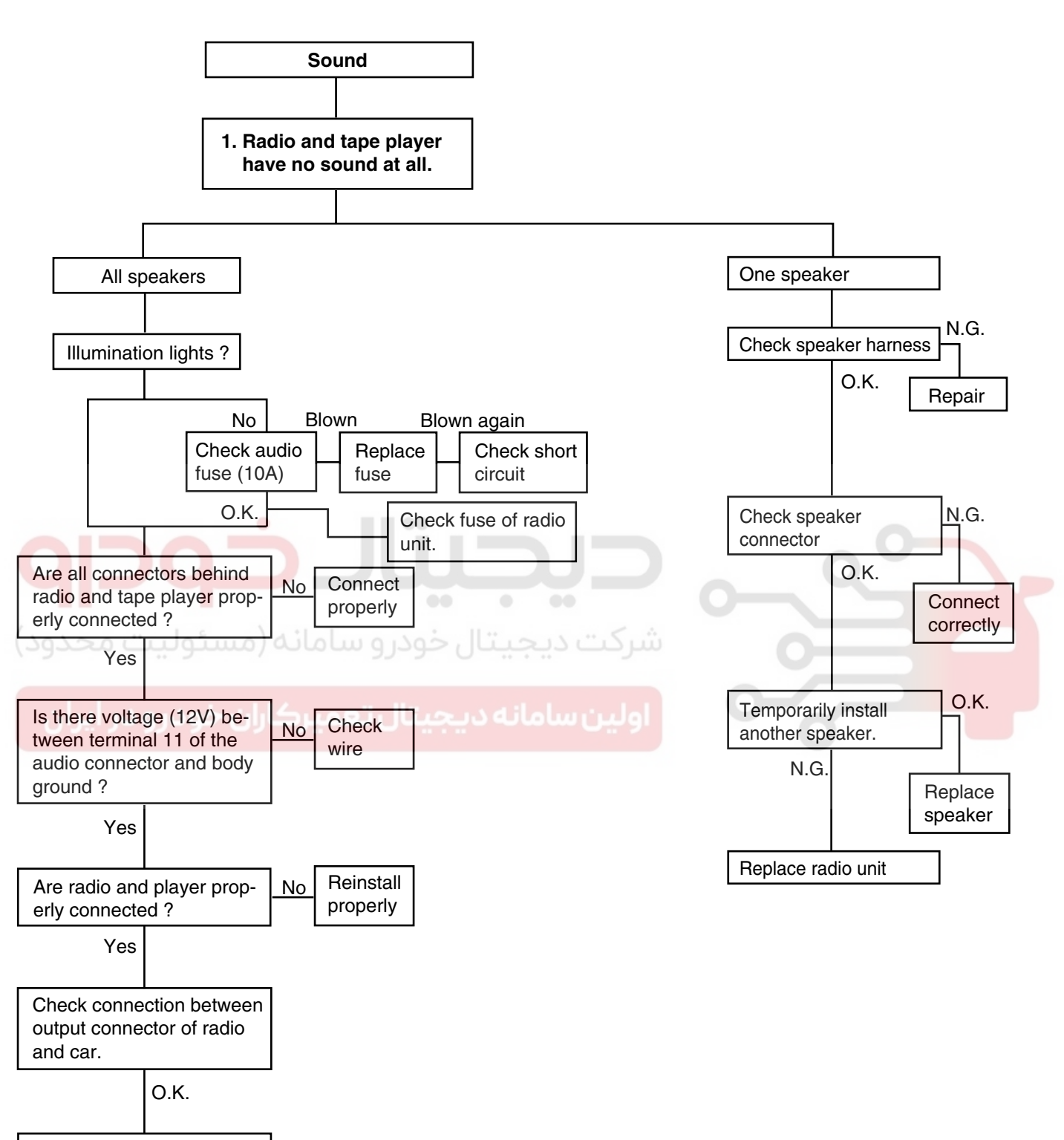

LTJF001B

Replace radio unit

#### AUDIO SYSTEM

BE -23

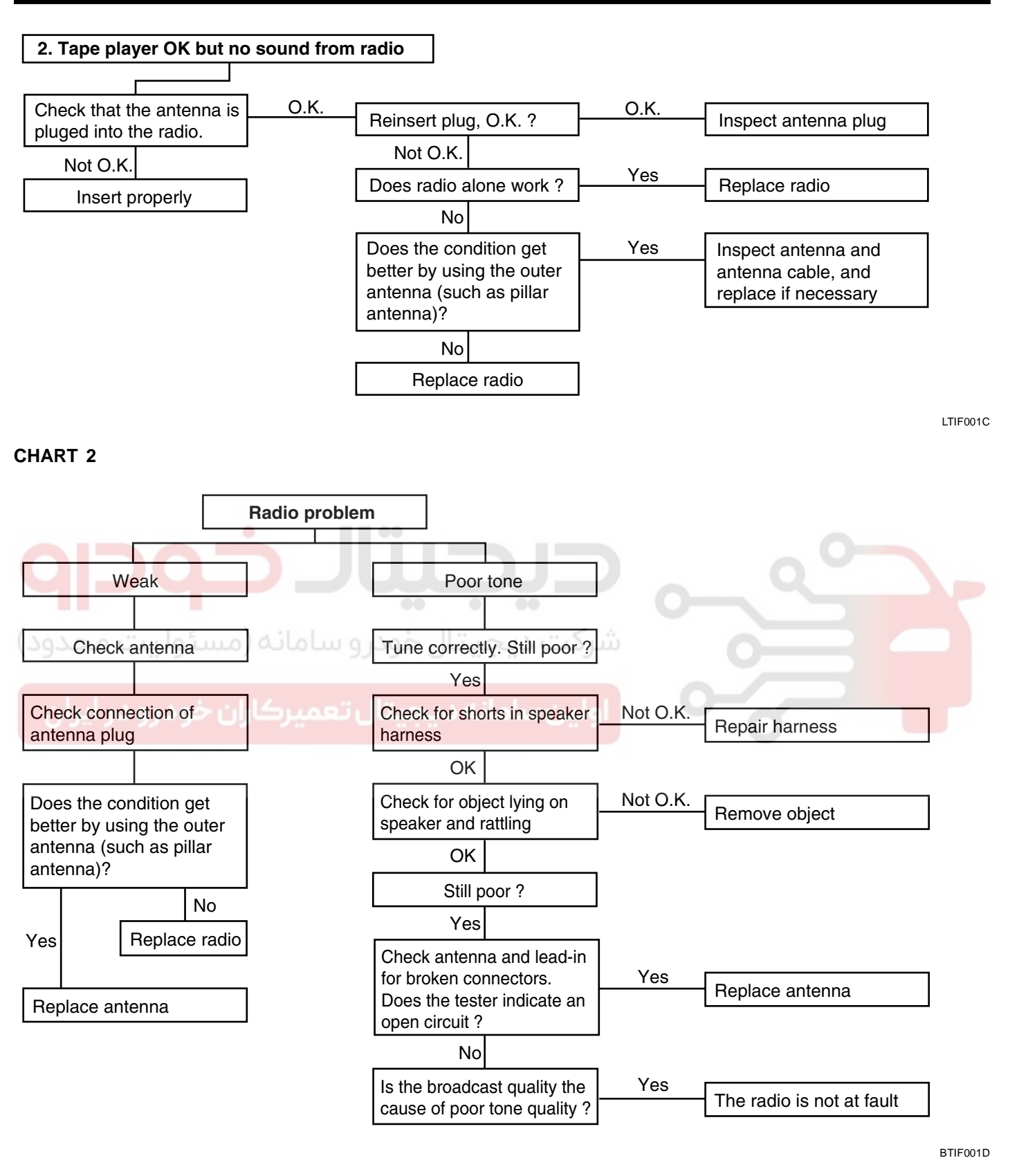

#### BE -24

CHART 3

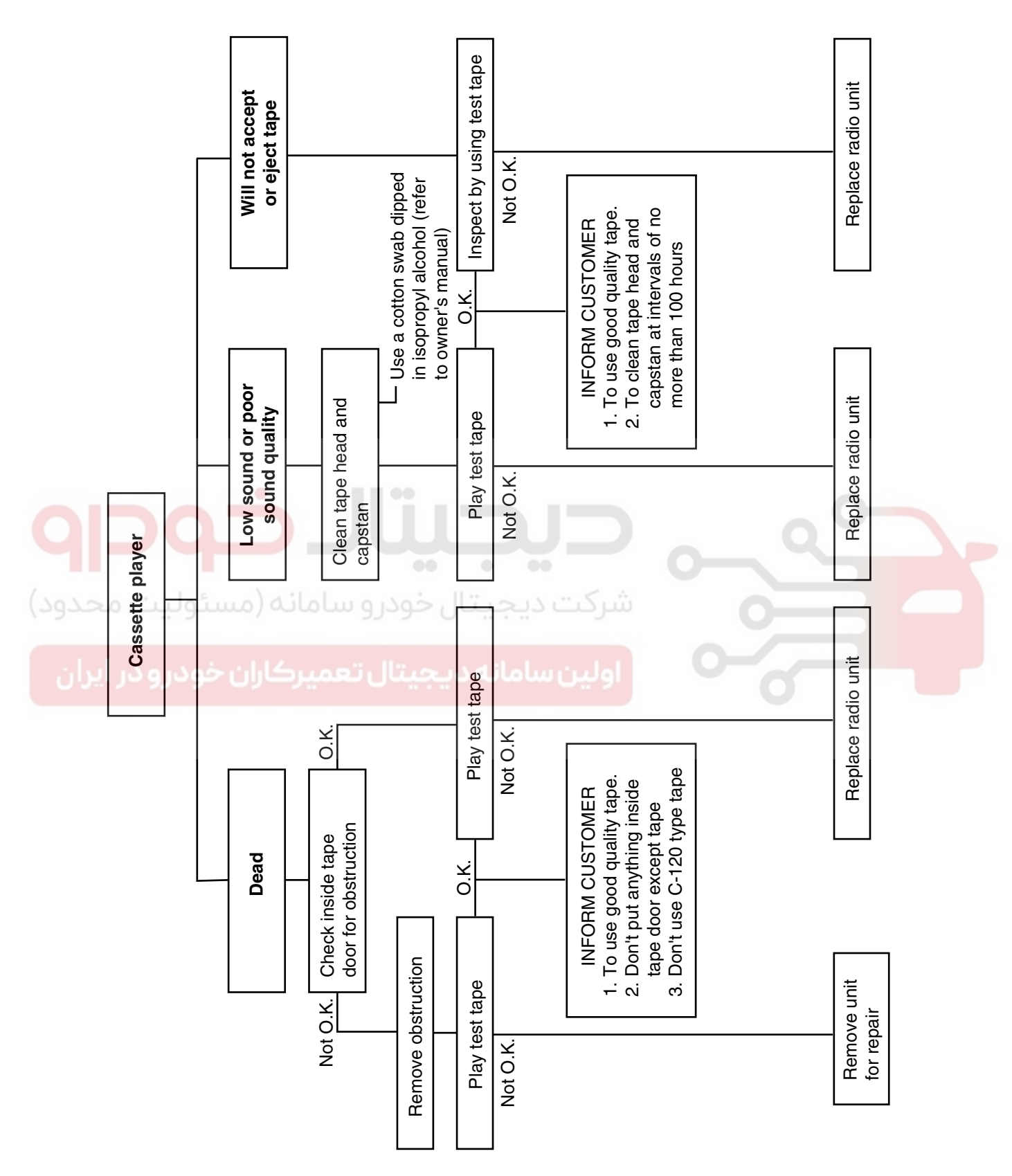

ETBF001E

# **BODY ELECTRICAL SYSTEM**

# WWW.DIGITALKHODRO.COM

021-62999292

#### AUDIO SYSTEM

#### CHART 4

1. RADIO

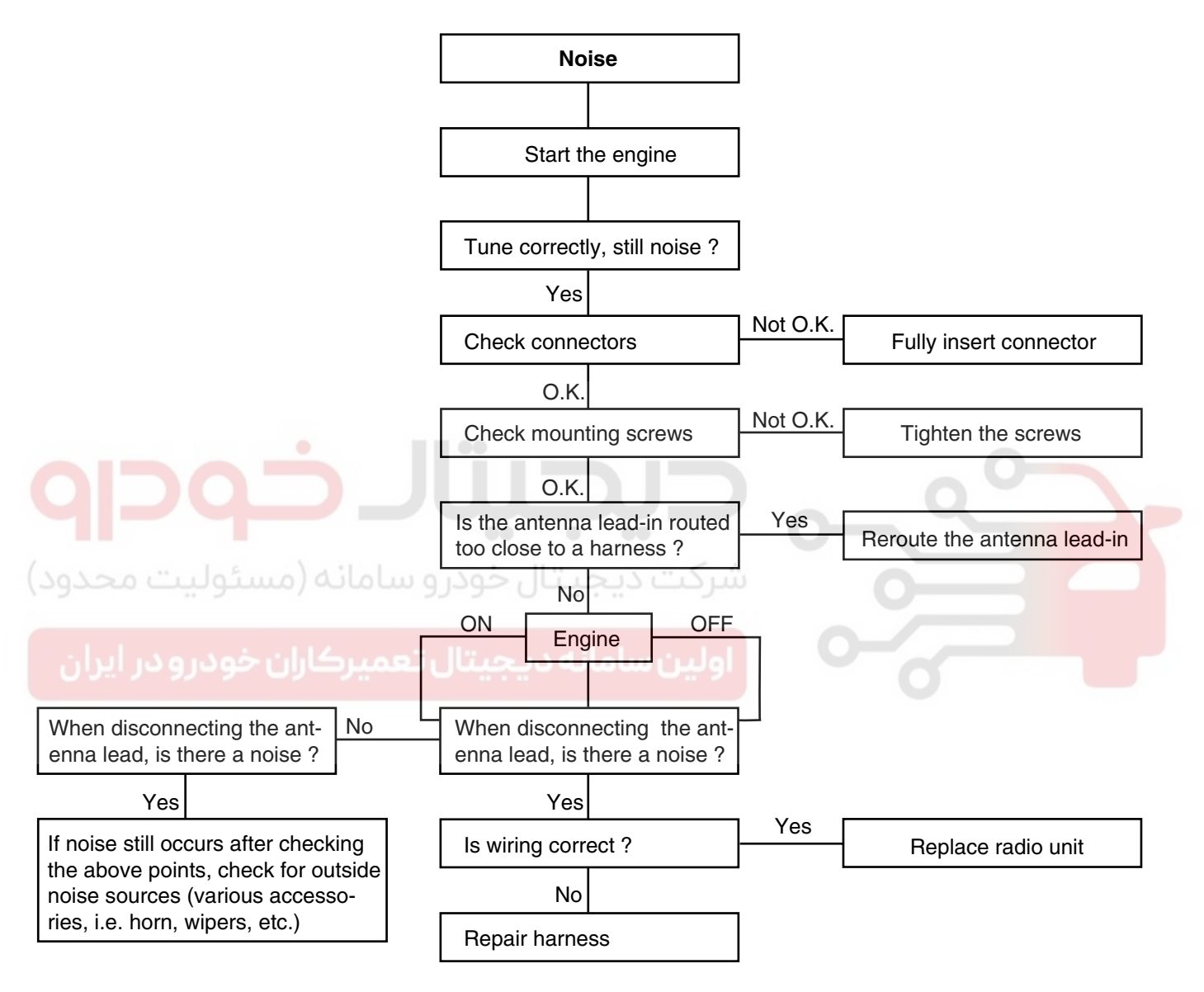

LTIF001F

#### **BE -26**

#### **BODY ELECTRICAL SYSTEM**

2. TAPE

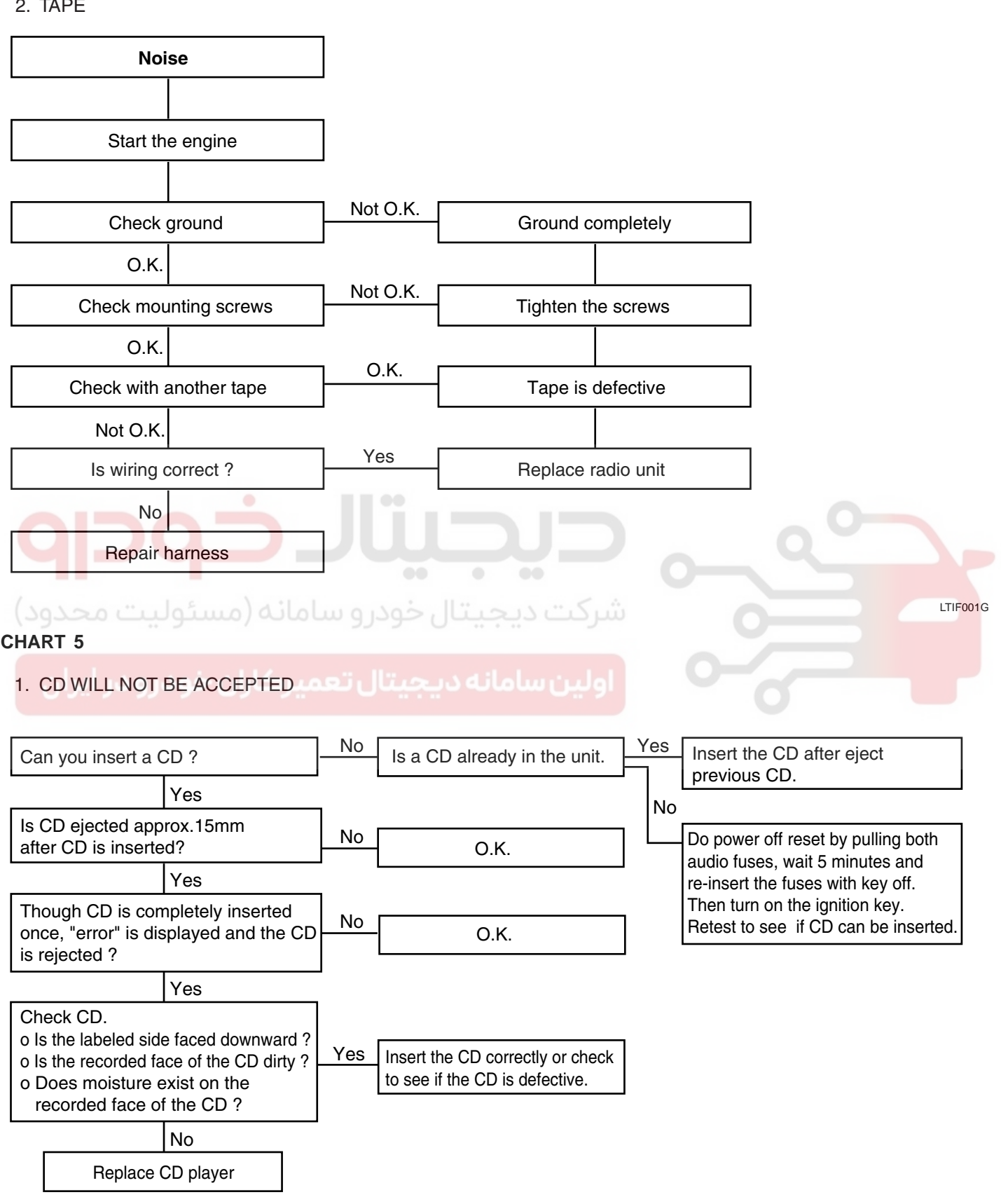

LTIF001H

# WWW.DIGITALKHODRO.COM

#### AUDIO SYSTEM

BE -27

2. NO SOUND

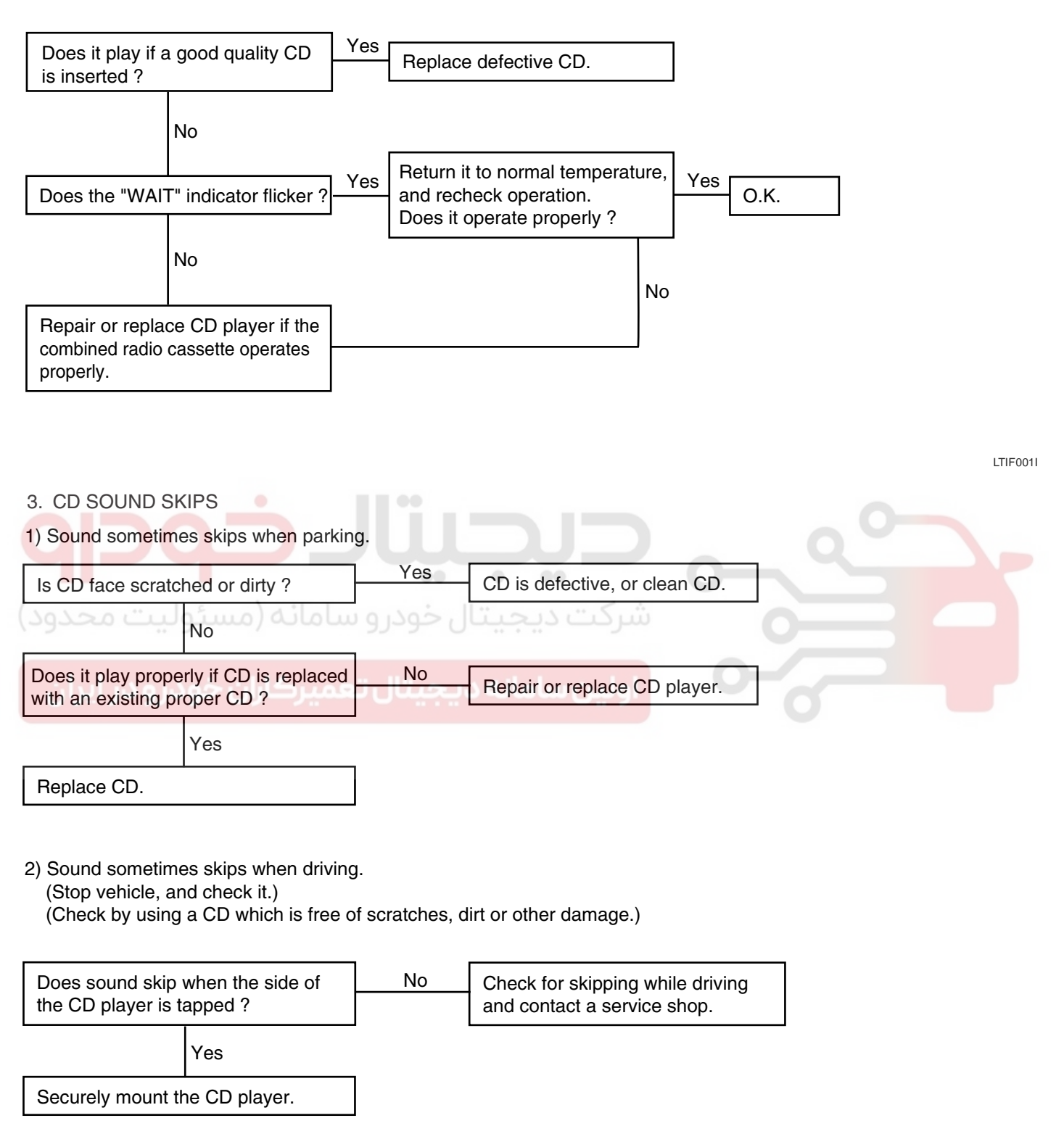

LTIF001J

#### 021-62999292

#### BE -28

#### **BODY ELECTRICAL SYSTEM**

#### 4. SOUND QUALITY IS POOR

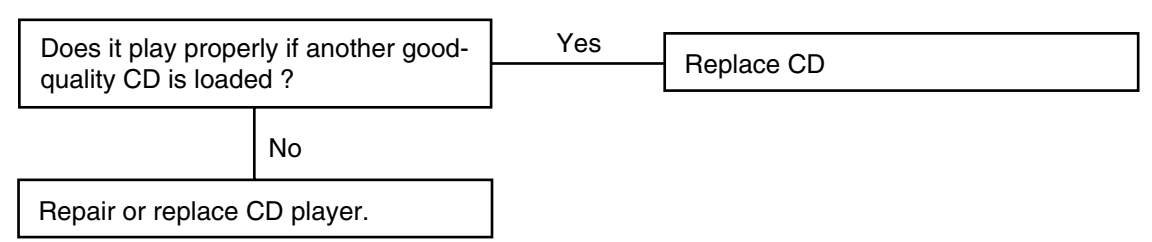

#### 5. CD WILL NOT EJECT

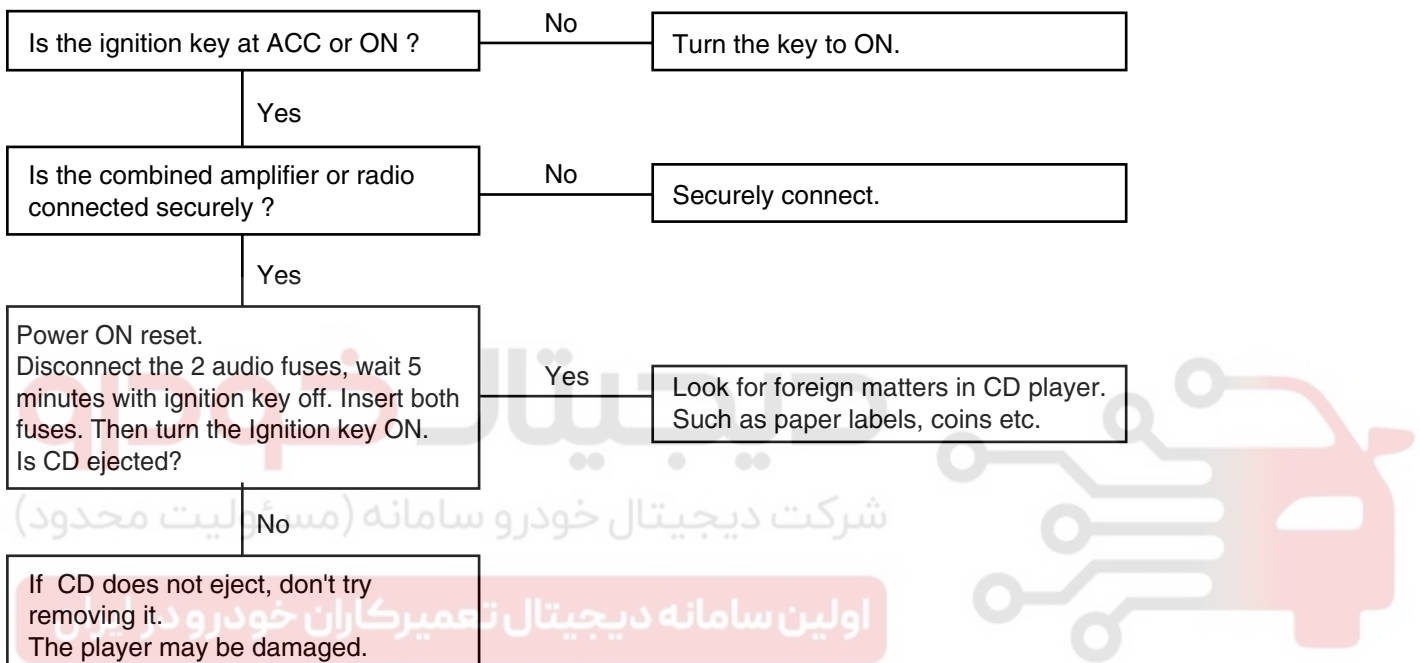

Therfore, contact a service shop for repairs.

#### 6. NO SOUND FROM ONE SPEAKER

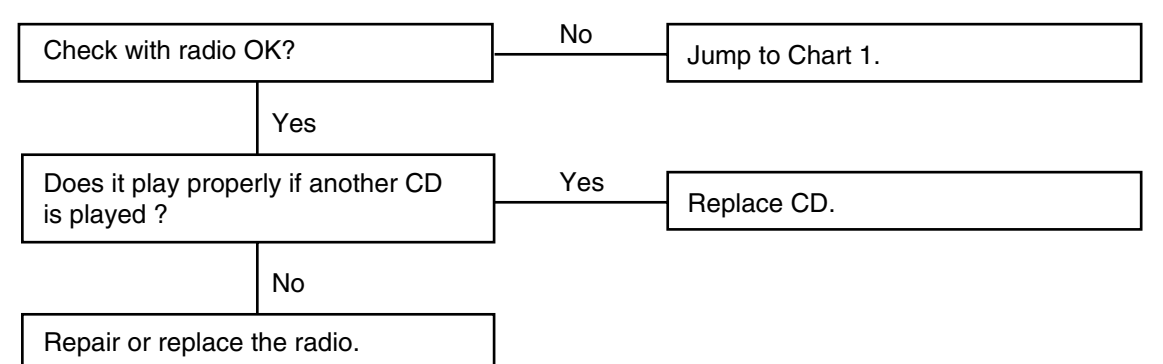

LTIF001K

# WWW.DIGITALKHODRO.COM

# 021-62999292

#### AUDIO SYSTEM

#### BE -29

#### **CHART 6**

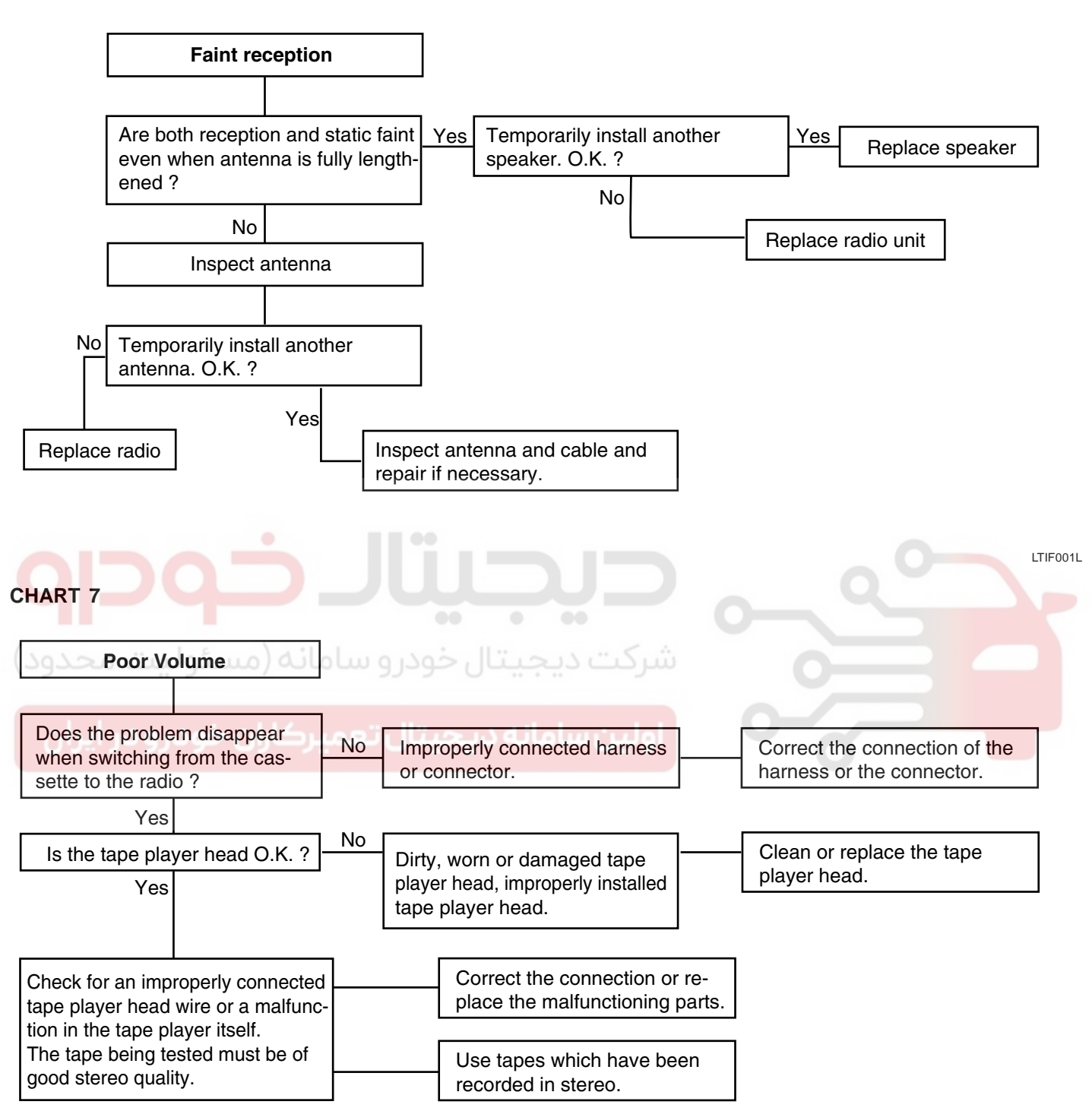

LTIF001M

#### **BE -30**

#### BODY ELECTRICAL SYSTEM

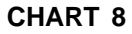

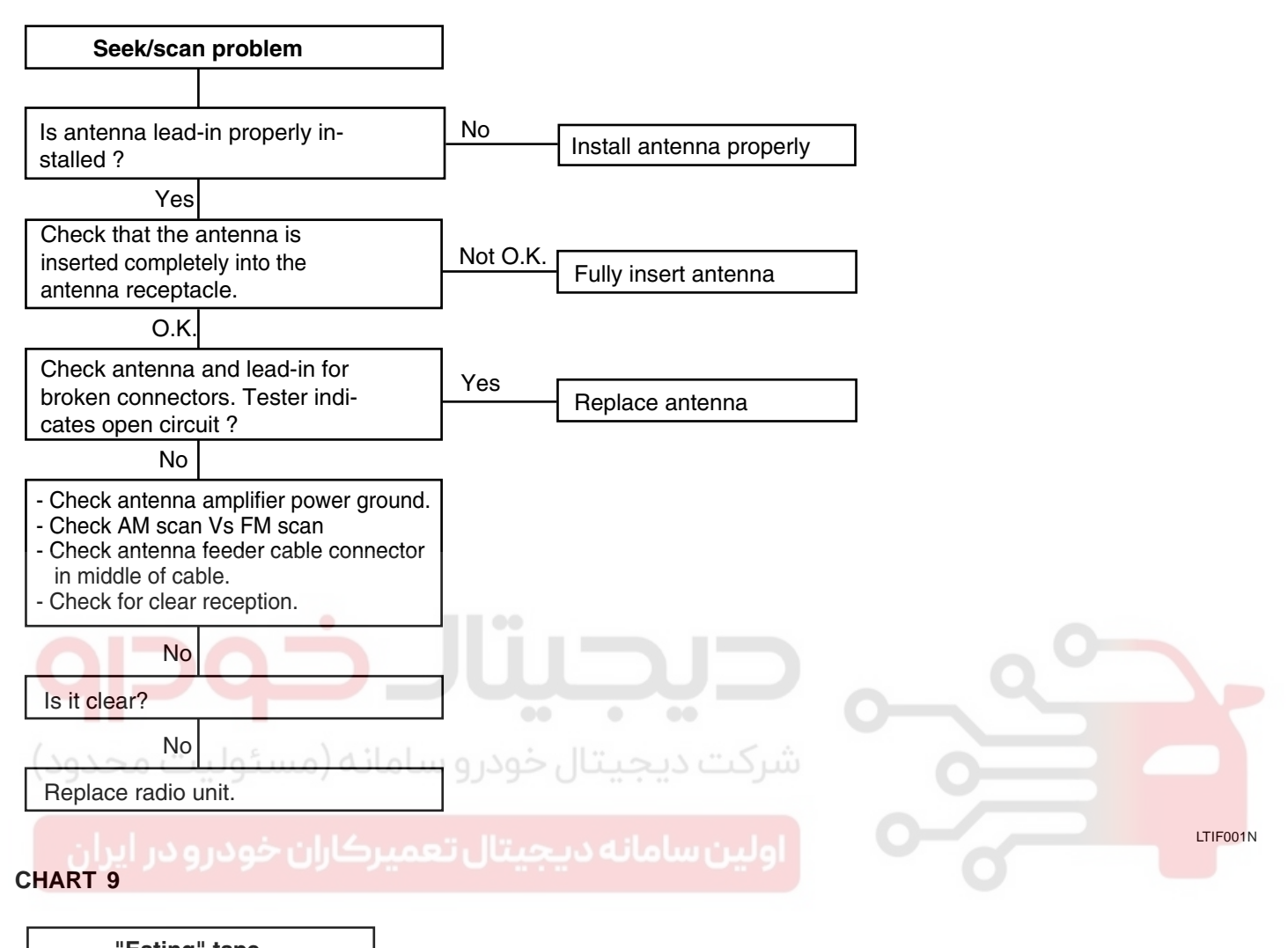

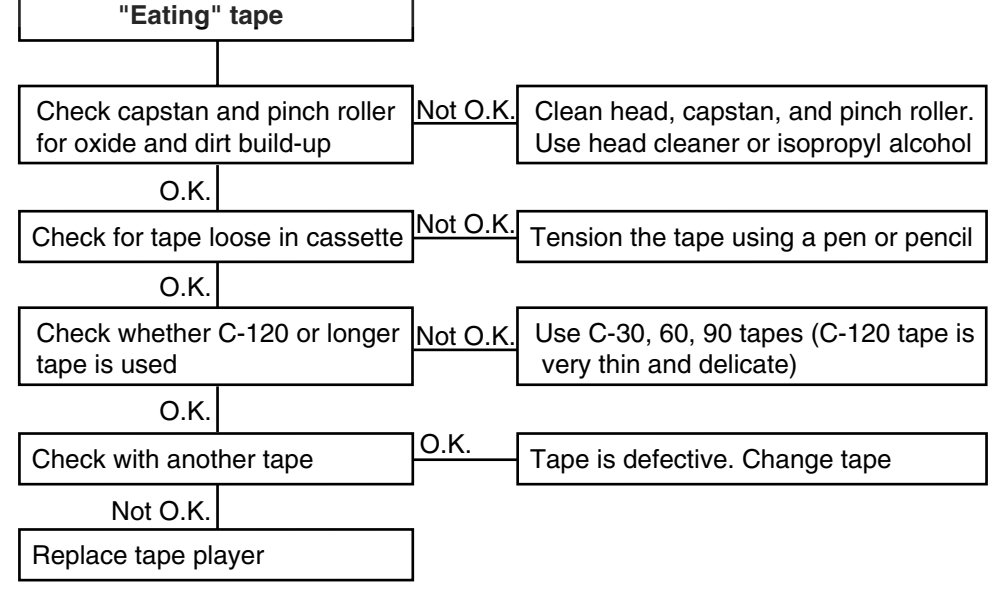

LTIF001O

# WWW.DIGITALKHODRO.COM

#### **MULTI FUNCTION SWITCH**

MULTI FUNCTION SWITCH

#### COMPONENT E80B1909

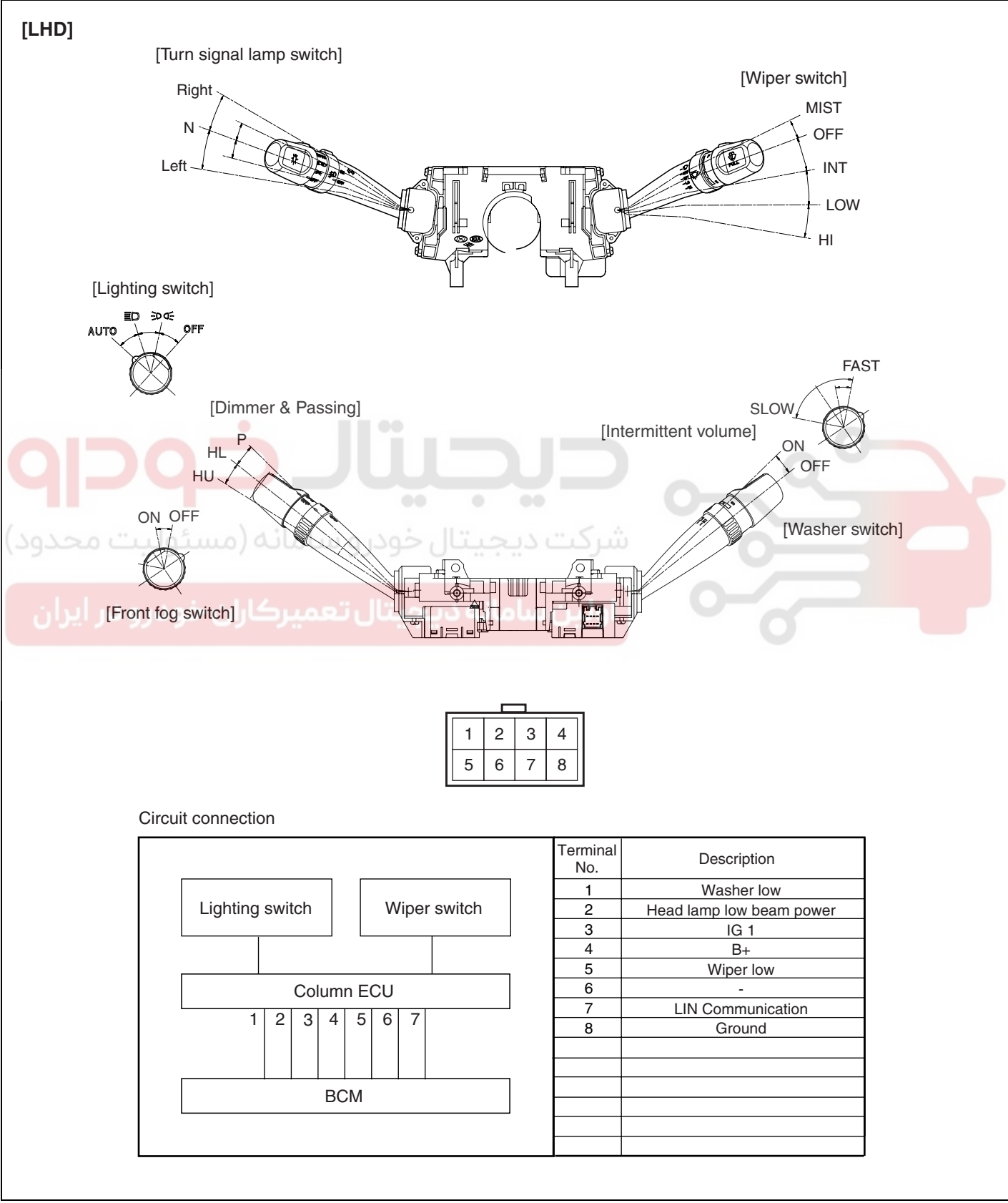

ETBF031B

# WWW.DIGITALKHODRO.COM

BE -31

#### 021-62999292

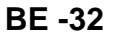

#### **BODY ELECTRICAL SYSTEM**

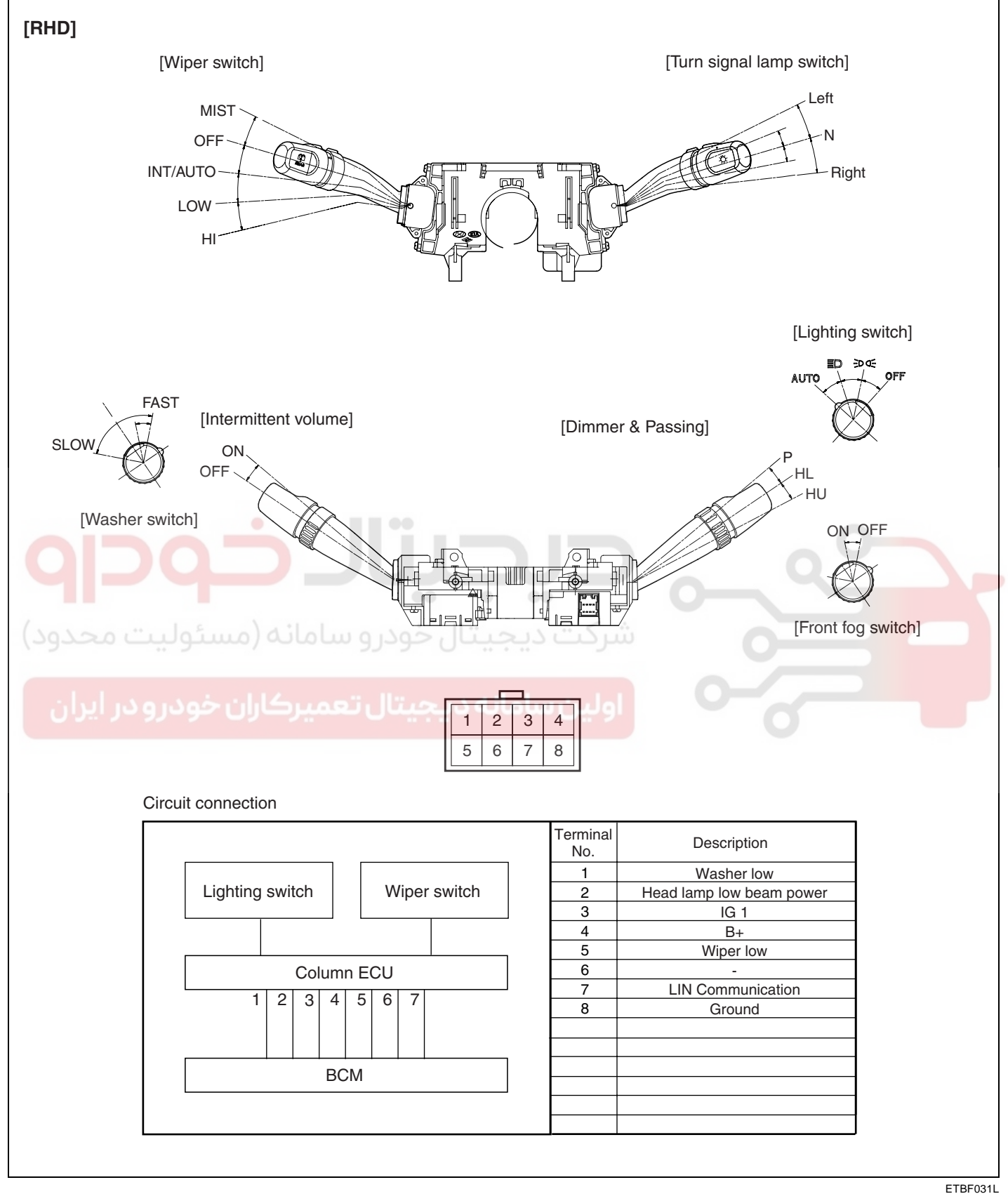

ETBF031L

Select "Current data" and check the Input/Output con-

**Ø6-**

1. HYUNDAI VEHICLE DIAGNOSIS

BODY CONTROL MODULE

: GRANDEUR

SYSTEM : BODY CONTROL MODULE

**01. DIAGNOSTIC TROUBLE CODES** 

**BE -33** 

#### **MULTI FUNCTION SWITCH**

#### INSPECTION E39C4A2E

- Multi function switch operates head lamps and wiper 1. through LIN communication with BCM.
- Check BCM input/output specification of multi func-2. tion switch using the scan tool. If the specification is abnormal, replace the head lamp or wiper switch.
- If you make a diagnosis of multi function switch with 3. the scan tool, select model and "BCM".

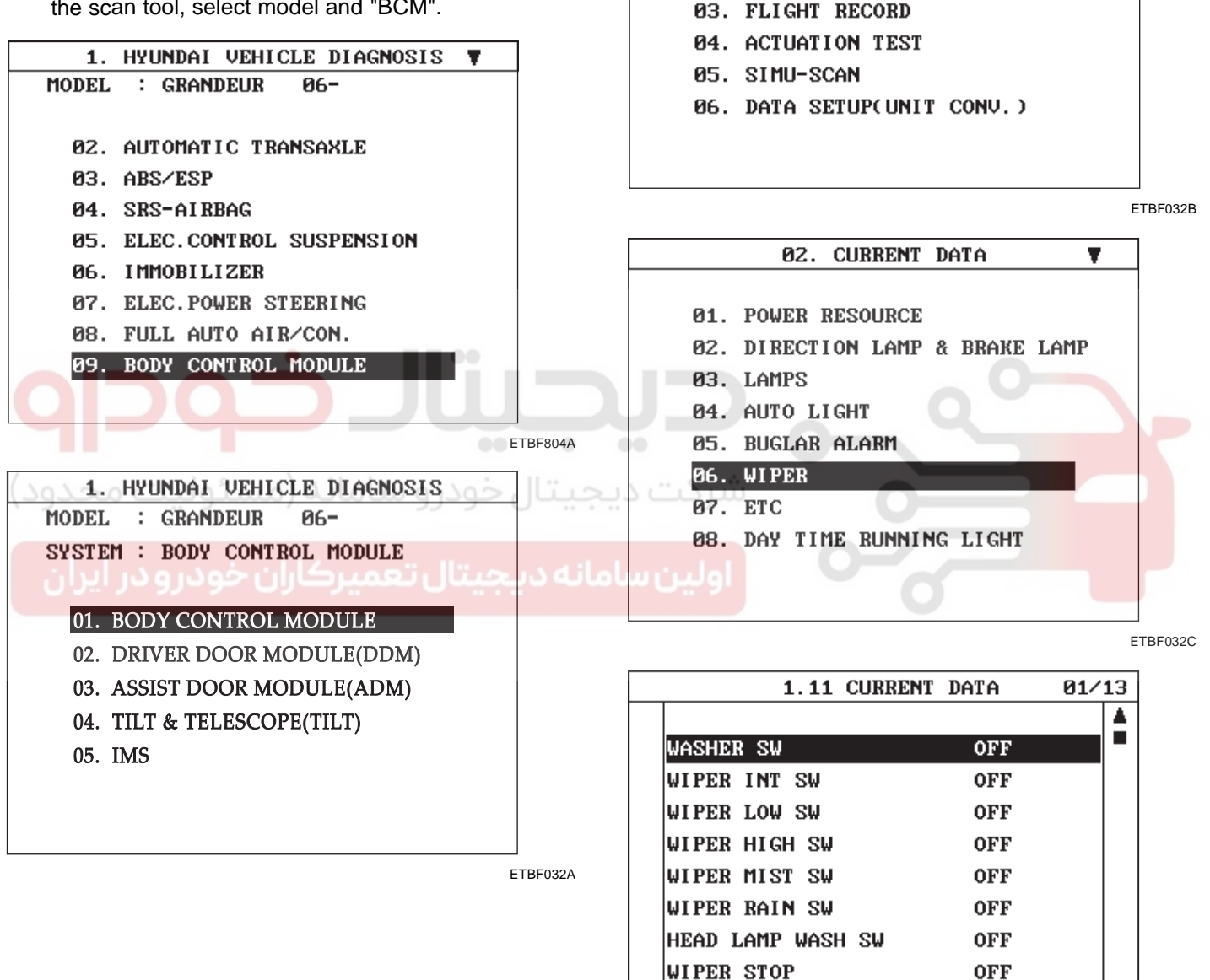

FIX

SCRN

FULL

PART

GRPH

HELP

4.

dition of BCM.

MODEL

ETBF032D

# 02. CURRENT DATA

WWW.DIGITALKHODRO.COM

# 021-62999292

#### BE -34

#### REPLACEMENT ECFB98AB

- 1. Disconnect the negative (-) battery terminal.
- Remove the steering column upper and lower shrouds 2. (A) after removing 3 screws.
- [A-Type] ETBF031E [RHD] ETBF031C [B-Type] ۵ ETBF031F

ETBF031D

Remove the multi function switch after loosening 2 3. screws and disconnecting connector. (In case of multi function switch assembly replacement)

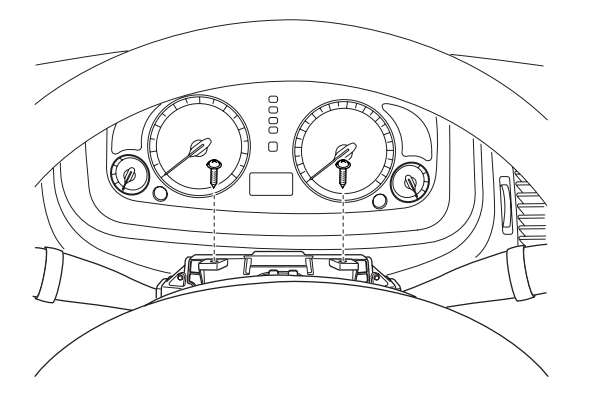

KTBF031G

# WWW.DIGITALKHODRO.COM

# BODY ELECTRICAL SYSTEM

4. Remove the light switch (A) after loosening 2 screws.

#### [LHD]

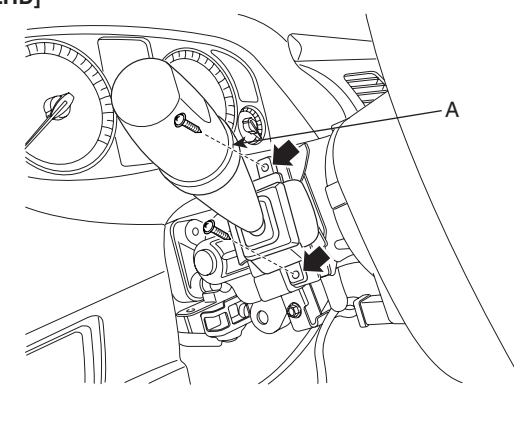

# **MULTI FUNCTION SWITCH**

5. Remove the wiper switch (A) after disconnecting the connector and loosening 2 screws.

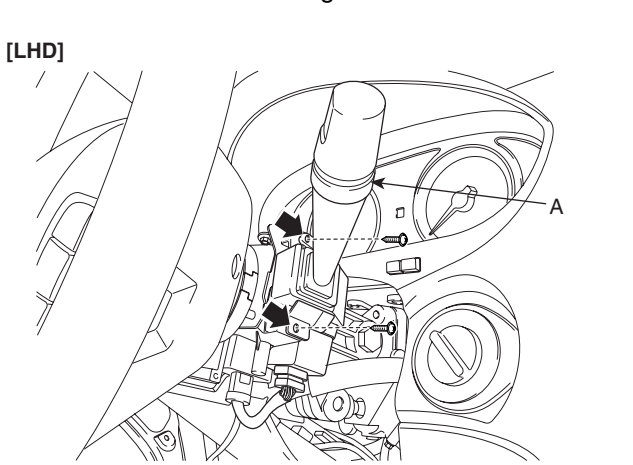

ETBF031G

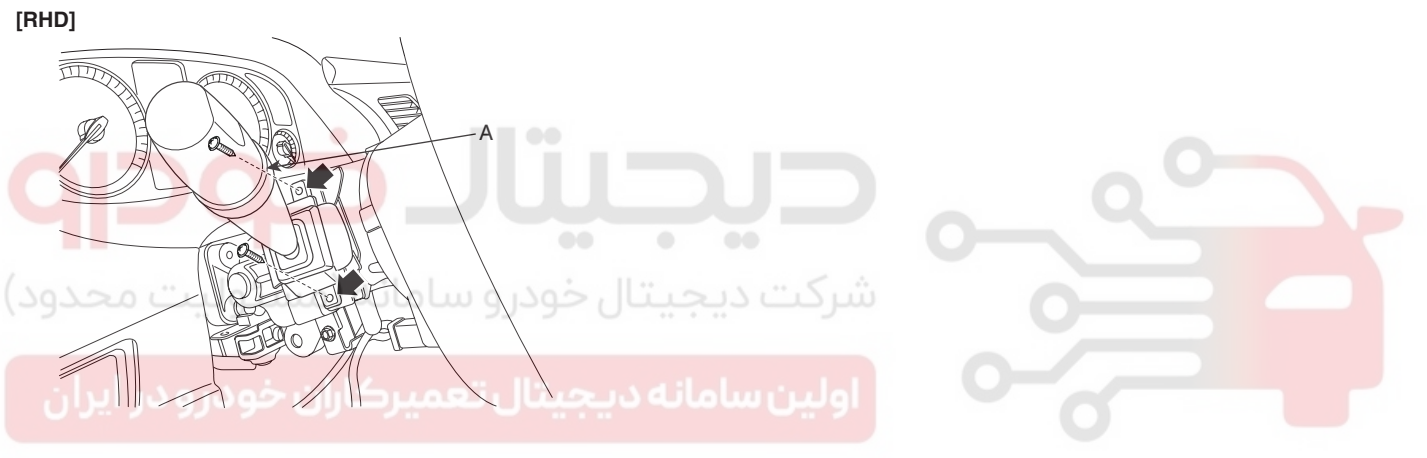

ETBF031H

6. Installation is the reverse of removal.

**BODY ELECTRICAL SYSTEM** 

# HORNS

# COMPONENT LOCATION ETA3C6AA

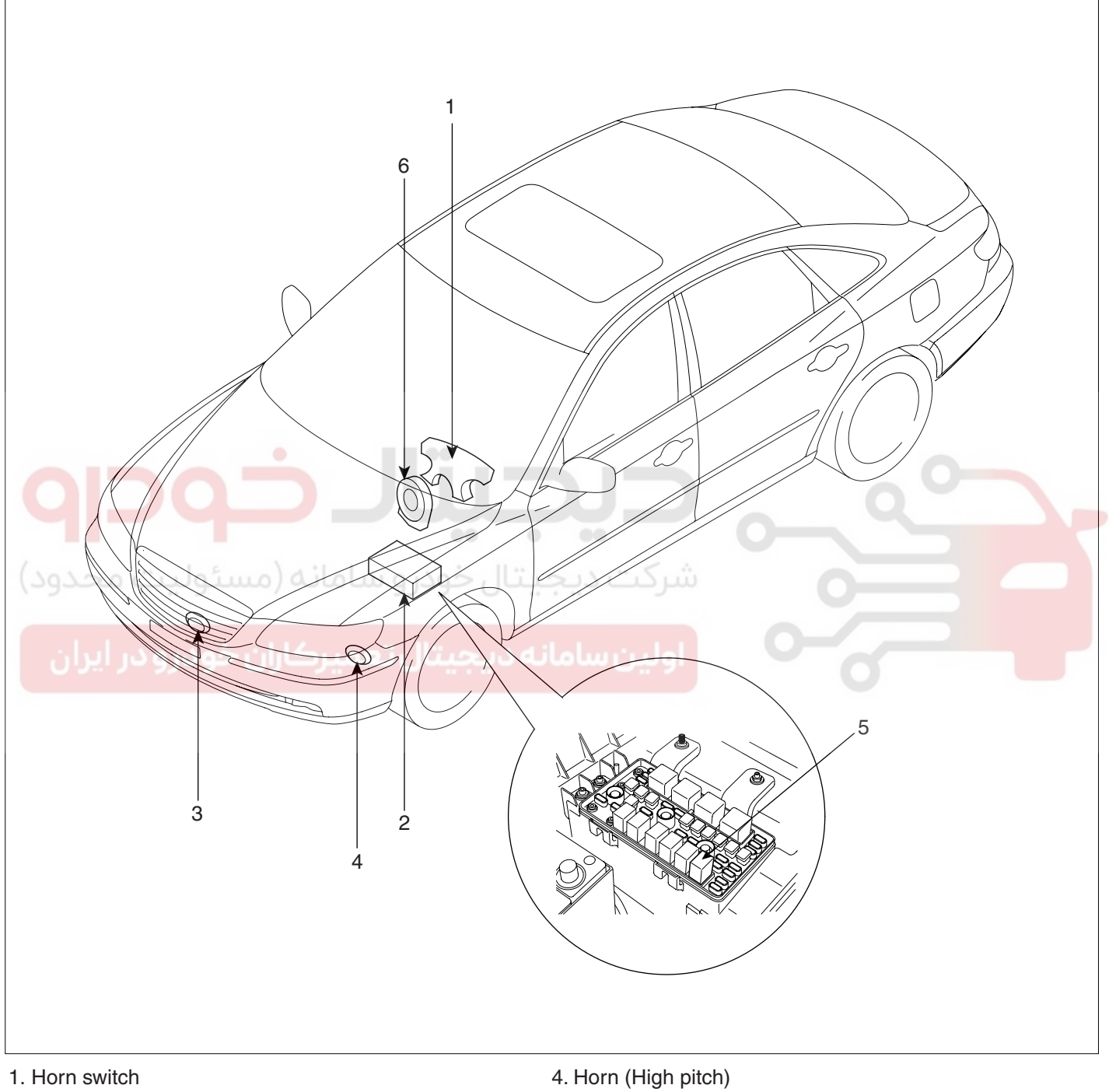

- 2. Relay box (Engine room compartment)
- 3. Horn (Low pitch)

- 5. Horn relay
- 6. Clock spring

ETBF051A
### HORNS

### INSPECTION E6F6CBF5

Test the horn by connecting battery voltage to the 1 terminal and ground the 2 terminal.

The horn should make a sound. If the horn fails to make a sound, replace it.

### HORN RELAY INSPECTION

3

- 1. Remove the horn relay (A) from the engine room relay box.
- 2. There should be continuity between the No.1 and No.2 terminals when power and ground are connected to the No.3 and No.4 terminals.
- 3. There should be no continuity between the No.1 and No.2 terminals when power is disconnected.

#### to the 1 termifront bumper. (Refer to the Body group front bumper).

REPLACEMENT

 Remove the bolt and disconnect the horn connector, then remove the high pitch horn (A) and low pitch horn (B).

E36398C1

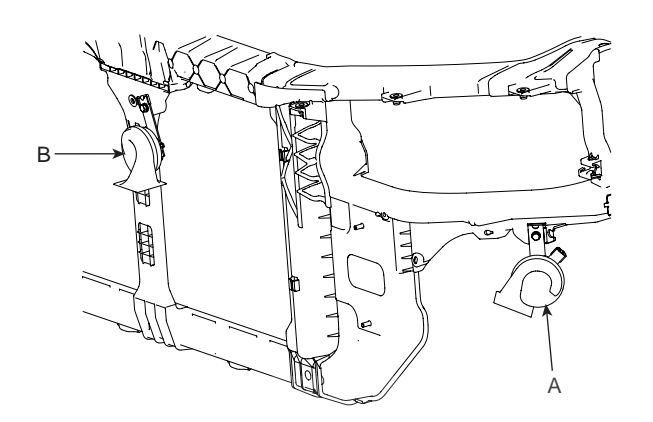

KTBF051B

3. Installation is the reverse of removal.

### ADJUSTMENT EB921F1D

Operate the horn, and adjust the tone to a suitable level by turning the adjusting screw.

### **NOTE**

After adjustment, apply a small amount of paint around the screw head to keep it from loosening.

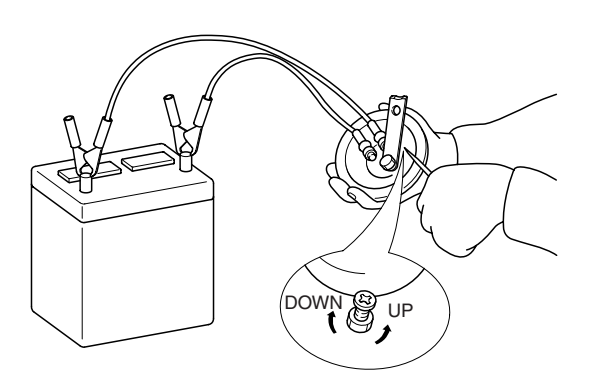

ETDA050A

|                                  |    |    |   | KIREU |
|----------------------------------|----|----|---|-------|
| Terminal<br>Power<br>(No.3-No.4) | 1  | 2  | 3 | 4     |
| Disconnected                     |    |    | 0 | -0    |
| Connected                        | 0— | -0 | Θ |       |

ETKE215E

# BODY ELECTRICAL SYSTEM

# KEYLESS ENTRY AND BURGLAR ALARM

### COMPONENT LOCATION EBD6FED9

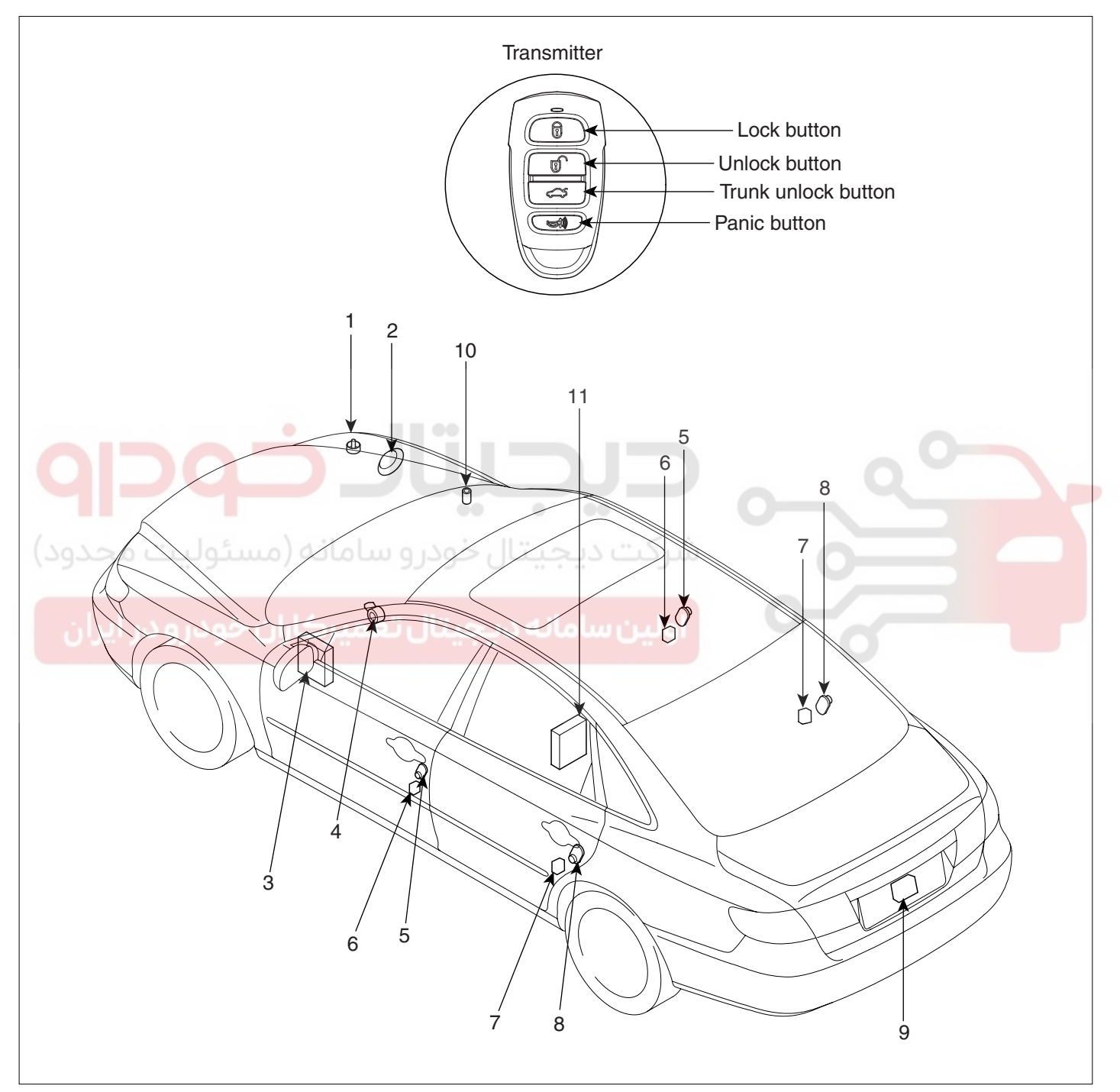

- 1. Hood switch
- 2. Burglar horn
- 3. Body control module
- 4. Key warning switch
- 5. Front door switch
- 6. Front door lock actuator & switch

- 7. Rear door lock actuator & switch
- 8. Rear door switch
- 9. Trunk lid lock actuator
- 10. Security indicator
- 11. Receiver

ETBF120A

# WWW.DIGITALKHODRO.COM

# 021-62999292

# **KEYLESS ENTRY AND BURGLAR ALARM**

### DESCRIPTION E33B57D2

### BURGLAR ALARM SYSTEM

The burglar alarm system is armed automatically after the doors, hood, and trunk lid are closed and locked.

The system is set off when any of these things occur :

- A door is forced open.
- The trunk lid is opened without using the key.
- The hood is opened.

When the system is set off, the alarm sounds and the hazard lamp flash for about 30 seconds or until the system is disarmed by unlocking the transmitter.

For the system to arm, the ignition switch must be off and the key removed. Then, the body control module must receive signals that the doors, hood, and trunk lid are closed and locked. When everything is closed and locked, none of the control unit inputs are grounded.

The door switches, hood switch and trunk lid switch are all close and lock the doors with the remote transmitter and then the system arms immediately.

If anything is opened after the system is armed, the body control module gets a ground signal from that switch, and the system is set off.

If one of the switches is misadjusted or there is a short in the system, the system will not arm. As long as the body control module continues to get a ground signal, it thinks the vehicle is not closed and locked and will not arm.

### **KEYLESS ENTRY SYSTEM**

The burglar alarm system is integrated with the keyless entry system. The keyless entry system allows you to lock and unlock the vehicle with the remote transmitter. When you push the LOCK/UNLOCK button, all doors lock. When you push the LOCK/UNLOCK button again, all doors unlock.

The room lamp, if its switch is in the center position, will come on when you press the UNLOCK button. If you do not open a door, the light will go off in about 30 seconds, the doors will automatically relock, and the burglar alarm system will rearm. If you relock the doors with the remote transmitter within 30 seconds, the light will go off immediately.

You cannot lock or unlock the doors with the remote transmitter if the key is in the ignition switch.

The system will signal you when the doors lock and unlock by flashing the hazard lamp once when they lock, and twice when they unlock.

### PANIC MODE(AUSTRALIA ONLY)

The panic mode causes the BCM & receiver to sound the alarm with the remote transmitter in order to attract attention. When the PANIC button is pressed, the alarm will sound and exterior lights will flash for about 30 seconds.

- The panic mode can be canceled at any time by pressing any button on the remote transmitter or by turning the ignition switch ON. The panic mode will not function if the key in.
- The panic mode can be canceled by lock or unlock with the key.

### FUNCTIONS EFBAFDC4

### ANTI-THEFT FUNCTION

- 1. ARM Function
  - When using LOCK on the RKE (Remote Keyless Entry) the system enters the arm waiting mode. (Buzzer sound once - China, Japan only). If there is no change in the status of all entrances for 30 seconds, the doors will be locked. the hazard lamp will blink once within 1 second and the Anti-Theft System will ARM, if the following conditions have been met.
    - The ignition key is removed from the ignition switch.
    - All entry points are closed (doors, trunk, tail gate and hood)
  - 2) If either the door or trunk or hood is open when activating LOCK using the RKE, the doors will lock, however the hazard lamp will not flash and the Anti-Theft System will not arm.
  - 3) In Step 2) if the opened entry points are subsequently closed, the door will be locked, the hazard lamp will blink once and the Anti-Theft System will enters the arm waiting mode. (Buzzer sound once China, Japan only). If there is no change in the status of all entrances for 30 seconds, the doors will be locked.
  - 4) The ARM mode of the Anti-Theft System can only be set using the LOCK feature of the RKE. The door key will not arm the Anti-theft System.
  - 5) If LOCK is activated on the RKE while the Anti-Theft system is already in the ARM mode, the hazard lamp will blink once. (If, however, any of the vehicle entry points is unlocked, the Anti-Theft System will lock the door, the hazard lamp will blink once, and the system will re-ARM itself.

# WWW.DIGITALKHODRO.COM

# 021-62999292

### **BE -40**

- Automatic lock WILL NOT function if an entry 6) point is opened within 30 seconds of activating UNLOCK.
- Once the 30 seconds have passed, after the ini-7) tial UNLOCK, the Anti-Theft System will lock the doors, blink the hazard lamps and then ARM.

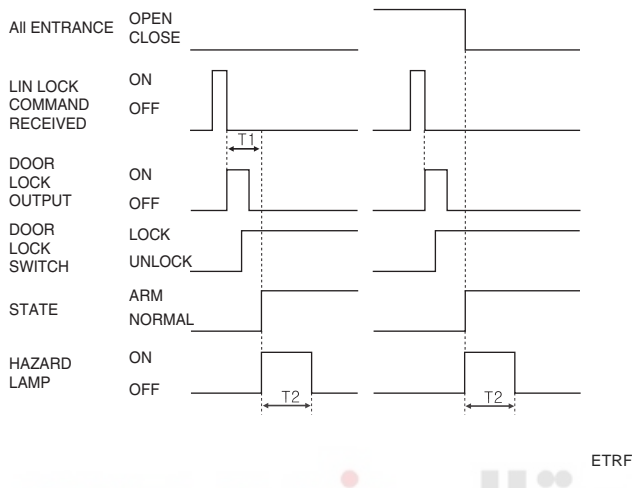

ETRF121A

2 **DISARM** Function

T1: 0.6 sec,

T2: 1.0 ± 0.2 sec, output

When UNLOCK is pressed on the RKE (Remote 1) Keyless Entry control) the ANTI-Theft System will DISARM, the hazard lamps blink 2 times (Buzzer sound 2 times at the same time - China, Japen only) and the doors unlock.

(Whether entry points are open or Closed is irrelevant)

- 2) Once the ignition key is IN (inserted into the ignition switch) and the ignition is turned to the ON position the Anti-Theft system will immediately DISARM.
- 3) If the UNLOCK signal is sent by the RKE, and either the ignition key is not inserted or entry (door, trunk, tail gate, hood) to the vehicle is not made within 30 seconds, the LOCK mode will be automatically reset, the hazard lamps will blink, and the Anti-Theft System will rearm. (Key IN = Key Insertion)

(Provided that there is no automatic lock function at a period of 30 seconds, when the UNLOCK is done by the RKE with an entry being open).

In steps 3), when UNLOCK is activated within the 4) initial 30 seconds, another period of 30 seconds occurs.

# BODY ELECTRICAL SYSTEM

- The DISARM mode of the Anti-Theft System can 5) only be set using the UNLOCK feature of the RKE. The door key will not disarm the Anti-theft System.
- When repeating UNLOCK on the RKE, the haz-6) ard lamps blink 2 times and the doors unlock.
- ALARM Function 3
  - **GENERAL AREA** 1)
    - When a point of entry is opened while the a. Anti-Theft System is in the ARM mode, the hazard lamp and horn alarm will activate (ON/OFF once each) for a period of 30 seconds(China, Japan 3 times).
    - Output intervals for the horn alarm and hazb. ard lamps are identical.
    - C. The alarm sequence, when activated will continue for the duration of the alarm period even when the entry point is closed. (The alarm will reactivate if entry port is reopened after the initial alarm sequence completes.)

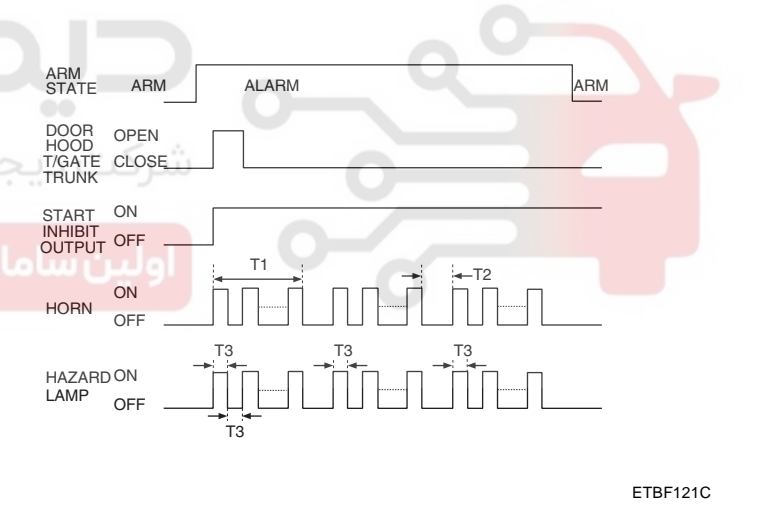

T1 :  $30 \pm 2 \sec, T2 : 10 \pm 2 \sec,$ T3: 0.4 ~ 0.5 sec output

# WWW.DIGITALKHODRO.COM

# **KEYLESS ENTRY AND BURGLAR ALARM**

- 2) EUROPE, AUSTRALIA AREA
  - a. When a point of entry is opened while the Anti-Theft System is in the ARM mode, the hazard lamp and horn alarm will activate (ON/OFF 1 time each) for a period of 27 seconds.
  - b. Output intervals for the horn alarm and hazard lamps are identical.
  - c. The alarm sequence, when activated will continue for the duration of the alarm period even when the entry point is closed. (The alarm will reactivate if entry port is reopened after the initial alarm sequence completes.)

| ARM<br>STATE               | ARM ALARM                               | RE-ARM   | INHIBIT                  |
|----------------------------|-----------------------------------------|----------|--------------------------|
| DOOR<br>HOOD<br>TRUNK      |                                         |          |                          |
| START<br>INHIBIT<br>OUTPUT | ON                                      |          | Т                        |
| HORN                       | ON OFF                                  | ••       | 5. Batter                |
| HAZARD<br>LAMP<br>OUTPUT   |                                         | <u>ų</u> |                          |
|                            | و سامانه (مسئولیت مح                    | خودر     | ىركت دىجىنار<br>ETBF121D |
|                            | T1 : 27 ± 2 sec,<br>T2 : 0.4 ~ 0.5 sec. |          |                          |

### 4. ALARM CLEARANCE

- 1) When choosing LOCK on the RKE (Remote Keyless Entry) either during or after alarm activation, the alarm is cleared.
- When choosing UNLOCKS on the RKE either during or after alarm activation, the alarm is cleared.
- When choosing TRUNK OPEN on the RKE either during or after alarm activation, the alarm is delayed.
- 4) If the ignition key is turned to ON for 30 seconds either during or after alarm activation the alarm will be cleared and the start inhibitor reset.

5) If during an alarm sequence the ignition key is turned ON and then OFF within 30 seconds, the alarm will continue.

| Condition to cancel | Meet<br>Not me <u>et</u> |  |
|---------------------|--------------------------|--|
| STATE               | Alarm<br>Normal          |  |
| HORN                | ON<br>OFF                |  |
| HAZRAD<br>LAMP      | ON OFF                   |  |
| START<br>INHIBIT    |                          |  |

ETRF121C

T1: 30 sec Output

5. Battery Separation

- 1) Case detaching battery during alarm.
  - Start inhibit is ON and horn alarm output 3 times again after detaching battery regardless of hood switch and installing.( output hazard lamp, horn equally.) where, do not regard horn alarm regard horn alarm as continuous alarm.

\* EC/Australia : The horn alarm shall be On at once.

(Alarm when re-installing after detaching battery for alarming)

- 2) Case detaching battery at ARM condition.
  - Hold ARM condition when installing after detaching battery at ARM condition.

# 021-62999292

### BE -42

INSPECTION EBCCDDB6

### FRONT DOOR LOCK ACTUATOR

- 1. Remove the front door trim panel. (Refer to the Body group front door)
- 2. Disconnect the 7P connector from the actuator.

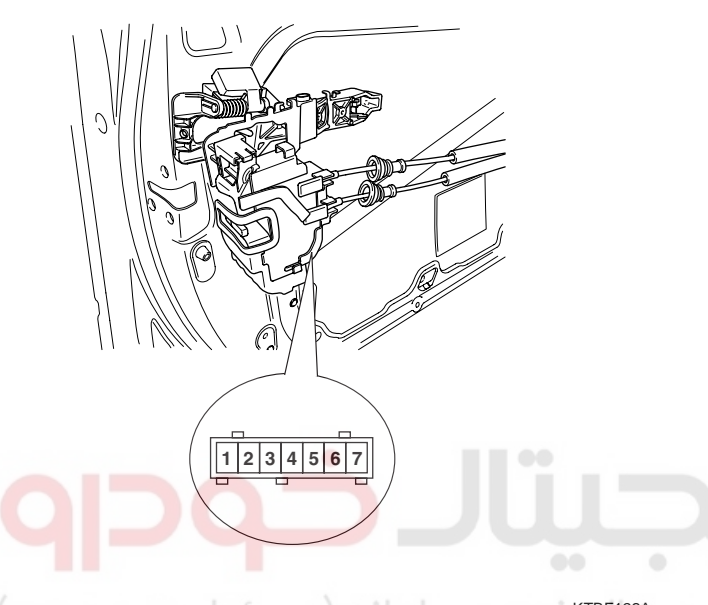

**BODY ELECTRICAL SYSTEM** 

### REAR DOOR LOCK ACTUATOR

- 1. Remove the rear door trim panel. (Refer to the Body group rear door)
- 2. Disconnect the 7P connector from the actuator.

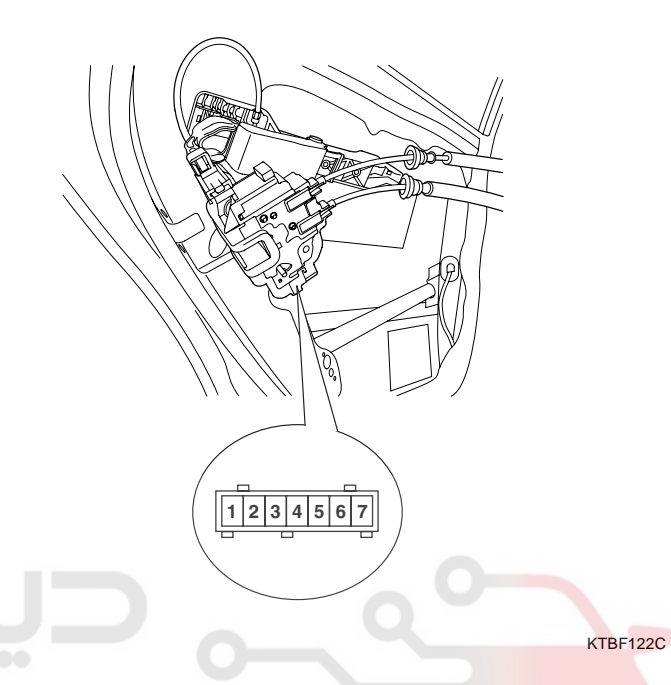

 Check actuator operation by connecting power and ground according to the table. To prevent damage to the actuator, apply battery voltage only momentarily.

| Position   | erminal | 5         | 3        | 6         | 2        |
|------------|---------|-----------|----------|-----------|----------|
| Deerleft   | Lock    | $\oplus$  |          | $\ominus$ |          |
| Rearien    | Unlock  | $\ominus$ |          | $\oplus$  |          |
| Deexvield  | Lock    |           | $\oplus$ |           | Θ        |
| Hear right | Unlock  |           | Θ        |           | $\oplus$ |

ETRF122D

# حـ×KTBF122A دودر و سامانه (مسئولیت محدود)

3. Check actuator operation by connecting power and ground according to the table. To prevent damage to the actuator, apply battery voltage only momentarily.

| T<br>Position | erminal | 5         | 3        | 6          | 2        |
|---------------|---------|-----------|----------|------------|----------|
| Eront loft    | Lock    | $\oplus$  |          | $\bigcirc$ |          |
| Frontiett     | Unlock  | $\ominus$ |          | $\oplus$   |          |
| E a childre   | Lock    |           | $\oplus$ |            | Θ        |
| Front right   | Unlock  |           | Θ        |            | $\oplus$ |

ETRF122B

# **KEYLESS ENTRY AND BURGLAR ALARM**

### TRUNK LID RELEASE ACTUATOR INSPECTION

- 1. Remove the trunk lid trim panel. (Refer to the Body group trunk lid)
- 2. Disconnect the 3P connector from the actuator.

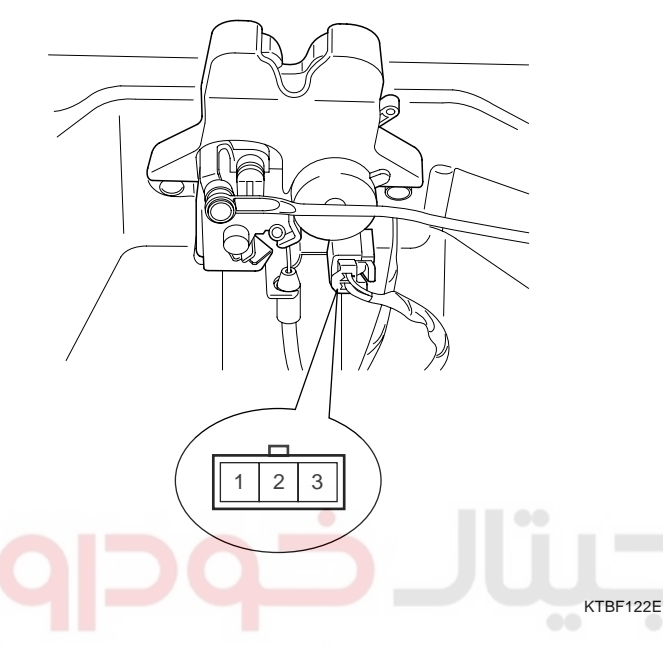

 Check actuator operation by connecting power and ground according to the table. To prevent damage to the actuator, apply battery voltage only momentarily.

| Terminal Position | عمیرکاران ح<br>2 | ، ديجيتال ت<br>1 | JJL |
|-------------------|------------------|------------------|-----|
| Open              | $\oplus$         | $\ominus$        |     |

ETBF122I

| FRUNT DOUR LUCK SWITCH | FRONT | DOOR | LOCK | SWITCH |
|------------------------|-------|------|------|--------|
|------------------------|-------|------|------|--------|

- 1. Remove the front door trim panel. (Refer to the Body group front door)
- 2. Disconnect the 7P connector from the actuator.

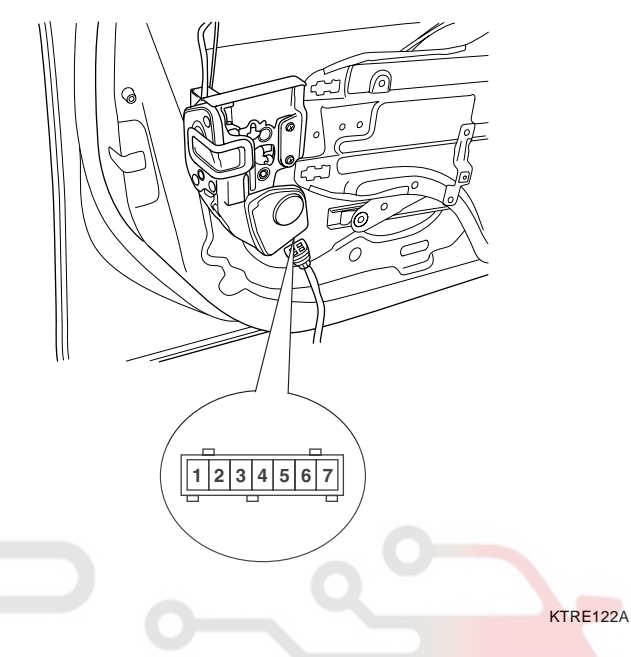

3. Check for continuity between the terminals in each switch position according to the table.

| Position    | erminal | 1  | 5  | 3           | 7           |
|-------------|---------|----|----|-------------|-------------|
|             | Lock    |    |    |             |             |
| Front left  | Unlock  | 0- |    | $-\bigcirc$ |             |
| _           | Lock    |    |    |             |             |
| Front right | Unlock  |    | 0- |             | $-\bigcirc$ |

ETRF122G

### **REAR DOOR LOCK SWITCH**

- Remove the rear door trim panel. (Refer to the Body 1. group - rear door)
- Disconnect the 7P connector from the actuator. 2.

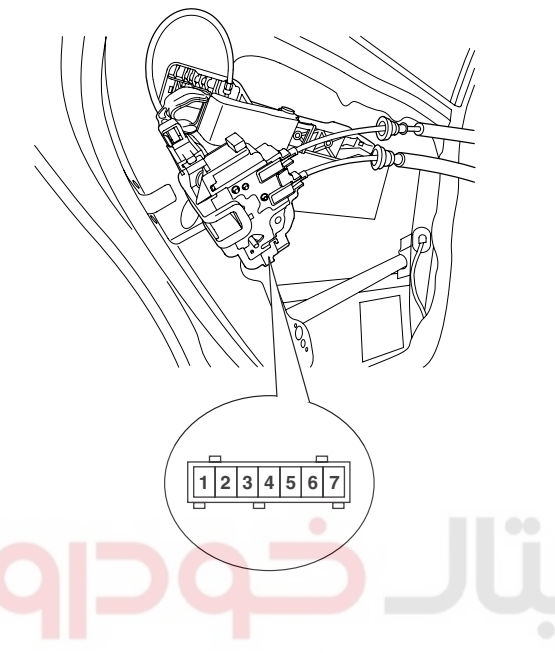

**BODY ELECTRICAL SYSTEM** 

### TRUNK LID OPEN SWITCH

- Remove the trunk lid trim panel. (Refer to the Body 1. group - Trunk lid)
- Disconnect the 3P connector from the actuator. 2.

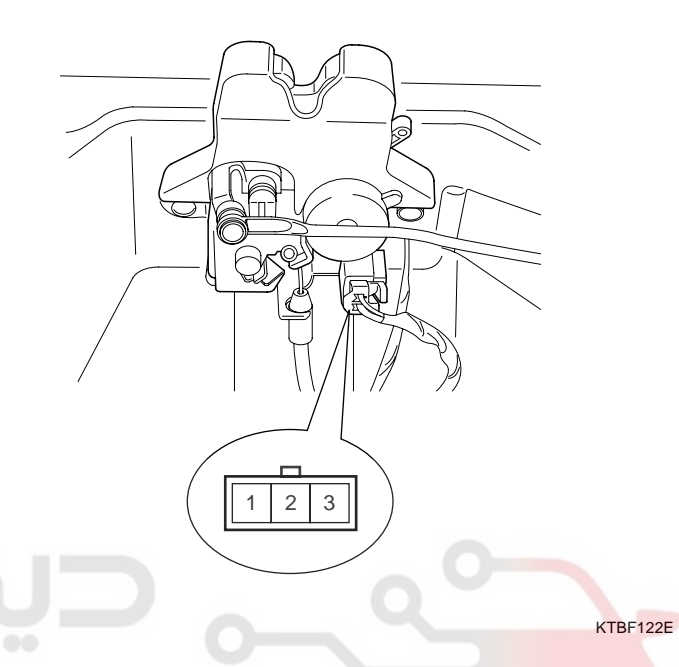

Check for continuity between the terminals in each 3. switch position according to the table.

| Position   | erminal | ران خو | ميوكا      | تال3تم | د يېږي                                  | امانه | Terminal Position | 3           | 1      |
|------------|---------|--------|------------|--------|-----------------------------------------|-------|-------------------|-------------|--------|
| Poor loft  | Lock    |        |            |        |                                         |       | Open              | · · · · · · | O      |
| nearieit   | Unlock  | 0-     |            | -0     |                                         |       |                   | 1           | ETBF12 |
|            | Lock    |        |            |        |                                         |       |                   |             |        |
| Rear right | Unlock  |        | $\bigcirc$ |        | ——————————————————————————————————————— |       |                   |             |        |

ETRF122H

KTBF122C

Check for continuity between the terminals in each 3. switch position according to the table.

| Terminal Position | 3 | 1                                      |
|-------------------|---|----------------------------------------|
| Open              | 0 | —————————————————————————————————————— |

2F

# **KEYLESS ENTRY AND BURGLAR ALARM**

### DOOR SWITCH

Remove the door switch and check for continuity between the terminals.

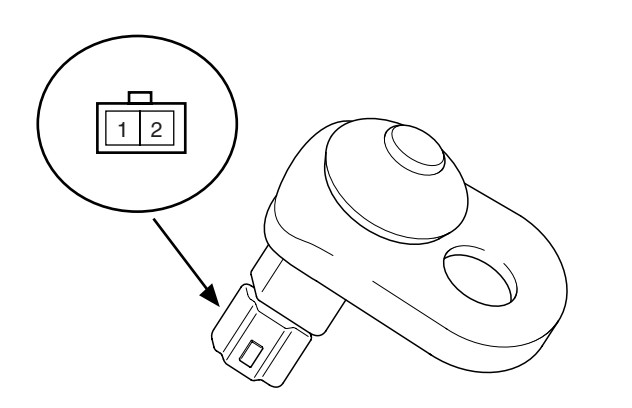

2. Check for continuity between the terminals and ground according to the table.

| Terminal<br>Position | 1 | 2                                       |
|----------------------|---|-----------------------------------------|
| Hood open (Free)     | 0 | ——————————————————————————————————————— |
| Hood close (Push)    |   |                                         |

ETBF180B

**BE -45** 

### DOOR WARNING SWITCH

- 1. Remove driver crash pad lower panel. (Refer to Body group-Crash pad)
- 2. Disconnect the 6P connector from the door warning switch.

| Terminal<br>Position | 1 | 2 | Body<br>(Ground) |
|----------------------|---|---|------------------|
| Free(Door open)      | 0 | 0 | 0                |
| Push(Door close)     |   |   |                  |

#### ETQF180D

KTKD020A

# خودرو سامانه (مسئوليHOOD SWITCH

1. Disconnect the 2P connector from the hood switch.

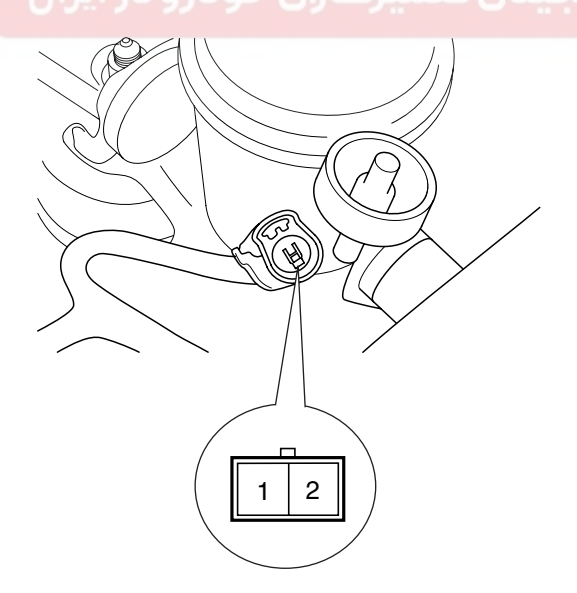

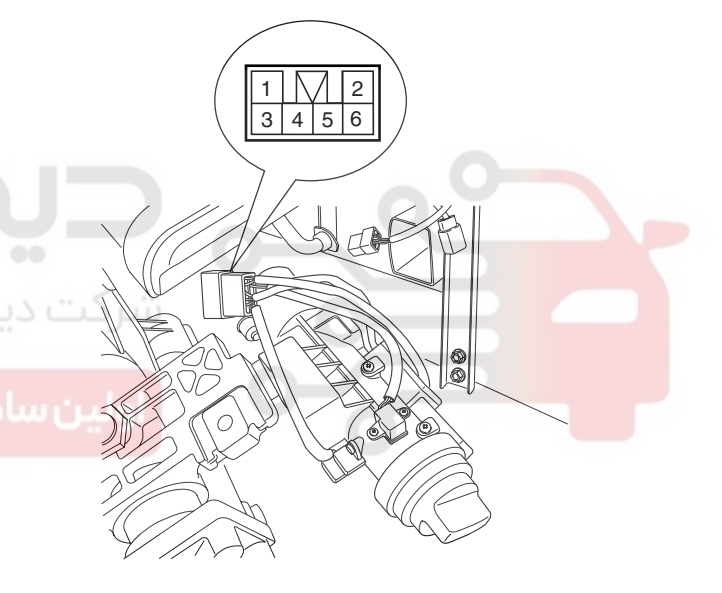

ETBF122L

3. Check for continuity between the terminals in each position according to the table.

| Terminal<br>Key position | 5 | 6 |
|--------------------------|---|---|
| Insert                   | O |   |
| Removal                  |   |   |

ETQF180F

ETBF122J

**BODY ELECTRICAL SYSTEM** 

### BE -46

### **BURGLAR HORN**

# 1. Remove the burglar horn after removing 2 bolts and disconnect the 2P connector from the burglar horn.

2. Test the burglar horn by connecting battery power to the terminal 1 and ground the terminal 2.

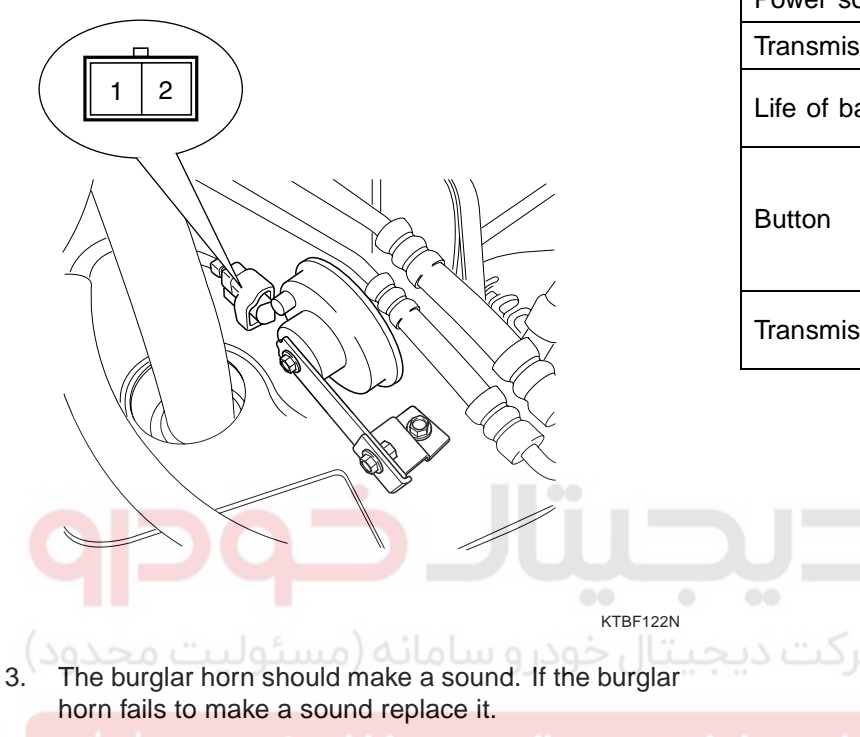

# TRANSMITTER

### SPECIFICATION ED5E97E4

| Items                                     | Specifications                                      |
|-------------------------------------------|-----------------------------------------------------|
| Keyless entry transmitter<br>Power source | Lithium 3V battery (1EA)                            |
| Transmissible distance                    | 10m or more                                         |
| Life of battery                           | 3 years or more (at 10 times per a day)             |
| Button                                    | Door lock<br>Door unlock<br>Trunk lid open<br>panic |
| Transmission frequency                    | 433.92 MHz(GEN, EUR),<br>315 MHz (JAPAN, CHINA)     |

# **KEYLESS ENTRY AND BURGLAR ALARM**

### INSPECTION E5C9F3A0

- 1. Check that the red light flickers when the door lock or unlock button is pressed on the transmitter.
- 2. Remove the battery and check voltage if the red light doesn't flicker.

#### Standard voltage : 3V

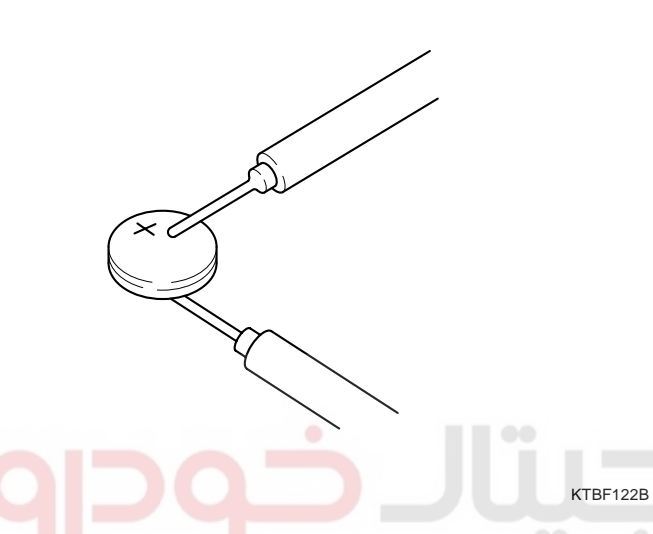

- 3. Replace the transmitter battery with a new one, if voltage is below 3V then try to lock and unlock the doors with the transmitter by pressing the lock or unlock button five or six times.
- 4. If the doors lock and unlock, the transmitter is O.K, but if the doors don't lock and unlock, register the transmitter code, then try to lock and unlock the doors.
- 5. If the transmitter is failure, replace only the transmitter (A).

### TRANSMITTER CODE REGISTRATION E5290191

1. Connect the DLC cable of scan tool to the data link connector (16 pins) in driver side crash pad lower panel, turn the power on scan tool.

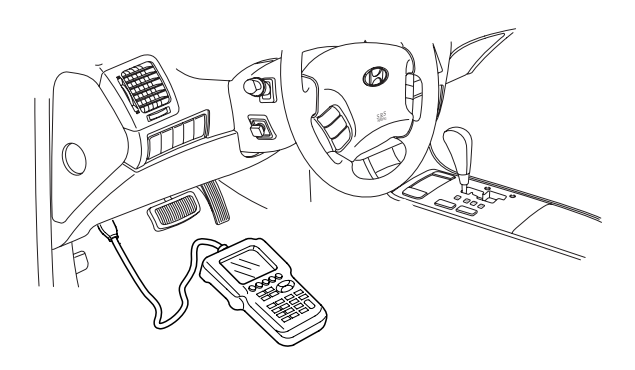

KTBF121T

2. Select the vehicle model and then do "CODE SAV-ING".

| 1. HYUNDAI VEHICLE DIAGNOSIS                                                  | 3   | 5 |
|-------------------------------------------------------------------------------|-----|---|
| MODEL :                                                                       | ALL |   |
| 02. ENGINE<br>03. AUTOMATIC TRANSAXLE<br>04. ANTI-LOCK BRAKE SYSTEM<br>:<br>: |     |   |
| 07. CODE SAVING                                                               |     |   |
|                                                                               |     |   |

# 021- 62 99 92 92

| BE -48                                                                                                    | BODY ELECTRICAL SYSTEM                                                                           |
|----------------------------------------------------------------------------------------------------|--------------------------------------------------------------------------------------------------|
| 3. After selecting "CODE SAVING" menu, push TER" key, then the screen will be shown as below                                                                                             | "EN-<br>TRANSMITTER CODE SAVE                                                                    |
| TRANSMITTER CODE SAVE                                                                                                    | 2ND. TRANSMITTER SAVE<br>PRESS THE TRANSMITTER [LOCK] BUTTON<br>OB [UNLOCK] BUTTON FOB 1 SECOND. |
| REMOVE THE IG. KEY FROM THE KEY<br>CYLINDER. CONNECT THE DLC CABLE<br>AND 16 PIN CONNECTOR OF THE VEHICLE.                                                                               |                                                                                                  |
|                                                                                                    | * NO. OF CODED KEY : 1 EA                                                                        |
| PRESS [ENTER], IF YOU ARE READY!                                                                                                    | ETRF065P                                                                                         |
|                                                                                                    | TRANSMITTER CODE SAVE                                                                            |
| <ol> <li>After removing the ignition key from key cylinder,<br/>"ENTER" key to proceed to the next mode for<br/>saving. Follow steps 1 to 4 and then code savi<br/>completed.</li> </ol> | 2ND. TRANSMITTER SAVE<br>push<br>code<br>ing is OR [UNLOCK] BUTTON FOR 1 SECOND.                 |
|                                                                                                    | 2ND. TRANSMITTER SAVE SUCCESS!                                                                   |
|                                                                                                    | IF YOU STOP, PRESS [ESC] KEY!!!                                                                  |
| PRESS THE TRANSMITTER [LOCK] BUTTON<br>OR [UNLOCK] BUTTON FOR 1 SECOND.                                                                                                    | * NO. OF CODED KEY : 2 EA                                                                        |
| جیتال تعمیرکاران خودرو در ایران                                                                                                    | ETRF065Q                                                                                         |
| * NO. OF CODED KEY : 0 EA                                                                                                    |                                                                                                  |
| ET                                                                                                    | RF065N                                                                                           |
| TRANSMITTER CODE SAVE                                                                                                    |                                                                                                  |
| 1ST. TRANSMITTER SAVE<br>PRESS THE TRANSMITTER [LOCK] BUTTON<br>OR [UNLOCK] BUTTON FOR 1 SECOND.                                                                                         |                                                                                                  |
| 1ST. TRANSMITTER SAVE SUCCESS!<br>IF YOU WANT TO SAVE THE 2ND KEY<br>PRESS [YES], OR NOT PRESS [NO]                                                                                      |                                                                                                  |
| * NO. OF CODED KEY : 1 EA                                                                                                    |                                                                                                  |
| ET                                                                                                    | RF065O                                                                                           |

WWW.DIGITALKHODRO.COM

# KEYLESS ENTRY AND BURGLAR ALARM

# RECEIVER

### REPLACEMENT EDFDC8FA

- 1. Disconnect the negative (-) battery terminal.
- 2. Remove the console rear cover. (Refer to Body group Console)
- 3. Remove the receiver (A) from console rear cover after disconnecting the connector.

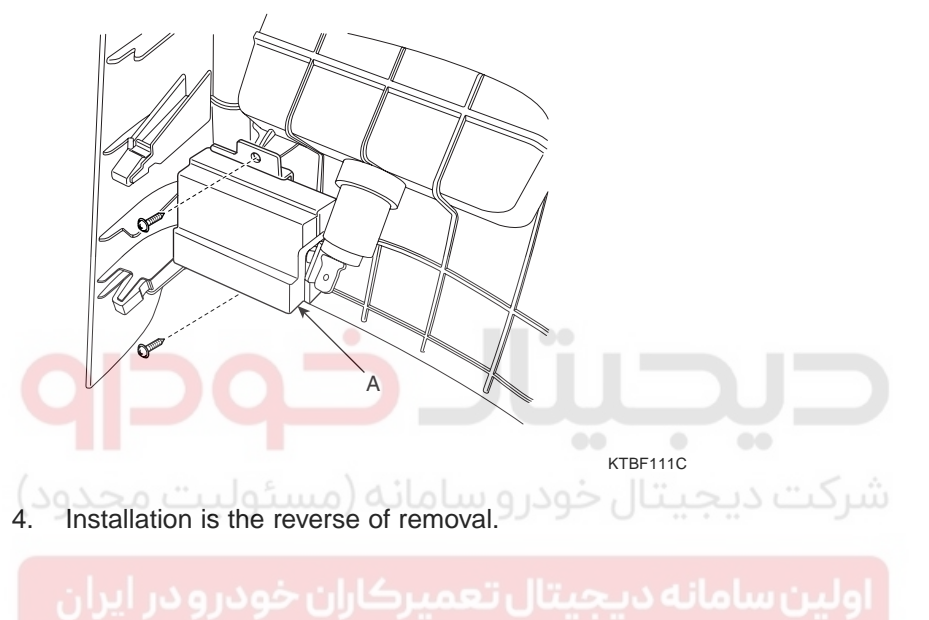

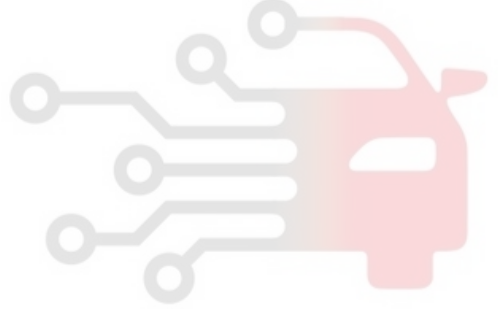

# 021-62999292

### BE -50

### BODY ELECTRICAL SYSTEM

### TROUBLESHOOTING EEAE520B

### 1. Alarm does not work. (Hazard lamps work)

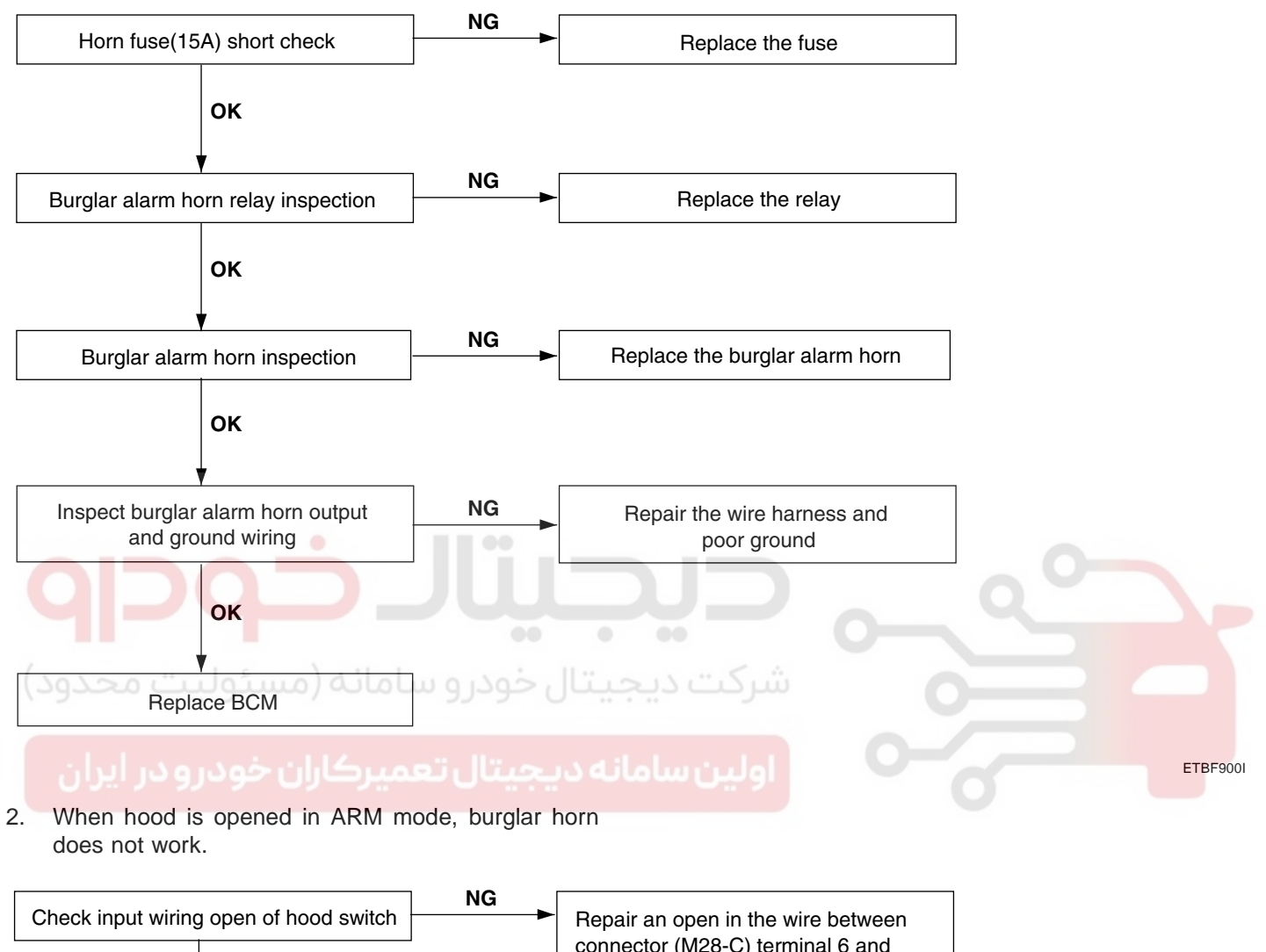

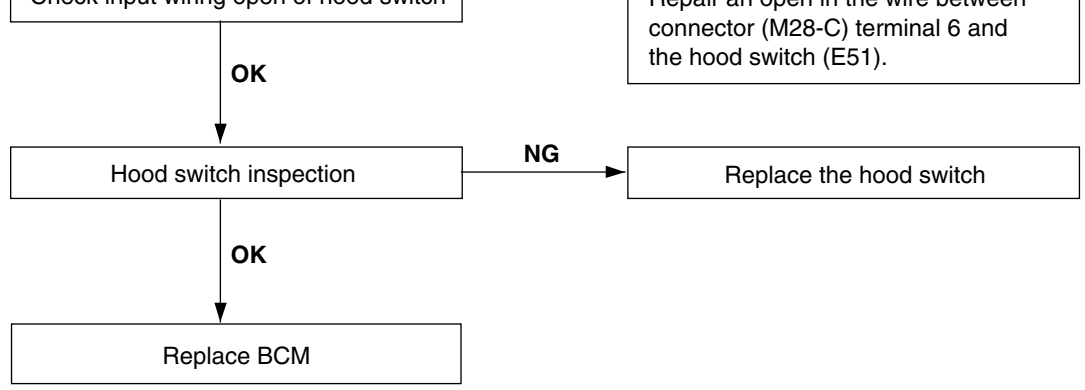

ETBF900J

# WWW.DIGITALKHODRO.COM

# **KEYLESS ENTRY AND BURGLAR ALARM**

3. When door is opened in ARM mode, burglar horn does not work. (If tailgate and hood is opened, alarm works)

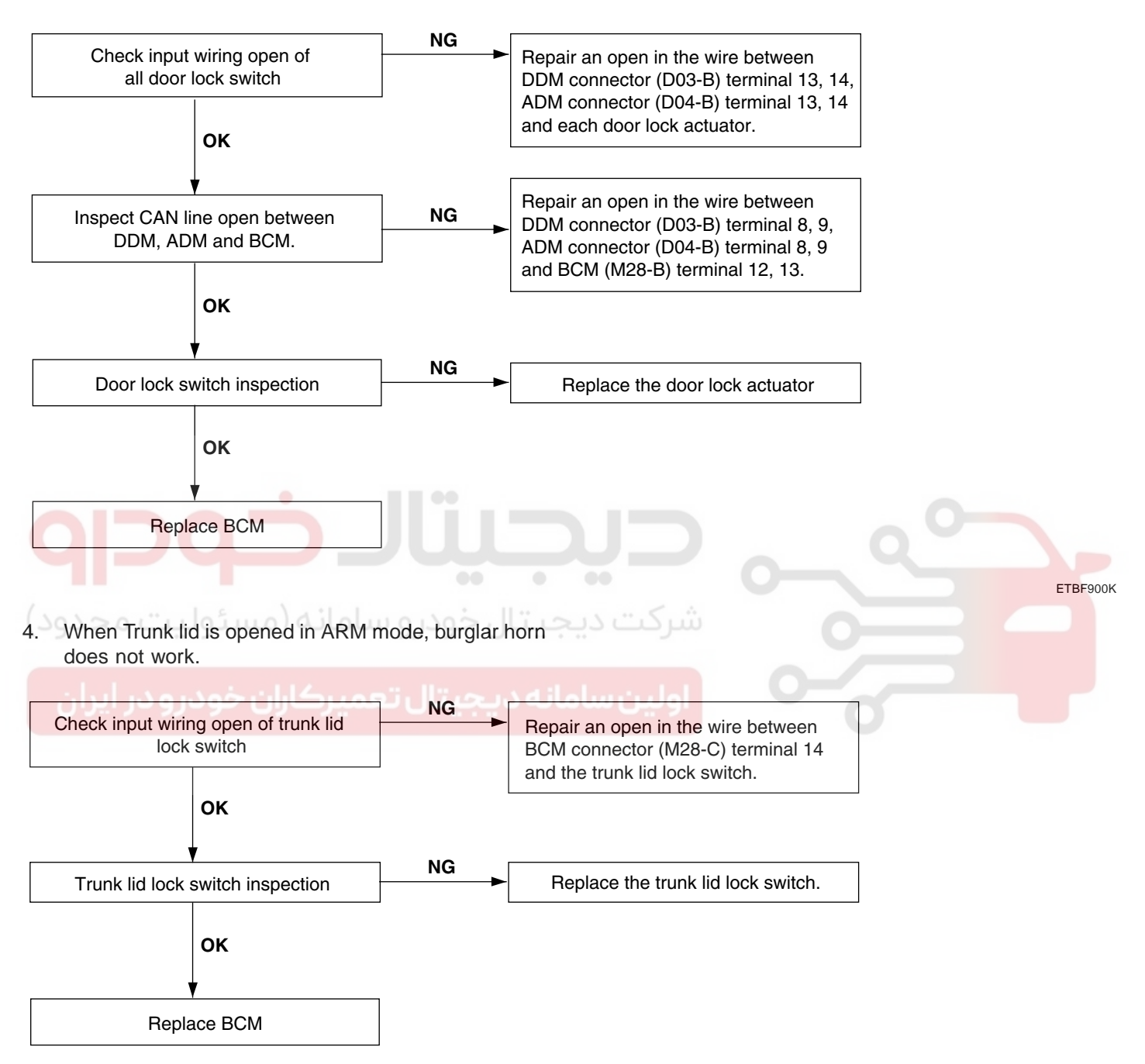

ETBF900L

### 021-62999292

### BE -52

### **BODY ELECTRICAL SYSTEM**

5. When the vehicle is locked by the transmitter, central door lock function works but hazard lamp doesn't blink.

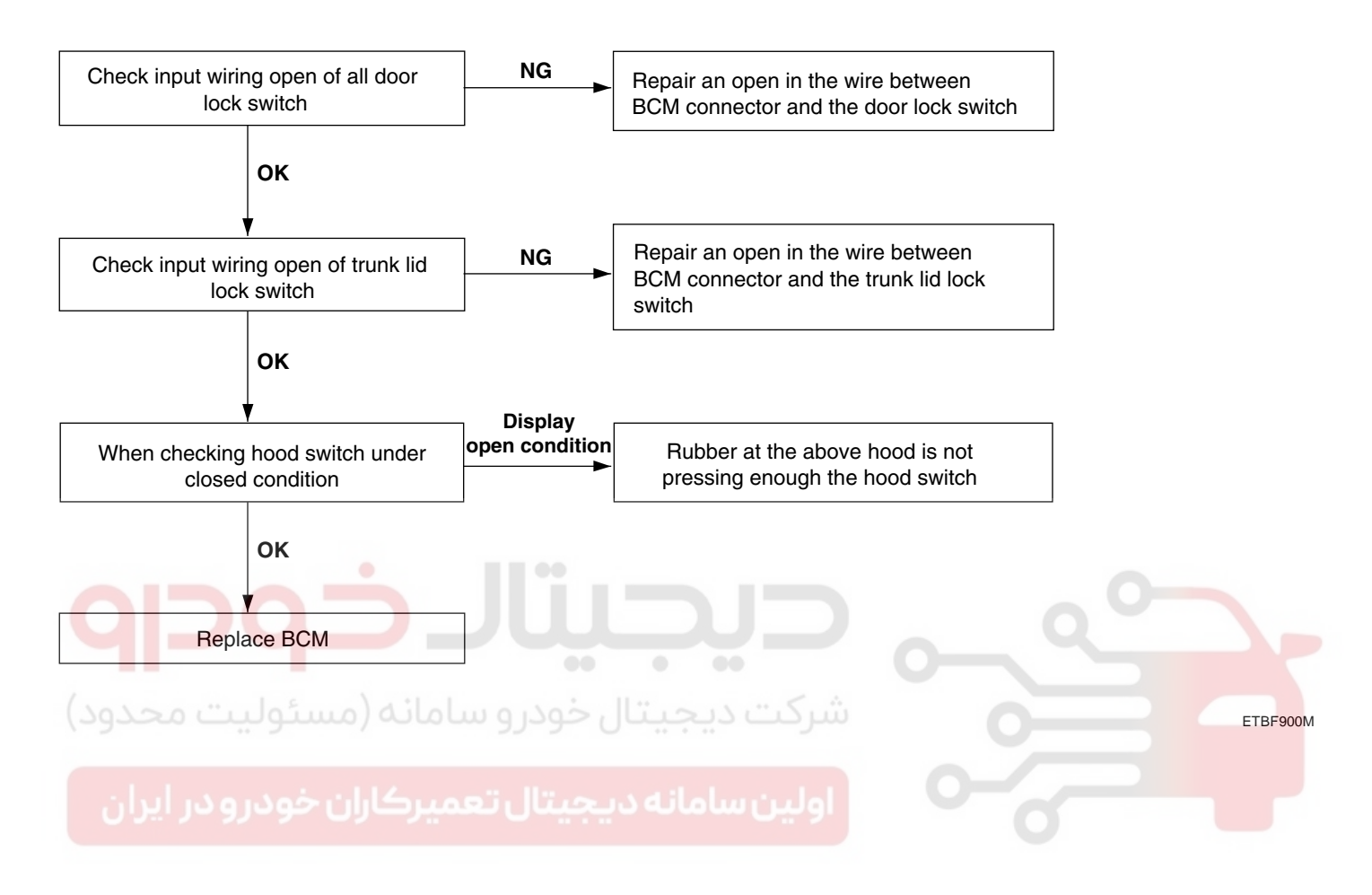

# WWW.DIGITALKHODRO.COM

# **KEYLESS ENTRY AND BURGLAR ALARM**

6. Central door lock function works, but keyless entry system does not work.

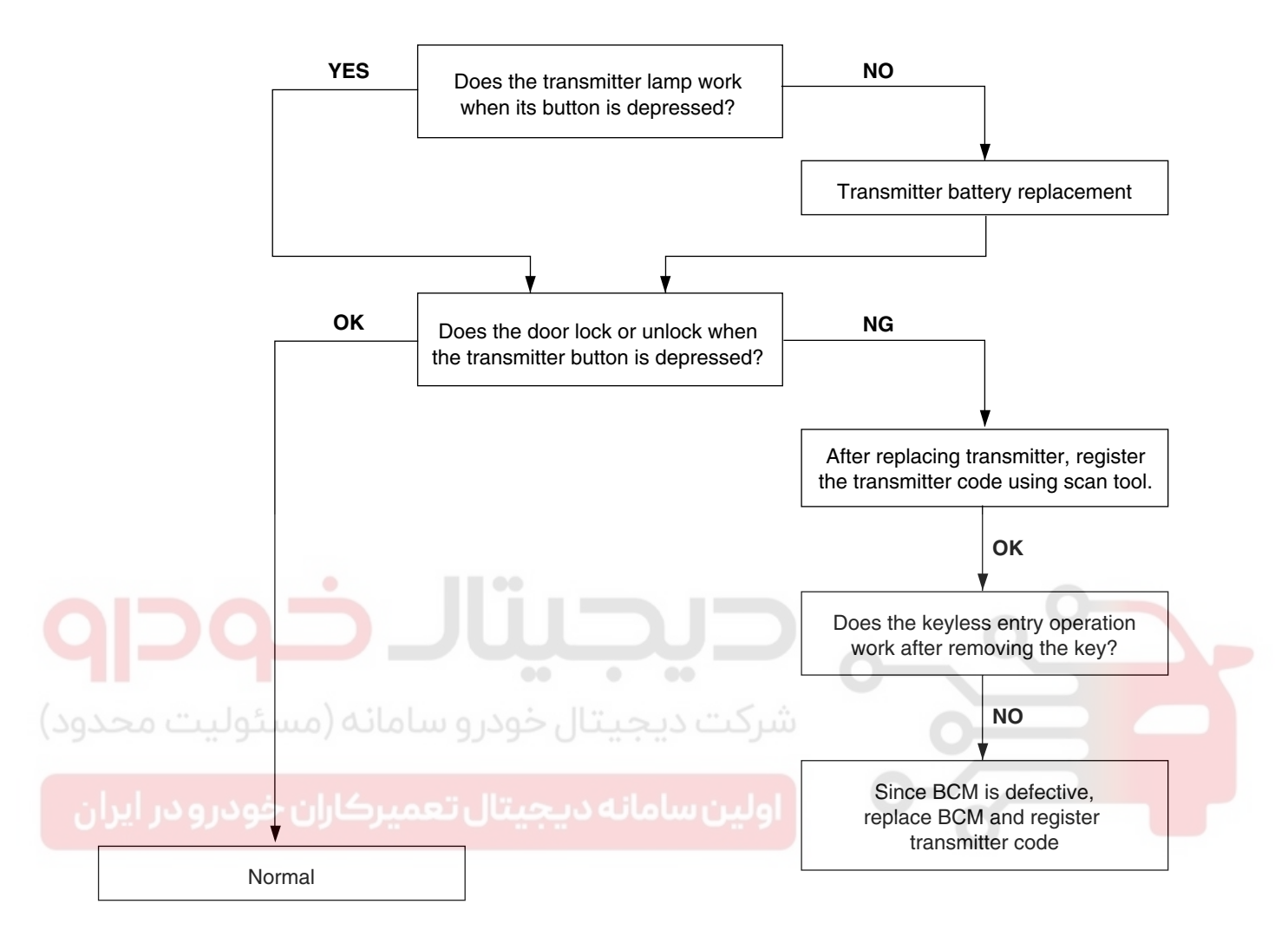

ETBF900O

BODY ELECTRICAL SYSTEM

# ETACS (ELECTRONIC TIME AND ALARM CONTROL SYSTEM)

# BODY CONTROL MODULE

### DESCRIPTION E5317BB2

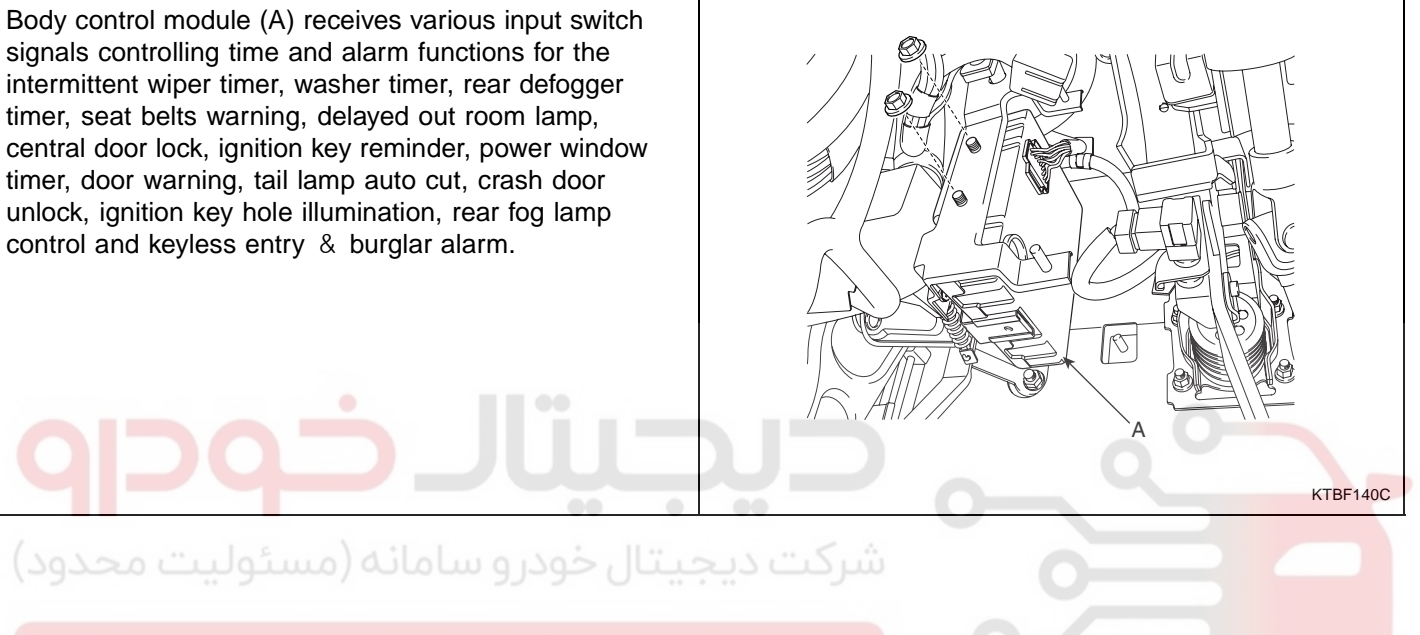

اولین سامانه دیجیتال تعمیرکاران خودرو در ایران

**BE -55** 

# ETACS (ELECTRONIC TIME AND ALARM CONTROL SYSTEM)

### OPERATION ED3408E0

- 1. WIPER CONTROL BY WIPER SWITCH
  - 1) In IGN2 ON state, if there is wiper low input (LIN communication), then wiper low relay output is turned on.
  - 2) In IGN2 ON state, if there is wiper high input (LIN communication), then both wiper low relay and wiper high relay outputs are turned on.
  - In IGN2 ON state, if there is wiper intermittent input (LIN communication), then wiper is controlled by vehicle speed and wiper intermittent time input.

### 2. WIPER MOTOR CONTROL FOR WASHER

1) If the duration of washer switch input is measured from 0.2 sec to 0.6 sec, after T3, the wiper low relay output is ON for 0.7 sec. (For 1 Time wiping)

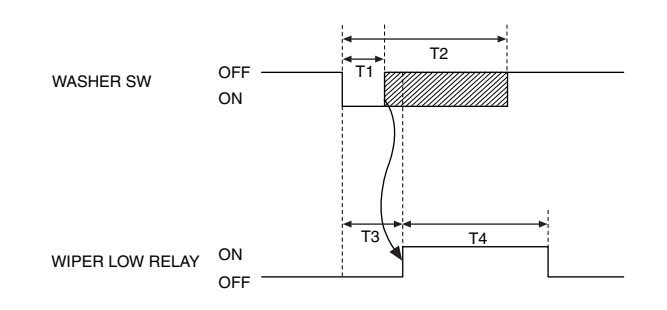

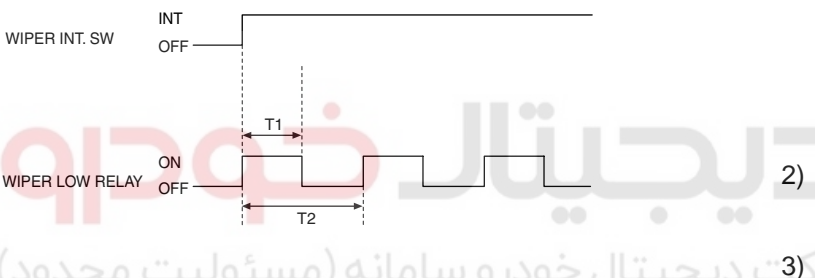

ETBF145B

- T1:0.2 sec, T2:0.6 sec,
- T3 : 0.3 sec, T4 : 0.7 ± 0.1 sec.
- If washer switch is ON more than 0.6 sec, The wiper activation output is on after T3 (0.3sec)
- ) If washer switch is OFF, the wiper motor will stop wiper after  $3 \pm 0.3$  sec later.

# ولين سامانه ١٩٤ه جيتال تعمير كاران خودرو در ايران

T1 :  $0.7 \pm 0.1$  sec, T2 : Interval time.

4) In IGN2 ON state, if MIST switch input is ON then wiper low relay output is turned on until MIST switch is OFF.

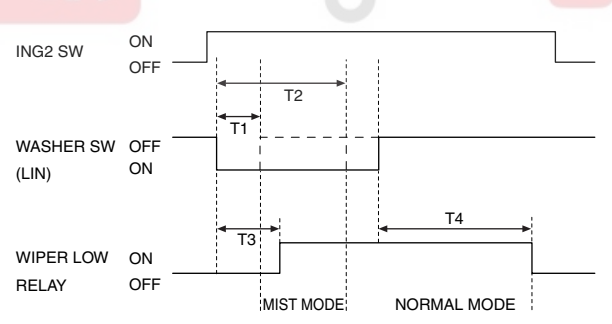

ETBF145C

T1 : 0.2 sec, T2 : 0.6 sec, T3 : 0.3 sec, T4 : 3 sec.

# 021-62999292

### **BE -56**

ON

- 3. HEAD LAMP WASHER FUNCTION.
  - In case of IGN2 ON & TAIL LAMP ON status, if 1) head lamp washer switch input is detected, head lamp washer output is turned ON.
  - In case of IGN2 ON & HEAD LAMP ON sta-2) tus, if washer switch input is detected, head lamp washer output is turned ON.

- BODY ELECTRICAL SYSTEM
- A single wipe will be performed whenever rain 3) has been detected (Rain Detected signal from Rain sensor) and the wiper switch is moved to the AUTO position. But a single wipe will not be performed when the wiper switch is moved to the AUTO position and OFF signal is being received from Rain sensor. But if the wiper switch is moved to AUTO position for the first time since vehicle ignition switch is turned on then a single wipe will be performed regardless of Rain Detected or OFF signal.

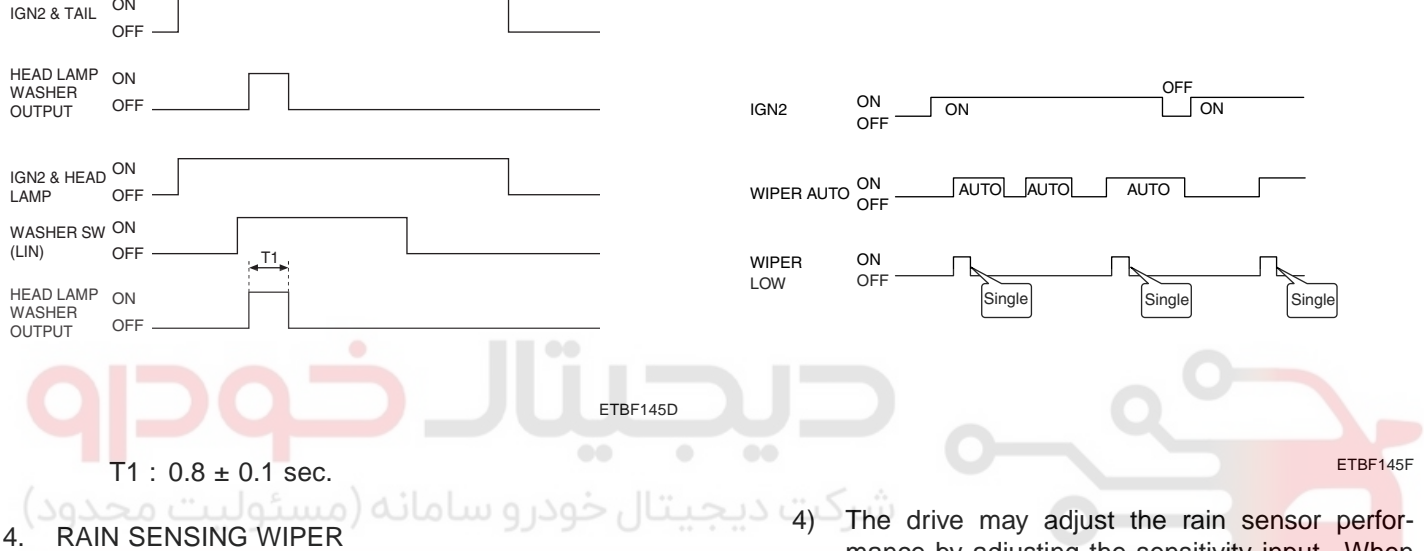

- In IGN2 ON state, if auto switch input (LIN com-1) munication) is ON then both wiper low relay and wiper high relay outputs are controlled by the rain sensor input signal.
- 2) If the wiper switch has been left in automatic mode with the vehicle ignition OFF, and then the vehicle ignition switch is turned on, a single wipe will be performed.

mance by adjusting the sensitivity input. When in automatic mode, the BCM will perform a single wipe each time the sensitivity is adjusted upward to a more sensitive setting (downward more then one step). This single wipe will only be performed if Rain Detected signal is being received from the Rain sensor. If the sensitivity adjustment is adjusted upward more than one sensitivity, the BCM will only perform a single wipe unless the time between Increases is more than 2 seconds.

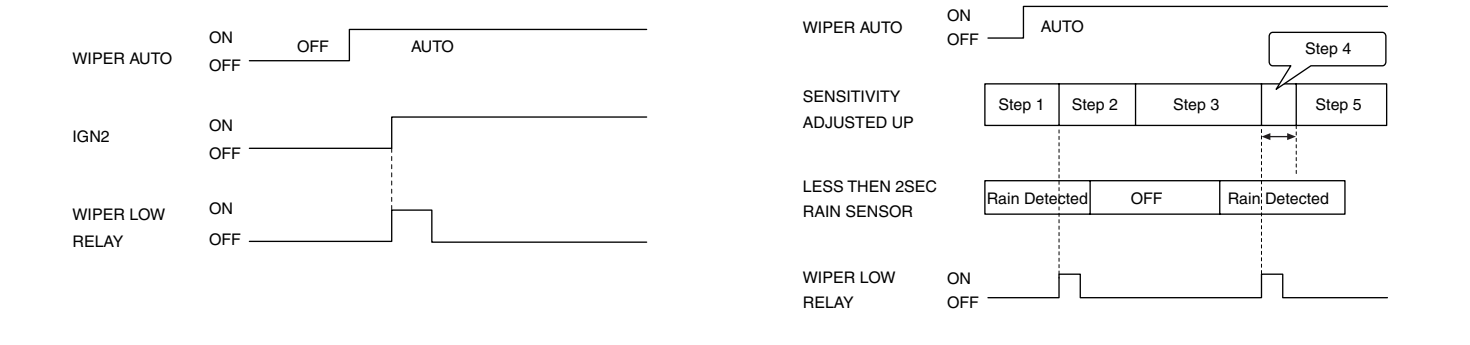

ETBF145E

ETBF145G

# 021-62999292

# ETACS (ELECTRONIC TIME AND ALARM CONTROL SYSTEM)

### BE -57

5) Fault strategy for the rain sensor Rain Sensor Fault 1 - Internal Fault Detected This failure is detected when the wiper is in automatic mode and the input faulty rain sensor from the rain sensor has a duty cycle corresponding to Fault 1. The confirmation delay for the failure is of 1 sec.

When this failure is detected, the wiper outputs are OFF and the wiper will also do a wipe in slow speed on the transition from sensitivity 3 to sensitivity 2 (Step 2 to 3) in order to signal the presence of this fault. If another sensitivity is set, the wiper won't make any additional wipe.

| Rain sensor<br>Output to BCM |           | Fault 1          |                       | ]        |
|------------------------------|-----------|------------------|-----------------------|----------|
| Sensitivity Adjus            | st        | Sensitivity 3    | Sensitivity 2         |          |
| Wiper Low O<br>Relay O       | )N<br>)FF |                  | Single<br>Wiping      | -        |
|                              |           |                  |                       | ETBF145H |
| R                            | air       | n Sensor Fault 2 | - Glass Attachment Fa | ault De- |

tected This failure is detected when the wiper is in automatic mode and the input faulty rain sensor from the rain sensor has a duty cycle corresponding to Fault 2. The confirmation delay for the failure is

of 1 sec. When this failure is detected, the wiper outputs are OFF and the wiper will also do a wipe on the transition from sensitivity 4 to sensitivity 3 (Step 1 to 2) in order to signal the presence of this fault. If another sensitivity is set, the wiper won't make any additional wipe.

| Rain sensor<br>Output to BCM | Fault 2       |                  |
|------------------------------|---------------|------------------|
| Sensitivity Adjust           | Sopoitivity 4 | Sopoitivity 2    |
| from 4 to 3                  | Sensitivity 4 | Sensitivity 5    |
| Wiper Low ON<br>Relay OFF    |               | Single<br>Wiping |

ETBF145I

Rain Sensor Fault 3 - No Input Signal Present This failure is detected when the wiper is in automatic mode and the input faulty rain sensor from the rain sensor has a duty cycle corresponding to Fault 3 or in case the duty cycle of the input faulty rain sensor is 0% or 100%. The confirmation delay for the failure is of 1 sec.

When this failure is detected, the wiper outputs are OFF.

- 5. TAIL LAMP AUTO CUT
  - 1) With the tail lamp switched ON, if the ignition Is switched OFF and the Driver door opened, the tail lamp should be automatically turned OFF.
  - 2) With the ignition switch ON, if the Driver door is opened and the ignition is switched to OFF, the tail lamp should be automatically turned OFF.
  - When the tail lamp is cut automatically and the tail lamp switch is turned OFF and ON, the tail lamp illuminates and auto cut function is cancelled.
  - 4) When the tail lamp is cut automatically and the ignition key is inserted, the tail lamp illuminates and auto cut function is canceled.

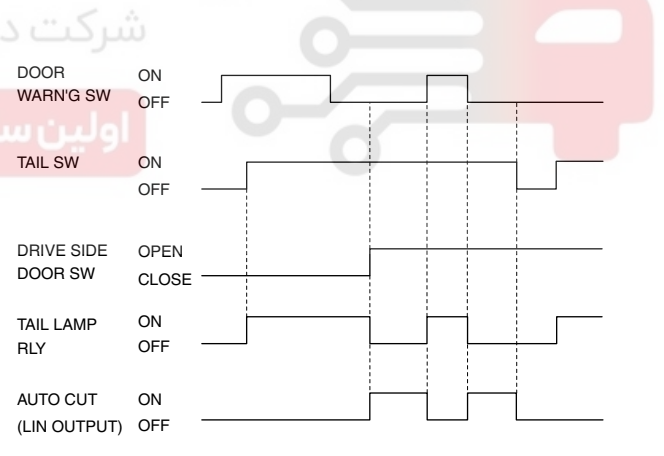

ETBF145J

# 021-62999292

### BE -58

- 6. HEAD LAMP LOW CONTROL
  - 1) In IGN1 ON state, if there is head lamp low switch input (LIN communication), head lamp low relay output is turned ON.
  - 2) In IGN1 ON state, If head lamp high switch input (LIN communication) and head lamp low relay is detected then head lamp high relay output is turned ON. Which means the head lamp high relay and also the head lamp high indicator on the cluster.
  - In IGN1 ON state, If head lamp passing input (LIN communication) is detected then head lamp high relay output and head lamp low relay are turned ON.

### 7. AUTO LIGHT CONTROL

In the state of IGN1 ON, when multi function switch module detects auto light switch on, tail lamp relay output and head lamp low relay output are controlled according to auto light sensor's input.

The auto light control doesn't work if the pin sunlight supply (5V regulated power from Ignition 1 power to sunlight sensor) is in short circuit with the ground. If IGN1 ON, The BCM monitors the range of this sup-

ply and raises up a failure as soon as the supply's volt-

age is out of range. Then this failure occurs and as long as this is present, the head lamp must be turned on without taking care about the sunlight level provided by the sensor.

This is designed to prevent any head lamp cut off when the failure occurs during the night.

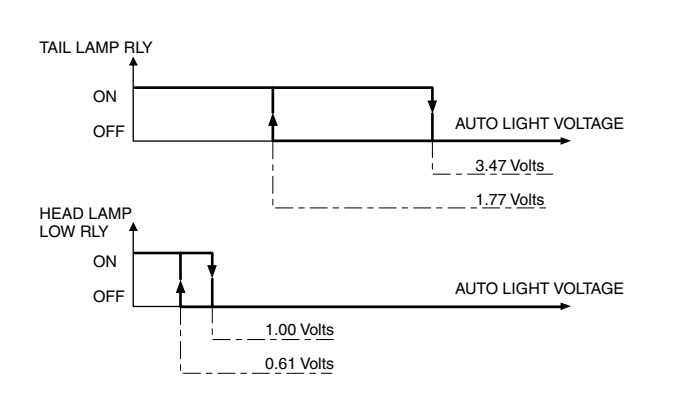

ETBF145K

|     | Tail lamp      | Head lamp      |
|-----|----------------|----------------|
| ON  | 1.77 ± 0.08[V] | 0.61 ± 0.06[V] |
| OFF | 3.47 ± 0.10[V] | 1.00 ± 0.06[V] |

# BODY ELECTRICAL SYSTEM

 FRONT FOG LAMP CONTROL Tail lamp output ON, if front fog switch input is detected (LIN communication), front fog lamp relay output is turned ON.

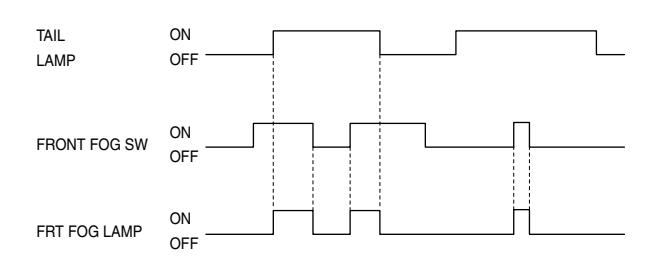

ETBF145M

#### 9. FLASHER CONTROL

- 1) Normal operating condition
  - Turn signal period : 85±10 period/min While IGN2 is ON if turn signal left switch or turn signal right switch or hazard switch input is detected, then turn signal outputs are turned ON following the switch input (left, right or hazard).

# 

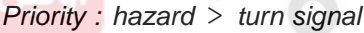

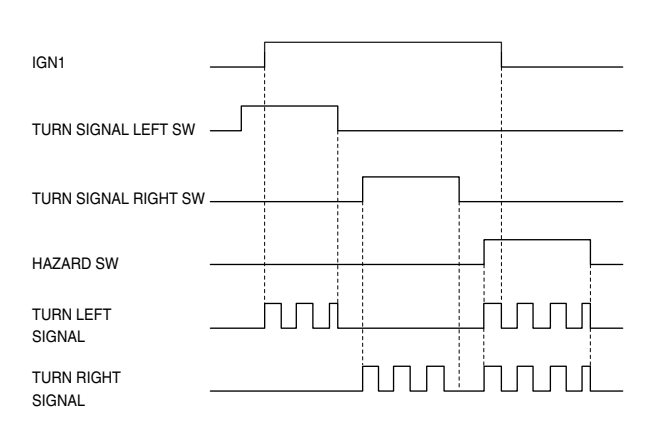

ETBF145N

# WWW.DIGITALKHODRO.COM

# ETACS (ELECTRONIC TIME AND ALARM CONTROL SYSTEM)

Lamp failure condition 2) When one of the front or rear is broken-down (Lamp failure), the turn signal blinks with double frequency. The double blinking works at IGN2 ON condition, double blinking for Hazard: Except side lamp, if

any error condition is detected then triggered the double blinking.

Period : More than 120 Cycle/min

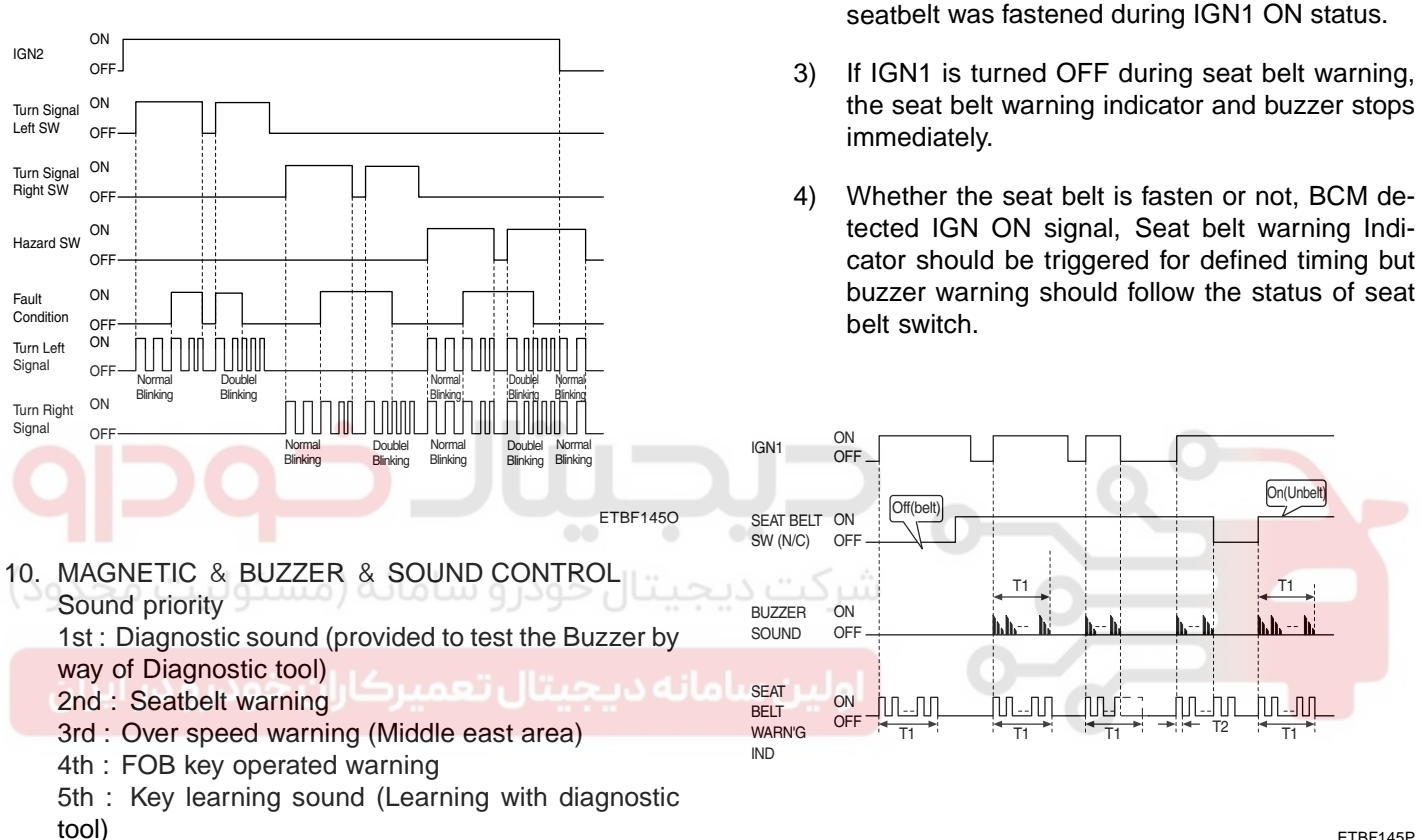

ETBF145P

T1:6±1sec, T2: 0.3 ± 0.1 sec.

11. SEAT BELT WARNING TIMER

Seat belt warning lamp and warning sound stop

With a seat belt switch on, warning sound stops

immediately but seat belt warning indicator con-

Warning lamp and warning sound are always ac-

tivated for one period if seat belt is released after

at IGN1 OFF during the operation

tinues working for the remained time.

1)

2)

# 021-62999292

### BE -60

12. OVER SPEED WARNING FUNCTION (Middle east area)

If vehicle runs over 120km/h, the cluster input is to be set.

When the cluster input indicates that vehicle runs over 120km/h, the over speed warning starts.

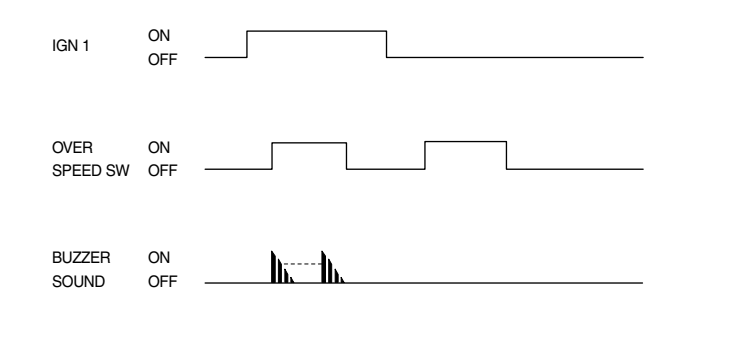

ETBF145Z

#### 13. KEY OPERATED WARNING (Key reminder warning)

- While IGN KEY is inserted into the key cylinder or ACC is on or IGN2 is on or IGN1 is on, if driver side door is opened. Key operated warning starts.
- If the key is pulled out from key cylinder and ACC
   IGN2 = IGN1 = OFF, or if driver side door is closed, then the key operated warning stops immediately.
- Duration : Permanent (The key operated warning continues permanently if the condition has not changed)

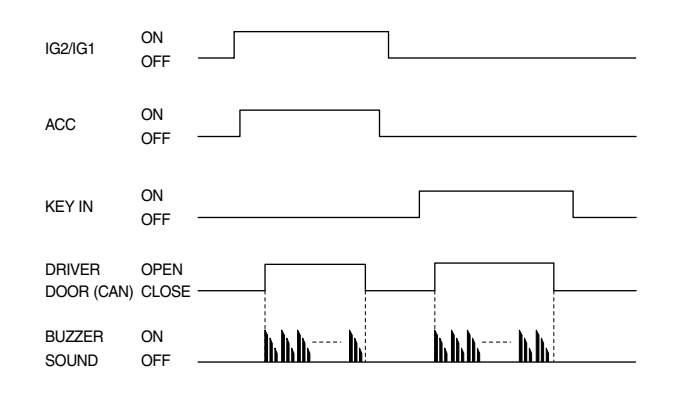

ETBF145R

### BODY ELECTRICAL SYSTEM

- 14. KEY HOLE ILLUMINATION
  - 1) Turn ON condition
    - a. IGN2 OFF
    - b. Door open [(front left door switch ON) or (front right door switch ON)]
    - c. IGN key hole illumination is turned on. key hole illumination ON
  - 2) 10 sec illumination condition
    - a. Turn on condition
    - b. Door close [(front left door switch OFF) and (front right door switch OFF)]
    - c. The IGN key hole is illuminated for 10 sec.

If doors open again during 10sec illumination, the turn ON condition starts again.

- 3) Illumination stops condition
  - a. IGN key hole is illuminated
  - b. IGN ON or Entered arm mode (by RKE or PIC)
  - c. IGN key hole illumination is turned off immediately. key hole illumination = OFF

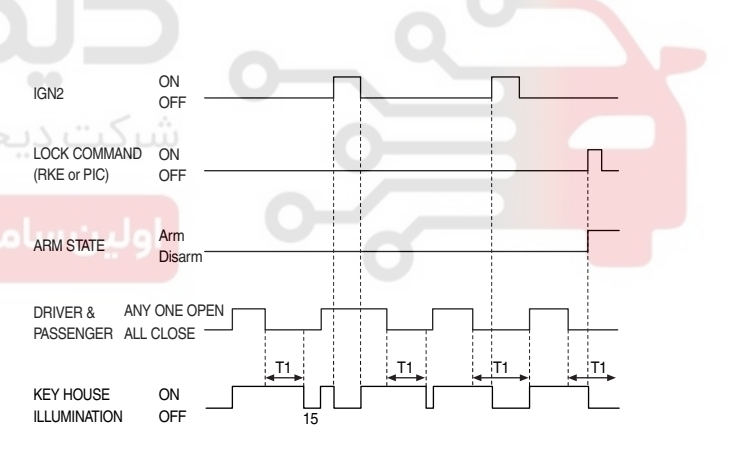

ETBF145T

#### T1: 30 ± 1 sec.

# ETACS (ELECTRONIC TIME AND ALARM CONTROL SYSTEM)

### 15. DEFOGGER TIMER

- 1) Condition 1
  - Alternator level high & defogger is OFF (Defogger relay OFF and defogger activity OFF)
  - b. Defogger is activated (defogger switch ON)
  - c. Defogger outputs are turned ON
- 2) Condition 2
  - a. Alternator level high & defogger is ON
  - Defogger switch Input pushed again or T1 delay has elapsed since defogger has been turned ON
  - c. Defogger outputs are turned OFF
- Condition 3
   If alternator input is changed to low, defogger outputs should be turned OFF immediately.

### 16. DECAYED ROOM LAMP

ON

OFF

IGN 1

- When room lamp off & IGN1 off & all door closed, if transition of all doors closed to not (all doors closed) for more than 0.1sec, room lamp is turned on for 20 min.
- 2) When room lamp off & IGN1 off & all door closed, if remote control unlock is received, room lamp is turned on for 30 seconds.
- 3) When room lamp off & IGN1 off & all door closed, if IGN1 ON & all doors closed to not (all doors closed), the room lamp is turned ON without time limitation.

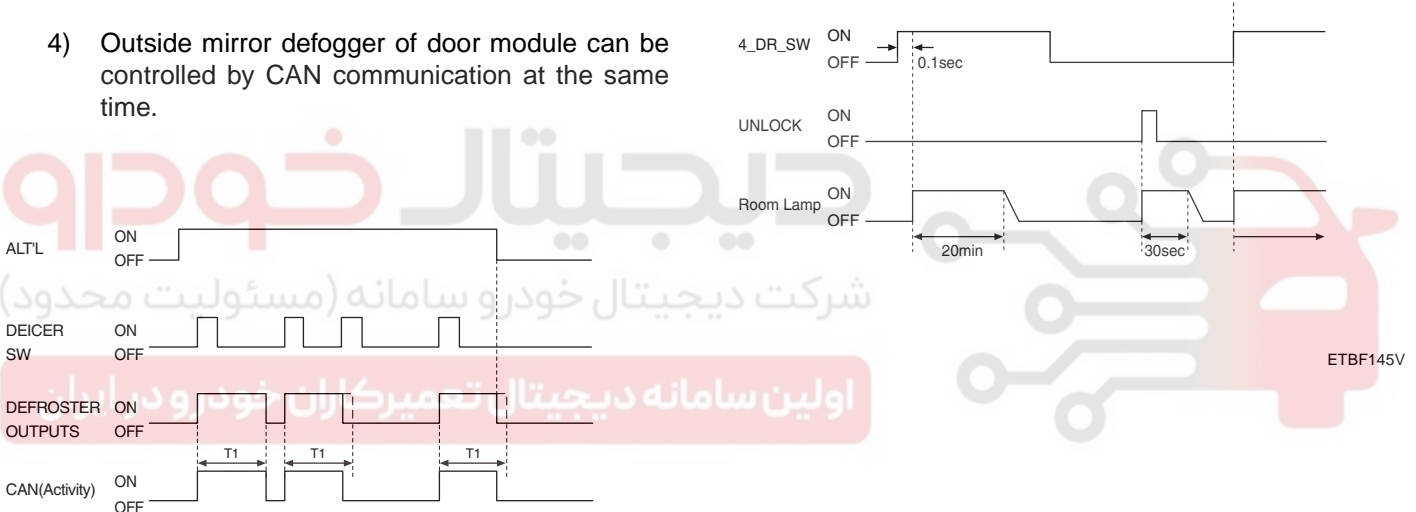

ETBF145U

T1 : 20 min ± 1 min

BE -61

# 021- 62 99 92 92

### BE -62

- 17. DECAYED FOOT LAMP
  - When foot lamp off & IGN1 off & all door closed, if transition of all doors closed to not (all doors closed) for more than 0.1sec, foot lamp is turned on for 20 min.
  - 2) When foot lamp off & IGN1 off & all door closed, if remote control unlock is received, foot lamp is turned on for 30 seconds.
  - 3) When foot lamp off & IGN1 off & all door closed, if IGN1 ON & all doors closed to not (all doors closed) or P position (transmission), the foot lamp is turned ON without time limitation.

### BODY ELECTRICAL SYSTEM

19. REAR POWER WINDOW CONTROL

ON

OFF -

Power Window Relay

- Operation ON condition Power window relay ON, Power window LOCK CAN signal UNLOCK or rear Power window UP/DOWN CAN signal ON.
- Operation OFF condition Power window relay OFF or Power window LOCK CAN signal LOCK and rear power window UP/DOWN CAN signal OFF.

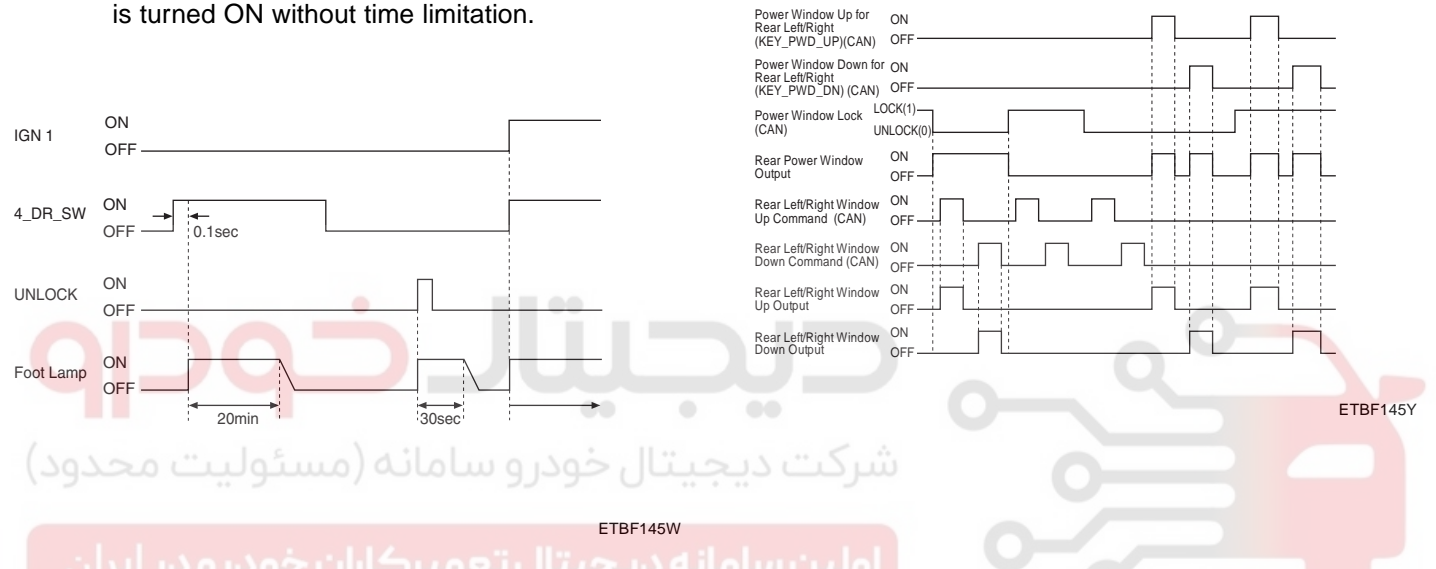

### 18. POWER WINDOW TIMER

- Power window relay CAN signal is switched ON when IGN1 switch ON.
- 2) When IGN1 switch is turned off, the power window relay CAN signal remains on for 30sec and then is turned OFF.
- During the operation 2), if driver or assistant side door is opened, the power window relay CAN signal is turned OFF immediately.

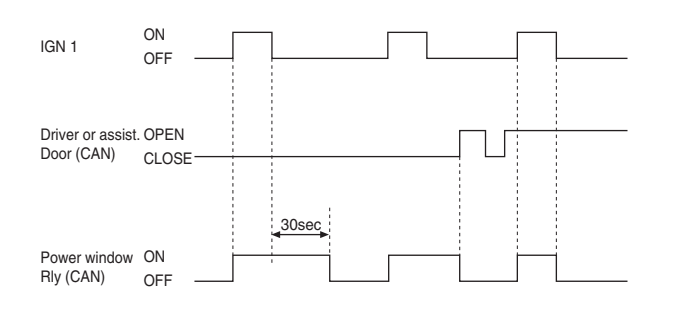

ETBF145X

# ETACS (ELECTRONIC TIME AND ALARM CONTROL SYSTEM)

### COMMUNICATION SYSTEM EE6DDF9E

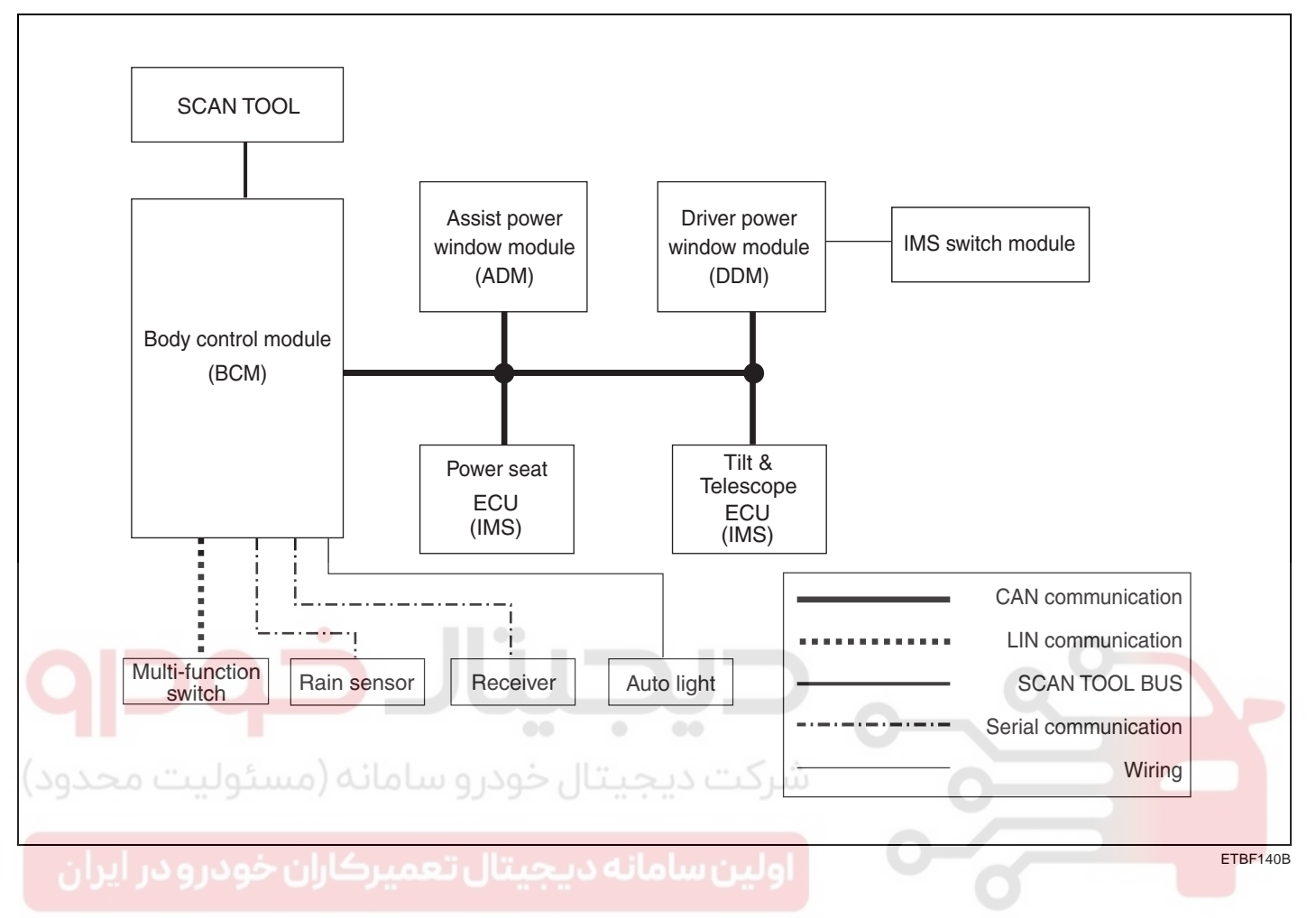

BE -63

### INSPECTION EAD4BB69

Trouble diagnostics when using scan tool.

- 1. If the self-diagnostic function is in operation, CAN communication stops and LIN communication is converted into self-diagnostic communication.
- 2. Only BCM communicates directly with scan tool, and the other units perform self-diagnostic function by BCM through the mediator of CAN or LIN.

### **INPUT/OUTPUT VALUE**

### BCM CURRENT DATA

The body control module can diagnose with the diagnosis tool more quickly.

**BODY ELECTRICAL SYSTEM** 

The BCM communicates with the diagnosis tool and then reads the input/output value and drives the actuator.

| SECTION      | BCM DISPLAY              | DESCRIPTION                                        | UNIT   |
|--------------|--------------------------|----------------------------------------------------|--------|
|              | KEY IN                   | Key input condition                                | ON/OFF |
|              | ACC                      | ACC ON condition                                   | ON/OFF |
|              | IGN 1                    | IGN 1 ON condition                                 | ON/OFF |
|              | IGN 2                    | IGN 2 ON condition                                 | ON/OFF |
| POWER SUPPLY | BATT. VOLTAGE            | Battery voltage monitoring<br>(0 Volt~ 20.4 Volts) | Volts  |
| 000          | IGN 1 VOLTAGE            | IGN1 voltage monitoring<br>(0 Volt~ 20.4 Volts)    | Volts  |
|              | ALTERNATER VOLTAGE       | ALT L voltage monitoring<br>(0 Volt~ 20.4 Volts)   | Volts  |
| لوليت محدود) | تال خودرو ساما HAZARD    | Hazard lamp switch ON condition                    | ON/OFF |
|              | LEFT TURN SIG. SW        | Left turn signal lamp switch ON condition          | ON/OFF |
| TURN SIGNAL  | RIGHT TURN SIG.SW        | Right turn signal lamp switch ON condition         | ON/OFF |
|              | LEFT TURN SIG. OUT       | Left turn signal lamp output                       | ON/OFF |
|              | RIGHT TURN SIG.SW        | Right turn signal lamp output                      | ON/OFF |
|              | REAR FOG LAMP SW         | Rear fog lamp switch ON condition                  | ON/OFF |
|              | FRONT FOG LAMP SW        | Front fog lamp switch ON condition                 | ON/OFF |
|              | TAIL LAMP SW             | Tail lamp switch ON condition                      | ON/OFF |
|              | HEAD LAMP LOW SW         | Head lamp low switch ON condition                  | ON/OFF |
|              | HEAD LAMP HIGH SW        | Head lamp high switch ON condition                 | ON/OFF |
|              | PASSING SW               | Passing switch ON condition                        | ON/OFF |
| LAMPS        | REAR FOG RELAY           | Rear fog lamp relay ON                             | ON/OFF |
|              | FRONT FOG RELAY          | Front fog lamp relay ON                            | ON/OFF |
|              | FORNT FOG INDICATOR      | Front fog lamp indicator ON                        | ON/OFF |
|              | TAIL LAMP RELAY          | Tail lamp relay ON                                 | ON/OFF |
|              | HEAD LAMP LOW RELAY      | Head lamp low relay ON                             | ON/OFF |
|              | HEAD LAMP HGIH RELAY     | Head lamp high relay ON                            | ON/OFF |
|              | HEAD LAMP HGIH INDICATOR | Head lamp high indicator ON                        | ON/OFF |

# ETACS (ELECTRONIC TIME AND ALARM CONTROL SYSTEM)

BE -65

| SECTION       | BCM DISPLAY          | DESCRIPTION                                                                         | UNIT   |
|---------------|----------------------|-------------------------------------------------------------------------------------|--------|
|               | AUTO LIGHT SW        | Auto light switch ON                                                                | ON/OFF |
| AUTO LIGHT    | AUTO LIGHT SNSR      | Auto light sensor voltage monitoring<br>(0 Volt~ 5.1 Volts)                         | Volts  |
|               | TAIL LAMP RELAY      | Tail lamp relay ON                                                                  | ON/OFF |
|               | HEAD LAMP LOW RELAY  | Head lamp low relay ON                                                              | ON/OFF |
|               | 4-DOOR OPEN          | One in the 4 door is being opened.                                                  | ON/OFF |
|               | HOOD OPEN            | Hood is being opened.                                                               | ON/OFF |
|               | TRUNK OPEN SW        | Trunk open switch ON at the trunk lid                                               | ON/OFF |
|               | TRUNK LAMP OPEN      | Trunk is being opened.                                                              | ON/OFF |
|               | TRUNK KEY UNLOCK SW  | Trunk key unlock switch ON                                                          | ON/OFF |
| BURGLAR ALARM | TRUNK OPEN RELAY     | Trunk open relay ON                                                                 | ON/OFF |
|               | BUGLAR ALARM RELAY   | Buglar alarm realy ON                                                               | ON/OFF |
|               | SECURITY LED         | Security LED ON                                                                     | ON/OFF |
|               | BUG. ALARM RELAY     | Buglar alarm horn relay ON                                                          | ON/OFF |
|               | EXTERNAL BUZZER      | External buzzer ON                                                                  | ON/OFF |
|               | BUGLAR ALARM STATUS  | Buglar alarm status                                                                 |        |
| DC            | WASHER SW            | Washer switch ON                                                                    | ON/OFF |
|               | WIPER INT SW         | Intermittent wiper switch ON                                                        | ON/OFF |
| ئوليت محدود)  | WIPER LOW SW         | Wiper low switch ON                                                                 | ON/OFF |
|               | WIPER HIGH SW        | Wiper high switch ON                                                                | ON/OFF |
|               | WIPER MIST SW        | Wiper mist switch ON                                                                | ON/OFF |
|               | WIPER RAIN SW        | Auto wiper switch ON (Rain sensor)                                                  | ON/OFF |
|               | HEAD LAMP WASH SW    | Head lamp washer switch ON                                                          | ON/OFF |
| WIPER         | WIPER STOP           | Wiper "P" position                                                                  | ON/OFF |
|               | WIPER INT. MODE      | 01 : 1 step 02 : 2 step 03 : 3<br>step 04 : 4 step<br>05 : 5 step (1 step: FASTEST) | ON/OFF |
|               | WIPER LOW RELAY      | Wiper low relay ON                                                                  | ON/OFF |
|               | WIPER HIGH RELAY     | Wiper high relay ON                                                                 | ON/OFF |
|               | HEAD LAMP WASHER RLY | Head lamp washer relay ON                                                           | ON/OFF |
|               | VEHICLE SPEED        | Vehicle speed 00 : 0km/h, FF : 255km/h<br>(resolution : 1km/h)                      | km/h   |

# BODY ELECTRICAL SYSTEM

| SECTION        | BCM DISPLAY           | DESCRIPTION                                                    | UNIT   |
|----------------|-----------------------|----------------------------------------------------------------|--------|
|                | DEFROSTER SW          | Defrost switch ON                                              | ON/OFF |
|                | DR SEAT BELT          | Fastened driver seat belt                                      | ON/OFF |
|                | PASSENGER SEAT BELT   | Fastened passenger seat belt                                   | ON/OFF |
|                | OVERSPEED             | Over speed command from the cluster                            | ON/OFF |
|                | KEY ILLUMINATION      | Key illumination ON                                            | ON/OFF |
|                | DR.S/BELT WARN. LAMP  | Driver seat belt warning indicator ON                          | ON/OFF |
|                | PA.S/BELT WARN. LAMP  | Assist seat belt warning indicator ON                          | ON/OFF |
|                | DEFROSTER RLY         | Defrost relay ON                                               | ON/OFF |
|                | ROOM LAMP             | Room lamp ON                                                   | ON/OFF |
| The others     | BUZZER                | Buzzer ON in the BCM                                           | ON/OFF |
|                | SAFETY BELT STATE     | Safety belt state transition                                   | ON/OFF |
|                | KEY OPERA. WARNING    |                                                                |        |
|                | OVERSPEED WARNING     |                                                                |        |
|                | INT. BUZZER           |                                                                |        |
|                | PARK BRAKE SW         | Parking brake switch ON                                        |        |
|                | VEHICLE SPEED         | Vehicle speed 00 : 0km/h, FF : 255km/h<br>(resolution : 1km/h) | J.     |
|                | DRL OPTION            | Daytime Running Light option                                   |        |
| ئولىت محدود)   | تال خودرو س DRL RELAY | DRL RELAY ON                                                   |        |
|                | PARK BRAKE SW         | Parking brake switch ON                                        | km/h   |
| ودرو در ایران  | ALTERNATER VOLTAGE    | ALT L voltage monitoring (0 Volt~<br>20.4 Volts)               | ON/OFF |
| DAYTIME RUNING | RF STATUS             |                                                                | ON/OFF |
| LIGHT          | PESSURE BUTTON        |                                                                | ON/OFF |
|                | TRANSMIT CODE         | Numbers                                                        | ON/OFF |
|                | WINDOW LOCK           | Window LOCK signal from DDM                                    | Volts  |
|                | RR WINDOW UP          | Rear right window up signal from DDM                           |        |
| TRANSMITTER    | RR WINDOW DOWN        | Rear right window down signal from DDM                         |        |
|                | RL WINDOW UP          | Rear left window up signal from DDM                            | EA     |

# ETACS (ELECTRONIC TIME AND ALARM CONTROL SYSTEM)

BE -67

| SECTION      | BCM DISPLAY          | DESCRIPTION                                                                                                    | UNIT   |
|--------------|----------------------|----------------------------------------------------------------------------------------------------|--------|
|              | RL WINDOW DOWN       | Rear left window down signal from DDM                                                                           | ON/OFF |
|              | REAR P/WINDOW LOCK   | Rear power window LOCK ON                                                                                       | ON/OFF |
|              | RR P/WINDOW DOWN     | Rear right power window down ON                                                                                 | ON/OFF |
|              | RR P/WINDOW UP       | Rear right power window up ON                                                                                   | ON/OFF |
|              | RL P/WINDOW DOWN     | Rear left power window down ON                                                                                  | ON/OFF |
|              | RL P/WINDOW UP       | Rear left power window up ON                                                                                    | ON/OFF |
| POWER WINDON | EC HORN              | Europe HORN OPTION (ALARM 27<br>sec single operation)<br>NON Europe OPTION (ALARM 27<br>sec t triple operation) | ON/OFF |
|              | MECHANICAL LOCK      | Mechanical key can adjust ARM<br>or DISARM.<br>0: Mechanical key can't adjust<br>ARM or DISARM.                 | ON/OFF |
|              | ALARM HORN           | CHIP sound is occurred when transmitter LOCK/UNLOCK                                                             | ON/OFF |
| OPTION       | PASSEN. S/BELT WARN. | Passenger seat belt warning                                                                                     | ON/OFF |
|              | INHIBIT P SWITCH     | Shift lever "P" position                                                                                        | ON/OFF |
|              | FOOT LAMP            | Foot lamp output ON                                                                                             | ON/OFF |

شرکت دیجیتال خودرو سامانه (مسئولیت محدود)

اولین سامانه دیجیتال تعمیرکاران خودرو در ایران

### **BODY ELECTRICAL SYSTEM**

### SELF DIAGNOSIS : BCM DTC LIST

| DTC   | BCM DISPLAY                         | DTC DESCRIPTION                                                          |
|-------|-------------------------------------|--------------------------------------------------------------------------|
| B1602 | CAN ERROR                           | CAN LINE ERROR                                                           |
| B1605 | CAN TIMEOUT BETWEEN<br>BCM AND DDM  | CAN TIMEOUT BETWEEN BCM AND DDM FOR 10 sec.                              |
| B1606 | CAN TIMEOUT BETWEEN<br>BCM AND ADM  | CAN TIMEOUT BETWEEN BCM AND ADM FOR 10 sec.                              |
| B1607 | CAN TIMEOUT BETWEEN<br>BCM AND PS   | CAN TIMEOUT BETWEEN BCM AND POWER<br>SEAT UNIT FOR 10 sec.               |
| B1608 | CAN TIMEOUT BETWEEN<br>BCM AND TILT | CAN TIMEOUT BETWEEN BCM AND TILT & amp;<br>TELESCOPE UNIT FOR 10 sec.    |
| B1629 | LIN RECEPTION ERROR                 | LIN DATA RECEPTION ERROR FROM MULTI<br>FUNCTION SWITCH                   |
| B1630 | LIN TRANSMISSION ERROR              | LIN DATA TRANSMISSION ERROR TO MULTI<br>FUNCTION SWITCH                  |
| B1905 | RAIN SENSOR FAULT 1                 | RAIN SENSOR FAULT 1 - ITSELF                                             |
| B1906 | RAIN SENSOR FAULT 2                 | RAIN SENSOR FAULT 2 - STICKING FAULT TO<br>THE WINDSHIELD GLASS          |
| B1907 | RAIN SENSOR FAULT 3                 | RAIN SENSOR FAULT 3- DATA RECEPTION ERROR<br>FROM BCM MORE THAN 0.5 sec. |
| B1901 | AUTO LIGHT OUT OF RANGE             | AUTO LIGHT OUT OF RANGE ( < 4 Volts, > 6<br>Volts , NORMAL : 5 Volts)    |
| B1603 | CAN BUS OFF                         | CAN BUS OFF                                                              |

اولین سامانه دیجیتال تعمیرکاران خودرو در ایران

# ETACS (ELECTRONIC TIME AND ALARM CONTROL SYSTEM)

### BCM ACTUATOR OPERATION

SCAN tool can operates all actuators controlled by BCM by force.

| NO. | BCM DISPLAY                                      |
|-----|--------------------------------------------------|
| 1   | Tail lamp                                        |
| 2   | Head lamp low                                    |
| 3   | Head lamp high                                   |
| 4   | Head lamp high indicator                         |
| 5   | Front fog lamp                                   |
| 6   | Front fog lamp indicator                         |
| 7   | Rear fog lamp                                    |
| 8   | Day Running light                                |
| 9   | Low speed wiping relay                           |
| 10  | High speed wiping relay                          |
| 11  | Defroster relay                                  |
| 12  | Trunk release                                    |
| 13  | B/A Horn                                         |
| 14  | Room Lamp                                        |
| 15  | Hazard Lamp + Flasher Buzzer Output              |
| 16  | Left turn signal + Flasher Buzzer Output         |
| 17  | Right turn signal + Flasher Buzzer Output        |
| 18  | Buzzer 92 Offension Offension                    |
| 19  | Key illumination                                 |
| 20  | Seat Belt Indicator(Driver side and Assist side) |
| 21  | Head Lamp Washer                                 |
| 22  | Start Inhibition output                          |
| 23  | External Buzzer output                           |
| 24  | Security Led output                              |
| 25  | Rear RH Power window Up                          |
| 26  | Rear RH Power Window Down                        |
| 27  | Rear LH Power window Up                          |
| 28  | Rear LH Power Window Down                        |
| 29  | Foot lamp output                                 |
|     |                                                  |

### ADM, DDM, IMS SELF DIAGNOSTIC FUNCTION

- 1. It can be communicated with scan tool through of BCM.
- 2. BCM receives the commands from scan tool and remits to DDM, ADM and IMS units with CAN. BCM receives the response from the units with CAN inversely, and feedback to scan tool with CAN.
- 3. Input display and output forced drive can be performed in each of DDM, ADM and IMS units. Though, failure diagnosis is limited to the certain diagnosis ranges.

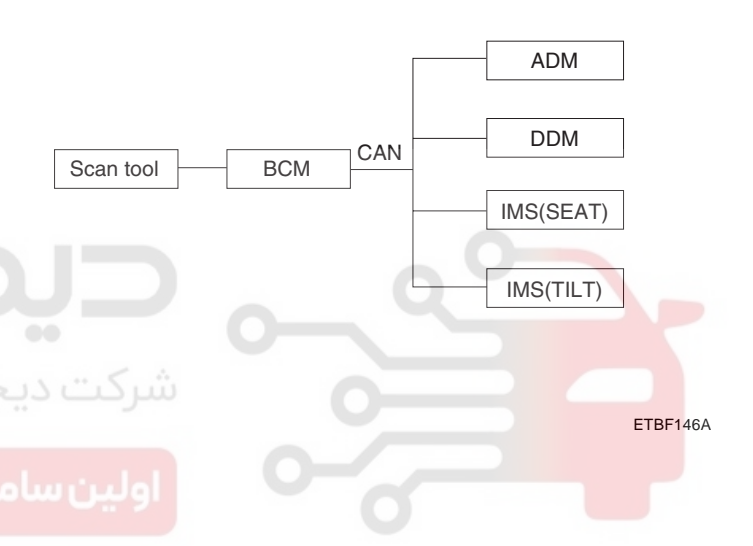

BE -70

# DRIVER DOOR MODULE (DDM)

#### **INPUT/ OUTPUT VALUE**

| DDM DISPLAY            | DESCRIPTION                             | UNIT   |
|------------------------|-----------------------------------------|--------|
| DR.MIRROR UP SW        | DRIVER MIRROR UP SWITCH ON              | ON/OFF |
| DR.MIRROR DOWN SW      | DRIVER MIRROR DOWN SWITCH ON            | ON/OFF |
| DR.MIRROR LEFT SW      | DRIVER MIRROR LEFT SWITCH ON            | ON/OFF |
| DR.MIRROR RIGHT SW     | DRIVER MIRROR RIGHT SWITCH ON           | ON/OFF |
| PA.MIRROR UP SW        | PASSENGER MIRROR UP SWITCH ON           | ON/OFF |
| PA.MIRROR DOWN SW      | PASSENGER MIRROR DOWN SWITCH ON         | ON/OFF |
| PA.MIRROR LEFT SW      | PASSENGER MIRROR LEFT SWITCH ON         | ON/OFF |
| PA.MIRROR RIGHT SW     | PASSENGER MIRROR RIGHT SWITCH ON        | ON/OFF |
| MIRROR FOLDER SW       | MIRROR FOLDER SWITCH ON                 | ON/OFF |
| IMS AUTO SW            | IMS AUTO SWITCH ON                      | ON/OFF |
| TRUNK OPEN SW          | TRUNK OPEN SWITCH ON                    | ON/OFF |
| DR.DOOR UNLOCK         | DRIVER DOOR UNLOCK/LOCK                 | ON/OFF |
| DR. REAR DOOR LOCK     | DRIVER REAR DOOR UNLOCK/LOCK            | ON/OFF |
| DR. KEY UNLOCK         | DRIVER KEY UNLOCK SWITCH ON             | ON/OFF |
| DR. KEY LOCK           | DRIVER KEY LOCK SWITCH ON               | ON/OFF |
| POWER WINDOW LOCK SW   | POWER WINDOW LOCK SWITCH ON             | ON/OFF |
| RR WINDOW DOWN SW      | REAR RIGHT WINDOW DOWN SWITCH ON        | ON/OFF |
| RR WINDOW UP SW        | REAR RIGHT WINDOW UP SWITCH ON          | ON/OFF |
| PA.WINDOW AUTO DOWN SW | PASSENGER WINDOW AUTO DOWN<br>SWITCH ON | ON/OFF |
| PA.WINDOW DOWN SW      | PASSENGER WINDOW DOWN SWITCH ON         | ON/OFF |
| PA.WINDOW AUTO UP SW   | PASSENGER WINDOW AUTO UP SWITCH ON      | ON/OFF |
| PA.WINDOW UP SW        | PASSENGER WINDOW UP SWITCH ON           | ON/OFF |
| RL WINDOW DOWN SW      | REAR LEFT WINDOW DOWN SWITCH ON         | ON/OFF |
| RL WINDOW UP SW        | REAR LEFT WINDOW UP SWITCH ON           | ON/OFF |
| DR.WINDOW AUTO DOWN SW | DRIVER WINDOW AUTO DOWN SWITCH ON       | ON/OFF |
| DR.WINDOW DOWN SW      | DRIVER WINDOW DOWN SWITCH ON            | ON/OFF |
| DR.WINDOW AUTO UP SW   | DRIVER WINDOW AUTO UP SWITCH ON         | ON/OFF |
| DR.WINDOW UP SW        | DRIVER WINDOW UP SWITCH ON              | ON/OFF |
| IGN2 SW                | IGN2 SWITCH ON                          | ON/OFF |
| IMS SET SW             | IMS SET SWITCH ON                       | ON/OFF |
| IMS 1 SW               | IMS 1 SWITCH ON                         | ON/OFF |
| IMS 2 SW               | IMS 2 SWITCH ON                         | ON/OFF |
| CRUSH INPUT SIGNAL     | CRUSH INPUT SIGNAL ON                   | ON/OFF |
| DR. DOOR OPEN          | DRIVER DOOR OPEN                        | ON/OFF |
| DOOR LOCK SW           | DOOR LOCK SWITCH ON                     | ON/OFF |

021-62999292

# WWW.DIGITALKHODRO.COM

# ETACS (ELECTRONIC TIME AND ALARM CONTROL SYSTEM)

BE -71

| DDM DISPLAY       | DESCRIPTION                                         | UNIT   |
|-------------------|-----------------------------------------------------|--------|
| DOOR UNLOCK SW    | DOOR UNLOCK SWITCH ON                               | ON/OFF |
| MIRROR HORI. POS. | DRIVER MIRROR HORIZONTAL POSITION<br>SENSOR VOLTAGE | Volts  |
| MIRROR VERT. POS. | DRIVER MIRROR VERTICAL POSITION<br>SENSOR VOLTAGE   | Volts  |

### DDM DTC LIST

| DTC CODE | DDM DISPLAY | DESCRIPTION                                        |
|----------|-------------|----------------------------------------------------|
| B1910    | LOSM_H      | Driver outside mirror horizontal operation failure |
| B1911    | LOSM_V      | Driver outside mirror vertical operation failure   |
| B1602    | CAN ERROR   | CAN line error                                     |
| B1630    | CAN BUS OFF | CAN BUS OFF                                        |

### DDM ACTUATOR LIST

| ACTUATOR                     | DESCRIPTION                                                |
|------------------------------|------------------------------------------------------------|
| CENTRAL DOOR LOCK            | All door LOCK for 0.5 sec at the operation command         |
| CENTRAL DOOR UNLOCK          | All door UNLOCK for 0.6 sec at the operation command       |
| DRIVER SIDE WINDOW AUTO UP   | Driver power window operation by the highest of the window |
| DRIVER SIDE WINDOW AUTO DOWN | Driver power window operation by the lowest of the window  |
| DRIVER OUTSIDE MIRROR HIGH   | Driver outside mirror operation by the highest             |
| DRIVER OUTSIDE MIRROR LOW    | Driver outside mirror operation by the lowest              |
| DRIVER OUTSIDE MIRROR LEFT   | Driver outside mirror operation by the end of left         |
| DRIVER OUTSIDE MIRROR RIGHT  | Driver outside mirror operation by the end of right        |
| DRIVER SIDE FOLD             | Driver outside mirror fold operation                       |
| DRIVER SIDE UNFOLD           | Driver outside mirror unfold operation                     |

### **BODY ELECTRICAL SYSTEM**

### ASSIST DOOR MODULE (ADM)

### **INPUT/ OUTPUT VALUE**

| ADM DISPLAY            | DESCRIPTION                                            | UNIT   |
|------------------------|--------------------------------------------------------|--------|
| PA.DOOR LOCK           | PASSENGER DOOR LOCK/ UNLOCK                            | ON/OFF |
| PA.DOOR UNLOCK         | PASSENGER REAR DOOR LOCK/ UNLOCK                       | ON/OFF |
| PA.DOOR OPEN           | PASSENGER DOOR OPEN/ CLOSE                             | ON/OFF |
| PA.DOOR LOCK SW        | PASSENGER DOOR LOCK SWITCH ON                          | ON/OFF |
| PA.DOOR UNLOCK SW      | PASSENGER DOOR UNLOCK SWITCH ON                        | ON/OFF |
| IGN 2 SWITCH           | IGN 2 SWITCHITCH ON                                    | ON/OFF |
| PA.WINDOW AUTO SW-DOWN | PASSENGER WINDOW AUTO SWITCH<br>ON-DOWN                | ON/OFF |
| PA.WINDOW SW-DOWN      | PASSENGER WINDOW SWITCH ON-DOWN                        | ON/OFF |
| PA.WINDOW AUTO SW-UP   | PASSENGER WINDOW AUTO SWITCH ON-UP                     | ON/OFF |
| PA.WINDOW SW-UP        | PASSENGER WINDOW SWITCH ON-UP                          | ON/OFF |
| MIRROR HORI. POS.      | PASSENGER MIRROR HORIZONTAL<br>POSITION SENSOR VOLTAGE | Volts  |
| MIRROR VERT. POS.      | PASSENGER MIRROR VERTICAL POSITION<br>SENSOR VOLTAGE   | Volts  |
|                        |                                                        |        |

# شرکت دیجیتال خودرو سامانه (مسئولی DTC LIST مسئولی

| DTC     | DDM DISPLAY | DESCRIPTION                                           |
|---------|-------------|-------------------------------------------------------|
| (B1912) | ROSM_H      | Passenger outside mirror horizontal operation failure |
| B1913   | ROSM_V      | Passenger outside mirror vertical operation failure   |
| B1602   | CAN ERROR   | CAN ERROR                                             |
| B1603   | CAN BUS OFF | CAN BUS OFF                                           |

### ADM ACTUATOR LIST

| ACTUATOR                                   | DESCRIPTION                                                   |
|--------------------------------------------|---------------------------------------------------------------|
| PASSENGER WINDOW AUTO UP                   | Passenger power window operation by the highest of the window |
| PASSENGER WINDOW AUTO DOWN                 | Passenger power window operation by the lowest of the window  |
| PASSENGER OUTSIDE MIRROR<br>HIGH POSITION  | Passenger outside mirror operation by the highest             |
| PASSENGER OUTSIDE MIRROR LOW<br>POSITION   | Passenger outside mirror operation by the lowest              |
| PASSENGER OUTSIDE MIRROR LEFT<br>POSITION  | Passenger outside mirror operation by the end of left         |
| PASSENGER OUTSIDE MIRROR<br>RIGHT POSITION | Passenger outside mirror operation by the end of right        |
| PASSENGER SIDE FOLD                        | Passenger outside mirror fold operation                       |
| PASSENGER SIDE UNFOLD                      | Passenger outside mirror unfold operation                     |

# WWW.DIGITALKHODRO.COM

### 021-62999292
## ETACS (ELECTRONIC TIME AND ALARM CONTROL SYSTEM)

<u>BE</u> -73

## POWER SEAT MODULE (IMS)

### INPUT/ OUTPUT VALUE

| DISPLAY                       | DESCRIPTION                        | UNIT   |
|-------------------------------|------------------------------------|--------|
| "P" POSITION SWITCH           | SHIFT LEVER "P" POSITION SWITCH ON | ON/OFF |
| "R" POSITION SWITCH           | SHIFT LEVER "R" POSITION SWITCH ON | ON/OFF |
| RECLINE FORWARD SWITCH        | RECLINING FORWARD SWITCH ON        | ON/OFF |
| RECLINE BACKWARD SWITCH       | RECLINING BACKWARD SWITCH ON       | ON/OFF |
| RECLINE FORWARD LIMIT SWITCH  | RECLINING FORWARD LIMIT SWITCH ON  | ON/OFF |
| RECLINE BACKWARD LIMIT SWITCH | RECLINING BACKWARD LIMIT SWITCH ON | ON/OFF |
| SLIDE FORWARD SWITCH          | SLIDE FORWARD SWITCH ON            | ON/OFF |
| SLIDE BACKWARD SWITCH         | SLIDE BACKWARD SWITCH ON           | ON/OFF |
| SLIDE FORWARD LIMIT SWITCH    | SLIDE FORWARD LIMIT SWITCH ON      | ON/OFF |
| SLIDE BACKWARD LIMIT SWITCH   | SLIDE BACKWARD LIMIT SWITCH ON     | ON/OFF |
| FRONT HEIGHT UP SWITCH        | FRONT HEIGHT UP SWITCH ON          | ON/OFF |
| FRONT HEIGHT DOWN SWITCH      | FRONT HEIGHT DOWN SWITCH ON        | ON/OFF |
| REAR HEIGHT UP SWITCH         | REAR HEIGHT UP SWITCH ON           | ON/OFF |
| REAR HEIGHT DOWN SWITCH       | REAR HEIGHT DOWN SWITCH ON         | ON/OFF |
| IGN 2 SWITCH                  | IGN 2 SWITCH ON                    | ON/OFF |
| RECLINE POSITION              | RECLINE POSITION                   | ON/OFF |
| FRONT HEIGHT POSITION         | FRONT HEIGHT POSITION              | ON/OFF |
| REAR HEIGHT POSITION          | REAR HEIGHT POSITION               | ON/OFF |
| SLIDE POSITION                | SLIDE POSITIO                      | ON/OFF |

#### IMS DTC LIST

| DTC CODE | DISPLAY     | DESCRIPTION                                 |  |  |  |
|----------|-------------|---------------------------------------------|--|--|--|
| B1954    | SLI         | Slide motor & position sensor faulty        |  |  |  |
| B1955    | REC         | Recline motor & position sensor faulty      |  |  |  |
| B1956    | FRH         | Front height motor & position sensor faulty |  |  |  |
| B1960    | RRH         | Rear height motor & position sensor faulty  |  |  |  |
| B1602    | CAN ERR     | CAN ERROR                                   |  |  |  |
| B1603    | CAN BUS OFF | CAN BUS OFF                                 |  |  |  |

#### **BODY ELECTRICAL SYSTEM**

#### IMS ACTUATOR LIST

| ACTUATOR                        | DESCRIPTION                         |
|---------------------------------|-------------------------------------|
| P/SEAT SLIDE FORMOST POSITION   | POWER SEAT SLIDE FORMOST POSITION   |
| P/SEAT SLIDE LAST POSITION      | POWER SEAT SLIDE LAST POSITION      |
| P/SEAT RECLINE FORMOST POSITION | POWER SEAT RECLINE FORMOST POSITION |
| P/SEAT RECLINE LAST POSITION    | POWER SEAT RECLINE LAST POSITION    |
| P/SEAT HEIGHT POSITION-FR       | POWER SEAT HEIGHT POSITION-FR       |
| P/SEAT LOWEST POSITION-FR       | POWER SEAT LOWEST POSITION-FR       |
| P/SEAT HEIGHT POSITION-RR       | POWER SEAT HEIGHT POSITION-RR       |
| P/SEAT LOWEST POSITION-RR       | POWER SEAT LOWEST POSITION-RR       |

#### TILT & TELESCOPE MODULE (IMS)

#### INPUT/ OUTPUT VALUE

| TILT DISPLAY          | DESCRIPTION                           | UNIT   |
|-----------------------|---------------------------------------|--------|
| TILT UP SWITCH        | TILT UP SWITCH ON                     | ON/OFF |
| TILT DOWN SWITCH      | TILT DOWN SWITCH ON                   | ON/OFF |
| TILT UP LIMIT SW      | TILT UP LIMIT SWITCH ON               | ON/OFF |
| TILT DOWN LIMIT SW    | TILT DOWN LIMIT SWITCH ON             | ON/OFF |
| TELESCO. FORWARD SW   | TELESCOPE FORWARD SWITCH ON           | ON/OFF |
| TELESCO. BACKWARD SW  | TELESCOPE BACKWARD SWITCH ON          | ON/OFF |
| TELE. FORW. LIMIT SW  | TELESCOPE FORWARD LIMIT SWITCH ON     | ON/OFF |
| TELE. BACKW. LIMIT SW | TELESCOPE BACKWARD LIMIT SWITCH ON    | ON/OFF |
| IGN2 SW               | IGN 2 SWITCH ON                       | ON/OFF |
| TILT SENSOR           | The value , The lowest point = $0$    |        |
| TELESCOPE SENSOR      | The value , The backwardest point = 0 |        |

#### TILT DTC LIST

| DTC   | DISPLAY                  | DESCRIPTION                              |  |  |
|-------|--------------------------|------------------------------------------|--|--|
| B1959 | TILT                     | Tilt motor & position sensor faulty      |  |  |
| B1960 | TELE                     | Telescope motor & position sensor faulty |  |  |
| B1602 | CAN ERR                  | CAN ERROR                                |  |  |
| B1604 | BCM CAN TIMEOUT<br>ERROR | BCM CAN TIMEOUT ERROR                    |  |  |
| B1603 | CAN BUS OFF              | CAN BUS OFF                              |  |  |

1. HYUNDAI VEHICLE DIAGNOSIS

BODY CONTROL MODULE

**Ø6-**

: GRANDEUR

HEAD LAMP WASH SW

SCRN

FULL

PART

WIPER STOP

FIX

SYSTEM : BODY CONTROL MODULE

## ETACS (ELECTRONIC TIME AND ALARM CONTROL SYSTEM)

### TILT ACTUATOR LIST

| ACTUATOR                        | DESCRIPTION                                  |
|---------------------------------|----------------------------------------------|
| STEERING COLUMN HIGH-TILT       | Tilt motor operation by the highest          |
| STEERING COLUMN LOW-TILT        | Tilt motor operation by the lowest           |
| STEERING COLUMN SHORT-TELESCOPE | Telescope motor operation by the forwardest  |
| STEERING COLUMN LONG-TELESCOPE  | Telescope motor operation by the backwardest |

MODEL

#### BCM DIAGNOSIS WITH SCAN TOOL

 It will be able to diagnose defects of BCM with scan tool quickly. Scan tool can operates actuator forcefully, input/output value monitoring and self diagnosis.

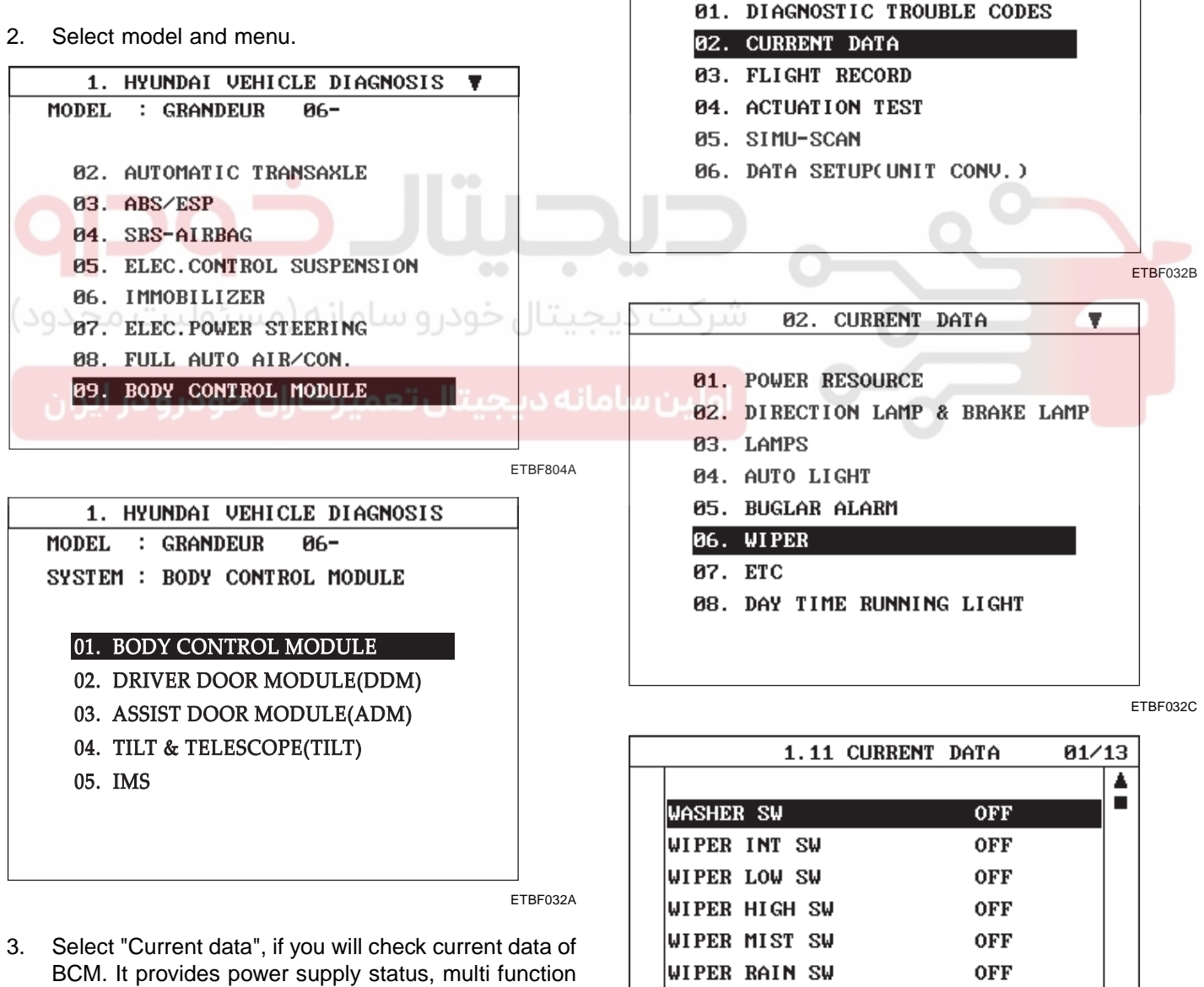

 Select "Current data", if you will check current data of BCM. It provides power supply status, multi function status, lamp status, door status, lock system status, wiper, auto light status and so on.

ETBF032D

## WWW.DIGITALKHODRO.COM

## 021-62999292

HELP

OFF

OFF

GRPH

BE -75

## -----

021-62999292

#### BE -76

TAIL LAMP

DURATION

CONDITION

METHOD

STRT

4. If you will check BCM data operation forcefully, select "Actuation test".

| 1. HYUNDAI VEHICLE DIAGNOSIS |
|------------------------------|
| MODEL : GRANDEUR 06-         |
| SYSTEM : BODY CONTROL MODULE |
| BODY CONTROL MODULE          |
| 01. DIAGNOSTIC TROUBLE CODES |
| 02. CURRENT DATA             |
| 03. FLIGHT RECORD            |
| 04. ACTUATION TEST           |
| 05. SIMU-SCAN                |
| 06. DATA SETUP(UNIT CONV.)   |
|                              |
|                              |
| ETB                          |
|                              |

5 SECONDS

ENGINE RUNNING PRESS [STRT], IF YOU ARE READY ! SELECT TEST ITEM USING UP/DOWN KEY

ACTIVATION

IG. KEY ON

#### BODY ELECTRICAL SYSTEM

- 5. You can turn ON/OFF as below option function with the user option program.
  - LOCK / UNLOCK comfirming alarm: Alarm sound ON/OFF control when you LOCK/UN-LOCK doors with transmitter.
  - Mechanical LOCKING system: Arm/Disarm ON/OFF when you lock the door with the mechanical key.
  - 3) AUTO DOOR LOCK/UNLOCK system ON/OFF.
    - Vehicle speed gearing AUTO DOOR LOCK(more than 20 km/h)
    - AUTO DOOR LOCK non application
    - Shift lever gearing AUTO DOOR LOCK
    - Driver seat AUTO DOOR LOCK
    - AUTO DOOR UNLOCK non application
    - All doors UNLOCK in the case of driver door UNLOCK
    - All doors UNLOCK in the case of IGN key seperation.
  - 4) Riding & Getting off gearing
    - Seat installation state ON/OFF
    - Seat riding & getting off gearing ON/OFF
    - Column installation state ON/OFF
      - Column riding & getting off gearing ON/OFF

ETBF144E

## 021-62999292

**BE -77** 

## ETACS (ELECTRONIC TIME AND ALARM CONTROL SYSTEM)

## REPLACEMENT E4F1D182

- 1. Disconnect the negative (-) battery terminal.
- 2. Remove the crash pad lower panel (A). Avoid damaging retaining clip. (Refer to the Body group - crash pad)

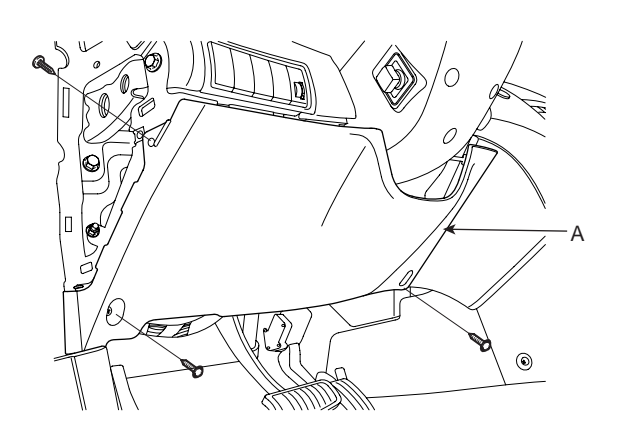

4. Remove the body control module (A) and tilt & telescope unit after loosening 2 nuts and disconnecting connector.

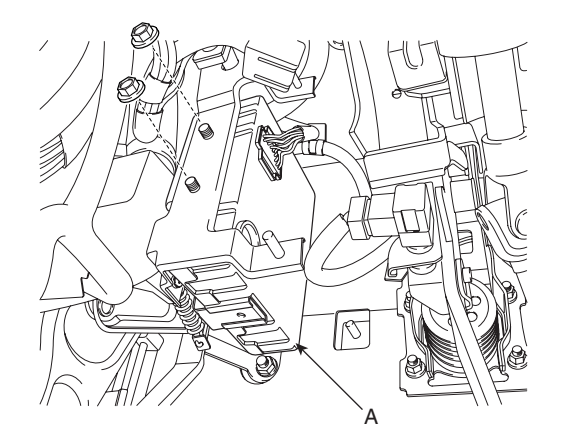

KTBF140C

5. Remove the body control module (B) from the tilt & telescope unit (A) after loosening a bolt.

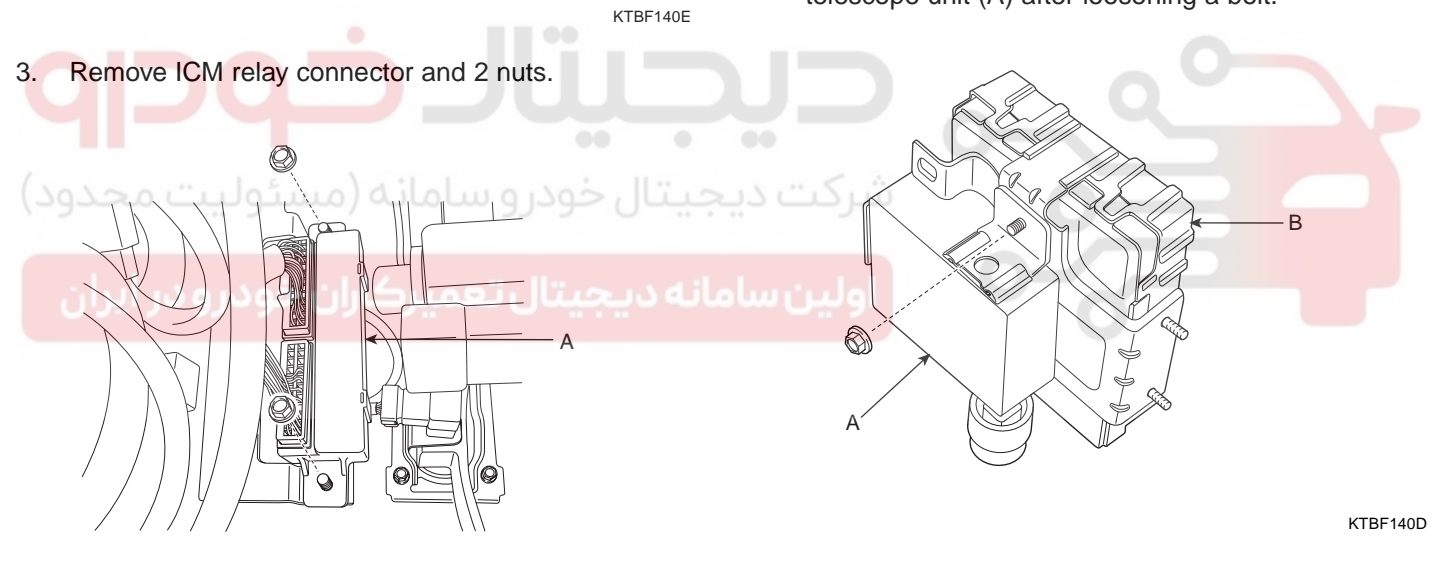

ктвг204A 6. Installation is the reverse of removal.

BODY ELECTRICAL SYSTEM

# IMS (INTEGRATED MEMORY SYSTEM)

## COMMUNICATION SYSTEM E4C843F4

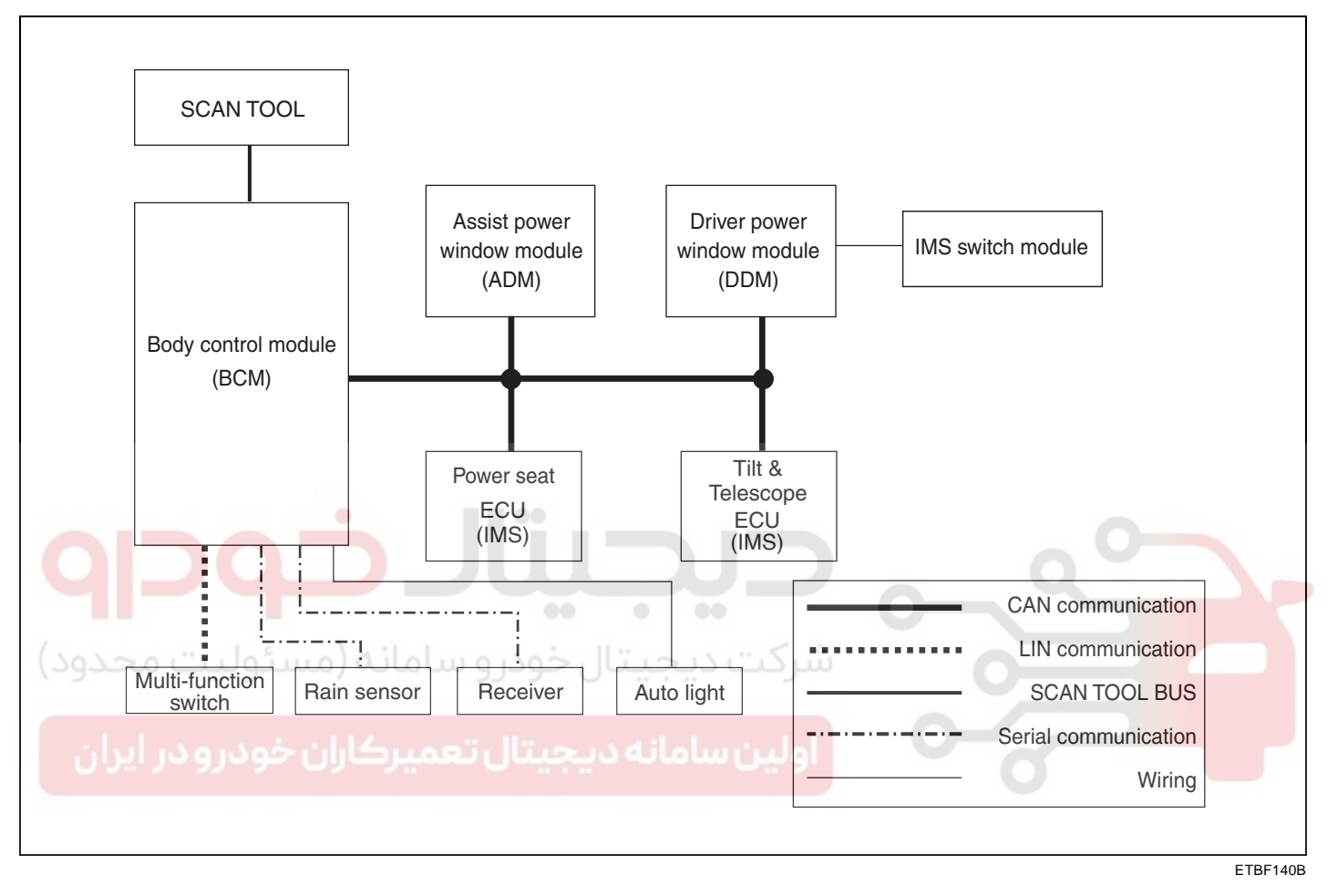

#### DESCRIPTION E1AD37D0

Seat, steering column and mirror positions set by the driver are memorized in the IMS control unit by the position sensors. So, those positions can be returned to the memorized positions by the IMS control switch and keyless control even when the seat, steering column and mirror positions are changed. (This is called replay operation). For the sake of safety, replay is prohibited during driving and replay operation can be stopped immediately.

## IMS (INTEGRATED MEMORY SYSTEM)

## IMS POWER SEAT CONTROL

## DESCRIPTION E8BFDAA2

Driver may choose and store the best seat position at the memory power seat unit using the memory switch and the position sensor, in order to restore the seat position at once.

There are CAN communication for data transmission and reception between the memory power seat unit and the driver side door module. The operation is inhibited for safety during driving.

#### FEATURE

- 1. Manual operation of the seats by the manual switch. (Manual operation)
- 2. Memory and regeneration operation of the seats by memory switch. (Memory and replay operation) : for 2 persons.
- 3. Auto memory upon the keyless LOCK and regeneration upon the UNLOCK. (Keyless memory and regeneration operation): for 2 persons.
- 4. Function description
  - 1) Driver power seat, sliding control, forward and backward
    - 2) Driver power seat, reclining control, forward and backward
    - 3) Driver power seat, height control, up and down

#### OPERATION E0F2E12E

#### MANUAL OPERATION

- 1. Motor operation by the seat manual switch (Slide, reclining, front height and rear height control)
- 2. Seat position setting and 4-way simultaneous operation can be made by the manual switch operation.
- 3. Seat slide and reclining operation can be made directly in case of communication failure.

#### MEMORY REGISTRATION

- 1. Data related to the registration are received through the CAN communication from the power window main on the CAN line.
- If any of the following conditions is met, memory permit status is released. When the ignition is OFF. When the manual switch is ON.
- 3. If 2 position switches are pressed ON simultaneously (within time interval of 50 ms) in memory registration, none of the switches are valid, and the first pressed switch is valid if the time interval is greater than 50 ms.
- 4. If the vehicle speed is over the limit speed of 3km/h or shift lever is at the position other than P, registration cannot be performed.
- 5. Registration can be revised without any limitation.
- 6. Memory will be cleared if the battery is removed.
- 7. If the memory registration is permitted (memory switch is ON), it sounds the buzzer.

#### MEMORY REPLAY OPERATION

- 1. Data related to the memory replay are received through the CAN communication from the power window main on the CAN line.
- 2. Seat is set to the registered position as each position switch is pressed when the ignition is ON.
- 3. Memory replay will not be performed unless it is registered.

#### **BE -80**

#### BODY ELECTRICAL SYSTEM

- 4. If the position switch is pressed while the memory replay is in operation, the final switch is effective. Though, if the switches are pressed within the time interval of 50 ms, replay will not be performed.
- 5. When the replay is in operation (position switch is ON), buzzer will sounds once.
- If any of the following conditions is met, replay is pro-6. hibited and operation will stop if it is in replay. When the ignition is OFF.

When the "P" position switch is OFF (when the shift lever is at the position other than "P")

When the vehicle speed is over 3 km/h (when it last more than 2 or 3 seconds)

When the manual switch in relation to the seat is in operation. (Seat related replay operation stops) When the stop switch is ON.

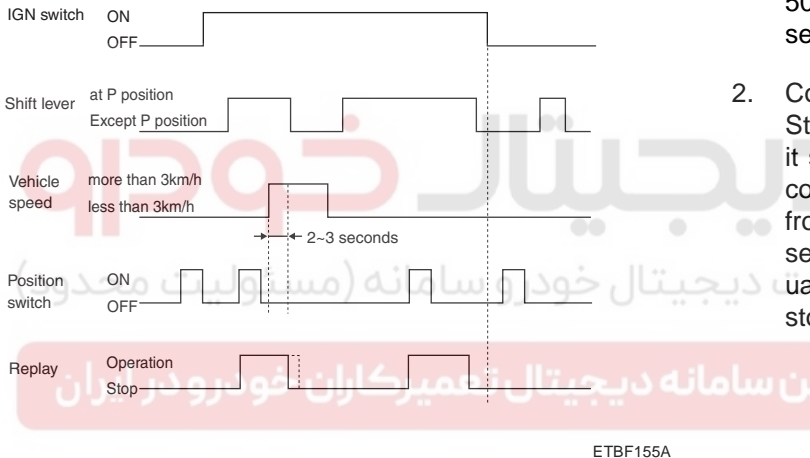

#### **BUZZER OUTPUT**

- In case of memory permit status (memory switch is 1. ON) : once
- When memory registration is complete (position 2. switch is ON) : twice
- When the memory replay is in operation (position 3. switch is ON) : once
- 4 When error is detected due to the sensor failure : 10 times

#### ERROR DETECTION

- 1. If the sensor fluctuations of slide and front/rear height for one second after motor start-up are less than 6 pulses and 4 pulses respectively, and if the sensor fluctuation of reclining for 3.5 seconds is less than 50mV, it is determined that the harness is short or sensor is fail.
- Countermeasure when error is detected.

Stop the operation if it is in auto replay. Though, it should be operable manually. When the failure is completely repaired, it can be automatically adjusted from the stop of auto replay. If the position sensor senses the pulse from the position sensor by the manual operation, we judge it is complete. This is called stop release of automatic operation.

Control in reverse operation 7.

> When the motor is driven reverse during the operation, it performs reverse operation after 60 ± 10 ms and 100 ± 10 ms from completing the current operation in slide, reclining and front/rear height respectively.

8. Determining operational priority In order to prevent overlapping of rushing current when the motor starts up, motor start-up is delayed for 100 ± 10 ms respectively and its operational priority is as follows.

Slide > Reclining > Front height > Rear height

Sequential timer settings for motor start-up. 9 Slide :  $20 \pm 2$  seconds (in memory replay) Reclining : 35 ± 3 seconds (in memory replay) Front /Rear height :  $10 \pm 1$  seconds \* Slide, Reclining: It operates depending on the switch input time in manual switch input (direct drive type)

## IMS (INTEGRATED MEMORY SYSTEM)

# IMS TILT AND TELESCOPE CONTROL

#### DESCRIPTION E1A028CE

Driver may choose and store the best steering column position at the tilt & telescope unit using the memory switch and the position sensor, in order to restore the steering column position at once.

There are CAN communication for data transmission and reception between the memory power seat unit and the driver side door module. The operation is inhibited for safety during driving.

#### FEATURE

- 1. Manual operation of the tilt & telescope by the manual switch. (Manual operation)
- 2. Memory and regeneration operation of the tilt & telescope by memory switch. (Memory and replay operation): for 2 persons.
- 3. Auto memory upon the keyless LOCK and regeneration upon the UNLOCK. (Keyless memory and regeneration operation): for 2 persons.

## OPERATION E2534DA4 O OLOLO CONTROL E2534DA4 O

#### MANUAL OPERATION

- 1. Motor operation by the manual switch (Tilt & telescope steering column tilt up & down, telescope forward & backward)
- 2. Manual switch operation auto stop by limit switch OFF.

#### MEMORY REGISTRATION

- 1. Data related to the registration are received through the CAN communication from DDM.
- If any of the following conditions is met, memory permit status is released.
   When the ignition is OFF.
   When the manual switch is ON.
- 3. If 2 position switches are pressed ON simultaneously (within time interval of 50 ms) in memory registration, none of the switches are valid, and the first pressed switch is valid if the time interval is greater than 50 ms.
- 4. If the vehicle speed is over the limit speed of 3km/h or shift lever is at the position other than P, registration cannot be performed.

5. Registration can be revised without any limitation.

- 6. Memory will be cleared if the battery is removed.
- 7. If the memory registration is permitted (memory switch is ON), it sounds the buzzer.

#### MEMORY REPLAY OPERATION

- 1. Data related to the memory replay are received through the CAN communication from DDM.
- 2. Memory replay will not be performed unless it is registered.
- 3. If the position switch is pressed while the memory replay is in operation, the final switch is effective. Though, if the switches are pressed within the time interval of 50 ms, replay will not be performed.
- 4. When the replay is in operation (position switch is ON), buzzer will sounds once.
- 5. If any of the following conditions is met, replay is prohibited and operation will stop if it is in replay.When the ignition is OFF.

When the "P" position switch is OFF (when the shift lever is at the position other than "P")

When the vehicle speed is over 3 km/h (when it last more than 2 or 3 seconds)

When the manual switch in relation to the tilt & telescope is in operation. (Tilt & telescope related replay operation stops)

When the stop switch is ON.

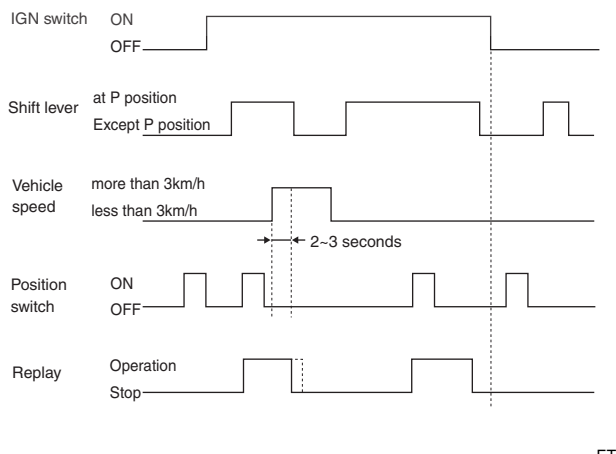

ETBF155A

Determining operational priority
 In order to prevent overlapping of rushing current when the motor starts up, motor start-up is delayed for 100 ± 10 ms respectively and its operational priority is as follows.

 Tilt > Telescope

BODY ELECTRICAL SYSTEM

#### BE -82

#### **BUZZER OUTPUT**

- 1. In case of memory permit status (memory switch is ON) : once
- 2. When memory registration is complete (position switch is ON) : twice
- 3. When the memory replay is in operation (position switch is ON) : once
- 4. When error is detected due to the sensor failure : 10 times

#### ERROR DETECTION

- 1. If the sensor fluctuations of tilt & telescope for one second after motor start-up are less than 4 pulses respectively ( Limit switch ON/CLOSE), the harness is short or sensor is fail.
- 2. Countermeasure when error is detected. Stop the operation if it is in auto replay. Though, it should be operable manually. When the failure is completely repaired, it can be automatically adjusted from the stop of auto replay. If the position sensor senses the pulse from the position sensor by the manual operation (in case of sensor fluctuation for 1 seconds is greater than 4 pulses), we judge it is complete.

This is called stop release of automatic operation.

اولین سامانه دیجیتال تعمیرکاران خودرو در ایران

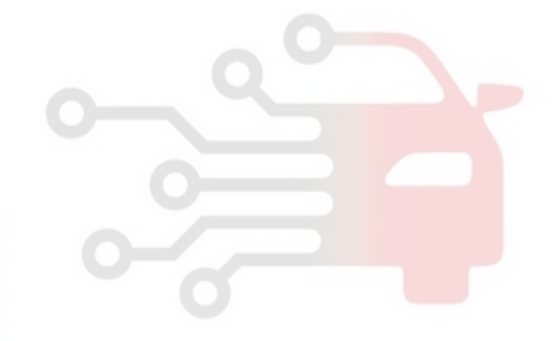

TRUNK LID OPENER

# TRUNK LID OPENER

COMPONENT LOCATION E0ACBDD7

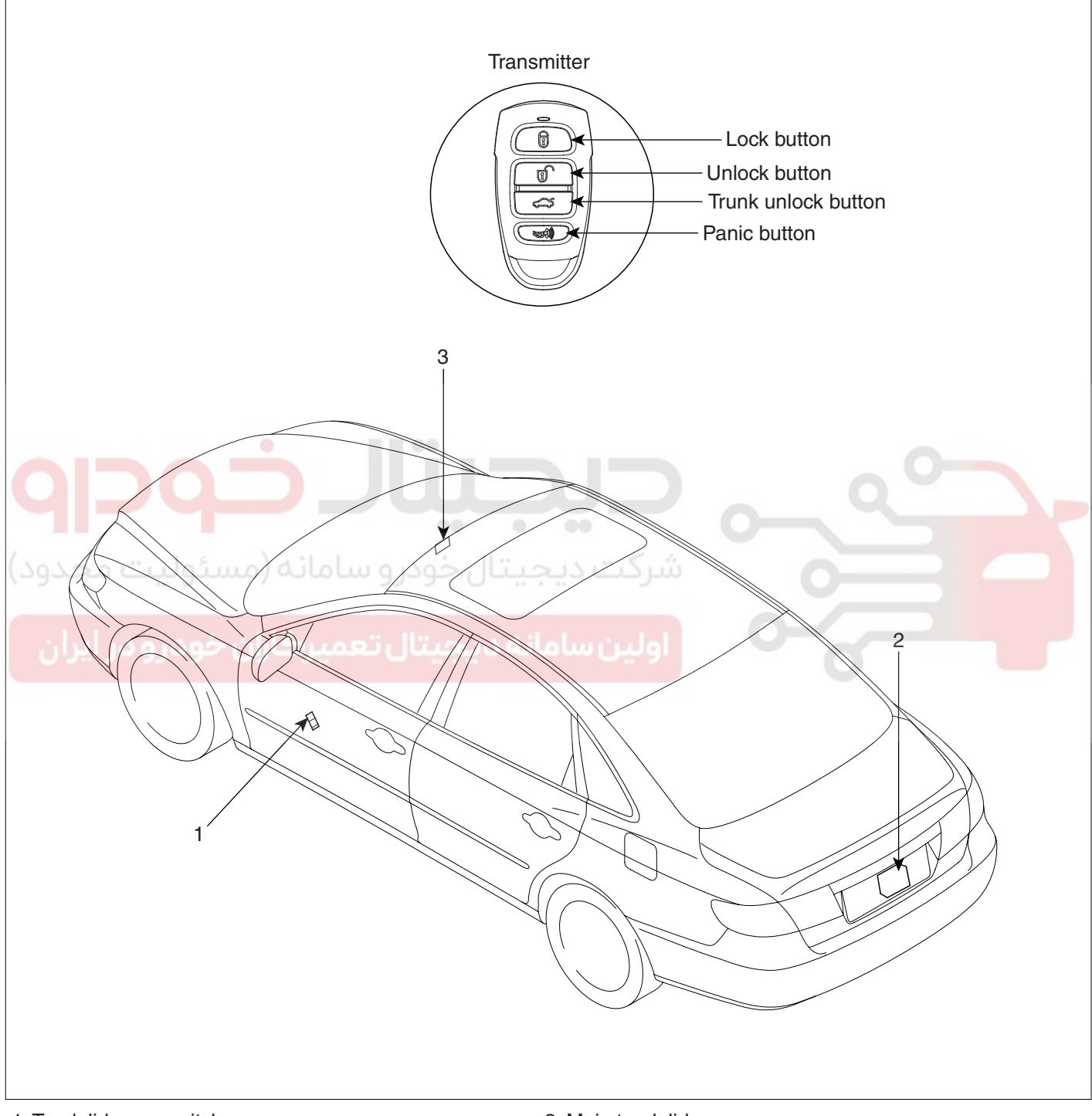

1. Trunk lid open switch

2. Trunk lid release actuator

3. Main trunk lid opener

ETBF160A

## TRUNK LID RELEASE ACTUATOR

#### INSPECTION EBCB3E90

- 1. Remove the trunk lid trim panel. (Refer to the Body group trunk lid)
- 2. Disconnect the 3P connector from the actuator.

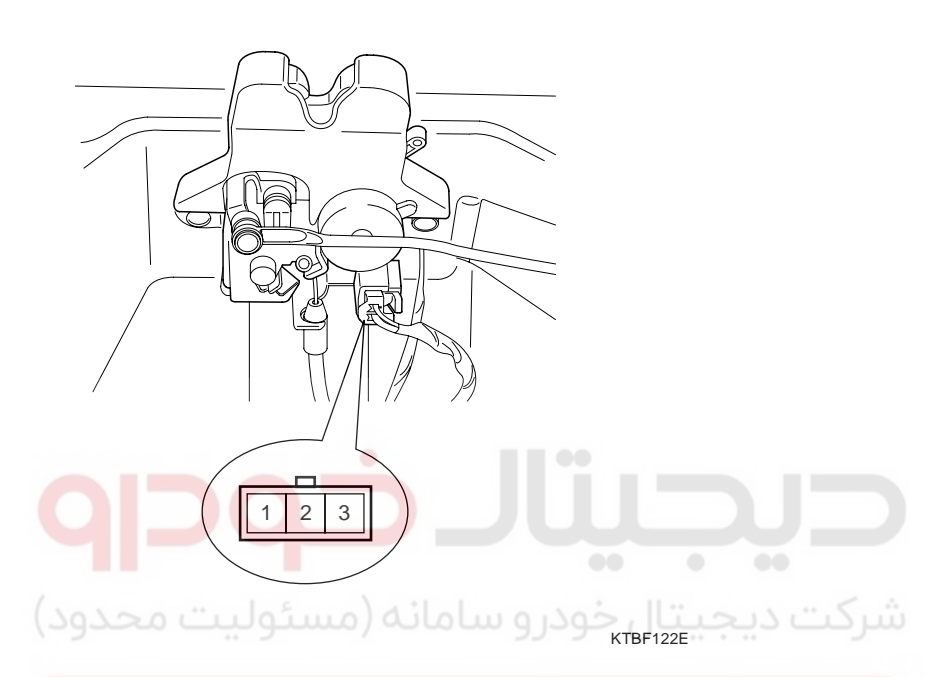

3. Check actuator operation by connecting power and ground according to the table. To prevent damage to the actuator, apply battery voltage only momentarily.

| Terminal<br>Position | 2        | 1         |
|----------------------|----------|-----------|
| Open                 | $\oplus$ | $\ominus$ |

ETBF122I

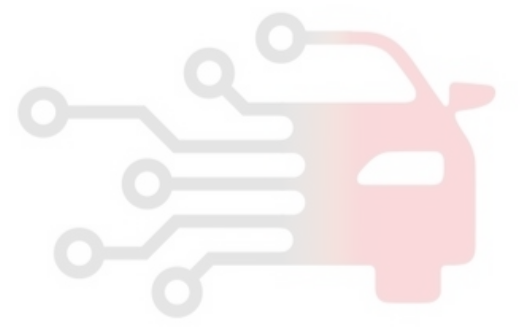

#### **BODY ELECTRICAL SYSTEM**

## TRUNK LID OPENER

## TRUNK LID OPEN SWITCH

### INSPECTION EE7FFEC3

- 1. Remove the front door trim panel.(Refer to the Body group Front door)
- 2. Disconnect the switch connector (4P) from wiring.
- 3. Check the switch for continuity between the No. 3 and No. 4 terminals.
- 4. If the continuity is not as specified, replace the switch.

#### MAIN TRUNK LID OPEN SWITCH

- 1. Remove the glove box and lower crash pad panel. (Refer to the Body group - Crash pad)
- 2. Disconnect the switch connector (2P) from wiring.
- 3. Check the switch for continuity between the No. 1 and No. 2 terminals.
- 4. If the continuity is not as specified, replace the switch.

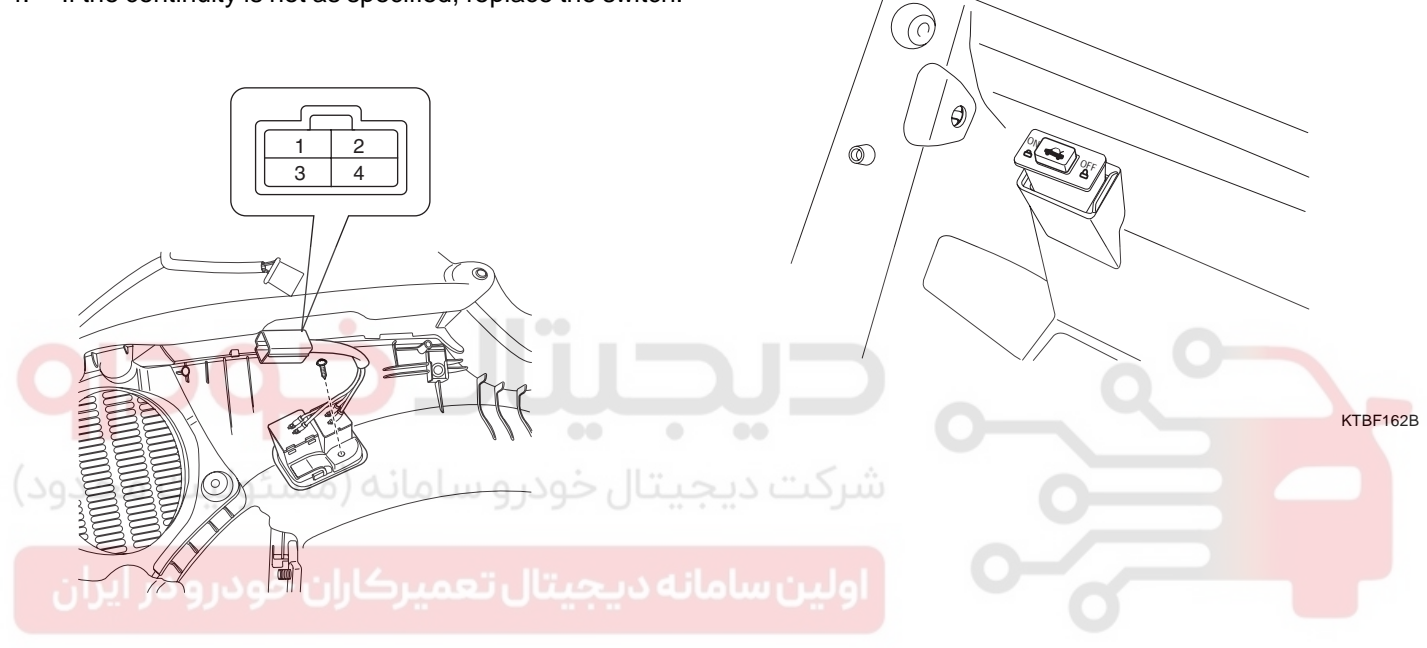

KTBF162A

#### BE -85

BODY ELECTRICAL SYSTEM

## FUEL FILLER DOOR OPENER

## COMPONENT LOCATION E1BF2732

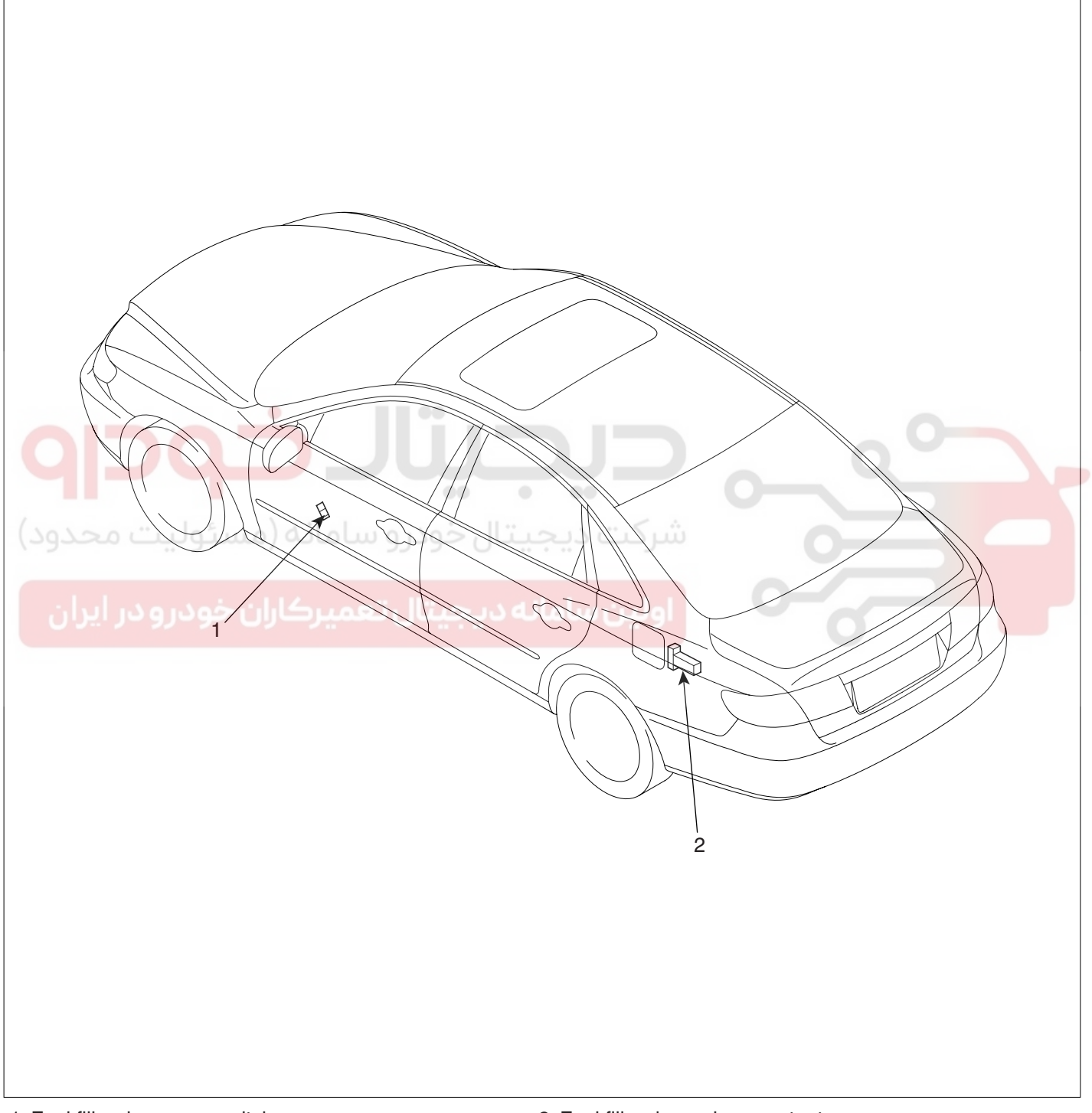

1. Fuel filler door open switch

2. Fuel filler door release actuator

ETBF180A

## WWW.DIGITALKHODRO.COM

## FUEL FILLER DOOR OPENER

# FUEL FILLER DOOR RELEASE ACTUATOR

## INSPECTION EGE30DBF

- 1. Remove the trunk room left trim.
- 2. Open the fuel filler door and disconnect the wiring connector after loosening 2 bolts.

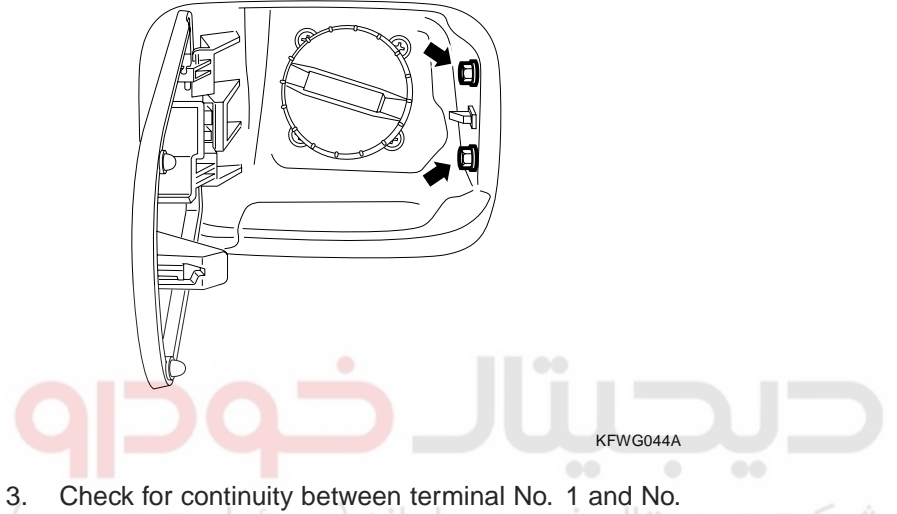

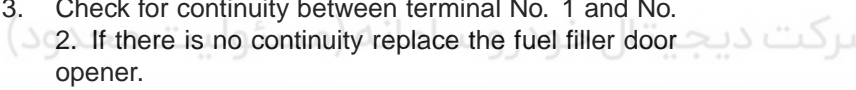

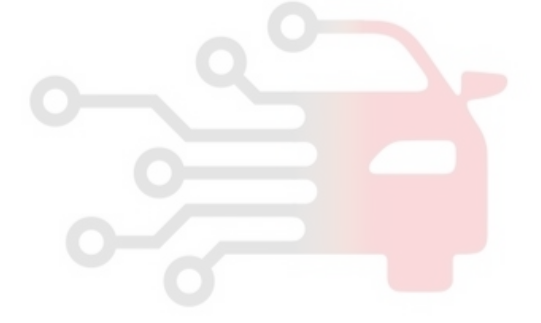

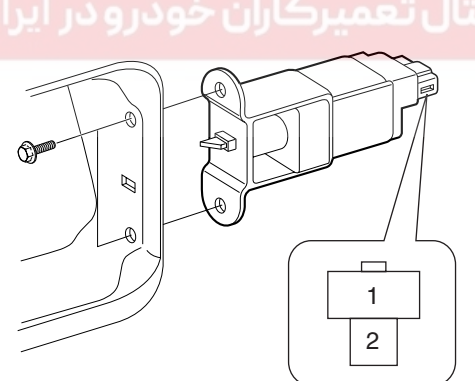

KTRE181A

## BODY ELECTRICAL SYSTEM

# FUEL FILLER DOOR OPEN SWITCH

## INSPECTION EBB3F7D5

- 1. Remove the front door trim panel. (Refer to the Body group front door)
- 2. Disconnect the switch connector (4P) from wiring.
- 3. Check the switch for continuity between the No. 1 and No. 2 terminals.
- 4. If the continuity is not as specified, replace the switch.

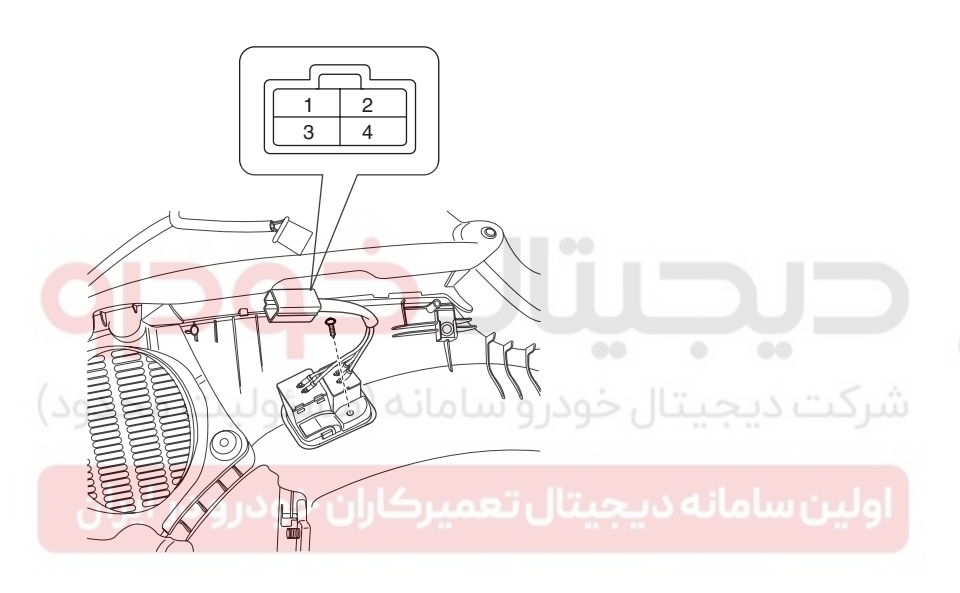

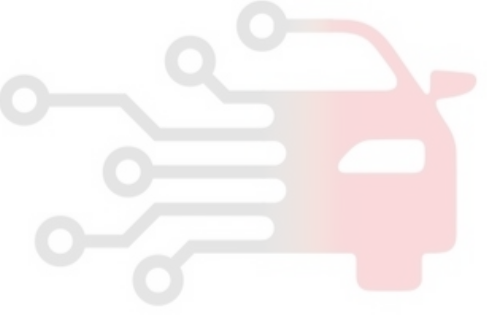

KTBF162A

## FUSES AND RELAYS

# FUSES AND RELAYS

## COMPONENT LOCATION E99B83D6

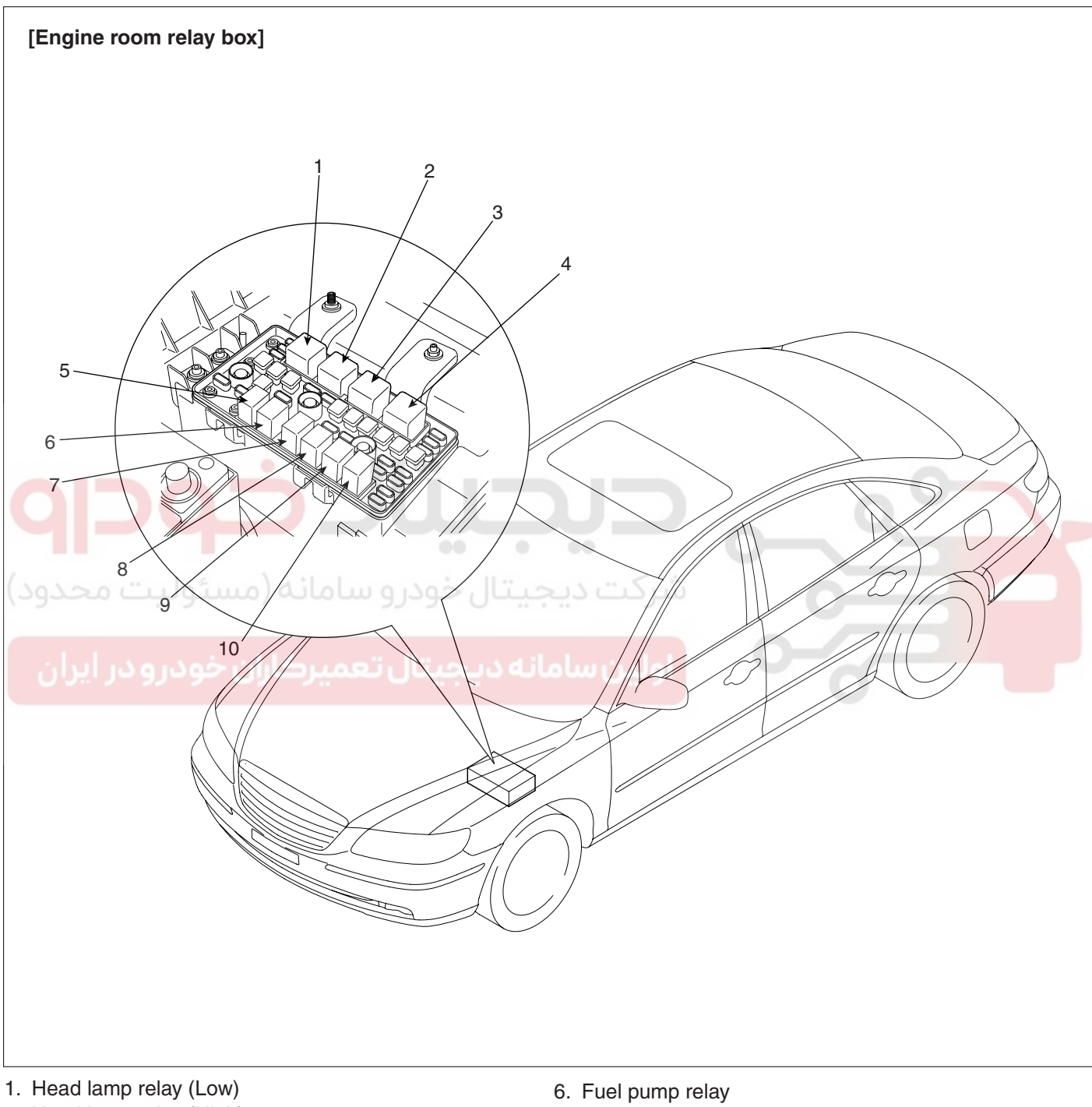

- 2. Head lamp relay (High)
- 3. Start relay
- 4. E/G control relay
- 5. A/T relay

- 7. Wiper relay
- 8. Air conditioning relay
- 9. Front fog relay
- 10. Horn relay

ETBF220A

## WWW.DIGITALKHODRO.COM

## 021-62999292

BE -89

### 021-62999292

BE -90

## **BODY ELECTRICAL SYSTEM**

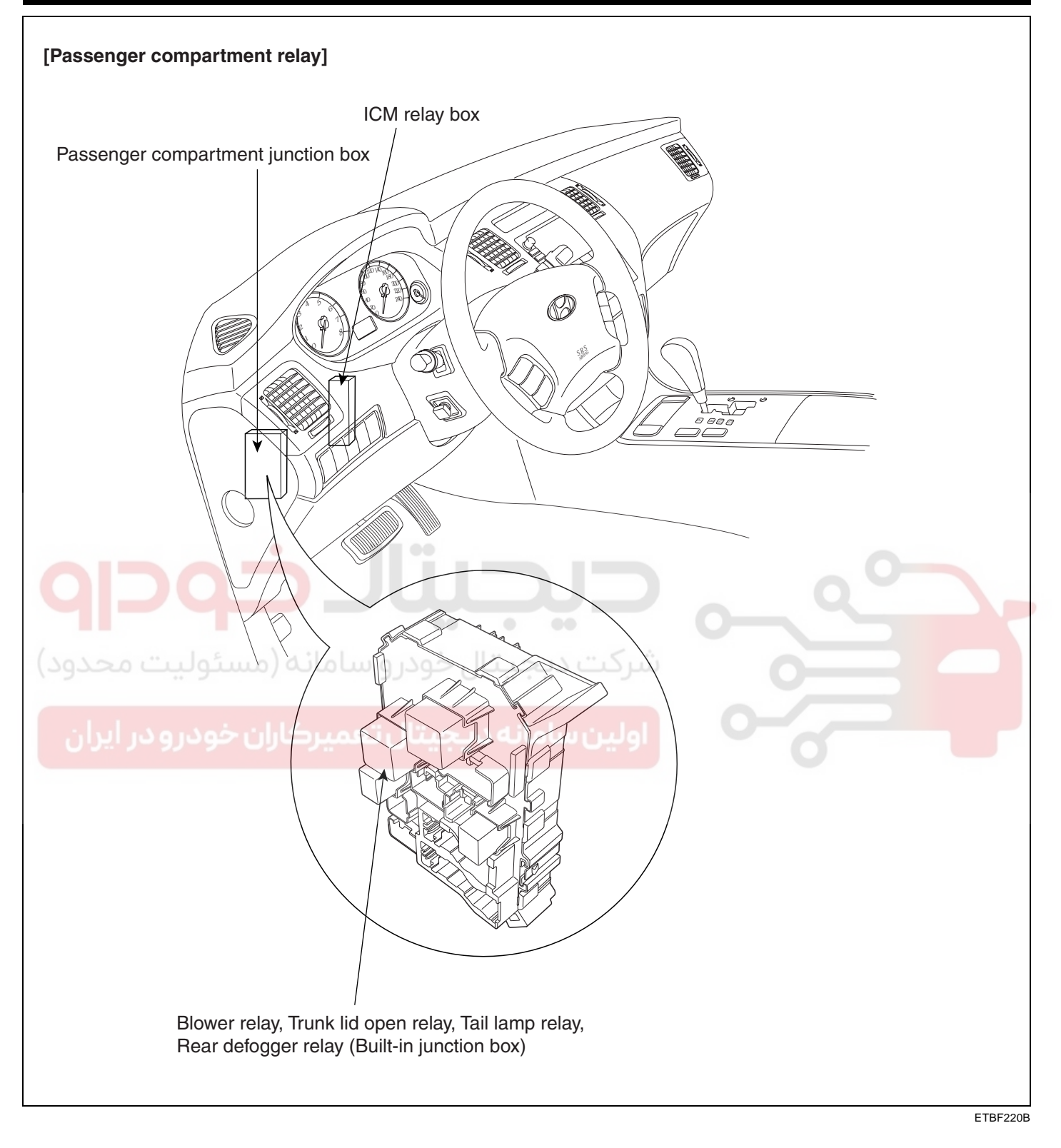

## WWW.DIGITALKHODRO.COM

**FUSES AND RELAYS** 

## RELAY BOX (ENGINE COMPARTMENT)

## COMPONENT LOCATION EDOC5A20

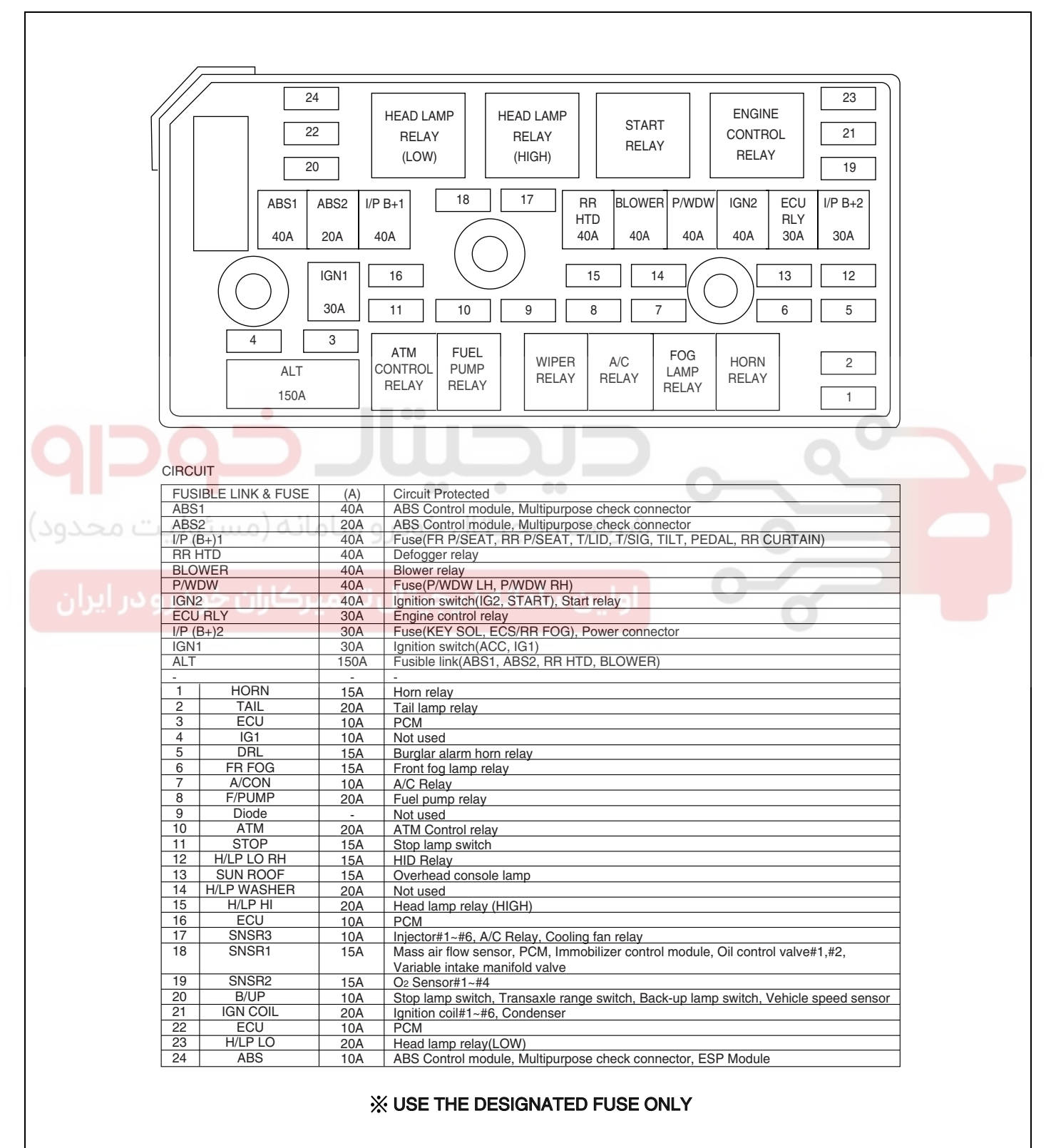

ETBF220C

## 021-62999292

BE -92

#### BODY ELECTRICAL SYSTEM

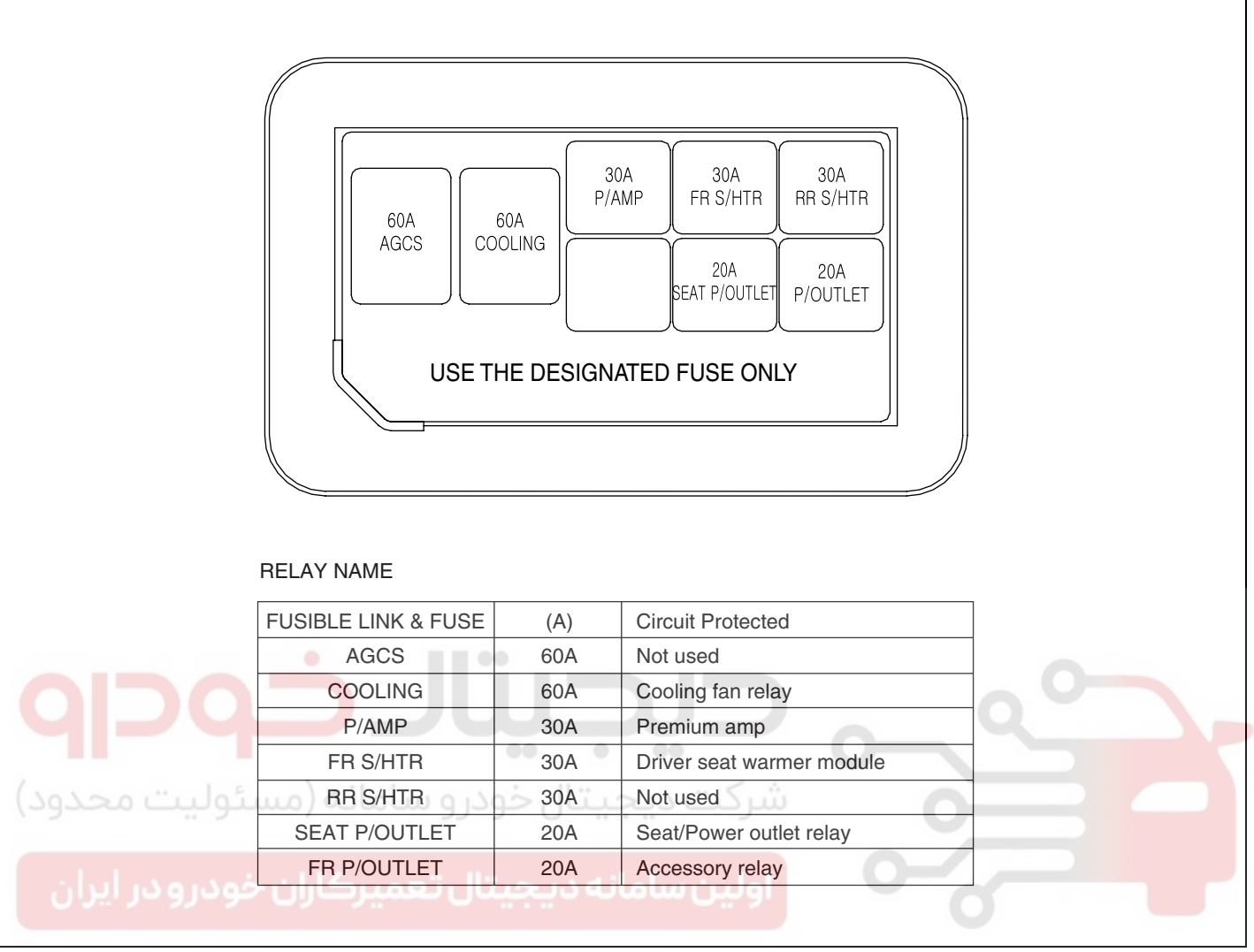

ETBF221A

## **FUSES AND RELAYS**

INSPECTION ECCCDF9C

### POWER RELAY (TYPE A)

Check for continuity between the terminals.

- 1. There should be continuity between the No.1 and No.2 terminals when power and ground are connected to the No.3 and No.4 terminals.
- 2. There should be no continuity between the No.1 and No.2 terminals when power is disconnected.

### POWER RELAY (TYPE B)

Check for continuity between the terminals.

- 1. There should be continuity between the No.1 and No.2 terminals when power and ground are connected to the No.3 and No.5 terminals.
- 2. There should be continuity between the No.1 and No.4 terminals when power is disconnected.

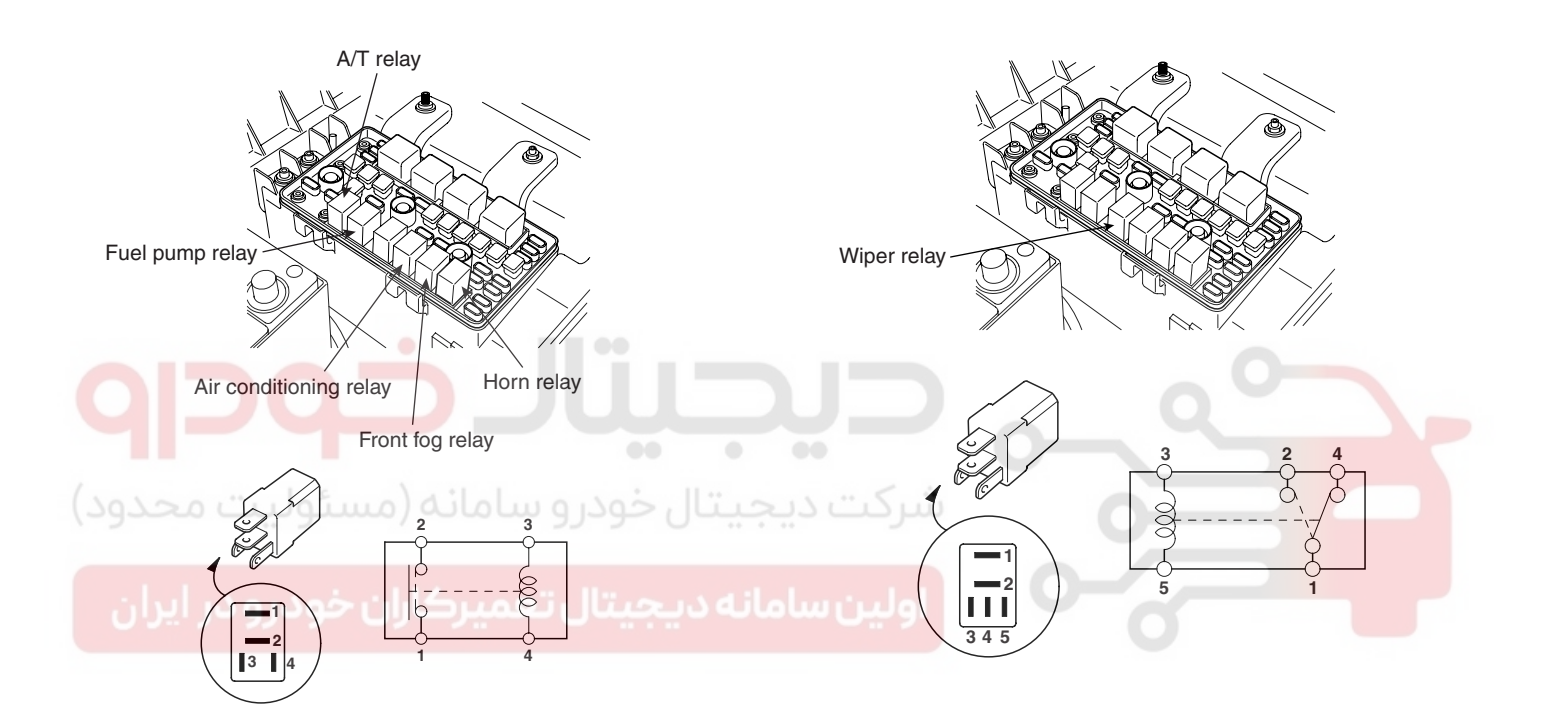

| ЕΤ | RF | 20 | 1 | A |
|----|----|----|---|---|

ETKE903A

| Terminal<br>Power<br>(No.3-No.4) | 1          | 2  | 3 | 4  |
|----------------------------------|------------|----|---|----|
| Disconnected                     |            |    | 0 | -O |
| Connected                        | $\bigcirc$ | -0 | Θ | ÷  |

| Terminal     |    | _   |            | _  |            |
|--------------|----|-----|------------|----|------------|
| Power        | 3  | 5   | 1          | 2  | 4          |
| (No.3-No.5)  |    |     |            |    |            |
| Disconnected |    |     | $\bigcirc$ |    | $\square$  |
| Disconnecteu |    |     |            |    | $\bigcirc$ |
| Connected    | Θ— | (+) | 0-         | —0 |            |
|              |    |     |            |    |            |

ETKE215H

ETRF201B

## WWW.DIGITALKHODRO.COM

**BODY ELECTRICAL SYSTEM** 

#### BE -94

#### POWER RELAY (TYPE C)

Check for continuity between the terminals.

- 1. There should be continuity between the No.1 and No.4 terminals when power and ground are connected to the No.2 and No.3 terminals.
- 2. There should be no continuity between the No.1 and No.4 terminals when power is disconnected.

#### POWER RELAY (TYPE D)

Check for continuity between the terminals.

- 1. There should be continuity between the No.1 and No.4 terminals when power and ground are connected to the No.2 and No.3 terminals.
- 2. There should be continuity between the No.1 and No.5 terminals when power is disconnected.

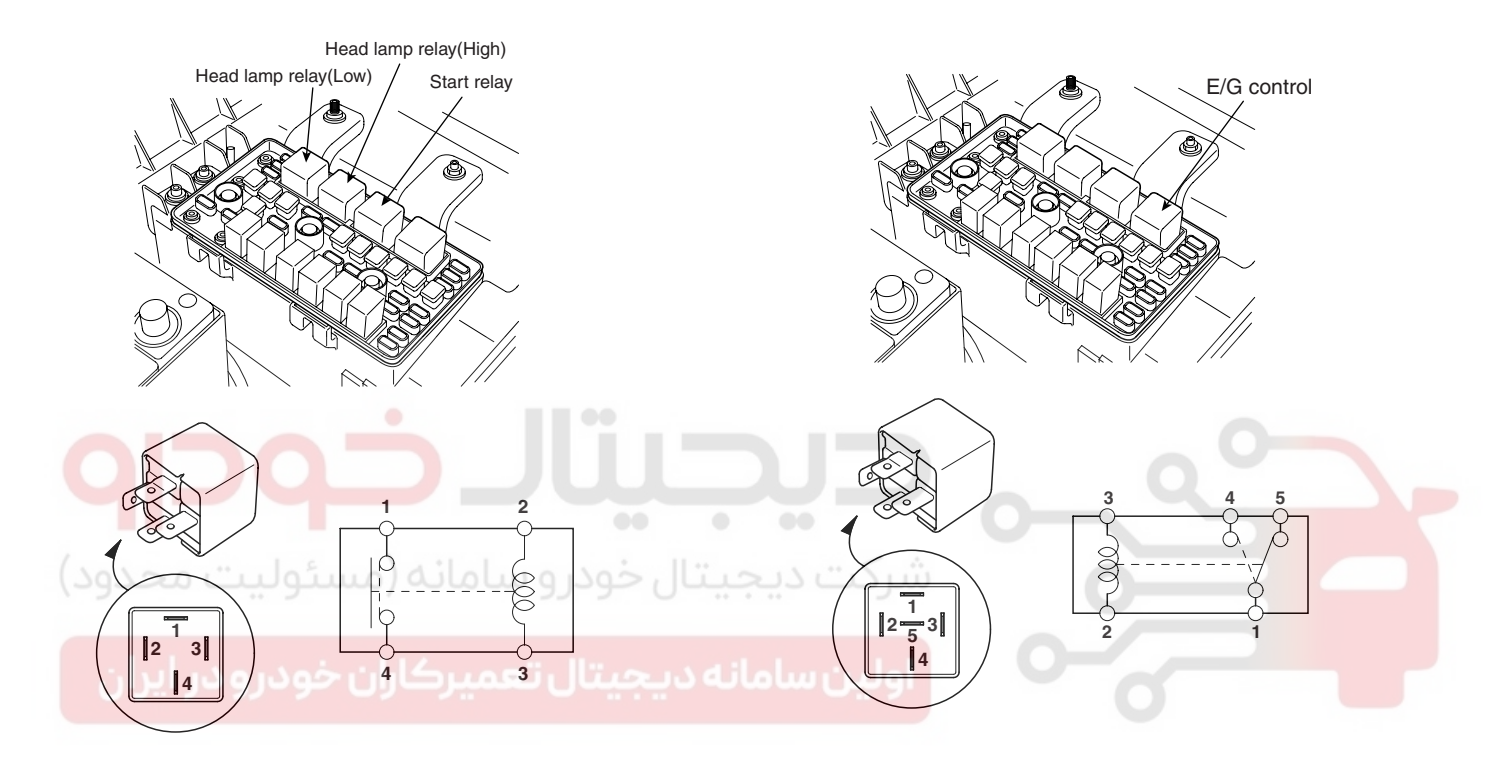

| Terminal<br>Power<br>(No.2-No.3) | 2 | 3  | 1        | 4  |
|----------------------------------|---|----|----------|----|
| Disconnected                     | 0 | -0 |          |    |
| Connected                        | Ð | (± | <u> </u> | -0 |

ETRF201C

ETKE215B

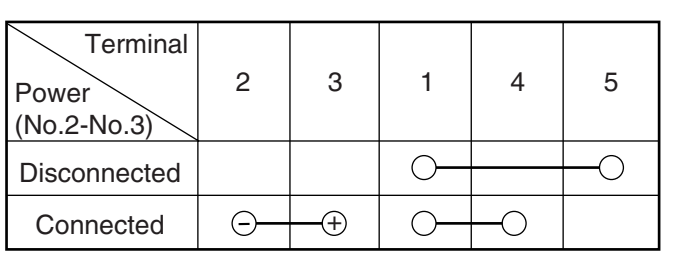

ETRF201E

ETRF201D

#### FUSE

- 1. Be sure there is no play in the fuse holders, and that the fuses are held securely.
- 2. Are the fuse capacities for each circuit correct?
- Are there any blown fuses? If a fuse is to be replaced, be sure to use a new fuse of the same capacity. Always determine why the fuse blew first and completely eliminate the problem before installing a new fuse.

## WWW.DIGITALKHODRO.COM

FUSES AND RELAYS

## RELAY BOX (PASSENGER COMPARTMENT)

## COMPONENT LOCATION EDA80571

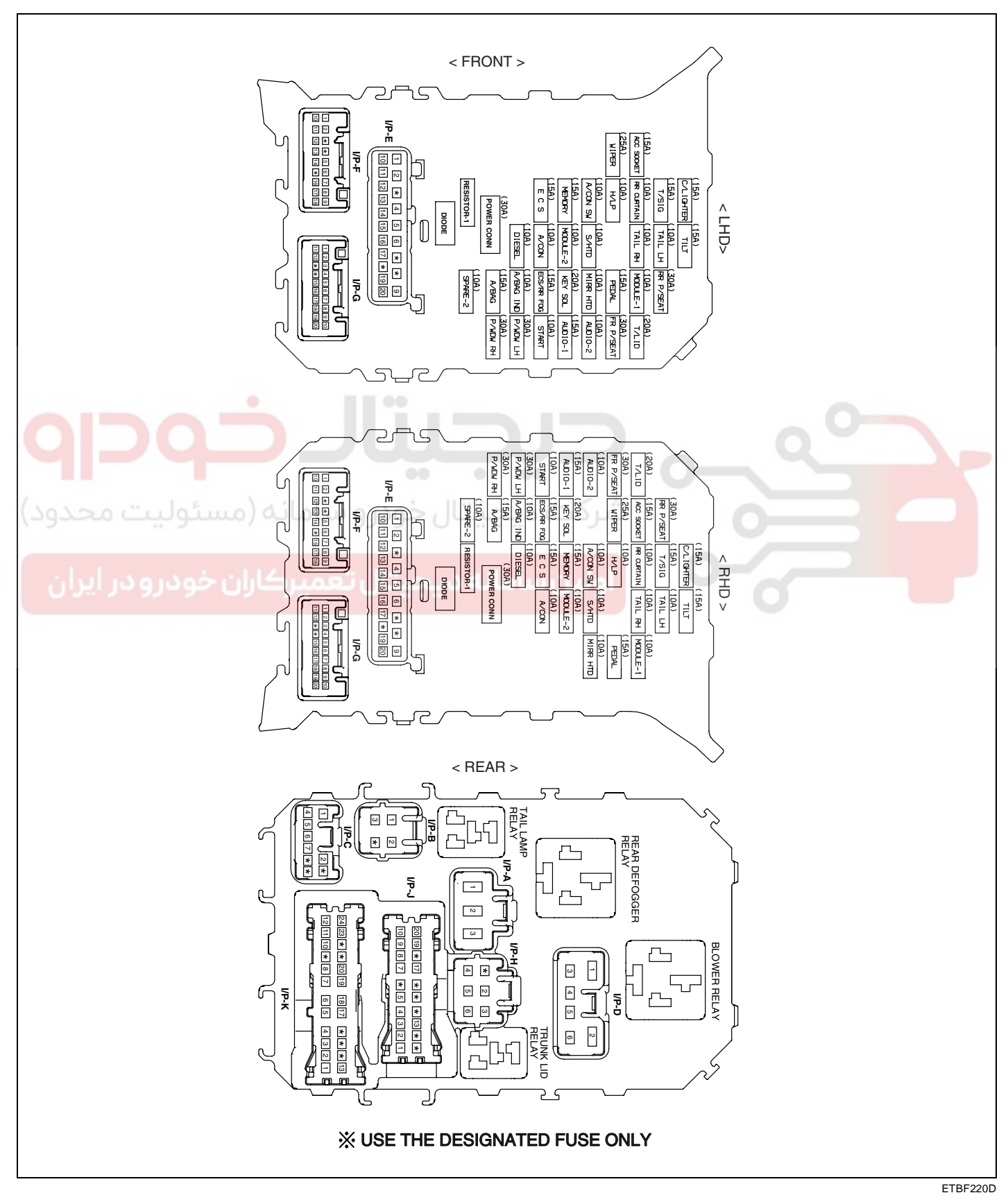

## WWW.DIGITALKHODRO.COM

### **BODY ELECTRICAL SYSTEM**

| FUSE       | (A) | Circuit Protected                                                                                                    |
|------------|-----|----------------------------------------------------------------------------------------------------|
| T/LID      | 20A | Fuel lid opener & Trunk lid switch                                                                                                |
| FR P/SEAT  | 30A | Front lumbar support switch, IMS Control module, Driver/Assister seat manual switch                                               |
| AUDIO-2    | 10A | ATM Key lock control module, Audio, IMS Switch, Accessory relay, Seat/Power outlet relay, Digital clock & Assister seat belt IND. |
| AUDIO-1    | 15A | Audio                                                                                                    |
| START      | 10A | Transaxle range switch, Burglar alarm relay                                                                                       |
| P/WDW LH   | 30A | Left front safety window module. Left rear power window switch                                                                    |
| P/WDW RH   | 30A | Right front safety window module, Right rear power window switch                                                                  |
| RR P/SEAT  | 30A | Right rear ICM relay box                                                                                                    |
| MODULE-1   | 10A | Instrument cluster, BCM, Rear curtain module, Rain sensor, IMS Control module, Power window main switch                           |
| PEDAL      | 15A | Back warning buzzer                                                                                                    |
| MIRR HTD   | 10A | Left/Right outside mirror & Mirror folding motor. Key console module. A/C Control module                                          |
| KEY SOL    | 20A | Key solenoid, Power window main switch                                                                                            |
| RR FOG     | 15A | Rear fog lamp relay                                                                                                    |
| A/BAG IND  | 10A | Instrument cluster                                                                                                    |
| A/BAG      | 15A | Air bag cut off switch, SRS Control module                                                                                        |
| -          | 10A | -                                                                                                    |
| TILT       | 15A | Tilt & Telescopic module. Sport mode switch                                                                                       |
| TAIL LH    | 10A | Front fog lamp relay, Left rear combination lamp, License lamp, Left head lamp                                                    |
| TAIL RH    | 10A | Right rear combination lamp, License lamp, Right head lamp                                                                        |
| S/HTD      | 10A | Driver seat warmer switch                                                                                                    |
| MODULE-2   | 10A | Instrument cluster, Steering angle sensor, ESP Switch, BCM, ATM Key lock control module, YAW Rate sensor, Multifunction switc     |
| A/CON      | 10A | A/C Control module, Tilt & Telescopic module, Rheostat, Electro chrome mirror, Overhead console lamp                              |
| DIESEL     | 10A | Not used                                                                                                    |
| C/LIGHTER  | 15A | Cigarette lighter                                                                                                    |
| T/SIG      | 15A | BCM                                                                                                    |
| RR CURTAIN | 10A | Rear curtain module                                                                                                    |
| H/LP       | 10A | Head lamp relay, AQS & Ambient sensor, HID relay, Head lamp leveling actuator                                                     |
| A/CON SW   | 10A | A/C Control module, Blower relay, A/C Control module(AUTO)                                                                        |
| MEMORY     | 15A | Data link connector, A/C Control module, Instrument cluster, Multifunction switch, Tilt & Telescopic module, BCM,                 |
| ACC SOCKER | 154 | Bear nower outlet                                                                                                    |
| WIPER      | 254 | Washer relay Winer relay(High) Winer relay                                                                                        |
| POWER CONN | 304 | Fuse/MEMORY_AUDIO-1)                                                                                                    |
| OWENCOUNT  | JUA |                                                                                                    |
|            |     | X USE THE DESIGNATED FUSE ONLY                                                                                                    |

ETBF220E

## **FUSES AND RELAYS**

INSPECTION E7DBD86A

## POWER RELAY (TYPE A)

Check for continuity between the terminals.

- There should be continuity between the No.1 and 1. No.2 terminals when power and ground are connected to the No.3 and No.4 terminals.
- 2. There should be no continuity between the No.1 and No.2 terminals when power is disconnected.

#### POWER RELAY (TYPE C)

Check for continuity between the terminals.

- There should be continuity between the No.1 and 1. No.4 terminals when power and ground are connected to the No.2 and No.3 terminals.
- 2. There should be no continuity between the No.1 and No.4 terminals when power is disconnected.

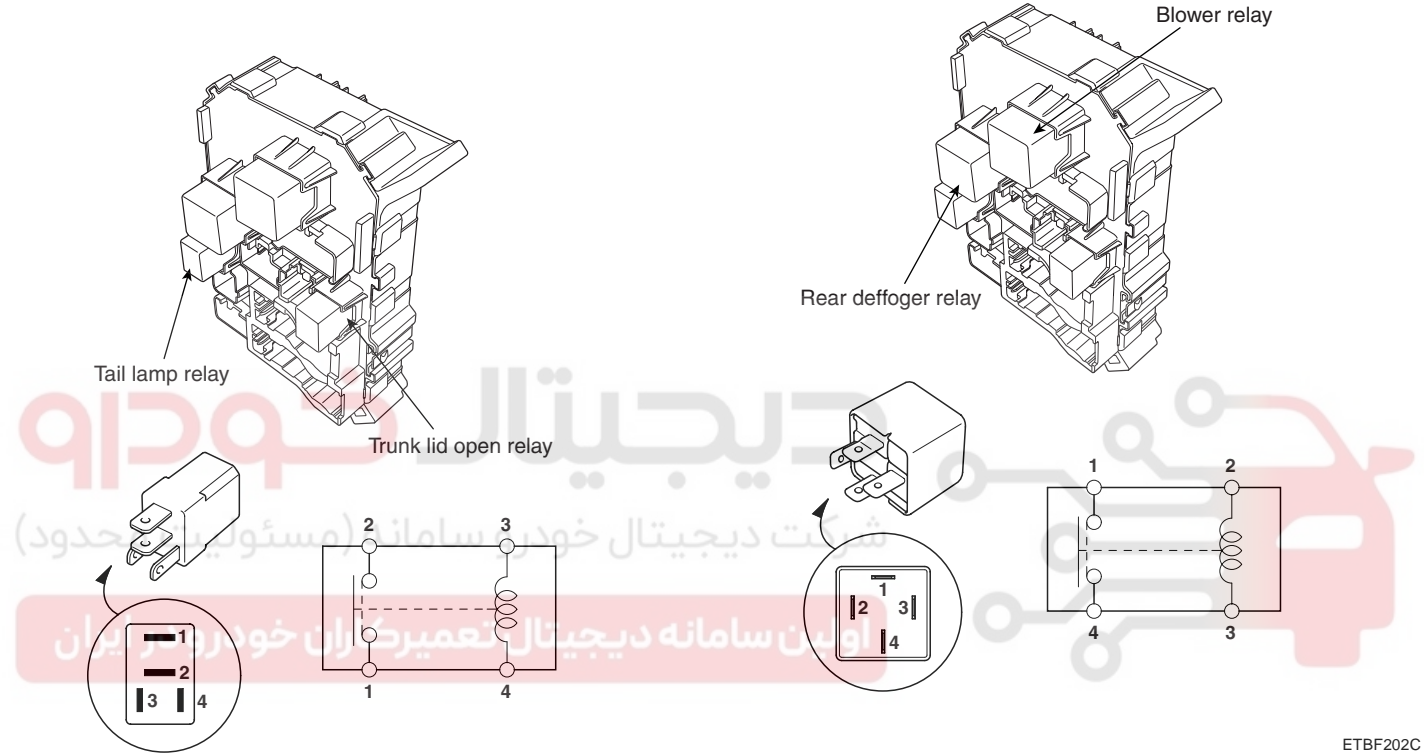

|                      |   |    |   | LTDI 20. |
|----------------------|---|----|---|----------|
| Terminal             |   |    |   |          |
| Power<br>(No.3-No.4) | 1 | 2  | 3 | 4        |
| Disconnected         |   |    | 0 | -0       |
| Connected            | 0 | -0 | Θ | (+)      |

ETKE903A

ETDE202A

| Terminal             |   |   |          |    |
|----------------------|---|---|----------|----|
| Power<br>(No.2-No.3) | 2 | 3 | 1        | 4  |
| Disconnected         | 0 | - |          |    |
| Connected            | Θ | + | <u> </u> | —0 |

ETKE215B

#### FUSE

- 1. Be sure there is no play in the fuse holders, and that the fuses are held securely.
- 2. Are the fuse capacities for each circuit correct?
- 3. Are there any blown fuses? If a fuse is to be replaced, be sure to use a new fuse of the same capacity. Always determine why the fuse blew first and completely eliminate the problem before

installing a new fuse.

## WWW.DIGITALKHODRO.COM

## 021-62999292

**BE -97** 

## 021-62999292

#### BE -98

#### REPLACEMENT E59A98BA

- 1. Disconnect the negative (-) battery terminal.
- 2. Remove the crash pad lower panel (A) and switch (B). (Refer to the Body group Crash pad)

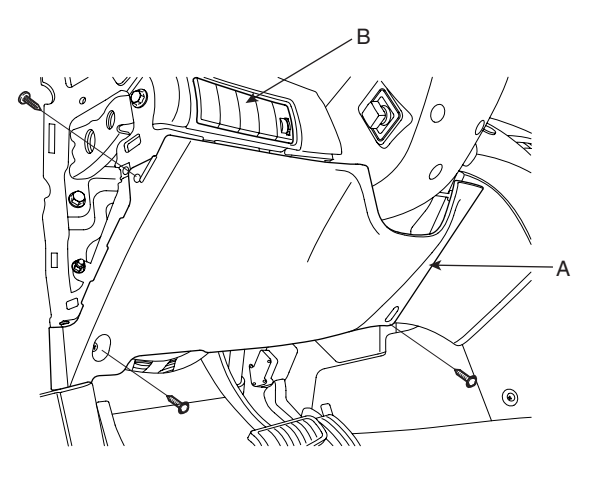

ETBF141A

- 3. Disconnect the connectors (10EA) of junction box.
- 4. Remove the junction box (C) after loosening the mounting 2 bolts.

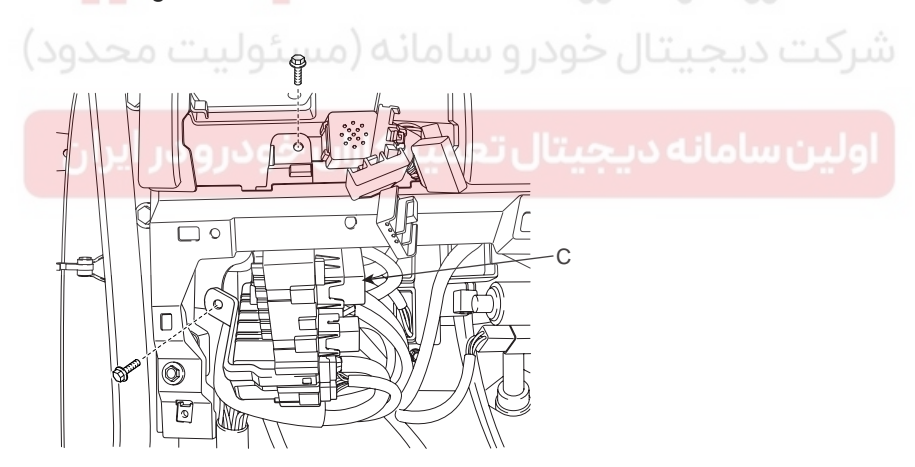

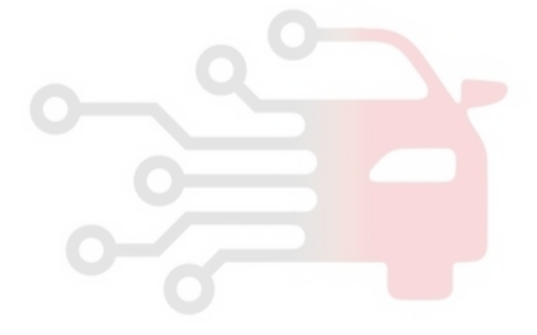

KTBF220H

5. Installation is the reverse of removal.

## BODY ELECTRICAL SYSTEM

## FUSES AND RELAYS

## ICM (INTEGRATED CIRCUIT MODULE) RELAY BOX

## COMPONENT LOCATION EE16BDAE

| RLY                             | 7   RLY 10   RLY 9 RLY 8                                                                             | RLY 6                  | RLY 5 RLY 4 RLY 3 RLY 2 RLY                                                               |
|---------------------------------|----------------------------------------------------------------------------------------------------|------------------------|-------------------------------------------------------------------------------------------|
|                                 |                                                                                                    |                        |                                                                                           |
|                                 |                                                                                                    | 1 11                   |                                                                                           |
|                                 |                                                                                                    | l                      |                                                                                           |
|                                 |                                                                                                    | ii                     |                                                                                           |
|                                 |                                                                                                    | ii                     |                                                                                           |
| BELAY                           |                                                                                                    |                        |                                                                                           |
| RELAY                           |                                                                                                    |                        |                                                                                           |
| RELAY<br>NO                     | NAME<br>NAME<br>Burglar alarm relay                                                                  | NO<br>6                | NAME<br>Head lamp Washer relay                                                            |
| RELAY<br>NO<br>1<br>2           | NAME<br>NAME<br>Burglar alarm relay<br>Burglar alarm horn relay                                      | NO<br>6<br>7           | NAME<br>Head lamp Washer relay<br>DRL Relay                                               |
| RELAY<br>NO<br>1<br>2<br>3      | NAME<br>NAME<br>Burglar alarm relay<br>Burglar alarm horn relay<br>Wiper relay(High)                 | NO<br>6<br>7<br>8      | NAME<br>Head lamp Washer relay<br>DRL Relay<br>Accessory relay                            |
| RELAY<br>NO<br>1<br>2<br>3<br>4 | NAME<br>NAME<br>Burglar alarm relay<br>Burglar alarm horn relay<br>Wiper relay(High)<br>Washer relay | NO<br>6<br>7<br>8<br>9 | NAME<br>Head lamp Washer relay<br>DRL Relay<br>Accessory relay<br>Seat/Power outlet relay |

## DESCRIPTION EB2F7B14

The ICM is united with many kinds of relays and installed below the body control module. relay box (Assist compartment).

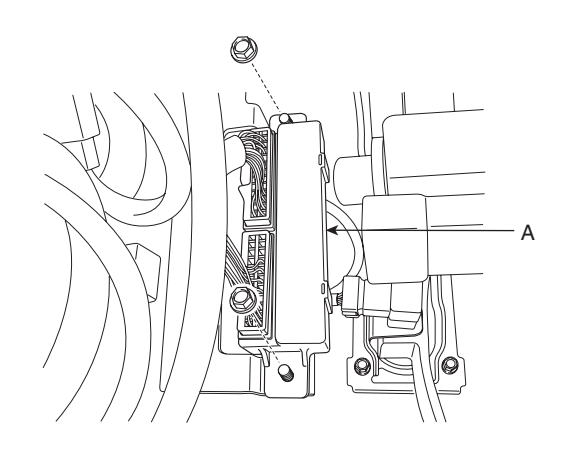

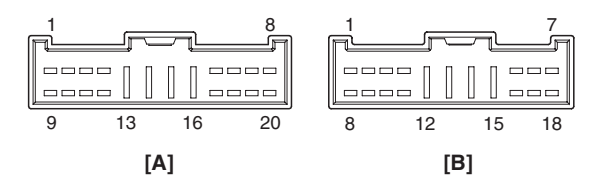

KTBF220F

KTBF204A

## WWW.DIGITALKHODRO.COM

BE -99

**BODY ELECTRICAL SYSTEM** 

#### BE -100

INSPECTION E38C0DC9

#### **BURGLAR ALARM HORN**

Check for continuity between the terminals.

- 1. There should be continuity between the No.18 and No.19 terminals when power and ground are connected to the No.8 and No.17 in the ICM-A.
- 2. There should be no continuity between the No.18 and No.19 terminals when power is disconnected.

#### BURGLAR ALARM

Check for continuity between the terminals.

- 1. There should be no continuity between the No.20 and No.7 terminals when power and ground are connected to the No.20 and No.8 in the ICM-A.
- 2. There should be continuity between the No.20 and No.7 terminals when power is disconnected.

#### ADJUST PEDAL

Check for continuity between the terminals.

- 1. There should be continuity between the No.11 and No.10 terminals when power and ground are connected to the No.11 and No.4 in the ICM-A.
- 2. There should be no continuity between the No.11 and No.10 terminals when power is disconnected.

#### WIPER

Check for continuity between the terminals.

- 1. There should be continuity between the No.14 and No.16 terminals when power and ground are connected to the No.15 and No.5 terminals in the ICM-A.
- 2. There should be continuity between the No.14 and No.6 terminals when power is disconnected.

#### WASHER

Check for continuity between the terminals.

- 1. There should be continuity between the No.15 and No.13 terminals when power and ground are connected to the No.15 and No.12 terminals in the ICM-A.
- 2. There should be no continuity between the No.15 and No.13 terminals when power is disconnected.

#### HEAD LAMP WASHER

Check for continuity between the terminals.

- 1. There should be continuity between the No.1 and No.2 terminals when power and ground are connected to the No.9 and No.3 terminals in the ICM-A.
- 2. There should be no continuity between the No.1 and No.2 terminals when power is disconnected.

#### FRONT POWER SOCKET

Check for continuity between the terminals.

- 1. There should be continuity between the No.14 and No.15 terminals when power and ground are connected to the No.10 and No.1 terminals in the ICM-B.
- 2. There should be no continuity between the No.14 and No.15 terminals when power is disconnected.

#### REAR SEAT POWER SOCKET

Check for continuity between the terminals.

- 1. There should be continuity between the No.13 and No.12 terminals when power and ground are connected to the No.10 and No.1 terminals in the ICM-B.
- 2. There should be no continuity between the No.13 and No.12 terminals when power is disconnected.

#### **REAR FOG LAMP**

Check for continuity between the terminals.

- 1. There should be continuity between the No.13 and No.12 terminals when power and ground are connected to the No.10 and No.1 terminals in the ICM-B.
- 2. There should be no continuity between the No.13 and No.12 terminals when power is disconnected.

#### TAIL LAMP

Check for continuity between the terminals.

- 1. There should be continuity between the No.13 and No.12 terminals when power and ground are connected to the No.10 and No.1 terminals in the ICM-B.
- 2. There should be no continuity between the No.13 and No.12 terminals when power is disconnected.

INDICATORS AND GAUGES

# **INDICATORS AND GAUGES**

COMPONENT LOCATION EB2F494B

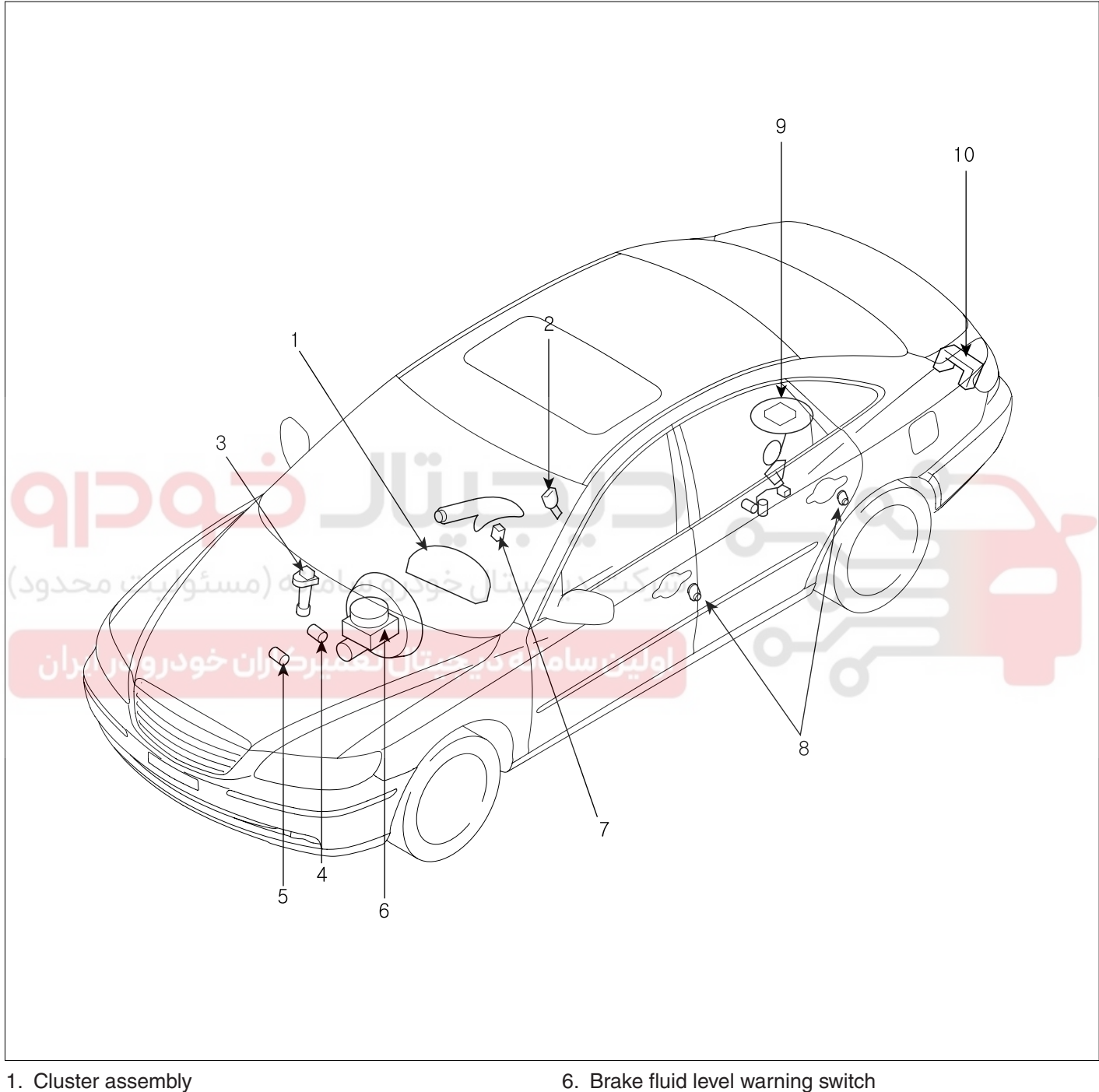

- 2. Seat belt switch
- 3. Vehicle speed sensor
- 4. Engine coolant temperature sender
- 5. Oil pressure switch

- 6. Brake fluid level warning switch
- 7. Parking brake switch
- 8. Door switch
- 9. Fuel gauge sender
- 10. Trunk lid lock actuator

ETBF260A

BODY ELECTRICAL SYSTEM

## **INSTRUMENT CLUSTER**

## COMPONENTS E16E03BC

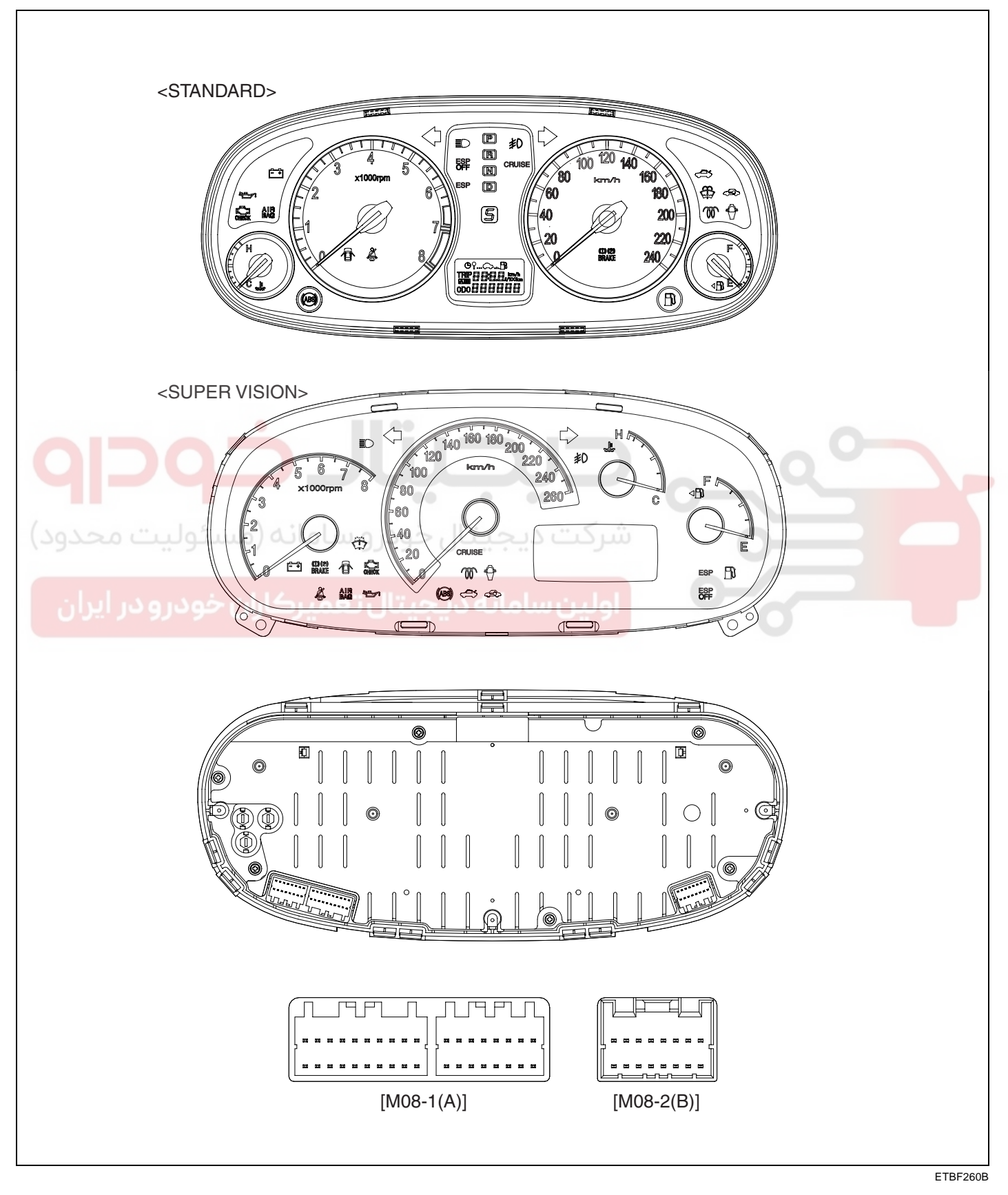

## WWW.DIGITALKHODRO.COM

#### **CIRCUIT DIAGRAM** EBE5D37C

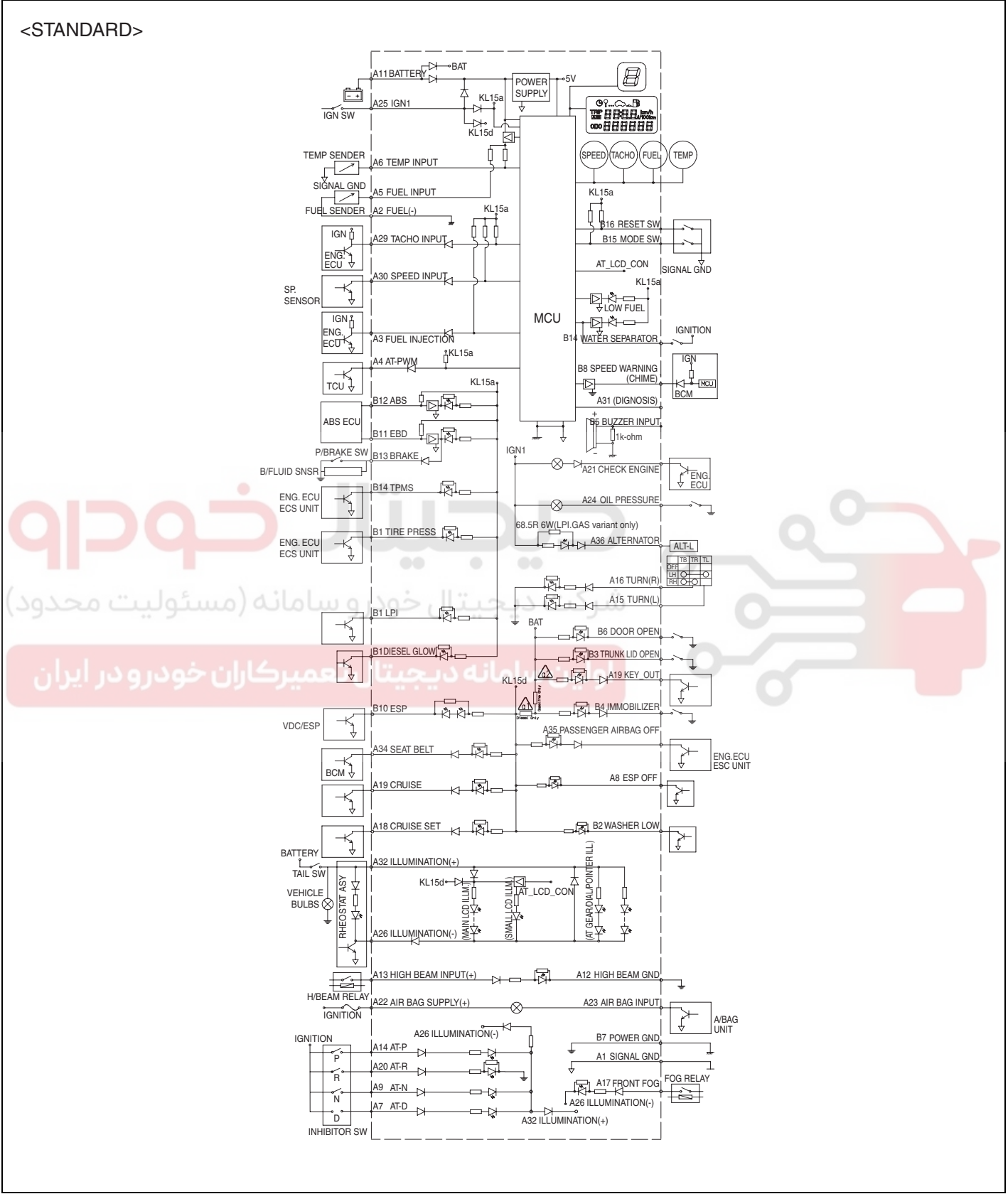

ETBF260C

021-62999292

## WWW.DIGITALKHODRO.COM

**BE -103** 

#### BE -104

#### **BODY ELECTRICAL SYSTEM**

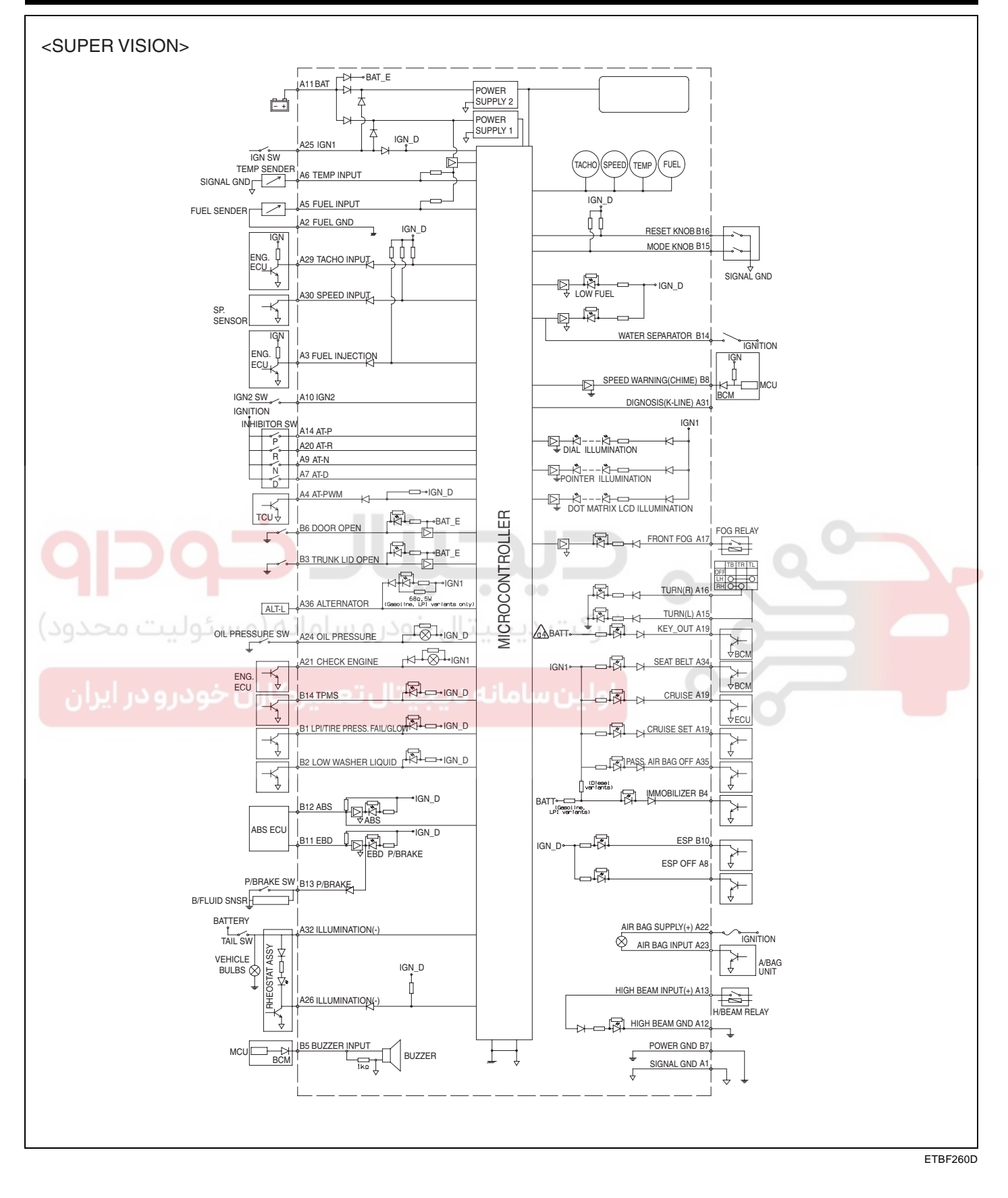

## INDICATORS AND GAUGES

#### INSPECTION E7D1D019

#### **SPEEDOMETER**

- Adjust the pressure of the tires to the specified level. 1.
- 2. Drive the vehicle onto a speedometer tester. Use wheel chocks as appropriate.
- Check if the speedometer indicator range is within the 3. standard values.

## CAUTION

Do not operate the clutch suddenly or increase/ decrease speed rapidly while testing.

#### **NOTE**

Tire wear and tire over or under inflation will increase the indication error.

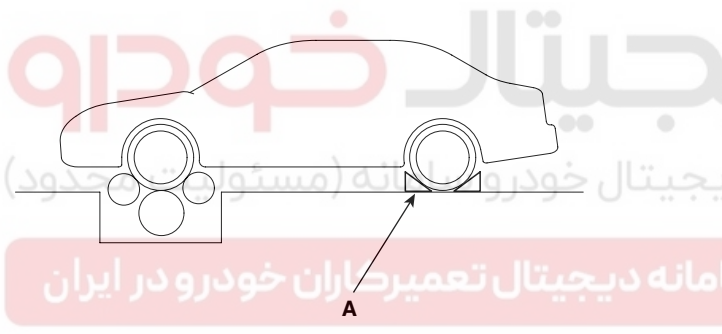

#### ETKE100E

#### [EXCEPT AUSTRALIA - KM/H]

| Velocity<br>(km/h) | 20    | 40    | 60    | 80    | 100   |
|--------------------|-------|-------|-------|-------|-------|
| Tolerance          | +5.0  | +6.3  | +7.5  | +8.7  | +9.9  |
| (km/h)             | +0.0  | +0.2  | +0.2  | +0.2  | +0.4  |
| Velocity<br>(km/h) | 120   | 140   | 160   | 180   | 200   |
| Tolerance          | +11.0 | +12.2 | +13.4 | +14.6 | +15.6 |
| (km/h)             | +0.4  | +0.4  | +0.6  | +0.6  | +0.6  |

#### [AUSTRALIA- KM/H]

| Velocity<br>(km/h) | 20   | 40   | 60   | 80   | 100   |
|--------------------|------|------|------|------|-------|
| Tolerance          | +3.8 | +3.8 | +5.0 | +6.0 | +7.6  |
| (km/h)             | +0.2 | +0.4 | +0.6 | +0.8 | +1.0  |
| Velocity<br>(km/h) | 120  | 140  | 160  | 180  | 220   |
| Tolerance          | +8.2 | +8.6 | +9.2 | +9.4 | +10.4 |
| (km/h)             | +1.2 | +1.2 | 1.4  | +1.4 | +2.0  |

#### [MPH]

| Velocity<br>(MPH) | 10   | 20   | 40   | 60    |
|-------------------|------|------|------|-------|
| Tolerance         | +3.6 | +3.6 | +4.8 | +6.0  |
| (MPH)             | +0.2 | +0.2 | +0.2 | +0.2  |
| Velocity<br>(MPH) | 80   | 100  | 120  | 140   |
| Tolerance         | +7.2 | +8.4 | +9.6 | +10.8 |
| (MPH)             | +0.6 | +1.0 | +1.6 | +2.8  |

#### **VEHICLE SPEED SENSOR**

- Connect the positive (+) lead from battery to terminal 1. 2 and negative (-) lead to terminal 1.
- 2. Connect the positive (+) lead from tester to terminal 3 and the negative (-) lead to terminal 1.
- 3. Rotate the shaft.
- Check that there is voltage change from approx. 0V 4. to 11V or more between terminals 3 and 1.
- The voltage change should be 4 times for every revo-5. lution of the speed sensor shaft. If operation is not as specified, replace the sensor.

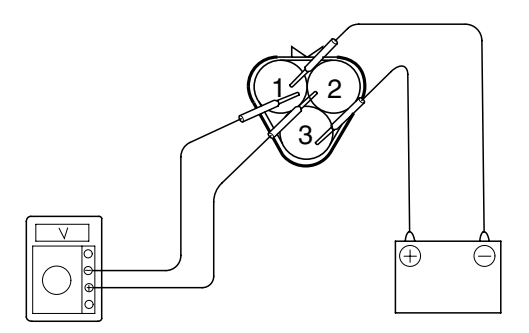

ETKD330A

## 021-62999292

## WWW.DIGITALKHODRO.COM

## 021-62999292

**BODY ELECTRICAL SYSTEM** 

#### BE -106

#### TACHOMETER

- 1. Connect the scan tool to the diagnostic link connector or install a tachometer.
- 2. With the engine started, compare the readings of the tester with that of the tachometer. Replace the tachometer if the tolerance is exceeded.

#### 

- a. Reversing the connections of the tachometer will damage the transistor and diodes inside.
- b. When removing or installing the tachometer, be careful not to drop it or subject it to severe shock.

| Revolu-<br>tion<br>(rpm) | 1,000 | 2,000               | 3,000 | 4,000  | Re-<br>mark   |
|--------------------------|-------|---------------------|-------|--------|---------------|
| Tolerance<br>(rpm)       | ±120  | ±140                | ±170  | ±170   | Gaso-<br>line |
| Tolerance<br>(rpm)       | ±100  | ±125                | ±150  | ±170   | Diesel        |
| Revolu-<br>tion<br>(rpm) | 5,000 | <mark>6</mark> ,000 | 7,000 |        | Re-<br>mark   |
| Tolerance<br>(rpm)       | ±200  | ±240                | ±260  | ودرو س | Gaso-<br>line |
| Tolerance<br>(rpm)       | ±200  | ران خو              | ميركا | تال تع | Diesel        |

#### FUEL GAUGE

- 1. Disconnect the fuel sender connector from the fuel sender.
- 2. Connect a 3.4 wattages, 12V test bulb to terminals 5 and 6 on the wire harness side connector.
- 3. Turn the ignition switch to the ON, and then check that the bulb lights up and the fuel gauge needle moves to full.

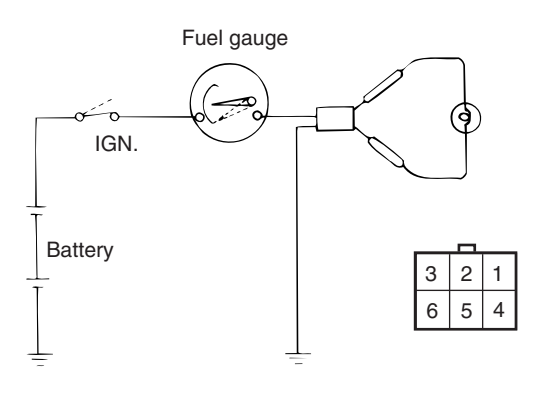

LTIF986A

#### FUEL GAUGE SENDER

1. Using an ohmmeter, measure the resistance between terminals 1 and 3 of sender connector (A) at each float level.

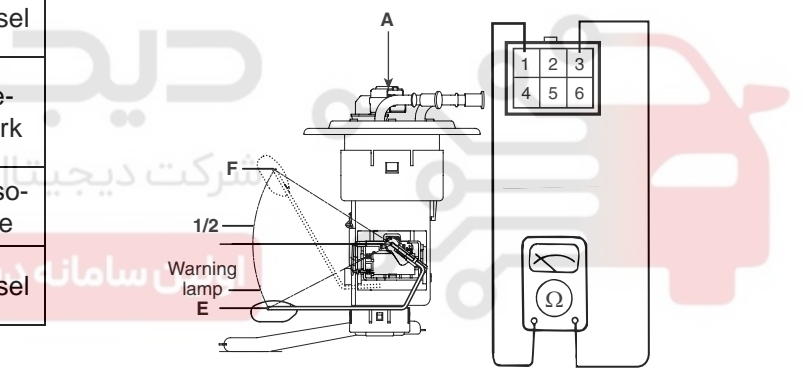

ETRF262B

2. Also check that the resistance changes smoothly when the float is moved from "E" to "F".

| Position     | Resistance( $\Omega$ ) |
|--------------|------------------------|
| E            | 183                    |
| Warning lamp | 174.6                  |
| 1/2          | 99                     |
| Sender (F)   | 15                     |

3. If the height resistance is unsatisfied, replace the fuel sender as an assembly.

## 

After completing this test, wipe the sender dry and reinstall it in the fuel tank.

## WWW.DIGITALKHODRO.COM

## INDICATORS AND GAUGES

#### ENGINE COOLANT TEMPERATURE GAUGE

- 1. Disconnect the wiring connector (A) from the engine coolant temperature sender in the engine compartment.
- 2. Connect a 12V, 3.4 wattages test bulb between the harness side connector 2 terminal and ground.
- 3. Turn the ignition switch ON.

the system.

 Verify that the test bulb flashes and that the indicator moves to HOT position.
 If operation is not as specified, replace the cluster (Engine coolant temperature gauge). Then recheck

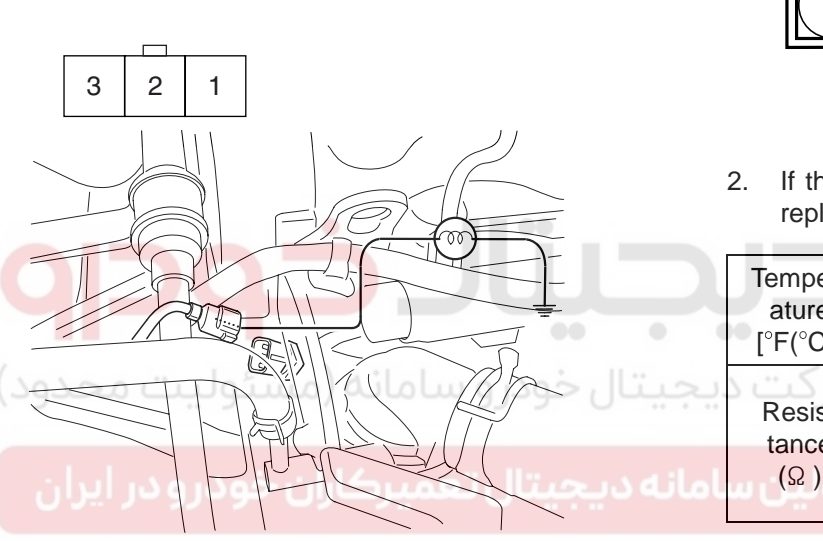

#### ENGINE COOLANT TEMPERATURE SENDER

1. Using an ohmmeter, measure the resistance between the terminal 2 and ground.

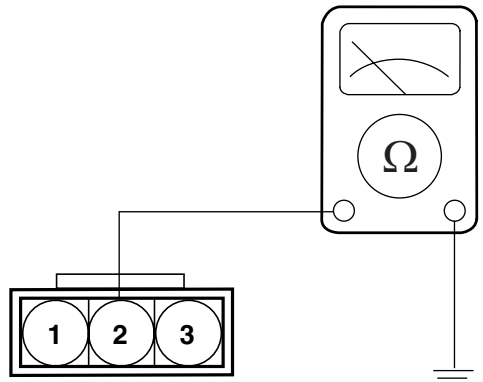

ETKE110I

2. If the resistance value is not as shown in the table, replace the temperature sender.

| Temper-<br>ature<br>[°F(°C)] | 140<br>(60)   | 185<br>(85)  | 230<br>(110) | 257<br>(125) | E/G           |
|------------------------------|---------------|--------------|--------------|--------------|---------------|
| Resis-                       | 153           | 66           | 24.5         | 18           | Gaso-<br>line |
| (Ω)                          | 215<br>(49°C) | 98<br>(71°C) | 24.5         | 20           | Diesel        |

#### ETRF262C

#### OIL PRESSURE SWITCH

- 1. Check that there is continuity between the oil press switch terminal and ground with the engine off.
- 2. Check that there is no continuity between the terminal and ground with the engine running.
- 3. If operation is not as specified, replace the switch.

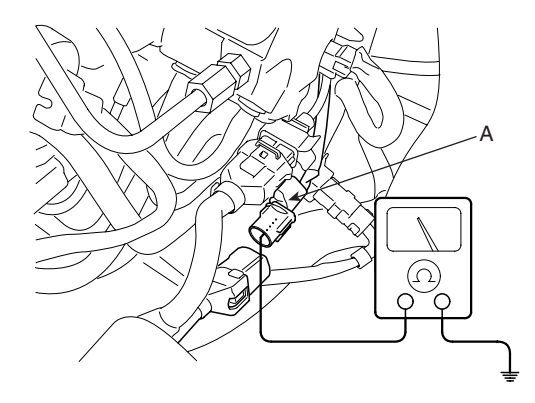

KTQE530A

## 021-62999292

## WWW.DIGITALKHODRO.COM

BE -107

#### OIL PRESSURE WARNING LAMP

- 1. Disconnect the connector from the warning switch and ground the terminal on the wire harness side connector.
- 2. Turn the ignition switch ON. Check that the warning lamp lights up. If the warning lamp doesn't light, test the bulb or inspect the wire harness.

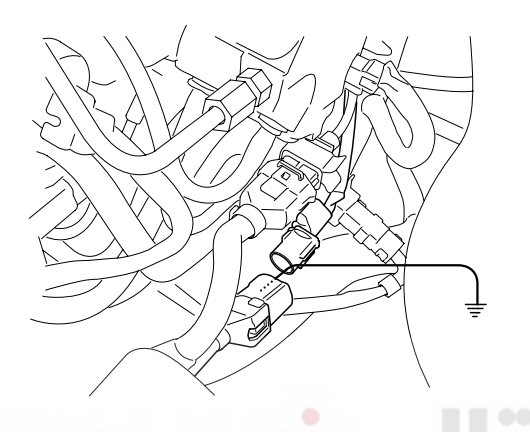

KTQE530B

#### BRAKE FLUID LEVEL WARNING SWITCH

- Remove the connector (A) from the switch located at the brake fluid reservoir (B).
- Verify that continuity exists between switch terminals
  1 and 2 while pressing the switch (float) down with a rod.

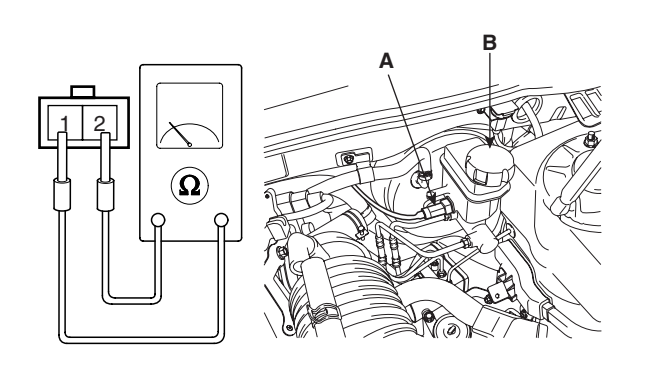

ETBF260E

# BODY ELECTRICAL SYSTEM

- BRAKE FLUID LEVEL WARNING LAMP
- 1. Ignition "ON".
- 2. Release the parking brake.
- 3. Remove the connector from the brake fluid level warning switch.
- 4. Ground the connector at the harness side.
- 5. Verify that the warning lamp lights.

#### PARKING BRAKE SWITCH

The parking brake switch (A) is a push type. It is located at the side of the parking brake pedal. To adjust, move the switch mount up and down with the parking brake pedal released all the way.

- 1. Check that there is continuity between the terminal and switch body with the switch ON. (Pedal is pushed)
- 2. Check that there is no continuity between the terminal and switch body with the switch OFF. (Pedal is released)

If continuity is not as specified, replace the switch or inspect its ground connection.

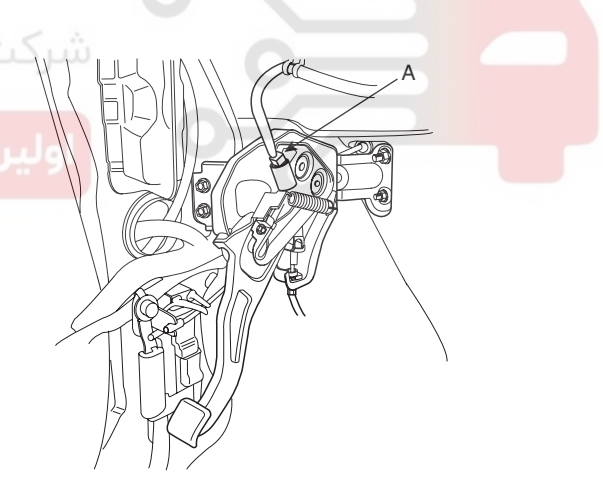

ETBF260F
## INDICATORS AND GAUGES

## DOOR SWITCH

Remove the door switch and check for continuity between the terminals.

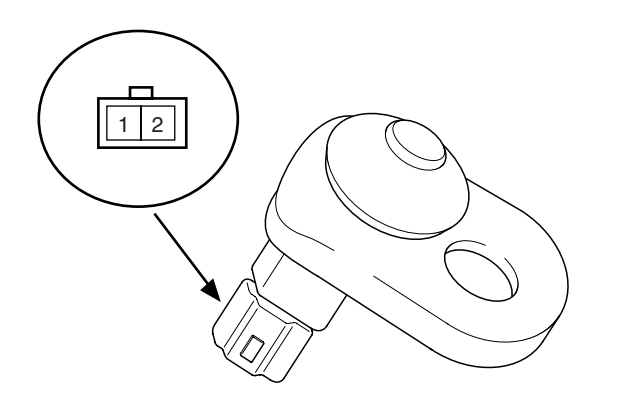

#### SEAT BELT WARNING LAMP

With the ignition switch turned ON, verify that the lamp glows.

| Seat belt condition | Warning lamp |  |  |
|---------------------|--------------|--|--|
| Fastened            | OFF          |  |  |
| Not fastened        | ON           |  |  |

#### **TRIP SWITCH**

- 1. Disconnect the negative (-) battery terminal.
- 2. Remove the trip switch (A) from the cluster facia panel (B).

| Terminal<br>Position | 1 | 2 | Body<br>(Ground) |
|----------------------|---|---|------------------|
| Free(Door open)      | 0 | 0 | 0                |
| Push(Door close)     |   |   |                  |

#### ETQF180D

ATIE121Q

#### SEAT BELT SWITCH

- 1. Remove the connector from the switch.
- 2. Check for continuity between terminals.

| Seat belt condition | Continuity                         |
|---------------------|------------------------------------|
| Fastened            | Non-conductive ( $\infty \Omega$ ) |
| Not fastened        | Conductive ( $\Omega$ )            |

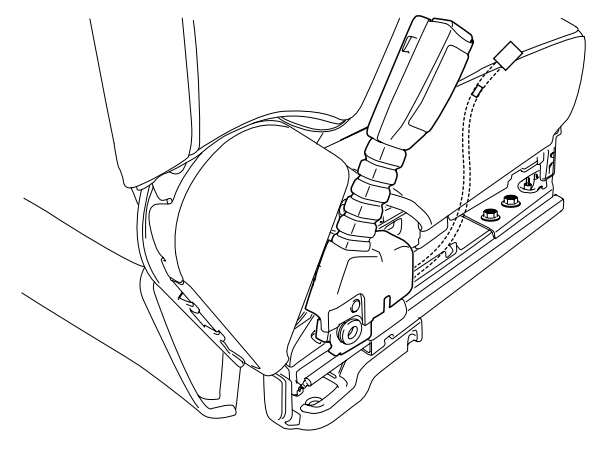

3. Check for continuity between the terminals in each switch position according to the table.

1 2 3 4 5 6

| Terminal<br>Position | 2 | 3 | 4   |
|----------------------|---|---|-----|
| MODE(PUSH)           |   | O | ——O |
| RESET(PUSH)          | 0 | 0 |     |

ETBF260I

ETBF260H

ETBF260G

WWW.DIGITALKHODRO.COM

## WWW.DIGITALKHODRO.COM

## 021-62999292

#### **BE -110**

## REPLACEMENT E6CD9F29

- 1. Disconnect the negative (-) battery terminal.
- 2. Remove the crash pad center garnish (A) (Refer to Body group Crash pad)

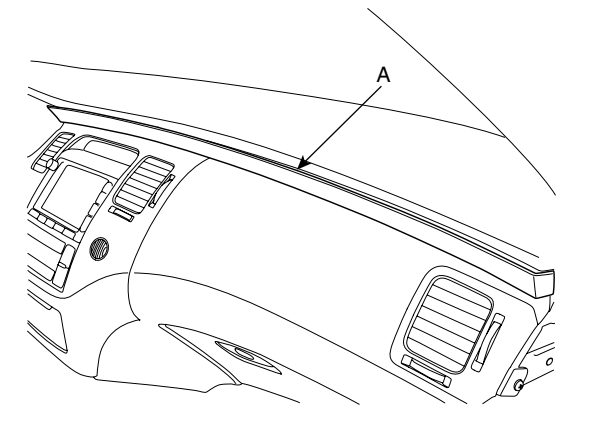

#### **BODY ELECTRICAL SYSTEM**

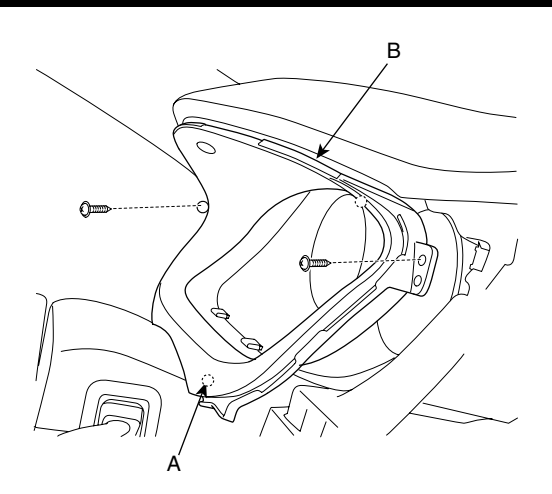

KTBF261B

5. Pull out the cluster (A) from the housing after removing 4 screws.

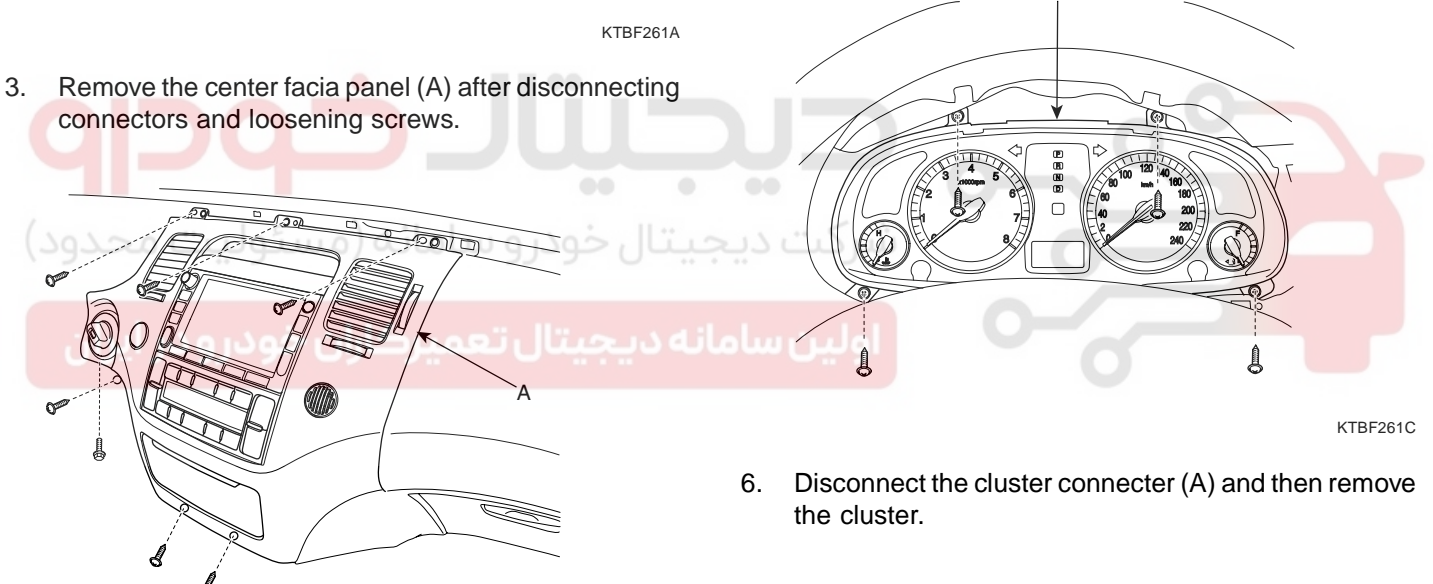

KTBF021F

4. Remove the cluster facia panel after disconnecting trip switch connector.

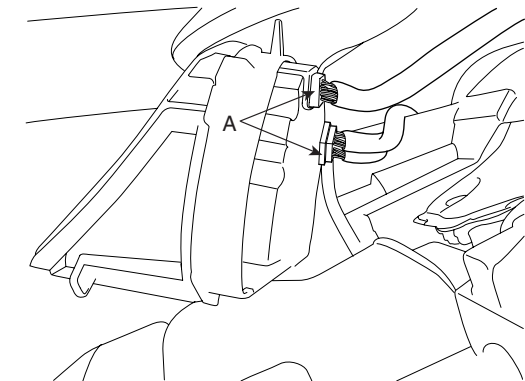

KTBF261D

7. Installation is the reverse of removal.

## WWW.DIGITALKHODRO.COM

## 021-62999292

## INDICATORS AND GAUGES

### TROUBLESHOOTING EBA1ABB5

BE -111

| Symptom                          | Possible cause                          | Remedy                           |  |
|----------------------------------|-----------------------------------------|----------------------------------|--|
| Speedometer does not operate     | Cluster fuse (10A) blown                | Check for short and replace fuse |  |
|                                  | Speedometer faulty                      | Check speedometer                |  |
|                                  | Vehicle speed sensor faulty             | Check vehicle speed sensor       |  |
|                                  | Wiring or ground faulty                 | Repair if necessary              |  |
| Tachometer does not operate      | Cluster fuse (10A) blown                | Check for short and replace fuse |  |
|                                  | Tachometer faulty                       | Check tachometer                 |  |
|                                  | Wiring or ground faulty                 | Repair if necessary              |  |
| Fuel gauge does not operate      | Cluster fuse (10A) blown                | Check for short and replace fuse |  |
|                                  | Fuel gauge faulty                       | Check gauge                      |  |
|                                  | Fuel sender faulty                      | Check fuel sender                |  |
|                                  | Wiring or ground faulty                 | Repair if necessary              |  |
| Low fuel warning lamp does       | Cluster fuse (10A) blown                | Check for short and replace fuse |  |
| not light up                     | Bulb burned out                         | Replace bulb                     |  |
|                                  | Fuel sender faulty                      | Check fuel sender                |  |
|                                  | Wiring or ground faulty                 | Repair if necessary              |  |
| Water temperature gauge does     | Cluster fuse (10A) blown                | Check for short and replace fuse |  |
| not operate                      | Water temperature gauge faulty          | Check gauge                      |  |
|                                  | Water temperature sender faulty         | Check sender                     |  |
|                                  | Wiring or ground faulty                 | Repair if necessary              |  |
| Oil pressure warning lamp does   | Cluster fuse (10A) blown                | Check for short and replace fuse |  |
| not light up                     | Bulb burned out                         | Replace bulb                     |  |
|                                  | Oil pressure switch faulty              | Check switch                     |  |
|                                  | Wiring or ground faulty                 | Repair if necessary              |  |
| Parking brake warning lamp       | Cluster fuse (10A) blown                | Check for short and replace fuse |  |
| does not light up                | Bulb burned out                         | Replace bulb                     |  |
|                                  | Brake fluid level warning switch faulty | Check switch                     |  |
|                                  | Parking brake switch faulty             | Check switch                     |  |
|                                  | Wiring or ground faulty                 | Repair if necessary              |  |
| Open door warning lamp and trunk | Memory fuse (15A) blown                 | Check for short and replace fuse |  |
| lid warning lamp do not light up | Bulb burned out                         | Replace bulb                     |  |
|                                  | Door switch faulty                      | Check switch                     |  |
|                                  | Wiring or ground faulty                 | Repair if necessary              |  |
| Seat belt warning lamp does      | Cluster fuse (10A) blown                | Check for short and replace fuse |  |
| not light up                     | Bulb burned out                         | Replace bulb                     |  |
|                                  | Seat belt switch faulty                 | Check switch                     |  |
|                                  | Wiring or ground faulty                 | Repair if necessary              |  |

## WWW.DIGITALKHODRO.COM

**BODY ELECTRICAL SYSTEM** 

## POWER DOOR LOCKS

## COMPONENT LOCATION EF5E6ACE

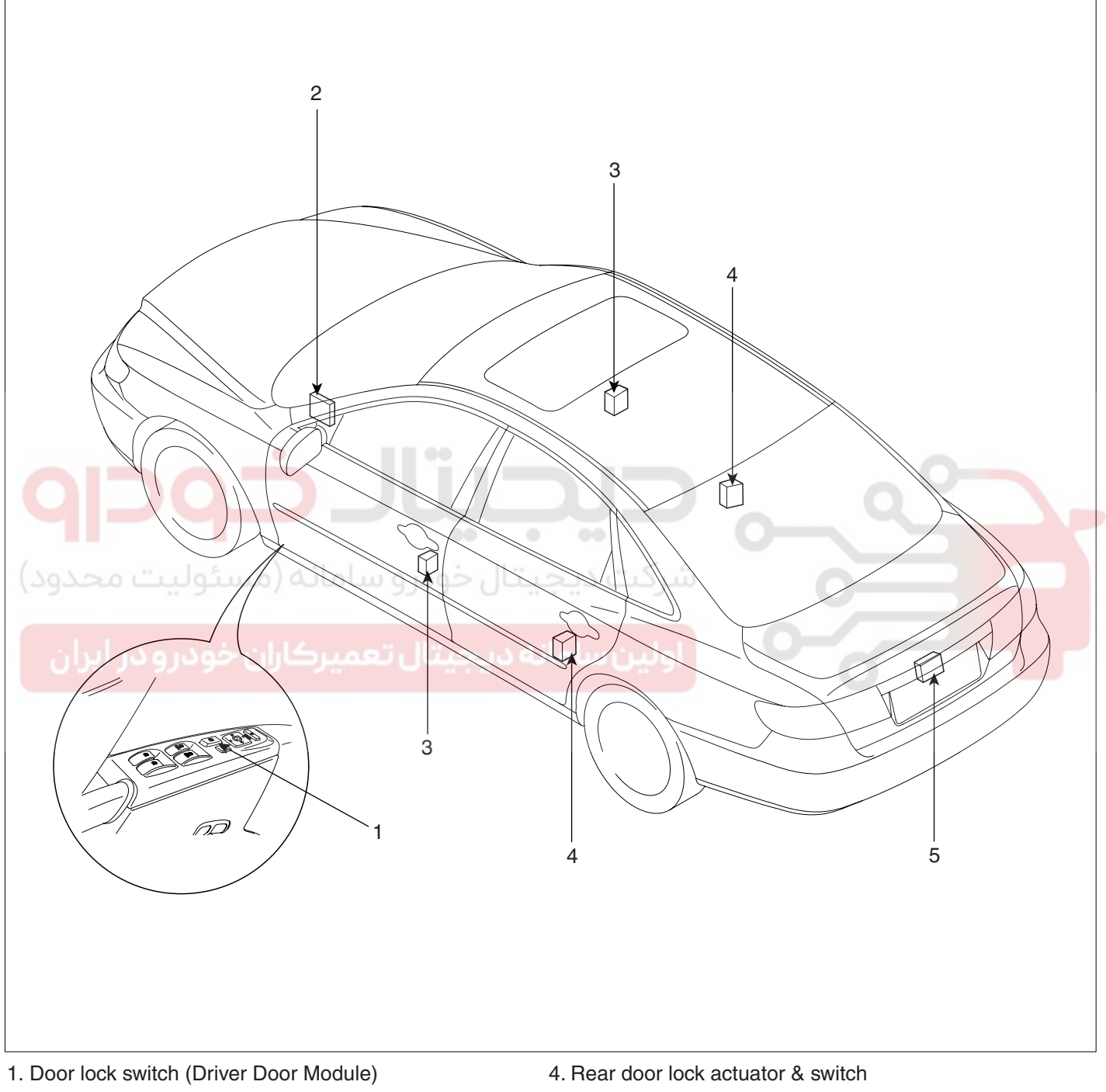

- 2. Body control module (BCM)
- 3. Front door lock actuator & switch

- 5. Trunk lid lock actuator

ETBF280A

## POWER DOOR LOCKS

# POWER DOOR LOCK ACTUATORS

### INSPECTION EDAA99DA

## FRONT DOOR LOCK ACTUATOR

- 1. Remove the front door trim panel. (Refer to the Body group front door)
- 2. Disconnect the 7P connector from the actuator.

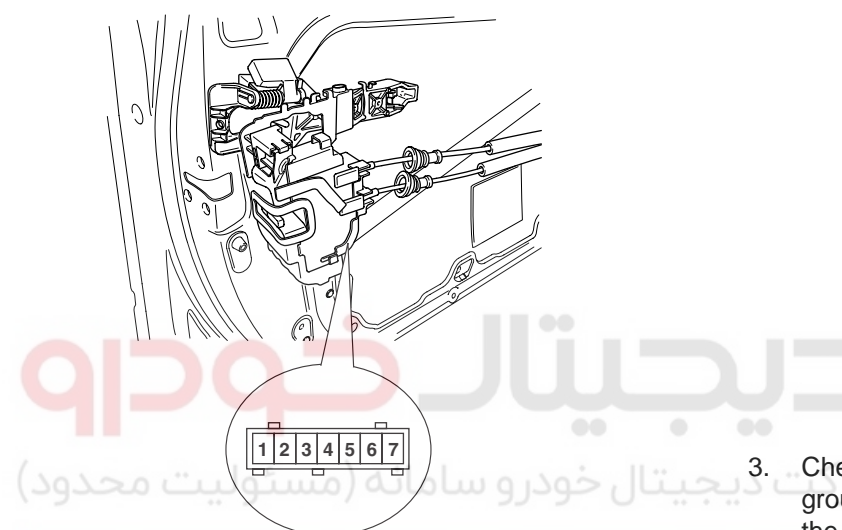

#### REAR DOOR LOCK ACTUATOR

- 1. Remove the rear door trim panel. (Refer to the Body group rear door)
- 2. Disconnect the 7P connector from the actuator.

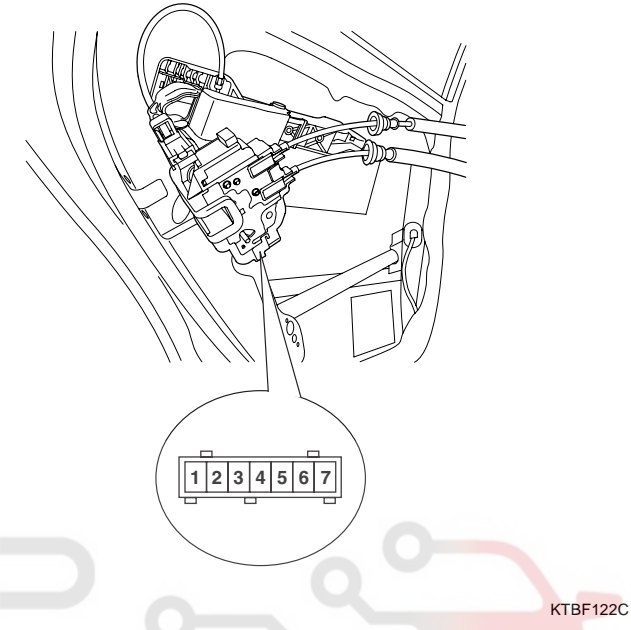

 Check actuator operation by connecting power and ground according to the table. To prevent damage to the actuator, apply battery voltage only momentarily.

## نه جیتال تعمیرکاران خودرو در ایران

3. Check actuator operation by connecting power and ground according to the table. To prevent damage to the actuator, apply battery voltage only momentarily.

| T<br>Position      | 5    | 3         | 6        | 2        |          |
|--------------------|------|-----------|----------|----------|----------|
| Eropt loft         | Lock | $\oplus$  |          | Θ        |          |
| Unlock             |      | $\ominus$ |          | $\oplus$ |          |
| Europet visulat    | Lock |           | $\oplus$ |          | Θ        |
| Front right Unlock |      |           | Θ        |          | $\oplus$ |

ETRF122B

| T                 | 5    | 3        | 6        | 2        |          |
|-------------------|------|----------|----------|----------|----------|
| Deerleft          | Lock | $\oplus$ |          | $\Theta$ |          |
| Unlock            |      | Θ        |          | $\oplus$ |          |
| Deevricht         | Lock |          | $\oplus$ |          | $\Theta$ |
| Rear right Unlock |      |          | Θ        |          | $\oplus$ |

ETRF122D

## TRUNK LID RELEASE ACTUATOR

- 1. Remove the trunk lid trim panel. (Refer to the Body group trunk lid)
- 2. Disconnect the 3P connector from the actuator.

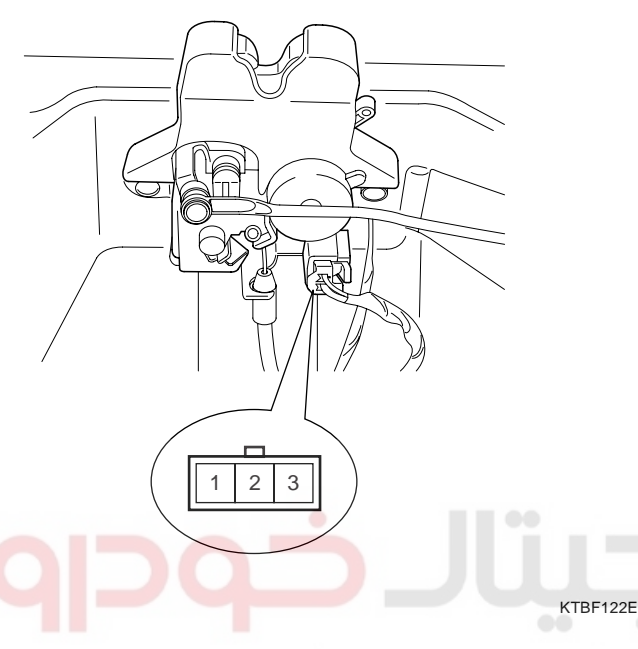

3. Check actuator operation by connecting power and ground according to the table. To prevent damage to the actuator, apply battery voltage only momentarily.

| Terminal Position | میرحاران در<br>2 | ديجيتال تع<br>1 |  |
|-------------------|------------------|-----------------|--|
| Open              | $\oplus$         | $\ominus$       |  |

ETBF122G

## BODY ELECTRICAL SYSTEM

### FRONT DOOR LOCK SWITCH

- 1. Remove the front door trim panel. (Refer to the Body group Front door)
- 2. Disconnect the 7P connector from the actuator.

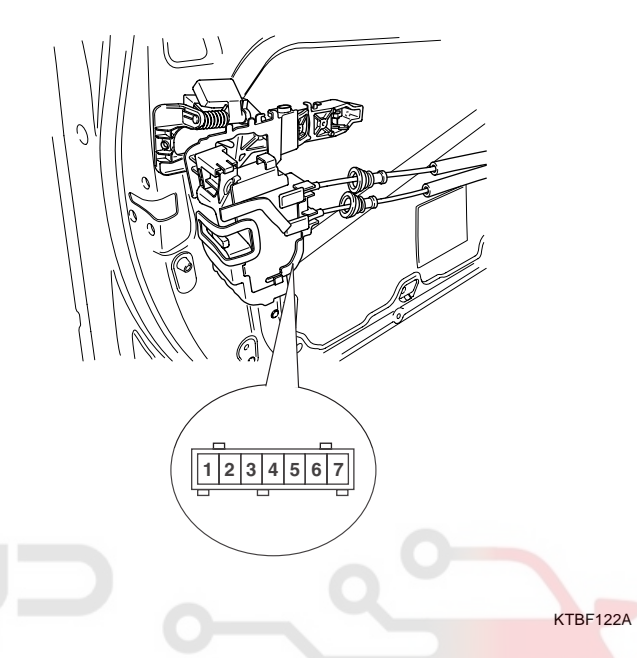

3. Check for continuity between the terminals in each switch position according to the table.

| Position       | 1                 | 5 | 3  | 7                                       |                                         |
|----------------|-------------------|---|----|-----------------------------------------|-----------------------------------------|
| Example 1 a ft | Lock              |   |    |                                         |                                         |
| Front left     | Front left Unlock |   |    | ——————————————————————————————————————— |                                         |
|                | Lock              |   |    |                                         |                                         |
| Front right    | Unlock            |   | 0- |                                         | ——————————————————————————————————————— |

ETRF122G

## POWER DOOR LOCKS

## REAR DOOR LOCK SWITCH

- 1. Remove the rear door trim panel. (Refer to the Body group Rear door)
- 2. Disconnect the 7P connector from the actuator.

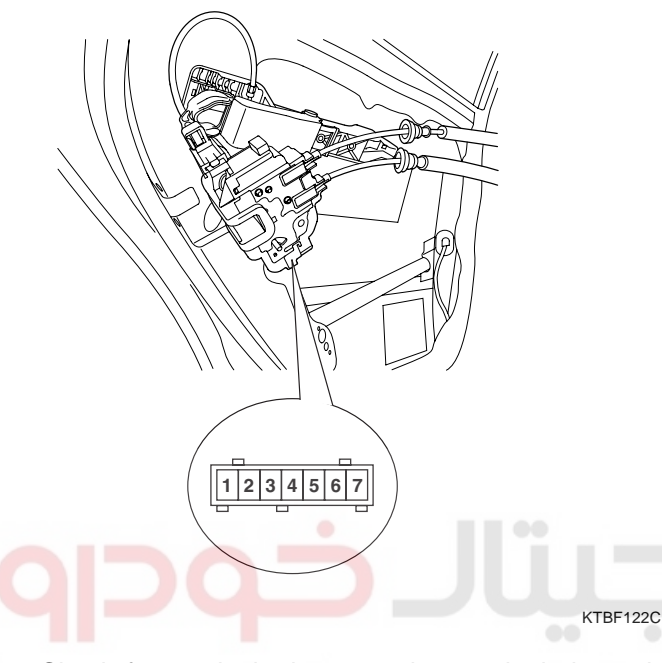

#### TRUNK LID OPEN SWITCH

- 1. Remove the trunk lid trim panel. (Refer to the Body group Trunk lid)
- 2. Disconnect the 2P connector from the actuator.

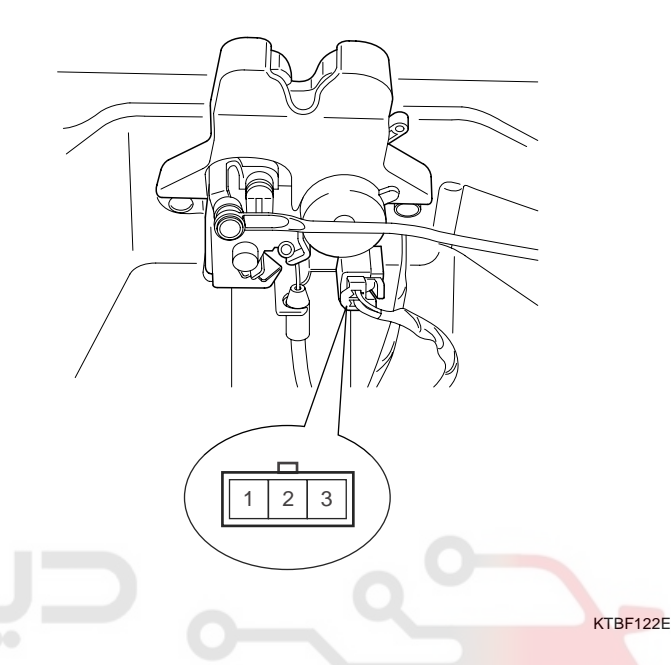

 Check for continuity between the terminals in each switch position according to the table.
 Check for continuity between the terminals in each switch position according to the table.

| Position   | erminal | باران خ | مېرک | بتاق ت | مديد      | بامان | Position | Terminal | 2        | 1         |
|------------|---------|---------|------|--------|-----------|-------|----------|----------|----------|-----------|
| Boor loft  | Lock    |         |      |        |           |       | Op       | ben      | $\oplus$ | $\ominus$ |
| nearieit   | Unlock  | 0—      |      | -      |           |       |          |          | I        | ETBF12    |
|            | Lock    |         |      |        |           |       |          |          |          |           |
| Rear right | Unlock  |         | 0-   |        | $\square$ |       |          |          |          |           |

ETRF122H

## POWER DOOR LOCK SWITCH

## INSPECTION EBOOFEB6

- 1. Power door lock switch, a component of CAN, performs CAN communication with BCM, seat ECU, tilt ECU, passenger side power window switch and it also performs LIN communication with switch module and safety ECU. Driver controls driver side power window switch button located inside of the driver side door to operate power window, mirror, door lock and unlock.
- Check BCM input/output value of each position of DDM or ADM when you inspect the module whether faulty or not.
- 3. If the operation of DDM or ADM is abnormal, replace DDM or ADM.
- 4. Select model and BCM menu.

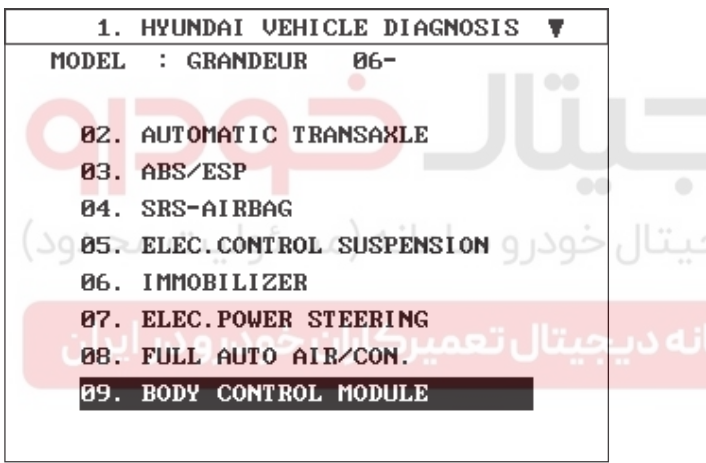

ETBF804A

5. Select "DDM" or "ADM".

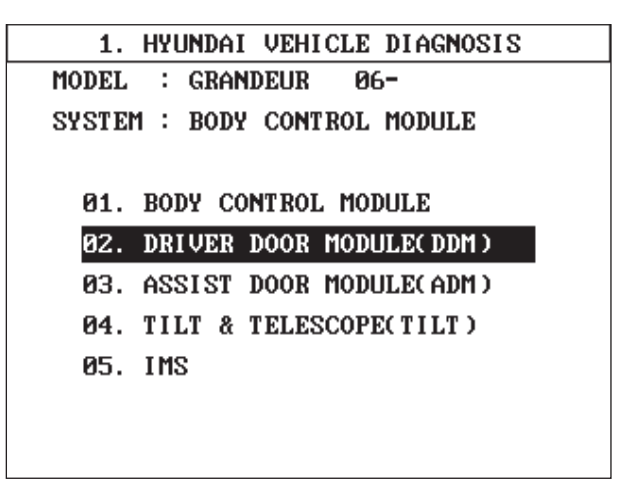

ETBF804B

## BODY ELECTRICAL SYSTEM

6. Select "Current data".

| 1. HYUNDAI VEHICLE DIAGNOSIS |
|------------------------------|
| MODEL : GRANDEUR 06-         |
| SYSTEM : BODY CONTROL MODULE |
| DRIVER DOOR MODULE( DDM )    |
| 01. DIAGNOSTIC TROUBLE CODES |
| 02. CURRENT DATA             |
| 03. FLIGHT RECORD            |
| 04. ACTUATION TEST           |
| 05. SIMU-SCAN                |
| 06. DATA SETUP(UNIT CONV.)   |
|                              |
|                              |

ETBF804C

 Check OFF- > ON when you operate door lock switch or door unlock switch.

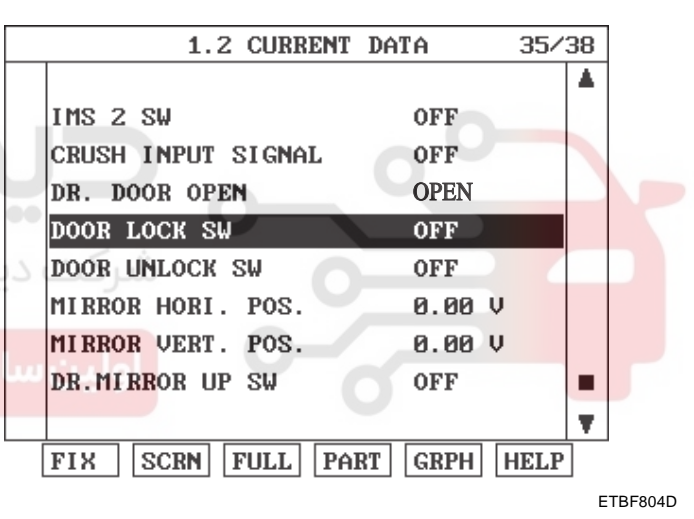

WWW.DIGITALKHODRO.COM

POWER DOOR MIRRORS

BE -117

## **POWER DOOR MIRRORS**

COMPONENT LOCATION E671E1F8

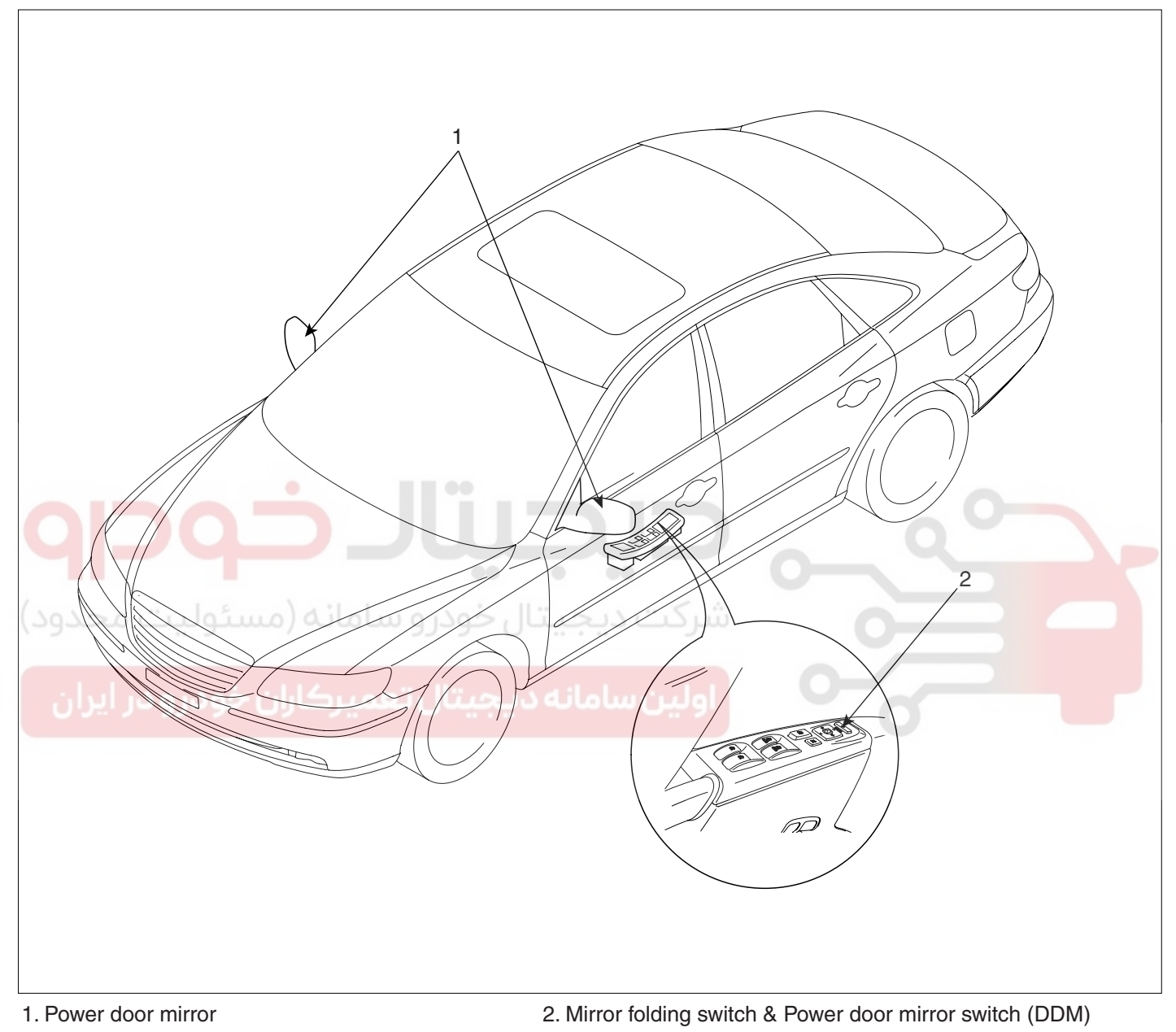

ETBF300C

BODY ELECTRICAL SYSTEM

## POWER DOOR MIRROR SWITCH

## COMPONENTS EDECD214

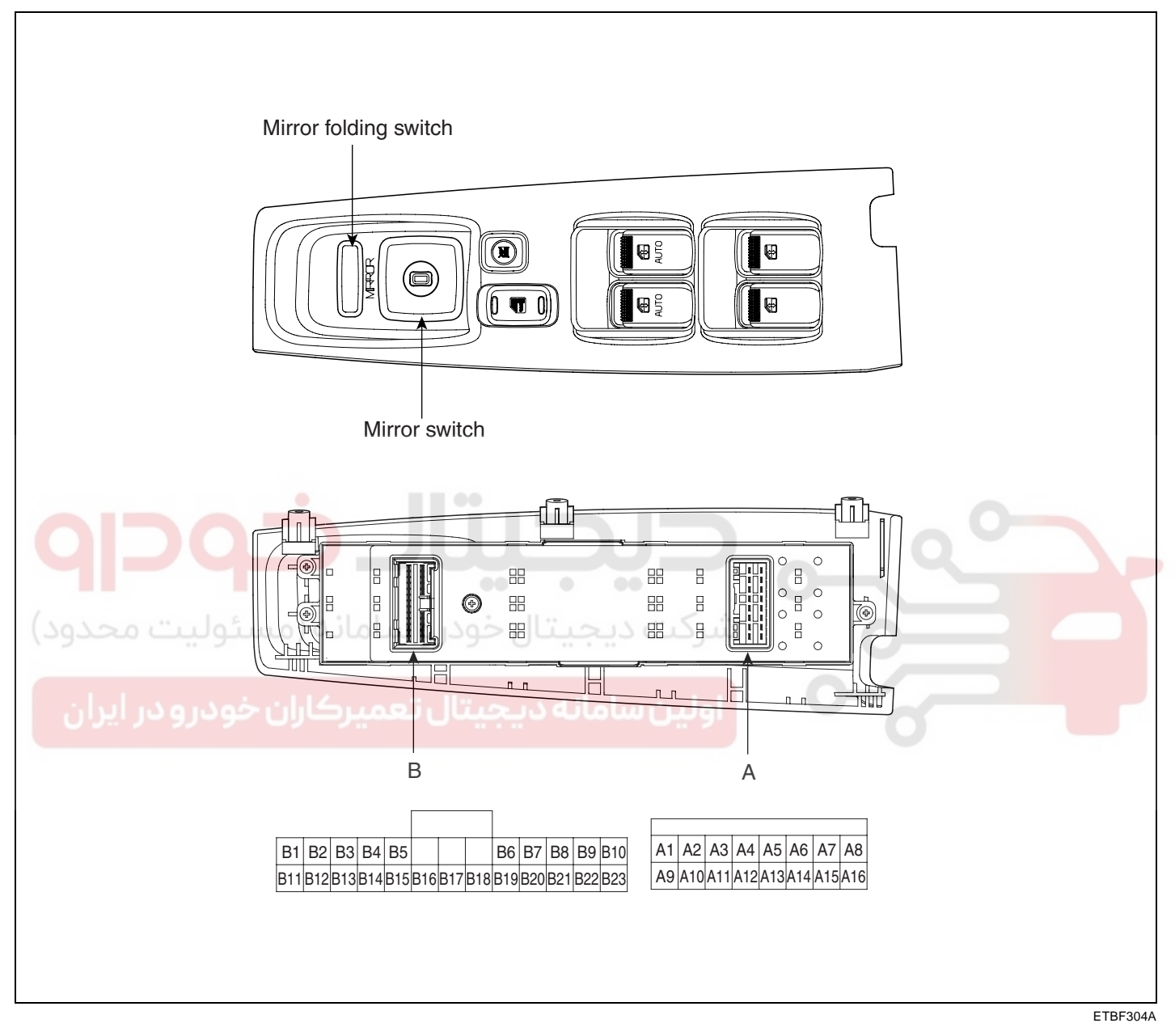

## **POWER DOOR MIRRORS**

## CIRCUIT DIAGRAM EA545ACF

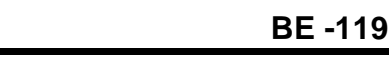

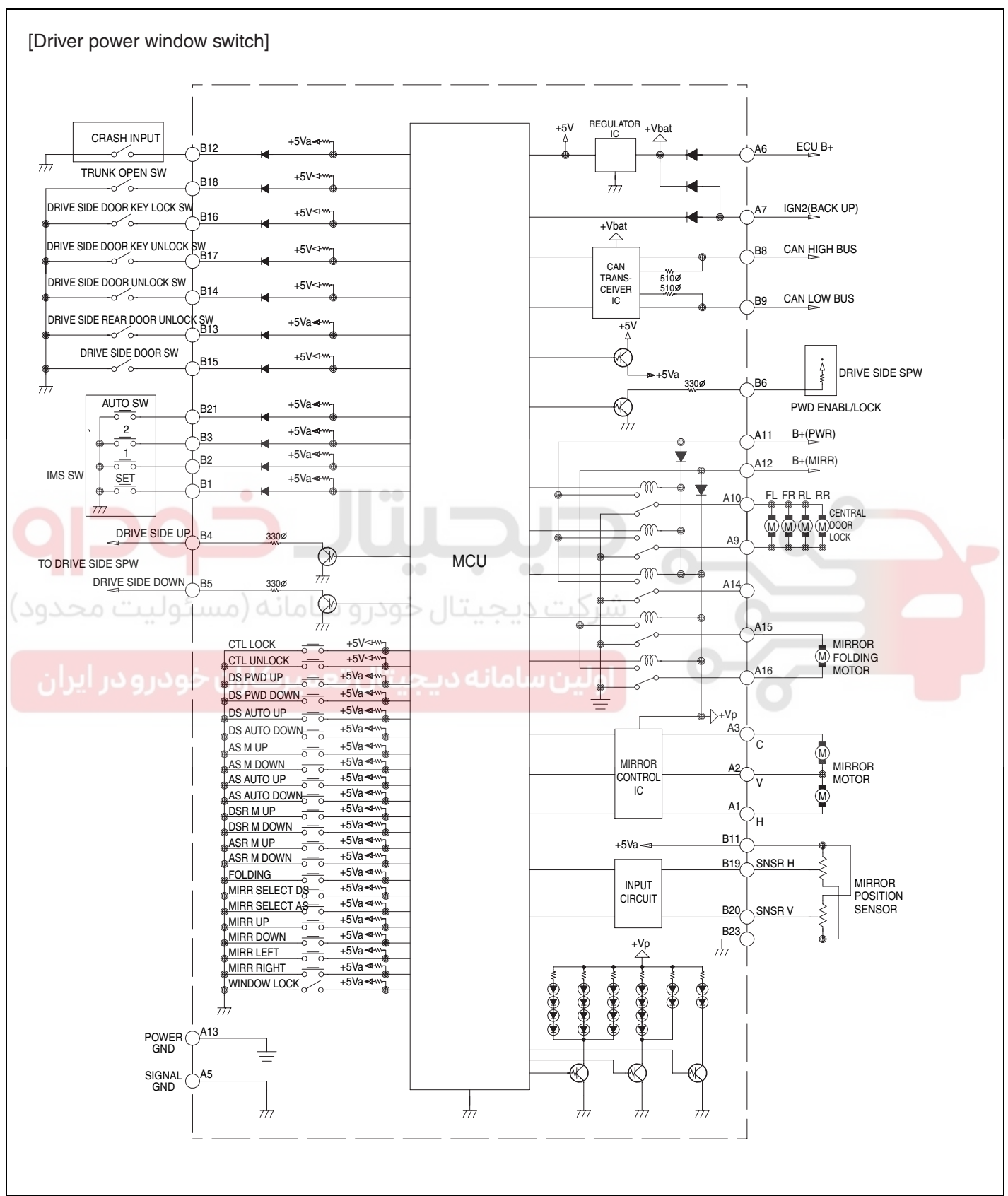

ETBF304B

## WWW.DIGITALKHODRO.COM

#### **BE -120**

#### INSPECTION E00D150D

- Power door mirror switch, a component of CAN, performs CAN communication with BCM, seat ECU, tilt ECU, passenger side power window switch and it also performs LIN communication with switch module and safety ECU. Driver controls driver side power window switch button located inside of the driver side door to operate power window, mirror, door lock and unlock.
- Check BCM input/output value of each position of DDM or ADM when you inspect the module whether faulty or not.
- 3. If the operation of DDM or ADM is abnormal, replace DDM or ADM.
- 4. Select model and BCM menu.

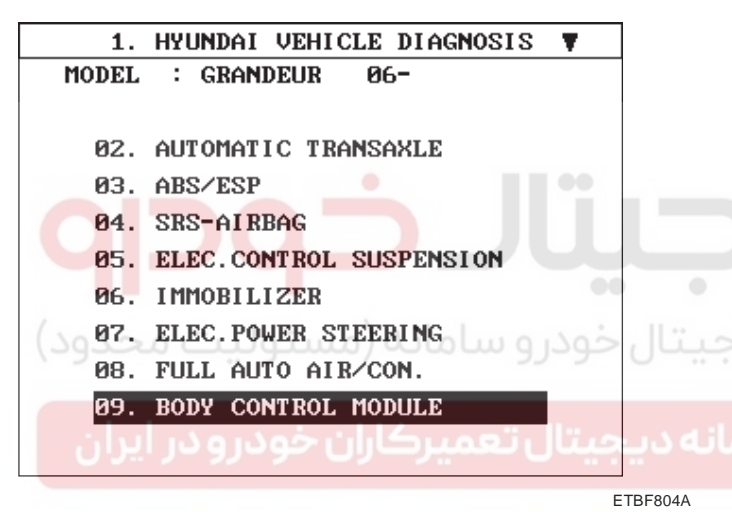

5. Select "DDM" or "ADM".

| 1. HYUNDAI VEHICLE DIAGNOSIS |         |
|------------------------------|---------|
| MODEL : GRANDEUR 06-         |         |
| SYSTEM : BODY CONTROL MODULE |         |
|                              |         |
| 01. BODY CONTROL MODULE      |         |
| 02. DRIVER DOOR MODULE(DDM)  |         |
| 03. ASSIST DOOR MODULE(ADM)  |         |
| 04. TILT & TELESCOPE(TILT)   |         |
| 05. IMS                      |         |
|                              |         |
|                              |         |
|                              |         |
|                              | ETBF804 |

## **BODY ELECTRICAL SYSTEM**

6. Select "Current data".

| 1. HYUNDAI VEHICLE DIAGNOSIS |
|------------------------------|
| MODEL : GRANDEUR 06-         |
| SYSTEM : BODY CONTROL MODULE |
| DRIVER DOOR MODULE( DDM )    |
| 01. DIAGNOSTIC TROUBLE CODES |
| 02. CURRENT DATA             |
| 03. FLIGHT RECORD            |
| 04. ACTUATION TEST           |
| 05. SIMU-SCAN                |
| 06. DATA SETUP(UNIT CONV.)   |
|                              |
|                              |

ETBF804C

 Check OFF- > ON when driver door mirror switch up & down operation.

| 1.2           | CURRENT  | DATA    | 01/38 |
|---------------|----------|---------|-------|
|               |          |         |       |
| MIRROR HORI.  | POS.     | 0.00    | V     |
| MIRROR VERT.  | POS.     | 0.00    | V     |
| DR.MIRROR UP  | S₩       | OFF     |       |
| DR. MIRROR DO | JN SW    | OFF     |       |
| DR.MIRROR LE  | FT SW    | OFF     |       |
| DR.MIRROR RIG | GHT SW   | OFF     |       |
| PA. MIRROR UP | S₩       | OFF     |       |
| PA. MIRROR DO | JN SW    | OFF     |       |
|               |          |         |       |
| FIX SCRN      | FULL PAI | RT GRPH | HELP  |
|               |          |         |       |

8. Check OFF- > ON when you operate mirror folding switch.

| 1.2 CURRENT        | DATA 09/     | ′ <b>3</b> 8 |
|--------------------|--------------|--------------|
|                    |              |              |
| PA.MIRROR LEFT SW  | OFF          |              |
| PA.MIRROR RIGHT SW | OFF          |              |
| MIRROR FOLD SW     | OFF          | -            |
| IMS AUTO SW        | OFF          |              |
| TRUNK OPEN SW      | OFF          |              |
| DR. DOOR UNLOCK    | NOT OCCUP.   |              |
| DR. REAR DOOR LOCK | NOT OCCUP.   |              |
| DR. KEY UNLOCK     | OFF          |              |
|                    |              |              |
| FIX SCRN FULL PA   | RT GRPH HELF | <u>ין</u>    |

ETBF301B

## **POWER DOOR MIRRORS**

## **POWER DOOR MIRROR ACTUATOR**

## **INSPECTION** EF3EBA5C

2.

3.

1. Remove the front door quadrant inner cover (A). Take care not to damage fixing clips. (Refer to the Body group - front door)

| ET |
|----|

| Terminal<br>Position | 2         | 1        | 3         |
|----------------------|-----------|----------|-----------|
| UP                   | $\ominus$ | $\oplus$ | $\oplus$  |
| DOWN                 | $\oplus$  | $\Theta$ | $\ominus$ |
| OFF                  | $\oplus$  | $\oplus$ | $\oplus$  |
| LEFT                 | $\ominus$ | $\oplus$ | $\ominus$ |
| RIGHT                | $\oplus$  | Θ        | $\oplus$  |

ETBF302C

#### **MIRROR HEATER**

| Terminal<br>Position | 6 | 7 |
|----------------------|---|---|
| Heater               | 0 | O |

ETBF302D

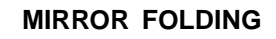

R2 R1

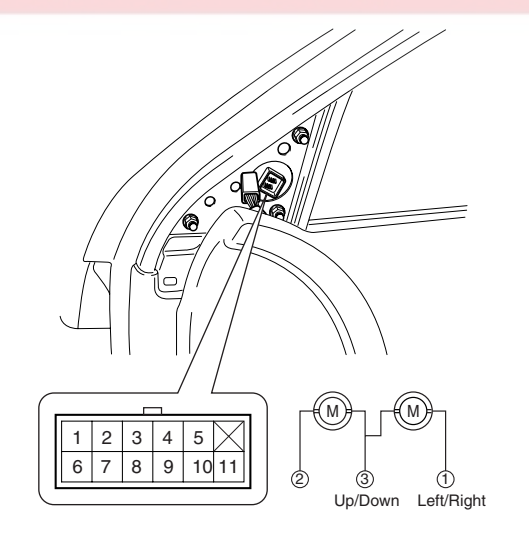

| Terminal<br>Direction | 4          | 5 |
|-----------------------|------------|---|
| R1                    | $\oplus$   |   |
| R2                    | $\bigcirc$ |   |

ETBF302E

ETJA055B

ETBF302B

|                                                     | ETBF302F     |
|-----------------------------------------------------|--------------|
| Disconnect the power door mirror connec<br>harness. | tor from the |
| Apply battery voltage to each terminal as s         | hown in the  |
| table and verify that the mirror operates p         | roperly.     |

## **BODY ELECTRICAL SYSTEM**

## **POWER WINDOWS**

#### COMPONENT LOCATION EC9827A5

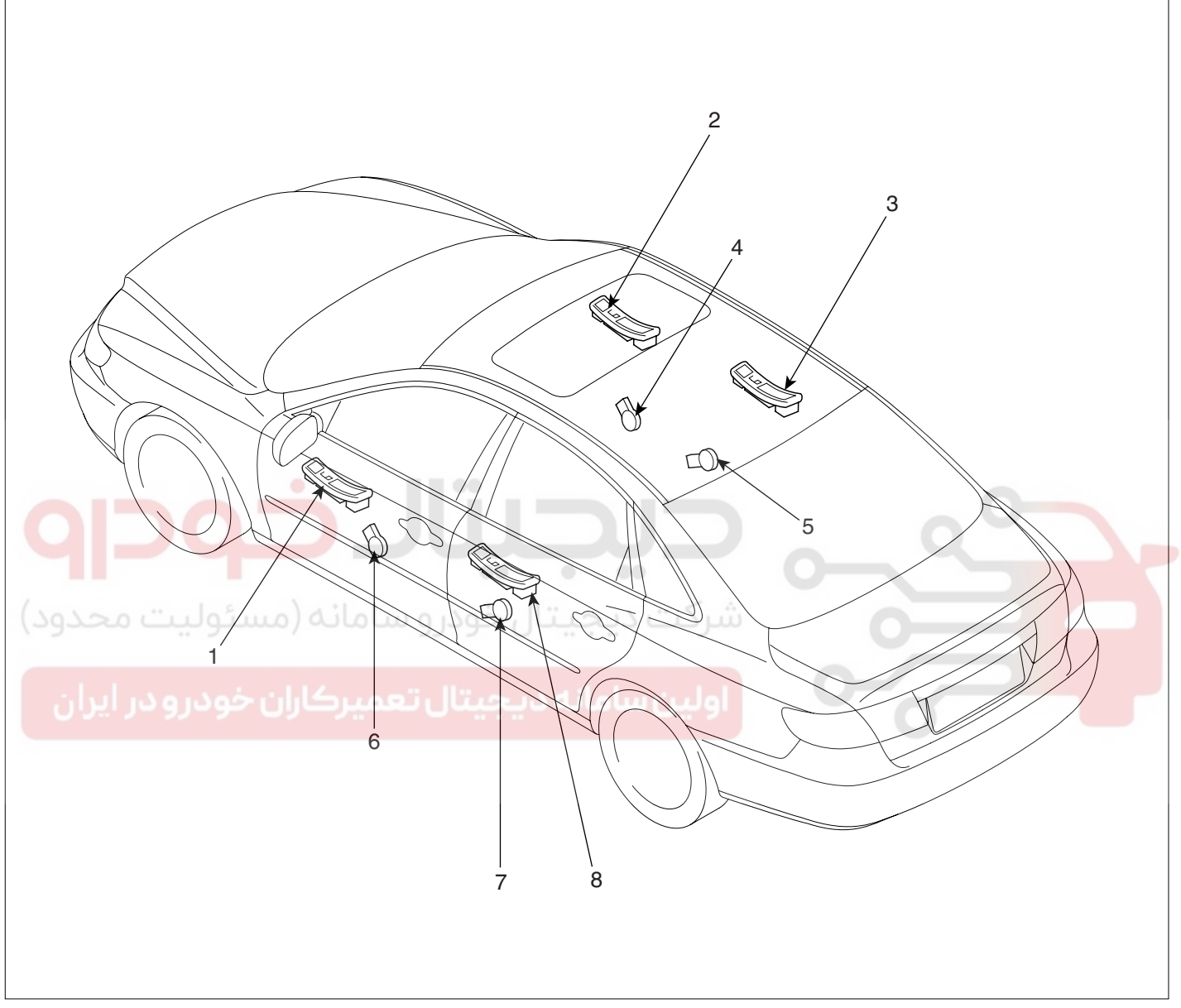

#### 1. Driver power window main switch

- 2. Assist window switch
- 3. Rear window switch
- 4. Front window motor (Safety unit)

- 5. Rear window motor
- 6. Front window motor (Safety unit)
- 7. Rear window motor
- 8. Rear window switch

ETBF320A

## **POWER WINDOWS**

## OPERATION EA4EE31B

## FUNCTION OF SAFETY POWER WINDOW

When driver door power window auto-up switch is operated, safety function is activated.

- Safety function condition When detect the force of 100N during the window rising, window is reversed.
- 2. Length of window reversing (except holding the auto-up switch)
  - When detect the jamming during the 4mm ~ 250mm from top of the door.
     → Window is reversed until 300mm from top of the door.

- 3. Length of window reversing (holding the auto-up switch)
  - When detect the jamming during holding the auto-up switch.
    - $\rightarrow$  Window is reversed until 25mm from jamming position.
  - Auto-up function is not available during the 5 seconds from above condition.
    - $\rightarrow$  When holding the auto-up switch, window is operated as a manual-up function. (Safety function is not activated.)
  - When holding the auto-up switch after 5 seconds from above condition.
    - $\rightarrow$  Window is reverse until 25mm from jamming position.

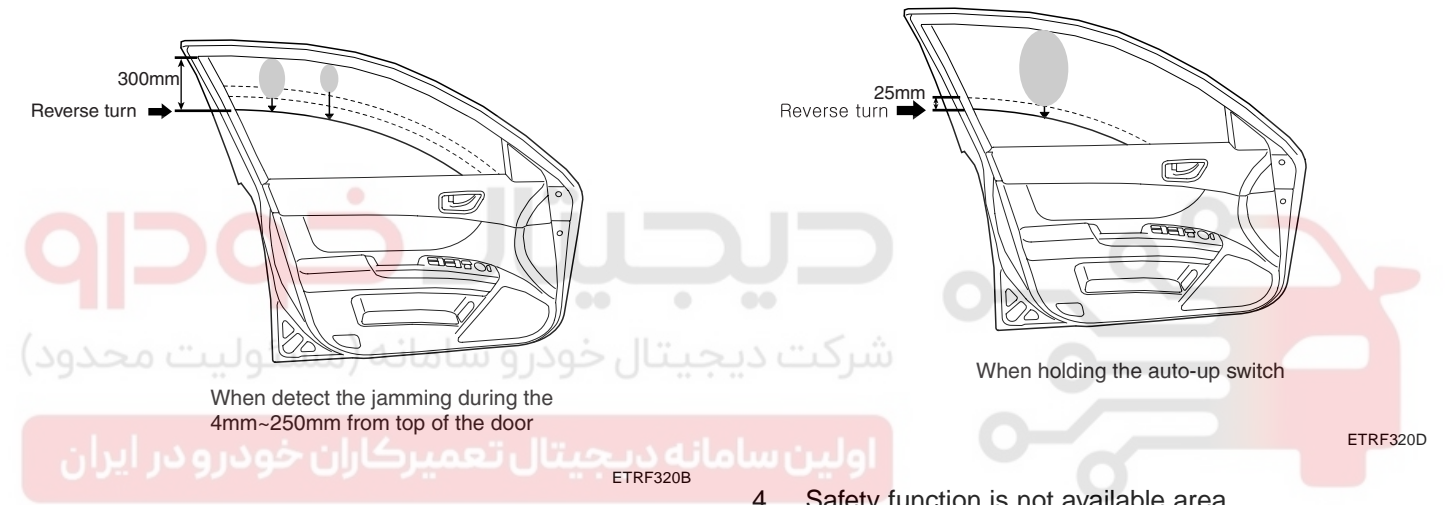

- When detect the jamming over the 250mm from top of the door.

 $\rightarrow$  Window is reversed until 50mm from jamming position.

 Safety function is not available area Safety function is not available during the 4mm from top of the door.

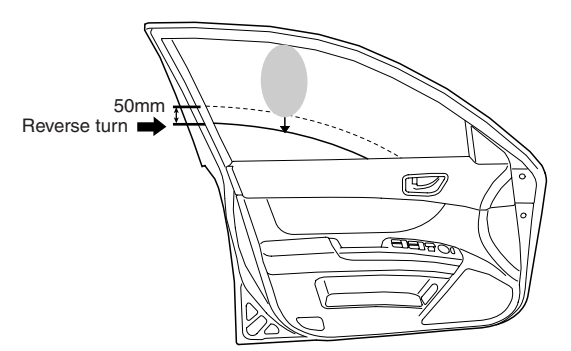

When detect the jamming over the 250mm from top of the door

ETRF320C

# INITIALIZING METHOD OF THE SAFETY POWER WINDOW

- Initializing of Battery Connection When the battery is not connected the vehicle over the 5 minutes, safety power window switch need the initializing.
  - 1) Power window operation before initializing
    - Manual-Up/Down function is available
    - Auto-Up function is not available
       (When holding the auto-up/down switch, window is operated as a manual-up/down.)
  - 2) Initializing method
    Close the window in window open position, and holding the switch in window full close position over the 0.2 second.
    (If start the closing the window in window full close position, initializing could be failed.)
  - If initialize the safety power window in jamming status, could occur below conditions.
    - Safety function is not available
- 2. Initializing of fail safe mode
  - If the window moved by compulsion and motor have a problem, power window switch could be entering the fail safe mode for user's safety.
  - 2) Power window operation in fail mode
    - Auto/Manual-Down function is available
       Auto/Manual-Up function is not available (When auto/manual-up is operated, window is rising 20mm and is stopped the moving.)

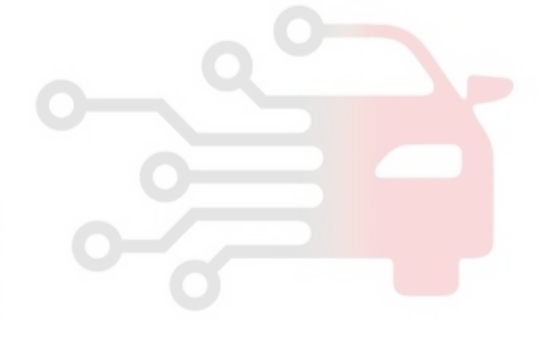

## WWW.DIGITALKHODRO.COM

## 021-62999292

## **BODY ELECTRICAL SYSTEM**

## POWER WINDOWS

## POWER WINDOW MOTOR

## INSPECTION EEDF4ABE

#### FRONT POWER WINDOW MOTOR

- 1. Remove (-) negative battery terminal.
- 2. Remove the front door trim panel. (Refer to the Body group-front door)
- 3. Disconnect the connector (6P) from the motor.

## REAR POWER WINDOW MOTOR

- 1. Remove (-) negative battery terminal.
- 2. Remove the rear door trim panel. (Refer to the Body group-rear door)
- 3. Disconnect the 2P connector from the motor.

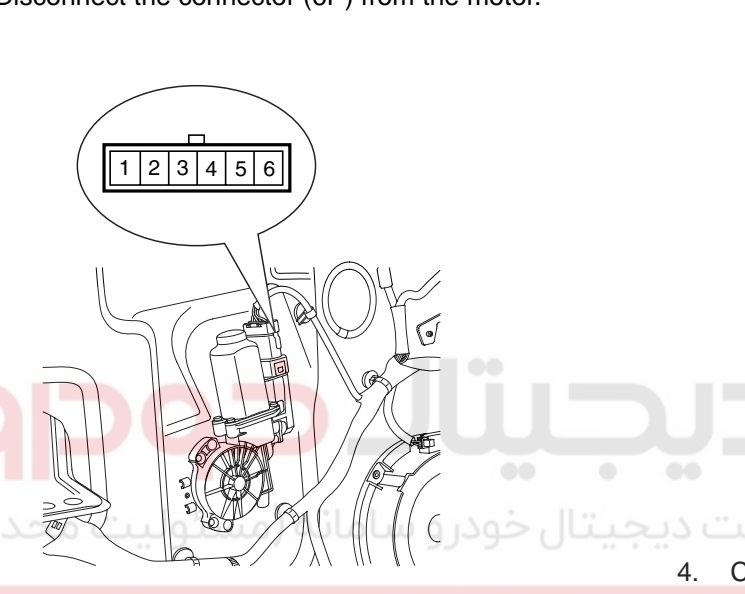

بانه دیجیتال تعمیرکاران خودرو در ایران ۲۵۶۶۹۸

 Connect the motor terminals directly to battery voltage (12V) and check that the motor operates smoothly. Next, reverse the polarity and check that the motor operates smoothly in the reverse direction. If the operation is abnormal, replace the motor.

| Positio  | on   | Terminal              | 1        | 2        | 3         |
|----------|------|-----------------------|----------|----------|-----------|
| Driver's | UP   | Clockwise             |          | $\oplus$ | $\ominus$ |
| side     | DOWN | Counter-<br>clockwise | $\oplus$ |          | Θ         |

ETRF321B

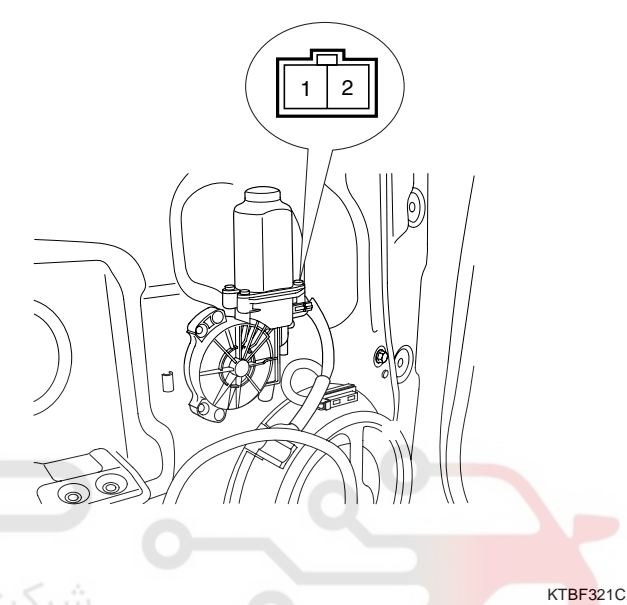

Connect the motor terminals directly to battery voltage (12V) and check that the motor operates smoothly. Next, reverse the polarity and check that the motor operates smoothly in the reverse direction. If the operation is abnormal, replace the motor.

| Positio | n    | erminal               | 1        | 2         |
|---------|------|-----------------------|----------|-----------|
| Loft    | UP   | Clockwise             | $\Theta$ | $\oplus$  |
| Leit    | DOWN | Counter-<br>clockwise | $\oplus$ | $\Theta$  |
| Dista   | UP   | Clockwise             | Θ        | $\oplus$  |
| Right   | DOWN | Counter-<br>clockwise | $\oplus$ | $\ominus$ |

ETBF321D

## <u>BE</u> -126

## BODY ELECTRICAL SYSTEM

## POWER WINDOW SWITCH

## COMPONENTS E2AEC2F1

## POWER WINDOW MAIN SWITCH

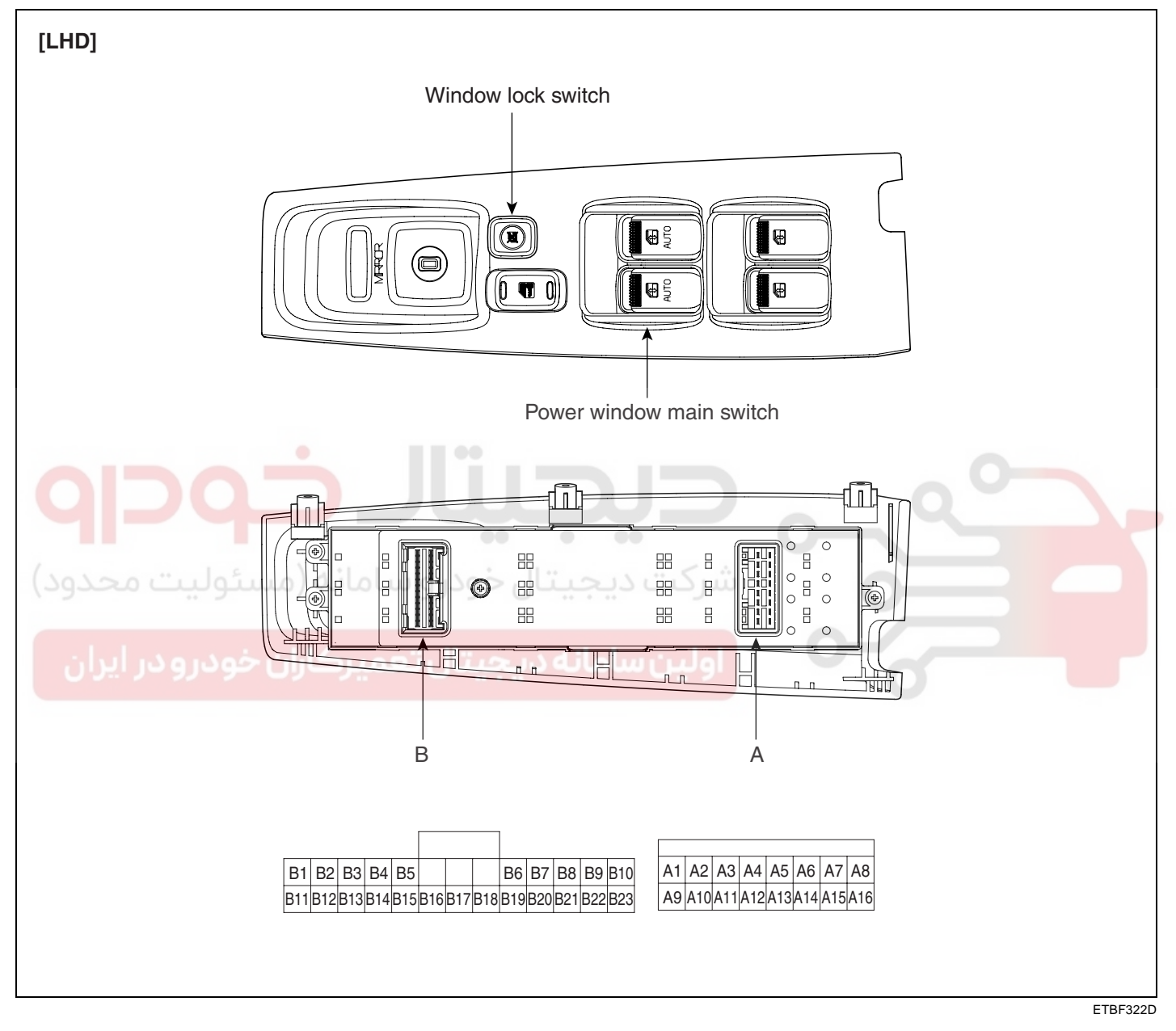

## POWER WINDOWS

BE -127

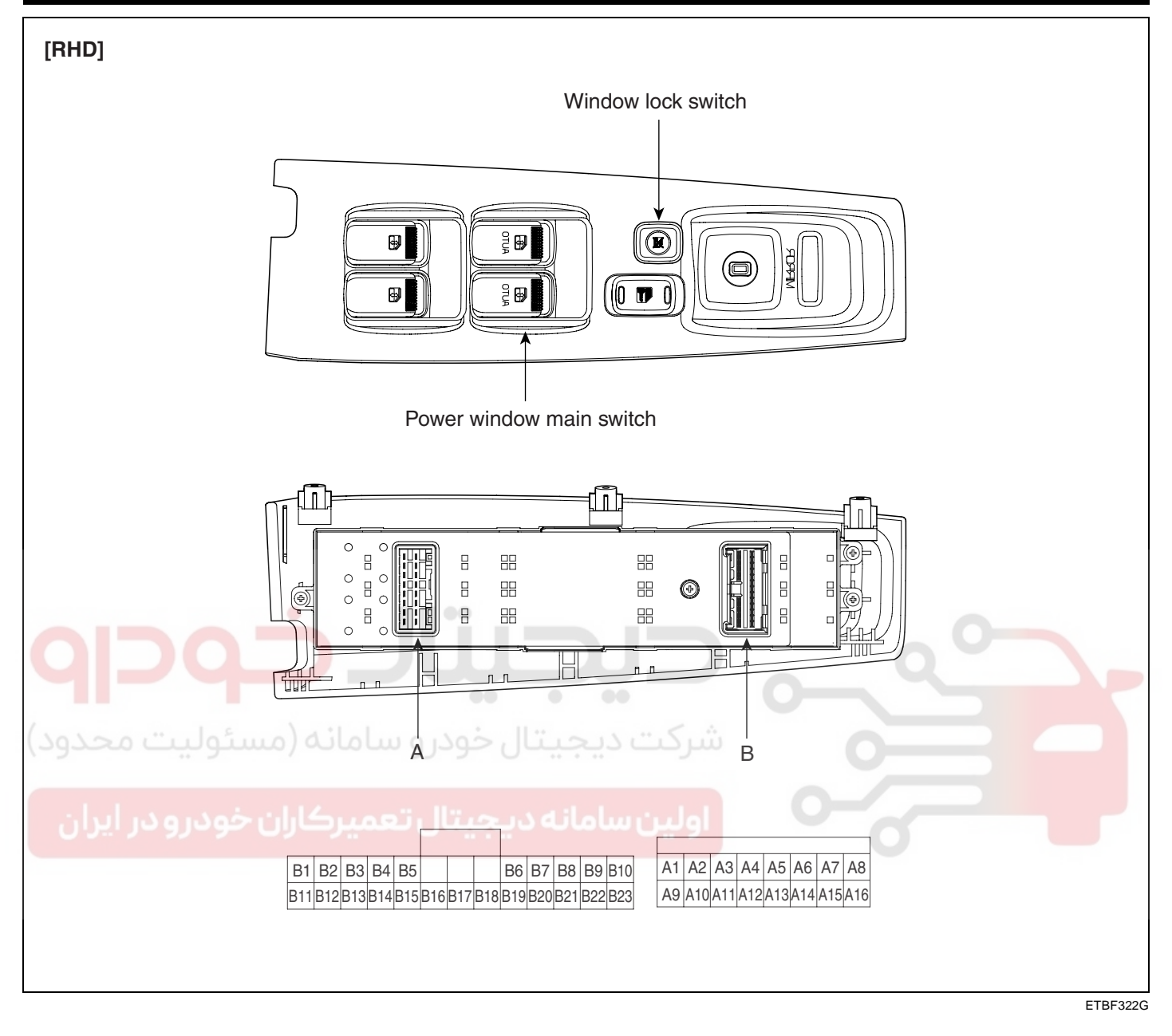

## BODY ELECTRICAL SYSTEM

## ASSIST POWER WINDOW SWITCH

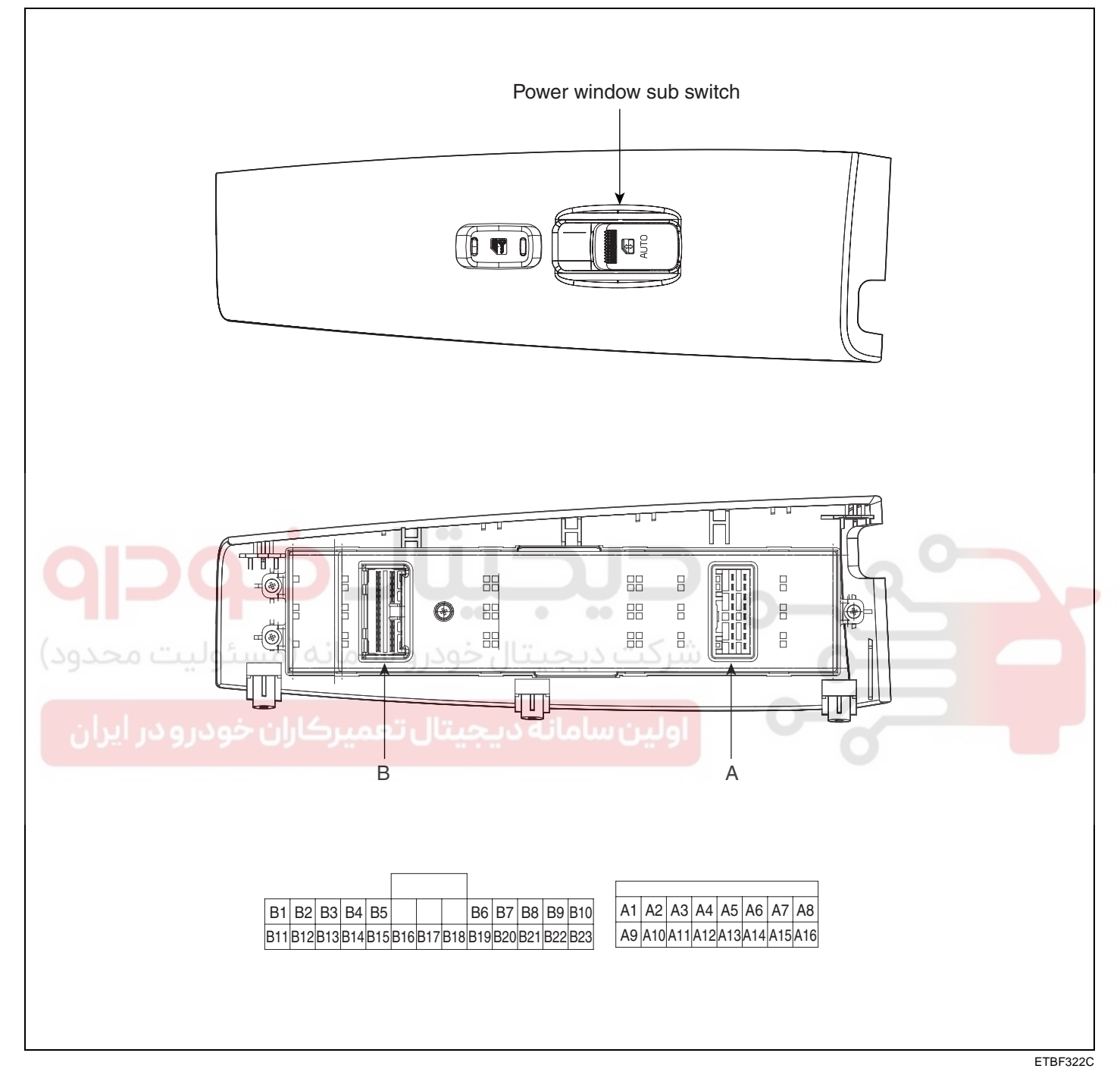

#### **POWER WINDOWS**

#### REAR POWER WINDOW SWITCH

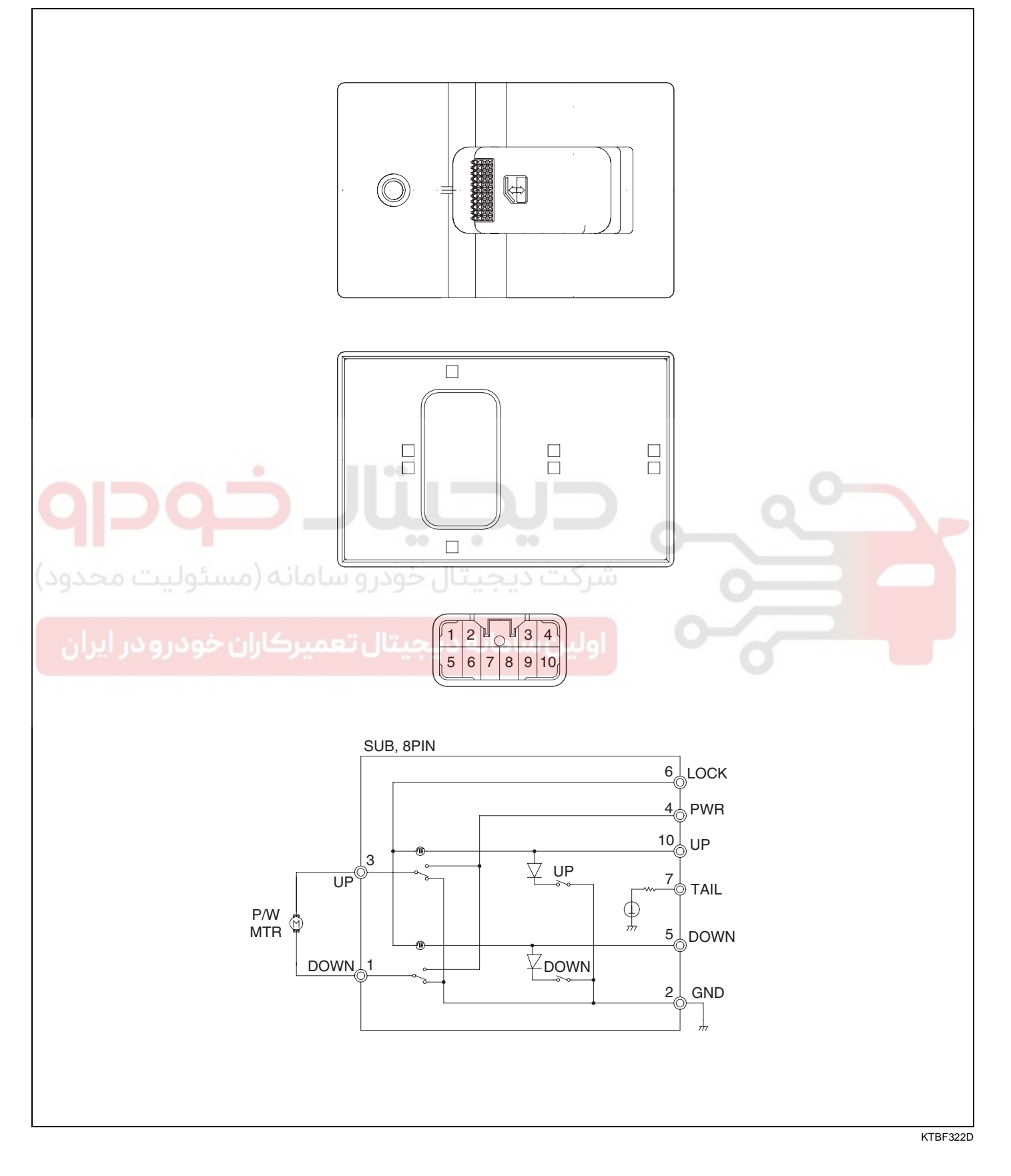

BE -129

BODY ELECTRICAL SYSTEM

#### **BE -130**

## CIRCUIT DIAGRAM ECBACC1C

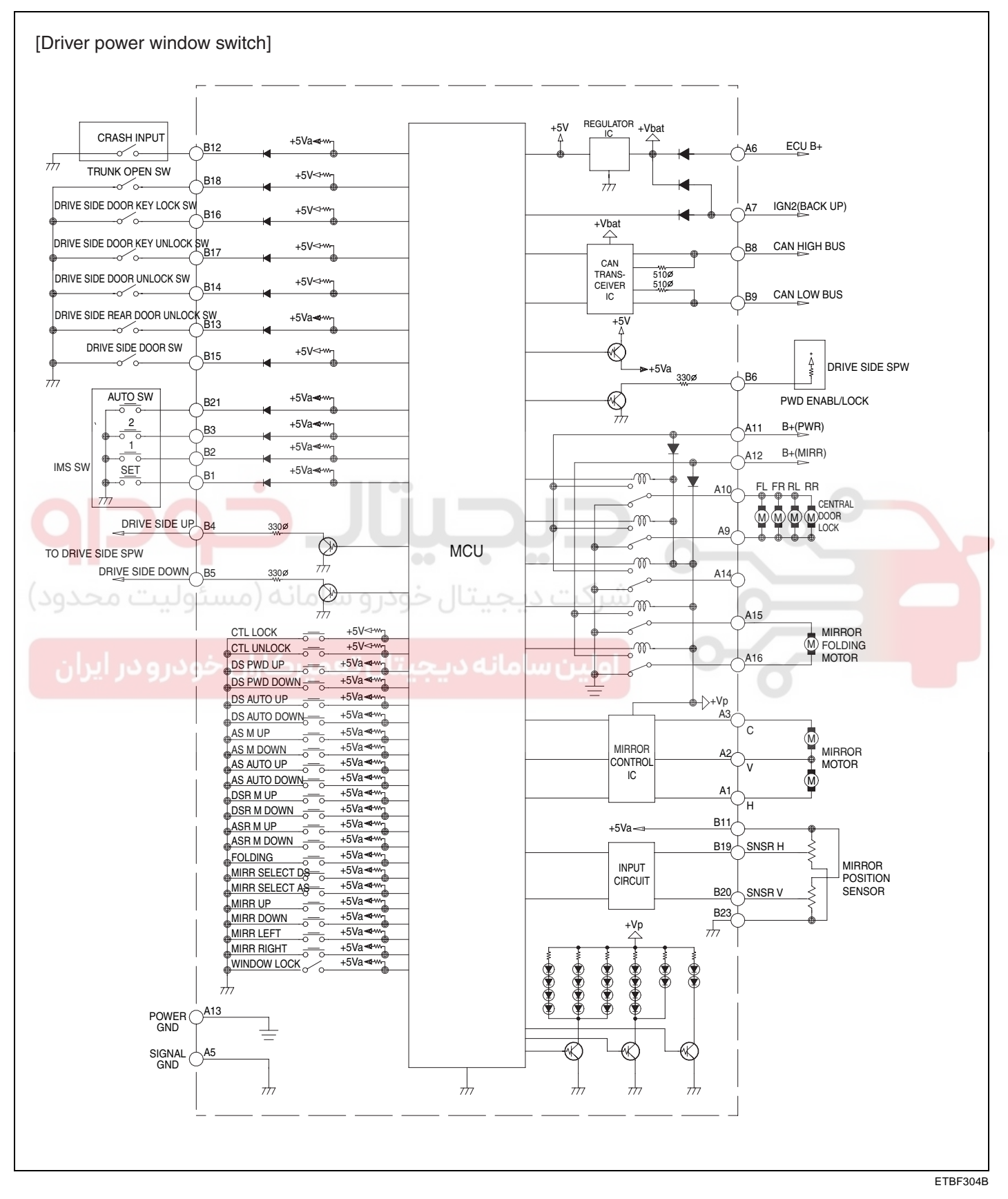

## WWW.DIGITALKHODRO.COM

## 021-62999292

#### **POWER WINDOWS**

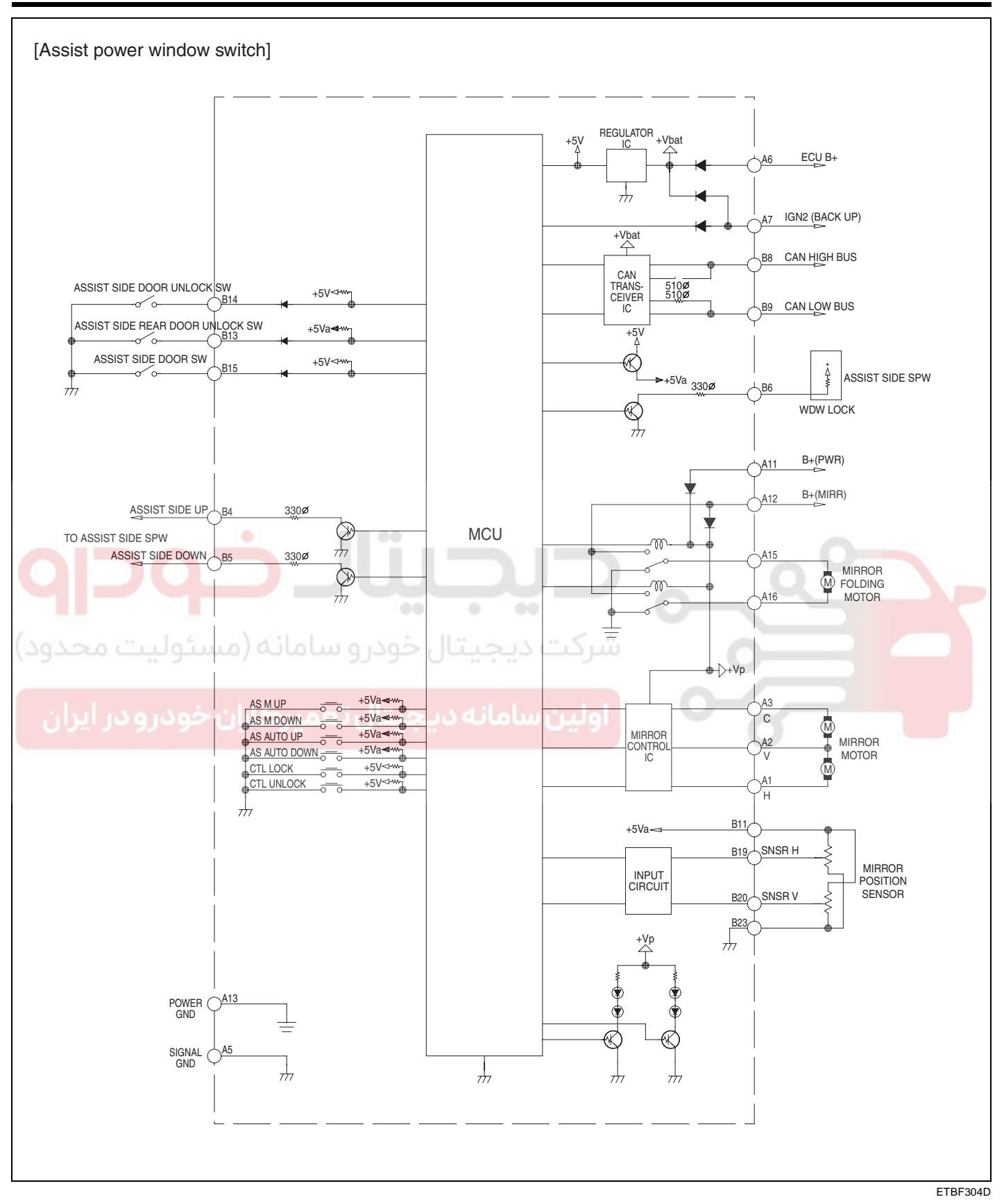

## WWW.DIGITALKHODRO.COM

#### BE -132

#### INSPECTION E4DEE23F

- Power window main switch, a component of CAN, performs CAN communication with BCM, seat ECU, tilt ECU, passenger side power window switch and it also performs LIN communication with switch module and safety ECU. Driver controls driver side power window switch button located inside of the driver side door to operate power window, mirror, door lock and unlock.
- Check BCM input/output value of each position of DDM or ADM when you inspect the module whether faulty or not.
- 3. If the operation of DDM or ADM is abnormal, replace DDM or ADM.
- 4. Select model and BCM menu.

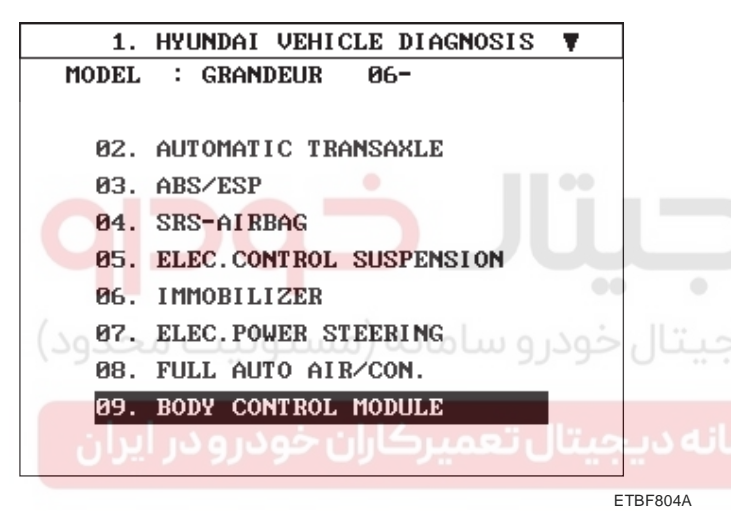

5. Select "DDM" or "ADM".

| 1.    | HYUNDAI VEHICLE DIAGNOSIS |
|-------|---------------------------|
| MODEL | : GRANDEUR 06-            |
| SYSTE | 1 : BODY CONTROL MODULE   |
|       |                           |
| 01.   | BODY CONTROL MODULE       |
| 02.   | DRIVER DOOR MODULE(DDM)   |
| 03.   | ASSIST DOOR MODULE(ADM)   |
| 04.   | TILT & TELESCOPE(TILT)    |
| 05.   | IMS                       |
|       |                           |
|       |                           |
|       |                           |

ETBF804B

## **BODY ELECTRICAL SYSTEM**

6. Select "Current data".

| 1. HYUNDAI VEHICLE DIAGNOSIS |
|------------------------------|
| MODEL : GRANDEUR 06-         |
| SYSTEM : BODY CONTROL MODULE |
| DRIVER DOOR MODULE(DDM)      |
| 01. DIAGNOSTIC TROUBLE CODES |
| 02. CURRENT DATA             |
| 03. FLIGHT RECORD            |
| 04. ACTUATION TEST           |
| 05. SIMU-SCAN                |
| 06. DATA SETUP(UNIT CONV.)   |
|                              |
|                              |

ETBF804C

7. Select "Driver window switch" or "Assist window switch".

|    | 1.2 CURRENT DA         | TA 26/    | 38       |
|----|------------------------|-----------|----------|
|    | DR WINDOW AUTO DOWN SH | OFF       | <b>A</b> |
|    | DR.WINDOW DOWN SW      | OFF       |          |
|    | DR.WINDOW AUTO UP SW   | OFF       |          |
| •• | DR.WINDOW UP SW        | OFF       |          |
| 21 | IGN2 SW                | OFF       |          |
|    | IMS SET SW             | OFF       |          |
|    | IMS 1 SW               | OFF       |          |
| w  | IMS 2 SW               | OFF       |          |
|    |                        |           | Ŧ        |
|    | FIX SCRN FULL PART     | GRPH HELP |          |
|    |                        |           | ETBE322A |

8. Check OFF- > ON when you operate window switch up & down.

#### **POWER WINDOWS**

4.

#### **REAR POWER WINDOW SWITCH**

- 1. Disconnect the negative (-) battery terminal.
- 2. Remove the rear door trim panel. (Refer to the Body group-rear door)
- 3. Disconnect the 10P connector from the switch.

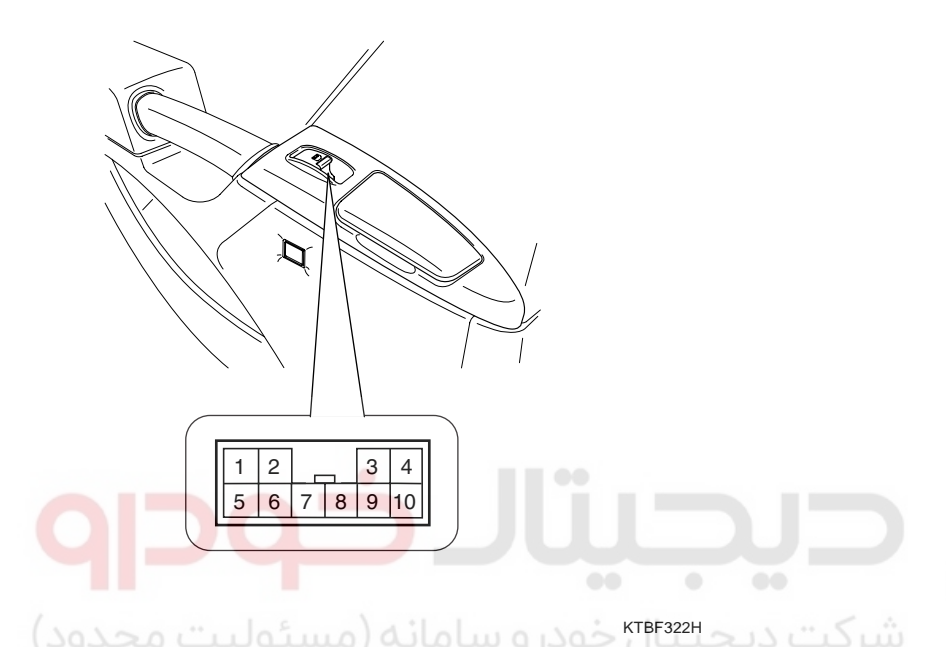

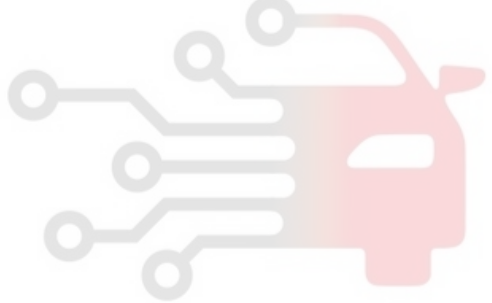

| Terminal<br>Position | 2 | 5  | 6 | 10 |
|----------------------|---|----|---|----|
| UP                   | 0 |    |   | O  |
| OFF                  |   | 0  |   | O  |
| DOWN                 | 0 | -0 |   |    |

Check for continuity between the terminals in each

switch position according to the table. If the continuity

condition is not normal, replace the switch.

ETBF322I

## POWER WINDOW RELAY

## INSPECTION E09C61D5

Rear left/right power window relay

- 1. Disconnect the negative (-) battery terminal.
- 2. Remove the rear door trim panel. (Refer to the Body group rear door)
- 3. Disconnect the 10P connector from the switch.

## 

#### REAR POWER WINDOW SWITCH UP

Check for continuity between the terminals.

- 1. There should be continuity between the No.3 and No.4 terminals when power and ground are connected to the No.6 and No.10 terminals.
- 2. There should be no continuity between the No.3 and No.4 terminals when power is disconnected.

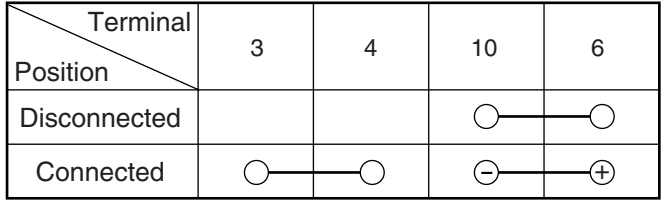

ETBF323E

## **BODY ELECTRICAL SYSTEM**

#### REAR POWER WINDOW SWITCH DOWN

Check for continuity between the terminals.

- 1. There should be continuity between the No.1 and No.4 terminal when power and ground are connected to the No.5 terminal and No.6 terminal.
- 2. There should be no continuity between the No.1 terminal and No.4 terminal when power is disconnected.

| Terminal<br>Position | 1 | 4  | 5   | 6                                       |
|----------------------|---|----|-----|-----------------------------------------|
| Disconnected         |   |    | ○ — | ——————————————————————————————————————— |
| Connected            | 0 | -0 | Θ   | (±                                      |

ETBF322F

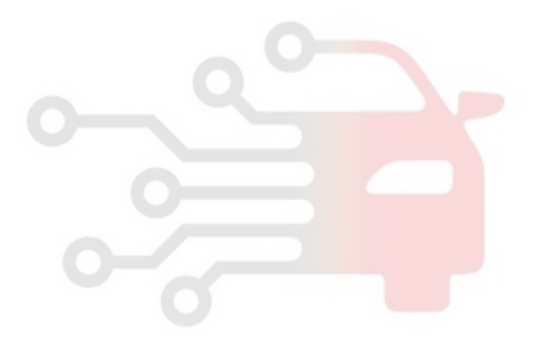

WINDSHIELD DEICER

WINDSHIELD DEICER

COMPONENT LOCATION EEICCDD8

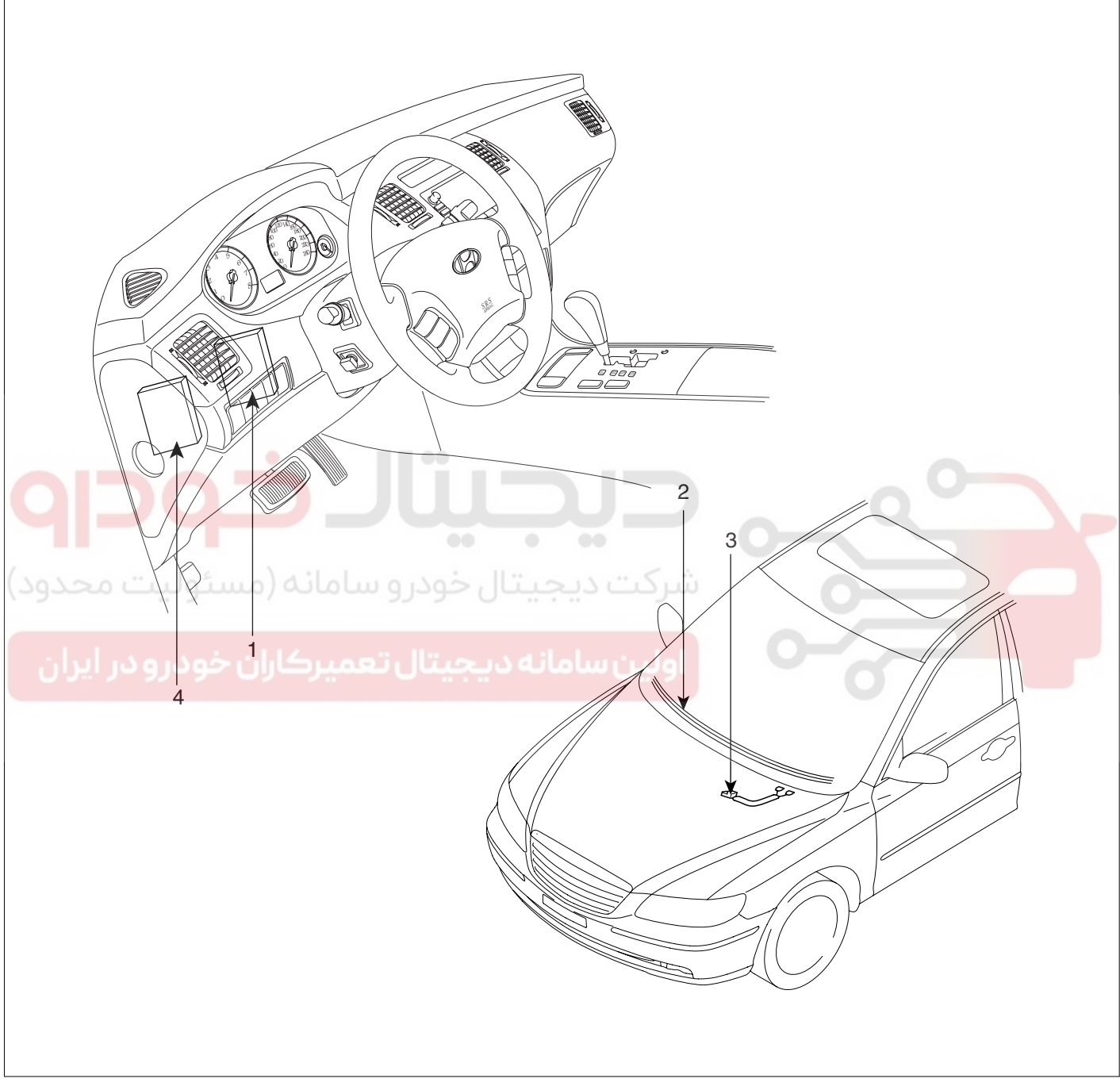

- 1. Body control module
- 2. Windshield deicer

#### DESCRIPTION E34FE257

Windshield deicer system prevent windshield wiper from freezing in the winter season. It consists of deicer in the lower part of windshield, switch and relay. Body control module receives an input signal from the deicer switch,

3. Deicer connector

4. Windshield deicer relay (Built-in junction box)

ETBF330A

then controls relay. Operating condition is the same that of rear window defogger system.

Since the generator "L" is switched ON, if the deicer switch is ON, then deicer output is ON for 20 minutes.

## 021-62999292

## BE -136

## WINDSHIELD DEICER

#### INSPECTION EB36A3DA

- 1. Remove the cowl top cover.(Refer to the wiper)
- 2. Disconnect the windshield deicer connector (A) from the wiper motor linkage.

## **BODY ELECTRICAL SYSTEM**

- 4. Turn the ignition switch ON and the windshield deicer switch ON, then measure the voltage between the terminals of harness side deicer connector.
- O K : approx. Battery voltage (12V)

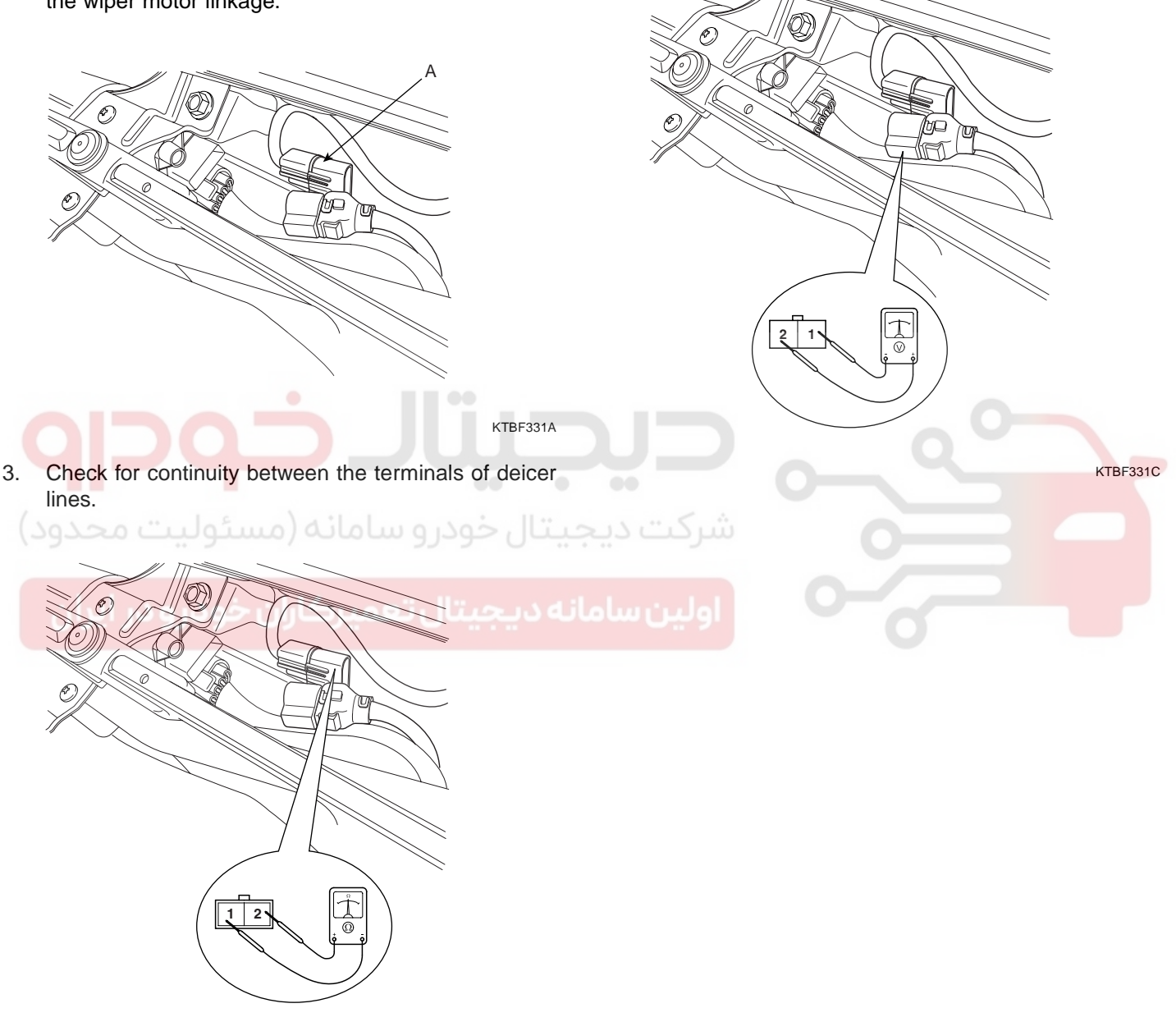

KTBF331B

### WINDSHIELD DEICER

## WINDSHIELD DEICER SWITCH

#### **INSPECTION** EAADFA3A

50

Disconnect connectors.

3.

4.

1. Disconnect the negative (-) battery terminal.

- J.J.

2. Remove the center facia panel(A) after loosening screws. Take care not to damage fixing clips.

Using an ohmmeter, inspect the continuity between

the terminals after removing controller.

Rear defogger & Windshield deicer switch

010

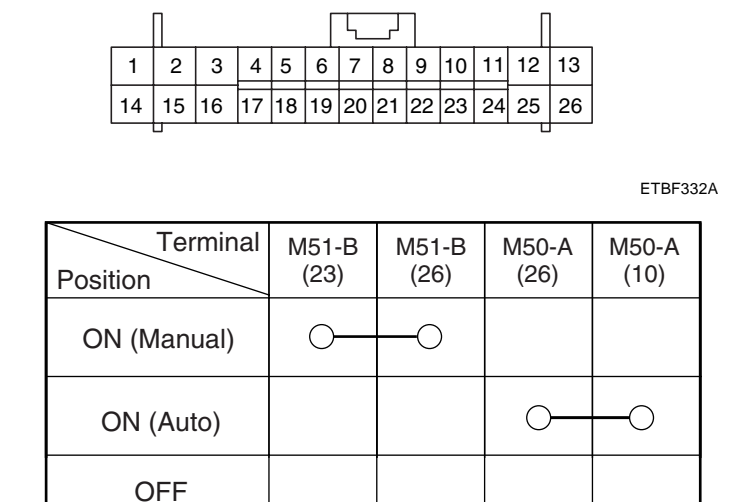

ETBF332B

KTBF021F

021-62999292

## WWW.DIGITALKHODRO.COM

**BODY ELECTRICAL SYSTEM** 

#### BE -138

## WINDSHIELD DEICER TIMER

#### INSPECTION EE3D1056

- 1. Condition 1
  - Alternator level high & defogger is OFF (Defogger relay OFF and defogger activity OFF)
  - 2) Defogger is activated (defogger switch ON)
  - 3) Defogger outputs are turned ON
- 2. Condition 2
  - 1) Alternator level high & defogger is ON
  - 2) Defogger switch Input pushed again or T1 delay has elapsed since defogger has been turned ON
  - 3) Defogger outputs are turned OFF
- 3. Condition 3
  - If alternator input is changed to low, defogger outputs should be turned OFF immediately.
- 4. Outside mirror defogger of door module can be controlled by CAN communication at the same time.

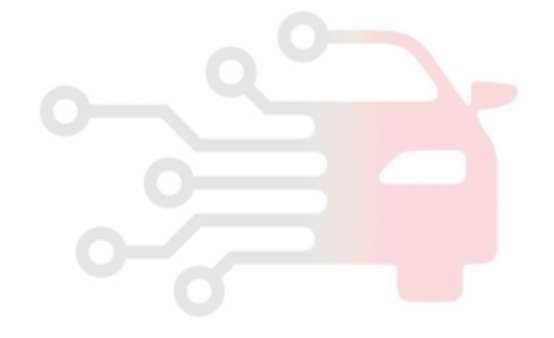

| ران ۱۳               | ولین سامانه دیجیتل <mark>تعمیرکاران خودرو کرو</mark> ه |
|----------------------|--------------------------------------------------------|
| DEICER<br>SW         |                                                        |
| DEFROSTER<br>OUTPUTS |                                                        |
| CAN(Activity)        |                                                        |

ETBF145U

#### WINDSHIELD DEICER

## WINDSHIELD DEICER RELAY

#### INSPECTION E19E52BC

- 1. Disconnect the negative (-) battery terminal.
- 2. Remove the crash pad lower panel. (Refer to the Body group- Crash pad)
- 3. Remove the windshield deicer relay from the junction box.
- 4. Check for continuity between the terminals.
- 5. There should be continuity between the No.1 and No.4 terminal when power and ground are connected to the No.2 terminal and No.3 terminal.
- 6. There should be no continuity between the No.1 terminal and No.4 terminal when power is disconnected.

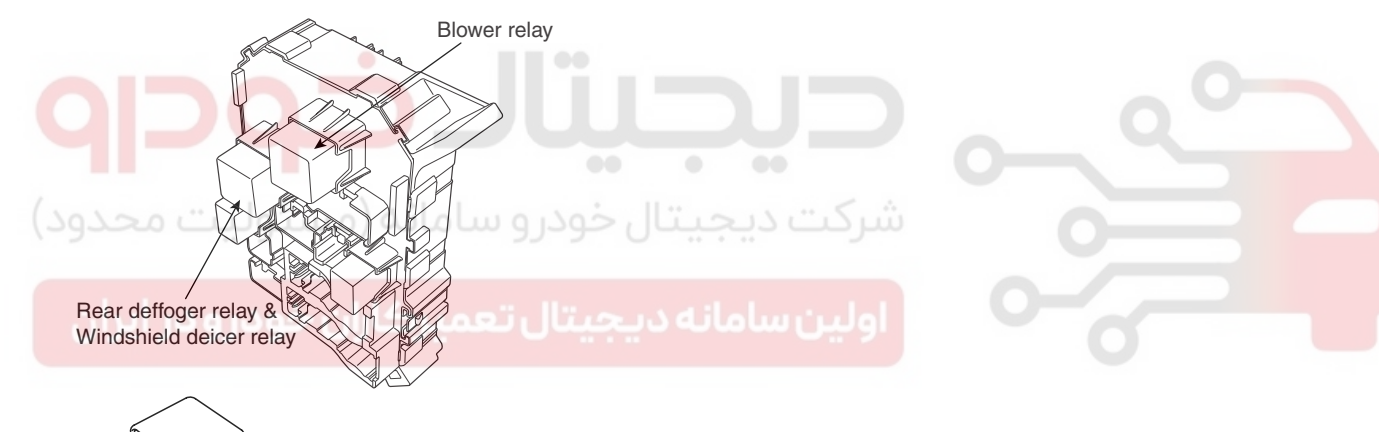

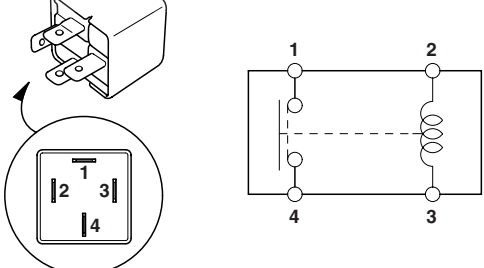

ETBF202B

| Terminal<br>Position | 2 | 3  | 1 | 4  |
|----------------------|---|----|---|----|
| Disconnected         | 0 | -0 |   |    |
| Connected            | Θ |    | 0 | —0 |

ETBF202D

021-62999292

## WWW.DIGITALKHODRO.COM

BODY ELECTRICAL SYSTEM

# **REAR WINDOW DEFOGGER**

## COMPONENT LOCATION E2B77F29

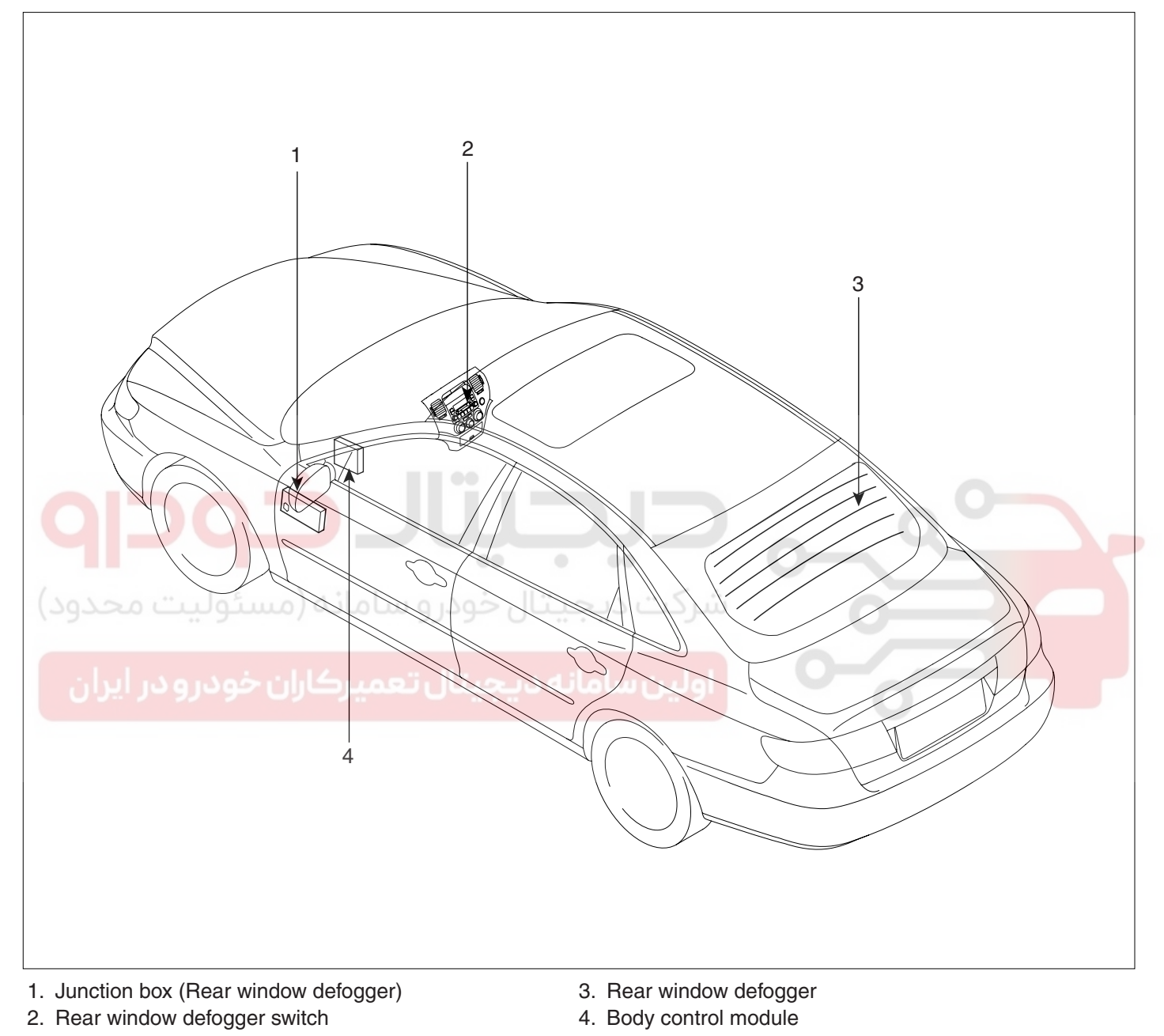

ETBF340B

#### **REAR WINDOW DEFOGGER**

## REAR WINDOW DEFOGGER PRINTED HEATER

#### INSPECTION E0441EDA

## 

1.

Wrap tin foil around the end of the voltmeter test lead to prevent damaging the heater line. Apply finger pressure on the tin foil, moving the tin foil along the grid line to check for open circuits.

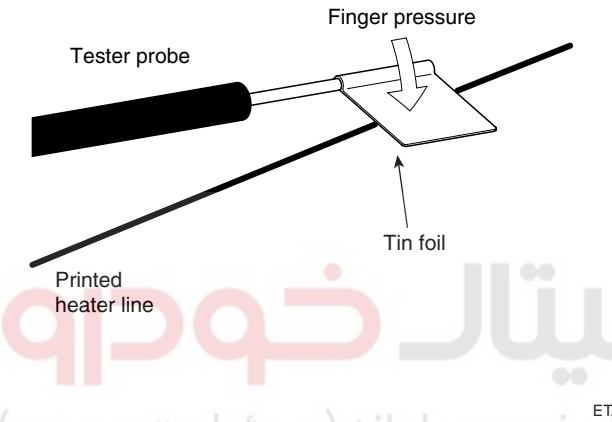

2. If a heater line is burned out between the center point and (+) terminal, the voltmeter will indicate 12V.

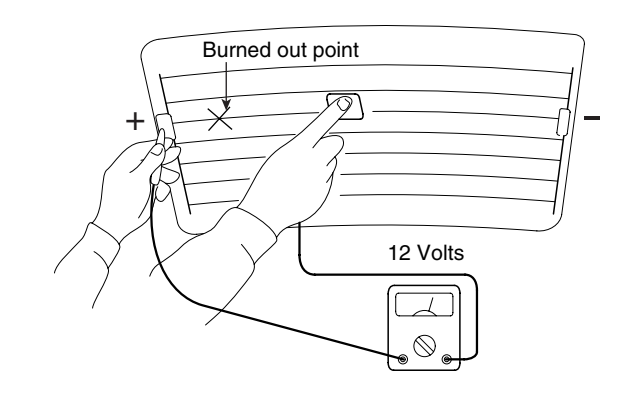

ETA9165C

- 3. If a heater line is burned out between the center point and (-) terminal, the voltmeter will indicate 0V.
- Turn on the defogger switch and use a voltmeter to measure the voltage of each heater line at the glass center point. If a voltage of approximately 6V is indicated by the voltmeter, the heater line of the rear window is considered satisfactory.

ETA9165D

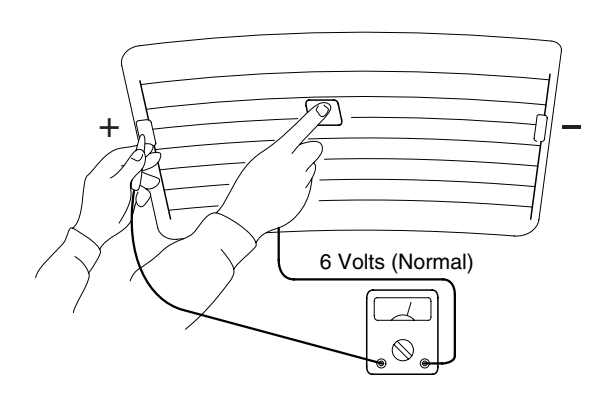

ETA9165B

## BODY ELECTRICAL SYSTEM

4. To check for open circuits, slowly move the test lead in the direction that the open circuit seems to exist. Try to find a point where a voltage is generated or changes to 0V. The point where the voltage has changed is the open-circuit point.

# Voltage changes before and after open circuited point

When measured from negative

terminal side (Section

Positivé teminal

Tester B || reads resistance

with no broken grid line)

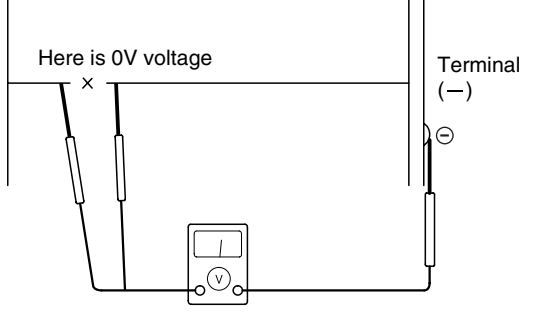

ETA9165E

5. Use an ohmmeter to measure the resistance of each heater line between a terminal and the center of a grid line, and between the same terminal and the center of one adjacent heater line. The section with a broken heater line will have a resistance twice as that in other sections. In the affected section, move the test lead to a position where the resistance sharply changes.

(Section with broken grid

line) Center point

¥ x

twice as large as tester terminal

\_\_\_\_ @

0

#### **REPAIR OF BROKEN HEATER LINE**

Prepare the following items :

- 1. Conductive paint.
- 2. Paint thinner.
- 3. Masking tape.
- 4. Silicone remover.
- 5. Using a thin brush :

Masking tape

Wipe the glass adjacent to the broken heater line, clean with silicone remover and attach the masking tape as shown. Shake the conductive paint container well, and apply three coats with a brush at intervals of about 15 minutes apart. Remove the tape and allow sufficient time for drying before applying power. For a better finish, scrape away excess deposits with a knife after the paint has completely dried. (Allow 24 hours).

ETA9165G

ETA9165F

## REAR WINDOW DEFOGGER

# REAR WINDOW DEFOGGER SWITCH

## INSPECTION E5C9EEB0

- 1. Disconnect the negative (-) battery terminal.
- 2. Remove the center facia panel(A) after loosening screws. Take care not to damage fixing clips.

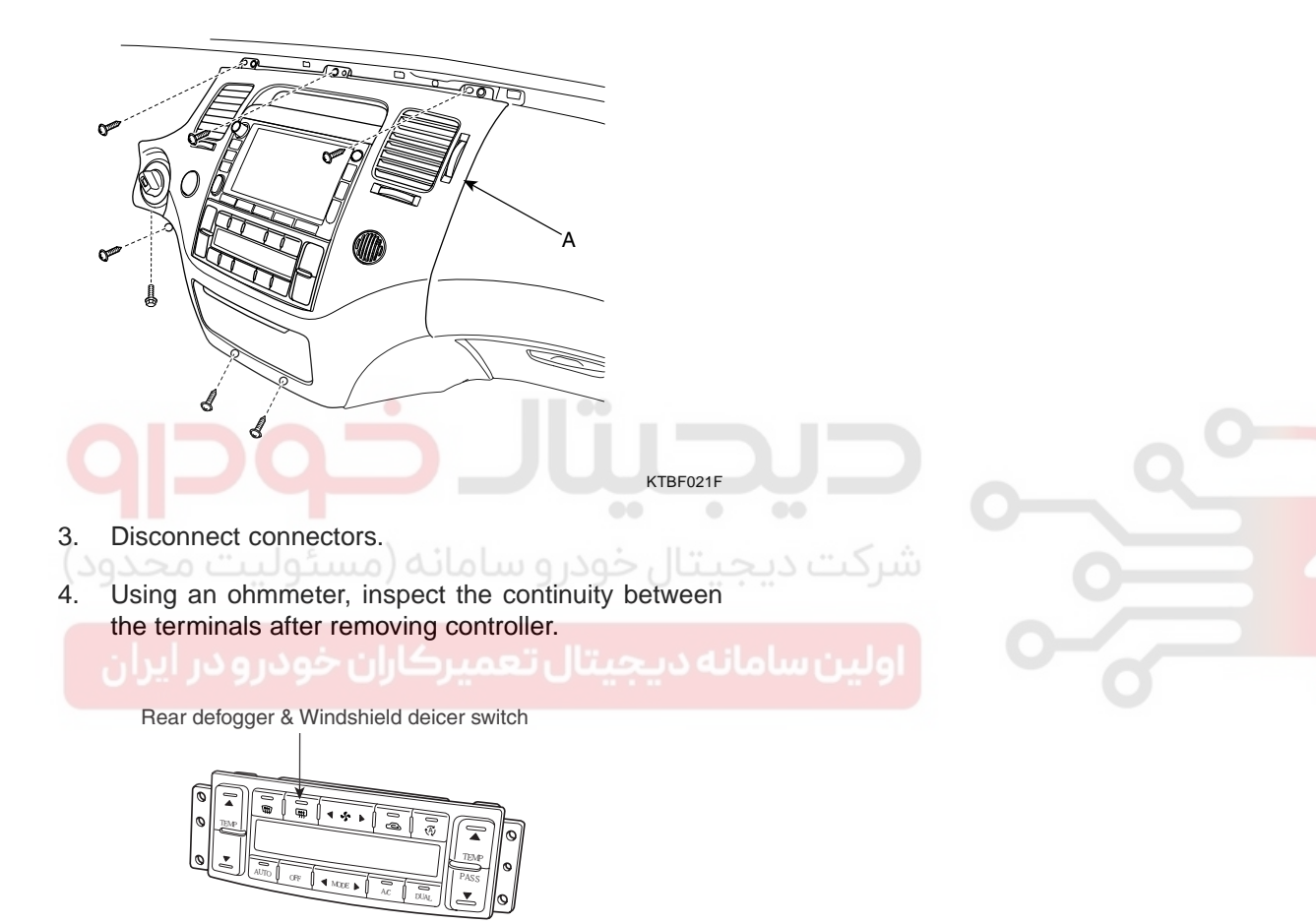

| 1         2         3         4         5         6         7         8         9         10         11         12         13           14         15         16         17         18         19         20         21         22         23         24         25         26 |    |    |    |    |    |    |    |    |    |    |    |    |    |
|----------------------------------------------------------------------------------------------------|----|----|----|----|----|----|----|----|----|----|----|----|----|
| 14 15 16 17 18 19 20 21 22 23 24 25 26                                                                                                    | 1  | 2  | 3  | 4  | 5  | 6  | 7  | 8  | 9  | 10 | 11 | 12 | 13 |
|                                                                                                    | 14 | 15 | 16 | 17 | 18 | 19 | 20 | 21 | 22 | 23 | 24 | 25 | 26 |

ETBF332A

| Terminal<br>Position | M51-B<br>(23) | M51-B<br>(26) | M50-A<br>(26) | M50-A<br>(10) |
|----------------------|---------------|---------------|---------------|---------------|
| ON (Manual)          | 0             |               |               |               |
| ON (Auto)            |               |               | 0             | -0            |
| OFF                  |               |               |               |               |

ETBF332B

## WWW.DIGITALKHODRO.COM

## REAR WINDOW DEFOGGER RELAY

## INSPECTION E0788498

- 1. Disconnect the negative (-) battery terminal.
- 2. Remove the crash pad lower panel. (Refer to the Body group- Crash pad)
- 3. Remove the windshield deicer relay from the junction box.
- 4. Check for continuity between the terminals.
- 5. There should be continuity between the No.1 and No.4 terminal when power and ground are connected to the No.2 terminal and No.3 terminal.
- 6. There should be no continuity between the No.1 terminal and No.4 terminal when power is disconnected.

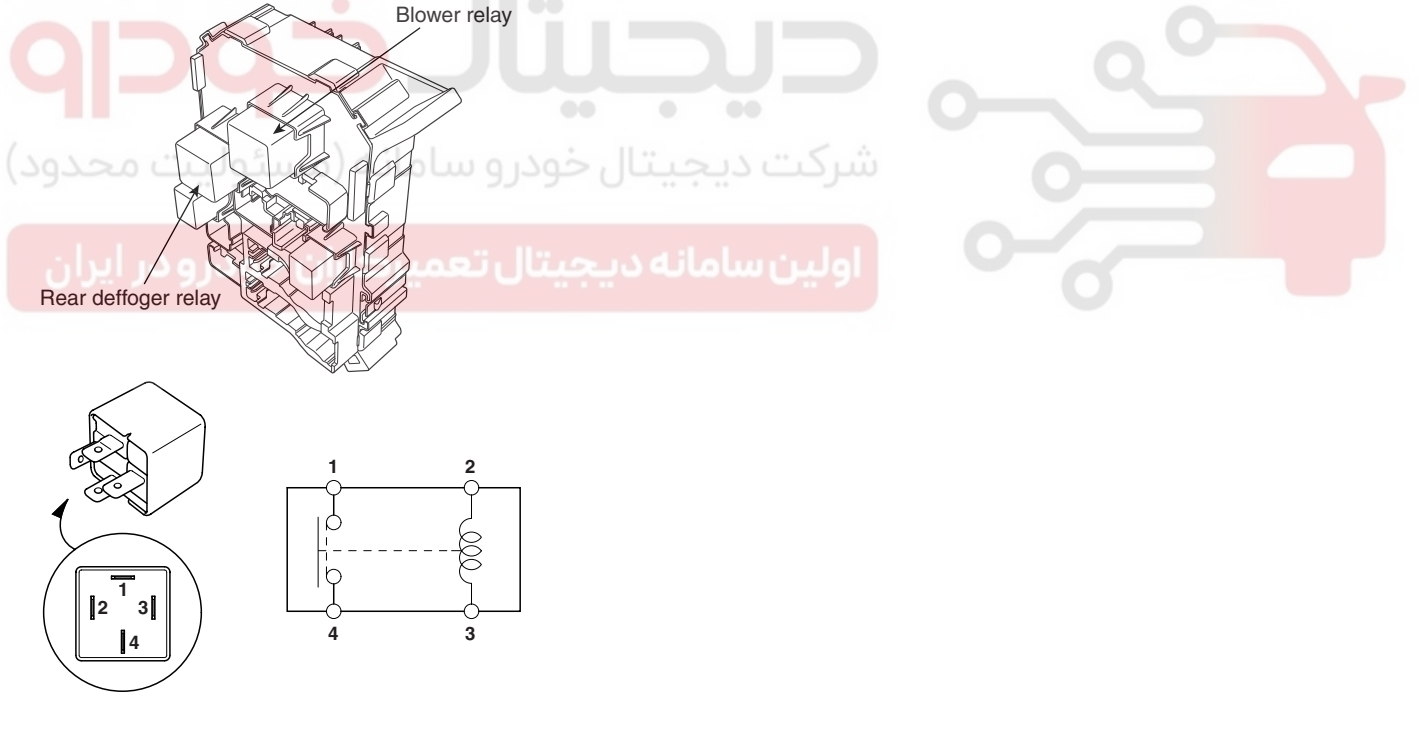

ETBF202C

| Terminal<br>Position | 2 | 3  | 1 | 4  |
|----------------------|---|----|---|----|
| Disconnected         | 0 | -0 |   |    |
| Connected            | Θ | +  | 0 | -0 |

ETBF202D

## WWW.DIGITALKHODRO.COM

## 021-62999292

## BODY ELECTRICAL SYSTEM
### REAR WINDOW DEFOGGER TIMER

### INSPECTION E5A0A571

- 1. Condition 1
  - Alternator level high & defogger is OFF (Defogger relay OFF and defogger activity OFF)
  - 2) Defogger is activated (defogger switch ON)
  - 3) Defogger outputs are turned ON
- 2. Condition 2
  - 1) Alternator level high & defogger is ON
  - 2) Defogger switch Input pushed again or T1 delay has elapsed since defogger has been turned ON
  - 3) Defogger outputs are turned OFF
- Condition 3
  If alternator input is changed to low, defogger outputs should be turned OFF immediately.
- 4. Outside mirror defogger of door module can be controlled by CAN communication at the same time.

| یران             | بن سامانه دیجیتال تعمیرکاران خودرو در ا |
|------------------|-----------------------------------------|
| <sub>ALT'L</sub> | off                                     |
| DEFOGGER<br>SW   | ONOFF                                   |
| DEFOGGER         | OR                                      |
| OUTPUTS          | OFF T1 T1 T1 T1                         |
| CAN(Activity)    |                                         |

ETBF144A

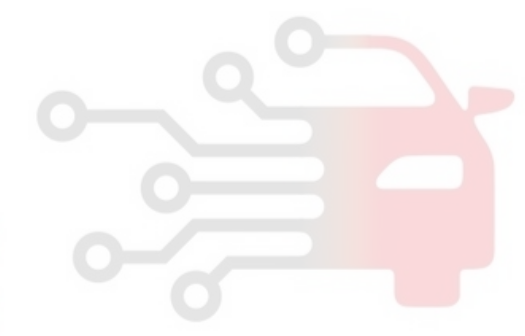

### BE -145

### BODY ELECTRICAL SYSTEM

# WINDSHIELD WIPER / WASHER

### COMPONENT LOCATION E7292CC7

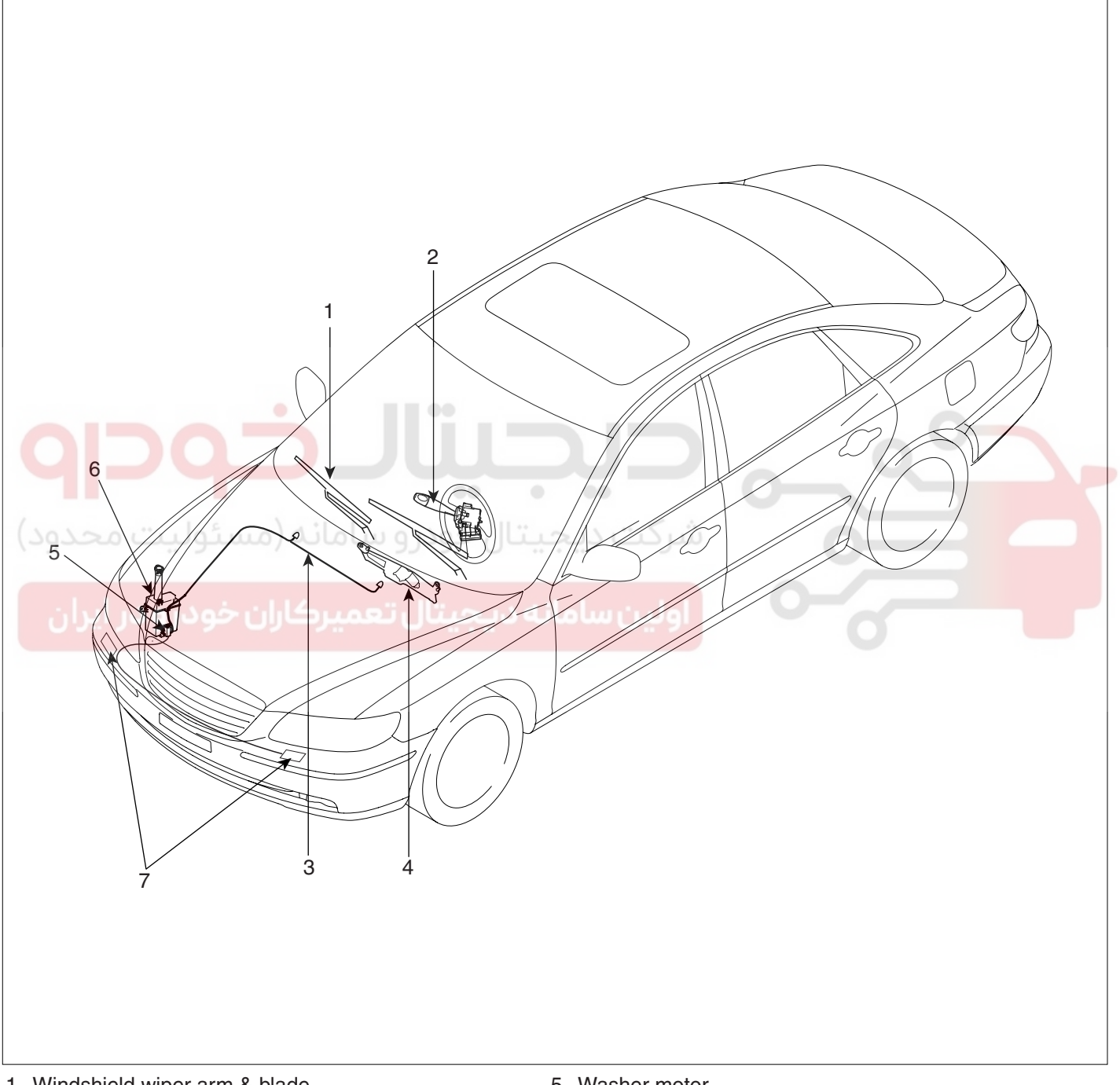

- 1. Windshield wiper arm & blade
- Wiper & washer switch
  Windshield washer hose
- 4. Windshield wiper motor & linkage

- 5. Washer motor
- 6. Washer reservoir
- 7. Head lamp washer nozzle

ETBF360A

### WWW.DIGITALKHODRO.COM

### WINDSHIELD WIPER / WASHER

## WINDSHIELD WIPER / WASHER SWITCH

#### INSPECTION E50AEE7D

- 1. Multifunction switch operates head lamps and wiper by communicating with BCM through LIN communication.
- 2. Check BCM input/output value of each position of multifunction switch when you inspect the module whether faulty or not.
- Select model and BCM menu. 3.

MODEL

MODEL

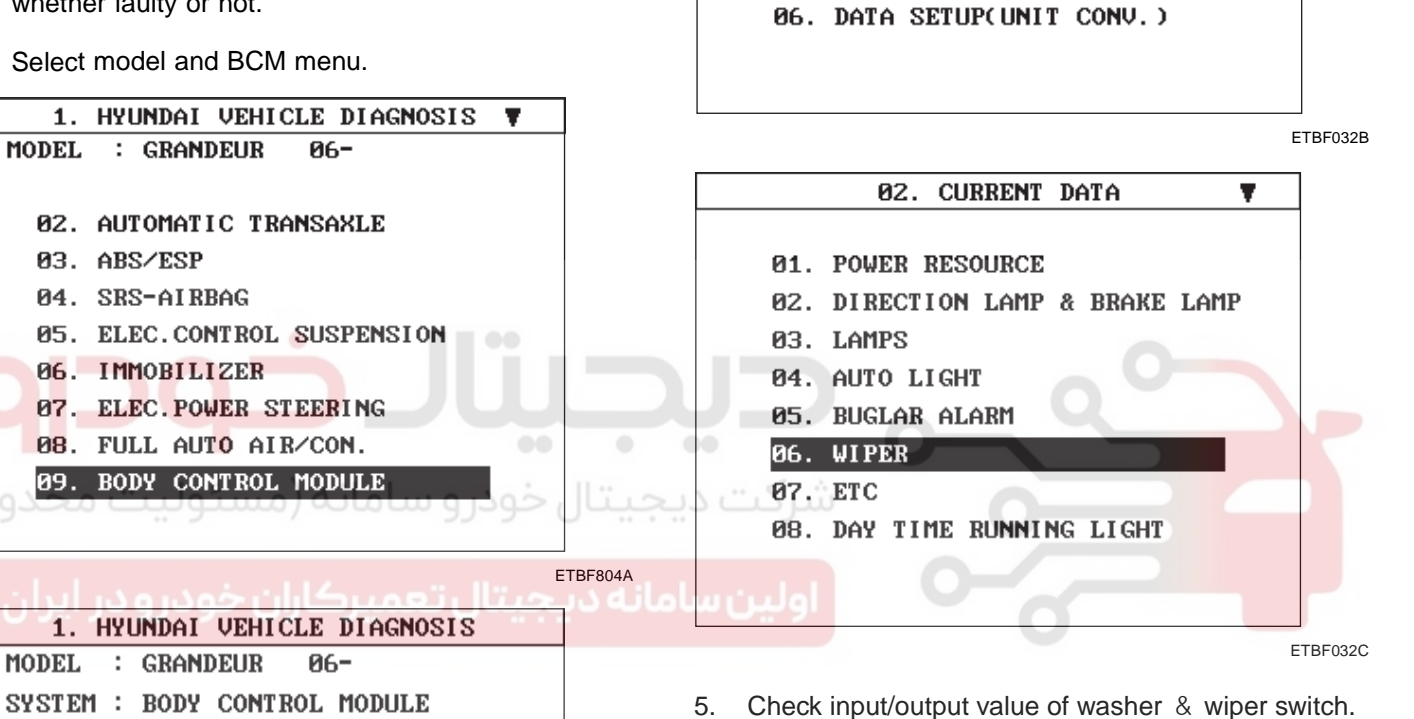

4.

MODEL

### 01. BODY CONTROL MODULE

02. DRIVER DOOR MODULE(DDM) 03. ASSIST DOOR MODULE(ADM) 04. TILT & TELESCOPE(TILT) 05. IMS

ETBE032A

| 1.11 CURRENT      | DATA    | 01/13 |
|-------------------|---------|-------|
|                   | A 77 77 |       |
| WASHER SW         | OFF     |       |
| WIPER INT SW      | OFF     |       |
| WIPER LOW SW      | OFF     |       |
| WIPER HIGH SW     | OFF     |       |
| WIPER MIST SW     | OFF     |       |
| WIPER RAIN SW     | OFF     |       |
| HEAD LAMP WASH SW | OFF     |       |
| WIPER STOP        | OFF     |       |
|                   |         |       |
| FIX SCRN FULL PAR | T GRPH  | HELP  |

ETBF032D

### Select "Current data" and wiper.

: GRANDEUR

02. CURRENT DATA

**03. FLIGHT RECORD** 

**04. ACTUATION TEST** 

05. SIMU-SCAN

SYSTEM : BODY CONTROL MODULE

**01. DIAGNOSTIC TROUBLE CODES** 

1. HYUNDAI VEHICLE DIAGNOSIS

BODY CONTROL MODULE

06-

### WWW.DIGITALKHODRO.COM

### 021-62999292

### BE -148

#### REPLACEMENT EDA3982F

- 1. Disconnect the negative (-) battery terminal.
- Remove the steering column upper and lower shrouds 2. (A) after removing 3 screws.

- **BODY ELECTRICAL SYSTEM**
- Remove the lighting switch (A) after loosening 2 4. screws.

### [LHD]

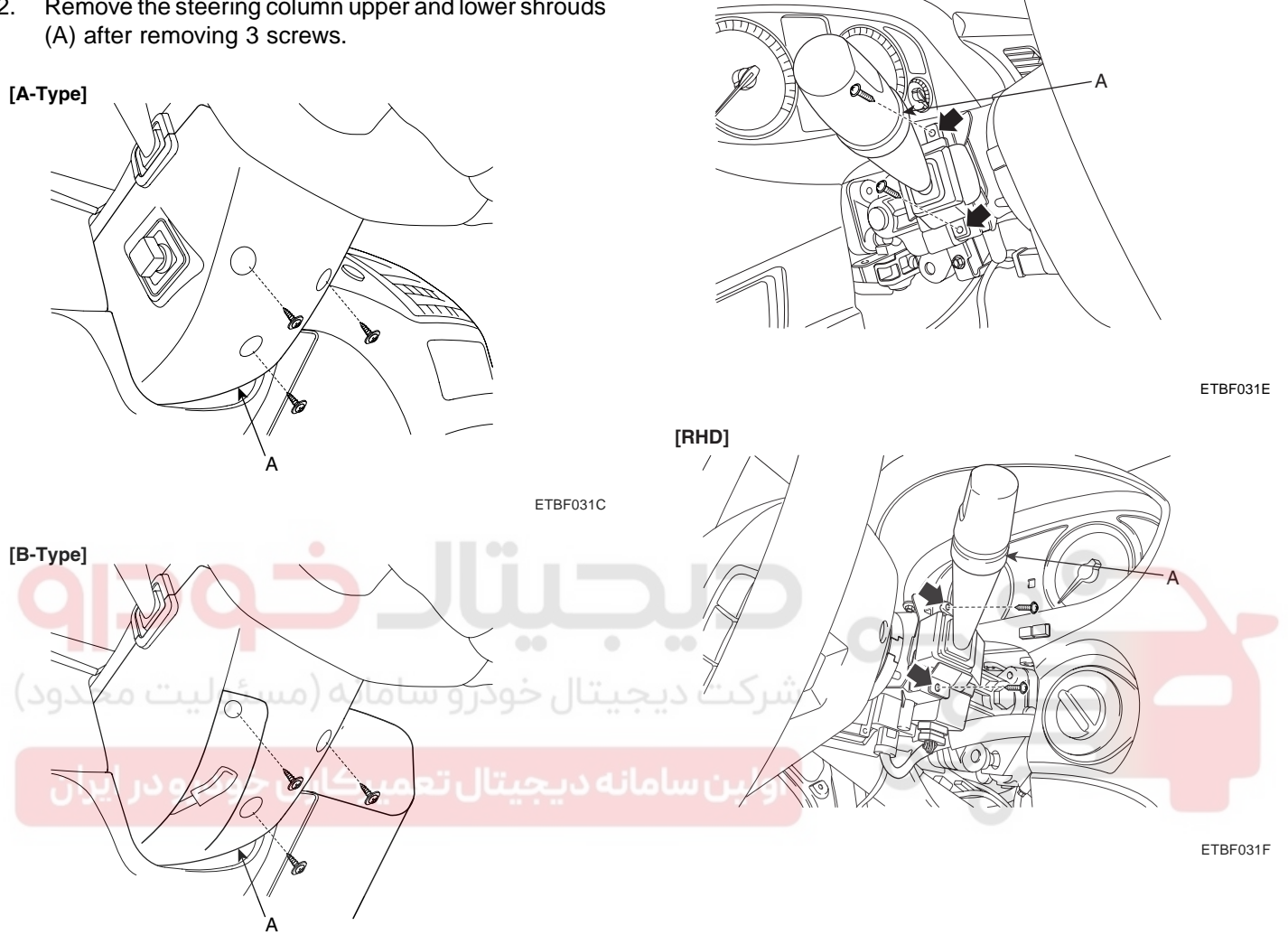

ETBF031D

Remove the multi function switch after loosening 2 3. screws and disconnecting connector. (In case of multi function switch assembly replacement)

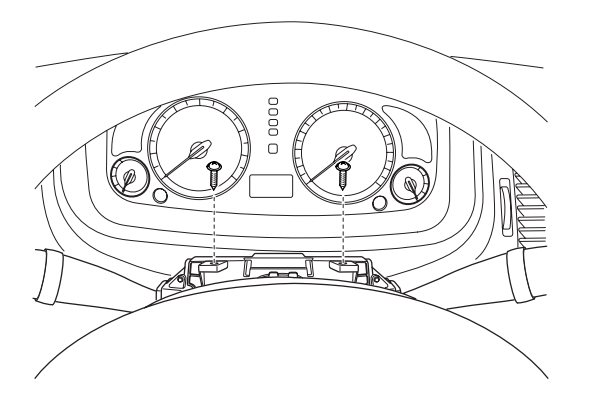

KTBF031G

### WWW.DIGITALKHODRO.COM

### 021-62999292

### WINDSHIELD WIPER / WASHER

5. Remove the wiper switch (A) after disconnecting the connector and loosening 2 screws.

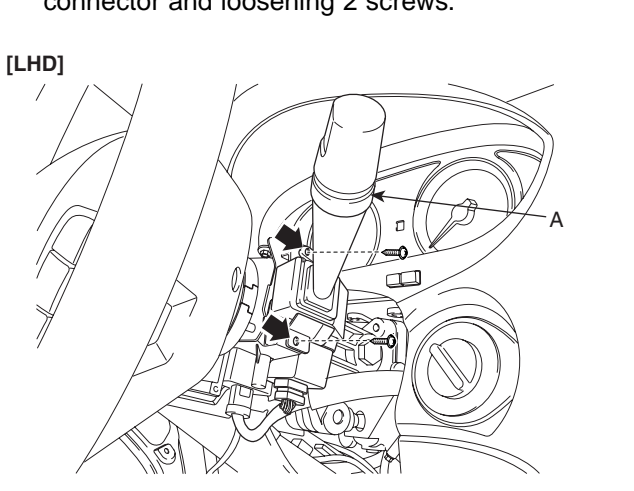

ETBF031G

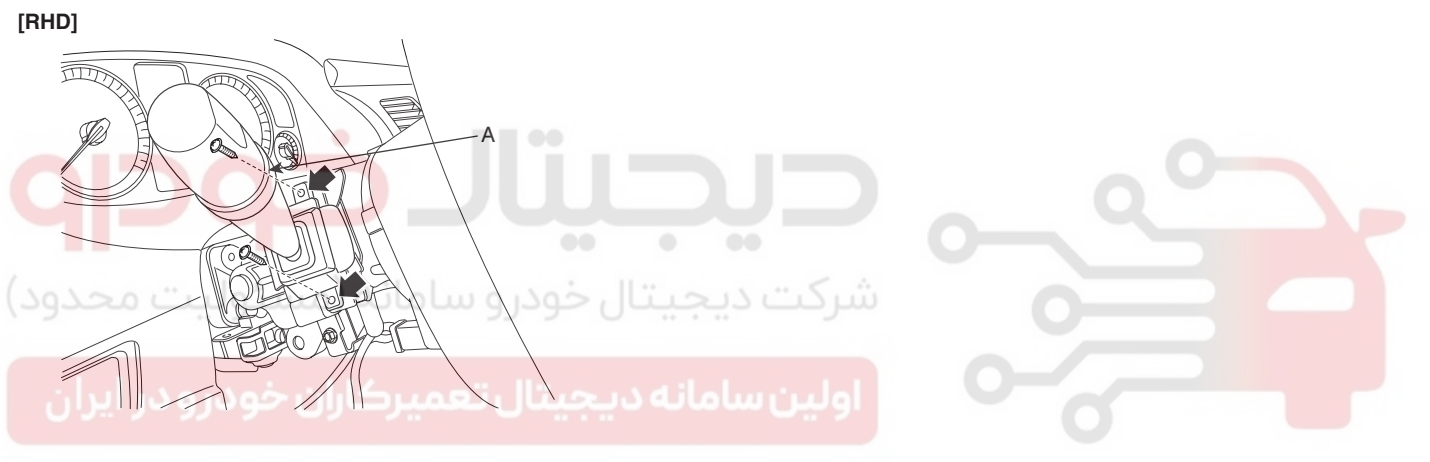

ETBF031H

6. Installation is the reverse of removal.

BODY ELECTRICAL SYSTEM

## FRONT WIPER MOTOR

### COMPONENT LOCATION E8F0037B

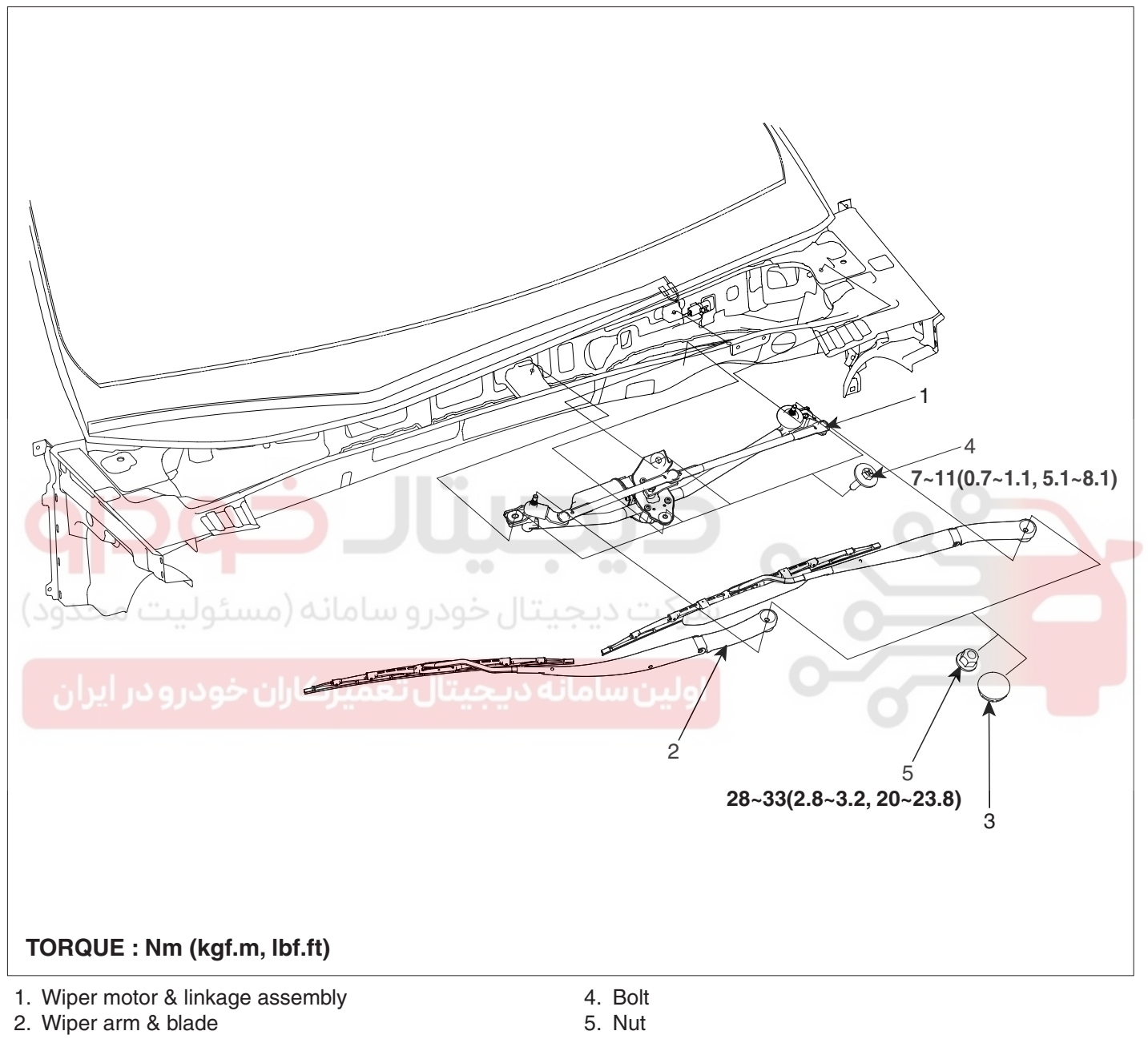

3. Cap

ETBF362A

### WINDSHIELD WIPER / WASHER

### INSPECTION EDFEEE9B

### SPEED OPERATION CHECK

- 1. Remove the connector from the wiper motor.
- Attach the positive (+) lead from the battery to terminal
  4 and the negative (-) lead to terminal 1.
- 3. Check that the motor operates at low speed.
- 4. Connect the positive (+) lead from the battery to terminal 5 and the negative (-) lead to terminal 1.
- 5. Check that the motor operates at high speed.

### AUTOMATIC STOP OPERATION CHECK

- 1. Operate the motor at low speed using the stalk control.
- 2. Stop the motor operation anywhere except at the off position by disconnecting terminal 4.
- 3. Connect terminals 2 and 4.
- 4. Connect the positive (+) lead from the battery to terminal 3 and the negative (-) lead to terminal 1.
- 5. Check that the motor stops running at the off position.

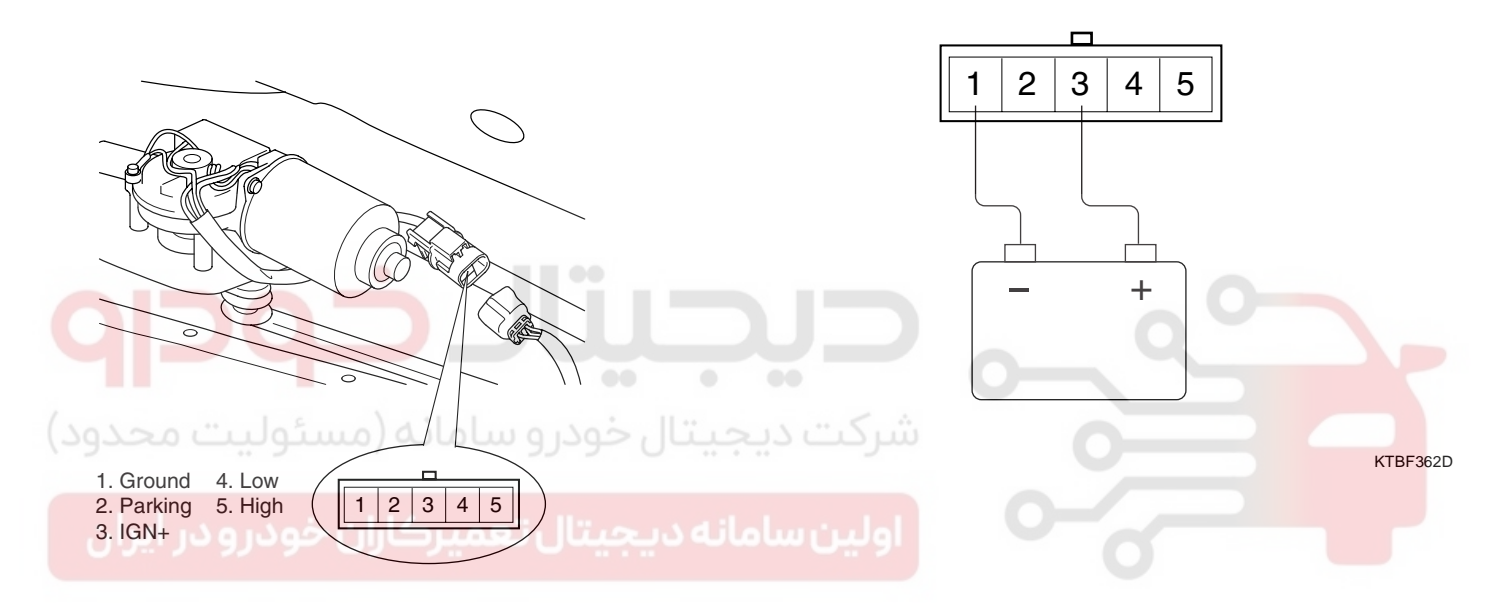

ETBF310B

### WWW.DIGITALKHODRO.COM

**BODY ELECTRICAL SYSTEM** 

### BE -152

### REMOVAL EDDF6F68

- 1. Remove the windshield wiper arm and blade after removing a nut (A).
- TORQUE: 28~32 Nm (2.8~3.2 kgf.m, 20~23.1 lbf.ft)

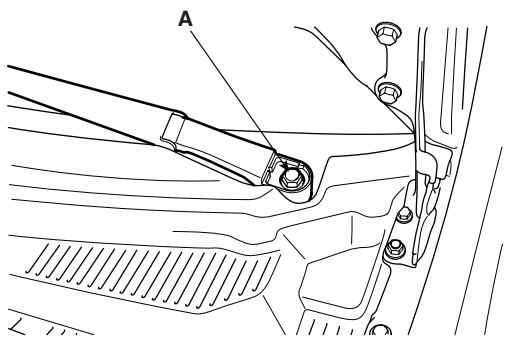

2. Remove the weather strip and the cowl top cover (A) after removing 3 fasteners.

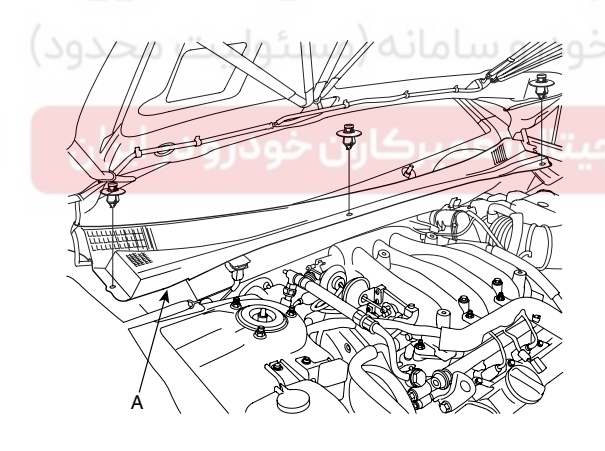

KTBF362B

3. Remove the windshield wiper motor and linkage assembly after removing 2 bolts. Disconnect the wiper motor connector and windshield deicer connector from the wiper motor & linkage assembly.

TORQUE: 7-11Nm (0.7-1.1, kgf.m, 5.0-7.9 lbf.ft)

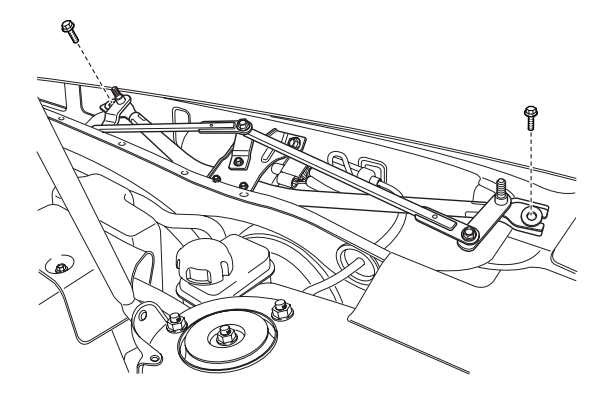

KTBF362C

ATGE362C

4. Installation is the reverse of removal.

### INSTALLATION EBCC8CE9

1. Install the wiper arm and blade to the specified position.

| Specified position | A          | В          |
|--------------------|------------|------------|
| Distance [in       | 1.02+0.2/0 | 1.61+0.2/0 |
| (mm)]              | (26+5/0)   | (41+5/0)   |

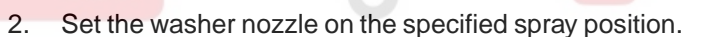

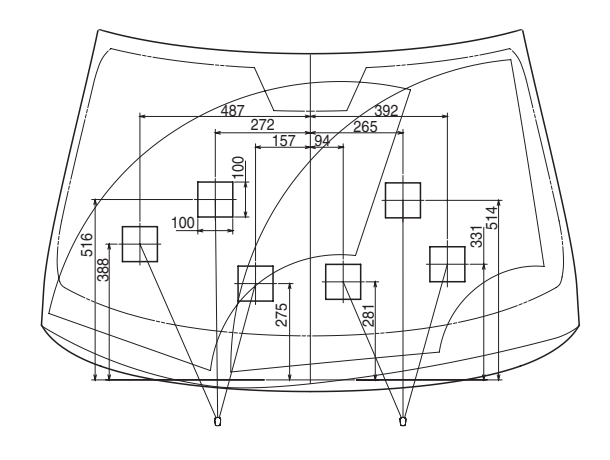

KTBF362E

## 4. IN ETKE365A Veather strip and the cowl top cover (A)

### WINDSHIELD WIPER / WASHER

## FRONT WASHER MOTOR

#### INSPECTION E63A52A7

- With the washer motor connected to the reservoir 1. tank, fill the reservoir tank with water.
- Connect positive (+) battery cables to terminal 2 and 2. negative (-) battery cables to terminal 1 respectively.
- 3. Check that the motor operates normally and the washer motor runs and water sprays from the front nozzles.
- If they are abnormal, replace the washer motor. 4.

### WASHER FLUID LEVEL SWITCH

1. Remove the washer fluid level switch from the washer reservoir.

### 🚺 NOTE

Fluid may flow out of the opening

- 2. Check for continuity between the No. 1 and No. 2 terminals in each float position. There should be continuity when the float is down. There should be no continuity when the float is up.
- If the continuity is not as specified, replace the washer 3. fluid level switch.

#### REPLACEMENT E01A5B00

- Disconnect the negative (-) battery terminal. 1.
- Remove the front bumper cover. (Refer to Body group 2. - Front bumper)
- Remove the washer hose and the washer motor con-3. nector (A).
- Remove the washer reservoir after removing 3 bolts.

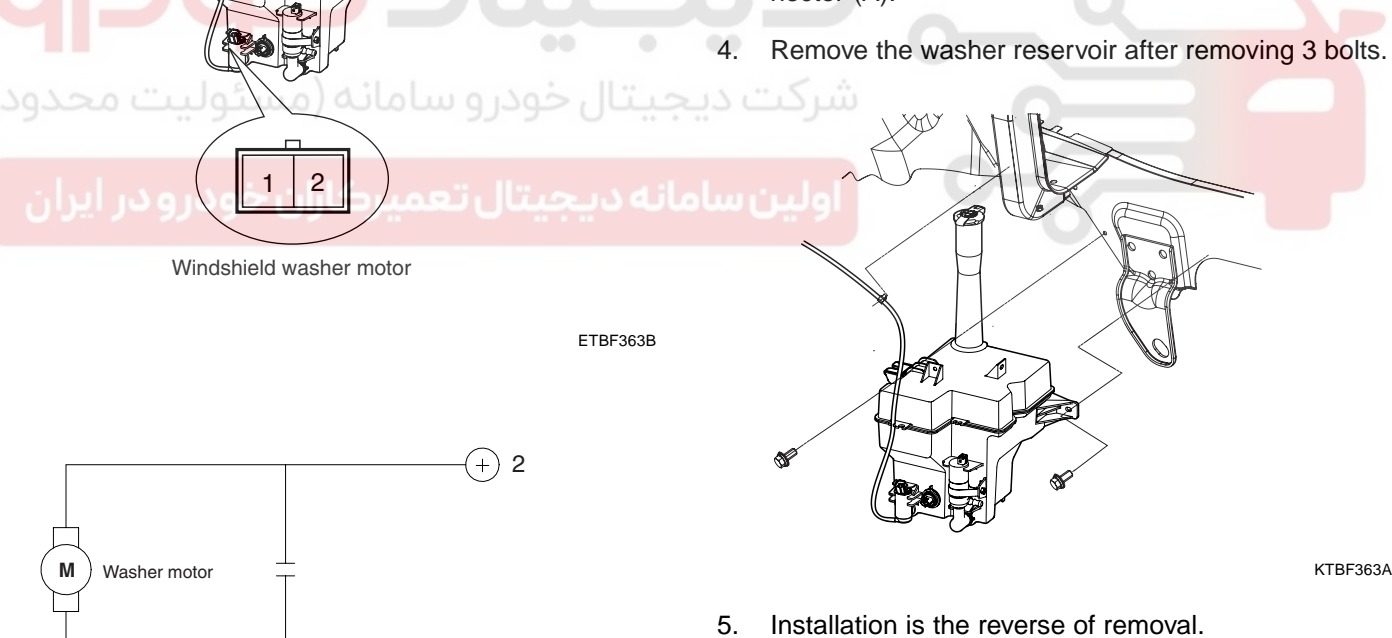

[Windshield washer motor]

LTIF363C

### **BE -153**

## RAIN SENSOR

### DESCRIPTION E219D3AB

The Rain sensing windshield wiper system is a wiper system that, in addition to providing normal wiper functions off, mist, manual low speed, manual high speed, and wash, provides automatic control of automatic intermittent automatic low, and automatic high speeds.

When the ignition key is in the ON position, the rain sensor will be activated.

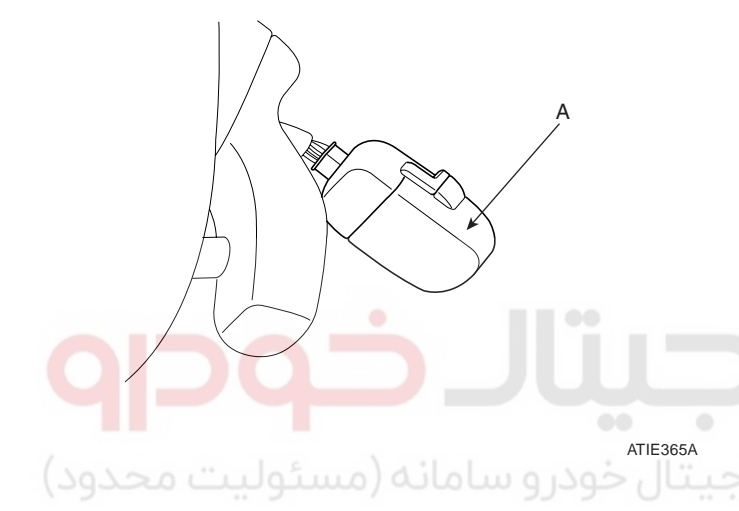

مانه دیجیتال تعمیرکاران خودرو در ایران

### BODY ELECTRICAL SYSTEM

### SYSTEM FUNCTION EF5EBBEB

### **BASIC PRINCIPLE**

Emitted Beam from luminosity diode is reflected entirely against the windshield exterior, and then turn into photo diode.

If there is water on the windshield exterior, beam seperates optically, and the degree of remained beam is measured in the photo diode.

What there is water in the windshield, it means beam is not reflected all, so the degree of lost beam indicates the degree of glass surface wet.

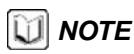

Rainsensor consist of two luminosity diode, two photo diode, optic fiber and coupling pad.

### **OPERATION CONTROL**

Wiper ECU transmits the signal as a rainsesor, and then the rainsensor perceives the rainwater to transmit to the wiping order wiper ECU, wiper ECU controls the wiper motor according to the signal.

### CONTACT INFLUENCE

Rainsensor can misoperate according to behind condition

- Measurement signal get feeble by the dust of measurement surface or all beam way surface (the surface of luminosity and photo diode, optic fiber, cupling pad, windshield copula glass surface).
- The bubble on the windshield and the coupling pad contact surface.
- The movement of coupling pad by vibration.
- Damaged wiper blade.

### **OPERATION CONDITION**

In case that engine starts under wiper switch AUTO, rainsensor activates after once wiper operaion to inform the driver that the system is under AUTO.

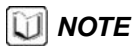

In case that the rainsensor doesn't work or malfunction, it is needed manual wiper switch operation by the driver.

### WINDSHIELD WIPER / WASHER

### INSPECTION E28FDD78

### RAIN SENSING WIPER

- 1. In IGN2 ON state, if auto switch input (LIN communication) is ON then both wiper low relay and wiper high relay outputs are controlled by the rain sensor input signal.
- 2. If the wiper switch has been left in automatic mode with the vehicle ignition OFF, and then the vehicle ignition switch is turned on, a single wipe will be performed.

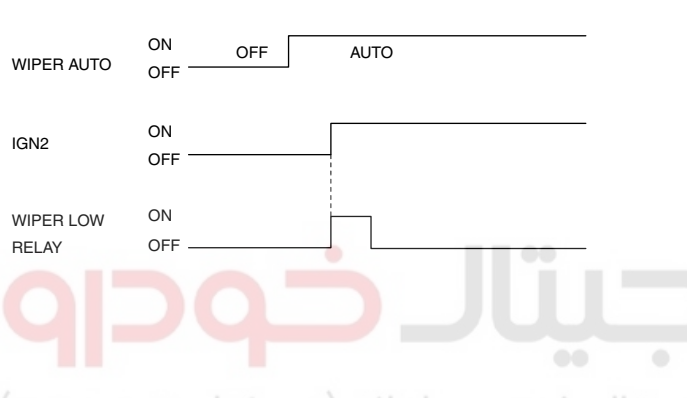

### etBF145E خودر و سامانه (مسئولیت محدود)

3. A single wipe will be performed whenever rain has been detected (Rain Detected signal from Rain sensor) and the wiper switch is moved to the AUTO position. But a single wipe will not be performed when the wiper switch is moved to the AUTO position and OFF signal is being received from Rain sensor. But if the wiper switch is moved to AUTO position for the first time since vehicle ignition switch is turned on then a single wipe will be performed regardless of Rain Detected or OFF signal.

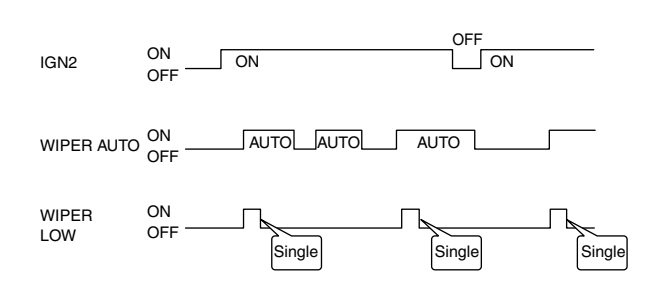

4. The drive may adjust the rain sensor performance by adjusting the sensitivity input. When in automatic mode, the BCM will perform a single wipe each time the sensitivity is adjusted upward to a more sensitive setting (downward more then one step). This single wipe will only be performed if Rain Detected signal is being received from the Rain sensor. If the sensitivity adjustment is adjusted upward more than one sensitivity, the BCM will only perform a single wipe unless the time between Increases is more than 2 seconds.

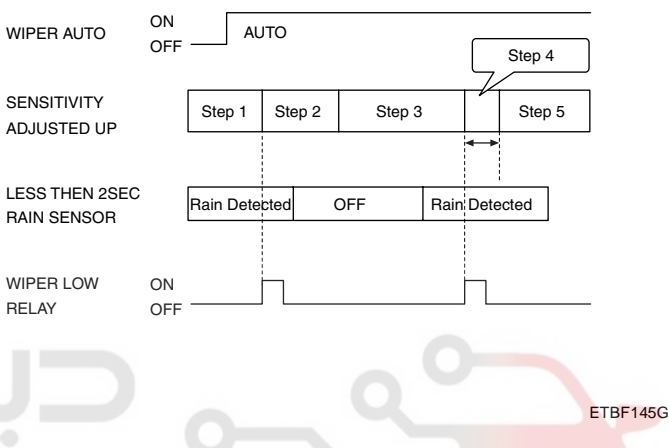

- 5. Fault strategy for the rain sensor
  - Rain Sensor Fault 1 Internal Fault Detected This failure is detected when the wiper is in automatic mode and the input faulty rain sensor from the rain sensor has a duty cycle corresponding to Fault 1. The confirmation delay for the failure is of 1 sec.

When this failure is detected, the wiper outputs are OFF and the wiper will also do a wipe in slow speed on the transition from sensitivity 3 to sensitivity 2 (Step 2 to 3) in order to signal the presence of this fault. If another sensitivity is set, the wiper won't make any additional wipe.

| Rain sensor<br>Output to BCM   | Fault 1       |                  |
|--------------------------------|---------------|------------------|
| Sensitivity Adjust from 3 to 2 | Sensitivity 3 | Sensitivity 2    |
| Wiper Low ON<br>Relay OFF      |               | Single<br>Wiping |

ETBF145H

ETBF145F

## 021-62999292

### BE -155

### WWW.DIGITALKHODRO.COM

### BE -156

Rain Sensor Fault 2 - Glass Attachment Fault Detected

This failure is detected when the wiper is in automatic mode and the input faulty rain sensor from the rain sensor has a duty cycle corresponding to Fault 2. The confirmation delay for the failure is of 1 s.

When this failure is detected, the wiper outputs are OFF and the wiper will also do a wipe on the transition from sensitivity 4 to sensitivity 3 (Step 1 to 2) in order to signal the presence of this fault. If another sensitivity is set, the wiper won't make any additional wipe.

| Rain sensor<br>Output to BCM   | Fault 2       |                  |          |
|--------------------------------|---------------|------------------|----------|
| Sensitivity Adjust from 4 to 3 | Sensitivity 4 | Sensitivity 3    |          |
| Wiper Low ON<br>Relay OFF      |               | Single<br>Wiping |          |
|                                |               |                  | ETBF145I |

Rain Sensor Fault 3 - No Input Signal Present This failure is detected when the wiper is in automatic mode and the input faulty rain sensor from the rain sensor has a duty cycle corresponding to Fault 3 or in case the duty cycle of the input faulty rain sensor is 0% or 100%. The confirmation delay for the failure is of 1 s.

When this failure is detected, the wiper outputs are OFF.

REMOVAL E6CA0773

### 🕐 CAUTION

The dust or foreign substance on the rain sensor have a bad effect upon the rain sensor capability,so protect the sensor surface with protection cover until installing the rain sensor to bracket for accurate funtion.

BODY ELECTRICAL SYSTEM

The coupling pad on the rain sensor surface has adherive strength, so the coupling pad could stick to the windshield by environment condition during the using time.

If separate it by force, it could be damaged. So make sure to separate the rain sensor from the windshield carefully.

 Remove the rain sensor cover first. Be careful not to damage the cover latch by applying excessive force. To remove the latch, pull aside the latch using the cover hole (B) with the little (-) screwdriver (A).

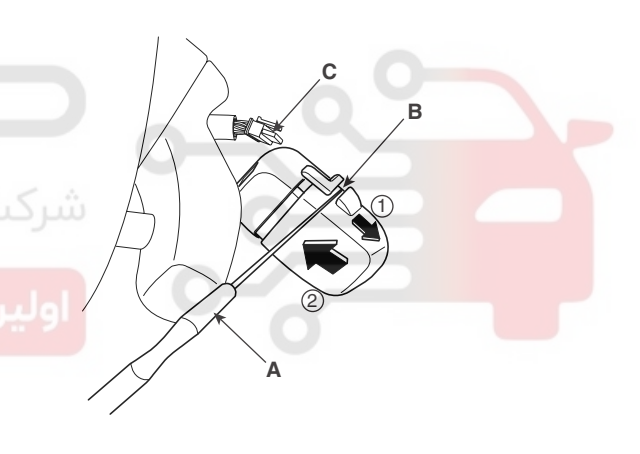

KTBF365B

- 2. Remove the wiring harness connector from sensor.
- 3. Rain sensor module is attached to the front windshield by glue replacing the front windshield, remove the rain sensor module from the existing front windshield and install on the new front windshield.

### WINDSHIELD WIPER / WASHER

### INSTALLATION ED447B0B

### 🔰 NOTE

- In case of the windshield with reflection layer which reflects the infrared rays in sensing field, should install the rain sensor into the field removed the reflection layer.
- Install the rain sensor after some time and be care not to be settled the dust after installation.
- 1. Install the rainsensor bracket to the windshield glass using the tape.

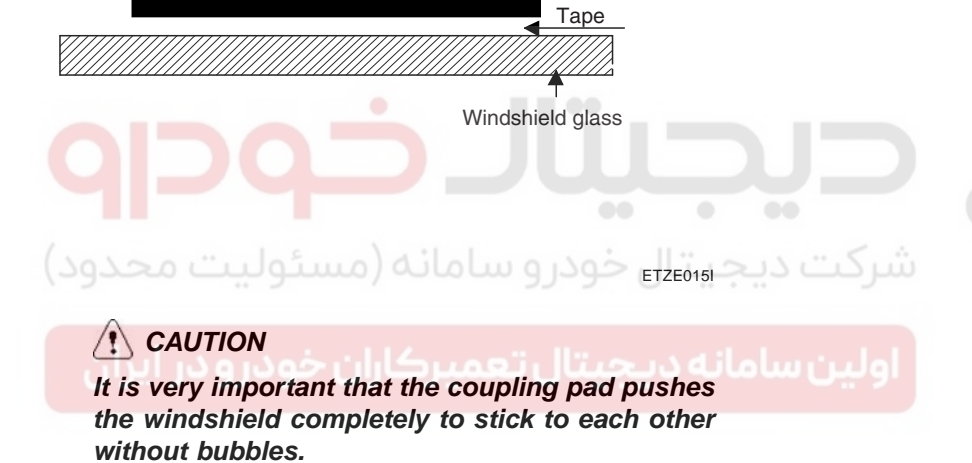

Bracket

2. Connect the rainsensor connector, and then install the sensor cover.

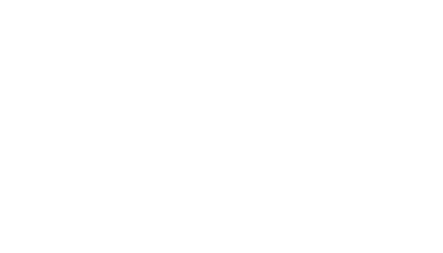

**BODY ELECTRICAL SYSTEM** 

## **REAR CURTAIN SYSTEM**

### COMPONENTS E6BCA4EB

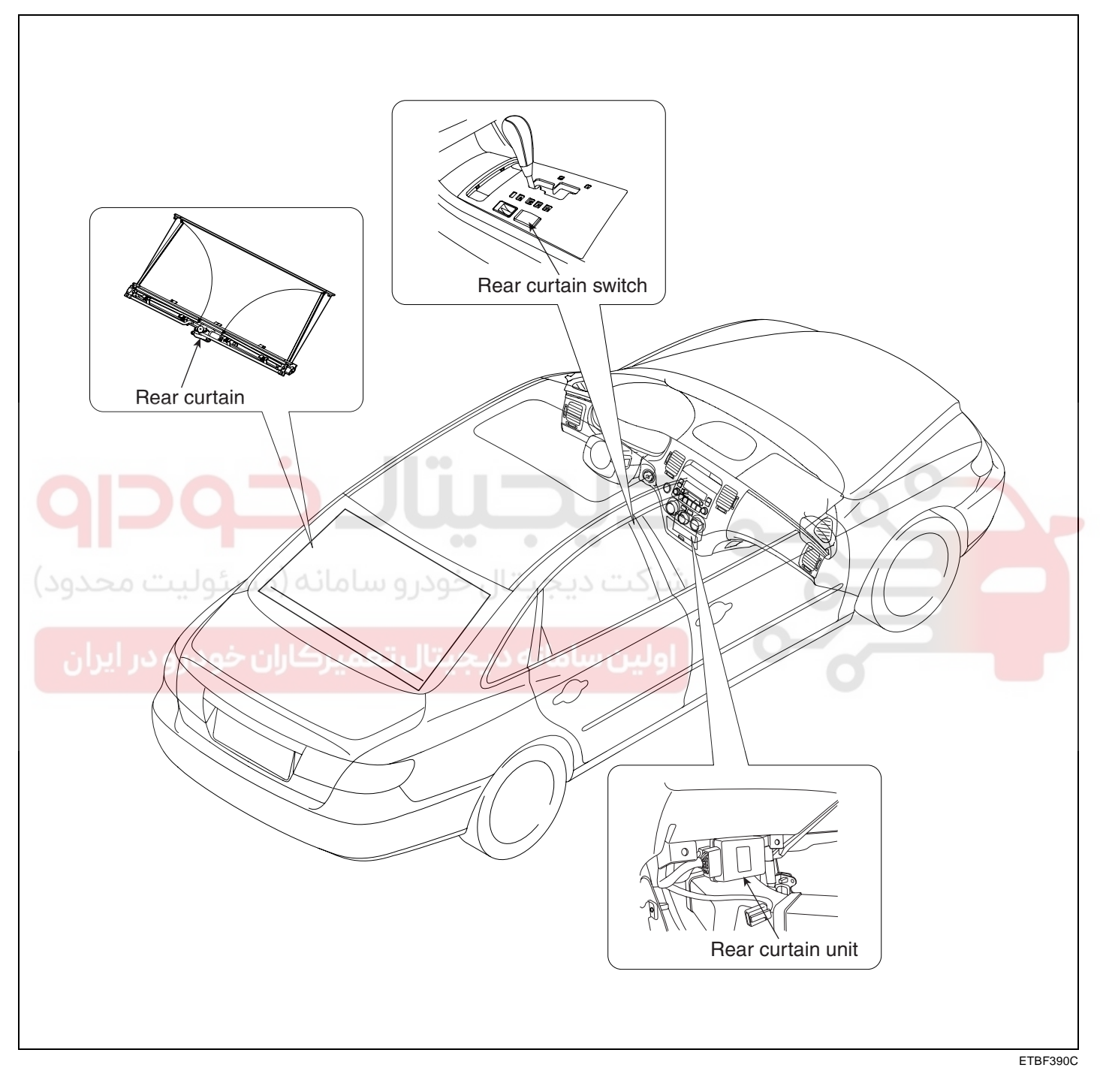

### DESCRIPTION E3D36476

You can up & down rear curtain automatically by pressing the rear curtain switch. Rear curtain protect passenger from a direct ray of light by covering rear glass.

### **REAR CURTAIN SYSTEM**

CIRCUIT DIAGRAM EAD3BDD4

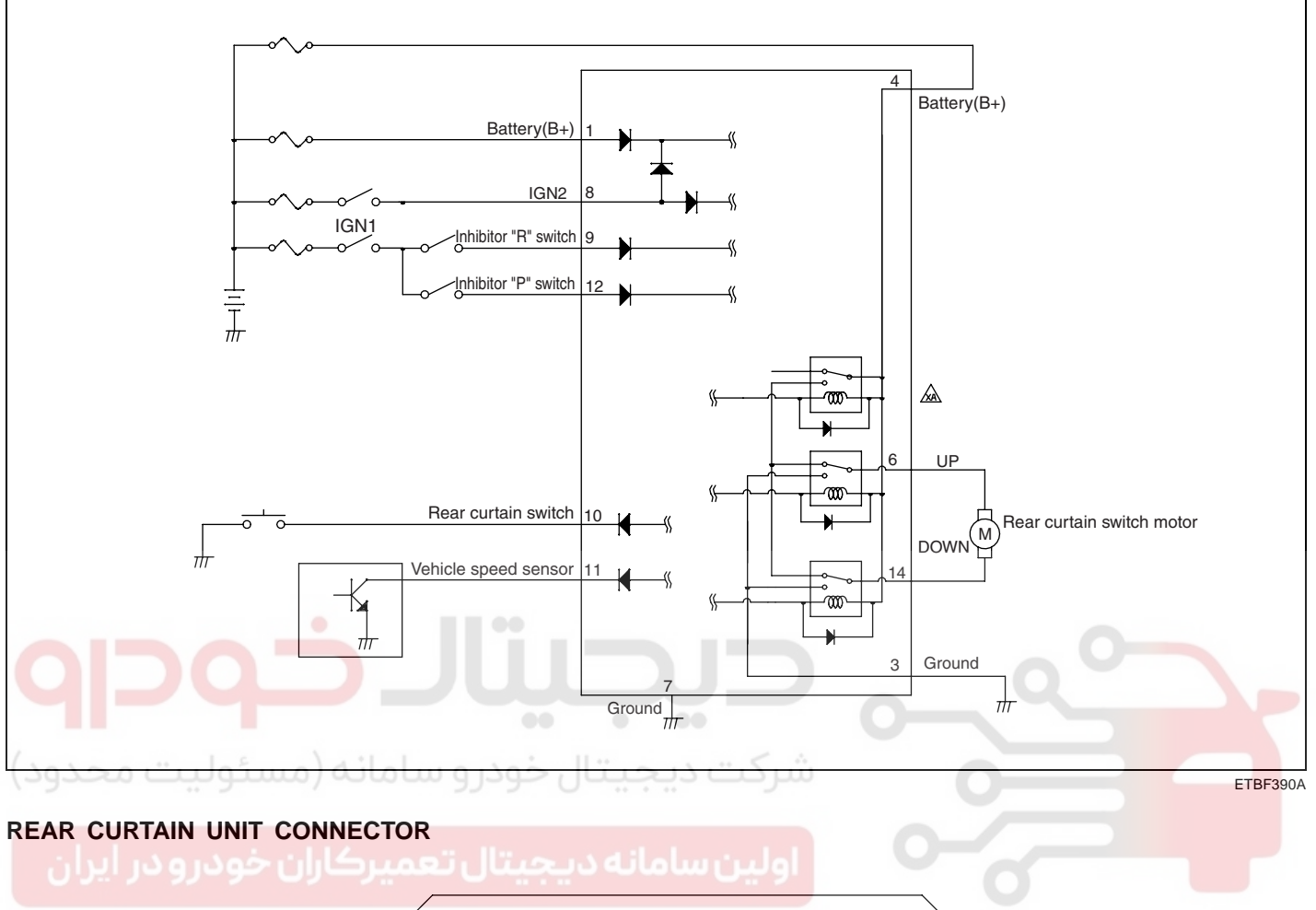

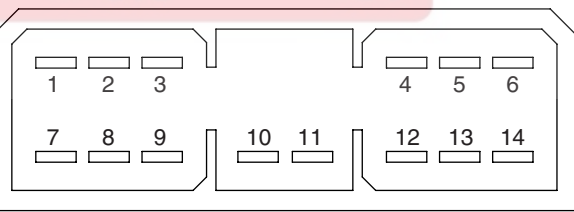

KTCF390B

| PIN NO. | Connector | PIN NO. | Connector            |
|---------|-----------|---------|----------------------|
| 1       | B+        | 8       | IG2                  |
| 2       |           | 9       | Inhibitor "R" switch |
| 3       | Ground    | 10      | Rear curtain switch  |
| 4       | B+        | 11      | Vehicle speed sensor |
| 5       | -         | 12      | Inhibitor "P" switch |
| 6       | Motor UP  | 13      | -                    |
| 7       | Ground    | 14      | Motor DOWN           |

### WWW.DIGITALKHODRO.COM

### <u>BE -160</u>

### BODY ELECTRICAL SYSTEM

## REAR CURTAIN

### INSPECTION EEC4CC84

Connect the battery voltage and check the rear curtain motor rotation. If the motor does not operate properly, substitute with a known-good rear curtain motor and check for proper operation.

### REPLACEMENT E57E4263

- 1. Disconnect the negative (-) battery terminal.
- 2. Remove the rear package tray after removing the rear seat. (Refer to the Body group- interior trim)
- 3. Remove the connector of the rear curtain and 6 mounting bolts.
- 4. Remove the rear curtain (B) from the rear package trim (A).

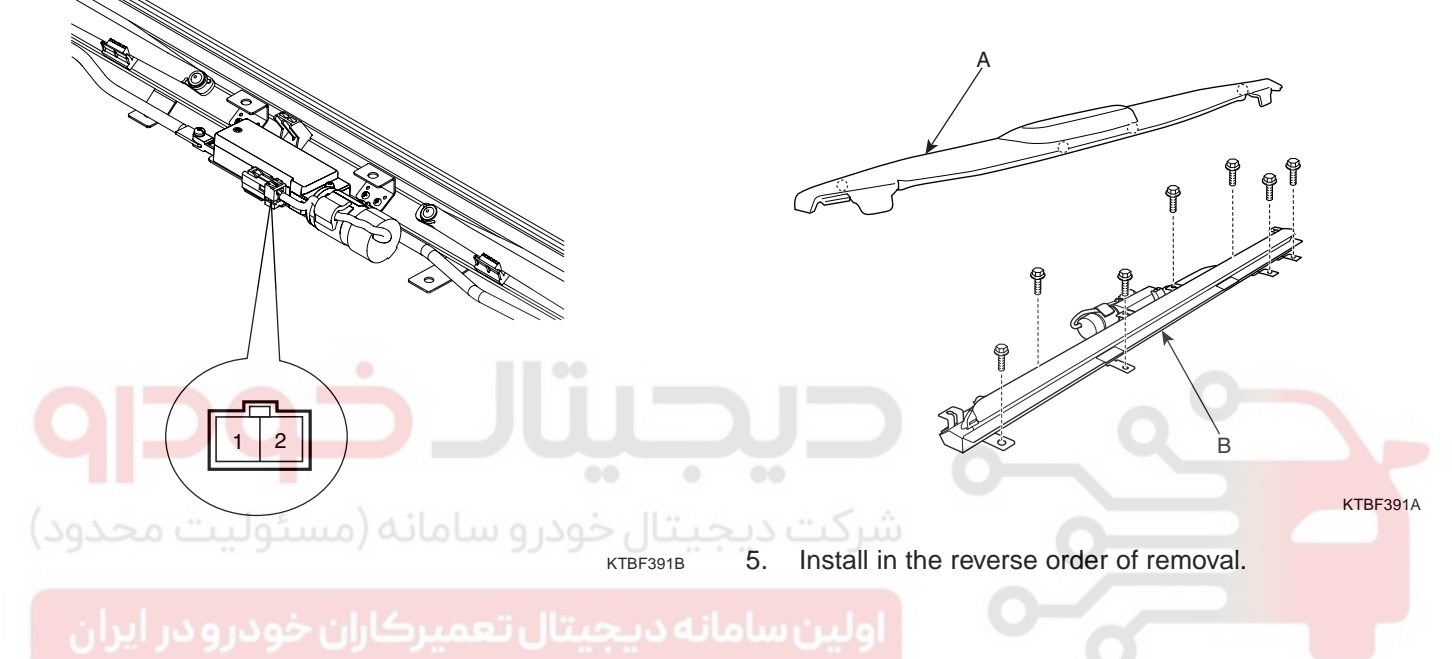

### **REAR CURTAIN SYSTEM**

## **REAR CURTAIN UNIT**

### INSPECTION E45AF4DF

- 1. AUTO UP/AUTO DOWN FUNCTION
  - IGN ON, if you press the rear curtain switch, rear curtain motor operates the reverse direction of the before direction. (UP/DOWN)
  - 2) After replacing battery, if you operates rear curtain switch, rear curtain is operated auto up.
  - 3) If the switch input occurred during rear curtain auto up or auto down, rear curtain is operated to the reverse direction after making a pause.
  - 4) AUTO function stop when detect an excess current.

### 2. TIMER FUNCTION

- 1) It can be possible to operate rear curtain for 30 sec after IGN OFF.
- 2) It can be possible to operate rear curtain operation by the end of motor operation although timer is finished during auto up/ down.

### 3. FAIL SAFE FUNCTION

If motor operation doesn't stop more than 10 sec after starting, motor is stopped by inner relay auto OFF.

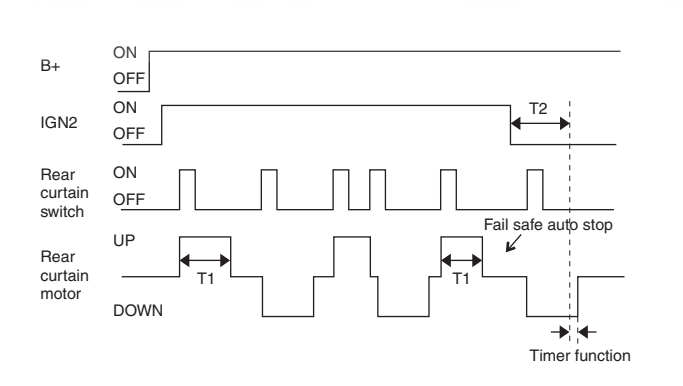

ETBF392B

- T1 : MAX 10 sec,
- T2: 30 sec.

- 4. RETROGRESSION GEARING FUNCTION
  - When, rear curtain motor IGN ON, rear curtain UP and shift lever "P" position, rear curtain motor linked with the signal makes auto down.
  - When the vehicle speed is above 20 km/h from 1) condition, rear curtain motor linked with the signal makes auto up. Only, the motor does not operate below 20 km/h.
  - 3) When shift lever position will be changed from R to P from 1) condition, rear curtain motor linked with the signal makes auto up. Only, the case where the driver presses the knock-down switch is excepted.
  - 4) To the case where the driver presses the down switch from rear curtain up condition motor does not do a retrogression gearing operation and the up return operation due to a vehicle speed. After that, when driver presses the switch and the motor becomes auto up, the retrogression gearing operation is possible again.

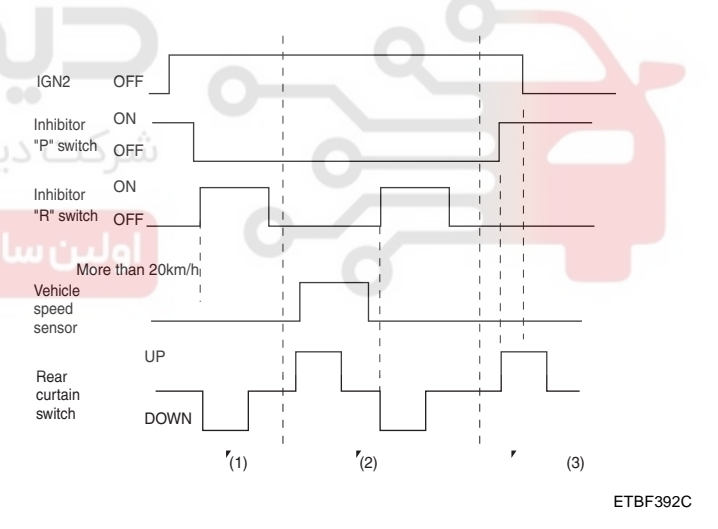

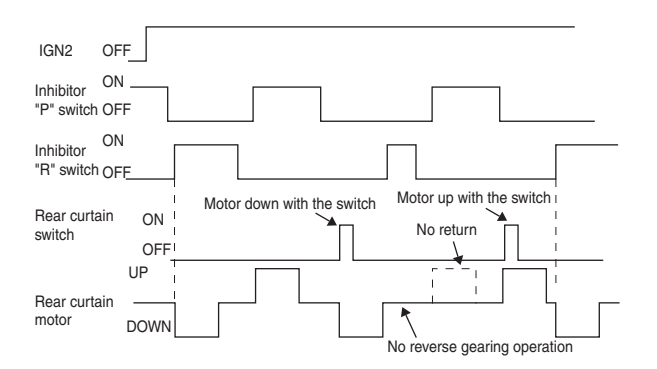

ETBF392D

### WWW.DIGITALKHODRO.COM

### 021-62999292

### WWW.DIGITALKHODRO.COM

### 021-62999292

**BODY ELECTRICAL SYSTEM** 

### BE -162

### REPLACEMENT E5AF9ADF

- 1. Disconnect the negative (-) battery terminal.
- 2. Remove the center facia panel. (Refer to the Body group Crash pad)
- 3. Remove the rear curtain unit (A) after removing mounting 2 nuts and a connector.

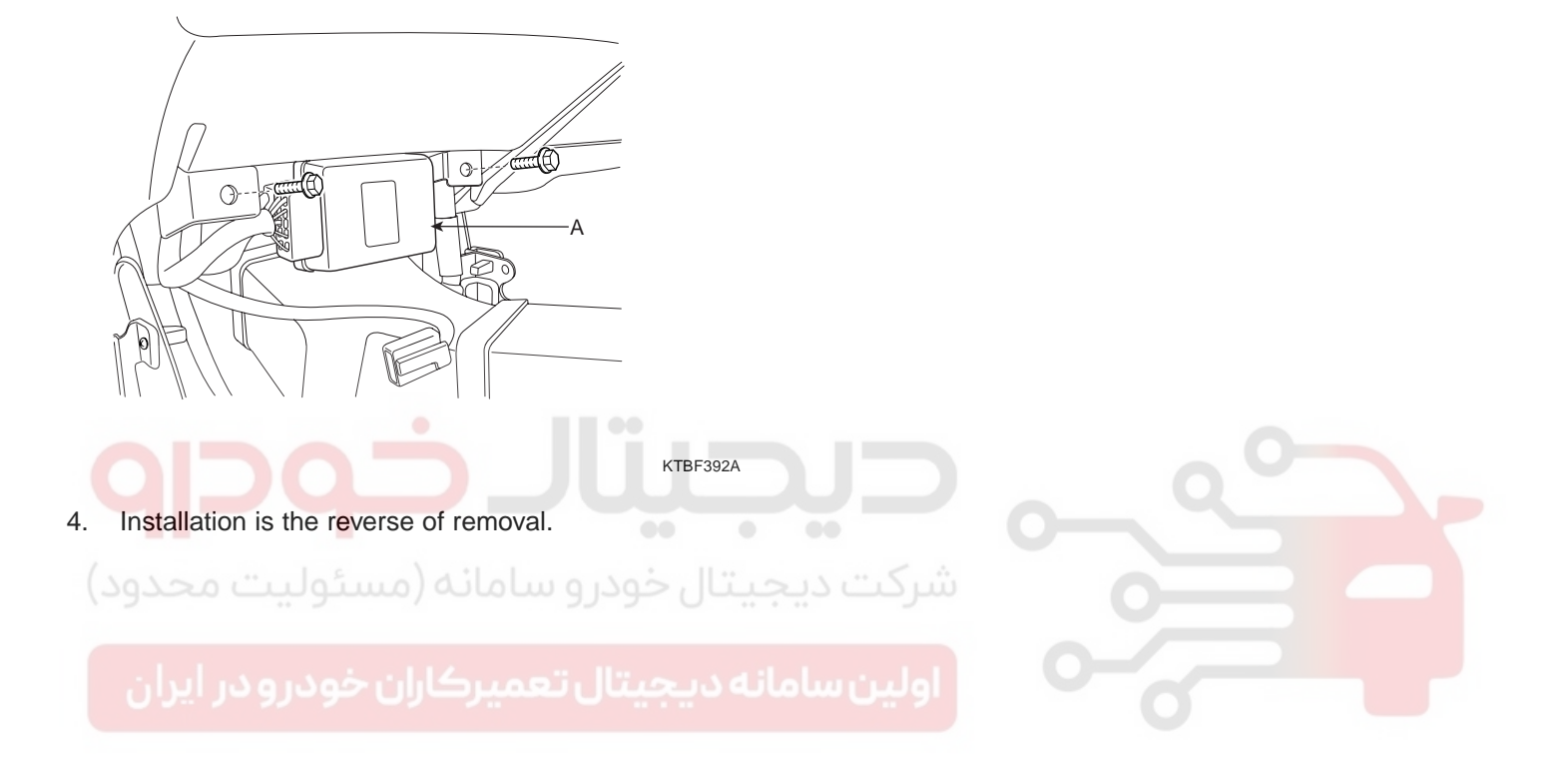

### **REAR CURTAIN SYSTEM**

## **REAR CURTAIN SWITCH**

### INSPECTION E8BBDC1F

- 1. Disconnect the negative (-) battery terminal.
- 2. Remove the console upper cover (A) by using the scrapper.
- 3. Remove the rear curtain switch (B) from the console upper cover (A) after removing the connector.

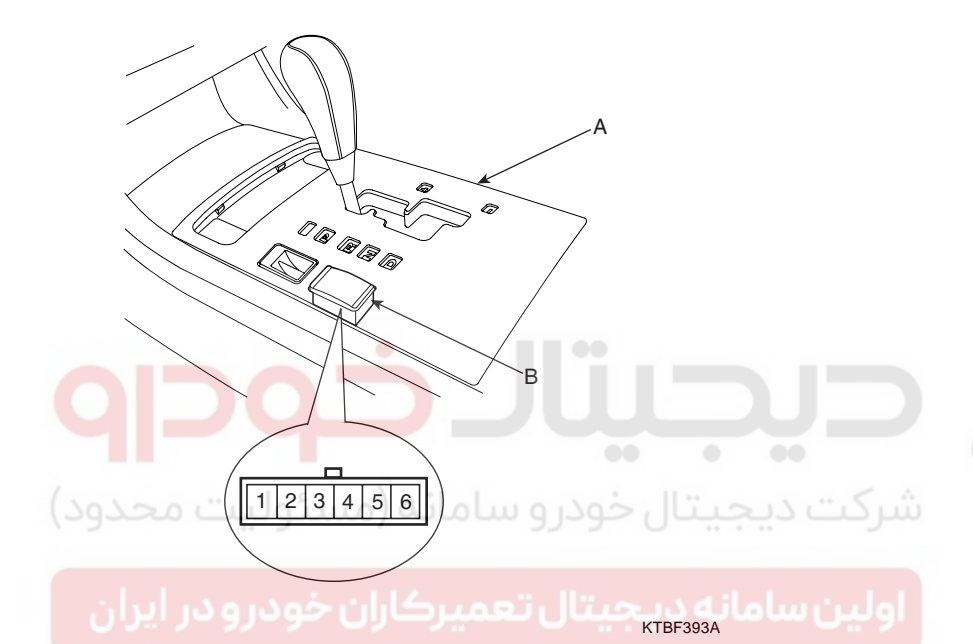

4. Check for continuity between the terminals. If the continuity is not as specified, replace the rear curtain switch.

| Terminal<br>Position | 5 | 6            | 4 | 3  |
|----------------------|---|--------------|---|----|
| ON                   |   |              | 0 | —0 |
| OFF                  | , | Illumination |   |    |

ETBF393B

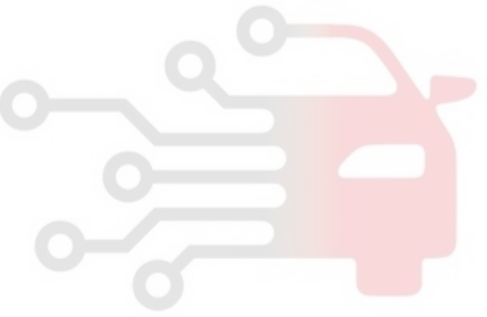

## ELECTRO CHROMIC INSIDE REAR VIEW MIRROR

### DESCRIPTION E87E292B

**BE -164** 

The ECM (Electro Chromic inside rear view Mirror) is for dimming the reflecting light from a vehicle behind at night, in order the user not to be dazzled by the light. The front looking sensor detects brightness of the surroundings, while the rearward looking sensor the strength of the reflecting light so that adjusts the reflexibility of the mirror in the range of 10~70%. But, when the reverse gear is engaged, it stops functioning.

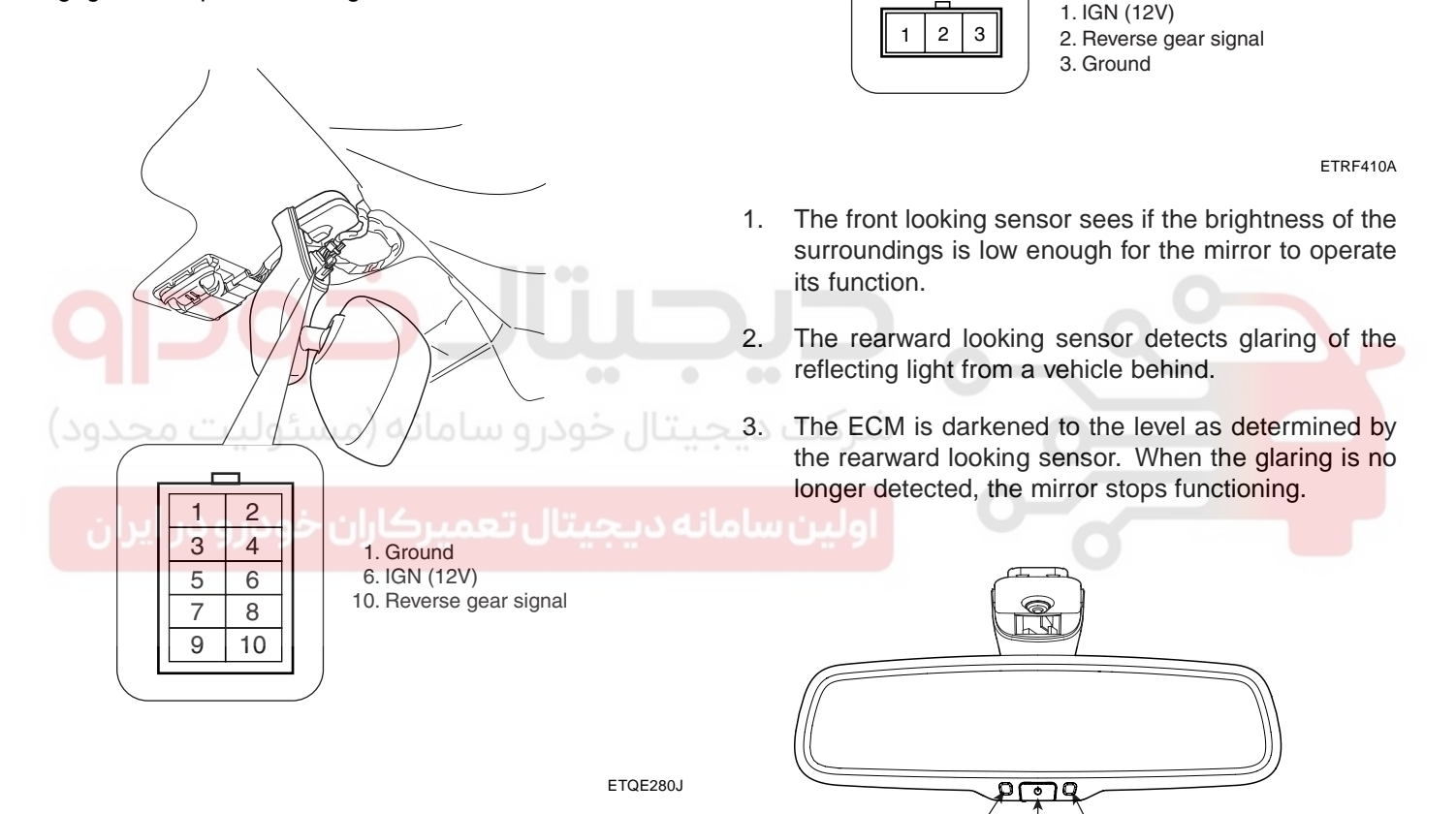

Status indicator LED

### BODY ELECTRICAL SYSTEM

ETBF410B

Rear light sensor

Feature control button

### ELECTRO CHROMIC INSIDE REAR VIEW MIRROR

### BE -165

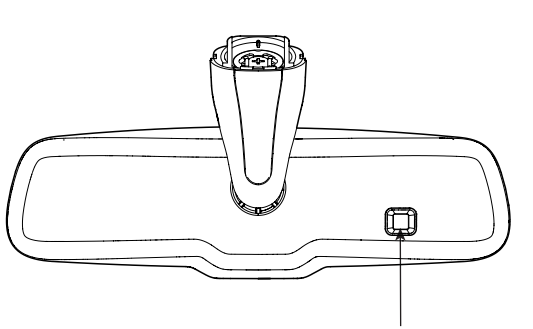

Front light sensor

ETBF410C

E91E5ECE

5.

ened.

When the reverse gear is engaged, the ECM should not be darkened. When heading lights to both the front looking and rearward looking sensors, the ECM should not be dark-

### REPLACEMENT EA9675BF

1. Push the inside rear view mirror base down to remove the inside rear view mirror assembly (A) after removing the mirror wire cover.

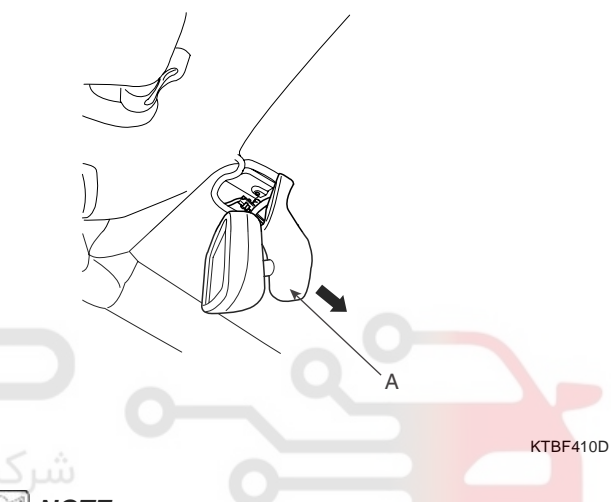

### \_ . . . . . . . . . . . . . .

**AUTOMATIC-DIMMING FUNCTION** 

To protect your vision during nighttime driving, your mirror will automatically dim upon detecting glare from the vehicles traveling behind you. The auto-dimming function can be controlled by the Dimming ON/OFF Button :

- 1. Pressing and holding the Feature Control button for more than 3 but less than 6 seconds turns the autodimming function OFF which is indicated by the green Status Indicator LED turning off.
- 2. Pressing and holding the Feature Control button again for more than 3 but less than 6 seconds turns the auto-dimming function ON which is indicated by the green Status Indicator LED turning on.

### 🚺 ΝΟΤΕ

The mirror defaults to the "ON" position each time the vehicle is started.

### INSPECTION EEC339E8

Check it by the procedure below to see if the function of the ECM is normal.

- 1. Turn the ignition key to the "ON" position.
- 2. Cover the front looking sensor to stop functioning.
- 3. Head a light to the rearward looking sensor.
- 4. The ECM should be darkened as soon as the rearward looking sensor detects the light.

### 🔟 ΝΟΤΕ

If this test is performed in daytime, the ECM may be darkened as soon as the front looking sensor is covered.

### 🔟 ΝΟΤΕ

Mirror it adheres closely in the mirror base (A) and it separates while removing the mirror (B). Make sure the spring mounting bracket (C) of the mirror not to be damaged.

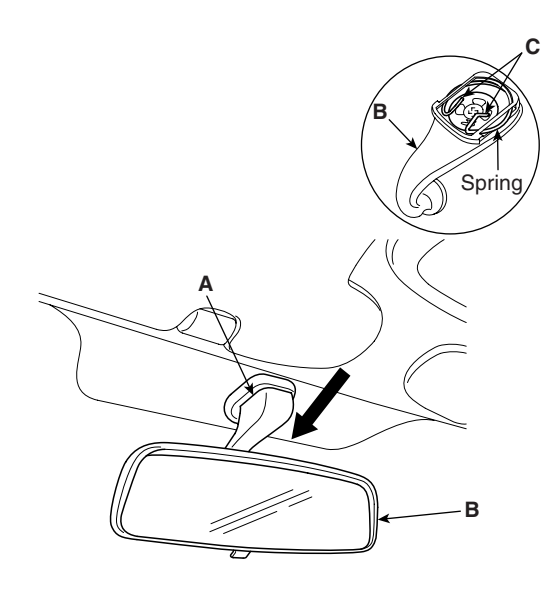

ETRF410D

2. Installation is the reverse of removal.

## WWW.DIGITALKHODRO.COM

### 021-62999292

**BODY ELECTRICAL SYSTEM** 

## **POWER SEAT**

### COMPONENT LOCATION EODC207A

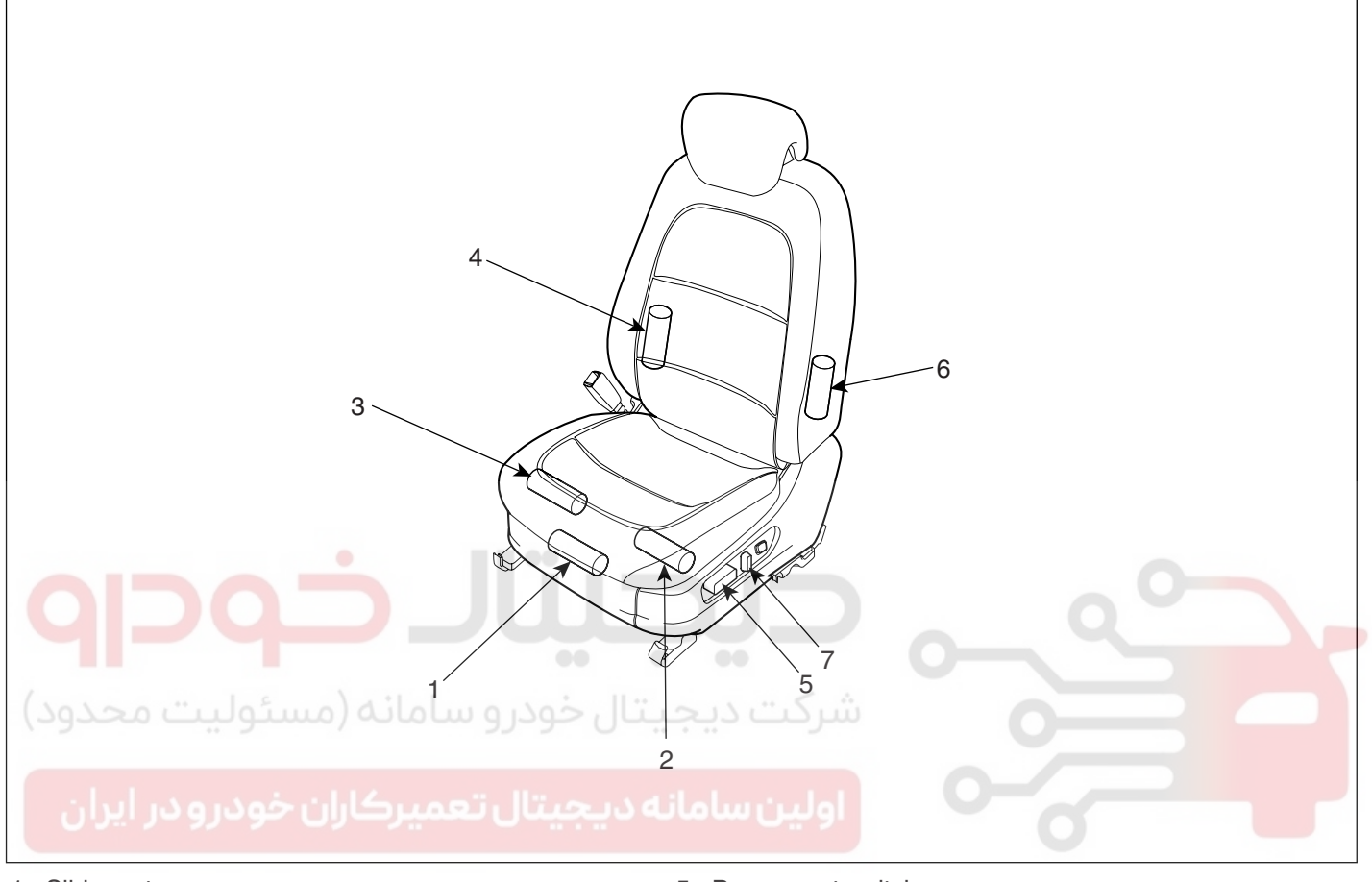

- 1. Slide motor
- 2. Front height motor
- 3. Rear height motor
- 4. Reclining motor

- 5. Power seat switch
- 6. Lumbar support motor
- 7. Reclining switch

ETBF440A

### **POWER SEAT**

## POWER SEAT MOTOR

#### INSPECTION EDB2B1DD

### SLIDE MOTOR LIMIT SWITCH

- 1. Disconnect the limit switch (A) and operate the limit switch.
- 2. Check for continuity between the terminals.
- 3. Make sure that the seat operation is normal in the reverse after the maximum operation.
- If there is an abnormality, replace the limit switch.

### **RECLINING MOTOR LIMIT SWITCH**

- 1. Disconnect the limit switch and operate the limit switch.
- 2. Check for continuity between the terminals.
- Make sure that the seat operation is normal in the 3. reverse after the maximum operation.
- If there is an abnormality, replace the limit switch. 4.

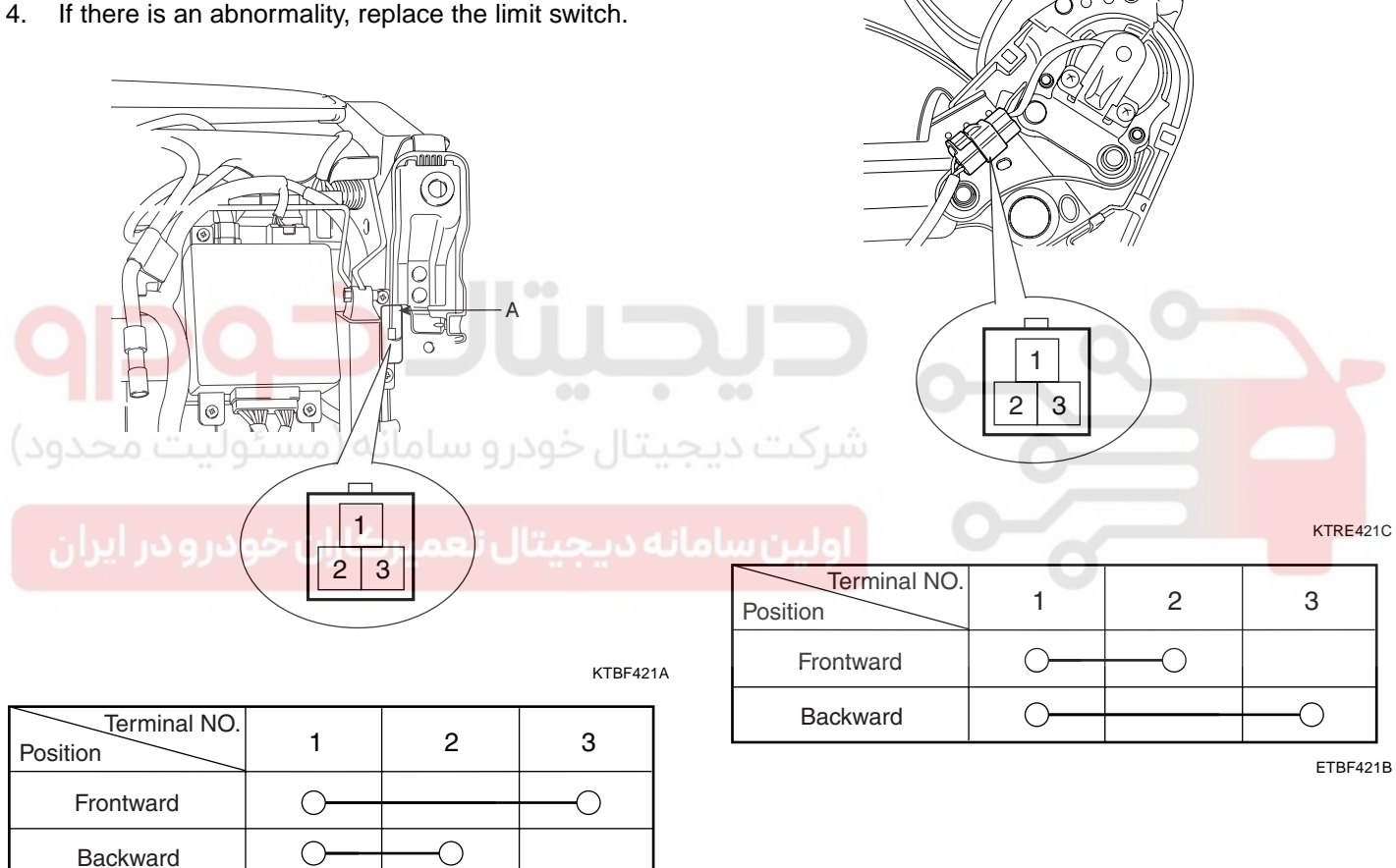

ETRF421B

### WWW.DIGITALKHODRO.COM

## 021- 62 99 92 92

### **BE -168**

### POWER SEAT MOTOR

1. Disconnect the connectors for each motor.

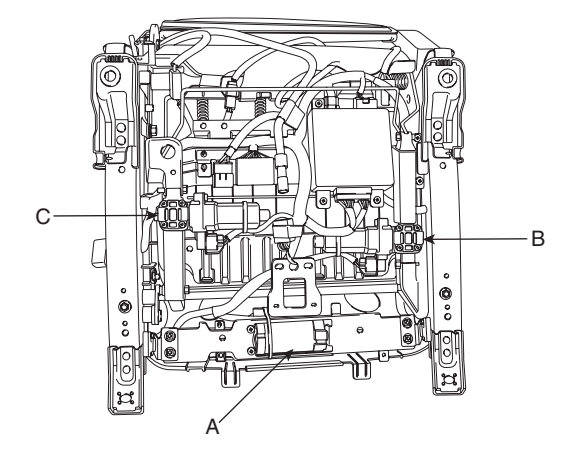

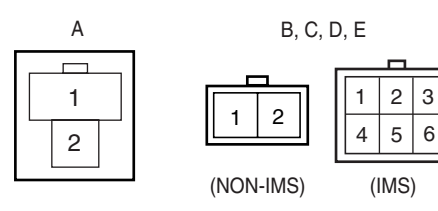

KTBF421K

ETBF421F

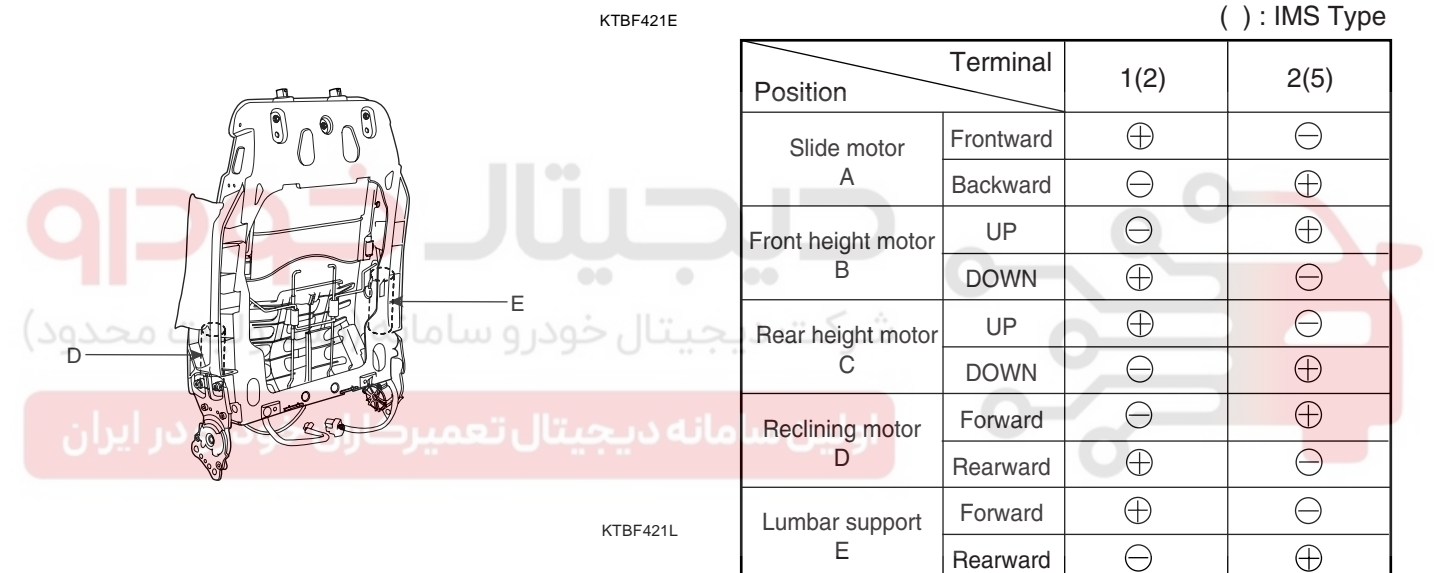

- 2. With the battery connected directly to the motor terminals, check if the motors run smoothly.
- 3. Reverse the connections and check that the motor turns in reverse.

### **BODY ELECTRICAL SYSTEM**

4. If there is an abnormality, replace the motors.

### **POWER SEAT**

## POWER SEAT SWITCH

### INSPECTION EFE123FC

With the power seat switch in each position, make sure that continuity exists between the terminals below. If continuity is not as specified, replace the power seat switch.

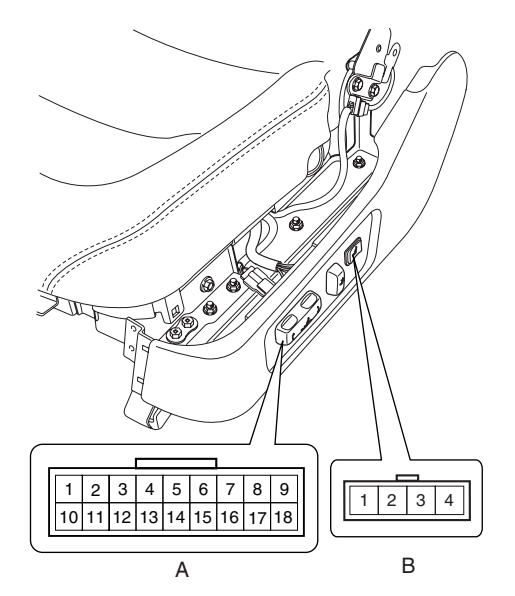

KTBF421G

| Position     | Terminal  | A17 | A11   | A10 | A6          | A5         | A8  | A18   | A15 | A16 | A2  | A4   | A1 | A3 | A13 | A14 | A12 | A7 | B1 | B2 | В3       | B4 |
|--------------|-----------|-----|-------|-----|-------------|------------|-----|-------|-----|-----|-----|------|----|----|-----|-----|-----|----|----|----|----------|----|
| Slide switch | Frontward | 0   |       | -0  |             | $\bigcirc$ |     | É.    |     |     |     |      |    |    |     |     |     | (  | 7  |    |          |    |
|              | Backward  | 0   | 9     | 0-  | 0           | 7          | L,  |       |     | λ,  |     |      |    | -  |     |     | 0   |    |    |    | $\sum$   |    |
| Front height | Up        | 0   |       |     | 1           | 0.1        |     | ,<br> |     |     | 9   | 0-   | -0 |    |     |     |     |    |    |    |          |    |
| switch       | Down      | 0   | 0/0   | 00. |             | 9J-        | _و, | 0.    |     | 00  | 9   | -0   | 0  | -0 |     | 0   |     |    |    |    |          |    |
| Rear height  | و دولې د  | 0   | بارار | Э., | <b>A.R.</b> | ال         | عية | Ĵ,    | حال | οlu | JÚ. | اولي |    | (  | 0   | 0   | -0  |    |    |    |          |    |
| switch       | Down      | 0-  |       |     |             |            |     |       |     |     |     |      |    |    |     | 90  |     | -0 |    |    |          |    |
| Reclining    | Frontward | 0-  |       |     |             |            | -0  | 0     | -0  |     |     |      |    |    |     |     |     |    |    |    |          |    |
| switch       | Backward  | 0   |       |     |             |            | φþ  |       |     | -0  |     |      |    |    |     |     |     |    |    |    |          |    |
| Lumbar       | Forward   |     |       |     |             |            |     |       |     |     |     |      |    |    |     |     |     |    | 0  | 0  | -0<br>-0 |    |
| support      | Rearward  |     |       |     |             |            |     |       |     |     |     |      |    |    |     |     |     |    | 0  | 0  |          | 99 |

### <Driver>

ETBF421H

| Position        | Terminal  | C10        | C7      | C6 | C1 | C5 | C3 | C2 | C9 | C8 |
|-----------------|-----------|------------|---------|----|----|----|----|----|----|----|
| Slide<br>switch | Frontward | $\bigcirc$ | $\circ$ | -0 |    | -0 |    |    |    |    |
|                 | Backward  | $\bigcirc$ | -0      | 0- | -0 |    |    |    |    |    |
| Reclining       | Frontward | 0-         |         |    |    |    | 0- | -0 |    | -0 |
| switch          | Backward  | 0-         |         |    |    |    | -0 | 0- | -0 |    |

<Assist>

| 1 | 2 | $\triangleright$ | $\overline{\langle}$ | 3 | 4  |  |
|---|---|------------------|----------------------|---|----|--|
| 5 | 6 | 7                | 8                    | 9 | 10 |  |
|   |   | (                |                      |   |    |  |

ETBF421I

## WWW.DIGITALKHODRO.COM

### 021-62999292

**BODY ELECTRICAL SYSTEM** 

BE -170

## SEAT WARMER

### COMPONENT LOCATION E4D6E8FC

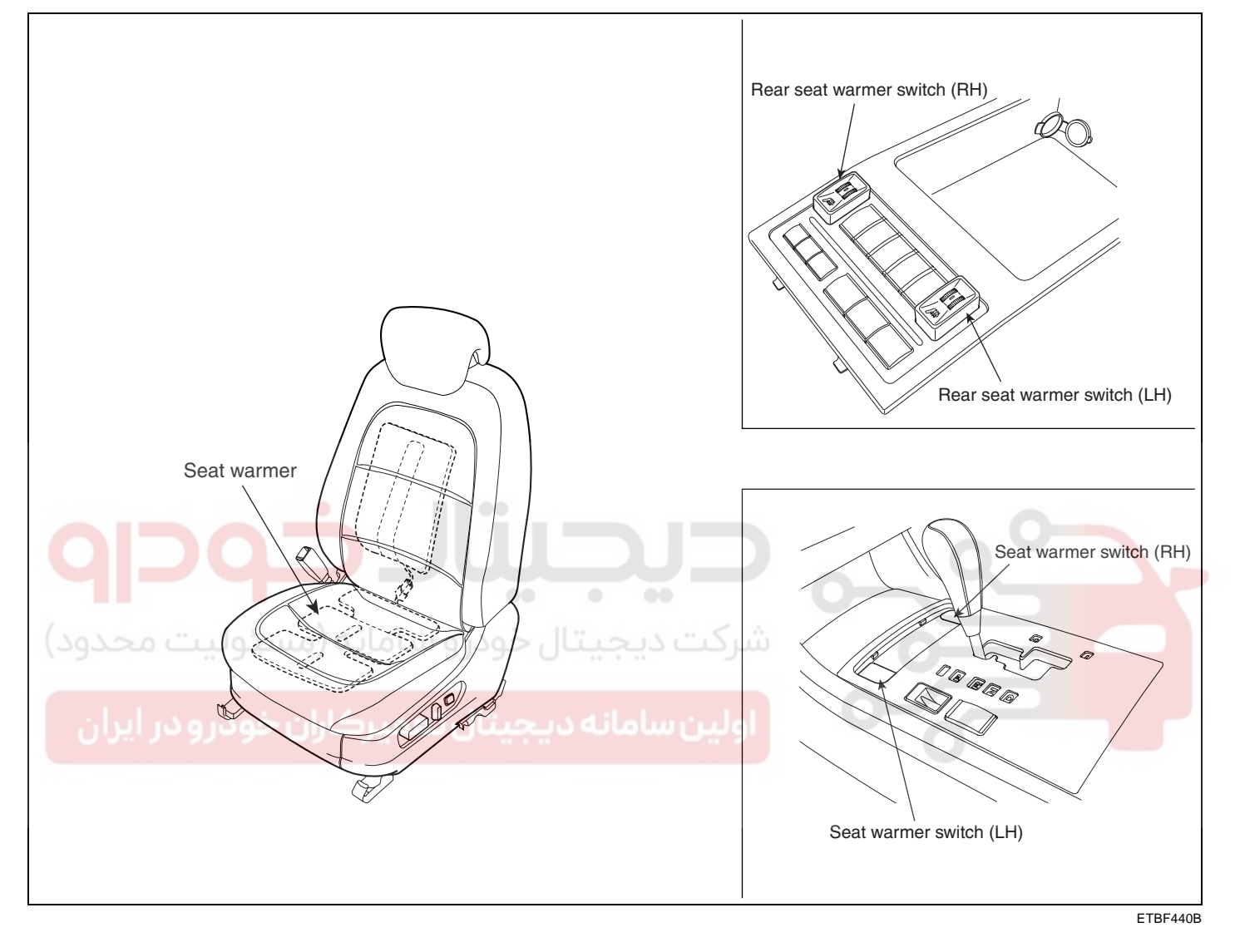

WWW.DIGITALKHODRO.COM

### SEAT WARMER

## SEAT WARMER SWITCH

### INSPECTION ECFF7AC8

### FRONT SEAT WARMER SWITCH

- 1. Disconnect the negative (-) battery terminal.
- 2. Remove the floor console (B) with scraper.

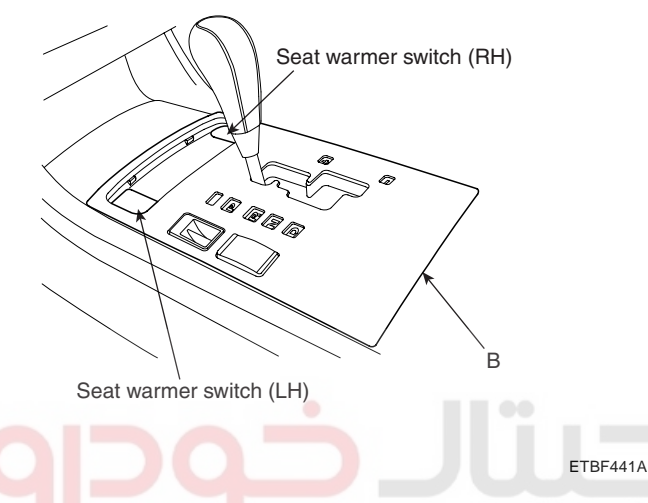

- 3. Remove the seat warmer switch from the floor console.
- 4. Replace new seat warmer switch and check the operation of seat warmer.

### REAR SEAT WARMER SWITCH

- 1. Disconnect the negative (-) battery terminal.
- 2. Remove the arm rest floor after loosening screws.

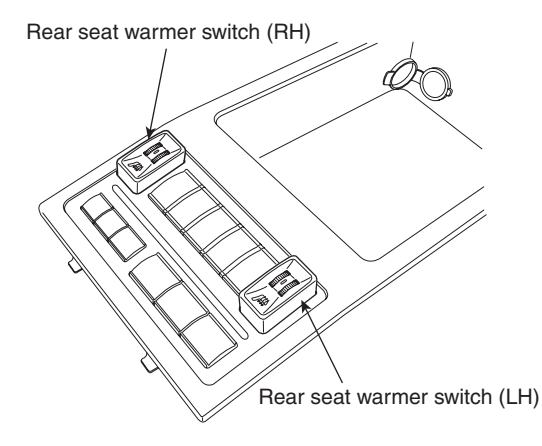

ETBF441C

3. Replace new rear seat warmer switch and check the operation of seat warmer.

## SEAT WARMER

### INSPECTION EB0D168C

1. Check for continuity and measure the resistance between No.1 and NO.3 terminals.

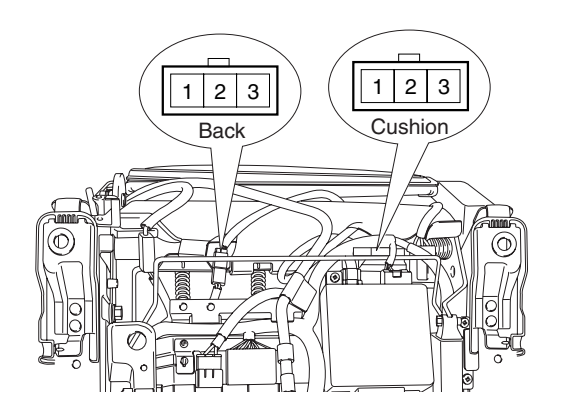

ETBF441D

Standard value:  $2.45\Omega \pm 10\%$ (Cushion :  $3.04\Omega \pm 10\%$ , Back :  $3.04\Omega \pm 10\%$ )

- Operate the seat warmer after connecting the 3P connector, and then check the thermostat by measuring the temperature of seat surface.
- 3. Check for continuity between the terminals after disconnecting the 3P connector.

Standard value : 28 ±3.5°C(Continuity), 37 ±3.0°C(Short)

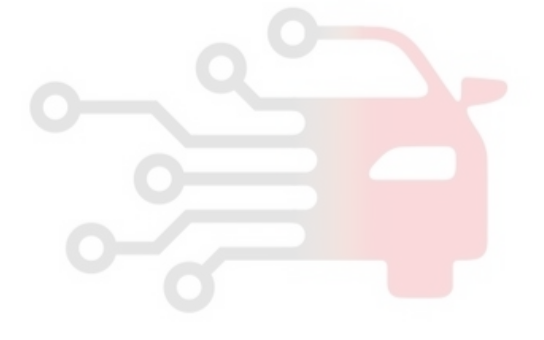

### **BODY ELECTRICAL SYSTEM**

SUNROOF

## **SUNROOF**

COMPONENT LOCATION EB8CFC5A

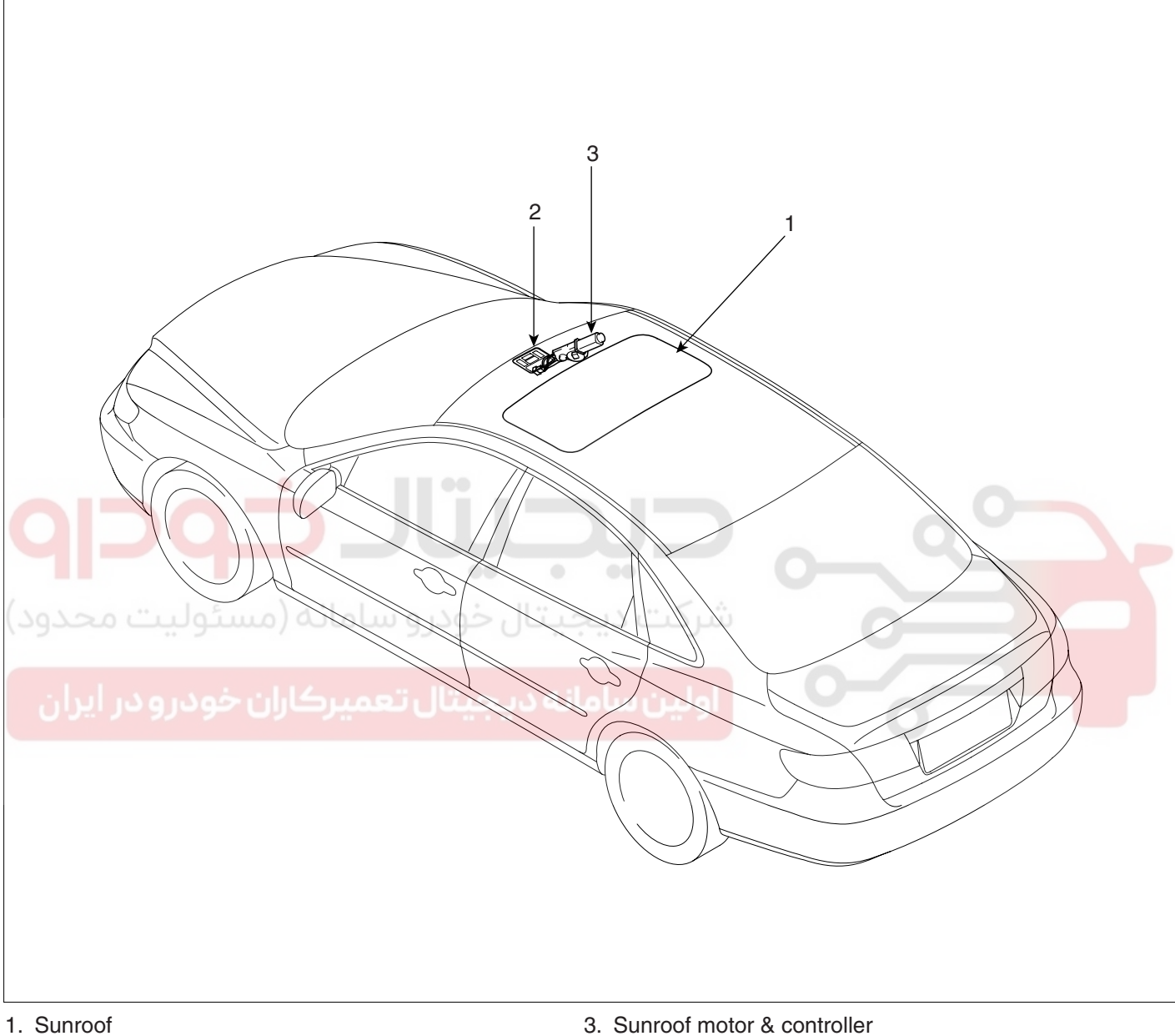

2. Sunroof switch

ETBF480A

### WWW.DIGITALKHODRO.COM

### 021-62999292

**BODY ELECTRICAL SYSTEM** 

BE -174

CIRCUIT DIAGRAM EE5F4FE2

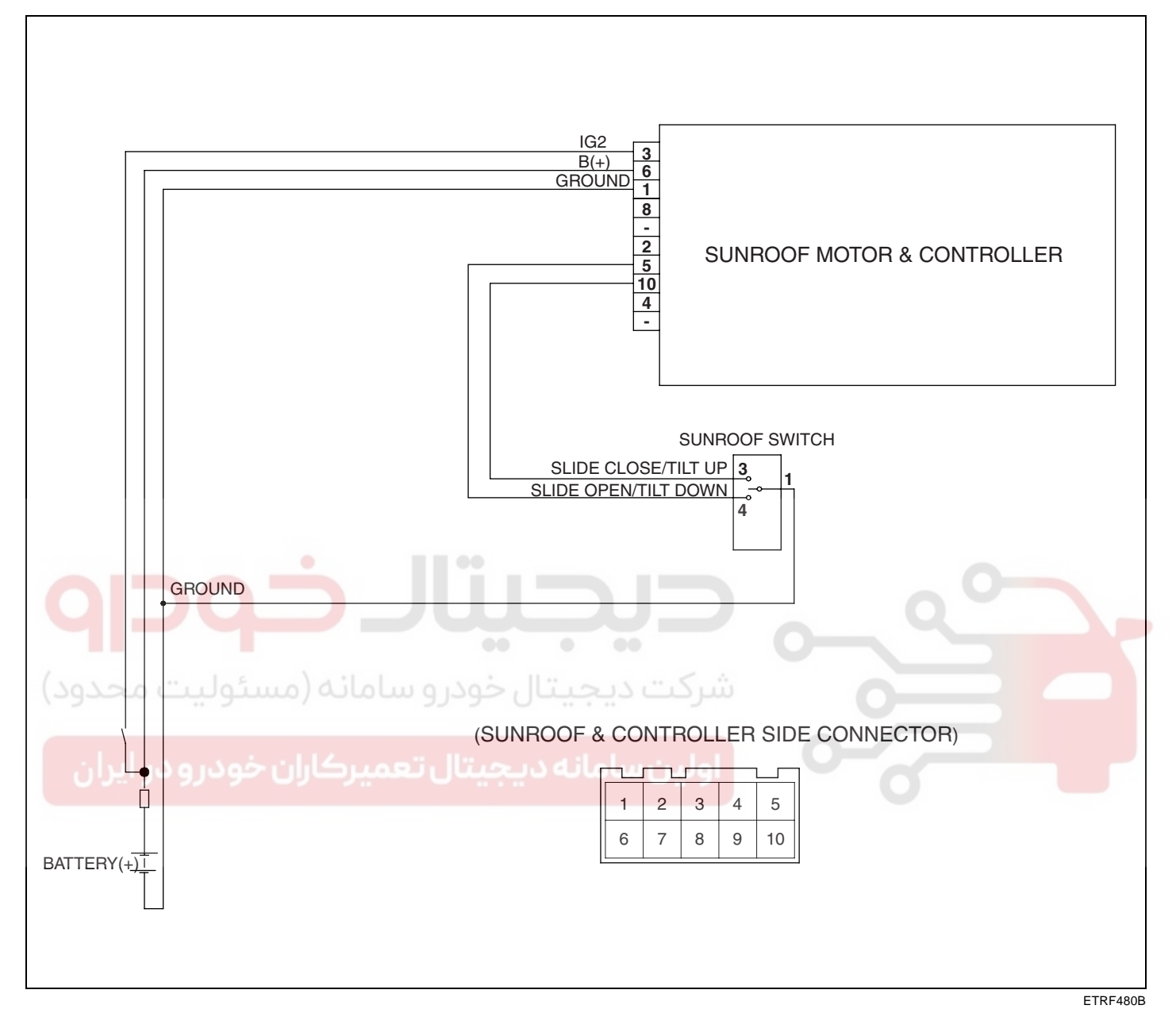

### SUNROOF

## SUNROOF SWITCH

### INSPECTION EC1BE2C8

- 1. Disconnect the negative (-) battery terminal.
- 2. Open the sunglass case cover from the overhead console then remove the 2 screws holding the overhead console.

| Terminal   | 1 | 3 | 4 |
|------------|---|---|---|
| Slide open | 0 |   | 0 |
| Tilt down  | 0 |   | O |
| Tilt up    | 0 | 0 |   |

ETRF481C

BE -175

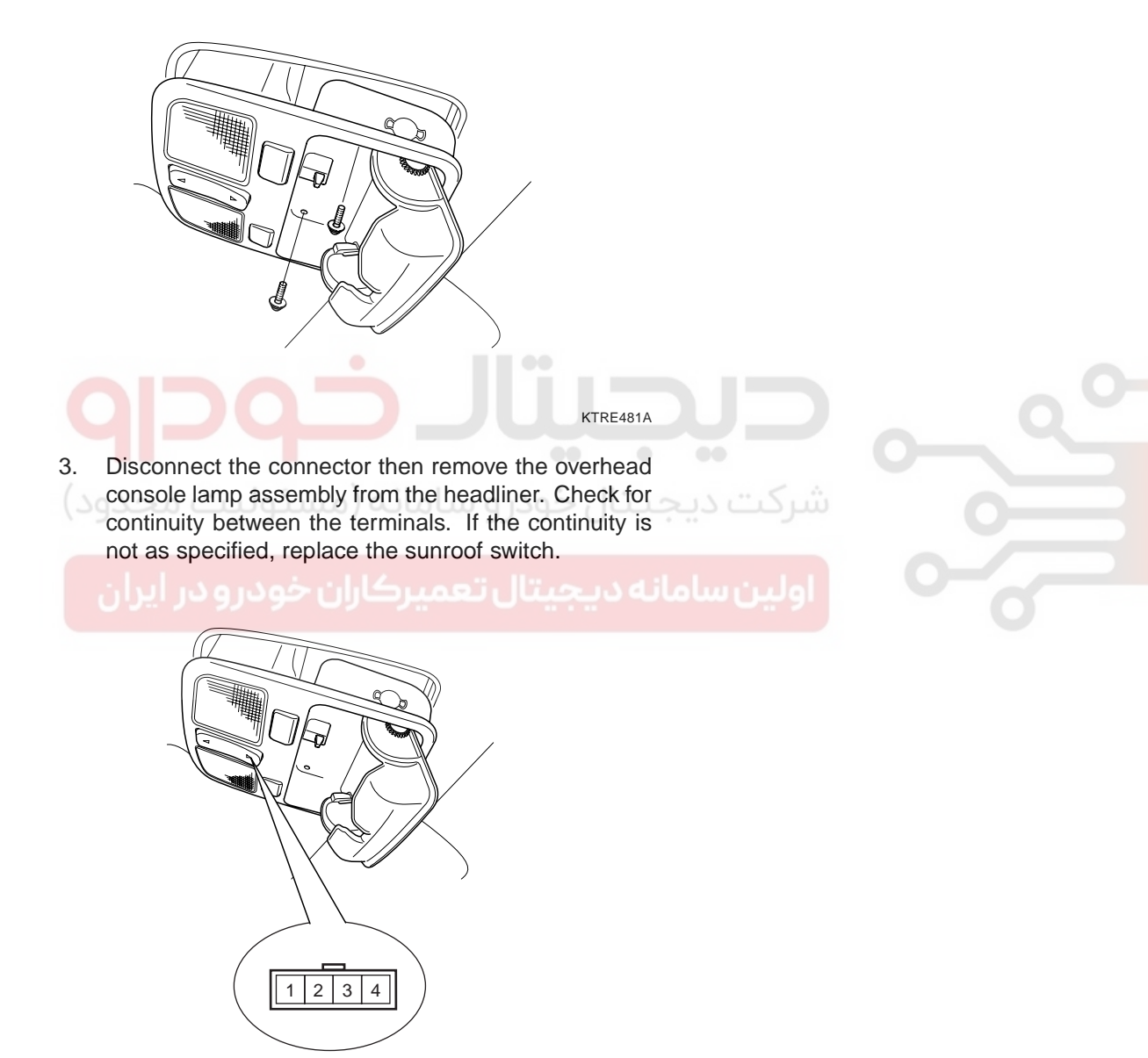

ETRF481B

## WWW.DIGITALKHODRO.COM

[Switch side connector]

### <u>BE</u> -176

## SUNROOF MOTOR

### INSPECTION EACEAIEA

- 1. Disconnect the negative (-) battery terminal.
- 2. Apply the battery voltage to terminal 3, 6 and ground the terminal 1.

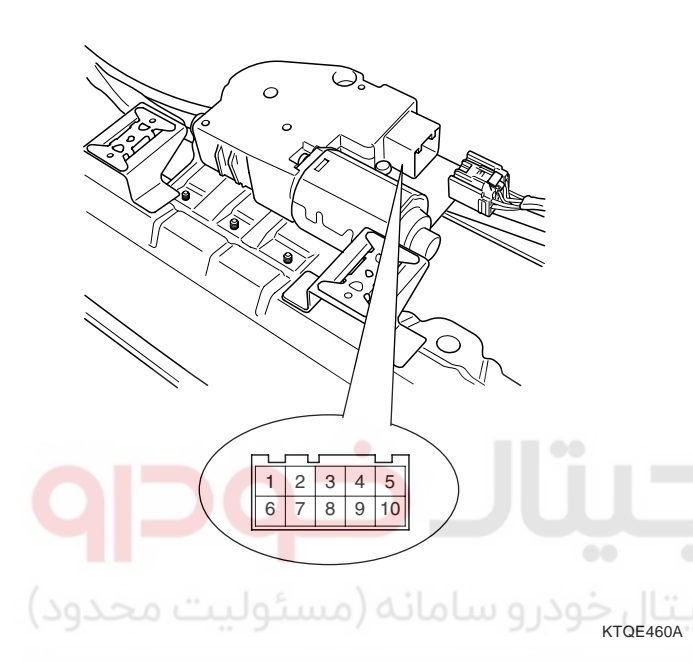

3. Ground the terminals as below table, and check that the sunroof unit operates as below table.

| Terminal             | 3        | 4 | 5          | 10 |
|----------------------|----------|---|------------|----|
| Slide close/Tilt up  | $\oplus$ |   |            | Θ  |
| Slide open/Tilt down | $\oplus$ |   | $\bigcirc$ |    |

ETRF483A

2.

### BODY ELECTRICAL SYSTEM

 Make these input tests at the connector if any test indicates a problem, find and correct the cause, then recheck the system. If all the input tests prove OK, the sunroof motor must be faulty; replace it.

| Terminal | Test<br>condition    | Test : Desired result                                                |
|----------|----------------------|----------------------------------------------------------------------|
| 3        | IG2 ON               | Check for voltage to ground :<br>There should be battery<br>voltage  |
| 1        | Under all conditions | Check for continuity to<br>ground :<br>There should be continuity.   |
| 6        | Under all conditions | Check for voltage to ground :<br>There should be battery<br>voltage. |

### **RESETTING THE SUNROOF**

Whenever the vehicle battery is disconnected or discharged, or you use the emergency handle to operate the sunroof, you have to reset your sunroof system as follows

- 1. Turn the ignition key to the ON position.
  - According to the position of the sunroof, do as follows.
    - In case that the sunroof has closed completely or been tilted : Press the TILT UP button until the sunroof has tilted upward completely.
    - 2) In case that the sunroof has slide-opened : Press and hold the CLOSE button for more than 5 seconds until the sunroof has closed completely. Press and hold the CLOSE button for more than 5 seconds after the sunroof has closed completely. Press the TILT UP button until the sunroof has tilted upward completely.
- 3. Release the TILT UP button.
- Press and hold the TILT UP button once again until the sunroof has returned to the original position of TILT UP after it is raised a little higher than the maximum TILT UP position.

When this is complete, the sunroof system is reset.

### REPLACEMENT E325EC28

- 1. Disconnect the negative (-) battery terminal.
- 2. Open the sunglass case cover from the overhead console then remove the 2 screws holding the overhead console. Disconnect the connector then remove the overhead console lamp assembly from the headliner.

- 3. Remove the head lining. (Refer to Body group sunroof)
- 4. Remove the sunroof motor (A) after removing 3 screws and disconnect.

KTBF071D

KTRE481A

5. Installation is the reverse of removal.

### BE -177

021-62999292

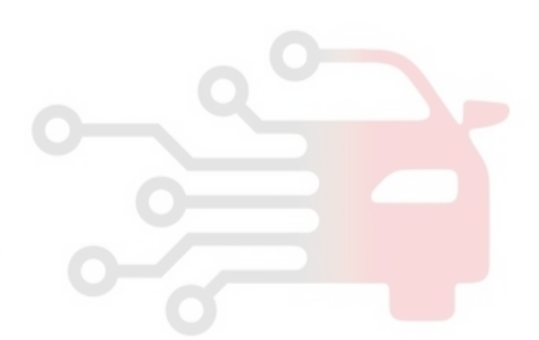

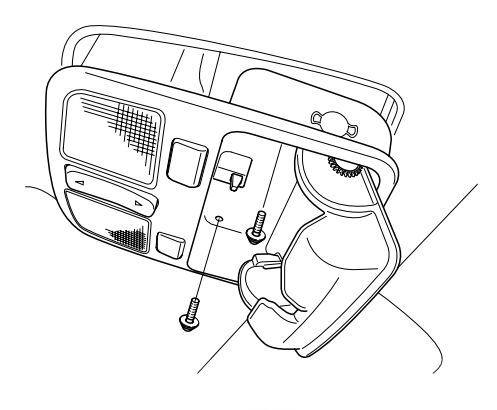

BODY ELECTRICAL SYSTEM

## LIGHTING SYSTEM

### COMPONENT LOCATION E59EC8B6

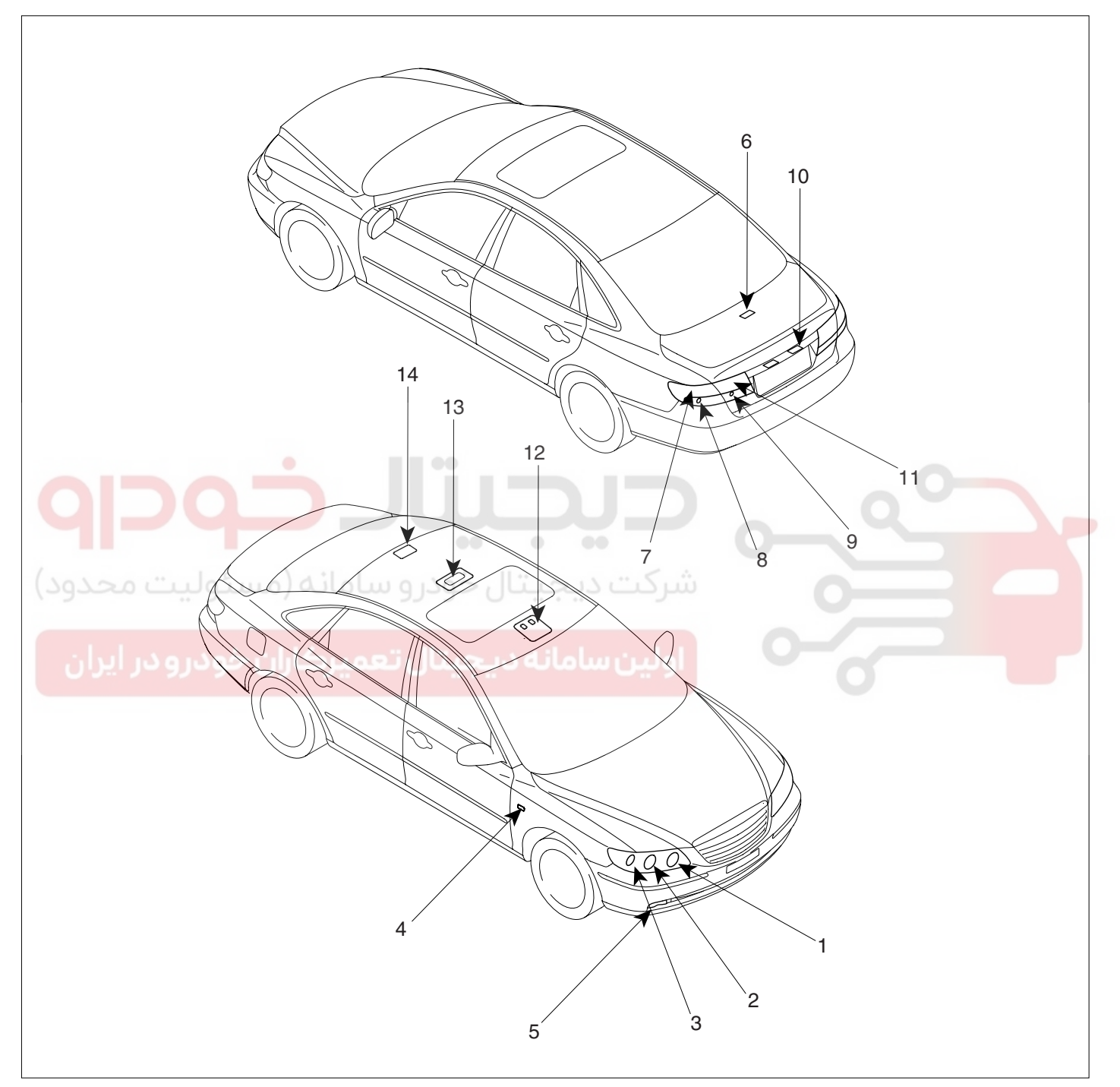

- 1. Head lamp (High)
- 2. Head lamp (Low)
- 3. Front turn signal lamp/Position lamp
- 4. Side repeater
- 5. Front fog lamp
- 6. Luggage lamp
- 7. Tail/stop lamp

- 8. Rear turn signal lamp
- 9. Back up lamp
- 10. License plate lamp
- 11. Rear fog lamp(Europe)/Tail lamp(General)
- 12. Overhead console lamp(Map lamp)
- 13. Room lamp
- 14. Personal lamp

ETBF490A

## WWW.DIGITALKHODRO.COM

### 021-62999292

Items

### LIGHTING SYSTEM

### SPECIFICATION E1F41C59

| Head lamp (High)                   | 55         |
|------------------------------------|------------|
| Head lamp (Low)                    | 55(HID:35) |
| Front turn signal lamp             | 21         |
| Front position lamp                | 5          |
| Front fog lamp                     | 35         |
| Rear stop/tail lamp (Outside)      | 2.4/0.4    |
| Rear tail lamp (Inner) - General   | 0.4        |
| Back up lamp                       | 16         |
| Rear turn signal lamp              | 21         |
| Rear fog lamp - Europe             | 4.6        |
| License plate lamp                 | 5          |
| Side repeater                      | 5          |
| Room lamp                          | 10         |
| Overhead console lamp              | 10x2       |
| High mounted stop lamp             | 1(LED)     |
| Glove box lamp                     | 5          |
| Luggage lamp                       | 5          |
| Door courtesy lamp                 | 5          |
| Vanity lamp                        | 5          |
| Foot lamp                          | 5          |
| Personal lamp                      | 5          |
|                                    |            |
|                                    |            |
| حيتال خودرو سامانه (مسئوليت محدود) |            |
|                                    |            |
|                                    |            |

اولین سامانه دیجیتال تعمیرکاران خودرو در ایران

021-62 99 92 92

Bulb Wattage (W)

BE -179

KTBF490C

### BE -180

## HEAD LAMPS

### HID HEAD LAMP E9ABC52E

(0)

- 1. Bulb
  - Elements Xenon gas: Xenon gas activates the initial reaction for rapid illuminating. Molybdenum electrode: anode arcing Metal halide salts: color composing component
  - Lightening principle When Xenon gas and metal halide salt will discharge the molybdenum anode in a capsule, it emits light.
- 2. Ignitor

Ignitor (A) is an electromagnetic transformer that receives current from ballast and boost voltage to light on the arc light source in any environment.

### BODY ELECTRICAL SYSTEM

### 3. Ballast

- Ballast (A) delivers an instant high voltage pulse to the ignitor electrode, to initialize discharge in the source.
- 2) Ballast supplies the stable power to the bulb and the ignitor during initialization and normal state of arc.

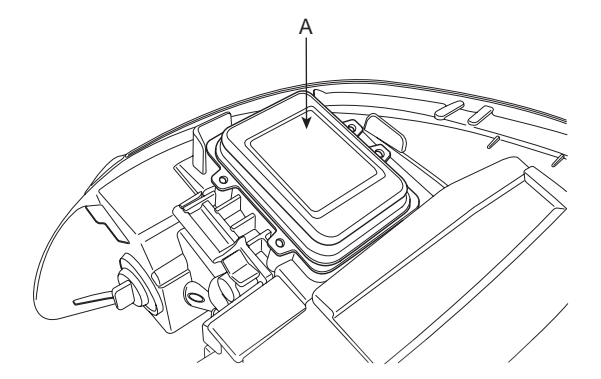

### CHARACTERISTIC

- 1. Durable for vibration as there is no filament.
- 2. HID lamp had a more long life than halogen lamp.
- 3. Does not operate if polarity is changed.
- 4. Operating input voltage : 9-16V

KTBF490B
# LIGHTING SYSTEM

#### INSPECTION E76F89A5

#### CHECK-POINTS UPON HEAD LAMP FAILURE

- 1. Check the battery voltage. (Low beam will be on when the battery voltage above 9V.)
- 2. Check the fuse and relay.

Visual check

- 3. Check the polarity of ballast. (If the polarity are changed, low beam doesn't lighten)
- 4. Check the bulb connector securely.
- 5. Visually bulb checking (no filament): damaged glass, damaged for upper parts and lower parts of glass tube.

#### HEAD LAMP RELAY INSPECTION

1. Pull out the head lamp relay (Low) (A) and head lamp relay (High) (B) from the engine compartment relay box.

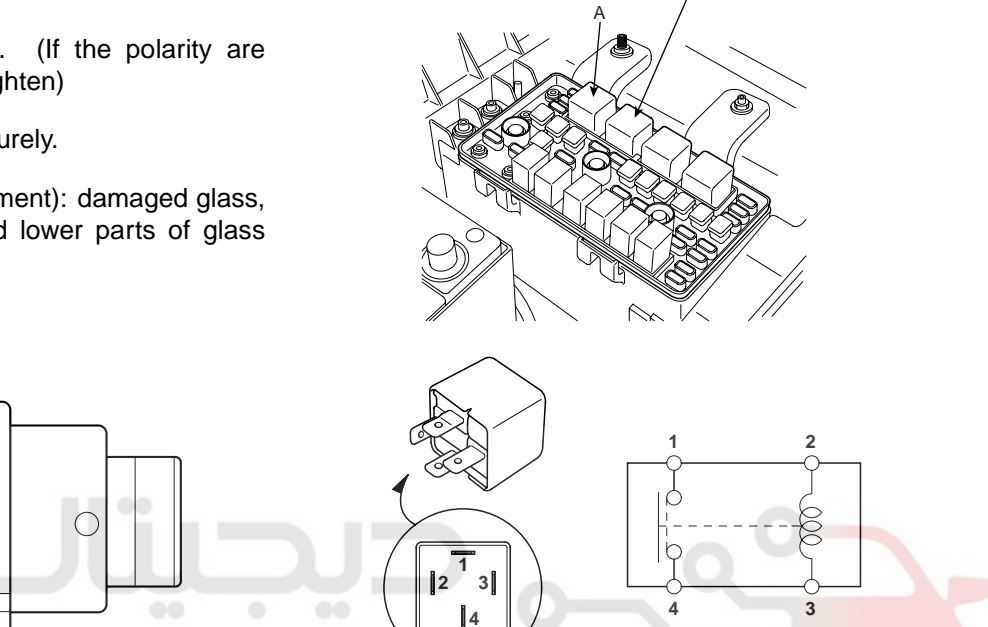

ETRF491K

- <sub>etac250A</sub> جیتال تعمیرکاران خودرو در ایران
- 6. After 1~5, replace the ballast and the ignitor (ballast assembly).
- 2. Check for continuity between terminals. There should be continuity between the No.1 and No.4 terminals when power and ground are connected to the No.2 and No.3 terminals.
- 3. There should be no continuity between the No.1 and No.4 terminals when power is disconnected.

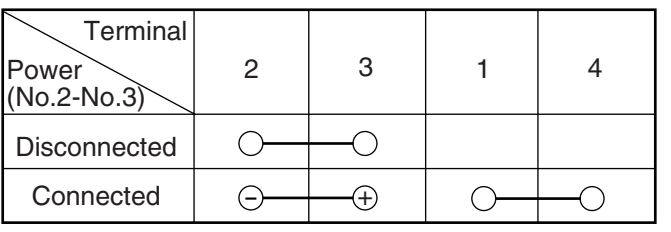

ETKE215B

#### 021-62999292

#### **BE -182**

#### REMOVAL E168AB53

- 1. Disconnect the negative (-) battery terminal.
- 2. Loose the mounting bolts (2EA) and a nut of head lamp.

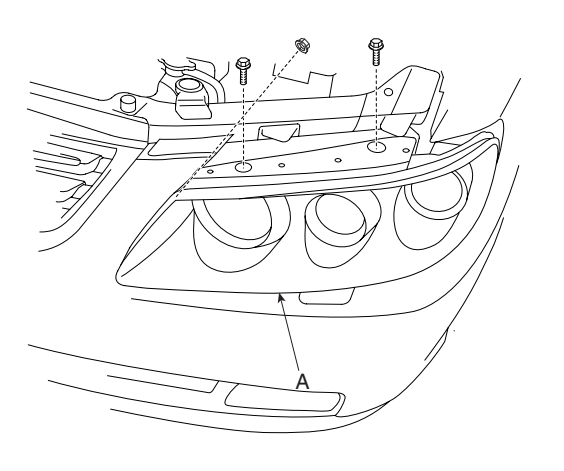

KTBF491A

3. Remove the head lamp assembly after disconnecting the lamp connectors.

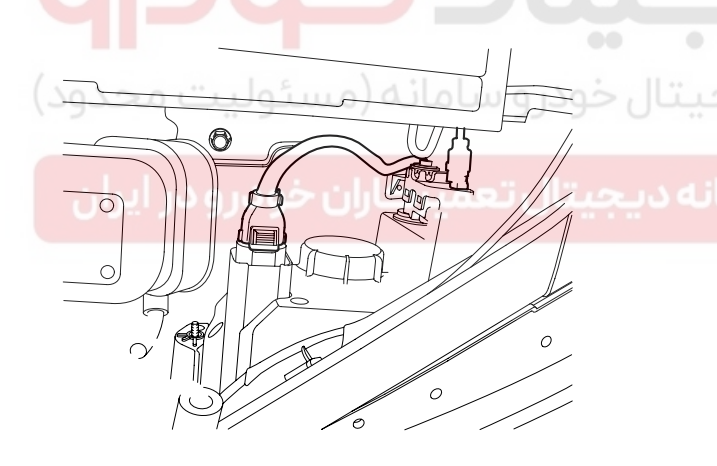

KTBF491B

Take care that retaining clip (A) is not to be damaged.

# **BODY ELECTRICAL SYSTEM**

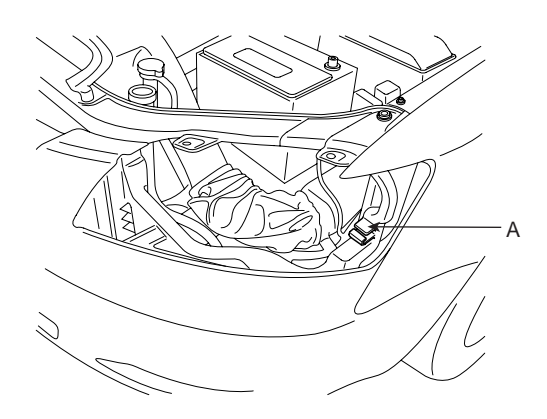

KTBF491C

4. Installation is the reverse of removal.

#### 🔟 ΝΟΤΕ

When testing the HID head lamp, turn the power on or off with switch between power supply and lamp because of high voltage.

#### REPLACEMENT EEF1979B

BULB

- 1. Turn the head lamp switch off.
- 2. Disconnect the power connector from the lamp.
- 3. Remove the lamp assembly.
- 4. Remove the dust cover.
- Remove the ignitor(B) after disconnecting connector(A).

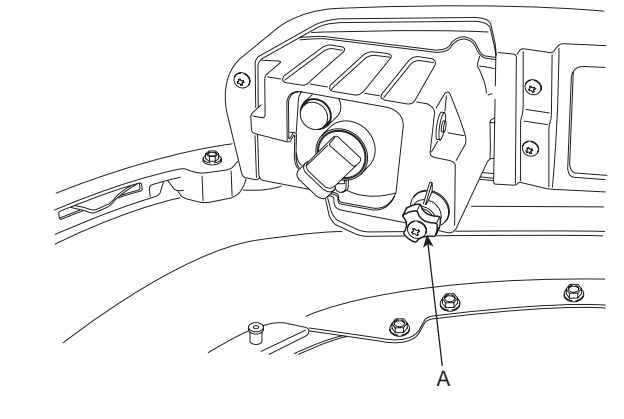

KTBF491E

6. Remove fixing spring and replace the bulb.

# WWW.DIGITALKHODRO.COM

# 021-62999292

# LIGHTING SYSTEM

7. Installation is the reverse of removal.

# CAUTION

Turn the head lamp switch off to avoid high volt-age

Be careful not to damage the bulb and use genuine bulbs only

- Do not apply excessive force and fit it correctly.
- Confirm the bulb locking

#### BALLAST

- 1. Turn the head lamp switch off
- 2. Disconnect the power connector from the lamp.
- 3. Remove the head lamp assembly.
- 4. Remove the ballast.

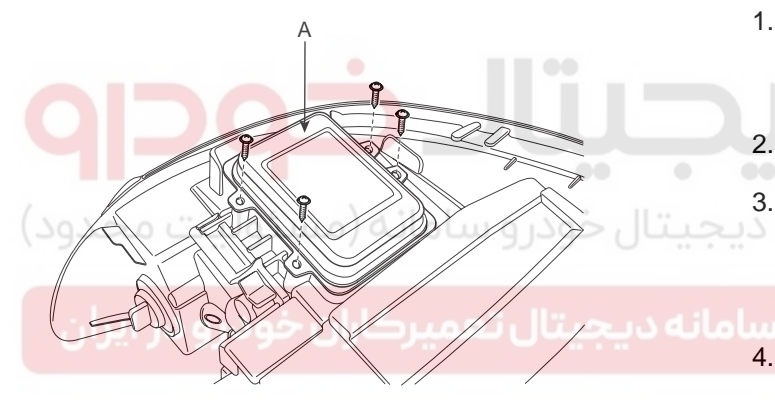

KTBF490F

5. Installation is the reverse of removal.

#### 

• Turn the head lamp switch off to avoid high voltage.

#### 😵 WARNING

- HID lamp shall not be used on other cars.(Fire may occur.)
- Fire may occur when HID lamp initially lights due to the fact that arc-discharge generates high voltage (max. 20,000V) and high current (12-13A), and are different from the halogen lamp specification.
- Install the dust cover after confirming the locking state between bulb and bulb holder.
- When testing the HID head lamp, turn the power on or off with switch between power supply and lamp because of high voltage.

• Do not operate the head lamp switch with the bulb not installed, because it generates spark momently.

#### HEAD LAMP AIMING

#### INSTRUCTIONS EE9DCE7F

The head lamps should be aimed with the proper beamsetting equipment, and in accordance with the equipment manufacturer's instructions.

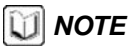

If there are any regulations pertinent to the aiming of head lamps in the area where the vehicle is to be used, adjust so as to meet those requirements.

Alternately turn the adjusting gear to adjust the head lamp aiming. If beam-setting equipment is not available, proceed as follows :

- 1. Inflate the tires to the specified pressure and remove any loads from the vehicle except the driver, spare tire, and tools.
- 2. The vehicle should be placed on a flat floor.
  - Draw vertical lines (Vertical lines passing through respective head lamp centers) and a horizontal line (Horizontal line passing through center of head lamps) on the screen.
- 4. With the head lamp and battery in normal condition, aim the head lamps so the brightest portion falls on the horizontal and vertical lines.

Make vertical and horizontal adjustments to the lower beam using the adjusting wheel.

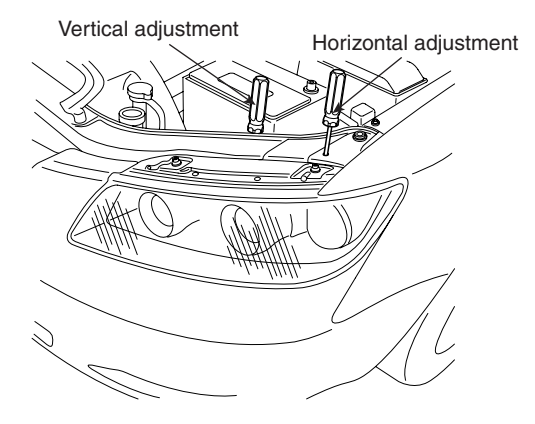

ETBF491D

# WWW.DIGITALKHODRO.COM

# 021-62999292

#### FRONT FOG LAMP AIMING

The front fog lamps should be aimed as the same manner of the head lamps aiming.

With the front fog lamps and battery normal condition, aim the front fog lamps by turning the adjusting gear.

# BODY ELECTRICAL SYSTEM

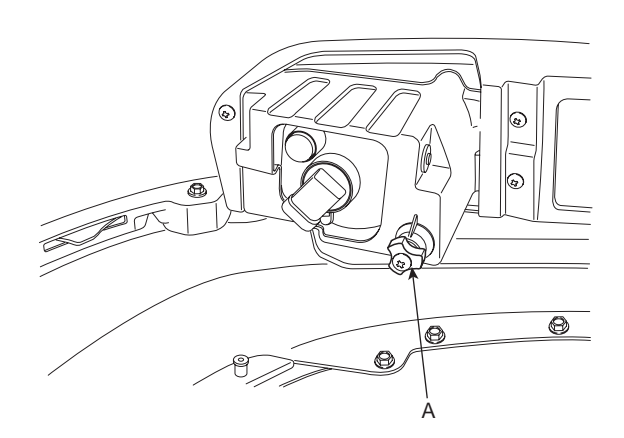

KTBF491E

# HEAD LAMP AND FOG LAMP AIMING POINT

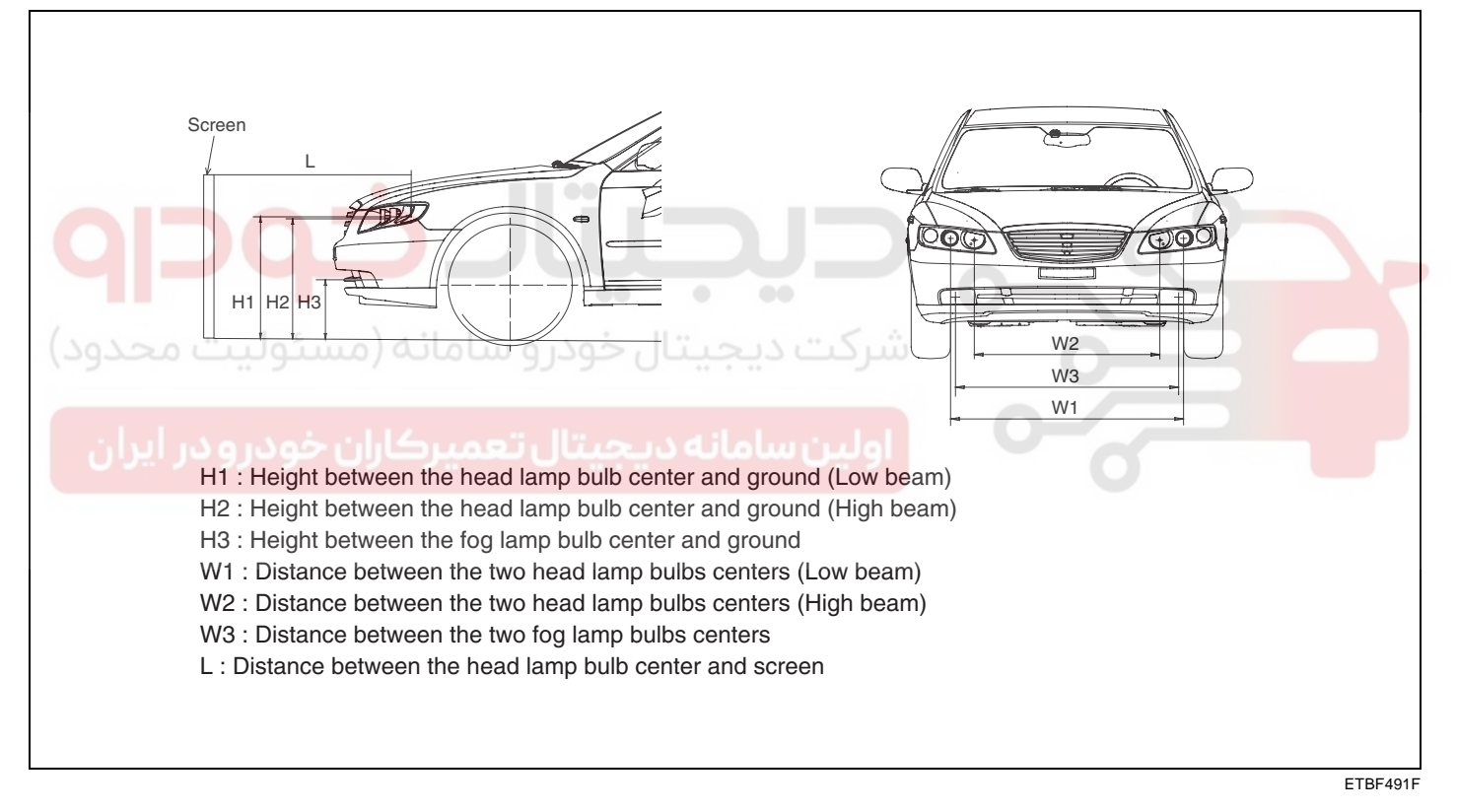

Unit : in (mm)

| Vehicle condition | H1/HID H1 | H2/HID H2 | H3        | W1/HID W1   | W2/HID W2   | W3          | L          |
|-------------------|-----------|-----------|-----------|-------------|-------------|-------------|------------|
| Without driver    | 27.5(699) | 27.0(688) | 13.7(348) | 53.1(1,350) | 42.5(1,080) | 50.7(1,290) | 118(3,000) |
| With driver       | 27.2(691) | 26.7(680) | 13.3(340) | 53.1(1,350) | 42.5(1,080) | 50.7(1,290) | 118(3,000) |
|                   |           |           |           |             |             |             |            |

ETBF491G

# LIGHTING SYSTEM

#### BE -185

 Turn the low beam on without the driver aboard. The cut-off line should be projected in the allowable range (shaded region). In case of equipping with the manual leveling device, set the leveling device switch on the "O" position. In case of equipping with the auto leveling device, set the initialization by using the diagnostic tool before aiming.

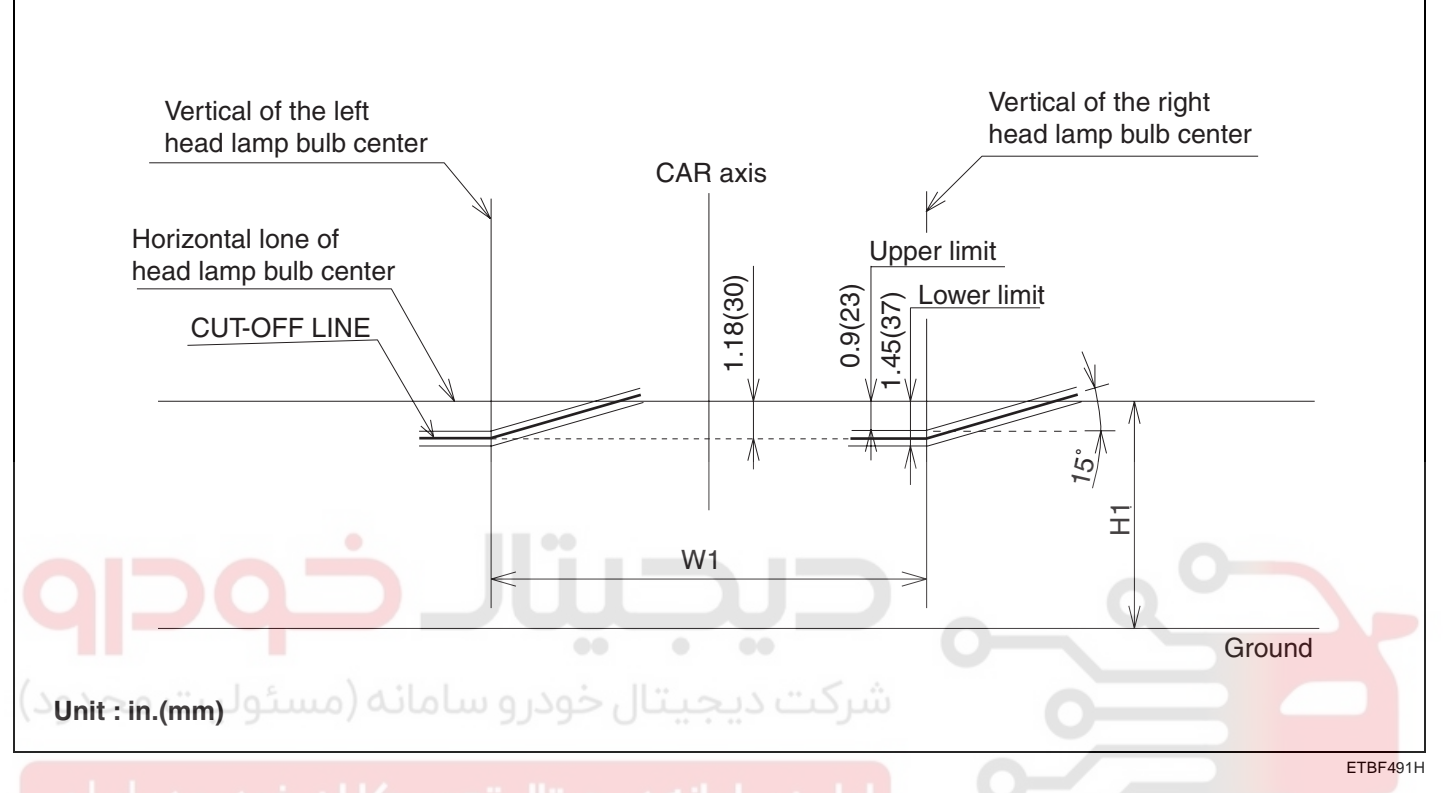

# 2. Turn the high beam on without the driver aboard.

The cut-off line should be projected in the allowable range (shaded region).

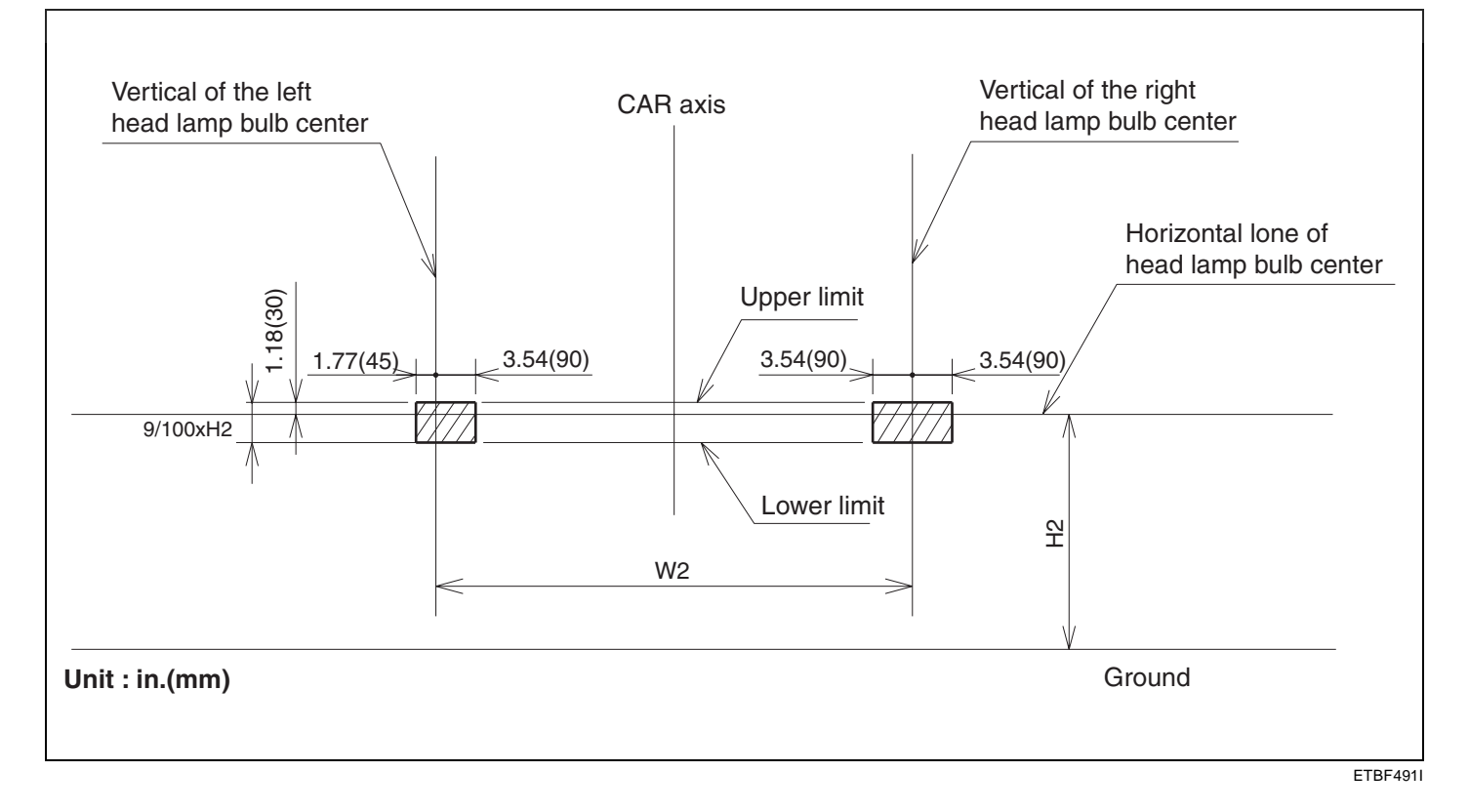

# WWW.DIGITALKHODRO.COM

# 021-62999292

#### 021-62999292

#### BE -186

#### **BODY ELECTRICAL SYSTEM**

3. Turn the front fog lamp on without the driver aboard. The cut-off line should be projected in the allowable range (shaded region)

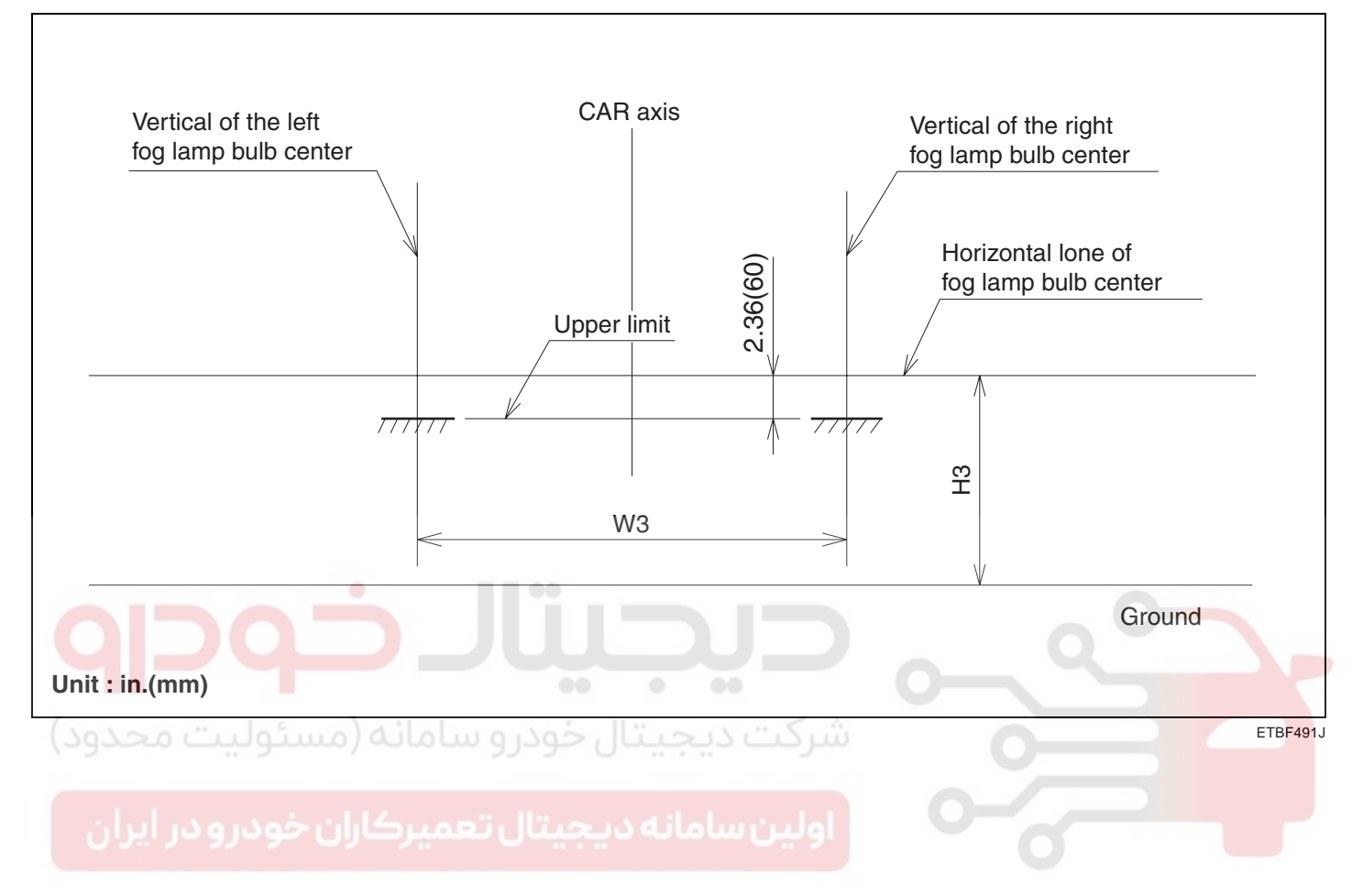

# TURN SIGNAL LAMP

#### REPLACEMENT E3AC74CE

0

Ô

- 1. Disconnect the negative (-) battery terminal.
- 2. Loose the nuts holding the rear combination lamp then disconnect the 4P connector (A) then remove the outside rear combination lamp.

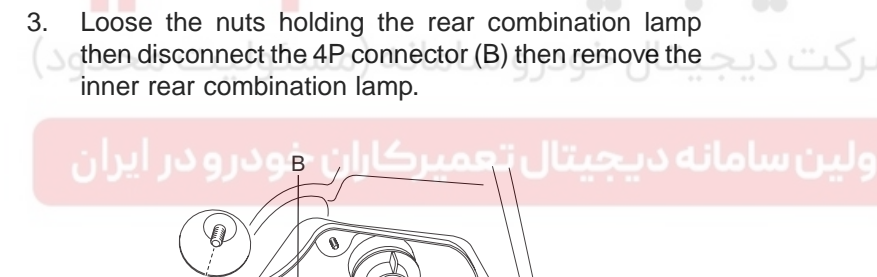

D

Œ

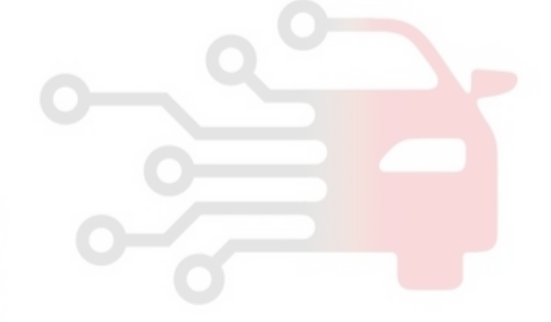

KTBF491M

KTBF491L

- 4. Remove the rear garnish after loosening 4 nuts.
- 5. Remove inner lamp assembly.

6

6. Installation is the reverse of removal.

# 021-62999292

# <u>BE</u> -188

# ROOM LAMP

#### INSPECTION EBCA7DAA

Remove the room lamp assembly then check for continuity between terminals.

# BODY ELECTRICAL SYSTEM

#### REPLACEMENT EDC98E59

- 1. Disconnect the negative (-) battery terminal.
- 2. Detach the lamp lens (A) from the room lamp with a flat-tip screwdriver then replace the bulb.

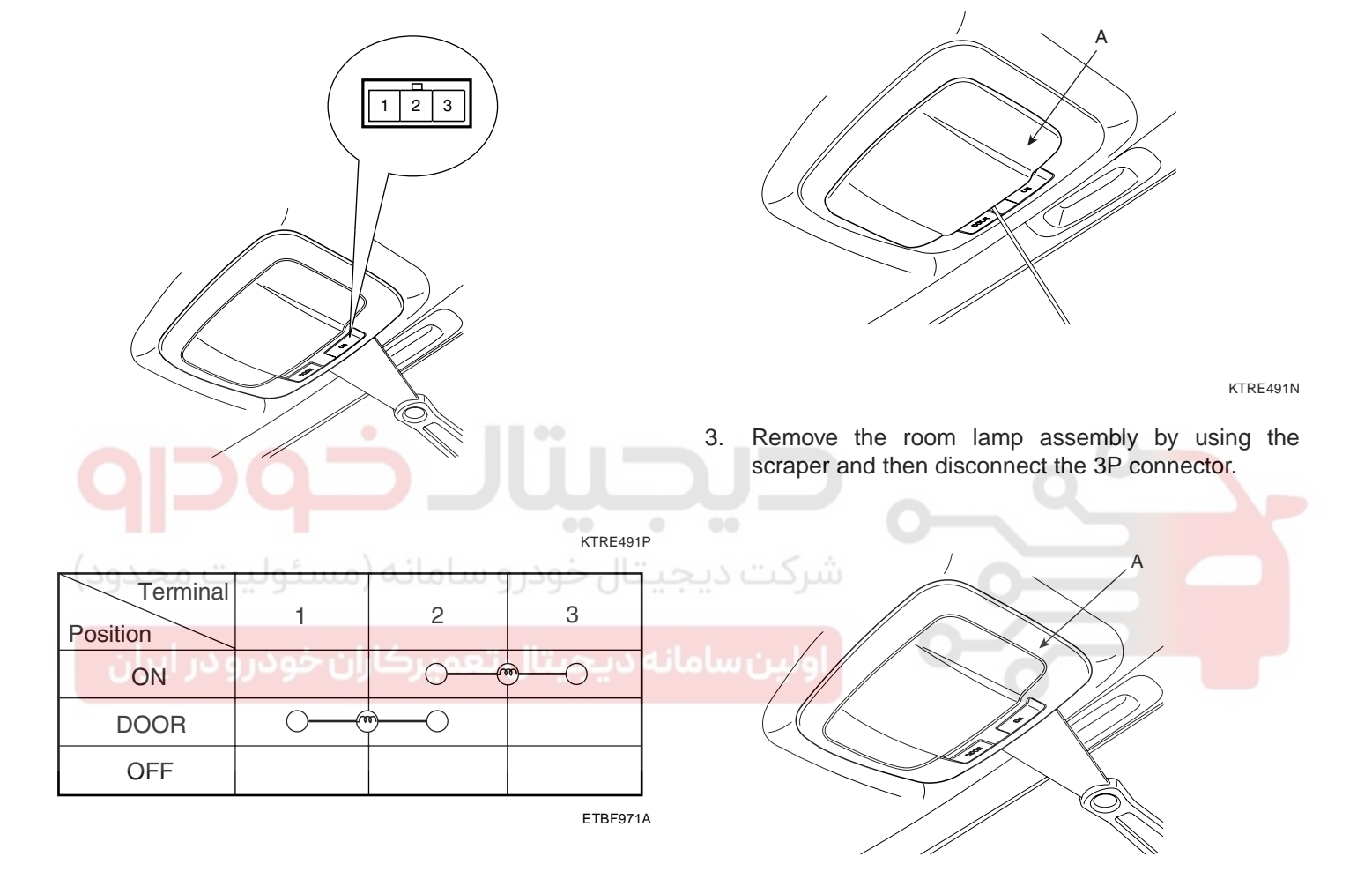

KTRE491O

4. Installation is the reverse of removal.

# LIGHTING SYSTEM

# OVERHEAD CONSOLE LAMP

#### INSPECTION E313A162

Remove the overhead console lamp assembly then check for continuity between terminals. If the continuity is not as specified, replace the map lamp switch.

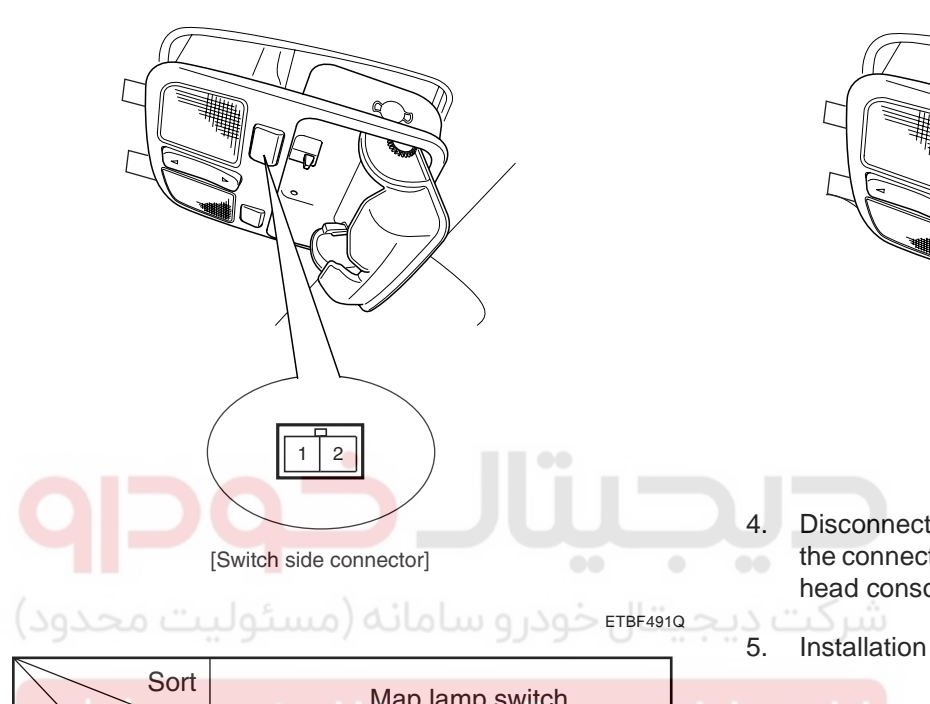

# Position LH RH Terminal ON OFF ON OFF 1 0 0 0 2 0 0 0

ETKE007M

#### REPLACEMENT ECCBF70F

- 1. Disconnect the negative (-) battery terminal.
- 2. Replace the bulb after the lens.
- 3. Open the sunglass case cover then remove the 2 screws holding the overhead console.

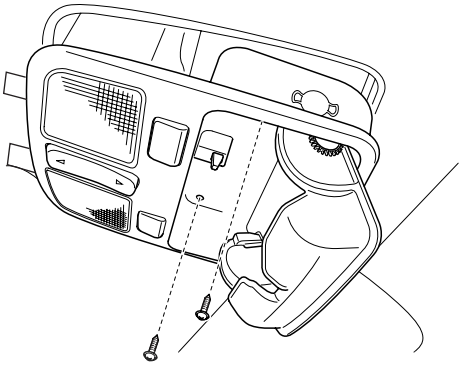

KTBF481A

- Disconnect the connector (4P) of sunroof switch and the connector (2P) of map lamp then remove the overhead console lamp assembly from the headliner.
- . Installation is the reverse of removal.

# 021-62999292

# BE -190

(F

# TURN / HAZARD LAMPS

#### INSPECTION E3EED10E

#### HAZARD LAMP SWITCH

50

1. Disconnect the negative (-) battery terminal.

1.20

- 2. Remove the center garnish and driver lower panel. (Refer to the Body group- Crash pad)
- 3. Remove the center facia panel (B) after loosening the screws. Take care not to damage fixing clips.

В

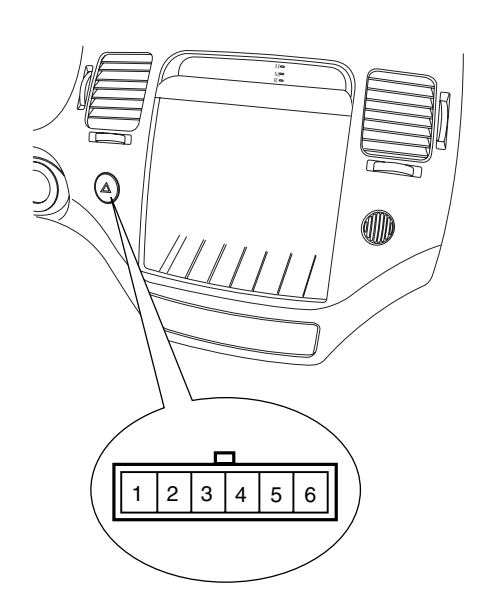

KTBF495A

5. Operate the switch and check for continuity between terminals with an ohmmeter.

|                                       | Terminal<br>Position | 1 | 2              | 3   | 4 | 5  | 6       |
|---------------------------------------|----------------------|---|----------------|-----|---|----|---------|
|                                       | OFF                  | 9 | 9              |     |   |    |         |
| مانهههههیتال تعمیرکاران خودرو در ایرا | ON                   |   | س<br>Illuminat | ion |   | 0- | -0      |
|                                       |                      |   |                |     |   |    | ETBF495 |

# **BODY ELECTRICAL SYSTEM**

4. Disconnect the hazard lamp switch connector.

# RHEOSTAT

#### INSPECTION E678829B

- 1. Disconnect the negative (-) battery terminal.
- 2. Remove the lower crash pad switch assembly (A) by using the scraper and then disconnect the connectors.

#### [LHD]

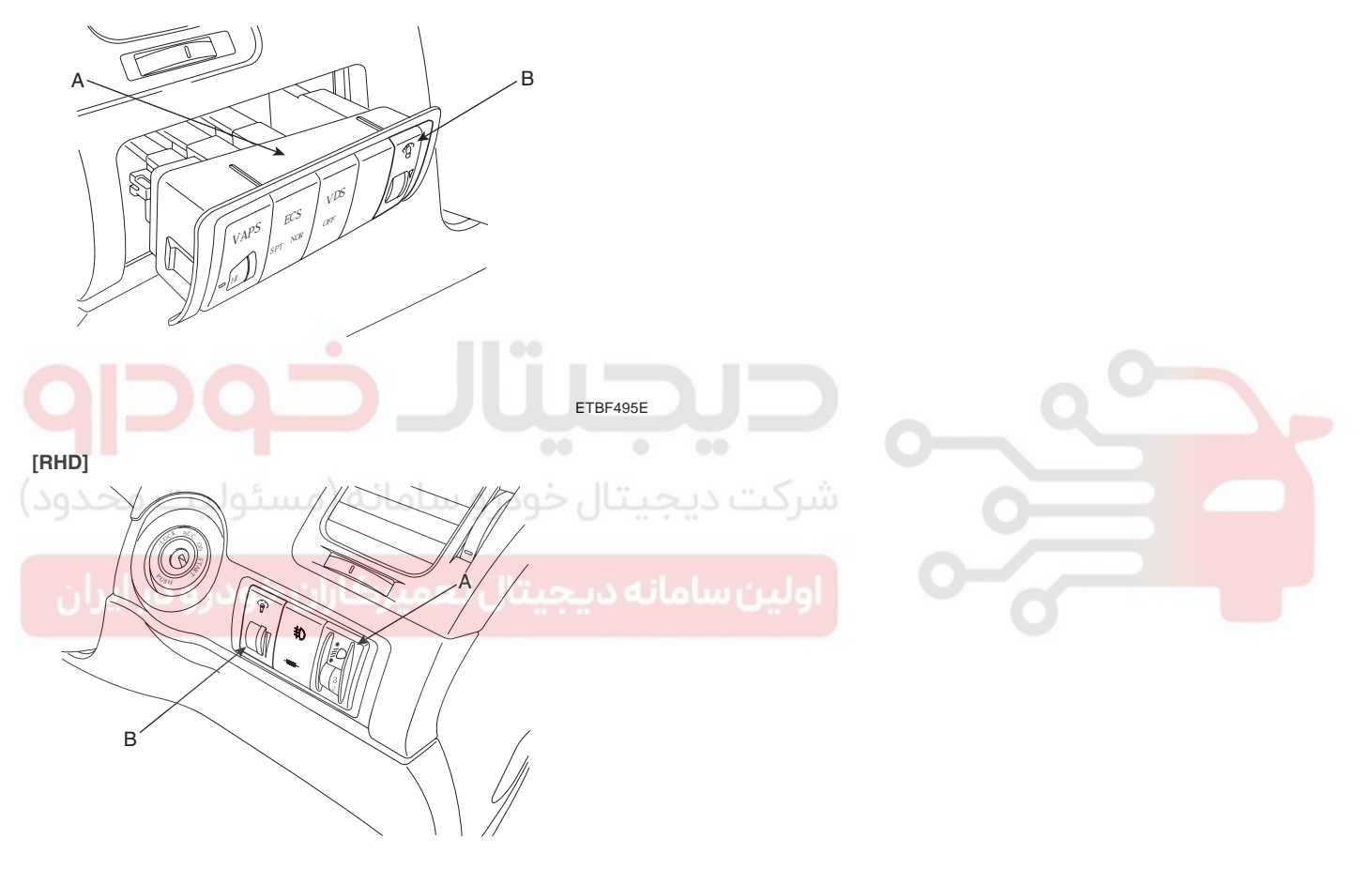

ETBF495H

- 3. Remove the rheostat (B) from lower crash pad switch assembly.
- 4. Check for intensity of new rheostat switch. If the light intensity of the lamps changes smoothly without any flickering when the rheostat is turned, it can be assumed that the rheostat is normal.

#### BODY ELECTRICAL SYSTEM

# FRONT FOG LAMPS

#### INSPECTION EA6D2A1B

#### FRONT FOG LAMP RELAY

- 1. Pull out the front fog lamp (A) relay from the engine compartment relay box.
- 2. Check for continuity between terminals. There should be continuity between the No.1 and No.2 terminals when power and ground are connected to the No.3 and No.4 terminals.
- 3. There should be no continuity between the No.1 and No.2 terminals when power is disconnected.

#### REPLACEMENT EC59797F

- 1. Disconnect the negative (-) battery terminal.
- 2. Remove the front bumper. (Refer to the BD group front bumper).
- 3. Replace the bulb by rotating the bulb holder (A) to the clockwise direction after disconnecting the fog lamp connector.
- 4. Remove the front fog lamp assembly (A) after loosening nuts and disconnecting the fog lamp connector.

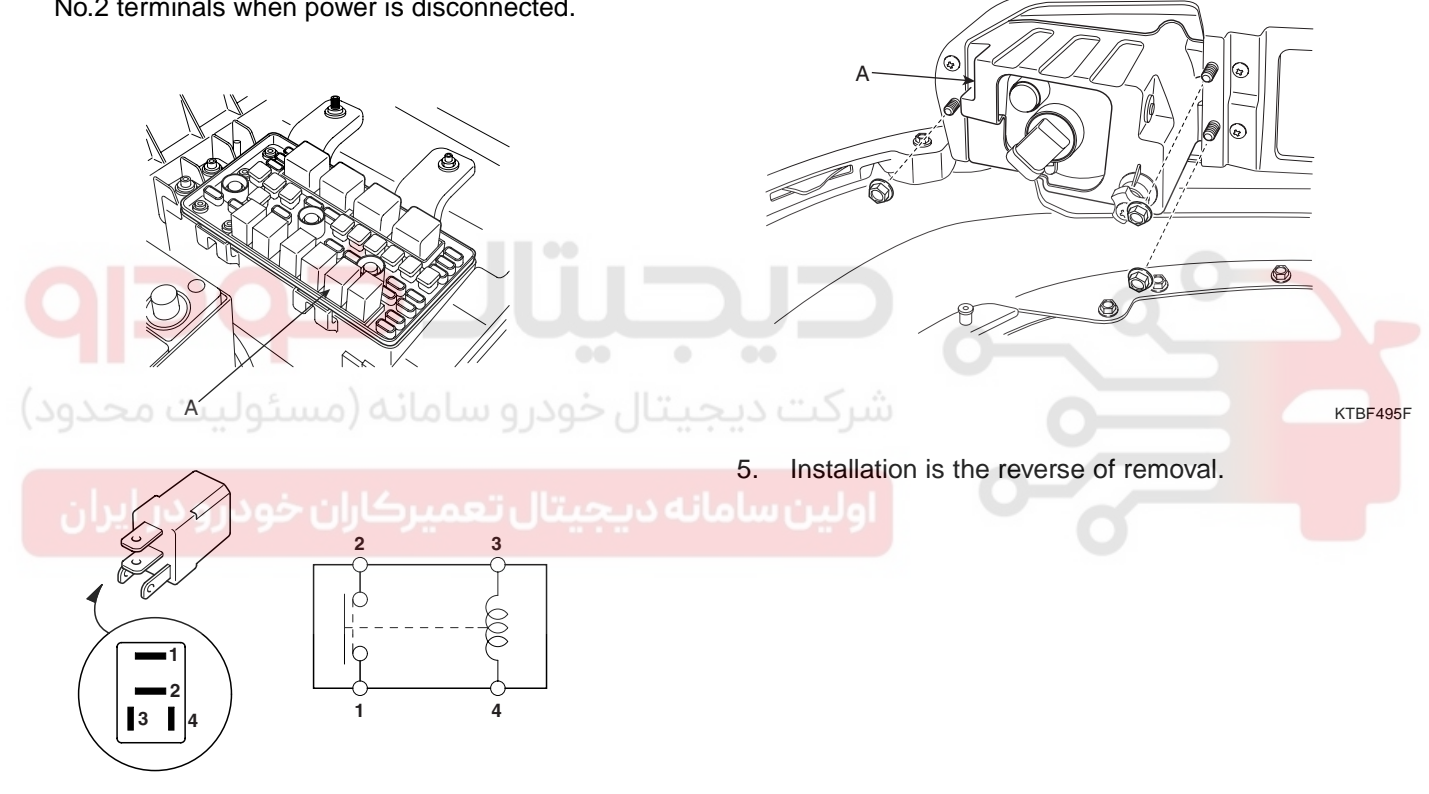

ETRF496A

| Terminal<br>Power<br>(No.3-No.4) | 1  | 2                                       | 3  | 4  |
|----------------------------------|----|-----------------------------------------|----|----|
| Disconnected                     |    |                                         | 0  | -0 |
| Connected                        | 0— | ——————————————————————————————————————— | Θ— |    |

ETKE903A

# LIGHTING SYSTEM

# **REAR FOG LAMPS**

#### INSPECTION E3ABFEAC

#### REAR FOG LAMP SWITCH

- 1. Disconnect the negative (-) battery terminal.
- 2. Remove the lower crash pad switch (A) from the side crash pad cover by using the scraper and then disconnect the connectors.
- 3. Remove the rear fog lamp (B) switch from lower crash pad switch.

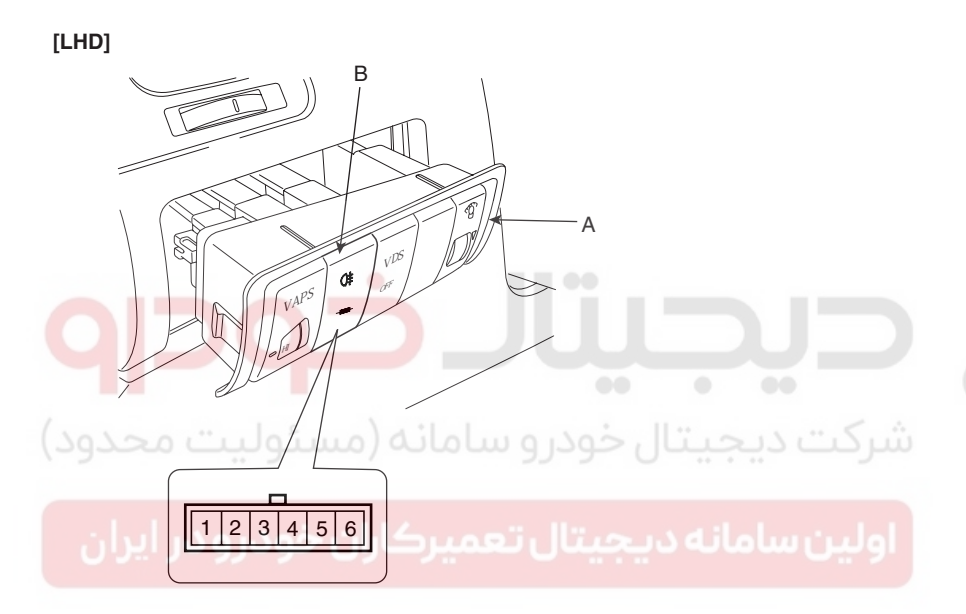

4. Check for continuity between the terminals in each switch position according to the table.

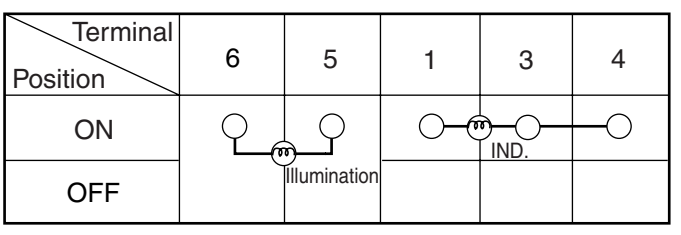

ETBF497B

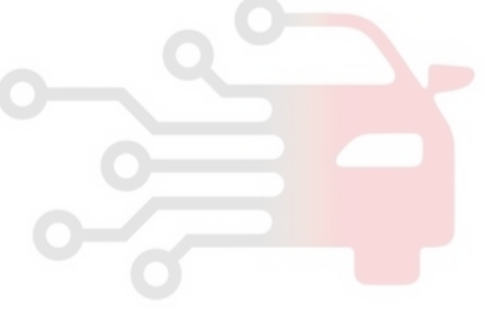

ETBF497D

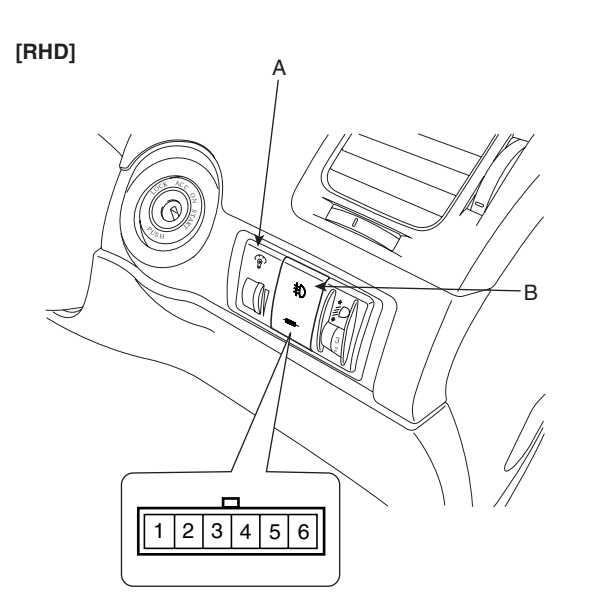

ETBF497C

# BODY ELECTRICAL SYSTEM

# TAIL, PARKING AND LICENSE LAMPS

#### REPLACEMENT EB5DE12F

- 1. Disconnect the negative (-) battery terminal.
- 2. Remove the license lamp lens (B) from the panel after loosening a screw.

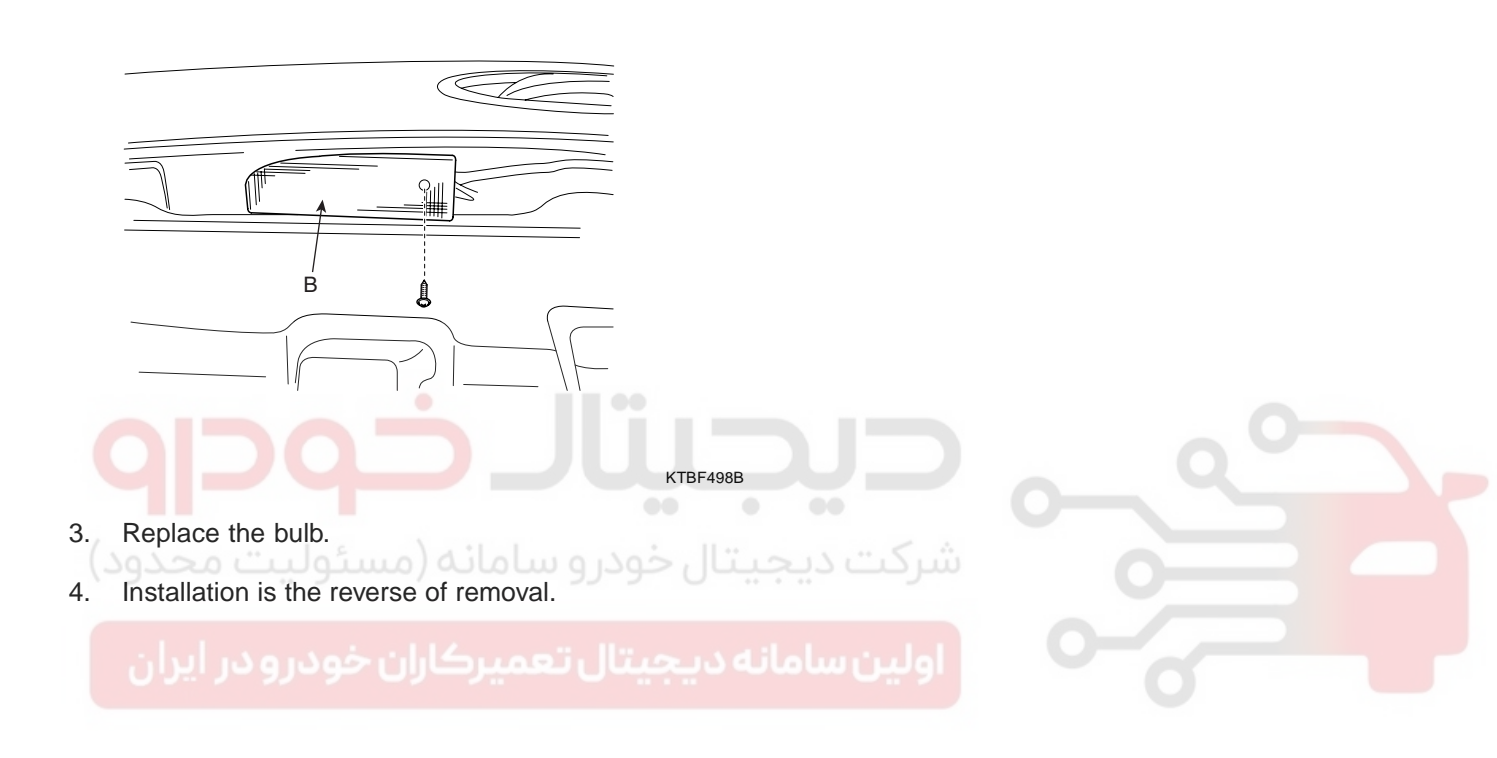

# LIGHTING SYSTEM

# PERSONAL LAMP

#### INSPECTION E348A4E0

1. Inspect personal lamp switch operation.

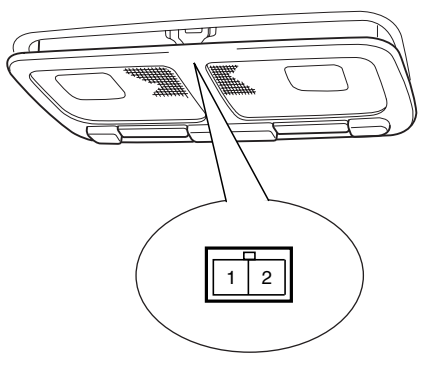

[Switch side connector]

#### REPLACEMENT E1A4380D

- 1. Disconnect the negative (-) battery terminal.
- 2. Remove the room lamp assembly (A) by using the scraper (B) and then disconnect the 2P connector.

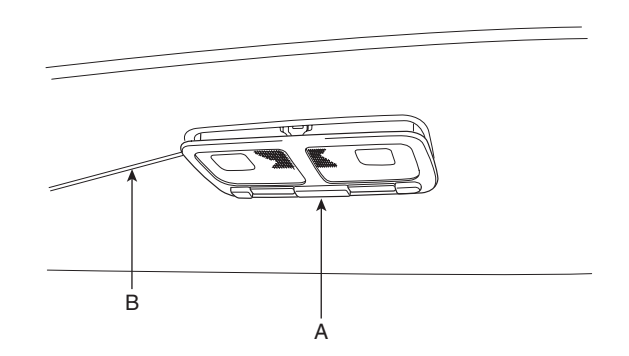

KTBF914C

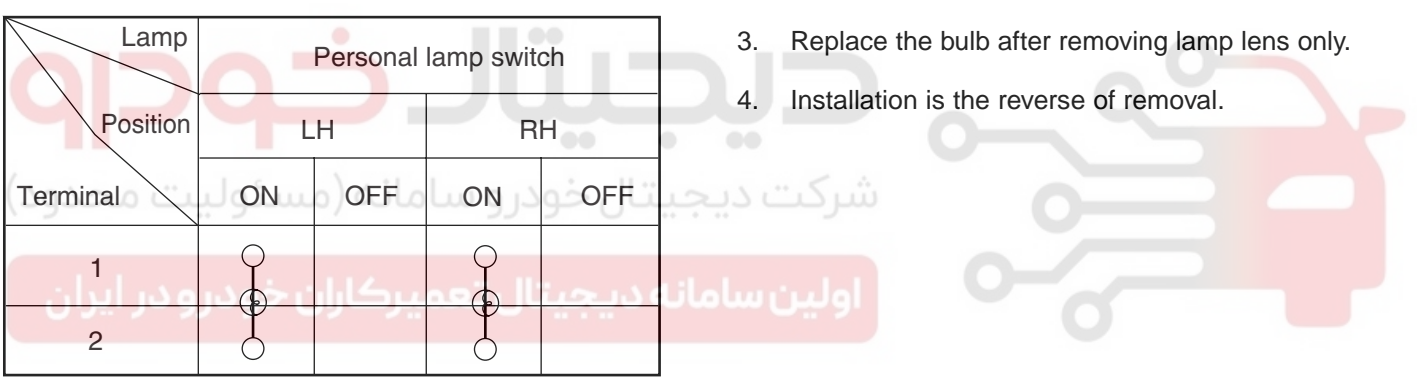

ETBF914B

ETBF914A

BODY ELECTRICAL SYSTEM

# AUTO LIGHTING CONTROL SYSTEM

# COMPONENT LOCATION E70326C0

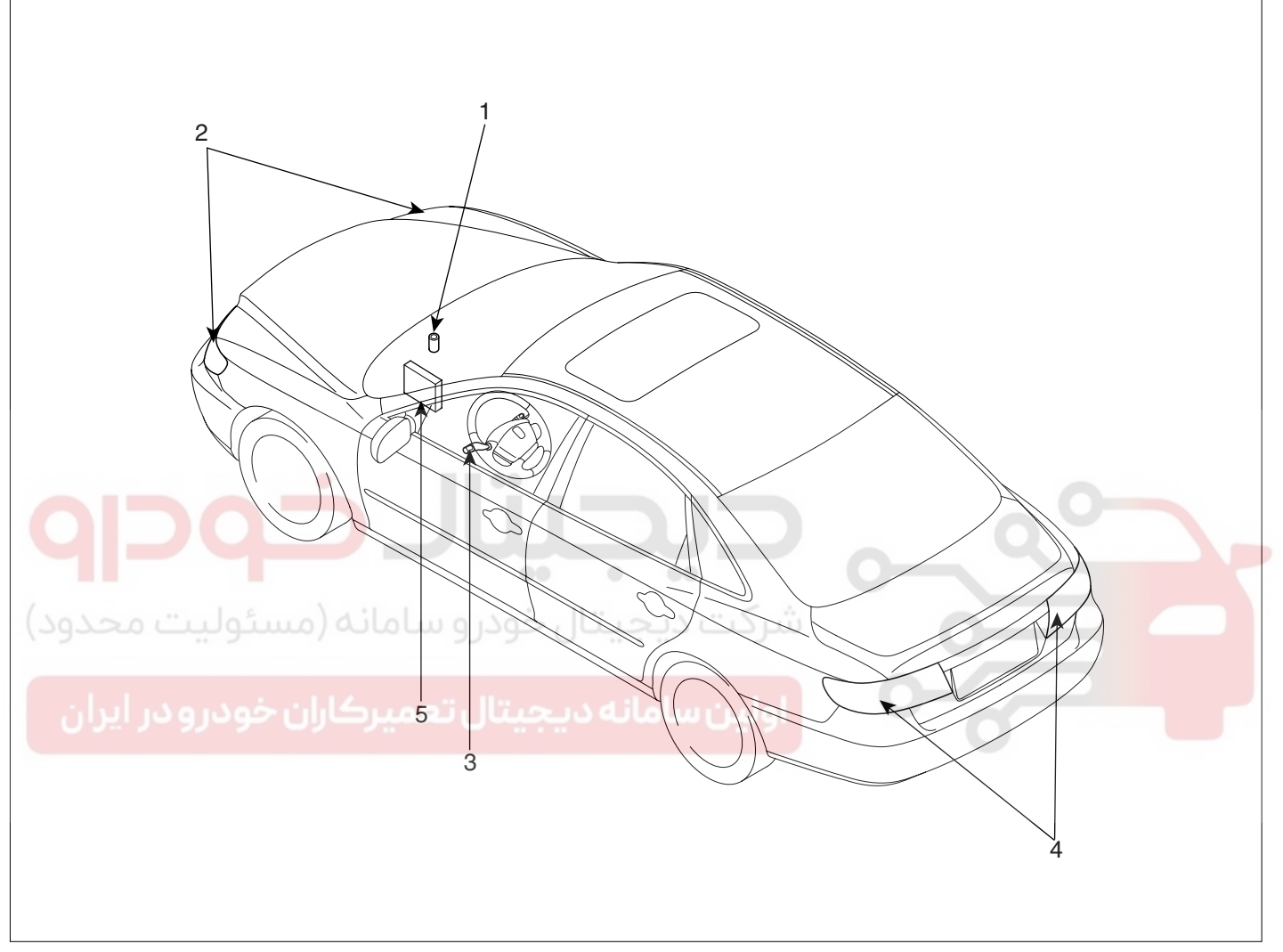

- 1. Auto light sensor
- 2. Head lamps
- 3. Lighting switch (Auto)

#### 4. Tail lamps

5. Body control module

ETBF510A

#### SPECIFICATIONS ED99FDF6

| Items                                | Specifications                              |
|--------------------------------------|---------------------------------------------|
| Rated voltage                        | 5V                                          |
| Load                                 | Max. 1mA (Relay load)                       |
| Detection illuminations<br>Tail lamp | ON : 1.77 ±0.08 (V)<br>OFF : 3.47 ±0.1 (V)  |
| Head lamp                            | ON : 0.61 ±0.06 (V)<br>OFF : 1.00 ±0.06 (V) |

#### DESCRIPTION E26CB6E1

The auto light control system operates by using the auto light switch.

If you set the multi-function switch to "AUTO" position, the tail lamp and head lamp will be turned automatically on or off according to external illumination.

# WWW.DIGITALKHODRO.COM

# 021-62999292

# AUTO LIGHTING CONTROL SYSTEM

# **AUTO LIGHT SWITCH**

#### INSPECTION ECD99D58

- Multifunction switch operates head lamps and wiper 1. by communicating with BCM through LIN communication.
- 2 Check BCM input/output value of each position of multifunction switch when you inspect the module whether faulty or not.
- Select model and BCM menu. 3.

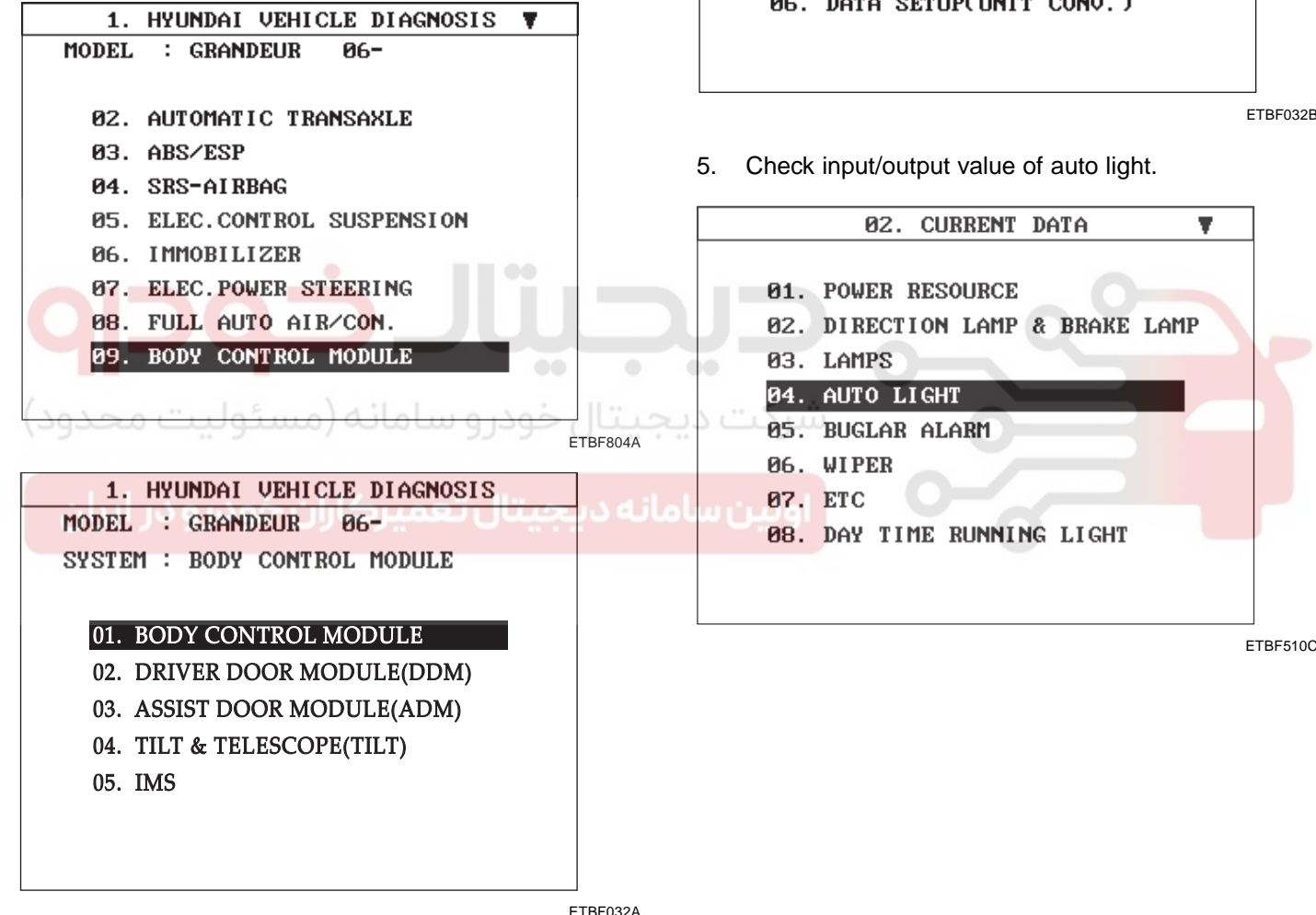

Select "Current data" and wiper. Check auto light & 4. wiper value.

| 1. HYUNDAI VEHICLE DIAGNOSIS |
|------------------------------|
| MODEL : GRANDEUR 06-         |
| SYSTEM : BODY CONTROL MODULE |
| BODY CONTROL MODULE          |
| 01. DIAGNOSTIC TROUBLE CODES |
| 02. CURRENT DATA             |
| 03. FLIGHT RECORD            |
| 04. ACTUATION TEST           |
| 05. SIMU-SCAN                |
| 06. DATA SETUP(UNIT CONV.)   |
|                              |

ETBF032B

TAIL LAMP RLY ON

OFF

HEAD LAMP LOW RLY

ON

OFF

# AUTO LIGHT SENSOR

#### INSPECTION EBEB17DB

In the state of IGN1 ON, when multi function switch module detects auto light switch on, tail lamp relay output and head lamp low relay output are controlled according to auto light sensor's input.

The auto light control doesn't work if the pin sunlight supply (5V regulated power from Ignition 1 power to sunlight sensor) is in short circuit with the ground.

If IGN1 ON, The BCM monitors the range of this supply and raises up a failure as soon as the supply's voltage is out of range. Then this failure occurs and as long as this is present, the head lamp must be turned on without taking care about the sunlight level provided by the sensor.

This is designed to prevent any head lamp cut off when the failure occurs during the night.

#### **BODY ELECTRICAL SYSTEM**

#### REPLACEMENT E01BBB34

- 1. Disconnect the negative (-) battery terminal.
- 2. Remove the Photo & auto light sensor (B) from defrost nozzle by using screw (-) driver.

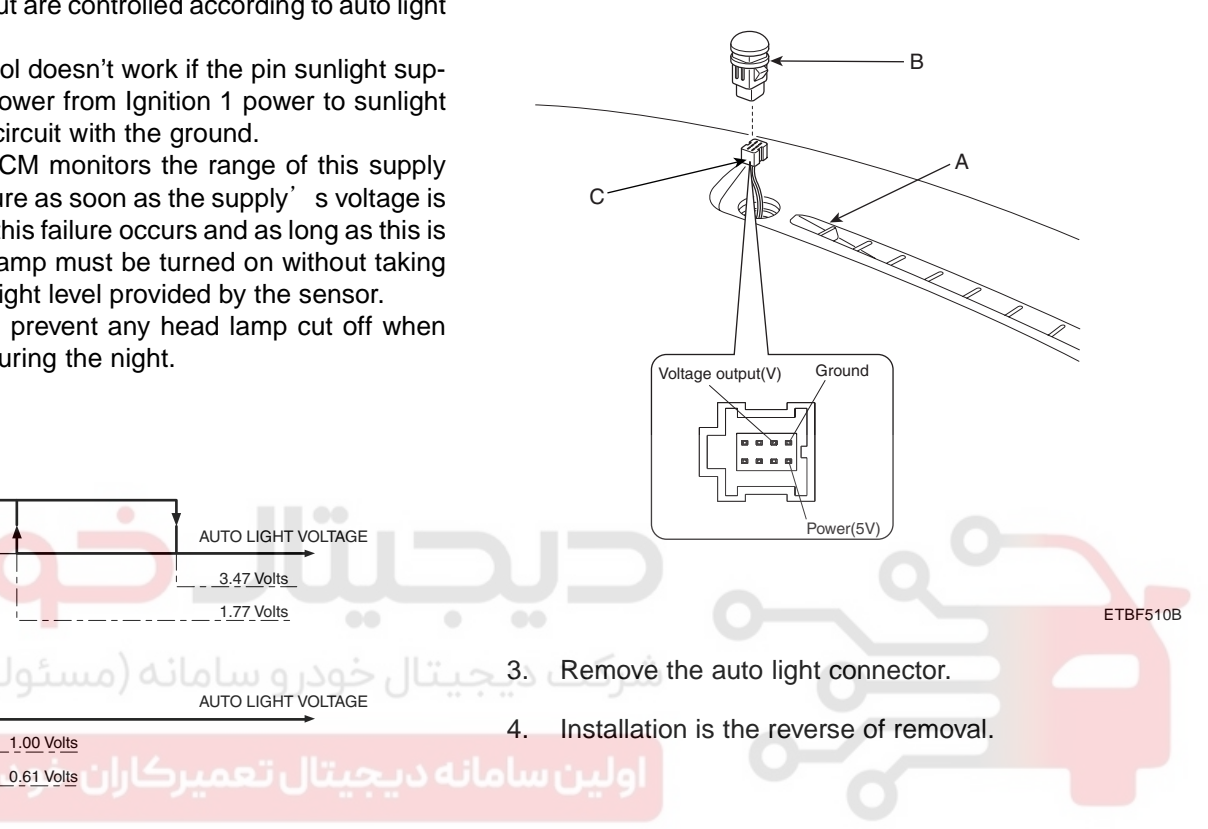

ETBF145K

|     | Tail lamp      | Head lamp      |  |
|-----|----------------|----------------|--|
| ON  | 1.77 ± 0.08[V] | 0.61 ± 0.06[V] |  |
| OFF | 3.47 ± 0.10[V] | 1.00 ± 0.06[V] |  |

HEAD LAMP LEVELING DEVICE

HEAD LAMP LEVELING DEVICE

# CIRCUIT DIAGRAM E33E7EBC

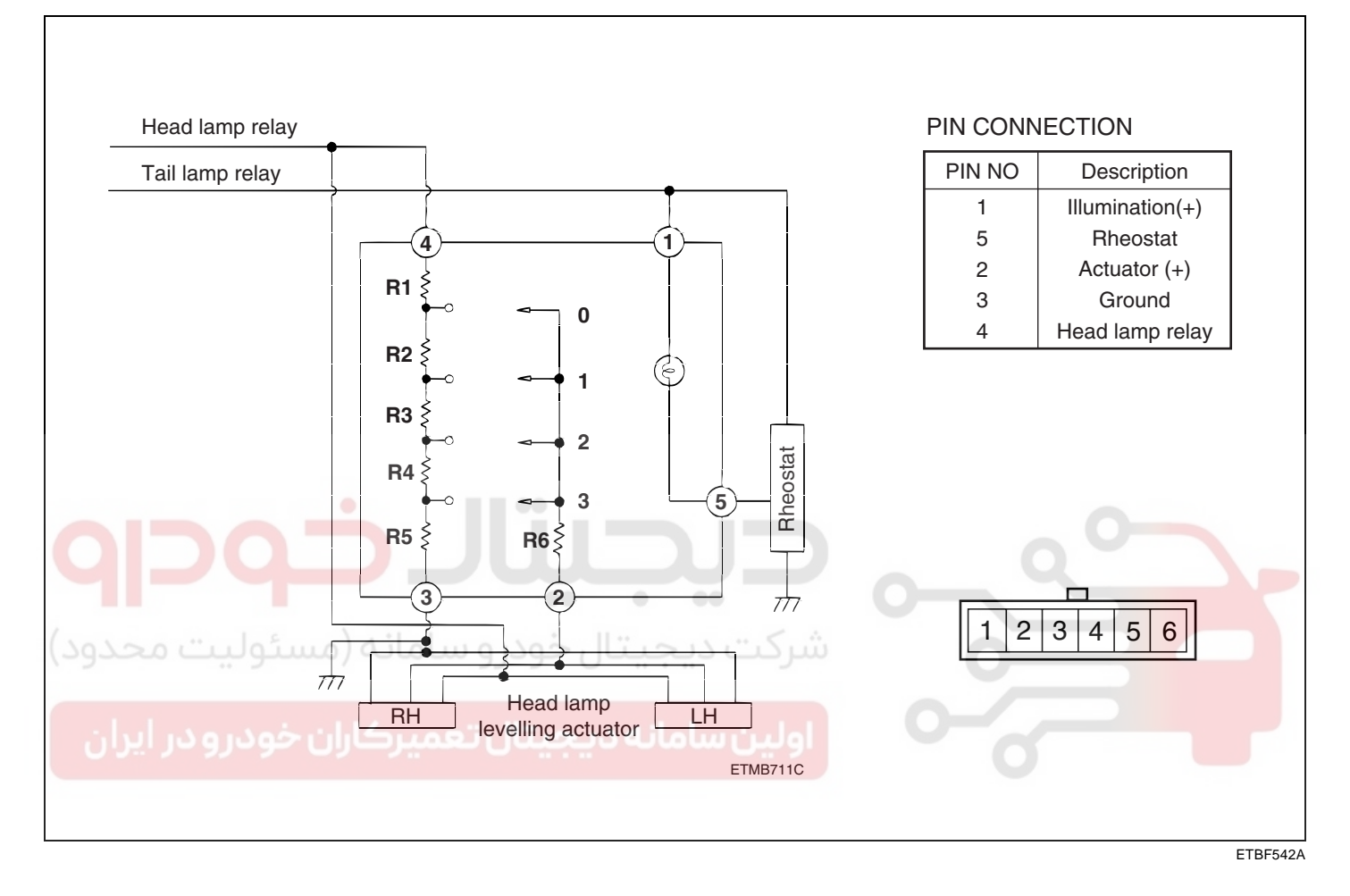

# BODY ELECTRICAL SYSTEM

# HEAD LAMP LEVELING SWITCH

#### INSPECTION EA2CB3CC

- 1. Disconnect the negative (-) battery terminal.
- 2. Remove the lower crash pad switch (A) from the side crash pad cover by using the scraper and then disconnect the connectors.

#### [RHD]

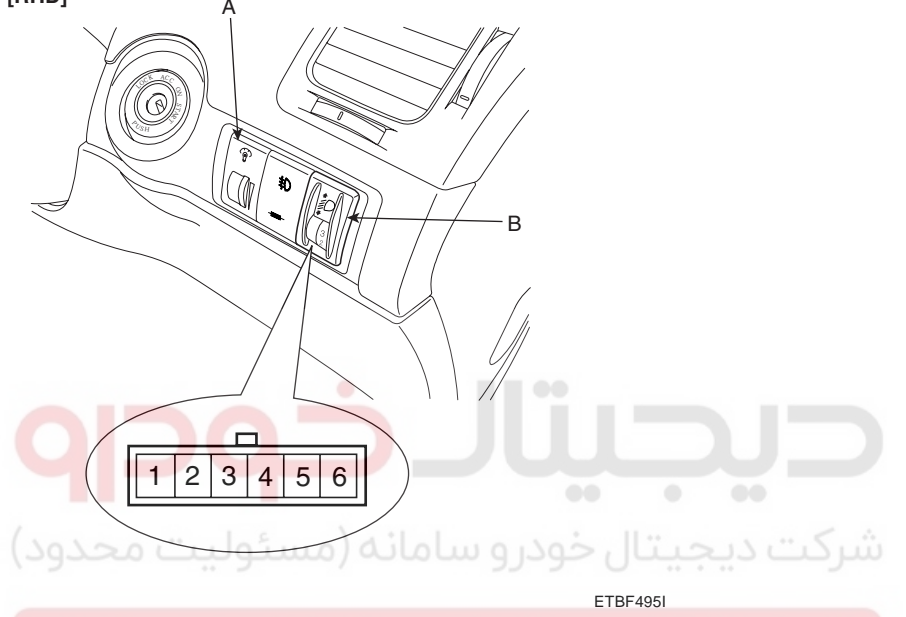

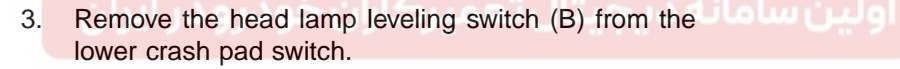

- 4. Connect the battery voltage between terminals 3 and 4.
- 5. Measure the voltage between terminals 2 and 3 (V) at each position.

| Position No. | Rotation     | Voltage (V)  |
|--------------|--------------|--------------|
| 0            | <b>0</b> °   | 11.05 ± 0.5V |
| 1            | 20°          | 9.1 ± 0.5V   |
| 2            | $40^{\circ}$ | 7.20 ± 0.5V  |
| 3            | $60^{\circ}$ | 5.85 ± 0.5V  |

6. If the voltage is not as specified, replace the head lamp leveling switch.

# HEAD LAMP LEVELING DEVICE

# AUTO HEAD LAMP LEVELING UNIT

#### DESCRIPTION EBD2C5A9

According to driving environment and loading state of vehicle, head lamp lighting direction is changed to keep the driver's visibility range and to protect the deriver's vision from glare, aiming at safety driving.

Sensor integrated ECU mounting on the rear center arm drives the actuator mounting on the head lamp since sensing the input signal following the vehicle's statical changes.

Head lamp beam is automatically operated by chassis tilt.

#### OPERATION E0A1678B

#### **OPERATING PROCEDURE**

- 1. Suspension angle change resulted from vehicle's load change.
- 2. Sensor angle change.
- 3. Microprocessor calculates necessary head lamp angle change amount.
- 4. Sending a proper signal to head lamp levelling device and driving actuator.

#### **OPERATING CONDITION**

- 1. Ignition on
- 2. Low beam on
- 3. On stop : If sensor lever change is 2° and above, head lamp is operated after max. 1.5 sec.
- 4. On driving : If vehicle velocity is over 4km/h, velocity change is not over 0.8-1.6km/h per second, and load-ing condition is changed, then head lamp is operated.

#### COMPONENTS

1. Auto head lamp leveling unit مسئوليت محدود

ولين سامانه ديجيتال تعميركاران خودرو در ايران

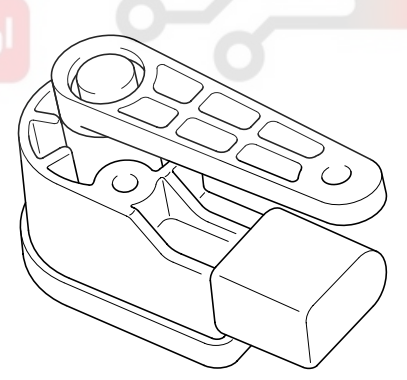

KTOF200A

- Using a Micro-processor, percept the operation lever's mechanical angle change or speed signal.
- As an actuator control device of inner control program, mounting on the rear center arm.

# 021-62999292

# 021-62999292

#### BE -202

#### **BODY ELECTRICAL SYSTEM**

- 2. Actuator
  - Change the head lamp lighting direction up or down since automatic head lamp levelling unit sensing the input signal following the vehicle's statical changes.

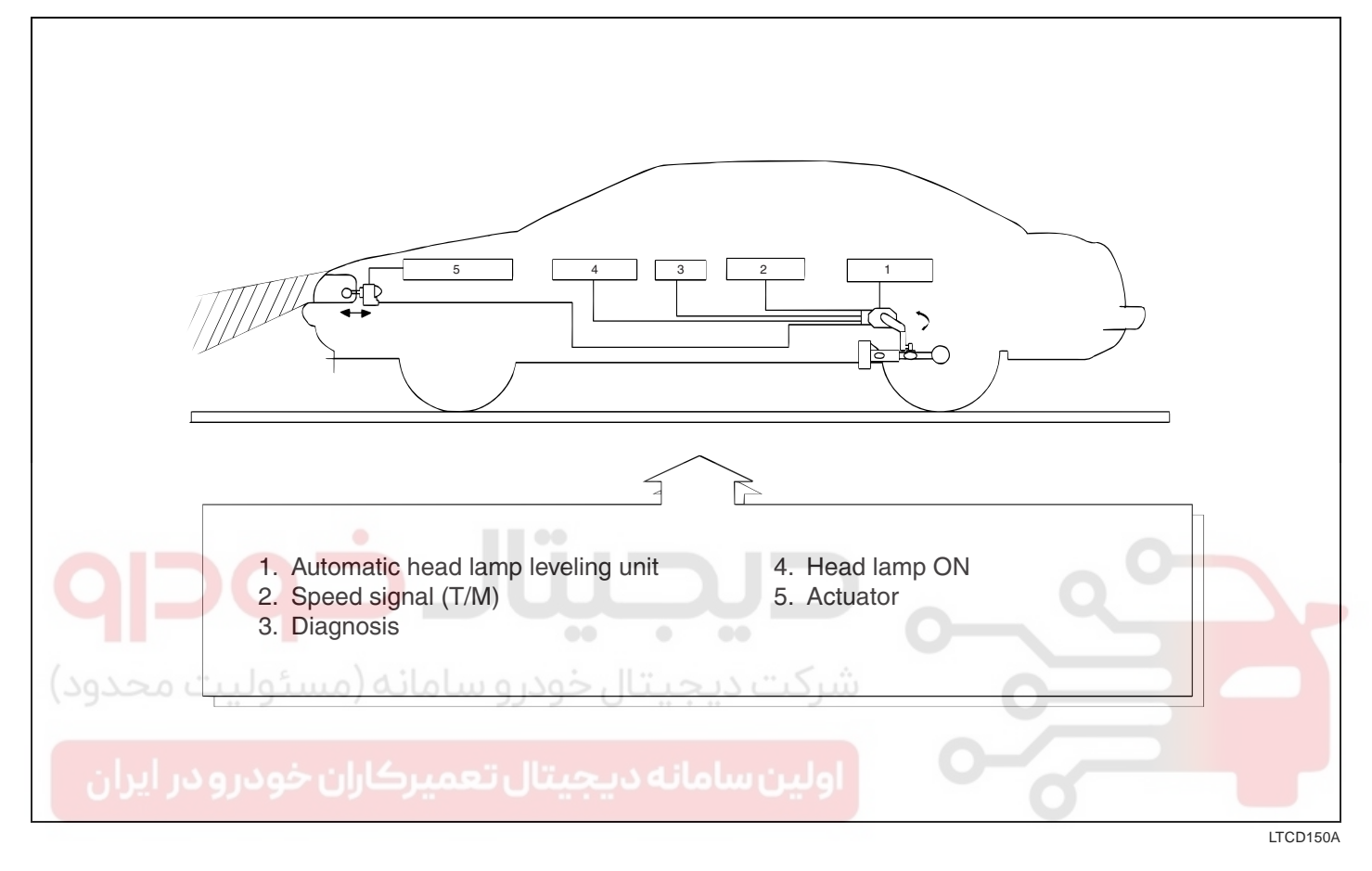

# HEAD LAMP LEVELING DEVICE

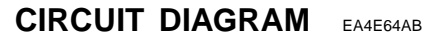

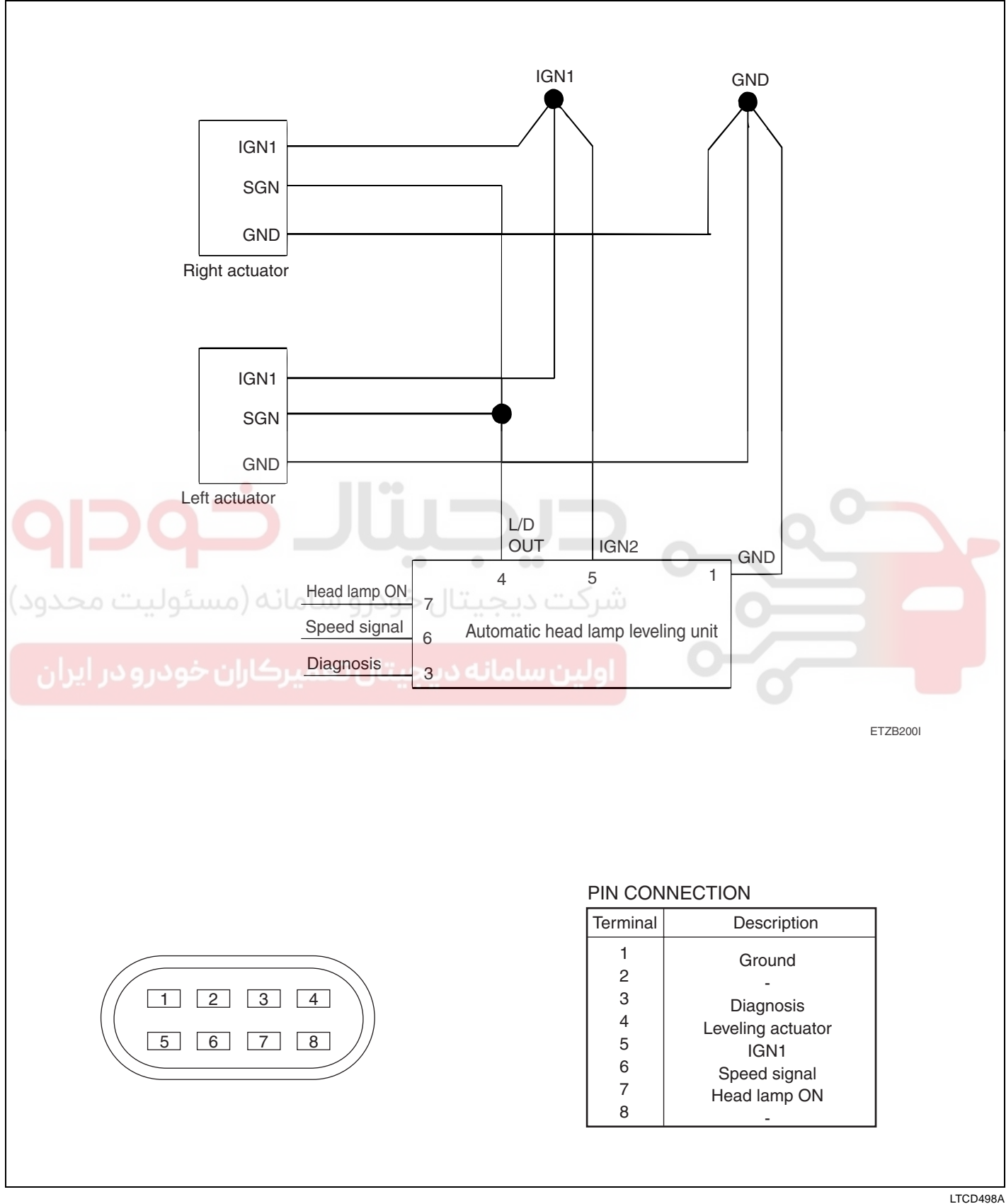

BE -203

#### 021-62999292

**BODY ELECTRICAL SYSTEM** 

#### **BE -204**

2.

#### REPLACEMENT EEDAA183

1. Remove the head lamp leveling unit linkage (A) from trailing arm (B).

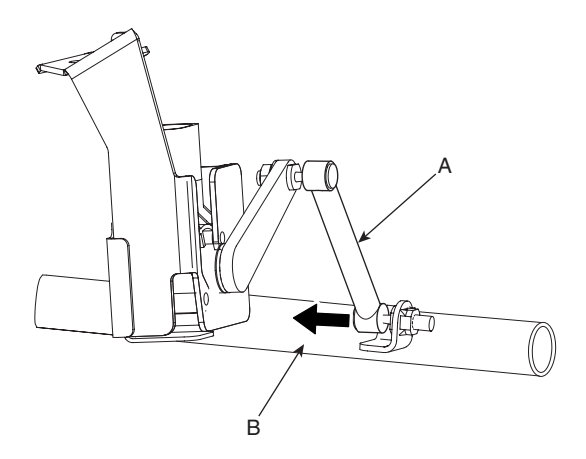

Loosen the mounting bolts of automatic head lamp

levelling unit assembly (A).

TORQUE: 3-5 Nm (30~50 kg.cm)

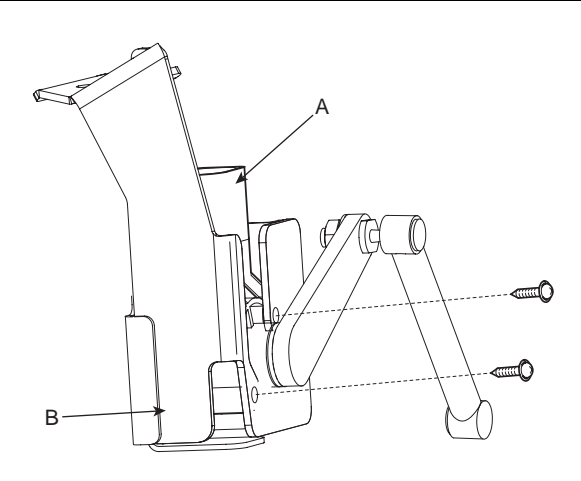

ETBF540C

4. Installation is the reverse of removal.

#### HEAD LAMP LEVELING ACTUATOR

- 1. Disconnect the negative (-) battery terminal.
- 2. Remove the head lamp assembly (Refer to the head lamp).
- 3. Remove the head lamp leveling actuator (A) by loosening the adjusting bolt (B) after rotating it to an arrow direction.

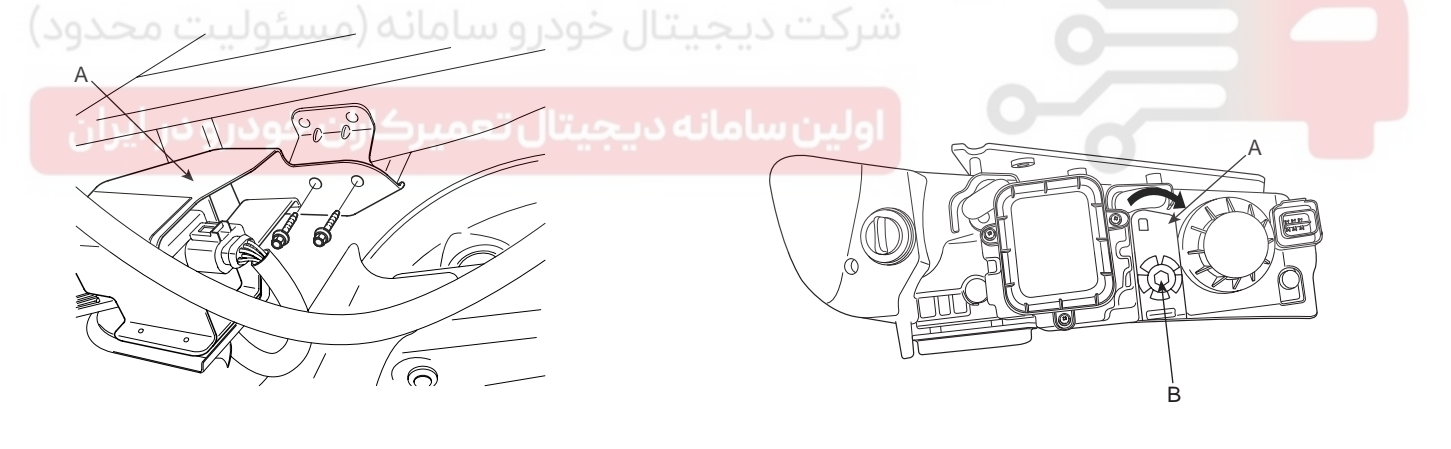

ETBF540B

ETBF540A

3. Remove the head lamp leveling unit (A) from the bracket (B) after loosening 2 screws.

KTBF540D

4. Installation is the reverse of removal procedure.

WWW.DIGITALKHODRO.COM

#### **INSPECTION** E4AAC1FE

1. Ignition "ON".

Г

- 2. Turn on the head lamp switch.
- 3. Check for operation. If the aim of the head lamps changes smoothly when the head lamp leveling switch is turned.
- If the operation does not work well, inspect the connector and terminals to be sure they are all making good contact.
   If the terminals are bent, loose or corroded, repair them as necessary, and recheck the system.

If the terminals look OK, go to step 5.

5. Substitute with a known-good head lamp assembly and check for proper operation.

| Fault<br>Code | Tester Display                   | Faults Description                              |              |
|---------------|----------------------------------|-------------------------------------------------|--------------|
| C1604         | ECU                              | Control unit defective                          |              |
| C1606         | ECU software                     | Control unit not coded                          | شرکت دیج     |
| C1620         | First setup not completed        | Control unit not adjusted                       | اولىر رساماز |
| C1522         | H/Lamp switch                    | Light signal line open                          |              |
| C1212         | Vehicle speed signal             | Speed signal is not<br>plausible                |              |
| C2226         | Output voltage short to Batt/GND | Output signal short<br>to Plus/GND              |              |
| C1255         | Height sensor rear circuit       | Leveling unit lever<br>overturned (over<br>90°) |              |
| C1621         | Excessive operating temperature  | Excessive<br>temperature                        |              |

#### DIAGNOSTIC TROUBLE CODES EC5CF3F9

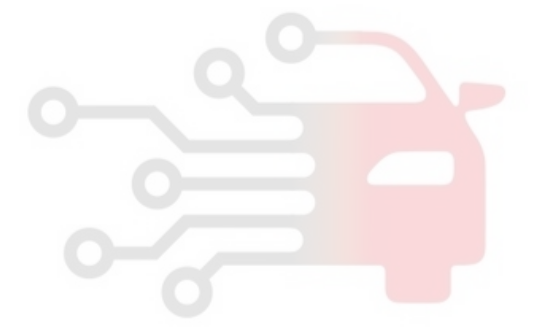

# BODY ELECTRICAL SYSTEM

# IMMOBILIZER CONTROL SYSTEM

#### DESCRIPTION E40896D1

The immobilizer system will disable the vehicle unless the proper ignition key is used, in addition to the currently available anti-theft systems such as car alarms, the immobilizer system aims to drastically reduce the rate of auto theft.

#### 1. SMARTRA type immobilizer

- The SMARTRA system consists of a transponder located in the ignition key, an antenna coil, a SMARTRA unit, an indicator light and the PCM(ECM).
- The SMARTRA communicates to the PCM(ECM) (Engine Control Module) via a dedicated communications line. Since the vehicle engine management system is able to control engine mobilization, it is the most suitable unit to control the SMARTRA.
- When the key is inserted in the ignition and turned to the ON position, the antenna coil sends power to the transponder in the ignition key. The transponder then sends a coded signal back through the SMARTRA unit to the PCM(ECM).
- If the proper key has been used, the PCM(ECM) will energize the fuel supply system. The immobilizer indicator light in the cluster will simultaneously come on for more than five seconds, indicating that the SMARTRA unit has recognized the code sent by the transponder.
  - If the wrong key has been used and the code was not received or recognized by the PCM(ECM) the indicator light will continue blinking for about five seconds until the ignition switch is turned OFF.
  - If it is necessary to rewrite the PCM(ECM) to learn a new key, the dealer needs the customer's vehicle, all its keys and the Hi-scan (pro) equipped with an immobilizer program card. Any key that is not learned during rewriting will no longer start the engine.
  - The immobilizer system can store up to four key codes.
  - If the customer has lost his key, and cannot start the engine, contact HMC motor service station.

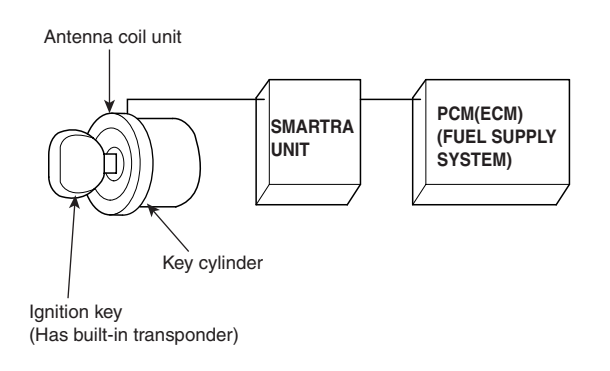

ETBF740B

# COMPONENTS OPERATIONS EEFBBDE5

#### PCM (POWER TRAIN CONTROL MODULE)

1. The PCM(ECM) carries out a check of the ignition key using a special encryption algorithm, which is programmed into the transponder as well as the PCM(ECM) simultaneously. Only if the results are equal, the engine can be started. The data of all transponders, which are valid for the vehicle, are stored in the PCM(ECM).

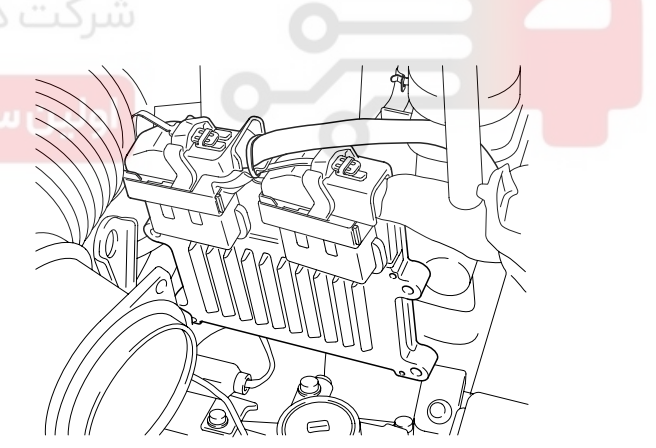

KTBF741E

# 021-62999292

**BE -207** 

# **IMMOBILIZER CONTROL SYSTEM**

#### SMARTRA UNIT (B)

The SMARTRA carries out communication with the built-in transponder in the ignition key. This wireless communication runs on RF (Radio frequency of 125 kHz). The SMAR-TRA is mounted behind of the crush pad under panel close to the antenna coil for RF transmission and receiving.

The RF signal from the transponder, received by the antenna coil, is converted into messages for serial communication by the SMARTRA device. And, the received messages from the PCM(ECM) are converted into an RF signal, which is transmitted to the transponder by the antenna.

The SMARTRA does not carry out the validity check of the transponder or the calculation of encryption algorithm. This device is only an advanced interface, which converts the RF data flow of the transponder into serial communication to the PCM(ECM) and vice versa.

#### ANTENNA COIL

The antenna coil (A) has the following functions.

- The antenna coil supplies energy to the transponder.
- The antenna coil receives signal from the transponder.
- The antenna coil sends transponder signal to the SMARTRA.

It is located directly in front of the steering handle lock.

the KF data how of the transponder into serial communication to the PCM(ECM) and vice versa.

KTBF741C

#### **TRANSPONDER (BUILT-IN KEYS)**

The transponder has an advanced encryption algorithm. During the key teaching procedure, the transponder will be programmed with vehicle specific data. The vehicle specific data are written into the transponder memory. The write procedure is once only; therefore, the contents of the transponder can never be modified or changed.

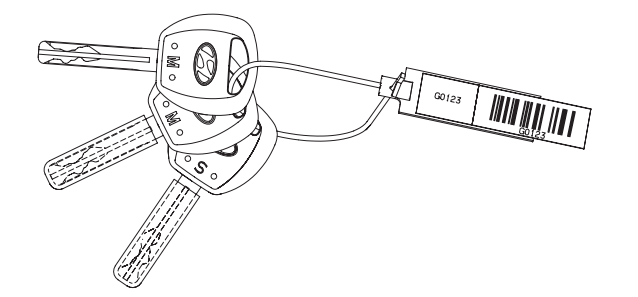

KTBF741A

**BODY ELECTRICAL SYSTEM** 

#### BE -208

#### SYSTEM BLOCK DIAGRAM EDA33595

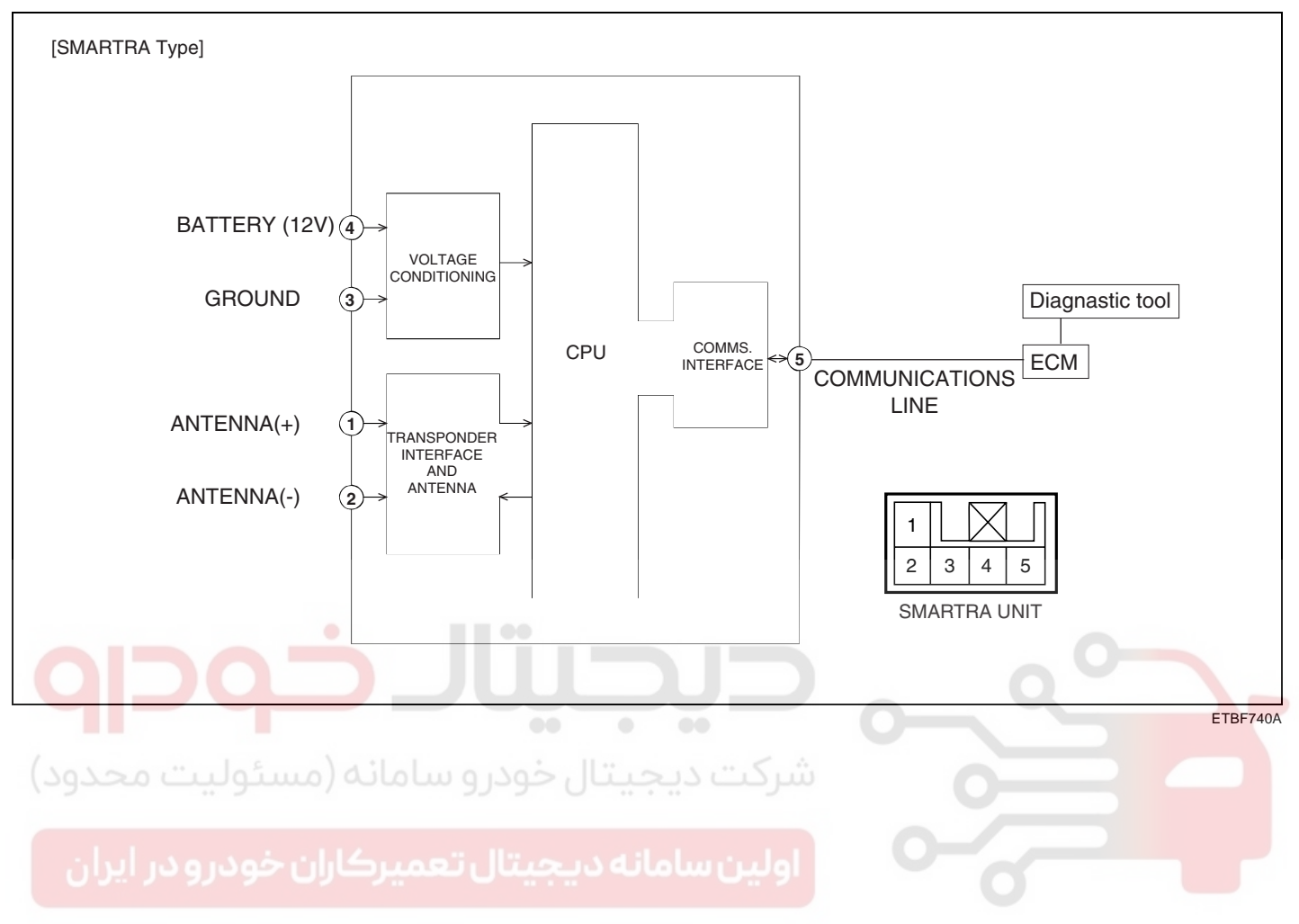

# WWW.DIGITALKHODRO.COM

#### **IMMOBILIZER CONTROL SYSTEM**

#### **CIRCUIT DIAGRAM**

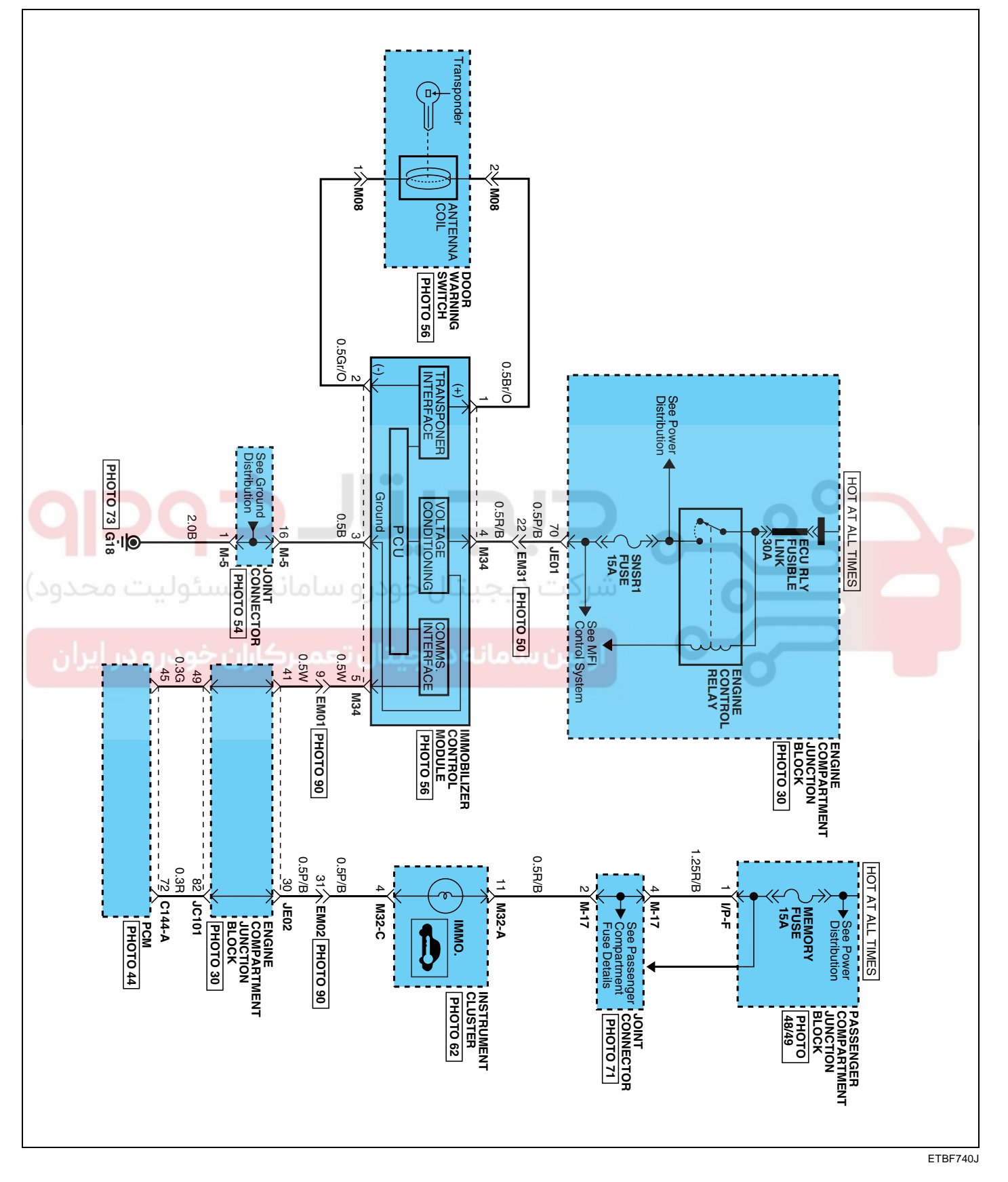

WWW.DIGITALKHODRO.COM

BE -209

# 021- 62 99 92 92

BE -210

#### BODY ELECTRICAL SYSTEM

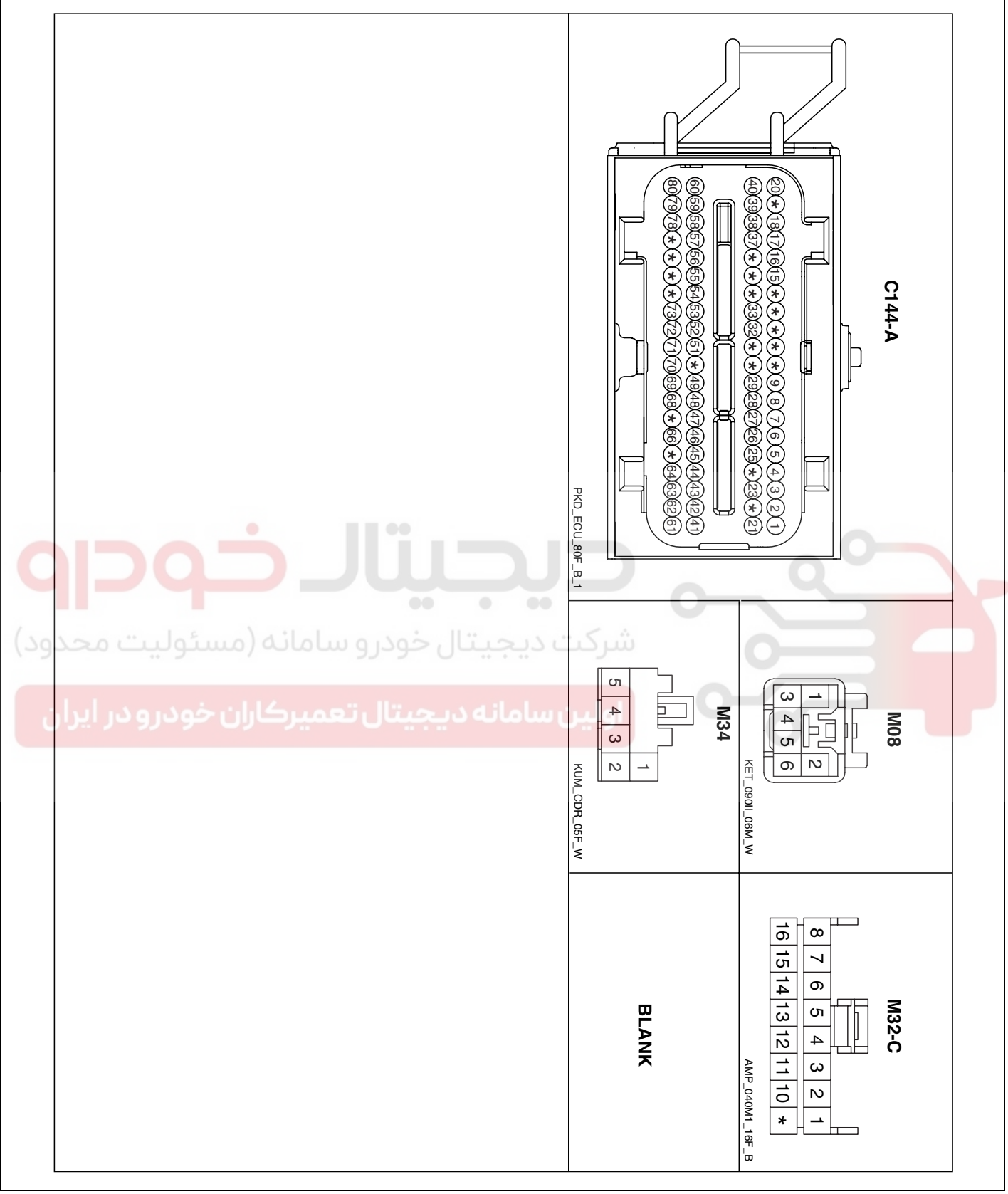

ETBF740L

# IMMOBILIZER CONTROL SYSTEM

#### TEACHING PROCEDURES E9BBCC09

#### 1. Key Teaching Procedure

Key teaching must be done after replacing a defective PCM(ECM) or when providing additional keys to the vehicle owner.

The procedure starts with an PCM(ECM) request for vehicle specific data (PIN code: 6digits) from the tester. The "virgin" PCM(ECM) stores the vehicle specific data and the key teaching can be started. The "learnt" PCM(ECM) compares the vehicle specific data from the tester with the stored data. If the data are correct, the teaching can proceed.

If incorrect vehicle specific data have been sent to the PCM(ECM) three times, the PCM(ECM) will reject the request of key teaching for one hour. This time cannot be reduced by disconnecting the battery or any other manipulation. After reconnecting the battery, the timer starts again for one hour.

The key teaching is done by ignition on with the key and additional tester commands. The PCM(ECM) stores the relevant data in the EEPROM and in the transponder. Then the PCM(ECM) runs the authentication required for confirmation of the teaching process. The successful programming is then confirmed by a message to the tester.

If the key is already known to the PCM(ECM) from a previous teaching, the authentication will be accepted and the EEPROM data are updated. There is no changed transponder content (this is impossible for a learnt transponder).

The attempt to repeatedly teach a key, which has been taught already during the same teaching cycle, is recognized by the PCM(ECM). This rejects the key and a message is sent to the tester.

The PCM(ECM) rejects invalid keys, which are presented for teaching. A message is sent to the tester. The key can be invalid due to faults in the transponder or other reasons, which result from unsuccessful programming of data. If the PCM(ECM) detects different authenticators of a transponder and an PCM(ECM), the key is considered to be invalid.

The maximum number of taught keys is 4

If an error occurs during the Immobilizer Service Menu, the PCM(ECM) status remains unchanged and a specific fault code is stored.

If the PCM(ECM) status and the key status do not match for teaching of keys, the tester procedure will

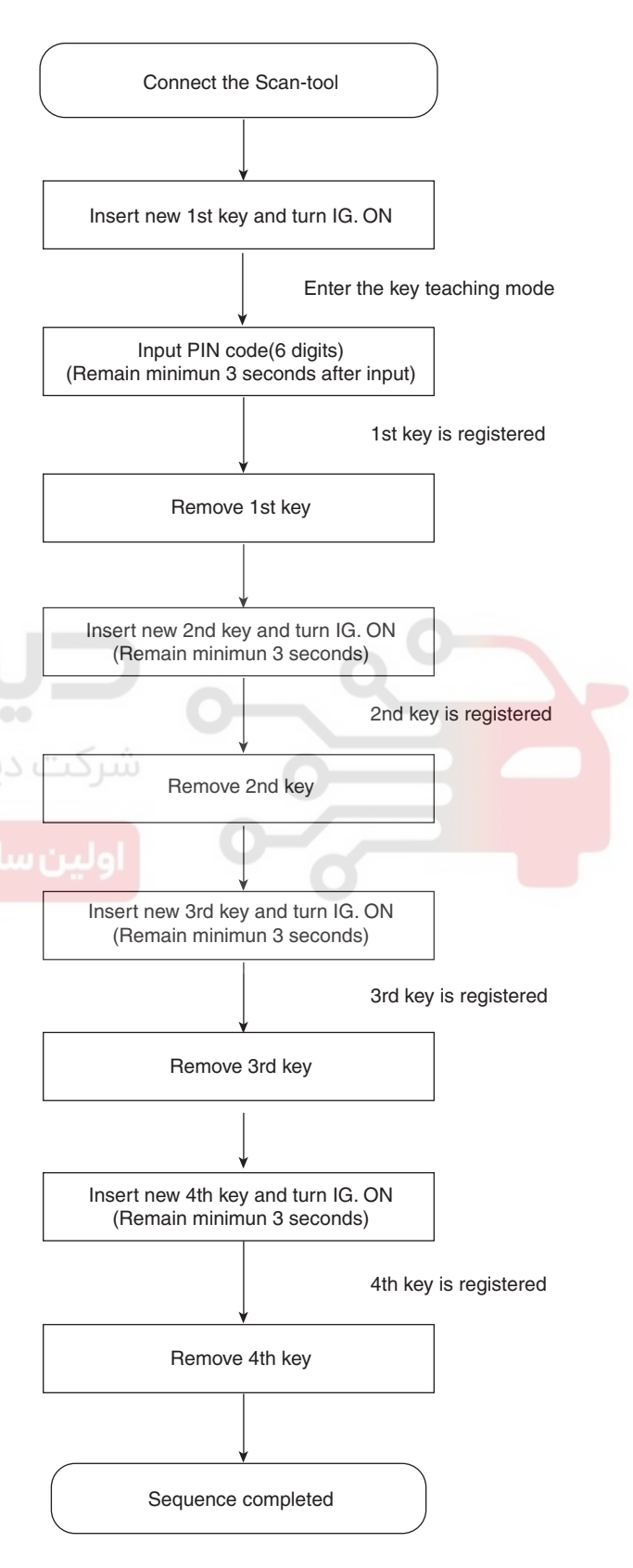

ETBF740M

# be stopped and a specific fault code will be stored at PCM(ECM).

# WWW.DIGITALKHODRO.COM

# 021-62999292

#### 021-62999292

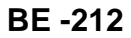

#### BODY ELECTRICAL SYSTEM

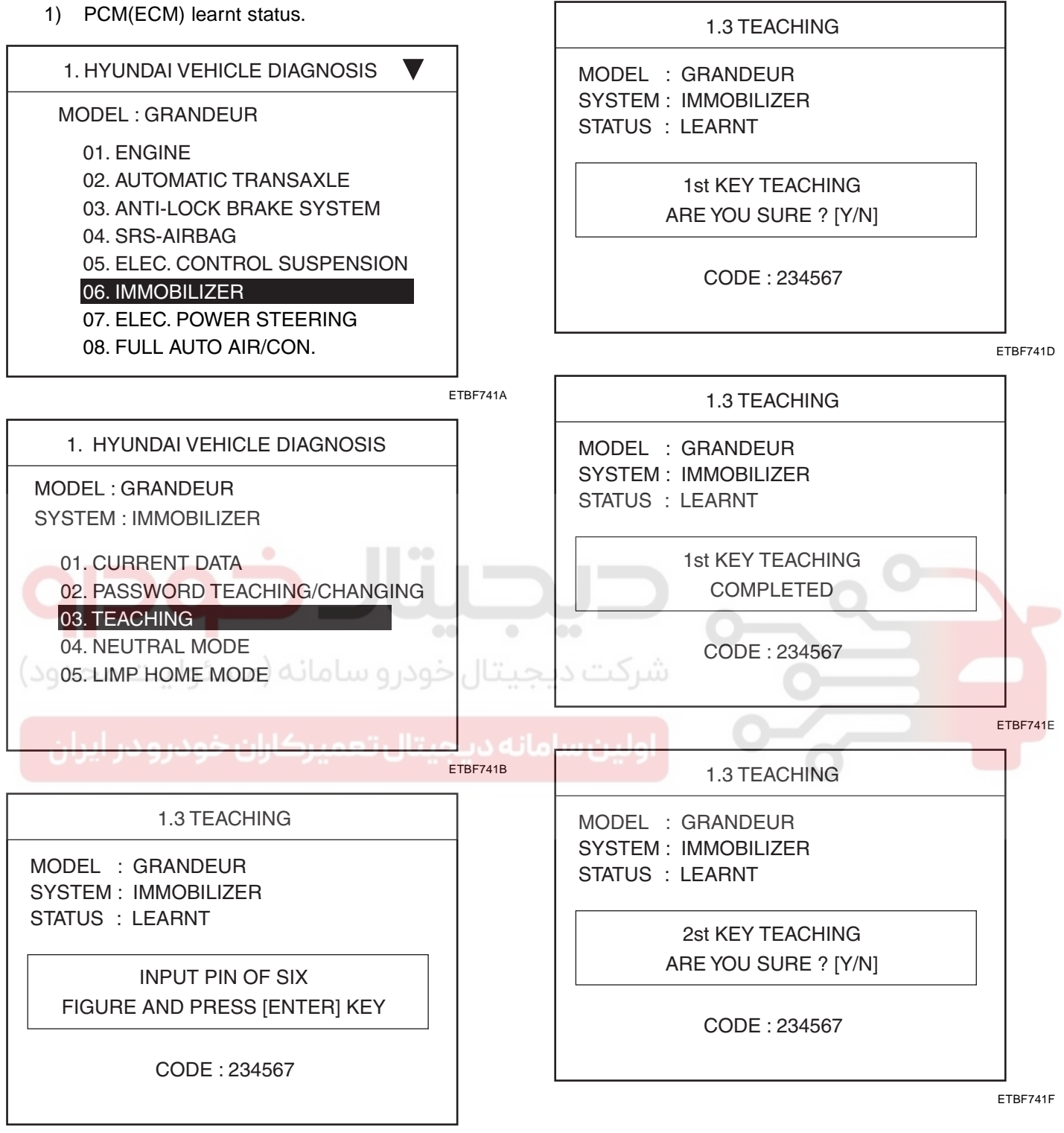

ETBF741C

# 021-62999292

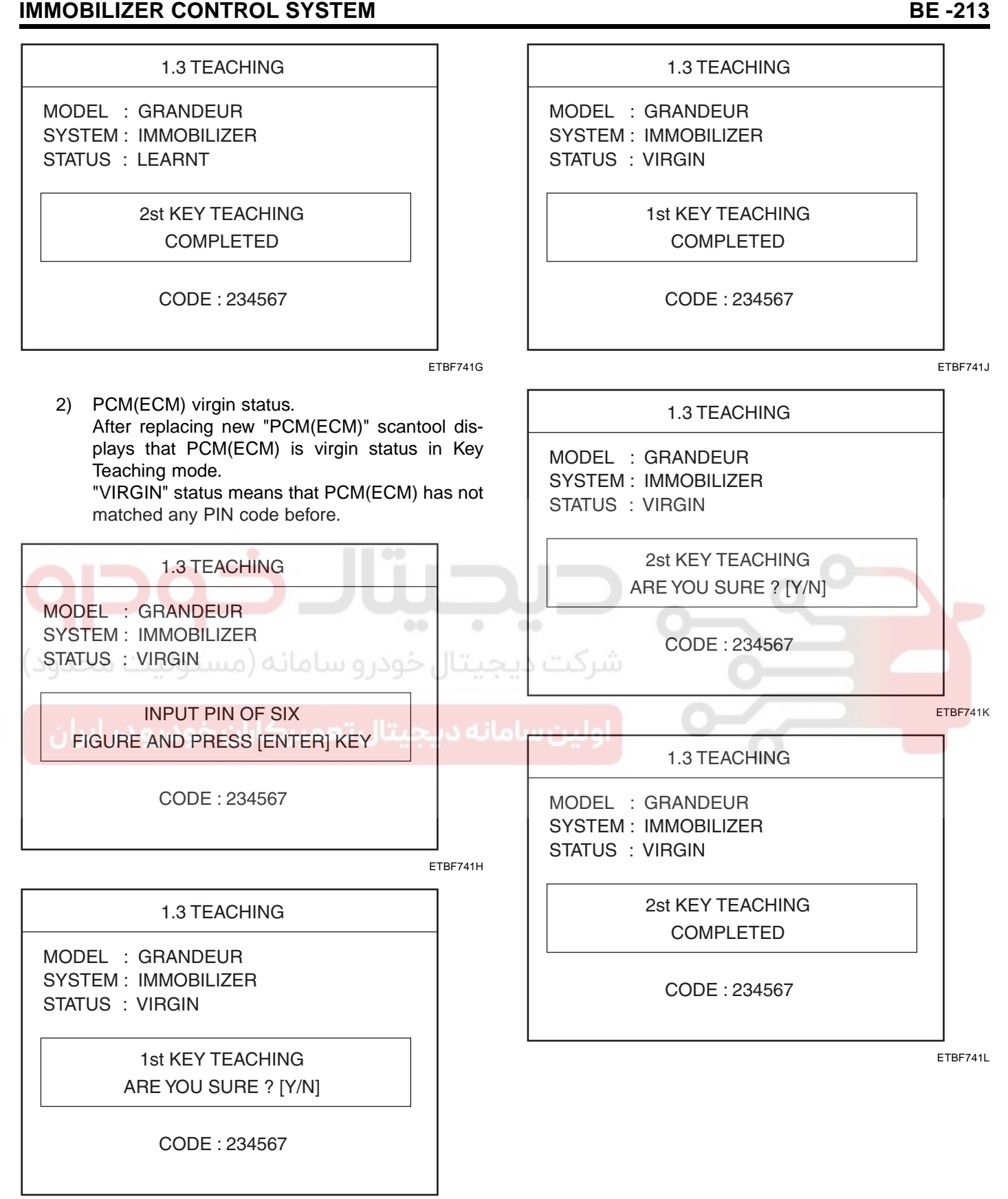

ETBF741I

WWW.DIGITALKHODRO.COM

#### 021-62999292

#### BE -214

2. User Password Teaching Procedure The user password for limp home is taught at the service station. The owner of the vehicle can select a number with four digits.

User password teaching is only accepted by a "learnt" PCM(ECM). Before first teaching of user password to an PCM(ECM), the status of the password is "virgin" No limp home function is possible.

The teaching is started by ignition on, with a valid key and sending the user password by tester. After successful teaching, the status of the user password changes from "virgin" to "learnt"

The learnt user password can also be changed. This can be done if the user password status is "learnt" and the tester sends authorization of access, either the old user password or the vehicle specific data. After correct authorization, the PCM(ECM) requests the new user password. The status remains "learnt" and the new user password will be valid for the next limp home mode.

If incorrect user passwords or wrong vehicle specific data have been sent to the PCM(ECM) three times, the PCM(ECM) will reject the request to change the password for one hour. This time cannot be reduced by disconnecting the battery or any other actions. After reconnecting the battery, the timer starts again for one hour.

#### BODY ELECTRICAL SYSTEM

1) User password teaching

1. HYUNDAI VEHICLE DIAGNOSIS

MODEL : GRANDEUR SYSTEM : IMMOBILIZER

01. CURRENT DATA 02. PASSWORD TEACHING/CHANGING 03. TEACHING

04. NEUTRAL MODE 05. LIMP HOME MODE

ETBF741M

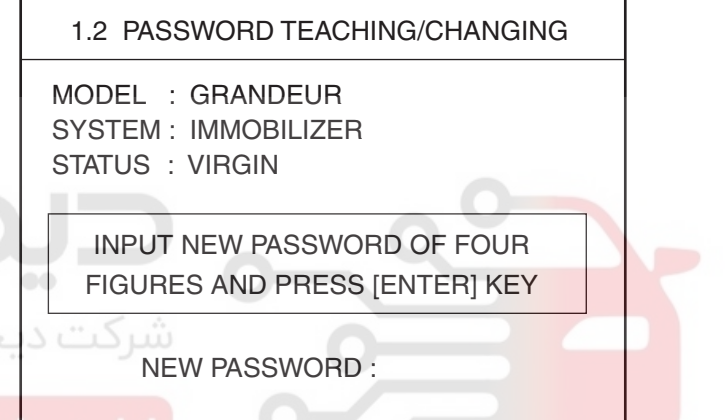

ETBF741N

1.2 PASSWORD TEACHING/CHANGING

MODEL : GRANDEUR SYSTEM : IMMOBILIZER STATUS : VIRGIN

> INPUT NEW PASSWORD OF FOUR FIGURES AND PRESS [ENTER] KEY

> > NEW PASSWORD : 2345

ETBF7410

# 021-62999292

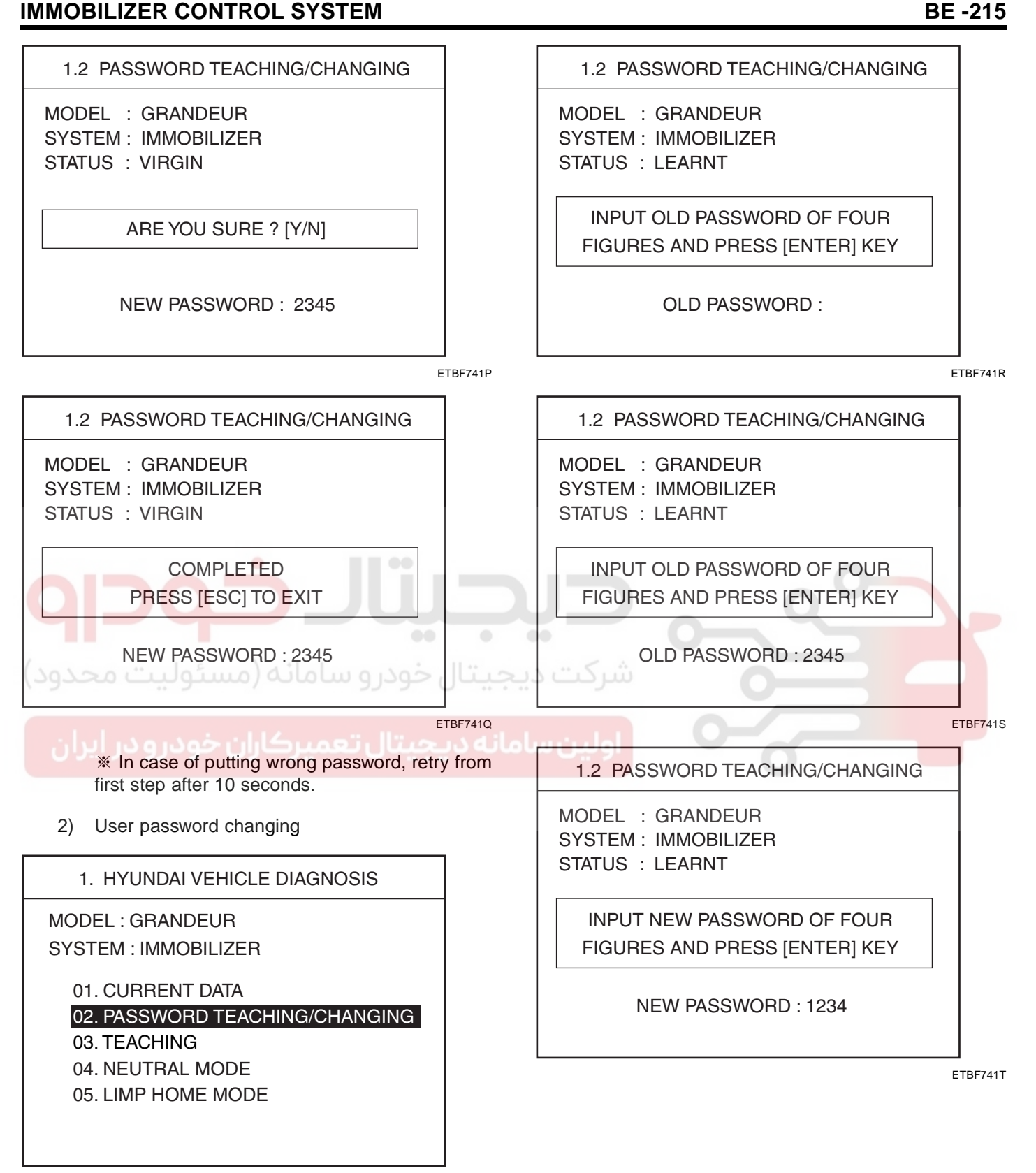

ETBF741M

# 021-62999292

#### BE -216

#### BODY ELECTRICAL SYSTEM

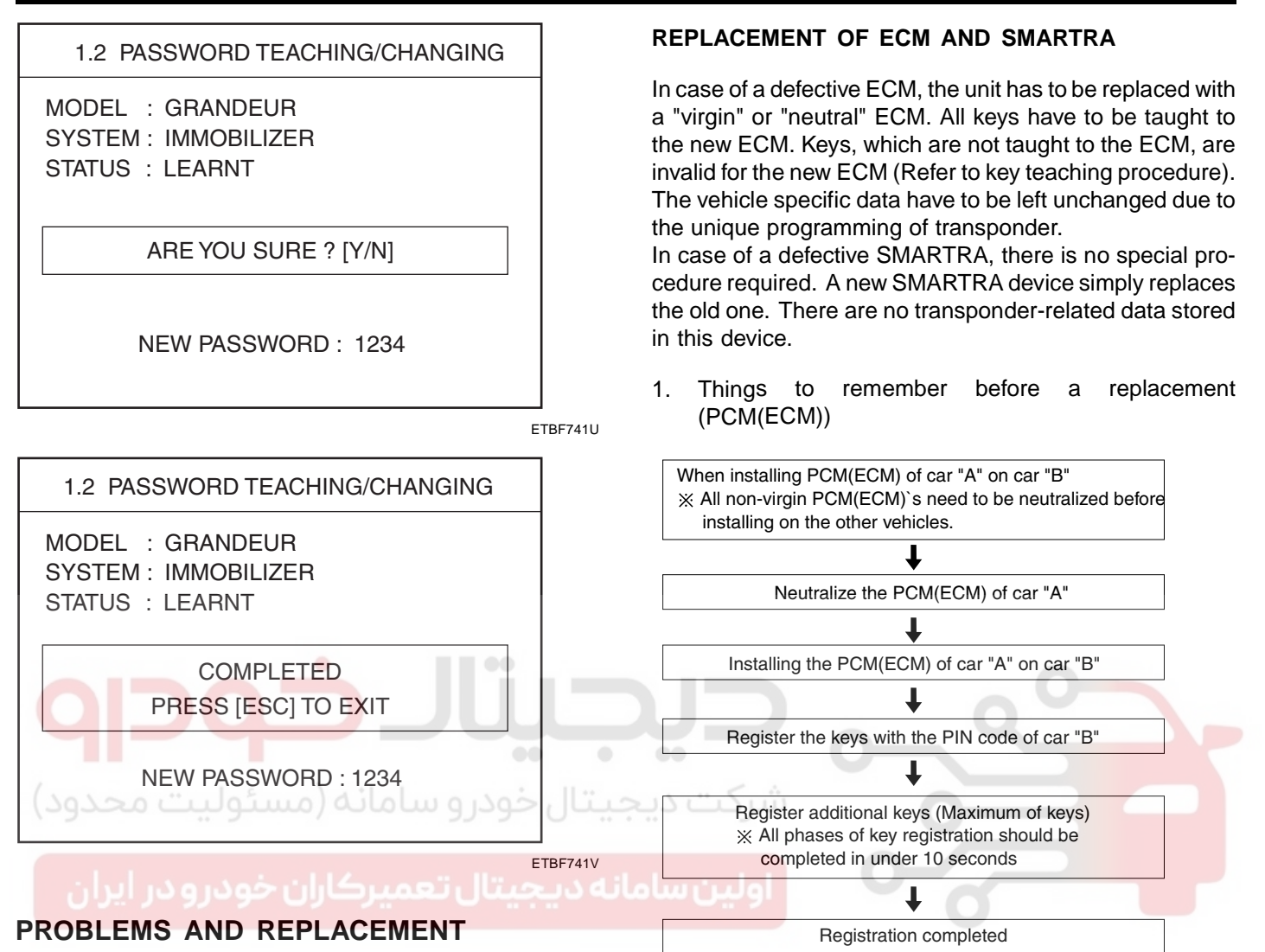

PARTS: EFE4ACF4

| Problem                                         | Part set                                     | Scan tool required? |
|-------------------------------------------------|----------------------------------------------|---------------------|
| All keys have<br>been lost                      | Blank key (4)                                | YES                 |
| Antenna coil unit does not work                 | Antenna coil unit                            | NO                  |
| ECM does not<br>work                            | PCM(ECM)                                     | YES                 |
| Ignition switch does not work                   | Ignition switch<br>with Antenna<br>coil unit | YES                 |
| Unidentified<br>vehicle specific<br>data occurs | Key, PCM(ECM)                                | YES                 |
| SMARTRA unit does not work                      | SMARTRA unit                                 | NO                  |

ETBF746A
## IMMOBILIZER CONTROL SYSTEM

2. Things to remember before a replacement (Keys & Additional registration)

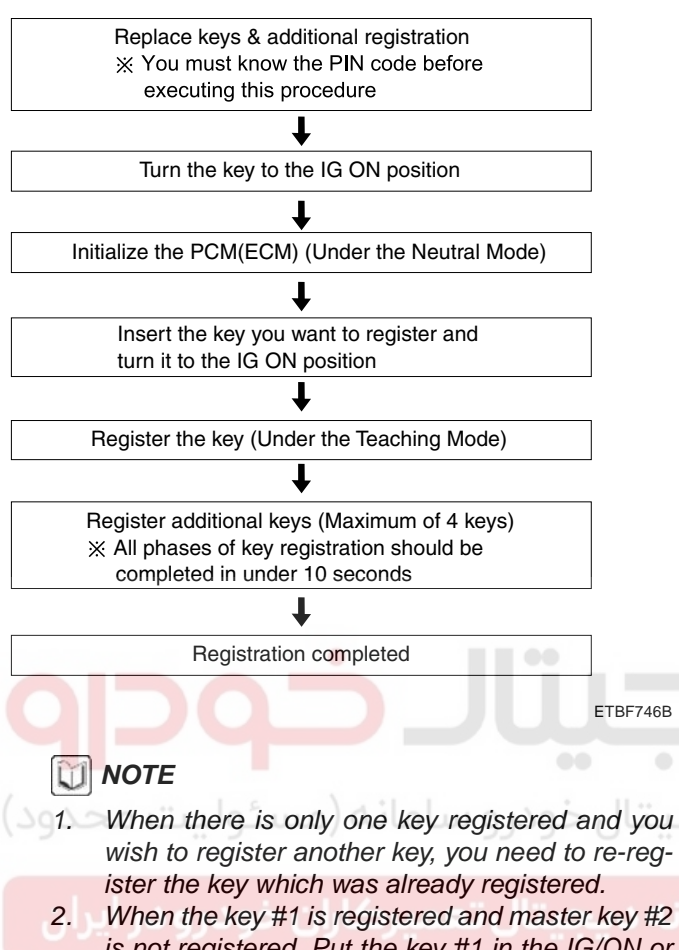

is not registered, Put the key #1 in the IG/ON or the start position and remove it. The engine can be started with the unregistered key #2. (Note that key #2 must be used within 10 seconds of removing key #1)

3. When the key #1 is registered and key #2 is not registered, put the unregistered master key #2 in the IG/ON or the start position. The engine cannot be started even with the reg-

istered key #1.

- When you inspect the immobilizer system, refer to the above paragraphs 1, 2 and 3. Always remember the 10 seconds zone.
- 5. If the pin code & password are entered incorrectly on three consecutive inputs, the system will be locked for one hour.
- 6. Be cautious not to overlap the transponder areas.
- 7. Problems can occur at key registration or vehicle starting if the transponders should overlap.

#### NEUTRALISING OF ECM

The PCM(ECM) can be set to the "neutral" status by a tester.

A valid ignition key is inserted and after ignition on is recorded, the PCM(ECM) requests the vehicle specific data from the tester. The communication messages are described at "Neutral Mode" After successfully receiving the data, the PCM(ECM) is neutralized.

The ECM remains locked. Neither the limp home mode nor the "twice ignition on" function, is accepted by the PCM(ECM).

The teaching of keys follows the procedure described for the virgin PCM(ECM). The vehicle specific data have to be unchanged due to the unique programming of the transponder. If data should be changed, new keys with a virgin transponder are requested.

This function is for neutralizing the PCM(ECM) and Key. Ex) when lost key, Neutralize the PCM(ECM) then teach keys.

(Refer to the Things to do when Key & PIN Code the PCM(ECM) can be set to the "neutral" status by a scanner. A valid ignition key is inserted and after ignition on is recorded, the PCM(ECM) requests the vehicle specific data from the scanner. The communication messages are described at" Neutral Mode". After successfully receiving the data, the PCM(ECM) is neutralized.

The PCM(ECM) remains locked. Neither the limp home mode nor the "twice ignition on" function is accepted by PCM(ECM).

The teaching of keys follows the procedure described for virgin PCM(ECM). The vehicle specific data have to be unchanged due to the unique programming of transponder. If data should be changed, new keys with virgin transponder are requested.

## 🛈 ΝΟΤΕ

- Neutralizing setting condition
  - In case of PCM(ECM) status "Learnt" regardless of user password "Virgin or Learnt"
  - Input correct PIN code by scanner.
  - Neutralizing meaning .

: PIN code (6) & user password (4) deletion. : Locking of ECM (except key teaching permission)

## WWW.DIGITALKHODRO.COM

### 021-62999292

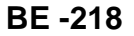

### BODY ELECTRICAL SYSTEM

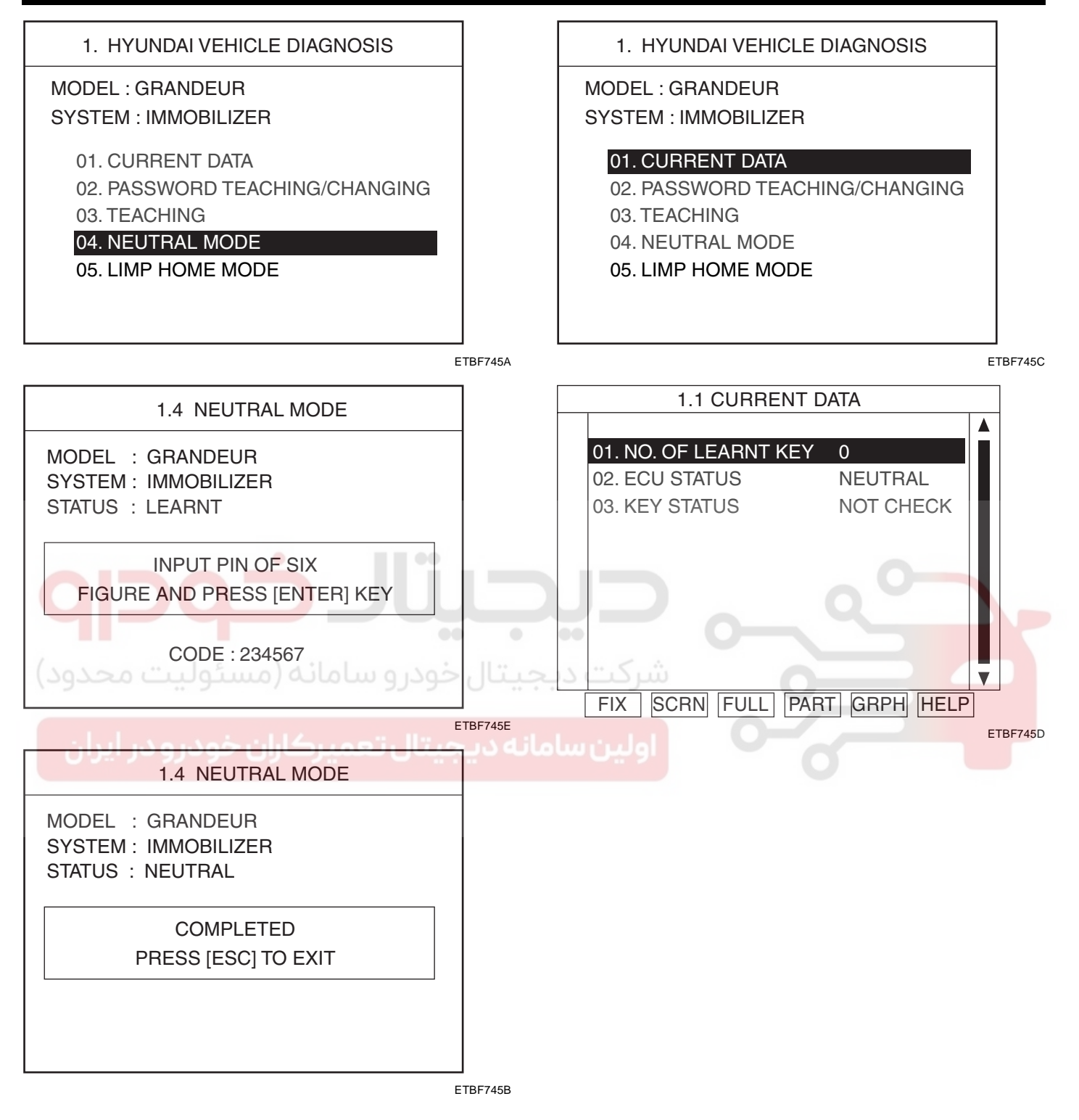

### LIMP HOME FUNCTION E85FBC10

#### 1. LIMP HOME BY TESTER

MODEL : GRANDEUR

SYSTEM : IMMOBILIZER

If the PCM(ECM) detects the fault of the SMARTRA or transponder, the PCM(ECM) will allow limp home function of the immobilizer. Limp home is only possible if the user password (4 digits) has been given to the PCM(ECM) before. This password can be selected by the vehicle owner and is programmed at the service station.

The user password can be sent to the PCM(ECM) via the special tester menu.

Only if the PCM(ECM) is in status "learnt" and the user password status is "learnt" and the user password is correct, the PCM(ECM) will be unlocked for a period of time (30 sec.). The engine can only be started during this time. After the time has elap not possible.

If the wrong user password is se will reject the request of limp hor connecting the battery or any oth duce this time. After connecting PCM(ECM), the timer starts again

1.5 LIMP HOME MODE

MODEL : GRANDEUR SYSTEM: IMMOBILIZER

INPUT PASSWORD OF FOUR FIGURES AND PRESS [ENTER] KEY

NEW PASSWORD : 2345

password status is "learnt" and the user password is correct, the PCM(ECM) will be unlocked for a period

of time (30 sec.). The engine can be started during this time. After the time has elapsed, engine start is not possible. After a new password has been input,

After ignition off, the PCM(ECM) is locked if the timer has elapsed 8 seconds. For the next start, the input

the timer (30 sec.) will start again.

of the user password is requested again.

ETBF741Y

| s time. After the time has elapsed, engine st                                                                                                    | art is                          | 1.5 LIMP HOME MODE                                                                                            |
|----------------------------------------------------------------------------------------------------|---------------------------------|----------------------------------------------------------------------------------------------------|
| he wrong user password is sent, the PCM(E<br>I reject the request of limp home for one hour.<br>nnecting the battery or any other action cannot<br>ce this time. After connecting the battery to | ECM)<br>Dis-<br>ot re-<br>o the | MODEL : GRANDEUR<br>SYSTEM : IMMOBILIZER                                                                      |
| CM(ECM), the timer starts again for one hour.                                                                                                    |                                 | COMPLETED                                                                                                    |
| 1. HYUNDAI VEHICLE DIAGNOSIS                                                                                                    |                                 | PRESS [ESC] TO EXIT                                                                                           |
| DEL : GRANDEUR                                                                                                    | • •                             |                                                                                                    |
| خودرو سامانه STEM : IMMOBILIZER                                                                                                    | يجيتار                          | مرکت م                                                                                                    |
| 1. CURRENT DATA                                                                                                    |                                 | ETPE7/17                                                                                                    |
| 2. PASSWORD TEACHING/CHANGING                                                                                                    |                                 |                                                                                                    |
| 03. TEACHING                                                                                                    | 2                               | 2. LIMP HOME BY IGNITION KEY                                                                                  |
| 04. NEUTRAL MODE                                                                                                    |                                 | The limp home can be activated also by the igni-                                                              |
| 05. LIMP HOME MODE                                                                                                    |                                 | PCM(ECM) by a special sequence of ignition on/off.<br>Only if the PCM(ECM) is in status "learnt" and the user |

FTBF741W

| 1.5 LIMP HOME MODE                       |
|------------------------------------------|
| MODEL : GRANDEUR<br>SYSTEM : IMMOBILIZER |
| INPUT PASSWORD OF FOUR                   |
| FIGURES AND PRESS [ENTER] KEY            |
| PASSWORD ·                               |

ETBF741X

BE -219

## BODY ELECTRICAL SYSTEM

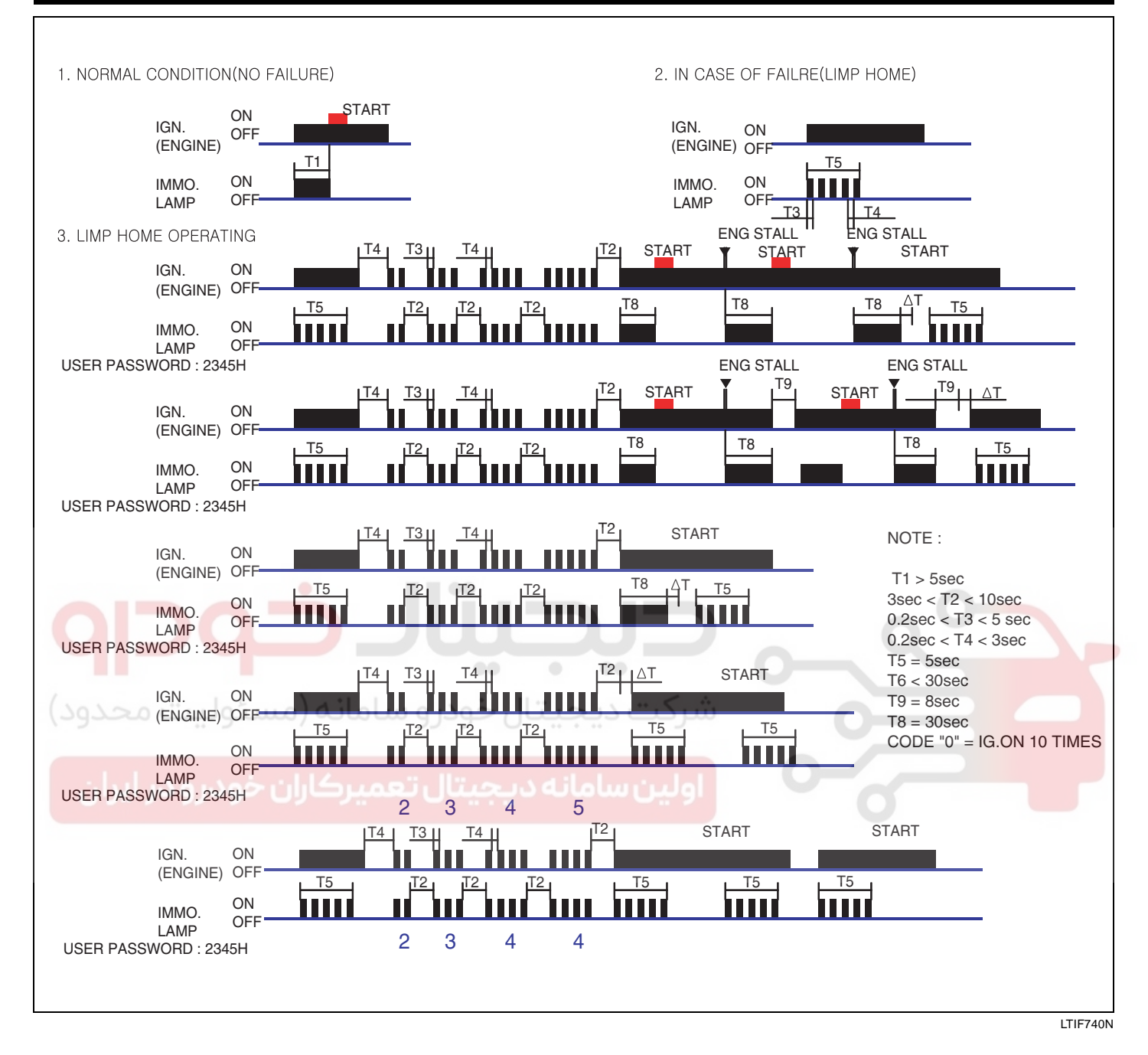

## IMMOBILIZER CONTROL SYSTEM

## DIAGNOSIS OF IMMOBILIZER

## FAULTS EOF3CB27

- Communication between the ECM and the SMAR-TRA.
- Function of the SMARTRA and the transponder.
- Data (stored in the ECM related to the immobilizer function.

The following table shows the assignment of immobilizer related faults to each type:

| Immobilizer Related<br>Faults                           | Fault types                                                                                                    | Diagnostic codes                                                 |
|---------------------------------------------------------|----------------------------------------------------------------------------------------------------|------------------------------------------------------------------|
| Transponder key fault                                   | <ol> <li>Transponder not in password mode</li> <li>Transponder transport data has been changed.</li> </ol>                                                                                                    | P1674<br>(Transponder status error)                              |
| Transponder key fault                                   | 1. Transponder programming error                                                                                                    | P1675<br>(Transponder programming<br>error)                      |
| SMARTRA fault                                           | 1. Invalid message from SMARTRA to PCM(ECM)                                                                                                    | P1676<br>(SMARTRA message error)                                 |
| SMARTRA fault                                           | <ol> <li>No response from SMARTRA</li> <li>Antenna coil error</li> <li>Communication line error (Open/Short etc.)</li> <li>Invalid message from SMARTRA to PCM(ECM)</li> </ol>                                             | P1690<br>(SMARTRA no response)                                   |
| Antenna coil fault                                      | 1. Antenna coil open/short circuit                                                                                                    | P1691<br>(Antenna coil error)                                    |
| Immobilizer indicator<br>lamp fault                     | 1. Immobilizer indicator lamp error (Cluster)                                                                                                    | P1692<br>(Immobiliz <mark>er lamp error)</mark>                  |
| Transponder key fault                                   | <ol> <li>Corrupted data from transponder</li> <li>More than one transponder in the magnetic<br/>field (Antenna coil)</li> <li>No transponder (Key without transponder) in<br/>the magnetic field (Antenna coil)</li> </ol> | P1693<br>(Transponder no response<br>error/invalid response)     |
| PCM(ECM) fault                                          | <ol> <li>Request from PCM(ECM) is invalid<br/>(Protocol layer violation- Invalid request,<br/>check sum error etc.)</li> </ol>                                                                                             | P1694<br>(PCM(ECM) message<br>error)                             |
| PCM(ECM) internal<br>permanent memory<br>(EEPROM) fault | <ol> <li>PCM(ECM) internal permanent memory<br/>(EEPROM) fault</li> <li>Invalid write operation to permanent memory<br/>(EEPROM)</li> </ol>                                                                                | P1695<br>(PCM(ECM) memory error)                                 |
| Invalid key fault                                       | <ol> <li>Virgin transponder at PCM(ECM) status         "Learnt"Learnt (Invalid) Transponder at PCM(ECM)         status "Learnt"(Authentication fail)</li> <li>2.</li> </ol>                                                | P1696<br>(Authentication fail)<br>P1698<br>(Invalid transponder) |
| Locked by timer                                         | <ol> <li>Exceeding the maximum limit of Twice IGN<br/>ON (⊇ 32 times)</li> </ol>                                                                                                    | P1699<br>(Twice IG ON over trial)                                |
| Tester (SCAN TOOL) fault                                | <ol> <li>Request from tester is invalid<br/>(Protocol layer violation- Invalid request,<br/>check sum error etc.)</li> </ol>                                                                                               | P1697<br>(Tester message error)                                  |

#### BODY ELECTRICAL SYSTEM

## DTC P1610 NON-IMMOBILIZER-EMS CONNECTED TO AN IMMOBILIZER

#### GENERAL DESCRIPTION ED2CB093

The PCM and the SMARTRA communicate by dedicated line. During this communication of PCM and SMARTRA the K line of PCM cannot be used for communication. The PCM controls the communication either to SMARTRA or to other devices(e.g. scanner) on K line by switching of a multiplexer and specific communication procedures. The multiplexer is a part of PCM hard ware.

#### DTC DESCRIPTION EF5BBF2C

This DTC indicates that the vehicle which has a immobilizer system is equipped with non Immobilizer PCM.

#### DTC DETECTING CONDITION ECD4D37D

| Item               | Detecting Condition                                       | Possible cause |
|--------------------|-----------------------------------------------------------|----------------|
| Enable Condition   | • IG ON                                                   | Faulty PCM     |
| Detecting Criteria | <ul> <li>Equipped with non Immobilizer<br/>PCM</li> </ul> |                |

#### MONITOR SCANTOOL DATA E4D3E6BF

- 1. Ignition "ON" & Engine "OFF".
- 2. Connect Scan tool and clear the DTCs.

| 1.1 DIAGNOSTIC TROUBLE CODES<br>P1610 Non Immobilizer ECU |  |
|-----------------------------------------------------------|--|
|                                                           |  |
|                                                           |  |
| NUMBER OF DTC : 1 ITEMS                                   |  |
| HELP ERAS FLOW PART                                       |  |

LTLJF742F

3. Is the DTC "P1610 Non Immobilizer ECU" displayed?

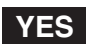

Replace PCM which has a Immobilizer system and perform key teaching. And then go to "Verification of Vehicle Repair" procedure.

#### NO

Fault is intermittent caused by poor contact in the SMARTRA's and/or PCM's connector or was repaired and PCM memory was not cleared. Thoroughly check connectors for looseness, poor connection, bending, corrosion, contamination, deterioration, or damage.

Repair or replace as necessary and then go to "Verification of Vehicle Repair" procedure.

## WWW.DIGITALKHODRO.COM

### 021-62999292

#### VERIFICATION OF VEHICLE REPAIR E4465D5B

After a repair, it is essential to verify that the fault has been corrected.

- 1. Connect scan tool and monitor CURRENT DATA to check No. of Learnt key, PCM and KEY status.
- 2. Select Diagnostic Trouble Codes(DTCs)" mode and Clear the DTCs.
- 3. Are any DTCs present?

### YES

Go to the applicable troubleshooting procedure.

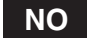

System is performing to specification at this time.

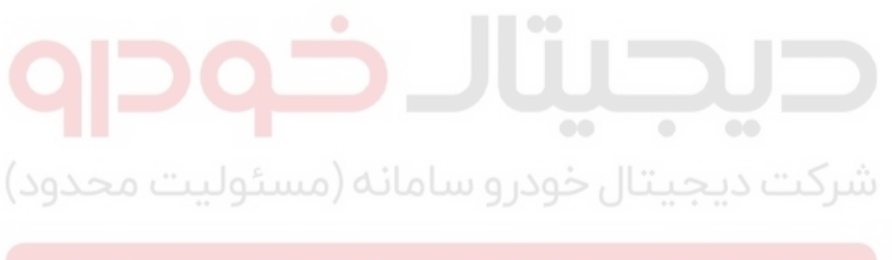

ولین سامانه دیجیتال تعمیرکاران خودرو در ایران

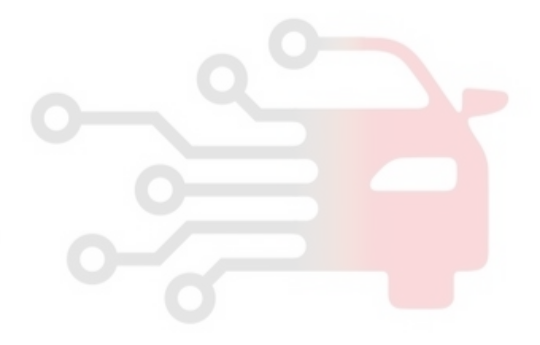

**BE -223** 

### BODY ELECTRICAL SYSTEM

## DTC P1674 TRANSPONDER STATUS ERROR

#### GENERAL DESCRIPTION E4FAAADA

During the key teaching procedure the transponder will be programmed with vehicle specific data. The vehicle specific data are written into the transponder memory. The write procedure is unique; therefore the content of transponder can never be modified or changed. The data are a string of 9 bytes defined by vehicle manufacturer.

The transponder memory is split into two strings called authenticator and key password after this programming the transponder memory is locked and the data (PIN code) cannot be read or changed respectively. The transponder status changes from "virgin" to "learnt" Additionally every transponder includes a unique IDE (Identifier number) of 32 bit. Unique means that the IDE of all transponder is different from each other. The IDE is programmed by the transponder manufacturer and is a read-only value. The authenticator and the key password are not transferred from PCM to transponder or vice versa. Only the results from the encryption algorithm are transferred. It is almost impossible to calculate the vehicle specific data from the encryption result.

For teaching of keys and special purposes the PCM is connected to the tester device.

When IG is ON, the coil supplies energy to the transponder which in turn accumulates energy in the condenser. Once the energy supply from the coil has stopped, using the stored energy in the condenser, the transponder transmits the ID CODE (stored within the ASIC).

#### DTC DESCRIPTION E9BE25DC

This DTC indicates that the TP is not in password mode, or Transponder transport data has been changed.

### DTC DETECTING CONDITION E24D0A16

| بامانه (مسئ <sub>اtem</sub> ت محدود) | Detecting Condition                                                                                 | Possible cause  |
|--------------------------------------|----------------------------------------------------------------------------------------------------|-----------------|
| Enable Condition                     | • IG ON                                                                                             | Transponder Key |
| Detecting Factors                    | Password mode invalid                                                                               |                 |
| Detecting Window                     | During Transponder Write or<br>Read EEPROM Page                                                     |                 |
| Detecting Criteria                   | <ul> <li>TP not in password mode, or<br/>Transponder transport data<br/>has been changed</li> </ul> |                 |

## MONITOR SCANTOOL DATA EFE0857E

- 1. Ignition "ON" & Engine "OFF".
- 2. Connect Scan tool and clear the DTCs.

| 1.1 DIAGNOSTIC TROUBLE CODES   |  |  |
|--------------------------------|--|--|
| P1674 Transponder status Error |  |  |
|                                |  |  |
|                                |  |  |
|                                |  |  |
|                                |  |  |
|                                |  |  |
| NUMBER OF DTC : TITEMS         |  |  |
| HELP ERAS FLOW PART            |  |  |

LTLJF742G

3. Is the DTC "P1674 Transponder status Error" displayed?

YES

Check Key status of the current data.

- If Transponder is not virgin, check transponder which is registered other vehicles
- Repair or replace as necessary and then go to "Verification of Vehicle Repair" procedure.

# ولین سامانه دیجیتال تعمیرکاران خودر و در ایرا

Fault is intermittent caused by poor contact in the SMARTRA's and/or PCM's connector or was repaired and PCM memory was not cleared. Thoroughly check connectors for looseness, poor connection, bending, corrosion, contamination, deterioration, or damage.

Repair or replace as necessary and then go to "Verification of Vehicle Repair" procedure.

## VERIFICATION OF VEHICLE REPAIR EOD92C97

After a repair, it is essential to verify that the fault has been corrected.

- 1. Connect scan tool and monitor CURRENT DATA to check No. of Learnt key, PCM and KEY status.
- 2. Select Diagnostic Trouble Codes(DTCs)" mode and Clear the DTCs.
- 3. Are any DTCs present?

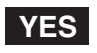

Go to the applicable troubleshooting procedure.

NO

System is performing to specification at this time.

**BE -225** 

### BODY ELECTRICAL SYSTEM

## DTC P1675 TRANSPONDER PROGRAMMING ERROR

#### GENERAL DESCRIPTION EAOC6B6A

Refer to DTC P1674.

#### DTC DESCRIPTION E46EBDFA

This DTC indicates that TP has Invalid Transponder Data.

### DTC DETECTING CONDITION E9CC291F

| Item               | Detecting Condition                                                                                                    | Possible cause  |
|--------------------|----------------------------------------------------------------------------------------------------|-----------------|
| Enable Condition   | • IG ON                                                                                                    | Transponder Key |
| Detecting Factors  | TP programming error                                                                                                    |                 |
| Detecting Window   | <ul> <li>During Transponder Write<br/>EEPROM Page request<br/>while Transponder is in<br/>authorized state.</li> </ul>                  |                 |
| Detecting Criteria | <ul> <li>Corrupted data form Transponder<br/>(Tp), or more than one TP in<br/>the field, or no TP in the<br/>magnetic field.</li> </ul> |                 |

MONITOR SCANTOOL DATA E628FBAA

#### COMPONENT INSPECTION EE9A91C3

- 1. Check Transponder
  - 1) Ignition "ON" & Engine "OFF".
  - 2) Perform neutral mode, key teaching and password teaching/changing. (Refer to "Reference Data in General Information")

## **NOTE**

Be sure that PIN code is prepared before performing neutral mode.

3) Is the neutral, teaching and password teaching/changing mode possible?

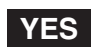

Thoroughly check connectors for looseness, poor connection, bending, corrosion, contamination, deterioration, or damage. Repair or replace as necessary and then go to " Verification of Vehicle Repair" procedure.

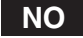

Substitute with a known-good virgin Transponder and monitor CURRENT DATA. If the key status is displayed as "Virgin", replace Transponder. Perform key teaching mode in " Reference Data" Go to "Verification of Vehicle Repair" procedure.

## WWW.DIGITALKHODRO.COM

## 021-62999292

#### VERIFICATION OF VEHICLE REPAIR ECB38C77

After a repair, it is essential to verify that the fault has been corrected.

- 1. Connect scan tool and monitor CURRENT DATA to check No. of Learnt key, PCM and KEY status.
- 2. Select Diagnostic Trouble Codes(DTCs)" mode and Clear the DTCs.
- 3. Are any DTCs present?

### YES

Go to the applicable troubleshooting procedure.

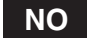

System is performing to specification at this time.

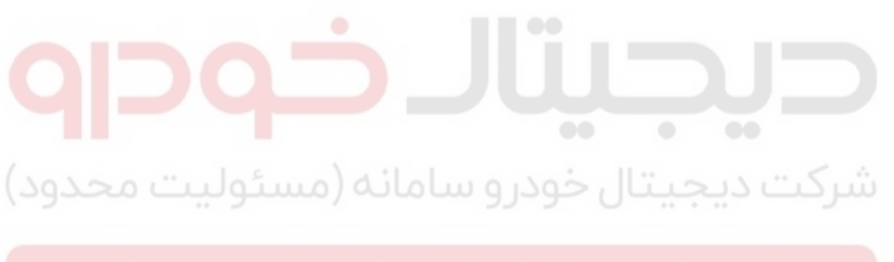

اولین سامانه دیجیتال تعمیرکاران خودرو در ایران

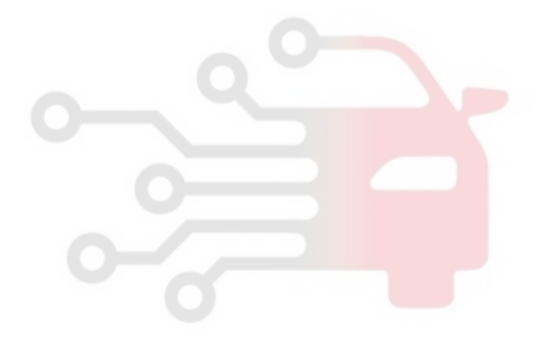

**BE -227** 

## **BODY ELECTRICAL SYSTEM**

## DTC P1676 SMARTRA MESSAGE ERROR

#### GENERAL DESCRIPTION ED15D0CE

Refer to DTC P1690.

#### DTC DESCRIPTION E5CA2C2D

This DTC indaicates that message from SMARTRA to PCM is invalid.

#### DTC DETECTING CONDITION E1DECD40

| ltem               | Detecting Condition                                                                      | Possible cause              |
|--------------------|------------------------------------------------------------------------------------------|-----------------------------|
| Enable Condition   | • IG ON                                                                                  | Open or Short in SMARTRA    |
| Detecting Criteria | <ul> <li>No response from SMARTRA<br/>Invalid message from SMARTRA<br/>to PCM</li> </ul> | Circuit<br>• Faulty SMARTRA |

#### MONITOR SCANTOOL DATA ED31BFBB

Refer to DTC P1690.

#### COMPONENT INSPECTION EDE2B2AE

شرکت دیجیتال خودر و سامانه (مسئولییت محدود)

Refer to DTC P1675.

### VERIFICATION OF VEHICLE REPAIR E578BFOB

Refer to DTC P1690.

BE -229

## DTC P1690 SMARTRA NO RESPONSE

## GENERAL DESCRIPTION EBAAADCB

The SMARTRA carries out communication with the built-in transponder of the ignition key. This wireless communication runs on RF (Radio frequency of 125 kHz). The SMARTRA is mounted at the ignition lock close to the antenna coil for RF transmission and receiving.

The RF signal from the transponder received by the antenna coil is converted into messages for serial communication by the SMARTRA device. And the received messages from the PCM are converted into an RF signal, which is transmitted, to the transponder by the antenna. The SMARTRA does not carry out the validity check of transponder or the calculation of encryption algorithm. This device is only an advanced interface, which converts the RF data flow of the transponder into serial communication to PCM and vice versa.

SMARTRA : SMARt TRansponder Antenna

#### DTC DESCRIPTION E1A44367

This DTC indicates that there is no response from SMARTRA because of communication line error.(Open or short etc.)

### DTC DETECTING CONDITION E84DFA0A

| Item               | Detecting Condition                                                                                  | Possible cause           |
|--------------------|----------------------------------------------------------------------------------------------------|--------------------------|
| Enable Condition   | • IG ON                                                                                              | Open or Short in SMARTRA |
| Detecting Criteria | <ul> <li>No response from SMARTRA<br/>(Communication Line Error -<br/>Open or Short etc.)</li> </ul> | Circuit • Faulty SMARTRA |

## SIGNAL WAVEFORM E59B667B

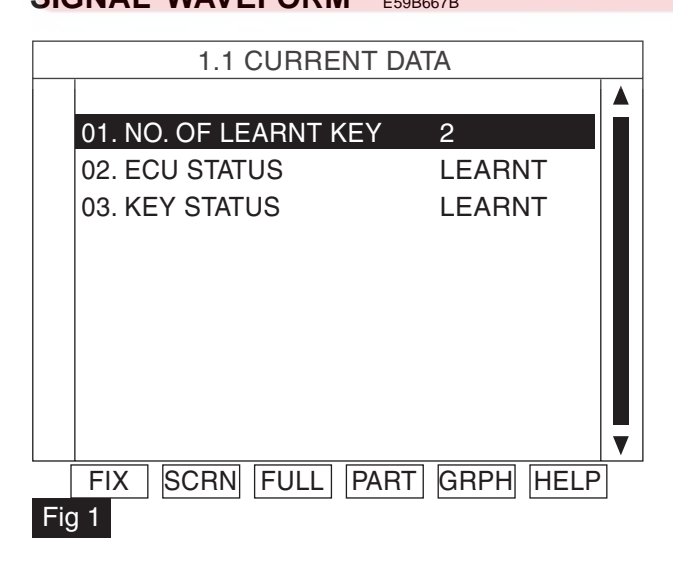

LTIF742A

## WWW.DIGITALKHODRO.COM

## 021-62999292

BODY ELECTRICAL SYSTEM

#### BE -230

| Engine<br>start with<br>valid key | Engine<br>start by<br>limp home                            | Teaching<br>of key                                                                                                    | Teaching or<br>changing of<br>user password                                                                                                    | Twice<br>ignition<br>of function                                                                                                    |
|-----------------------------------|------------------------------------------------------------|----------------------------------------------------------------------------------------------------|----------------------------------------------------------------------------------------------------|----------------------------------------------------------------------------------------------------|
| No                                | No                                                         | No                                                                                                    | No                                                                                                    | No                                                                                                    |
| No                                | No                                                         | Yes                                                                                                    | No                                                                                                    | Yes, with<br>virgin key                                                                                                    |
| Yes                               | Yes, with<br>learnt user<br>password                       | Yes                                                                                                    | Yes                                                                                                    | No                                                                                                    |
| No                                | No                                                         | Yes                                                                                                    | No                                                                                                    | No                                                                                                    |
| No                                | No                                                         | No                                                                                                    | No                                                                                                    | No                                                                                                    |
|                                   | Engine<br>start with<br>valid key<br>No<br>Yes<br>No<br>No | Engine<br>start with<br>valid keyEngine<br>start by<br>limp homeNoNoNoNoNoNoYesYes, with<br>learnt user<br>passwordNoNoNoNo | Engine<br>start with<br>valid keyEngine<br>start by<br>limp homeTeaching<br>of keyNoNoNoNoNoNoNoNoYesYesYes, with<br>learnt user<br>passwordYesNoNoYesNoNoYes | Engine<br>start with<br>valid keyEngine<br>start by<br>limp homeTeaching<br>of keyTeaching or<br>changing of<br>user passwordNoNoNoNoNoNoYesNoNoYes, with<br>learnt user<br>passwordYesYesNoNoYesNoNoNoYesNoNoNoYesNoNoNoYesNoNoNoYesNoNoNoNoNo |

#### Fig 2

ETRF742B

#### 1. PCM :

- 1) Virgin(This is status at the end of PCM production line before delivery to customer)
- 2) Neutral (This is a status that is erased all data regarding immobilizer by special command from scanner)
- Not Check (The status is stored in permanent memory (EEPROM or Flash etc.) In case of not plausible data from this circuit the PCM cannot check the status.
- 4) Locked by timer (After a certain number of incorrect user Password(4) or PIN Code(6) the PCM is locked for one hour and no inputs are accepted during this time)

#### 2. KEY :

- 1) Virgin (It means the key in the key cylinder has not matched with PCM yet)
- 2) Invalid (It means that data is mismatched between PCM and transponder)
- 3) Not Checked (It means that PCM cannot check the transponder data in the key cylinder)
  - PCM cannot check the transponder data because of SMARTRA error or antenna coil error.
  - PCM cannot check the transponder data because of communication circuit problem between PCM and SMARTRA.
  - Key with NO Transponder
  - More than 1(One) Transponder in the magnetic field
  - No Transponder in the magnetic field
  - TP data blocked
  - TP data does not exist
  - TP data changed
  - TP Teaching error
  - Multiple TP data input

Current Data from Immobilizer will show the numbers of Key learnt, PCM status, and Key status as Fig 1. The current data provides an indication of the probable cause.

Fig 2. shows possibility of Engine start, Teaching or changing of user password according to PCM status.

#### MONITOR SCANTOOL DATA EFEDD5F5

- 1. Ignition "ON" & Engine "OFF".
- 2. Connect Scan tool and clear the DTCs.
- 3. If the DTCs are retrieved again, monitor "CURRENT DATA" to check No. of Learnt key, PCM and KEY status.

## WWW.DIGITALKHODRO.COM

## 021-62999292

## IMMOBILIZER CONTROL SYSTEM

## 1.1 CURRENT DATA 01. NO. OF LEARNT KEY 0 02. ECU STATUS VIRGIN 03. KEY STATUS VIRGIN SCRN FULL PART GRPH HELP FIX Fig 1 LTIF742C 1.1 CURRENT DATA 01. NO. OF LEARNT KEY NOT CHECK 02. ECU STATUS 03. KEY STATUS INVALID FIX SCRN FULL PART GRPH HELP Fig 2 LTIF742D

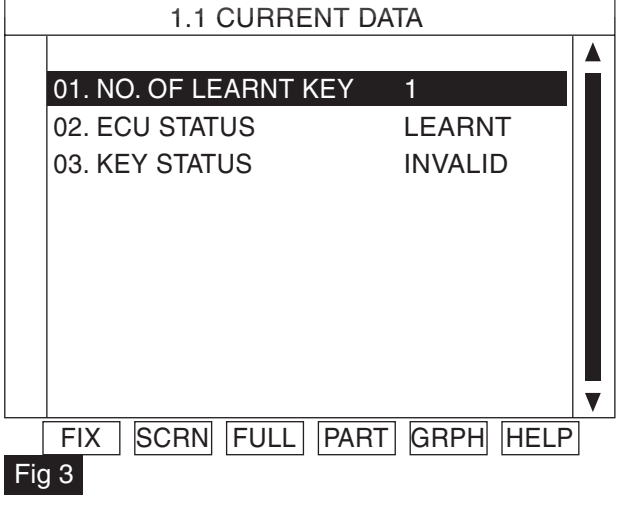

LTIF742E

## WWW.DIGITALKHODRO.COM

BODY ELECTRICAL SYSTEM

## BE -232

| 1.1 CURRENT           | DATA         |
|-----------------------|--------------|
| 01. NO. OF LEARNT KEY | 2            |
| 02. ECU STATUS        | LEARNT       |
| 03. KEY STATUS        | LEARNT       |
|                       |              |
|                       |              |
|                       |              |
|                       |              |
|                       |              |
|                       | <b>T</b>     |
| FIX SCRN FULL PAI     | RT GRPH HELP |
| Fig 4                 |              |

LTIF742F

Fig 1 : PCM has not matched with any Key yet.

- Fig 2 : PCM Internal Failure.
- Fig 3 : IG On with unmatched key.
- Fig 4 : 2(two) Keys have been matched with PCM.
- 4. Are both Key and PCM status learnt?

#### YES

Fault is intermittent caused by poor contact in the SMARTRA's and/or PCM's connector or was repaired and PCM memory was not cleared. Thoroughly check connectors for looseness, poor connection, bending, corrosion, contamination, deterioration, or damage.

Repair or replace as necessary and then go to "Verification of Vehicle Repair" procedure.

NO

Go to "Terminal and connector Inspection" procedure.

### TERMINAL AND CONNECTOR INSPECTION ED9E6DA5

- 1. Many malfunctions in the electrical system are caused by poor harness and terminals. Faults can also be caused by interference from other electrical systems, and mechanical or chemical damage.
- 2. Thoroughly check connectors for looseness, poor connection, bending, corrosion, contamination, deterioration, or damage.
- 3. Has a problem been found?

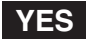

Repair as necessary and go to "Verification of Vehicle Repair" procedure.

NO

Go to " Power Circuit Inspection " procedure.

### POWER SUPPLY CIRCUIT INSPECTION EFBACFCC

- 1. Ignition "OFF".
- 2. Disconnect SMARTRA connector.
- 3. Ignition "ON" & Engine "OFF".
- 4. Measure voltage between terminal 4 of the SMARTRA harness connector and chassis ground.

Specification : B+

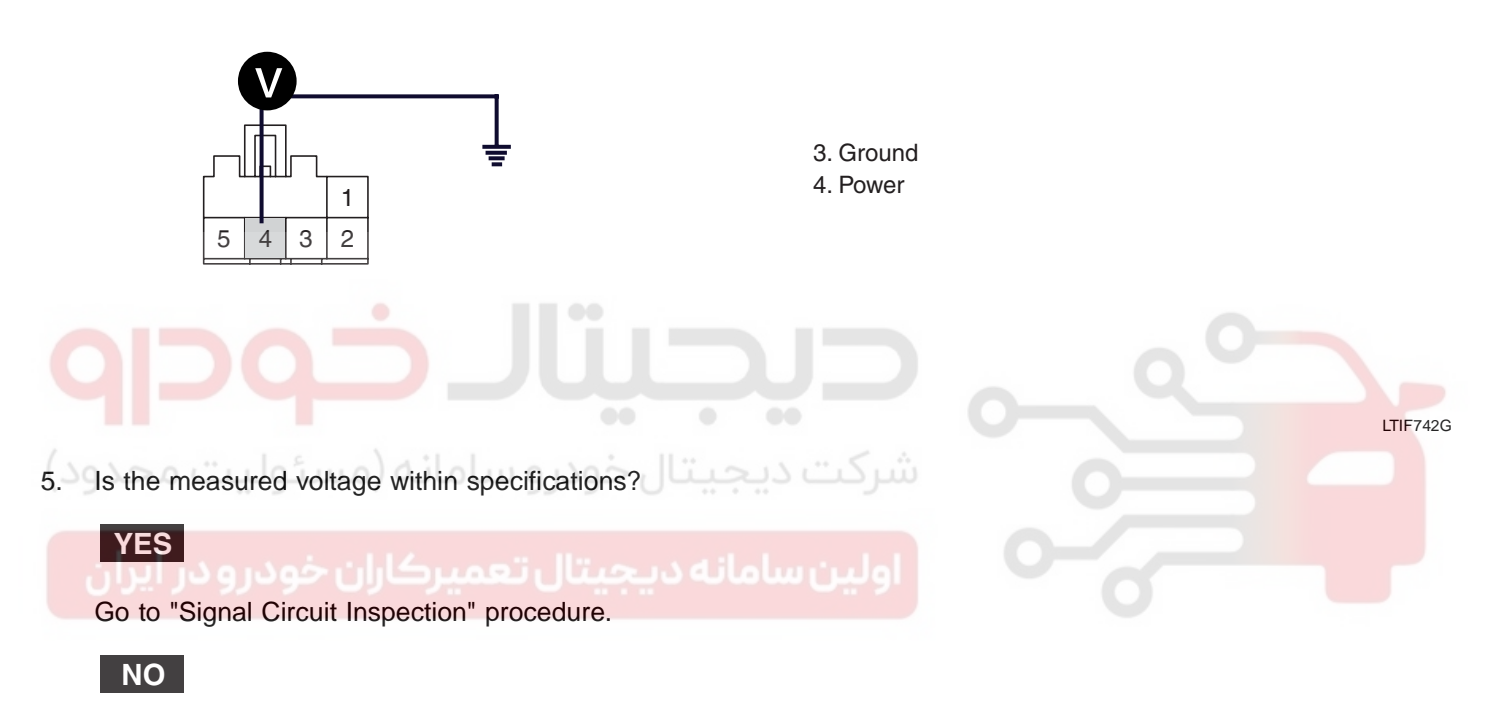

Check open or short in power harness.

Check that 15A SENSOR fuse located between Main relay and Smartra is open or blown off. Repair as necessary and go to "Verification of Vehicle repair" procedure.

### BE -233

#### SIGNAL CIRCUIT INSPECTION EEFOD31A

- 1. Check for short in harness.
  - 1) Ignition "OFF".
  - 2) Disconnect SMARTRA connector.
  - 3) Ignition "ON" & Engine "OFF".
  - 4) Measure voltage between terminal 5 of the SMARTRA harness connector and chassis ground.

Specification : Approx. 5.48V

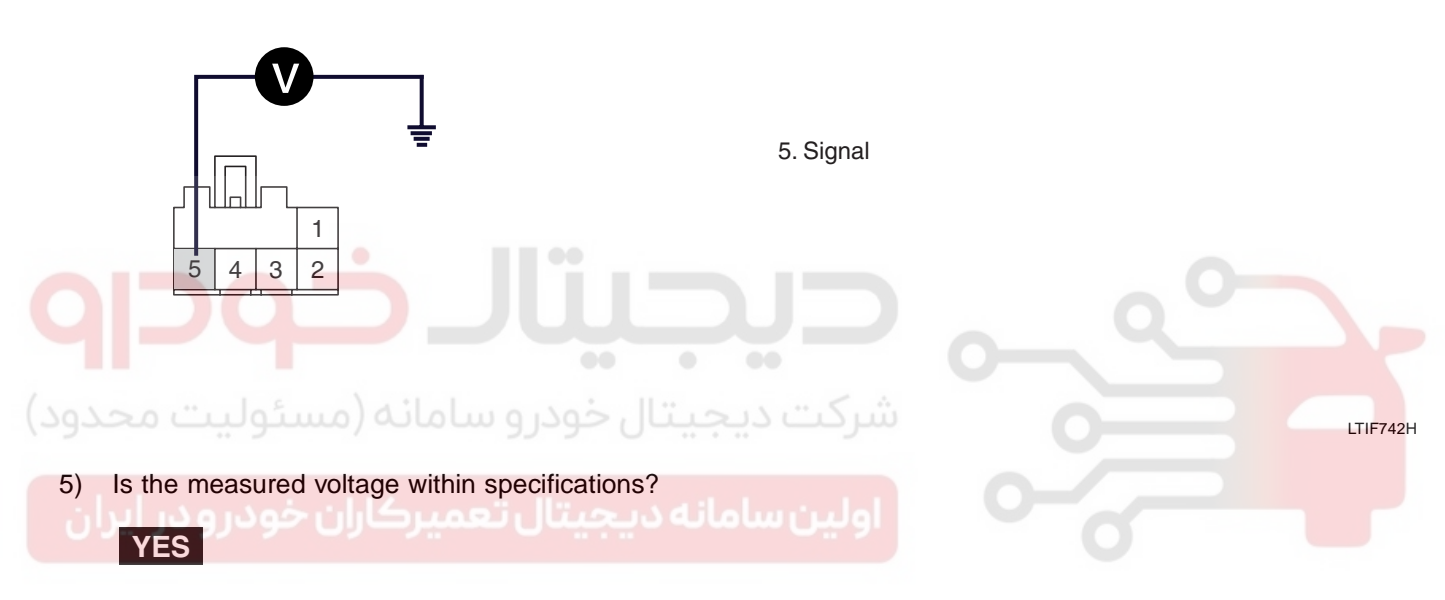

Go to "Check for open in harness" as below.

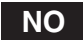

Check short in signal harness. Repair as necessary and go to "Verification of Vehicle repair" procedure.

## WWW.DIGITALKHODRO.COM

## 021-62999292

## BODY ELECTRICAL SYSTEM

## IMMOBILIZER CONTROL SYSTEM

- 2. Check for open in harness
  - 1) Ignition "OFF".
  - 2) Disconnect SMARTRA connector.
  - 3) Measure resistance between terminal 5 of the SMARTRA harness connector and terminal 75 of PCM harness connector.

#### Specification : Approx. below $\mathbf{1}\Omega$

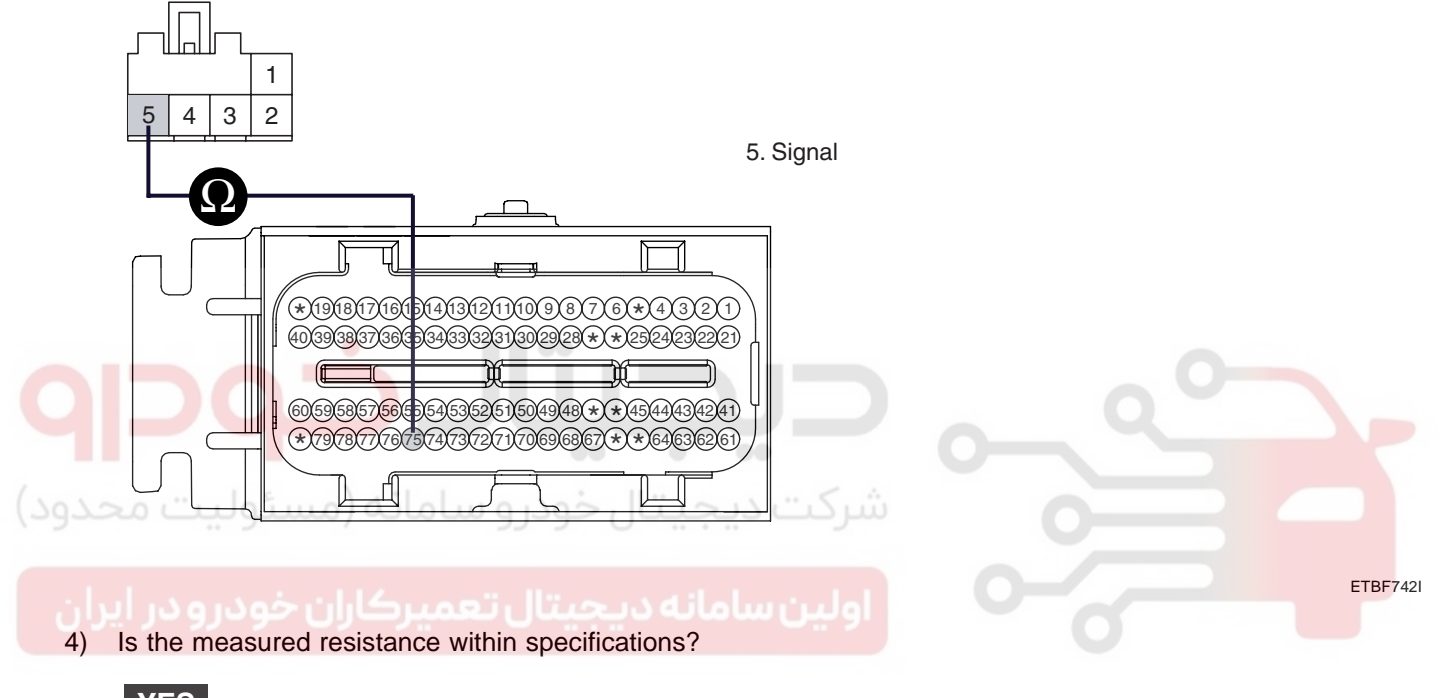

YES

Go to "Ground Circuit Inspection" procedure.

### NO

Check for open in signal harness. Repair as necessary and go to "Verification of Vehicle repair" procedure.

### GROUND CIRCUIT INSPECTION E1E16F4F

- 1. Check for open in harness between SMARTRA and Chassis ground.
  - 1) Ignition "OFF".
  - 2) Disconnect SMARTRA connector.

## 021-62999292

#### **BE -236**

#### BODY ELECTRICAL SYSTEM

3) Measure resistance between terminal 3 of the SMARTRA harness connector and Chassis ground.

#### Specification : Approx. below $1\Omega$

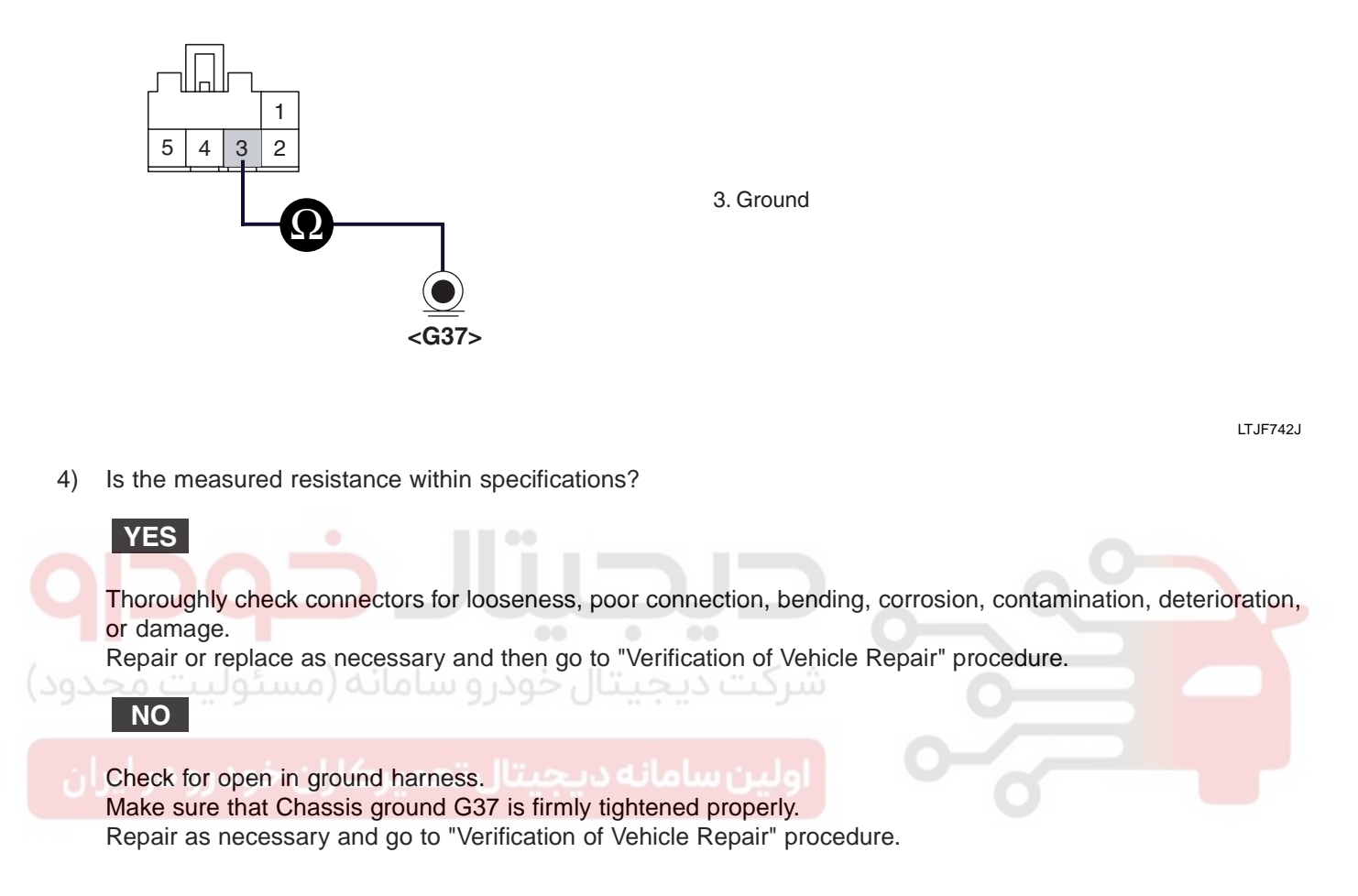

#### VERIFICATION OF VEHICLE REPAIR EC1196D0

After a repair, it is essential to verify that the fault has been corrected.

- 1. Connect scan tool and monitor CURRENT DATA to check No. of Learnt key, PCM and KEY status.
- 2. Select Diagnostic Trouble Codes(DTCs)" mode and Clear the DTCs.
- 3. Are any DTCs present?

#### YES

Go to the applicable troubleshooting procedure.

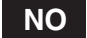

System is performing to specification at this time.

BE -237

## DTC P1691 ANTENNA COIL ERROR

## GENERAL DESCRIPTION ED11A9DC

This wireless communication runs on RF. The SMARTRA is mounted at the ignition lock close to the antenna coil for RF transmission and receiving. The RF signal from the transponder received by the antenna coil is converted into messages for serial communication by the SMARTRA device. And the received messages from the EMS are converted into an RF signal, which is transmitted, to the transponder by the antenna.

## DTC DESCRIPTION E70A3D4A

This DTC indicates that there is open or short in antenna coil circuit.

## DTC DETECTING CONDITION E4DDBA09

| Item               | Detecting Condition                  | Possible cause                |
|--------------------|--------------------------------------|-------------------------------|
| Enable Condition   | • IG ON                              | Open or short in coil circuit |
| Detecting factors  | Antenna signal error                 | Faulty Antenna Coil           |
| Detecting Window   | Before transponder<br>communications |                               |
| Detecting Criteria | Antenna open/short circuit           |                               |

### MONITOR SCANTOOL DATA ECA6C8C9

Refer to DTC P1690.

#### 

- 1. Check Antenna Coil
  - 1) Ignition " OFF".
  - 2) Disconnect SMARTRA connector.
  - 3) Measure resistance between terminal 1 and 2 of the SMARTRA connector (Component side)

Specification : Approx.  $8.5\Omega$ 

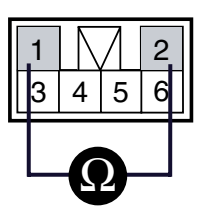

Antenna coil(+)
 Antenna coil(-)

ETBF743F

## WWW.DIGITALKHODRO.COM

## 021-62999292

## WWW.DIGITALKHODRO.COM

BODY ELECTRICAL SYSTEM

BE -238
4) Is the measured resistance within specifications?
YES
Go to " Check SMARTRA" as below.
NO

Check for open in harness between SMARTRA and Antenna coil, repair or replace as necessary. Substitute with a known-good Antenna Coil and check for proper operation. If the problem is corrected, replace Antenna Coil. And then, go to "Verification of Vehicle Repair" procedure.

- 2. Check SMARTRA
  - 1) Ignition " ON" & Engine "OFF".
  - 2) Perform neutral mode, key teaching/changing and password teaching according to description in "System inspection" procedure.

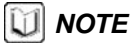

YES

NO

Be sure that PIN code is prepared before performing neutral mode.

3) Is Key teaching completed?

Thoroughly check connectors for looseness, poor connection, bending, corrosion, contamination, deterioration, or damage. Repair or replace as necessary and then go to "Verification of Vehicle Repair" procedure.

Substitute with a known-good SMARTRA and check for proper operation. If the problem is corrected, replace SMARTRA and Go to "Verification of Vehicle Repair" procedure.

#### **NOTE**

In case of faulty SMARTRA, there are no special procedures required. A new SMARTRA device simply replaces the old one. (There are no transponder-related data stored in this device.)

### VERIFICATION OF VEHICLE REPAIR EBB24E1D

Refer to DTC P1690.

## 021-62999292

## BE -239

## DTC P1692 IMMOBILIZER LAMP ERROR

### GENERAL DESCRIPTION EAFGEFCD

The driver is informed about successful authentication by immobilizer lamp at cluster. The lamp is "ON" after successful authentication until the detection of minimum engine speed for PCM operation (begin of engine cranking). After the IG ON, the Immobilizer lamp will be turned ON for 30 seconds then, goes off if the immobilizer system is O.K. In case of the immobilizer system is failed, the immobilizer lamp will be blinking for 5 times then goes off.

#### DTC DESCRIPTION E1D2F7CC

This DTC indicates that there is short in lamp circuit.

#### DTC DETECTING CONDITION ECEFC20B

| Item               | Detecting Condition  | Possible cause                            |
|--------------------|----------------------|-------------------------------------------|
| Enable Condition   | • IG ON              | <ul> <li>Short in Lamp circuit</li> </ul> |
| Detecting Criteria | Line : Short circuit |                                           |

#### SYSTEM INSPECTION EE91DAC1

- 1. Ignition "ON" & Engine "OFF".
- 2. Check Immobilizer indicator lamp.

#### **NOTE**

- a. Normal Condition : After the IG ON, the Immobilizer lamp will be turned ON for 30 seconds then, goes off if the immobilizer system is O.K.
- b. Malfunction on Immobilizer system : The immobilizer lamp will be blinking for 5 times then goes off.
- 3. Is the immobilizer lamp operating correctly?

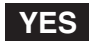

Fault is intermittent caused by poor contact in the lamp's and/or PCM's connector or was repaired and PCM memory was not cleared. Thoroughly check connectors for looseness, poor connection, bending, corrosion, contamination, deterioration, or damage.

Repair or replace as necessary and then go to " Verification of Vehicle Repair" procedure.

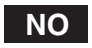

Go to " Component Inspection" procedure.

## WWW.DIGITALKHODRO.COM

**BODY ELECTRICAL SYSTEM** 

#### BE -240

#### COMPONENT INSPECTION E7BE47E1

- 1. Check Immobilizer indicator control
  - 1) Ignition "OFF"
  - 2) Disconnect PCM connector
  - 3) Ignition "ON" & Engine "OFF"
  - 4) Measure voltage between terminal 72 of PCM harness connector and chassis ground

#### Specification : Approx. 11 V

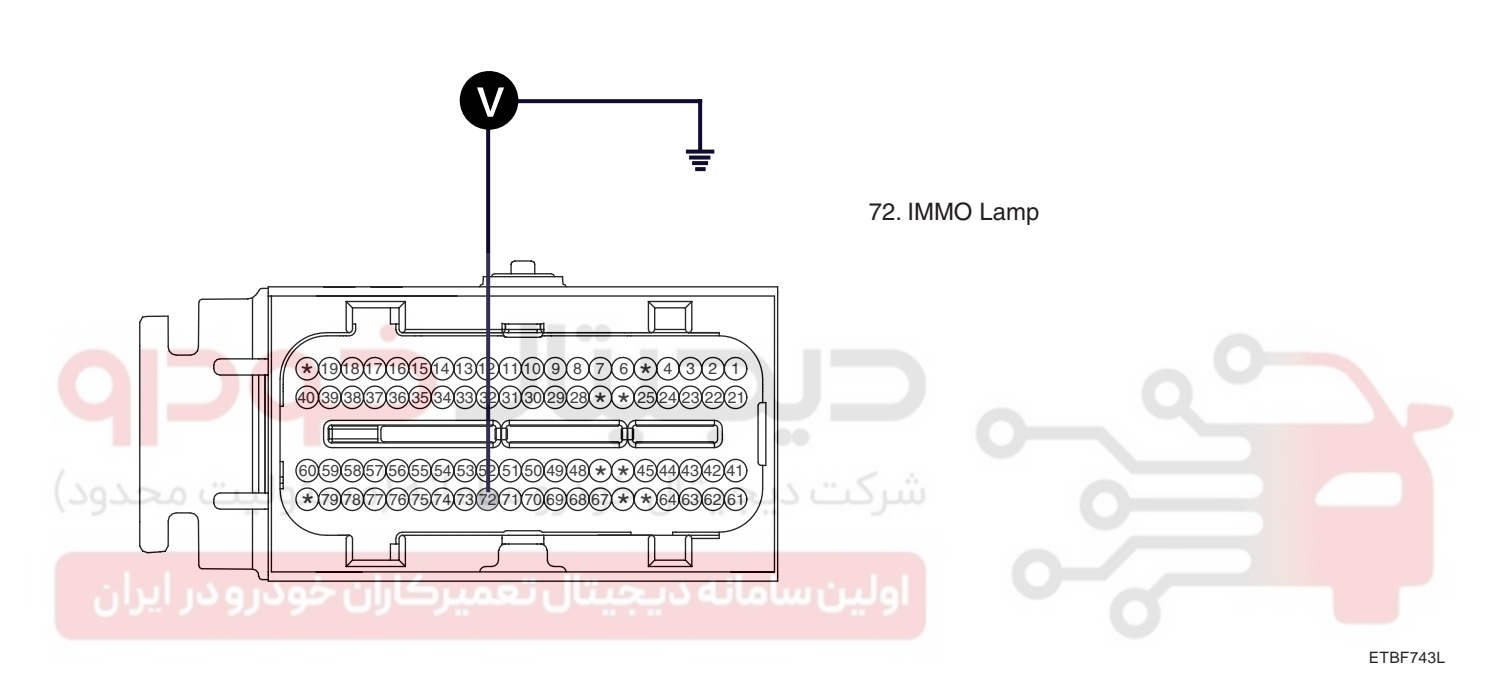

5) Is the measured voltage within specifications?

## YES

Go to " Check Immobilizer indicator bulb" as below

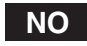

Check for short to battery in the control circuit. Repair or replace as necessary and then, go to "Verificatio of Vehicle Repair" procedure.

## WWW.DIGITALKHODRO.COM

## 021-62999292

- 2. Check Immobilizer bulb
  - 1) Ignition "OFF"
  - 2) Disconnect PCM connector
  - 3) Jump between terminal 72 of PCM harness connector and Chassis ground with jumper wire.
  - 4) Ignition "ON" and Engine "OFF"

Specification : Immobilizer lamp "ON"

5) Is the Immobilizer indicator lamp turned "ON"?

## YES

Substitute with a known-good PCM and check for proper operation. If the problem is corrected, replace PCM and then go to " Verification of Vehicle repair" procedure.

## 🛈 ΝΟΤΕ

In case of faulty PCM, it has to be replaced with "VIRGIN" or " NEUTRAL" PCM.

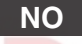

Repair or replace as necessary and then, go to "Verification of Vehicle Repair" procedure.

## VERIFICATION OF VEHICLE REPAIR EBOGAFCB

After a repair, it is essential to verify that the fault has been corrected.

- 1. Connect scan tool and monitor CURRENT DATA to check No. of Learnt key, PCM and KEY status.
- 2. Select Diagnostic Trouble Codes(DTCs)" mode and Clear the DTCs.
- 3. Are any DTCs present?

## YES

Go to the applicable troubleshooting procedure.

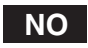

System is performing to specification at this time.

## **BODY ELECTRICAL SYSTEM**

## DTC P1693 TRANSPONDER NO RESPONSE ERROR / INVALID RESPONSE

### GENERAL DESCRIPTION EDBA7FE9

Refer to DTC P1674.

## DTC DESCRIPTION E0ACFC8D

This DTC indicates that the TP has invalid Transponder Data.

## DTC DESCRIPTION ED45F8AA

| Item                                         | Detecting Condition                                                                                                    | Possible cause  |
|----------------------------------------------|----------------------------------------------------------------------------------------------------|-----------------|
| Enable Condition                             | • IG ON                                                                                                    | Transponder Key |
| Detecting factors                            | <ul> <li>Invalid Transponder Data</li> </ul>                                                                                                    |                 |
| Detecting Window                             | <ul> <li>During Transponder IDE</li> <li>During Transponder<br/>Authentication requests</li> <li>During Transponder Write<br/>EEPROM page requests</li> <li>During Transponder Read<br/>EEPROM page requests</li> </ul> | 0               |
| Detecting Criteria<br>بامانه (مسئولیت محدود) | <ul> <li>Corrupted data form Transponder<br/>(Tp), or more than one TP in<br/>the field, or no TP in the<br/>magnetic field.</li> </ul>                                                                                 |                 |
| یمیرکاران خودرودر ایران                      | اولين سامانه ديجيتال تع                                                                                                    | 0               |

#### MONITOR SCANTOOL DATA E6A3DFF5

Refer to DTC P1690.

#### COMPONENT INSPECTION EC7E3838

Refer to DTC P1675.

## VERIFICATION OF VEHICLE REPAIR ED4F4625

Refer to DTC P1690.

## DTC P1694 EMS MESSAGE ERROR

## GENERAL DESCRIPTION E2B9E594

Refer to DTC P1610.

## DTC DESCRIPTION E8209FDC

This DTC indicates that request from PCM is invalid or request has corrupt data.

## DTC DETECTING CONDITION EC9CAC89

| Item               | Detecting Condition                                                                 | Possible cause |  |
|--------------------|-------------------------------------------------------------------------------------|----------------|--|
| Enable Condition   | • IG ON                                                                             | Faulty PCM     |  |
| Detecting factors  | <ul> <li>Request from Control unit<br/>is invalid</li> </ul>                        |                |  |
| Detecting Window   | <ul> <li>End of PCM request message</li> </ul>                                      |                |  |
| Detecting Criteria | <ul> <li>Protocol layer violation - Invalid request, Invalid check sum.)</li> </ul> |                |  |

## MONITOR SCANTOOL DATA EC541C0C

Refer to DTC P1690.

اولین سامانه دیجیتال تعمیرکاران خودرو در ایران

BE -243

### **BODY ELECTRICAL SYSTEM**

#### COMPONENT INSPECTION EB360A1C

- 1. Check PCM
  - 1) Ignition " ON" & Engine "OFF".
  - 2) Perform Key Teaching Procedure in "Reference Data" described in General Information.
  - 3) Is the Key teaching completed?

### YES

Thoroughly check connectors for looseness, poor connection, bending, corrosion, contamination, deterioration, or damage. Repair or replace as necessary and then go to " Verification of Vehicle Repair" procedure.

### NO

Substitute with a known-good PCM and check for proper operation. If the problem is corrected, replace PCM and then go to " Verification of Vehicle repair" procedure.

#### 🚺 NOTE

- 1. Don't forget to prepare for the PIN of the vehicle before removing PCM from the vehicle.
- 2. Remember that substituting with a known-good PCM should be followed "The things to remember before replacement (PCM)".
- (In case of faulty PCM, it has to be replaced with "VIRGIN" or " NEUTRAL" PCM.) 3. Ensure that the correct PIN is entered when replacing a new PCM.
- Ensure that the correct PIN is entered when replacing a new POM

VERIFICATION OF VEHICLE REPAIR ECFE4A9C

Refer to DTC P1690.

### BE -245

## DTC P1695 EMS MEMORY ERROR

## GENERAL DESCRIPTION E44D8E53

The relevant data for the immobilizer function are stored at permanent memory (EEPROM or Flash etc.).

The immobilizer data are stored by three independent entries.

The data from EEPROM are evaluated by "2 of 3 decision". That means all three entries are read and the content is compared before authentication process.

If the contents of all entries are equal, the authentication will run without additional measures.

If only the contents of two entries are equal, the authentication will run and fault code "EEPROM defective" is stored at PCM.

If the contents of all three entries are different from each other, no authentication will be possible and the fault code "EEPROM defective" will be stored. The limp home function cannot be activated. The PCM shall be replaced if the EEPROM related fault occurs again after new teaching of all keys.

#### DTC DESCRIPTION E911C6D0

This DTC is indicates that not only PCM have inconsistent data of EEPROM for number of keys taught, user password state and invalid write operation to EEPROM but PCM can not recognize the unique PIN code during Key Authentication.

### DTC DETECTING CONDITION E0EE2A4D

| Item                     | Detecting Condition                                                                                  | Possible cause |
|--------------------------|----------------------------------------------------------------------------------------------------|----------------|
| Enable Condition         | • IG ON                                                                                              | Faulty PCM     |
| Detecting Criteria       | <ul> <li>PCM internal permanent<br/>memory(EEPROM or Flash<br/>etc.) fault.</li> </ul>               |                |
| همیرکاران خودرو در ایران | <ul> <li>Invalid write operation to<br/>permanent memory(EEPROM<br/>or Flash etc.) fault.</li> </ul> |                |

#### MONITOR SCANTOOL DATA EC64BD29

Refer to DTC P1690.

#### COMPONENT INSPECTION E21A9380

Refer to DTC P1694.

### VERIFICATION OF VEHICLE REPAIR EC79815B

Refer to DTC P1690.

WWW.DIGITALKHODRO.COM

### **BODY ELECTRICAL SYSTEM**

## DTC P1696 AUTHENTICATION FAIL

#### GENERAL DESCRIPTION E4C66AB6

Refer to DTC P1693.

#### DTC DESCRIPTION E1BBAA1C

This DTC indicates that the TP(Transponder) status is Virgin or Invalid when PCM status is Learnt.(Authentication fail).

#### DTC DETECTING CONDITION EDEE32FC

| ltem               | Detecting Condition                                                                                                    | Possible cause               |  |
|--------------------|----------------------------------------------------------------------------------------------------|------------------------------|--|
| Enable Condition   | • IG ON                                                                                                    | Faulty TP(Virgin or Invalid) |  |
| Detecting Criteria | <ul> <li>Virgin TP at EMS STATUS<br/>"Learnt"</li> <li>Learnt(Invalid) TP at EMS status<br/>"Learnt"(Authentication fail)</li> </ul> |                              |  |

#### MONITOR SCANTOOL DATA EBABCEFO

- 1. Ignition "ON" & Engine "OFF".
- 2. Connect Scan tool and clear the DTCs.
- 3. If the DTCs are retrieved again, monitor "CURRENT DATA" to check No. of Learnt key, PCM and KEY status.

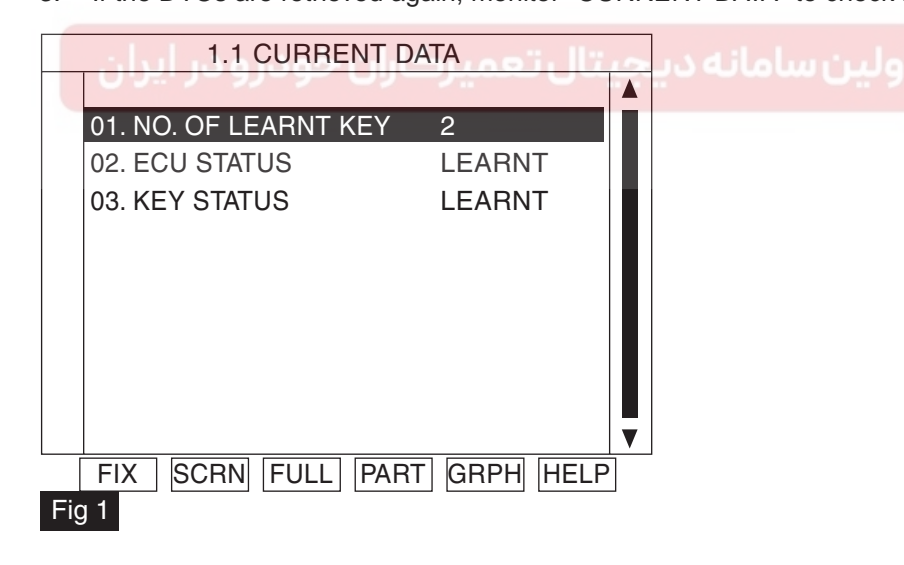

Fig 1 : 2(two) Keys have been matched with PCM.

LTJF742L

4. Are both Key and PCM status learnt?

## YES

Fault is intermittent caused by poor contact in the SMARTRA's and/or PCM's connector or was repaired and PCM memory was not cleared. Thoroughly check connectors for looseness, poor connection, bending, corrosion, contamination, deterioration, or damage.

Repair or replace as necessary and then go to "Verification of Vehicle Repair" procedure.

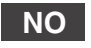

In case that key status is "Virgin". The key is not registered yet. Perform key teaching of the key and then go to "Verification of Vehicle Repair" procedure.

In case that key status is "Invalid"

The key is registered in other vehicles or the key is not registered when all the keys are registered. Perform key teaching of all the keys again and then go to "Verification of Vehicle Repair" procedure.

## VERIFICATION OF VEHICLE REPAIR EA8B87D2

After a repair, it is essential to verify that the fault has been corrected.

1. Connect scan tool and monitor CURRENT DATA to check No. of Learnt key, PCM and KEY status.

2. Select Diagnostic Trouble Codes(DTCs)" mode and Clear the DTCs.

3. Are any DTCs present?

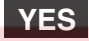

Go to the applicable troubleshooting procedure.

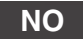

System is performing to specification at this time.

### **BODY ELECTRICAL SYSTEM**

## DTC P1697 HI-SCAN MESSAGE ERROR

#### GENERAL DESCRIPTION EBDA848E

Refer to DTC P1610.

#### DTC DESCRIPTION ECFEDFF3

This DTC indicates that PCM received invalid tester message / unexpected requests from tester or PCM Locked by timer (e.g. exceeding the maximum limit of twice ignition On or teaching trials).

#### DTC DETECTING CONDITION E45A5228

| Item               | Detecting Condition                                                                                                    | Possible cause                                                                                                    |  |
|--------------------|----------------------------------------------------------------------------------------------------|----------------------------------------------------------------------------------------------------|--|
| Enable Condition   | • IG ON                                                                                                    | Poor connection between                                                                                                    |  |
| Detecting Criteria | <ul> <li>Request from Tester is<br/>Invalid(Tester Error) : (Protocol<br/>layer violation - Invalid request,<br/>check sum error etc.)</li> <li>Locked by timer (e.g. exceeding<br/>the maximum limit of twice<br/>ignition On or teaching trials)</li> </ul> | <ul> <li>Scanner and DLC (Data<br/>Link connector)</li> <li>Scanner Program Error</li> <li>Locked by timer<br/>(e.g. exceeding the maximum<br/>limit of twice ignition On or<br/>teaching trials)</li> </ul> |  |

#### MONITOR SCANTOOL DATA E000AF27

1. Ignition "ON" & Engine "OFF".

2. Connect Scan tool and clear the DTCs.

3. If the DTCs are retrieved again, monitor "CURRENT DATA" to check No. of Learnt key, PCM and KEY status.

| 01. NO. OF LEARNT KEY 0      |  |
|------------------------------|--|
| 02. ECU STATUS VIRGIN        |  |
| 03. KEY STATUS VIRGIN        |  |
|                              |  |
|                              |  |
|                              |  |
|                              |  |
|                              |  |
|                              |  |
| FIX SCRN FULL PART GRPH HELP |  |
| Fig 1                        |  |

LTIF742C

## IMMOBILIZER CONTROL SYSTEM

| 1.1 CURRENT DATA                                                              | ]                               |
|-------------------------------------------------------------------------------|---------------------------------|
| 01. NO. OF LEARNT KEY 1<br>02. ECU STATUS NOT CHECK<br>03. KEY STATUS INVALID |                                 |
| FIX SCRN FULL PART GRPH HELP<br>Fig 2                                         | LTIF742                         |
| 01. NO. OF LEARNT KEY 1<br>02. ECU STATUS LEARNT<br>03. KEY STATUS INVALID    |                                 |
| (مسئولیت محدود)<br>FIX SCRN FULL PART GRPH HELP<br>Fig 3                      | شرکت دیجیتال<br>اولین سامانه دب |
|                                                                               | LTIF742                         |

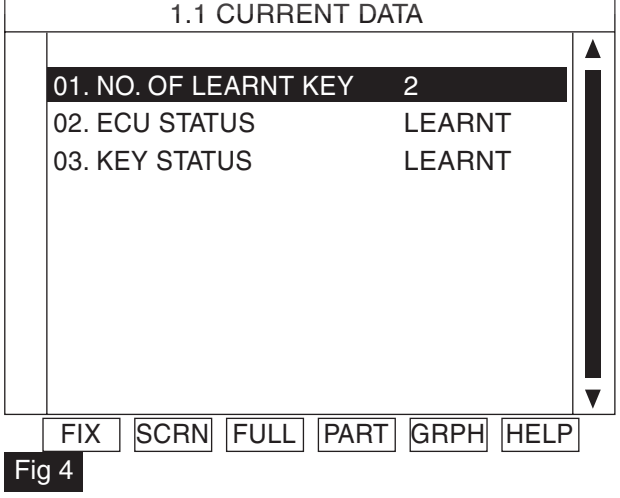

- Fig 1 : PCM has not matched with any Key yet.
- Fig 2 : PCM Internal Failure.
- Fig 3 : IG On with unmatched key.
- Fig 4 : 2(two) Keys have been matched with PCM.

LTIF742F

## WWW.DIGITALKHODRO.COM

#### BE -250

#### **BODY ELECTRICAL SYSTEM**

4. Is the communication possible between scan tool and Immobilizer system?

## YES

If communication between SMARTRA and PCM is OK, Check PCM status of the current data. If PCM status is "Lock", Please wait for one hour with IG Key "ON" and then go to " Verification of Vehicle Repair" procedure.

## **NOTE**

Disconnecting battery or others manipulation can not reduce this time. After connecting the battery the timer starts again for one hour.

#### NO

Check DLC cable connection between Scanner and DLC. And, update the scan tool program card with latest version. Finally try communication between scan tool and Immobilizer system.

If problem still continues, Substitute with a known-good scan tool and check for proper operation. If the problem is corrected, and then go to " Verification of Vehicle Repair" procedure.

### VERIFICATION OF VEHICLE REPAIR ETAA3FD9

Refer to DTC P1690. (مسئولیت محدود) شرکت دیجیتال خودرو سامانه (مسئولیت محدود) اولین سامانه دیجیتال تعمیرکاران خودرو در ایران

BE -251

## DTC P1699 TWICE OVERTRIAL

#### GENERAL DESCRIPTION E291A5EB

This is a special function for engine start by vehicle manufacturer. The engine can be started for moving from the production line to an area where the key teaching is proceeded.

#### DTC DESCRIPTION E3EAEC03

This DTC indicates that starting time of twice ignition 'ON' exceed the maximum limit.

### DTC DETECTING CONDITION E13970DB

| ltem               | Detecting Condition                                                              | Possible cause                      |
|--------------------|----------------------------------------------------------------------------------|-------------------------------------|
| Enable Condition   | • IG ON                                                                          | <ul> <li>Locked by timer</li> </ul> |
| Detecting Criteria | <ul> <li>Exceeding the maximum limit of<br/>Twice IGN ON (⊇ 32 times)</li> </ul> |                                     |

#### MONITOR SCANTOOL DATA EA5732AB

- 1. Ignition "ON" & Engine "OFF".
- 2. Connect Scan tool and clear the DTCs.
- 3. If the DTCs are retrieved again, monitor "CURRENT DATA" to check No. of Learnt key, PCM and KEY status.

|     | 1.1 CURRENT           | DATA          |   |                |
|-----|-----------------------|---------------|---|----------------|
|     | اران خودر و در ایران  | بيتال تعميركا |   | اولين سامانه د |
|     | 01. NO. OF LEARNT KEY | 2             |   |                |
|     | 02. ECU STATUS        | LEARNT        |   |                |
|     | 03. KEY STATUS        | LEARNT        |   |                |
|     |                       |               |   |                |
|     |                       |               |   |                |
|     |                       |               |   |                |
|     |                       |               |   |                |
|     |                       |               |   |                |
|     |                       |               | ▼ |                |
|     | FIX SCRN FULL PA      | RT GRPH HELF  | ) |                |
| Fię | <b>j</b> 1            |               |   |                |

LTJF742L

Fig 1 : 2(two) Keys have been matched with PCM.

## WWW.DIGITALKHODRO.COM

### 021-62999292

#### BE -252

#### BODY ELECTRICAL SYSTEM

4. Is the PCM status displayed as "LOCK"?

## YES

Wait for one hour with IG Key On. Perform key teaching again and then go to " Verification of Vehicle Repair" procedure.

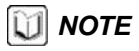

Disconnecting battery or others manipulation can not reduce this time. After connecting the battery the timer starts again for one hour.

### NO

Fault is intermittent caused by poor contact in the SMARTRA and/or PCM connector or was repaired and PCM memory was not cleared. Thoroughly check connectors for looseness, poor connection, bending, corrosion, contamination. deterioration, or damage.

Repair or replace as necessary and then go to "Verification of Vehicle Repair" procedure.

#### VERIFICATION OF VEHICLE REPAIR EA4D7B19

After a repair, it is essential to verify that the fault has been corrected.

- 1. Connect scan tool and monitor CURRENT DATA to check No. of Learnt key, PCM and KEY status.
- 2. Select Diagnostic Trouble Codes(DTCs)" mode and Clear the DTCs.
- 3. Are any DTCs present?

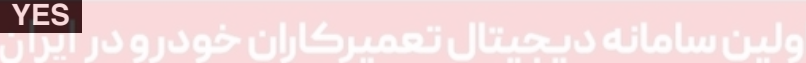

Go to the applicable troubleshooting procedure.

#### NO

System is performing to specification at this time.
#### IMMOBILIZER CONTROL SYSTEM

# IMMOBILIZER CONTROL UNIT

#### REPLACEMENT E939B8CD

- 1. Disconnect the negative (-) battery terminal.
- 2. Remove the driver crash pad lower panel(A) after removing side cover.

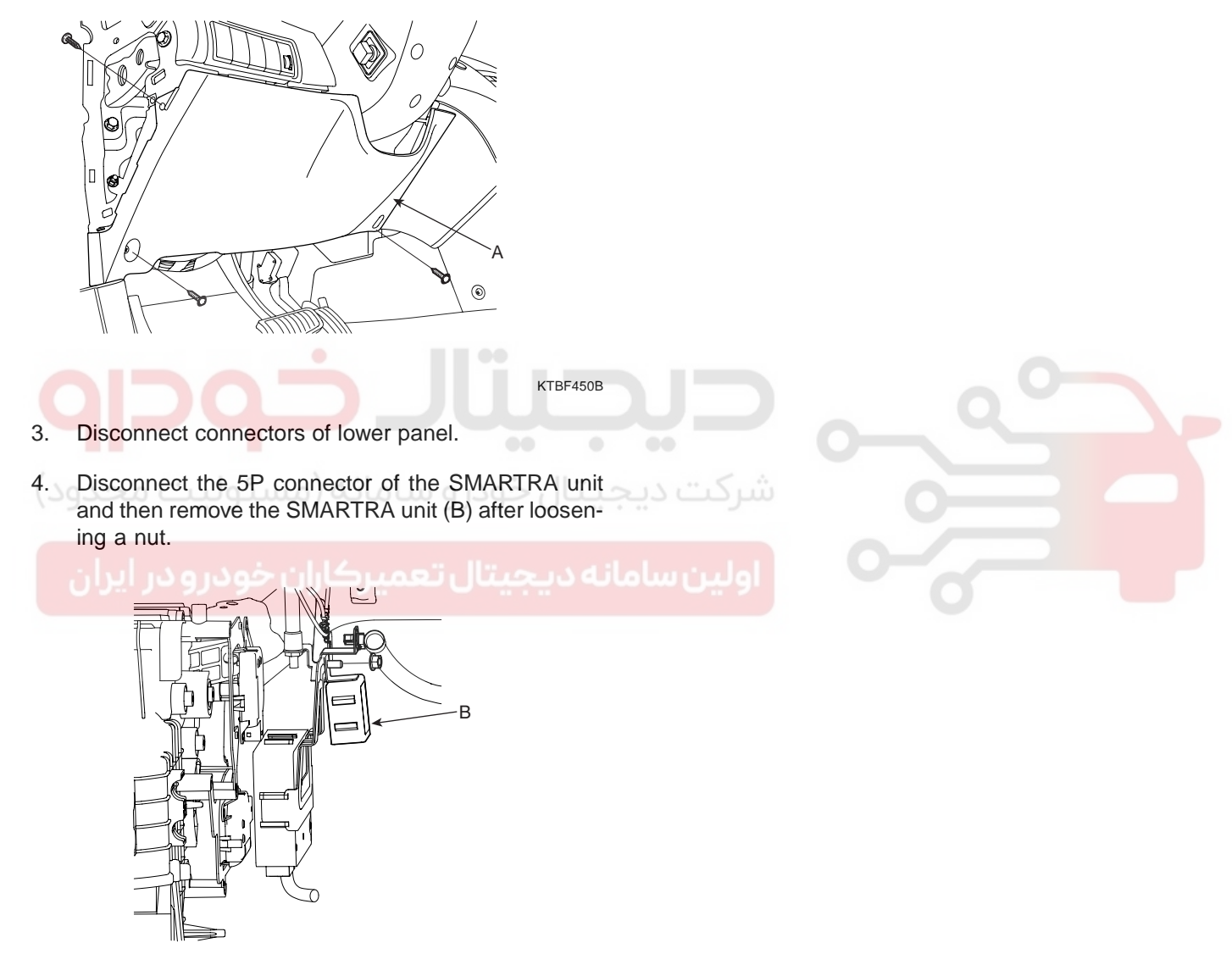

KTBF741C

5. Installation is the reverse of removal procedure.

## COIL ANTENNA

#### REPLACEMENT EFDEGACE

- 1. Disconnect the negative (-) battery terminal.
- 2. Remove the driver crash pad lower panel (A).

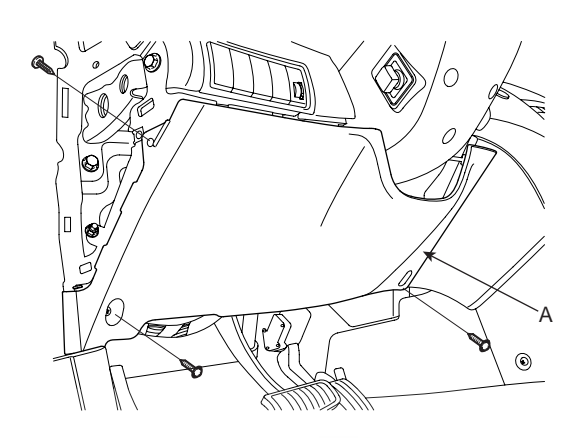

- 3. Remove the steering column shaft (Refer to the ST group).
- Disconnect the 6P connector of the coil antenna and then remove the coil antenna (A) after loosening the screw.

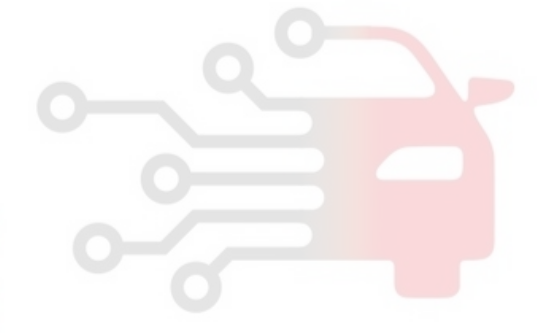

KTRE781B

KTBF450B

5. Installation is the reverse of removal procedure.

# WWW.DIGITALKHODRO.COM

## 021-62999292

### BODY ELECTRICAL SYSTEM

#### **IGNITION SYSTEM**

# **IGNITION SYSTEM**

## **IGNITION SWITCH**

#### INSPECTION E237E56C

- BE -255
- 1. Disconnect the ignition switch connector and key warning switch connector from under the steering column.
- 2. Check for continuity between the terminals.
- 3. If continuity is not specified, replace the switch.

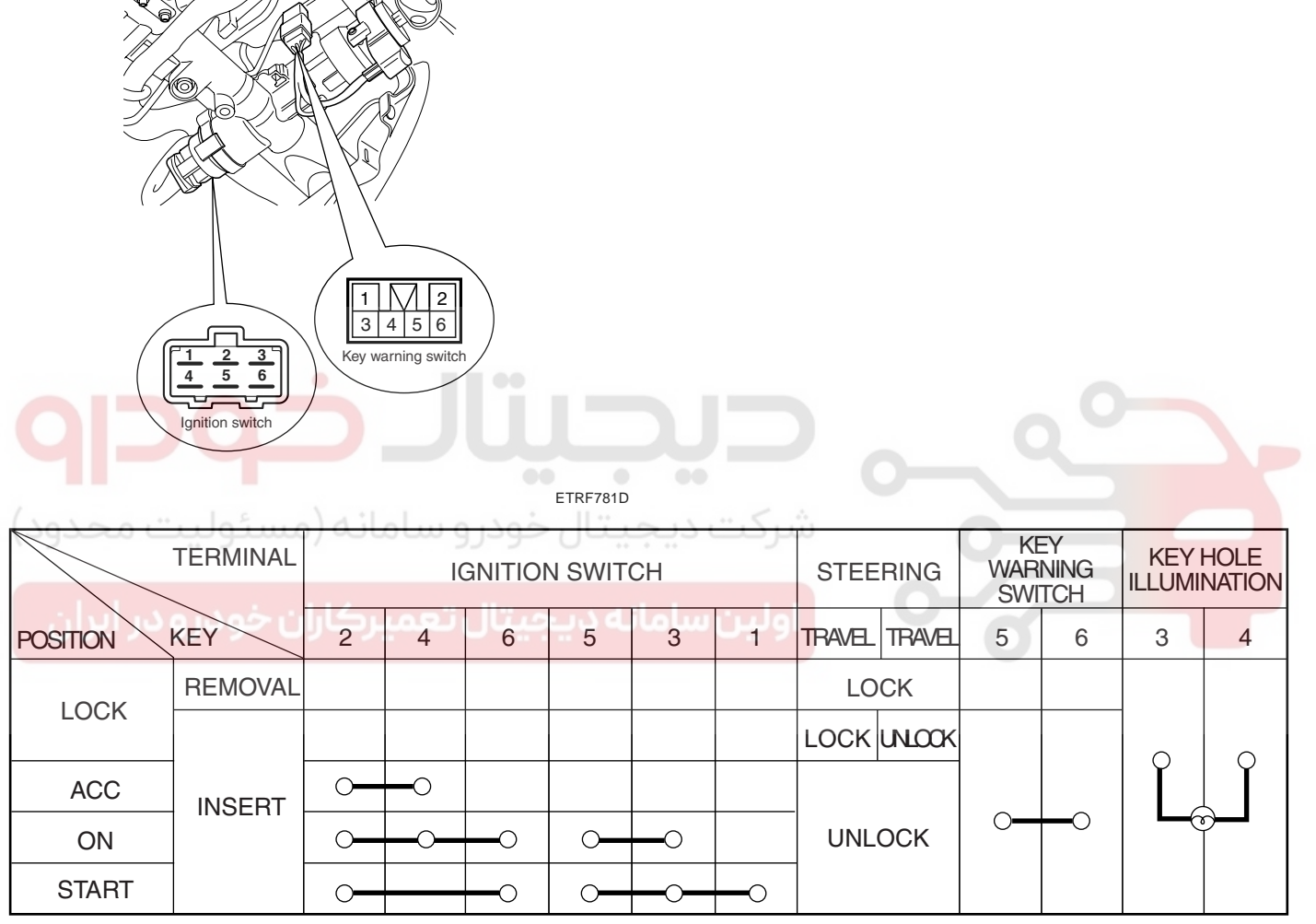

LTIF781E

### WWW.DIGITALKHODRO.COM

### 021-62999292

#### BE -256

#### REPLACEMENT EAC4FDDA

- 1. Disconnect the negative (-) battery terminal.
- 2. Remove the crash pad lower panel (Refer to the Body group crash pad).

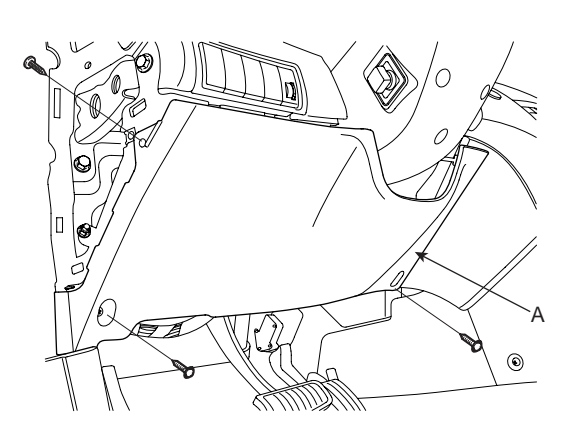

- **BODY ELECTRICAL SYSTEM**
- 5. Remove the door warning switch and key illumination lamp (A) after loosening the screws (B) and disconnecting the 6P connector.

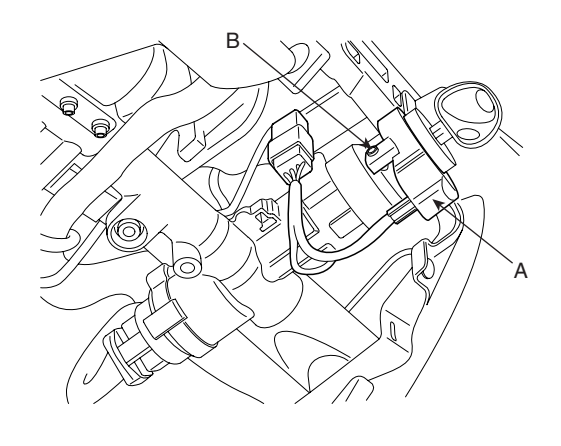

KTRE781B

6. If it is necessary to remove the key lock cylinder (A), Remove the key lock cylinder (A) after pushing lock pin (B) with key ACC.

KTBF450B

ATIE781A

3. Remove the ignition switch (A) after loosening the screw with IG ON and disconnecting the 6P connector.

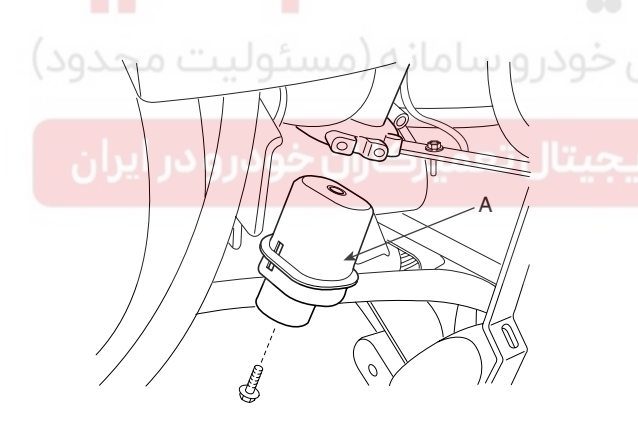

B Addeduardown a

KTRE781C

- 7. Installation is the reverse of removal procedure.
- 4. Remove the steering column shaft (Refer to the ST group).

#### **MULTIPLEX COMMUNICATION**

# **MULTIPLEX** COMMUNICATION

# DRIVER DOOR MODULE

#### DESCRIPTION EB1C698E

Driver side power window switch, a component of CAN, performs CAN communication with BCM, seat ECU, tilt ECU, passenger side power window switch. Driver controls driver side power window switch button located inside of the driver side door to operate power window, mirror, door lock and unlock.

- It performs 4 types of operation of manual up/down 1. and automatic up/down operation for 4 power windows.
- It performs manual operation of the mirror position by 2. manual switch. (up/down and left/right)
- It performs registration and replay of mirror position 3. by the mirror switch up to 2 drivers.
- 4. It performs central door lock and unlock function
- 5. It loads trunk-opening signal on the BUS through the CAN communication.

#### FUNCTION E686BE1E

#### POWER WINDOW CONTROL

This switch controls power window up/down, auto-1. matic up/down from driver & assist side. Driver's power window switch sends input signal through CAN communication by the manual up/down and automatic up/down switch input. At the same time passenger side sends manual up/down and automatic up/down signals to the wires.

 $\rightarrow$  Each safety window ECU receives the signal and performs manual up/down and automatic up/down functions.

2. Power window lock

When the driver's power window lock switch is ON, each safety window ECU receives the power window lock command to prohibit the operation by the passenger side doors except the driver's door.

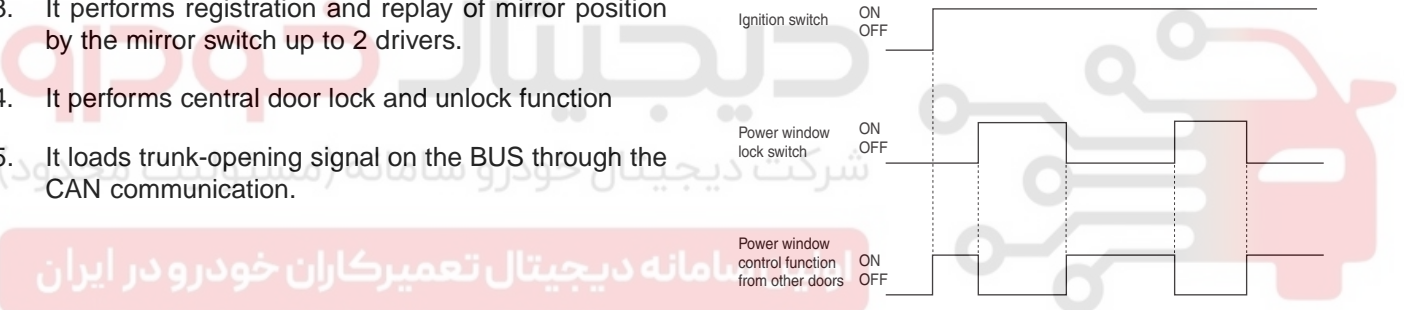

LTCD341A

3. Timer function

Power window switch can be controlled for 30 seconds after the ignition is turned off. This function stops immediately even within 30 seconds if the front door is opened.

#### **CENTRAL DOOR LOCK/UNLOCK**

- Door lock/unlock switch of the driver side power win-1. dow controls lock and unlock of all doors. (However, it cannot be unlocked when BCM receives the boundary mode through CAN communication, and it cannot be locked until the ignition off in case of crash unlock.)
- 2. When the door is locked by the interior lock knob of the driver's (or passenger side door), all doors can be locked. (Though, unlocking is not feasible)

#### BE -257

3. When locking or unlocking with the door key switch from driver side, all doors can be locked or unlocked.

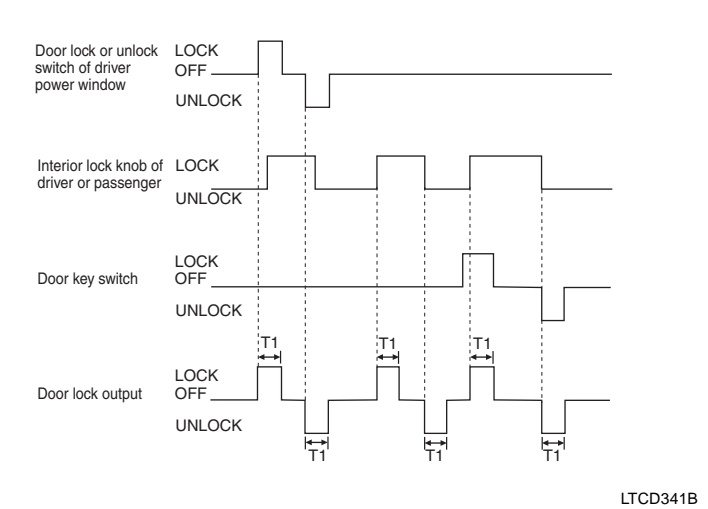

T1 : 0.5 ± 0.1 sec.

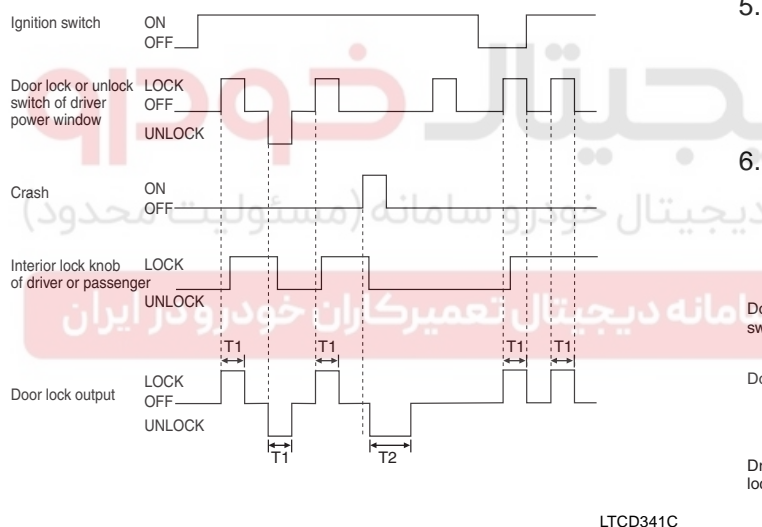

#### T1 : $0.5 \pm 0.1$ sec. T2 : $5.0 \pm 0.5$ sec.

#### **CRASH UNLOCK**

1. When locking or unlocking with the door key switch from driver side (or passenger side), all doors can be locked or unlocked)

#### BODY ELECTRICAL SYSTEM

#### **KEY REMINDER**

- If the door switch of driver side or passenger side is locked when door warning switch is turned on and (CAN communication reception), driver side or passenger side door is open, it executes unlock output for 1 second. If the passenger sidedoor remains locked even after the unlock output, it repeats on and off 3 times with the time interval of 0.5 second.
- 2. If it is converted into unlock during the output of three times, it stops the output. (It stops the next trial)
- 3. If the door-warning switch turns off during the output of three times, it stops the output. (It stops the next trial)
- 4. If the door warning switch doesn't turn on when driver door or passenger door is open, or driver side door or passenger side door is locked, it outputs unlock command.
- 5. If the driver side or passenger side door is locked within 0.5 second after driver side or passenger side door is closed, it outputs unlock command for 1 second.
- When the vehicle speed is over 3~5km/h (CAN communication reception), key reminder does not operate.

| Door w<br>switch  | arning             | ON(Key in)<br>OFF(Key out) | 6          | 5          | -     |
|-------------------|--------------------|----------------------------|------------|------------|-------|
| Door s            | witch              | OPEN(FL or FF              | ?)<br>?)   |            | _     |
| Driver<br>lock kn | nterior<br>ob      | UNLOCK                     |            |            | _     |
| Passer<br>lock kn | nger interio<br>ob | UNLOCK<br>r<br>LOCK        |            |            | <br>_ |
| Unlock            | relay              | ON<br>OFF                  | I←→I<br>T1 | l←→l<br>T1 | <br>_ |

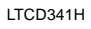

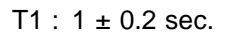

### MULTIPLEX COMMUNICATION

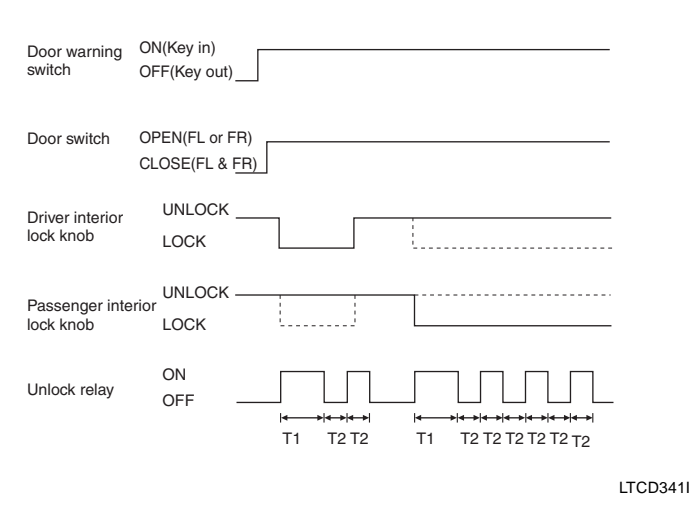

T1 :  $1 \pm 0.2$  sec.

T2 : 0.5 ± 0.1 sec.

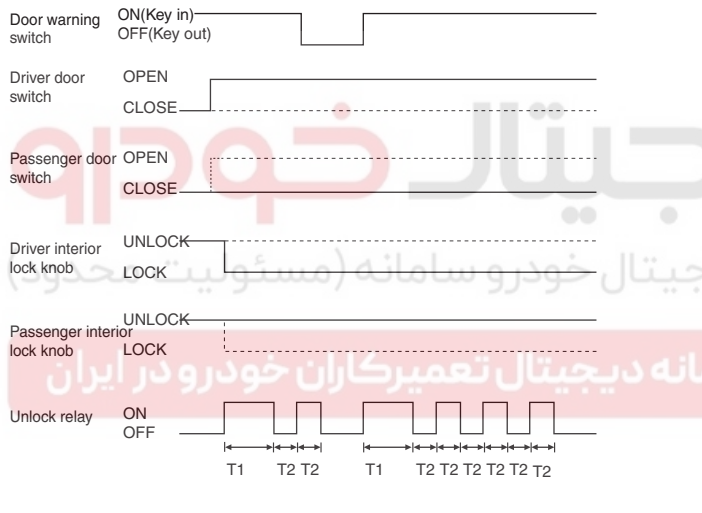

LTCD341J

#### T1 : 1 $\pm$ 0.2 sec. T2 : 0.5 $\pm$ 0.1 sec.

#### OUTSIDE MIRROR CONTROL BY THE SWITCH

 Manual control of left outside mirror If the mirror direction switch (up, down, left and right) is pressed when mirror selection switch on driver side power window switch is in outside LH under ACC ON condition, then mirror motor moves to the corresponding direction.

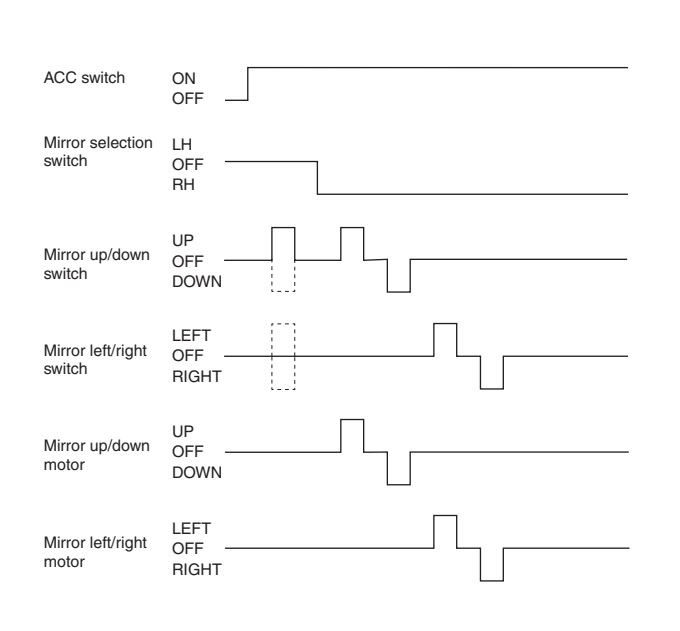

LTCD351M

2. Manual control of right outside mirror

If the mirror direction switch (up, down, left and right) is pressed when mirror selection switch on driver side power window switch is in outside RH under ACC ON condition, then operating signal is sent to passenger side power window switch through CAN communication.

#### OUTSIDE MIRROR MEMORY OPERATION BY THE MEMORY SWITCH

 If position switch (POS1 or POS2) is pressed within 5 seconds after pressing the memory switch under ignition 2 on, it registers current mirror position. (Switch module sends in LIN communication). (Memory permit status lasts for 5 seconds after memory switch ON. After 5 seconds, memory permits status terminates. In other words, current position is registered if the position switch (POS1 or POS2) is turned on, during the memory permit status). However, RH side mirror position is not registered during the LH side mirror manual switch operation.

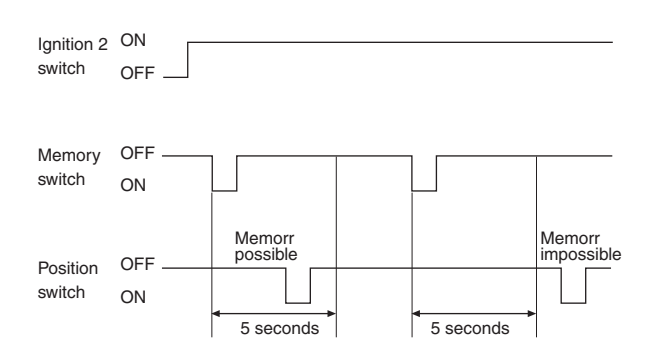

LTCD341N

## WWW.DIGITALKHODRO.COM

### 021-62999292

BE -259

### WWW.DIGITALKHODRO.COM

#### BE -260

#### **BODY ELECTRICAL SYSTEM**

- 2. Memory permit status is released if any of the following conditions is met.
  - After 5 seconds elapse from memory switch ON.
  - When the ignition 2 is OFF
  - When the memory stop switch is ON
  - When memory registration is complete
- 3. If more than 2 switches are pressed simultaneously between memory switch and position switches (POS1 or POS2), input is ignored. (Switch module sends in LIN communication)
- Memory registration cannot be performed if the vehicle speed is over the speed limit or shift lever is not in " P" while the parking brake is released.
- 5. Memory is cleared if the battery is removed.

# OUTSIDE MIRROR REPLAY OPERATION BY THE MEMORY SWITCH

- 1. Mirror is returned to the registered position as each position switch is pressed while the ignition 2 is ON.
- 2. Memory replay operation will be performed only if the memory is registered.(POS1 or POS2)
- 3. If the position switch (POS1 or POS2) is pressed while the memory replay is in operation, the final switch is effective.
- 4. Replay inhibit condition
  - When inhibit " P" switch is OFF
  - When the ignition 2 is OFF
  - When LH side mirror switch is pressed
  - When the vehicle speed is more than 3 km/h
  - When the memory STOP switch is turned ON

# OUTSIDE MIRROR MEMORY AND REPLAY OPERATION BY KEYLESS

- 1. Memory operation
  - Outside mirror LH position is registered in the driver side power window switch when the ignition is turned off from on.
  - When door is locked by the keyless, outside mirror position is registered corresponding to the keyless code.
  - Data related to the memory operation is received from BCM in CAN communication.
- 2. Replay operation
  - When door is unlocked by the keyless under ignition off state, it replays the position corresponding to the keyless code.
  - Data related to the replay operation is received from BCM in CAN communication on CAN line.
- 3. Replay prohibit condition
  - When the inhibit "P" switch is OFF
  - When LH side mirror switch is pressed
  - When mirror switch is pressed after ignition on
  - When the vehicle speed is over 3km/h
  - When the memory stop switch is ON

#### FAIL-SAFE FUNCTION

- 1. If the position sensor shows no input change (driving for 5 seconds) above 60 mV while the motor is in operation, it automatically stops the operation judging that wire short, motor failure, or sensor failure.
- Mirror drive signal cannot be outputted for more than 15 seconds in one direction. (In case of memory replay or manual switch operation)
- 3. Monitoring of replay execution time
  - If replay operation does not complete within 40 seconds from replay starting time, mirror motor stops the output and terminates the replay control.

#### TRUNK OPEN

When the trunk open switch is on, this data are loaded on the BUS through CAN communication.

### **MULTIPLEX COMMUNICATION**

#### COMMUNICATION DIAGRAM E1F26DBA

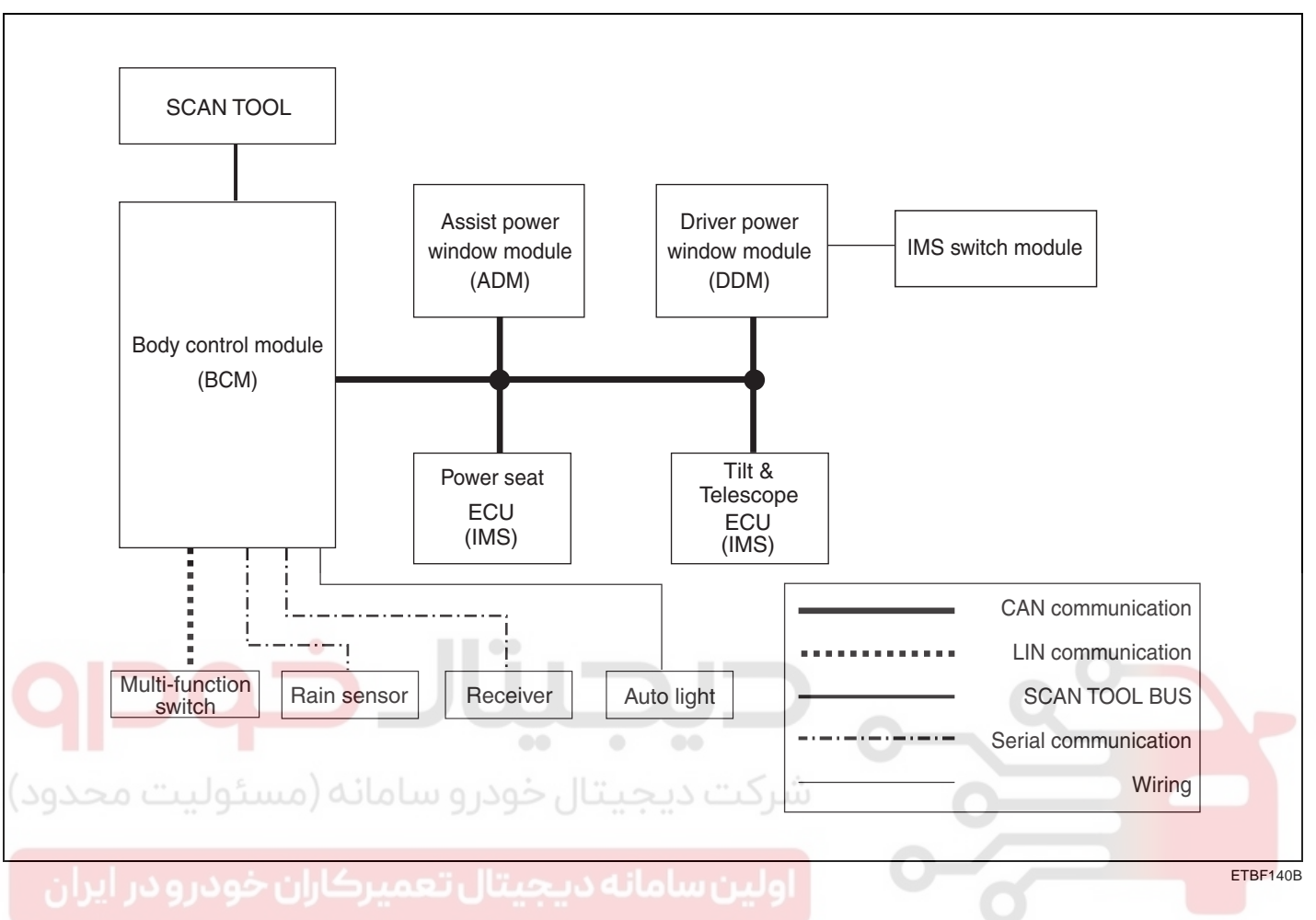

## ASSIST DOOR MODULE

#### DESCRIPTION E69BDE94

Assist power window switch, a component of CAN, performs CAN communication with BCM, seat ECU, tilt ECU, driver power window switch. Passenger controlsassist power window switch button located inside of the assist door to operate power window, mirror, door lock and unlock.

- It performs 4 types of operation of manual up/down and automatic up/down operation for 4 power windows.
- 2. It performs manual operation of the mirror position by manual switch. (up/down and left/right)
- 3. It performs registration and replay of mirror position by the mirror switch up to 2 drivers.

#### FUNCTION EEBCED7A

#### POWER WINDOW CONTROL

- This switch controls power window up/down, automatic up/down from assist side.
  - Assist's power window switch sends input signal by the manual up/down and automatic up/down switch input. At the same time manual up/down and automatic up/down signals sends to the wires

 $\rightarrow$  Assist safety window receives the signal and performs manual up/down and automatic up/down functions.

2. Timer function

Power window switch can be controlled for 30 seconds after the ignition is turned off. This function stops immediately even within 30 seconds if the front door is opened.

#### OUTSIDE MIRROR CONTROL BY THE SWITCH

 Manual control of right outside mirror If the mirror direction switch (up, down, left and right) is pressed when mirror selection switch on driver power windowswitch is in outside RH under ACC ON condition, then operating signal is sent to assist power window switch through CAN communication.

## BODY ELECTRICAL SYSTEM

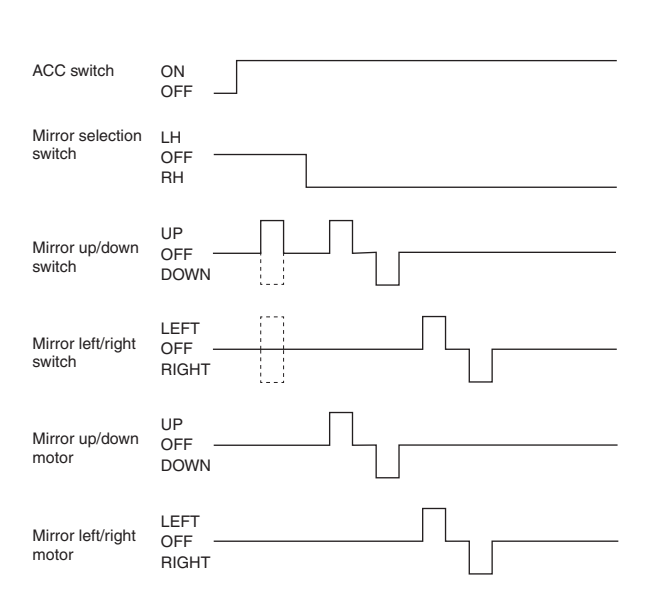

LTCD351M

# OUTSIDE MIRROR MEMORY OPERATION BY THE MEMORY SWITCH

- 1. It can be memorized assist outside mirror position by CAN communication from driver door module. However, RH side mirror position is not registered during the LH side mirror manual switch operation.
- 2. Memory is cleared if the battery is removed.

# OUTSIDE MIRROR REPLAY OPERATION BY THE MEMORY SWITCH

- 1. Mirror is returned to the registered position as each position switch is pressed while the ignition 2 is ON.
- 2. Memory replay operation will be performed only if the memory is registered.(POS1 or POS2)
- 3. If the position switch (POS1 or POS2) is pressed while the memory replay is in operation, the final switch is effective.
- 4. Replay inhibit condition
  - When inhibit " P" switch is OFF
  - When the ignition 2 is OFF
  - When RH side mirror switch is pressed
  - When the vehicle speed is more than 3 km/h
  - When the memory STOP switch is turned ON

#### MULTIPLEX COMMUNICATION

# OUTSIDE MIRROR MEMORY AND REPLAY OPERATION BY KEYLESS

- 1. Memory operation
  - Outside mirror LH position is registered in the driver side power window switch when the ignition is turned off from on.
  - When door is locked by the keyless, outside mirror position is registered corresponding to the keyless code.
  - Data related to the memory operation is received from BCM in CAN communication.
- 2. Replay operation
  - When door is unlocked by the keyless under ignition off state, it replays the position corresponding to the keyless code.
  - Data related to the replay operation is received from BCM in CAN communication on CAN line.
- 3. Replay prohibit condition
  - When the inhibit "P" switch is OFF
  - When RH side mirror switch is pressed
  - When mirror switch is pressed after ignition on
  - When the vehicle speed is over 3km/h
  - When the memory stop switch is ON

#### FAIL-SAFE FUNCTION

- If the position sensor shows no input change (driving for 5 seconds) above 60 mV while the motor is in operation, it automatically stops the operation judging that wire short, motor failure, or sensor failure.
- 2. Mirror drive signal cannot be outputted for more than 15 seconds in one direction. (In case of memory replay or manual switch operation)
- 3. Monitoring of replay execution time If replay operation does not complete within 40 seconds from replay starting time, mirror motor stops the output and terminates the replay control.

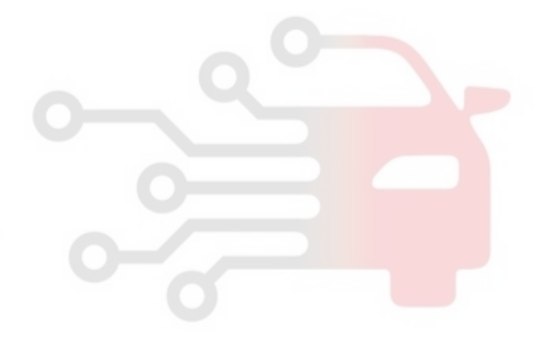

021-62999292

### BODY ELECTRICAL SYSTEM

COMMUNICATION DIAGRAM E7D03B1C

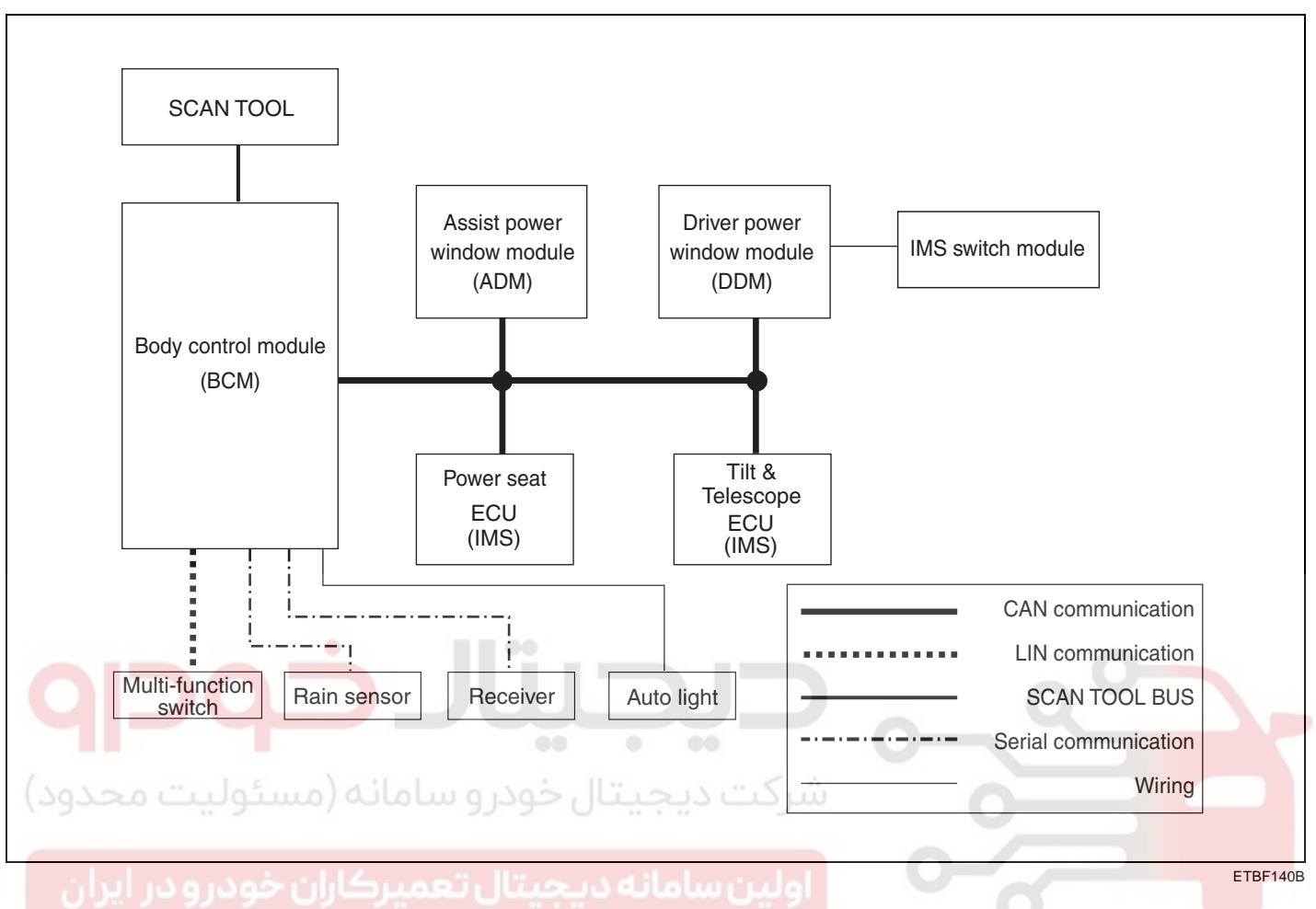